# LX-Series Commands Reference Guide

#### **Corporate Headquarters**

MRV Communications, Inc. Corporate Center 20415 Nordhoff Street Chatsworth, CA 91311 Tel: 818-773-0900 Fax: 818-773-0906 www.mrv.com (Internet)

#### **MRV Americas Service and Support**

295 Foster Street Littleton, MA 01460 Tel: 800-435-7997 Tel: +001 978-952-4888 (Outside U.S.) Email: service@mrv.com

#### **MRV America Sales**

295 Foster Street Littleton, MA 01460 Tel: 800-338-5316 (U.S.) Email: sales@mrv.com

#### **MRV International Sales**

Business Park Moerfelden Waldeckerstrasse 13 64546 Moerfelden-Walldorf Germany Tel: (49) 6105/2070 Fax: (49) 6105/207-100 Email: sales@mrv.com

451-0310P

All rights reserved. No part of this publication may be reproduced without the prior written consent of MRV Communications, Inc. The information in this document is subject to change without notice and should not be construed as a commitment by MRV Communications, Inc. MRV Communications, Inc. reserves the right to revise this publication and to make changes in content from time to time, without obligation to provide notification of such revision or changes. MRV Communications, Inc. assumes no responsibility for errors that may appear in this document.

Copyright © 2005 by MRV Communications, Inc.

This product includes software developed by the OpenSSL Project for use in the OpenSSL Toolkit (<u>http://www.openssl.org/</u>).

This product includes cryptographic software written by Eric Young (<u>eay@cryptosoft.com</u>).

This product includes software written by Tim Hudson (<u>tjh@cryptosoft.com</u>).

### Service Information

Should you experience trouble with this equipment, please contact one of the following support locations:

- **If you purchased your equipment in the Americas,** contact MRV Americas Service and Support in the U.S. at 978-952-4888. (If you are calling from outside the U.S., call +011 978-952-4888.)
- If you purchased your equipment outside the Americas (Europe, EU, Middle-East, Africa, Asia), contact MRV International Service and Support at 972-4-993-6200.

www.mrv.com

### Secure Shell Disclaimer

THE SECURE SHELL SOFTWARE IS PROVIDED BY ERIC YOUNG "AS IS" AND ANY EXPRESS OR IMPLIED WARRANTIES, INCLUDING, BUT NOT LIMITED TO, THE IMPLIED WARRANTIES OF MERCHANTABILITY AND FITNESS FOR A PARTICULAR PURPOSE ARE DISCLAIMED. IN NO EVENT SHALL THE AUTHOR OR CONTRIBUTORS BE LIABLE FOR ANY DIRECT, INDIRECT, INCIDENTAL, SPECIAL, EXEMPLARY, OR CONSEQUENTIAL DAMAGES (INCLUDING, BUT NOT LIMITED TO, PROCUREMENT OR SUBSTITUTE GOODS OR SERVICES; LOSS OF USE, DATA, OR PROFITS; OR BUSINESS INTERRUPTION) HOWEVER CAUSED AND ON ANY THEORY OF LIABILITY, WHETHER IN CONTRACT, STRICT LIABILITY, OR TORT (INCLUDING NEGLIGENCE OR OTHERWISE) ARISING IN ANY WAY OUT OF THE USE OF THIS SOFTWARE, EVEN IF ADVISED OF THE POSSIBILITY OF SUCH DAMAGE.

## EXPORT NOTICE

MRV models contain 128-bit encryption software. Export of this product is restricted under U.S. law. Information is available from the U.S. Department of Commerce, Bureau of Export Administration at www.bxa.doc.gov.

MRV Communications, Inc.

www.mrv.com

www.mrv.com

## **Table of Contents**

| Preface                                        |    |
|------------------------------------------------|----|
| Conventions                                    |    |
| Navigating the LX Command Line Interface (CLI) |    |
| Command Mode Descriptions                      |    |
| Online Help                                    |    |
| Using the Function Keys                        |    |
| Related Documents                              |    |
| Chapter 1 - User Commands                      | 47 |
| clear                                          | 48 |
| cluster command                                | 49 |
| cluster search                                 | 50 |
| connect escape                                 | 51 |
| connect port async                             | 52 |
| dial back                                      | 53 |
| dial direct                                    | 54 |
| dial ppp                                       |    |
| dial reverse                                   |    |
| enable                                         |    |
| exit                                           |    |
| menu                                           |    |
| message user                                   |    |
| monitor/show audit log                         | 61 |
| monitor/show clock                             |    |
| monitor/show command log                       |    |
| monitor/show configuration                     |    |
| monitor/show configuration log                 |    |
| monitor/show current user                      |    |
| monitor/show databuffer log                    |    |
| monitor/show debug all                         |    |
| monitor/show debug flash                       |    |
| monitor/show debug interface ppp               |    |
| monitor/show debug port async                  |    |
| monitor/show debug port virtual                |    |
| monitor/show debug snmp                        |    |
| monitor/show debug subscriber                  |    |
| monitor/show debug system                      |    |
| monitor/show debug trigger action              |    |

MRV Communications, Inc.

www.mrv.com

 $\mathbf{5}$ 

| monitor/show device status                             |     |
|--------------------------------------------------------|-----|
| monitor/show device summary                            |     |
| monitor/show hdam alarm name characteristics           |     |
| monitor/show hdam alarm name status                    |     |
| monitor/show hdam analog name characteristics          |     |
| monitor/show hdam analog name status                   | 91  |
| monitor/show hdam characteristics                      | 93  |
| monitor/show hdam control name characteristics         | 96  |
| monitor/show hdam control name status                  | 97  |
| monitor/show hdam mapping                              | 98  |
| monitor/show hdam port/slot/point characteristics      | 100 |
| monitor/show hdam port/slot/point status               | 103 |
| monitor/show hdam status                               | 106 |
| monitor/show interface bonding characteristics         | 108 |
| monitor/show interface bonding status                  | 110 |
| monitor/show interface broadcast group characteristics | 112 |
| monitor/show interface broadcast group summary         | 114 |
| monitor/show interface characteristics                 | 115 |
| monitor/show interface ipv6 characteristics            | 118 |
| monitor/show interface ipv6 status                     | 120 |
| monitor/show interface port mapping                    | 121 |
| monitor/show interface ppp characteristics             | 123 |
| monitor/show interface ppp status                      | 126 |
| monitor/show interface rotary                          | 128 |
| monitor/show interface status                          | 129 |
| monitor/show interface summary                         | 131 |
| monitor/show ip6tables                                 | 132 |
| monitor/show iptables                                  | 133 |
| monitor/show ipv6 neighbor device ethx                 | 134 |
| monitor/show ipv6 routes device ethx                   | 135 |
| monitor/show ipv6 tunnel                               | 136 |
| monitor/show kernel log                                | 137 |
| monitor/show ldap characteristics                      | 138 |
| monitor/show ldap status                               | 140 |
| monitor/show ldap summary                              | 141 |
| monitor/show log                                       | 142 |
| monitor/show message                                   | 143 |
| monitor/show notification log                          | 144 |
| monitor/show notification message                      | 145 |
| monitor/show notification profile service              | 146 |

www.mrv.com

| monitor/show notification profile user      | 147 |
|---------------------------------------------|-----|
| monitor/show outlet                         | 148 |
| monitor/show outlet group status            | 150 |
| monitor/show port apd                       | 152 |
| monitor/show port async apd                 | 153 |
| monitor/show port async characteristics     | 155 |
| monitor/show port async modem               | 159 |
| monitor/show port async status              | 161 |
| monitor/show port async summary             | 166 |
| monitor/show port async tcp characteristics | 167 |
| monitor/show port characteristics           | 169 |
| monitor/show port ethernet characteristics  | 170 |
| monitor/show port ethernet status           | 171 |
| monitor/show port ethernet summary          | 173 |
| monitor/show port modem                     | 174 |
| monitor/show port status                    | 175 |
| monitor/show radius characteristics         | 176 |
| monitor/show radius status                  | 178 |
| monitor/show radius summary                 | 180 |
| monitor/show route                          | 182 |
| monitor/show securid characteristics        | 183 |
| monitor/show securid status                 | 185 |
| monitor/show securid summary                | 187 |
| monitor/show service                        | 188 |
| monitor/show session                        | 189 |
| monitor/show snmp characteristics           | 191 |
| monitor/show snmp client                    | 192 |
| monitor/show snmp v3 access                 | 194 |
| monitor/show snmp v3 group                  | 196 |
| monitor/show snmp v3 misc                   | 197 |
| monitor/show snmp v3 user                   | 198 |
| monitor/show snmp v3 view                   | 200 |
| monitor/show subscriber                     | 202 |
| monitor/show subscriber characteristics     | 207 |
| monitor/show subscriber status              |     |
| monitor/show subscriber summary             | 209 |
| monitor/show subscriber tcp                 |     |
| monitor/show system characteristics         |     |
| monitor/show system ppciboot                |     |
| monitor/show system power                   |     |

www.mrv.com

| monitor/show system status                                                                                                    |                                                                                                    |
|----------------------------------------------------------------------------------------------------|----------------------------------------------------------------------------------------------------|
| monitor/show tacacs+ characteristics                                                                                                    |                                                                                                    |
| monitor/show tacacs+ status                                                                                                    |                                                                                                    |
| monitor/show tacacs+ summary                                                                                                    |                                                                                                    |
| monitor/show trigger-action action                                                                                                    |                                                                                                    |
| monitor/show trigger-action rule characteristics                                                                                                    |                                                                                                    |
| monitor/show trigger-action rule status                                                                                                    |                                                                                                    |
| monitor/show trigger-action rule summary                                                                                                    |                                                                                                    |
| monitor/show trigger-action trigger                                                                                                    |                                                                                                    |
| monitor/show users                                                                                                    |                                                                                                    |
| monitor/show version                                                                                                    |                                                                                                    |
| no                                                                                                    |                                                                                                    |
| outlet                                                                                                    |                                                                                                    |
| outlet group                                                                                                    |                                                                                                    |
| pause enable                                                                                                    |                                                                                                    |
| ping                                                                                                    |                                                                                                    |
| shell                                                                                                    |                                                                                                    |
| ssh                                                                                                    |                                                                                                    |
| UUII                                                                                                    |                                                                                                    |
| telnet                                                                                                    |                                                                                                    |
| telnet                                                                                                    |                                                                                                    |
| telnet                                                                                                    |                                                                                                    |
| telnet<br>terminal                                                                                                    |                                                                                                    |
| telnet<br>terminal<br>                                                                                                    | 246<br>247<br><b>249</b><br>250                                                                                            |
| telnet<br>terminal<br>ter 2 - Superuser Commands<br>clear<br>config rlogin enable                                                                                                    |                                                                                                    |
| telnet<br>terminal<br>ter 2 - Superuser Commands<br>clear<br>config rlogin enable<br>config rlogin transparent enable                                                                                                    | 246<br>247<br><b>249</b><br>250<br>251<br>252                                                                              |
| telnet<br>terminal<br><b>ter 2 - Superuser Commands</b><br>clear<br>config rlogin enable<br>config rlogin transparent enable<br>config subscriber rlogin dedicated service                                                                                                    | 246<br>                                                                                                    |
| telnet<br>terminal<br>ter 2 - Superuser Commands<br>clear<br>config rlogin enable<br>config rlogin transparent enable<br>config subscriber rlogin dedicated service<br>configuration                                                                                                    | 246<br>247<br>247<br>249<br>250<br>251<br>252<br>253<br>253<br>254                                                         |
| telnet<br>terminal<br>ter 2 - Superuser Commands<br>clear<br>config rlogin enable<br>config rlogin transparent enable<br>config subscriber rlogin dedicated service<br>configuration<br>connect port async                                                                                                    |                                                                                                    |
| telnet                                                                                                    |                                                                                                    |
| telnet                                                                                                    |                                                                                                    |
| telnet                                                                                                    |                                                                                                    |
| telnet                                                                                                    | 246<br>                                                                                                    |
| telnet                                                                                                    | 246<br>247<br>247<br>247<br>250<br>251<br>252<br>253<br>254<br>255<br>256<br>256<br>257<br>258<br>259<br>259<br>259<br>259 |
| telnet                                                                                                    |                                                                                                    |
| telnet<br>terminal<br>ter 2 - Superuser Commands<br>clear<br>config rlogin enable<br>config rlogin transparent enable<br>config subscriber rlogin dedicated service<br>configuration<br>connect port async<br>control port async<br>debug cluster enable<br>debug flash enable<br>debug interface ppp enable<br>debug snmp enable<br>debug subscriber enable                        |                                                                                                    |
| telnet<br>terminal<br>ter 2 - Superuser Commands<br>clear<br>config rlogin enable<br>config rlogin transparent enable<br>config subscriber rlogin dedicated service<br>configuration<br>connect port async<br>control port async<br>debug cluster enable<br>debug flash enable<br>debug interface ppp enable<br>debug snmp enable<br>debug subscriber enable<br>debug system enable |                                                                                                    |
| telnet                                                                                                    |                                                                                                    |
| telnet                                                                                                    |                                                                                                    |
| telnet                                                                                                    |                                                                                                    |
| telnet                                                                                                    | 2<br>2<br>2<br>2<br>2<br>2<br>2<br>2<br>2<br>2<br>2<br>2<br>2<br>2<br>2<br>2<br>2<br>2<br>2                                |

www.mrv.com

| dial reverse                     |     |
|----------------------------------|-----|
| exit                             |     |
| logout                           |     |
| menu name                        |     |
| message user                     |     |
| monitor/show                     |     |
| monitor/show ntp status          |     |
| no                               |     |
| notify                           |     |
| outlet                           |     |
| outlet group                     |     |
| pause enable                     |     |
| ping                             |     |
| reload                           |     |
| restart notification             |     |
| rlogin host                      |     |
| rlogin transparent host          |     |
| rlogin username host             |     |
| rlogin username transparent host |     |
| save configuration               |     |
| script                           |     |
| send trap message                | 294 |
| setup                            | 295 |
| shell                            | 296 |
| shell command                    | 297 |
| ssh                              | 298 |
| telnet                           | 299 |
| terminal                         | 300 |
| undate                           | 301 |
| zero all                         | 302 |
| zero databuffer port async       | 303 |
| zero log                         | 304 |
| zero securid secret              | 305 |
|                                  |     |
| oter 3 - Configuration Commands  |     |
|                                  |     |
| authenticate image enable        |     |
| boot configuration from flash    |     |
| boot configuration from name     |     |
| boot configuration from network  |     |

MRV Communications, Inc. www.mrv.com

| clock                                             |     |
|---------------------------------------------------|-----|
| cluster                                           |     |
| copy port                                         | 315 |
| copy subscriber                                   |     |
| date                                              |     |
| default boot                                      |     |
| default configuration                             |     |
| default log size                                  | 320 |
| default outlet group off time                     | 321 |
| default ppciboot password                         | 322 |
| default tftp                                      | 323 |
| domain name                                       | 324 |
| end                                               | 325 |
| exit                                              | 326 |
| fingerd enable                                    | 327 |
| gateway                                           | 328 |
| hostname                                          | 329 |
| interface                                         | 330 |
| ip6tables                                         | 331 |
| iptables                                          | 332 |
| ipv6 neighbor address                             | 333 |
| ipv6 route address                                | 334 |
| ipv6 tunnel default ttl                           | 335 |
| ipv6 tunnel name remote any local enable          | 336 |
| ipv6 tunnel name remote local ipv6 address enable | 337 |
| ipv6 tunnel ttl                                   | 339 |
| load configuration from network                   | 340 |
| location                                          | 341 |
| log size                                          | 342 |
| menu                                              | 343 |
| message enable                                    | 344 |
| minimum password length                           | 345 |
| monitor/show                                      | 346 |
| no                                                | 350 |
| no ipv6 tunnel                                    | 351 |
| notification                                      | 352 |
| ntp enable                                        | 353 |
| ntp server address                                | 354 |
| ntp server alternate address                      | 355 |
| ntp server alternate ipv6 address                 | 356 |

www.mrv.com

| ntp server ipv6 address            |  |
|------------------------------------|--|
| outlet access enable               |  |
| outlet group                       |  |
| outlet group name                  |  |
| outlet group off time              |  |
| password                           |  |
| password enable                    |  |
| port async                         |  |
| port ethernet                      |  |
| ppciboot address                   |  |
| ppciboot address assignment option |  |
| ppciboot ethernet network link     |  |
| ppciboot gateway                   |  |
| ppciboot image filename            |  |
| ppciboot image load from           |  |
| ppciboot mask                      |  |
| ppciboot password                  |  |
| ppciboot tftp server               |  |
| primary dns                        |  |
| radius                             |  |
| route address                      |  |
| secondary dns                      |  |
| securid                            |  |
| service                            |  |
| service ipv6 address               |  |
| snmp                               |  |
| snmp enable                        |  |
| ssh enable                         |  |
| ssh v1                             |  |
| ssh v2                             |  |
| subscriber                         |  |
| tacacs+                            |  |
| telnet client enable               |  |
| telnet server enable               |  |
| tftp                               |  |
| timed enable                       |  |
| timezone                           |  |
| trigger-action                     |  |
| web_server enable                  |  |
| web server fips jcemodule          |  |

www.mrv.com

| web server session timeout |  |
|----------------------------|--|
| webbanner enable           |  |
| webencrypt enable          |  |
| web server port            |  |

# Chapter 4 - Authentication, Accounting, and Authorization Commands .....

| d Authorization Commands                        | 403 |
|-------------------------------------------------|-----|
| end                                             |     |
| exit                                            |     |
| ldap local subscriber enable                    |     |
| Idap local subscriber only                      |     |
| Idap primary authentication server address      |     |
| Idap primary authentication server base dn      |     |
| Idap primary authentication server port         |     |
| Idap primary authentication server retransmit   |     |
| Idap primary authentication server timeout      |     |
| Idap secondary authentication server address    |     |
| ldap secondary authentication server base dn    |     |
| Idap secondary authentication server port       |     |
| Idap secondary authentication server retransmit |     |
| Idap secondary authentication server timeout    |     |
| monitor/show                                    |     |
| no                                              |     |
| radius local subscriber enable                  |     |
| radius local subscriber only                    |     |
| radius period                                   |     |
| radius primary accounting server address        |     |
| radius primary accounting server port           |     |
| radius primary accounting server retransmit     |     |
| radius primary accounting server secret         |     |
| radius primary accounting server timeout        |     |
| radius primary authentication server address    |     |
| radius primary authentication server port       |     |
| radius primary authentication server retransmit |     |
| radius primary authentication server secret     |     |
| radius primary authentication server timeout    |     |
| radius secondary accounting server address      |     |
| radius secondary accounting server port         |     |
| radius secondary accounting server retransmit   |     |
| radius secondary accounting server secret       |     |

MRV Communications, Inc.

www.mrv.com

| radius secondary accounting server timeout         |  |
|----------------------------------------------------|--|
| radius secondary authentication server address     |  |
| radius secondary authentication server port        |  |
| radius secondary authentication server retransmit  |  |
| radius secondary authentication server secret      |  |
| radius secondary authentication server timeout     |  |
| securid authentication encryption                  |  |
| securid authentication port                        |  |
| securid authentication retransmit                  |  |
| securid authentication timeout                     |  |
| securid authentication version                     |  |
| securid local subscriber enable                    |  |
| securid local subscriber only                      |  |
| securid master authentication server address       |  |
| securid master authentication server name          |  |
| securid primary authentication server address      |  |
| securid primary authentication server name         |  |
| securid slave authentication server address        |  |
| securid slave authentication server name           |  |
| tacacs+ local subscriber enable                    |  |
| tacacs+ local subscriber only                      |  |
| tacacs+ period                                     |  |
| tacacs+ primary accounting server address          |  |
| tacacs+ primary accounting server port             |  |
| tacacs+ primary accounting server retransmit       |  |
| tacacs+ primary accounting server secret           |  |
| tacacs+ primary accounting server timeout          |  |
| tacacs+ primary authentication server address      |  |
| tacacs+ primary authentication server port         |  |
| tacacs+ primary authentication server retransmit   |  |
| tacacs+ primary authentication server secret       |  |
| tacacs+ primary authentication server timeout      |  |
| tacacs+ secondary accounting server address        |  |
| tacacs+ secondary accounting server port           |  |
| tacacs+ secondary accounting server retransmit     |  |
| tacacs+ secondary accounting server secret         |  |
| tacacs+ secondary accounting server timeout        |  |
| tacacs+ secondary authentication server address    |  |
| tacacs+ secondary authentication server port       |  |
| tacacs+ secondary authentication server retransmit |  |
|                                                    |  |

www.mrv.com

|    | tacacs+ secondary authentication server secret  |     |
|----|-------------------------------------------------|-----|
|    | tacacs+ secondary authentication server timeout |     |
|    | tacacs+ superuser password request enable       |     |
| CI | hapter 5 - Interface Commands                   |     |
|    | address                                         | 484 |
|    | authentication fallback attempts                | 485 |
|    | authentication fallback enable                  | 486 |
|    | authentication Idap enable                      |     |
|    | authentication local enable                     |     |
|    | authentication none                             |     |
|    | authentication radius enable                    |     |
|    | authentication securid enable                   |     |
|    | authentication tacacs+ enable                   |     |
|    | banner                                          |     |
|    | banner file                                     |     |
|    | bind port async protocol ppp                    |     |
|    | bonding link                                    |     |
|    | bonding link arp address                        |     |
|    | bonding link arp interval                       |     |
|    | broadcast                                       |     |
|    | broadcast group                                 |     |
|    | broadcast group enable                          |     |
|    | default bind                                    |     |
|    | default mtu                                     |     |
|    | default rotary                                  |     |
|    | default ssh port                                |     |
|    | default telnet port                             |     |
|    | default unnumbered                              |     |
|    | end                                             |     |
|    | exit                                            |     |
|    | ipv6 address                                    |     |
|    | ipv6 default maximum addresses                  |     |
|    | ipv6 default probes                             |     |
|    | ipv6 maximum addresses                          |     |
|    | ipv6 probes                                     |     |
|    | ipv6 stateless autoconfiguration                |     |
|    | mask                                            |     |
|    | monitor/show                                    |     |
|    | mtu                                             |     |

www.mrv.com

| no                                   |     |
|--------------------------------------|-----|
| ррр                                  |     |
| radius accounting enable             |     |
| rotary enable                        |     |
| rotary port                          |     |
| rotary ssh port                      |     |
| rotary tcp port                      |     |
| rotary type                          |     |
| serial                               |     |
| ssh port                             |     |
| tacacs+ accounting enable            |     |
| telnet port                          |     |
| unnumbered interface                 |     |
| Obernten C. Asurathuranaus Communita | 507 |
| Chapter 6 - Asynchronous Commands    |     |
| access                               |     |
| access control                       |     |
| access power model                   |     |
| access tcp pipe                      |     |
| apd retry                            |     |
| apd signature                        |     |
| apd timeout                          |     |
| authentication enable                |     |
| authentication fallback attempts     |     |
| authentication fallback enable       |     |
| autobaud enable                      |     |
| autobaud retry                       |     |
| autodial enable                      |     |
| autohangup enable                    |     |
| banner                               |     |
| banner file                          |     |
| bits                                 |     |
| break enable                         |     |
| connect command                      |     |
| databuffer display                   |     |
| databuffer size                      |     |
| databutfer syslog enable             |     |
| databutfer timestamp enable          |     |
| default apd                          |     |
| default banner                       |     |

www.mrv.com

| default databuffer size           |     |
|-----------------------------------|-----|
| default port                      |     |
| default power off time            |     |
| default speed                     |     |
| default tcp destination retries   |     |
| default top transmit              |     |
| default tcp window size           |     |
| end                               |     |
| exit                              |     |
| flowcontrol                       |     |
| idlebuffer enable                 |     |
| modem                             |     |
| modem enable                      |     |
| monitor/show                      |     |
| name                              |     |
| no                                |     |
| no outlet off                     |     |
| outlet boot timer                 |     |
| outlet name                       |     |
| outlet off enable                 |     |
| outlet wakeup enable              |     |
| parity                            |     |
| power boot sequence enable        |     |
| power cli enable                  |     |
| power factory default             |     |
| power factory reset button enable | 594 |
| power off time                    |     |
| power scp admin name              |     |
| power scp admin password          |     |
| power scp authentication enable   | 598 |
| prompt                            | 599 |
| radius accounting enable          | 600 |
| signal action                     | 601 |
| signal all enable                 |     |
| signal all rule enable            |     |
| special break enable              |     |
| special break string              |     |
| speed                             | 606 |
| stopbits                          |     |
| tacacs+ accounting enable         |     |

www.mrv.com

|   | tcp accept message              |     |
|---|---------------------------------|-----|
|   | tcp accept verification enable  |     |
|   | tcp destination address         |     |
|   | tcp destination port            |     |
|   | tcp destination retries         |     |
|   | tcp transmit buffered           |     |
|   | tcp transmit immediate          |     |
|   | tcp window size                 |     |
|   | telnet break control            |     |
|   | telnet break string             |     |
|   | telnet cr lf filtering enable   |     |
|   | telnet cr null filtering enable |     |
|   | telnet negotiation enable       |     |
|   | transparency enable             |     |
|   |                                 |     |
| C | hapter 7 - Ethernet Commands    |     |
|   | description                     |     |
|   | end                             |     |
|   | exit                            |     |
|   | monitor/show                    |     |
|   | no description                  |     |
|   | speed                           |     |
| C | hapter 8 - Subscriber Commands  |     |
|   | access console enable           | 634 |
|   | access outlet                   | 635 |
|   | access outlet group             | 636 |
|   | access port                     | 637 |
|   | access ssh enable               | 638 |
|   | access telnet enable            |     |
|   | access web enable               |     |
|   | audit log enable                |     |
|   | backward switch                 |     |
|   | change password enabled         |     |
|   | command log enable              |     |
|   | dedicated service               |     |
|   | default access port             |     |
|   | default access remote           |     |
|   | default backward switch         | 648 |
|   | default forward switch          | 649 |
|   |                                 |     |

www.mrv.com

| default idletime          |     |
|---------------------------|-----|
| default local switch      |     |
| default menu name         |     |
| default security          |     |
| default ssh log level     |     |
| default telnet escape     |     |
| dialback enable           | 656 |
| dialback number           |     |
| end                       |     |
| exit                      |     |
| forward_switch            |     |
| idletime                  |     |
| local_switch              |     |
| login mode                |     |
| maxconnections            |     |
| maxsessions               |     |
| menu enable               |     |
| menu name                 |     |
| monitor/show              |     |
| no                        |     |
| password                  |     |
| password enable           |     |
| pause enable              |     |
| preferred service         |     |
| prompt                    |     |
| security level            |     |
| shell enable              |     |
| ssh key                   |     |
| telnet escape             |     |
| telnet mode               |     |
| terminal                  |     |
| web login mode            |     |
| web menu name             |     |
| Chapter 9 - SNMP Commands |     |
| contact                   |     |
| end                       |     |
| exit                      |     |
| get client                |     |
| get client community      |     |
| - *                       |     |

www.mrv.com

| get client mask         |          |  |
|-------------------------|----------|--|
| get client version      |          |  |
| location                |          |  |
| monitor/show            |          |  |
| no                      |          |  |
| set client              |          |  |
| set client community    |          |  |
| set client mask         |          |  |
| set client version      |          |  |
| trap client             |          |  |
| trap client communit    | у        |  |
| trap client retransmit  | count    |  |
| trap client retransmit  | interval |  |
| trap client udp port    |          |  |
| trap client v3 user ind | dex      |  |
| trap client version     |          |  |
| v3 access name          |          |  |
| v3 access readview      |          |  |
| v3 access seclevel      |          |  |
| v3 access writeview     |          |  |
| v3 group group          |          |  |
| v3 group user           |          |  |
| v3 user authpass        |          |  |
| v3 user authproto       |          |  |
| v3 user name            |          |  |
| v3 user privpass        |          |  |
| v3 user privproto       |          |  |
| v3 view mask            |          |  |
| v3 view name            |          |  |
| v3 view subtree         |          |  |
| v3 view type            |          |  |
| Chapter 10 - Modem (    | Commands |  |
| default initstring      |          |  |
| dialout number          |          |  |
| end                     |          |  |
| exit                    |          |  |
| initstring              |          |  |
| monitor/show            |          |  |
| no                      |          |  |
|                         |          |  |

| 451 | -031 | 0P |
|-----|------|----|
|-----|------|----|

www.mrv.com

| pool enable                |  |
|----------------------------|--|
| retry                      |  |
| timeout                    |  |
| Chapter 11 - PPP Commands  |  |
| authentication             |  |
| backup enable              |  |
| backup ping host           |  |
| backup ping interface      |  |
| backup ping interval       |  |
| ccp enable                 |  |
| default authentication     |  |
| default ipcp               |  |
| default lcp compression    |  |
| default lcp echo           |  |
| default lcp failure limit  |  |
| default lcp timeout        |  |
| default outbound username  |  |
| default remote address     |  |
| dialback enable            |  |
| dialback secure            |  |
| end                        |  |
| exit                       |  |
| inactivity timeout         |  |
| ipcp accept address enable |  |
| ipcp compression enable    |  |
| ipcp failure limit         |  |
| ipcp timeout               |  |
| lcp compression enable     |  |
| lcp echo failure           |  |
| lcp echo interval          |  |
| lcp failure limit          |  |
| lcp timeout                |  |
| mode                       |  |
| monitor/show               |  |
| no                         |  |
| outbound dialback          |  |
| outbound secret            |  |
| outbound username          |  |
| remote address             |  |

www.mrv.com

451-0310P

| Chapter 12 - Menu Commands            |     |
|---------------------------------------|-----|
| delete                                | 782 |
| end                                   | 783 |
| exit                                  | 784 |
| import                                | 785 |
| list                                  | 786 |
| onen                                  | 787 |
| open                                  |     |
| Chapter 13 - Menu Editing Commands    |     |
| control key                           |     |
| display                               |     |
| end                                   |     |
| entry                                 |     |
| entry command                         |     |
| entry label                           |     |
| entry menu                            |     |
| exit                                  |     |
| header                                | 798 |
| list                                  | 799 |
| menu                                  | 800 |
| menu continue string                  | 801 |
| menu prompt                           | 802 |
| no control key                        | 803 |
| no entry                              | 804 |
| no header                             | 805 |
| no menu continue string               | 806 |
| no menu prompt                        | 807 |
| open                                  | 808 |
| save                                  |     |
|                                       |     |
| Chapter 14 - Broadcast Group Commands | 811 |
| end                                   |     |
| exit                                  |     |
| master port                           |     |
| mode                                  |     |
| monitor/show                          |     |
| no master port                        |     |
| no master port timestamp              |     |
| no slave port                         |     |
| no slave port discard                 |     |

www.mrv.com

| no slave port localecho                    |  |
|--------------------------------------------|--|
| slave port                                 |  |
| slave port discard                         |  |
| slave port localecho                       |  |
| Chapter 15 - Notification Commands         |  |
| end                                        |  |
| exit                                       |  |
| message default                            |  |
| message facility                           |  |
| message priority                           |  |
| message string                             |  |
| monitor/show                               |  |
| no profile                                 |  |
| profile service                            |  |
| profile user                               |  |
| Chapter 16 - Service Profile Commands      |  |
| async                                      |  |
| exit                                       |  |
| localsyslog                                |  |
| monitor/show                               |  |
| remotesyslog                               |  |
| smtp                                       |  |
| snmp                                       |  |
| snpp                                       |  |
| tap                                        |  |
| web                                        |  |
| Chapter 17 - Async Protocol Commands       |  |
| exit                                       |  |
| monitor/show                               |  |
| port                                       |  |
| Chapter 18 - Localsyslog Protocol Commands |  |
| exit                                       |  |
| file                                       |  |
| monitor/show                               |  |
|                                            |  |

www.mrv.com

| 887 |
|-----|
|     |
|     |
|     |
|     |
|     |
| 897 |
|     |
|     |
|     |
| 904 |
| 905 |
|     |
|     |
| 908 |
| 910 |
| 914 |
|     |
|     |
| 919 |
|     |
|     |
|     |
| 927 |
|     |
|     |
|     |
| 935 |
|     |
|     |
|     |

| 451 | -031 | 0P |
|-----|------|----|
|-----|------|----|

www.mrv.com

| facility                             |     |
|--------------------------------------|-----|
| monitor/show                         |     |
| priority                             |     |
| Chapter 26 - Trigger-Action Commands |     |
| action name                          | 946 |
| end                                  | 947 |
| exit                                 | 948 |
| no                                   | 949 |
| rule                                 |     |
| rule name                            |     |
| show                                 |     |
| trigger name                         |     |
| Chapter 27 - Rule Commands           |     |
| action                               | 958 |
| disable                              | 959 |
| enable                               | 960 |
| end                                  | 961 |
| exit                                 | 962 |
| show                                 | 963 |
| trigger                              |     |
| Chapter 28 - Action Commands         | 969 |
| command                              | 970 |
| end                                  | 971 |
| exit                                 | 972 |
| show                                 |     |
| Chanter 29 - Trigger Commands        | 977 |
| hostun                               | 079 |
| compound                             |     |
| and                                  |     |
| evit                                 |     |
| bumidity                             |     |
| numutty                              |     |
| pattern port string                  |     |
| pattern port string                  |     |
| ping interface                       |     |
| ping interval                        |     |
| ping interval                        |     |

www.mrv.com

451-0310P

|     | ping status                                          |      |
|-----|------------------------------------------------------|------|
|     | show                                                 |      |
|     | signal port cts                                      |      |
|     | signal port dsr-dcd                                  |      |
|     | temperature                                          |      |
|     | timer date                                           |      |
|     | timer day                                            |      |
|     | timer time                                           |      |
| Cha | pter 30 - Cluster Configuration and Control Commands | 1003 |
|     | address                                              |      |
|     | cluster command                                      |      |
|     | cluster name                                         |      |
|     | cluster reload                                       |      |
|     | cluster save config                                  |      |
|     | cluster search                                       |      |
|     | cluster update ppciboot                              |      |
|     | cluster update software                              |      |
|     | end                                                  |      |
|     | exit                                                 |      |
|     | monitor/show cluster characteristics                 |      |
|     | monitor/show cluster status                          |      |
|     | monitor/show debug cluster                           |      |
|     | no address                                           |      |
|     | secret                                               |      |
|     | share                                                |      |
|     | share authenticate image                             |      |
|     | share interface                                      |      |
|     | share message                                        |      |
|     | share subscriber                                     |      |
|     | share telnet client                                  |      |
|     | show                                                 |      |
|     | unshare                                              |      |
|     | unshare interface                                    |      |
|     | unshare local interface                              |      |
|     | unshare local subscriber                             |      |
|     | unshare subscriber                                   |      |
| Cha | pter 31 - High Density Alarm Manager (HDAM) Commands | 1035 |
|     | end                                                  |      |
|     |                                                      |      |

www.mrv.com

| exit                                           | 1037 |
|------------------------------------------------|------|
| hdam alarm default name                        | 1038 |
| hdam alarm name                                | 1039 |
| hdam alarm name audible enable                 | 1040 |
| hdam alarm name debounce                       | 1041 |
| hdam alarm name default description            | 1042 |
| hdam alarm name default point                  | 1043 |
| hdam alarm name description                    | 1044 |
| hdam alarm name fault state                    | 1045 |
| hdam alarm name trap enable                    | 1046 |
| hdam alarm name trap severity                  | 1047 |
| hdam alarm port/slot/point audible enable      | 1048 |
| hdam alarm port/slot/point debounce            | 1049 |
| hdam alarm port/slot/point default description | 1050 |
| hdam alarm port/slot/point default name        | 1051 |
| hdam alarm port/slot/point default point       | 1052 |
| hdam alarm port/slot/point description         | 1053 |
| hdam alarm port/slot/point fault state         | 1054 |
| hdam alarm port/slot/point name                | 1055 |
| hdam alarm port/slot/point trap enable         | 1056 |
| hdam alarm port/slot/point trap severity       | 1057 |
| hdam analog default name                       | 1058 |
| hdam analog name                               | 1059 |
| hdam analog name calibrate                     | 1060 |
| hdam analog name default point                 | 1061 |
| hdam analog name description                   | 1062 |
| hdam analog port/slot/point calibrate          | 1063 |
| hdam analog port/slot/point default name       | 1065 |
| hdam analog port/slot/point default point      | 1066 |
| hdam analog port/slot/point name               | 1067 |
| hdam analog port/slot/point name description   | 1068 |
| hdam analog port/slot/point state              | 1069 |
| hdam analog state                              | 1070 |
| hdam banner                                    | 1071 |
| hdam control active state                      | 1072 |
| hdam control default description               | 1073 |
| hdam control default name                      | 1074 |
| hdam control default point                     | 1075 |
| hdam control description                       | 1076 |
| hdam control name                              | 1077 |

www.mrv.com

| hdam control port/slot/point active state                      |      |
|----------------------------------------------------------------|------|
| hdam control port/slot/point default description               |      |
| hdam control port/slot/point default name                      |      |
| hdam control port/slot/point default point                     |      |
| hdam control port/slot/point description                       |      |
| hdam control port/slot/point name                              |      |
| hdam control port/slot/point set                               |      |
| hdam control set                                               |      |
| hdam default banner                                            |      |
| hdam reset                                                     |      |
| hdam update                                                    |      |
| port async access hdam                                         |      |
| show                                                           |      |
| Appendix A - Advanced Features                                 | 1095 |
| Multi-Level Command Execution                                  |      |
| Executing Multi-Level Commands from the User Command Mode      |      |
| Configuring the Notification Feature with Multi-Level Commands |      |
| Examples of Multi-Level Commands                               |      |
| Index                                                          | 1099 |

www.mrv.com

# Figures

| Figure 1 - LX Command Modes                                          | 35  |
|----------------------------------------------------------------------|-----|
| Figure 2 - Audit Log Screen                                          | 62  |
| Figure 3 - Clock Screen                                              | 63  |
| Figure 4 - Command Log Screen                                        | 64  |
| Figure 5 - Configuration Data Screen                                 | 66  |
| Figure 6 - Configuration Log Screen                                  | 67  |
| Figure 7 - Current User Screen                                       | 68  |
| Figure 8 - Databuffer Log Port Screen                                | 72  |
| Figure 9 - Debug File Screen                                         | 73  |
| Figure 10 - Debug Flash Screen                                       | 74  |
| Figure 11 - Debug PPP Screen                                         | 75  |
| Figure 12 - Debug Port Async Screen                                  | 77  |
| Figure 13 - Debug Port Virtual Screen                                | 78  |
| Figure 14 - SNMP Debug Screen                                        | 79  |
| Figure 15 - Debug Subscriber Screen                                  | 80  |
| Figure 16 - System Debug Screen                                      | 81  |
| Figure 17 - Debug Trigger Action Screen                              | 82  |
| Figure 18 - Device Screen for A SENSOR Port                          | 83  |
| Figure 19 - Device Screen for A POWER Port                           | 84  |
| Figure 20 - Device Summary Screen                                    | 85  |
| Figure 21 - HDAM Alarm Name Characteristics Screen                   | 86  |
| Figure 22 - HDAM Alarm Name Status Screen                            | 88  |
| Figure 23 - HDAM Analog Name Characteristics Screen                  | 89  |
| Figure 24 - HDAM Analog Name Status Screen                           | 91  |
| Figure 25 - HDAM Port Characteristics Screen                         | 94  |
| Figure 26 - HDAM Control Name Characteristics Screen                 | 96  |
| Figure 27 - HDAM Control Name Status Screen                          | 97  |
| Figure 28 - HDAM Mapping Screen                                      |     |
| Figure 29 - HDAM Port/Slot/Point Characteristics Control Card Screen | 100 |
| Figure 30 - HDAM Port/Slot/Point Characteristics Alarm Card Screen   | 101 |
| Figure 31 - HDAM Port/Slot/Point Unaracteristics Analog Card Screen  | 102 |
| Figure 32 - IDAM Port/Slot/Point Status Control Card Screen          | 103 |
| Figure 33 - IDAM Port/Slot/Point Status Analar Card Screen           | 104 |
| Figure 34 - IDAM Port/Slot/Point Status Analog Card Screen           | 100 |
| Figure 55 - IDAM Fort Status Screen                                  | 100 |
| Figure 50 - Donding Characteristics Screen                           | 110 |
| Figure 37 - Donaing Status Screen                                    | 110 |
| Figure 30 - Broadcast Group Summary Server                           | 110 |
| Figure 35 - Divatcast Group Summary Screen                           | 115 |
| Figure 40 - Interface Unaracteristics Screen                         | 110 |
| Figure 41 - Interface II vo Onaracteristics Screen                   | 120 |
| Figure 42 - Interface II vo Status Screen                            | 199 |
| Figure 44 - PPP Settings Screen                                      | 199 |
| Figure 45 - PPP Status Sereen                                        | 126 |
| TIGUID TO - I I I DIALUS DUIDUI                                      | 140 |

MRV Communications, Inc.

www.mrv.com

| Figure 46 - Rotary Characteristics Screen                                                                                                    | 128                             |
|----------------------------------------------------------------------------------------------------|---------------------------------|
| Figure 47 - Interface Status Screen                                                                                                    | 129                             |
| Figure 48 - Interfaces Summary Screen                                                                                                    | 131                             |
| Figure 49 - IP6 Tables Screen                                                                                                    | 132                             |
| Figure 50 - IP Tables Screen                                                                                                    | 133                             |
| Figure 51 - IPv6 Neighbor Screen                                                                                                    | 134                             |
| Figure 52 - IPv6 Routes Screen                                                                                                    | 135                             |
| Figure 53 - IPv6 Tunnel Information Screen                                                                                                    | 136                             |
| Figure 54 - Kernel Log Screen                                                                                                    | 137                             |
| Figure 55 - LDAP Characteristics Screen                                                                                                    | 138                             |
| Figure 56 - LDAP Status Screen                                                                                                    | 140                             |
| Figure 57 - LDAP Summary Screen                                                                                                    | 141                             |
| Figure 58 - Log Screen                                                                                                    | 142                             |
| Figure 59 - Message Screen                                                                                                    | 143                             |
| Figure 60 - Notification Log Screen                                                                                                    | 144                             |
| Figure 61 - Message Screen                                                                                                    | 145                             |
| Figure 62 - Service Profile Screen                                                                                                    | 146                             |
| Figure 63 - User Profile Screen                                                                                                    | 147                             |
| Figure 64 - Outlet Characteristics Screen                                                                                                    | 149                             |
| Figure 65 - Outlet Group Status Screen                                                                                                    | 150                             |
| Figure 66 - Port APD Settings Screen                                                                                                    | 153                             |
| Figure 67 - Port Characteristics Screen                                                                                                    | 155                             |
| Figure 68 - Port Modem Settings Screen                                                                                                    | 159                             |
| Figure 69 - Port Status Screen (non-power)                                                                                                    | 161                             |
| Figure 70 - Port Status Screen (Power)                                                                                                    | 164                             |
| Figure 71 - Asynchronous Port Summary Screen                                                                                                    | 166                             |
| Figure 72 - Asynchronous Port TCP Characteristics Screen                                                                                         | 167                             |
| Figure 73 - Logged-in Port Characteristics Screen                                                                                                | 169                             |
| Figure 74 - Ethernet Port Characteristics Screen                                                                                                 | 170                             |
| Figure 75 - Ethernet Port Status Screen                                                                                                    | 171                             |
| Figure 76 - Ethernet Port Summary Screen                                                                                                    | 173                             |
| Figure 77 - RADIUS Characteristics Screen                                                                                                    | 176                             |
| Figure 78 - RADIUS Status Screen                                                                                                    | 178                             |
| Figure 79 - RADIUS Summary Screen                                                                                                    | 180                             |
| Figure 80 - Route Screen                                                                                                    | 182                             |
| Figure 81 - SecurID Characteristics Screen                                                                                                    | 183                             |
| Figure 82 - SecurID Status Screen                                                                                                    | 185                             |
| Figure 83 - SecurID Summary Screen                                                                                                    | 187                             |
| Figure 84 - Service Screen                                                                                                    | 188                             |
| Figure 85 - Session Screen                                                                                                    | 189                             |
| Figure 86 - SNMP Characteristics Screen                                                                                                    | 191                             |
| Figure 87 - SNMP Client Screen                                                                                                    | 192                             |
| Figure 88 - V3 Access Screen                                                                                                    | 194                             |
| Figure 89 - V3 Group Screen                                                                                                    | 106                             |
| Figure 00 V2 Miceeller or Concert                                                                                                    | 1.200                           |
| nighre gu - v 3 whscellaneous Screen                                                                                                    | 190                             |
| Figure 90 - V3 Miscellaneous Screen                                                                                                    | 190<br>197<br>198               |
| Figure 90 - V3 Miscellaneous Screen                                                                                                    | 197<br>197<br>198<br>200        |
| Figure 90 - V3 Miscellaneous Screen<br>Figure 91 - V3 User Screen<br>Figure 92 - V3 View Screen<br>Figure 93 - Subscriber Characteristics Screen | 190<br>197<br>198<br>200<br>203 |

www.mrv.com

| Figure 94 - Subscriber Status Screen                          |      |
|---------------------------------------------------------------|------|
| Figure 95 - Subscriber TCP Screen                             |      |
| Figure 96 - Subscriber Summary Screen                         |      |
| Figure 97 - System Characteristics Screen                     |      |
| Figure 98 - ppciboot Configured Load Settings Screen          |      |
| Figure 99 - System Power Screen                               |      |
| Figure 100 - System Status Screen                             |      |
| Figure 101 - TACACS+ Characteristics Screen                   |      |
| Figure 102 - TACACS+ Status Screen                            |      |
| Figure 103 - TACACS+ Summary Screen                           |      |
| Figure 104 - Action Information Screen                        |      |
| Figure 105 - Rule Information Screen                          |      |
| Figure 106 - Rule Status Screen                               | 231  |
| Figure 107 - Rule Summary Screen                              | 233  |
| Figure 108 - Trigger Information Screen (Humidity Trigger)    | 234  |
| Figure 109 - Trigger Information Screen (Pattern Trigger)     |      |
| Figure 110 - Trigger Information Screen (Ping Trigger)        |      |
| Figure 111 - Trigger Information Screen (Signal Trigger)      |      |
| Figure 112 - Trigger Information Screen (Temperature Trigger) | 235  |
| Figure 113 - Trigger Information Screen (Timer Trigger)       |      |
| Figure 114 - Trigger Information Screen (Power Trigger)       |      |
| Figure 115 - Trigger Information Screen (Analog Trigger)      |      |
| Figure 116 - Users Screen                                     |      |
| Figure 117 - Version Screen                                   |      |
| Figure 118 - NTP Status                                       |      |
| Figure 119 - Cluster Characteristics                          | 1014 |
| Figure 120 - Cluster Status                                   | 1016 |
| Figure 121 - Debug Cluster                                    | 1017 |

www.mrv.com

www.mrv.com

# Preface

This guide describes the purpose, syntax, and options of each of the LX commands.

This guide is organized as follows:

- **Chapter 1** Describes the User commands.
- Chapter 2 Describes the Superuser commands.
- Chapter 3 Describes the Configuration commands.
- **Chapter 4** Describes the Authentication, Accounting, and Authorization (AAA) commands.
- **Chapter 5** Describes the Interface commands.
- **Chapter 6** Describes the Asynchronous commands.
- Chapter 7 Describes the Ethernet commands.
- Chapter 8 Describes the Subscriber commands.
- **Chapter 9** Describes the SNMP commands.
- Chapter 10 Describes the Modem commands.
- **Chapter 11** Describes the PPP commands.
- Chapter 12 Describes the Menu commands.
- Chapter 13 Describes the Menu Editing commands.
- Chapter 14 Describes the Broadcast Group commands.
- Chapter 15 Describes the Notification commands.
- Chapter 16 Describes the Service Protocol commands.
- Chapter 17 Describes the Async Protocol commands.
- Chapter 18 Describes the Localsyslog Protocol commands.
- Chapter 19 Describes the Remotesyslog Protocol commands.
- Chapter 20 Describes the SMTP Protocol commands.

451-0310P

MRV Communications, Inc.

www.mrv.com

- Chapter 21 Describes the SNPP Protocol commands.
- Chapter 22 Describes the TAP Protocol commands.
- **Chapter 23** Describes the WEB Protocol commands.
- Chapter 24 Describes the User Service commands.
- Chapter 25 Describes the User Information commands.
- Chapter 26 Describes the Trigger-Action commands.
- Chapter 27 Describes the Rule commands.
- Chapter 28 Describes the Action commands.
- Chapter 29 Describes the Trigger commands.
- Chapter 30 Describes the Cluster Configuration and Control commands.
- Chapter 31 Describes the High Density Alarm Manager (HDAM) commands.
- Appendix A Describes Multi-Level Command Execution.

#### Conventions

The following conventions are used throughout this guide:

- **Command execution** Unless otherwise specified, commands are executed when you press <RETURN>.
- **Command syntax** Where command options or command syntax are shown, keywords and commands are shown in lowercase letters.
- Keyboard characters (keys) Keyboard characters are represented using left and right angle brackets (< and >). For example, the notation <CTRL> refers to the CTRL key; <A> refers to the letter A; and
  <RETURN> refers to the RETURN key.
- **Typographical conventions** The following typographical conventions are used:
  - Monospace Typeface indicates text that can be displayed or typed at a terminal (i.e., displays, user input, messages, prompts, etc.). *italics* – are used to indicate variables in command syntax descriptions.

34

MRV Communications, Inc.

www.mrv.com

451-0310P

## Navigating the LX Command Line Interface (CLI)

The LX CLI is structured as a set of nested command modes. Each command mode is used to implement a group of related features or functions. Figure 1 (below) lists the command modes in the LX CLI.

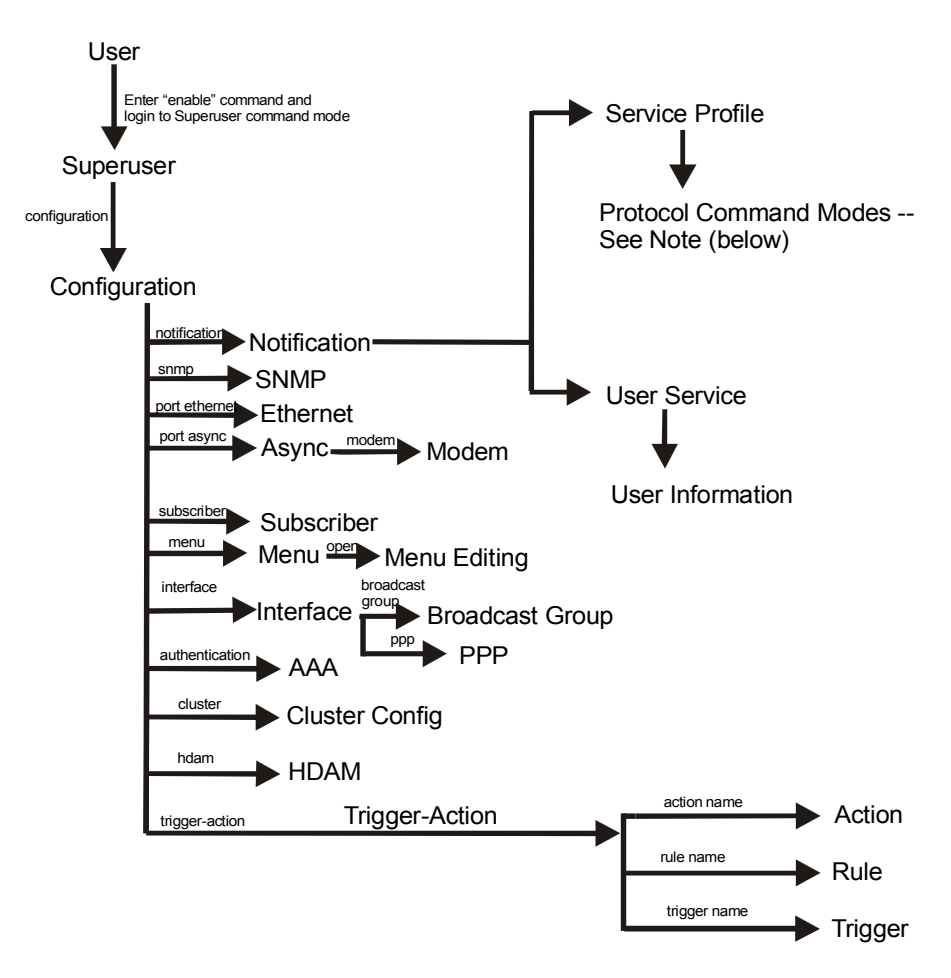

Note: The Protocol Command Modes include Async, Localsyslog, Remotesyslog, SMTP, SNPP, TAP, and WEB.

Figure 1 - LX Command Modes

MRV Communications, Inc.

www.mrv.com

Each command mode has its own command prompt (e.g., Config:0 >>) and its own set of commands.

Type a question mark (?) (or press the Tab key) at any of the LX CLI command prompts to display the commands that can be executed in the current command mode. For example, type a question mark at the Menu :0 >> prompt to display the commands that can be executed in the Menu command mode.

Type ^K to clear the current command line.

Except for the User command mode, each command mode is nested in a previous command mode. (The User command mode is the basic command mode of the LX CLI; you are in the User command mode when you log in to the LX unit.) For example, the Superuser command mode is nested in User command mode; the Configuration command mode is nested in the Superuser command mode, and so on.

To enter a nested command mode, you must enter the appropriate command from the previous command mode. For example, to enter the Configuration command mode you must enter the configuration command from the Superuser command mode.

You can use the exit command to return to the previous command mode. For example, you would enter the exit command in the Configuration command mode to return to the Superuser command mode.

You can execute the monitor/show commands in each of the LX command modes. The monitor/show commands are used to display global information for the LX unit.

The CLI supports execution of multiple level commands on the same line. For example:

InReach>> config port async 1 1 prompt tim

You can execute a command from any level, if you know the complete path.

The following section describes the LX command modes and the commands that are used to access each of them.

MRV Communications, Inc.

www.mrv.com

451-0310P
# **Command Mode Descriptions**

- User Command Mode Contains commands for performing user functions on the LX unit.
  - When you log on to the LX unit, you are in the **User Command Mode**.
  - Command prompt: InReach:0 >

For more information, see "User Commands" on page 47.

- Superuser Command Mode Contains commands for performing Superuser functions on the LX unit.
  - Accessed by executing the enable command in the **User Command Mode** (see "enable" on page 57), and then entering the Superuser password when prompted. (The default Superuser password is system.)
  - Command prompt: InReach:0 >>

For more information, see ""Superuser Commands" on page 249.

- Configuration Command Mode Contains commands for configuring the LX unit at the server level and accessing nested command modes.
  - Accessed by executing the configuration command in the **Superuser Command Mode** (see "configuration" on page 254).
  - Command prompt: Config:0 >>

For more information, see "Configuration Commands" on page 307.

 Authentication, Accounting, and Authorization (AAA)
 Command Mode – Contains commands for configuring local and server-based authentication and authorization, and RADIUS and TACACS+ accounting, on the LX unit.

MRV Communications, Inc.

www.mrv.com

- Accessed by executing the aaa command in the **Configuration Command Mode** (see "aaa" on page 308).
- Command prompt: AAA:0 >>

For more information, see "Authentication, Accounting, and Authorization Commands" on page 403.

- Asynchronous Command Mode Contains commands for configuring asynchronous ports on the LX unit.
  - Accessed by executing the port async <port\_number> command in the Configuration Command Mode (see "port async" on page 365).
  - Command prompt: Async 4-4:0 >>

For more information, see "Asynchronous Commands" on page 537.

- Ethernet Command Mode Contains commands for configuring the Ethernet port on the LX unit.
  - Accessed by executing the port ethernet <port\_number> command in the Configuration Command Mode (see "port ethernet" on page 366).
  - Command prompt: Ether 1-1:0 >>

For more information, see "Ethernet Commands" on page 623.

- **PPP Command Mode** Contains commands for configuring PPP sessions on the LX unit.
  - Accessed by executing the ppp command in the **Interface Command Mode** (see "ppp" on page 523).
  - Command prompt: PPP 4-4:0 >>

For more information, see "PPP Commands" on page 741.

www.mrv.com

451-0310P

- **Modem Command Mode** Contains commands for configuring modems on LX asynchronous ports.
  - Accessed by executing the modem command in the Asynchronous Command Mode (see "modem" on page 577).
  - Command prompt: Modem 4-4:0 >>

For more information, see "Modem Commands" on page 727.

- Subscriber Command Mode Contains commands for configuring LX subscriber accounts.
  - Accessed by executing the subscriber <subscriber\_name> command in the Configuration Command Mode (see "subscriber" on page 389).
  - Command prompt: Subs\_mark >>

For more information, see "Subscriber Commands" on page 633.

- **SNMP Command Mode** Contains commands for configuring SNMP on the LX unit.
  - Accessed by executing the snmp command in the **Configuration Command Mode** (see "snmp" on page 384).
  - Command prompt: Snmp:0 >>

For more information, see "SNMP Commands" on page 687.

- Interface Command Mode Contains commands for configuring IP interfaces on the LX unit.
  - Accessed by executing the interface <*interface\_number>* command in the **Configuration Command Mode** (see "interface" on page 330).
  - Command prompt: Intf 1-1:0 >>

For more information, "Interface Commands" on page 483.

MRV Communications, Inc.

www.mrv.com

39

- Menu Command Mode Contains commands for creating, displaying, and accessing subscriber menus.
  - Accessed by executing the menu command in the **Configuration Command Mode** (see "menu" on page 343).
  - Command prompt: Menu :0 >>

For more information, see "Menu Commands" on page 781.

- **Menu Editing Command Mode** Contains commands for creating and modifying entries in subscriber menus.
  - Accessed by executing the open <menu\_name> command in the Menu Command Mode (see "open" on page 787).
  - Command prompt: menu\_name-1:0 >>

For more information, see "Menu Commands" on page 781.

- Notification Command Mode Contains commands for configuring the LX Notification Feature.
  - Accessed by executing the notification command in the **Configuration Command Mode** (see "notification" on page 352).
  - Command prompt: Notification:0 >>

For more information, see "Notification Commands" on page 831.

- **Broadcast Group Command Mode** Contains commands for configuring Broadcast Groups on the LX unit.
  - Accessed by executing the broadcast group <group\_number> command in the Interface Command Mode (see "broadcast group" on page 500).
  - Command prompt: BrGroups 6:0 >>

For more information, see "Broadcast Group Commands" on page 811.

MRV Communications, Inc.

www.mrv.com

 $451\text{-}0310\mathrm{P}$ 

- **Service Profile Command Mode** Contains commands for specifying the protocol for a Service Profile.
  - Accessed by executing the profile service <profile\_name> command in the Notification Command Mode (see "profile service" on page 845).
  - Command prompt: Noti\_Serv\_Protocol:0 >>

For more information, see "Service Profile Commands" on page 849.

- Async Protocol Command Mode Contains the port command for specifying the asynchronous port parameter for a Service Profile of the Async type.
  - Accessed by executing the async command in the **Service Profile Command Mode** (see "async" on page 850).
  - Command prompt: Noti\_Serv\_Async:0 >>

For more information, see "Async Protocol Commands" on page 863.

- Localsyslog Protocol Command Mode Contains the file command for specifying the local file to which syslog messages will be sent under a Service Profile of the Localsyslog type.
  - Accessed by executing the localsyslog command in the **Service Profile Command Mode** (see "localsyslog" on page 852).
  - Command prompt: Noti\_Serv\_LSyslog:0 >>

For more information, see "Localsyslog Protocol Commands" on page 871.

- **Remotesyslog Protocol Command Mode** Contains the host command for configuring the remote host IP address for a Service Profile of the Remotesyslog type.
  - Accessed by executing the remotesyslog command in the **Service Profile Command Mode** (see "remotesyslog" on page 857).

451-0310P

MRV Communications, Inc.

www.mrv.com

41

Command prompt: Noti\_Serv\_RSyslog:0 >>

For more information, see "Remotesyslog Protocol Commands" on page 879.

- **SMTP Protocol Command Mode** Contains the server command for configuring the server for a Service Profile of the SMTP type.
  - Accessed by executing the smtp command in the Service Profile Command Mode (see "smtp" on page 858).
  - Command prompt: Noti\_Serv\_SMTP:0 >>

For more information, see "SMTP Protocol Commands" on page 887.

- **SNPP Protocol Command Mode** Contains commands for configuring a Service Profile of the SNPP type.
  - Accessed by executing the snpp command in the Service Profile Command Mode (see "snpp" on page 860).
  - Command prompt: Noti\_Serv\_SNPP:0 >>

For more information, see "SNPP Protocol Commands" on page 897.

- TAP Protocol Command Mode Contains commands for configuring a Service Profile of the TAP type.
  - Accessed by executing the tap command in the Service Profile Command Mode (see "tap" on page 861).
  - Command prompt: Noti\_Serv\_TAP:0 >>

For more information, see "TAP Protocol Commands" on page 905.

- WEB Protocol Command Mode Contains the driver command for specifying the web driver for a Service Profile of the WEB type.
  - Accessed by executing the web command in the Service Profile Command Mode (see "web" on page 862).

MRV Communications, Inc.

www.mrv.com

 $451\text{-}0310\mathrm{P}$ 

Command prompt: Noti\_Serv\_Web:0 >>

For more information, see "WEB Protocol Commands" on page 919.

- User Service Command Mode Contains the service command for specifying a Service Profile for a User Profile.
  - Accessed by executing the profile user <username> command in the Notification Command Mode (see "profile user" on page 846).
  - Command prompt: Noti\_User\_Service:0 >>

For more information, see "User Service Commands" on page 927.

- User Information Command Mode Contains commands for specifying the contact, facility, and priority parameters of a User Profile.
  - Accessed by executing the service command in the **User Service Command Mode** (see "service" on page 933).
  - Command prompt: Noti\_User\_Info:0 >>

For more information, see "User Information Commands" on page 935.

- **Trigger-Action Command Mode** Contains commands for creating, or accessing, Actions, Rules, and Triggers for the Trigger-Action Feature.
  - Accessed by executing the trigger-action command in the Notification Command Mode (see "trigger-action" on page 396).
  - Command prompt: Trigger-Action:0 >>

For more information, see "Trigger-Action Commands" on page 945.

MRV Communications, Inc.

www.mrv.com

- **Rule Command Mode** Contains commands for enabling, disabling, and specifying Actions and Triggers for Rules.
  - Accessed by executing the rule name <*rule\_name* > command in the **Trigger-Action Command Mode** (see "rule name" on page 951).
  - Command prompt: Rule\_AC7TurnOnRule:0 >>

For more information, see "Rule Commands" on page 957.

- Action Command Mode Contains the command command for specifying an LCX CLI command for an Action.
  - Accessed by executing the action name command in the Trigger-Action Command Mode (see "action name" on page 946).
  - Command prompt: Action\_TurnOnAC7:0 >>

For more information, see "Action Commands" on page 969.

- Trigger Command Mode Contains commands for specifying the conditions for triggers.
  - Accessed by executing the trigger name command in the Trigger-Action Command Mode (see "trigger name" on page 956).
  - Command prompt: Trigger\_TempPortCT30:0 >>

For more information, see "Trigger Commands" on page 977.

- Cluster Command Mode Contains commands for creating and monitoring clusters.
  - Accessed by executing the cluster command in the **Configuration Command Mode**.
  - Command prompt: Cluster:0 >>

For more information, see "Cluster Configuration and Control Commands" on page 1003.

www.mrv.com

 $451\text{-}0310\mathrm{P}$ 

# **Online Help**

The question mark character (?), and the Tab key, are used to display online help in the LX Command Line Interface (CLI). The following guidelines will help you to navigate the online help system:

• Type the ? character (or press the Tab key) at the command prompt in any command mode to display the first keyword of each command that can be executed in that command mode. For example, the following is displayed when you type the ? character at the User mode command prompt:

| clear     | Clear screen and reset terminal line |  |  |  |  |
|-----------|--------------------------------------|--|--|--|--|
| enable    | Turn on privileged commands          |  |  |  |  |
| exit      | Exit up one level                    |  |  |  |  |
| menu      | Menu utility                         |  |  |  |  |
| monitor   | Monitor running system information   |  |  |  |  |
| no        | Negate a command                     |  |  |  |  |
| outlet    | Manipulate outlets                   |  |  |  |  |
| ping      | Send echo messages                   |  |  |  |  |
| shell     | Run a shell as Superuser             |  |  |  |  |
| show      | Show running system information      |  |  |  |  |
| ssh       | Secure Shell (3DES/Blowfish)         |  |  |  |  |
| telnet    | Open a telnet connection             |  |  |  |  |
| terminal  | Set the terminal type                |  |  |  |  |
| <cr></cr> |                                      |  |  |  |  |

Type the ? character (or press the Tab key) after the displayed keyword to list the options for that keyword. For example, type show? to list the options of the show keyword. You could then type show port? to list the next item in the syntax of the show port command.

•

**MRV** Communications, Inc.

www.mrv.com

# Using the Function Keys

The LX Command Line Interface (CLI) supports the following function keys:

- **Tab key** Completes a partially typed command. For example, if you type the tab key after you type **show ve** at the Superuser command prompt, the show version command will be executed.
- **Up arrow** Recalls the last command.
- Ctrl-F Moves forward to the next session.
- Ctrl-B Moves back to the previous session.
- **Ctrl-L** Returns you to the Local Command Mode.

# **Related Documents**

For detailed information on using the LX unit, refer to the *LX-Series* Configuration Guide (P/N 451-0311).

For more information on the LX-8000 hardware, refer to *Getting Started* with the LX-8000 Series (P/N 451-0331).

The *LX-8000 Quick Start Instructions* (P/N 451-0332) describes how to get the LX-8000 unit up and running.

For more information on the LX-4000 hardware, refer to *Getting Started* with the LX-4000 Series (P/N 451-0308).

The *LX-4000 Quick Start Instructions* (P/N 451-0312) describes how to get the LX-4000 unit up and running.

For more information on the LX-1000 hardware, refer to *Getting Started* with the LX-1000 Series (P/N 451-0320).

The *LX-1000 Quick Start Instructions* (P/N 451-0321) describes how to get the LX-4000 unit up and running.

www.mrv.com

451-0310P

# **Chapter 1**

# **User Commands**

The User commands are executed in the User command mode. The User command mode is in effect immediately upon logging in to the LX unit.

The User Command prompt indicates that the LX unit is in the User command mode. The format of the User command prompt is as follows:

<username>:<session\_number> >
where <username> is the username that was entered at the
Login: prompt.
<session\_number> is the session number of the current
connection.

For example, in the InReach: 0 > prompt, the username is InReach and the session number is 0.

The rest of this chapter describes the commands that you can enter in the User command mode.

# clear

Clear the screen.

# Syntax

clear

# Example

clear

# cluster command

Issues a CLI command to any remote cluster member without having to log in to that cluster member.

# Syntax

cluster command all | <ip\_address> <cluster\_command>

| Where           | Means                                                                     |  |  |
|-----------------|---------------------------------------------------------------------------|--|--|
| all             | Runs the command across all clusters.                                     |  |  |
| ip-address      | The IP address of the cluster member to which you want to send a command. |  |  |
| cluster_command | The cluster command you want to send to the cluster member.               |  |  |

# Examples

InReach:0>>cluster command all enable system conf port async 1

InReach:0>>cluster command 120.130.222.33 enable system conf port 1

# cluster search

Searches all nodes in a cluster for a specific port name or serial access mode. Each search displays a different results screen, depending on what field you searched for.

# Syntax

| cluster search p | ortname <port_name>   <access></access></port_name>                                                                                                    |
|------------------|----------------------------------------------------------------------------------------------------|
| Where            | Means                                                                                                    |
| port_name        | The name of the port you want to search. The port name is case<br>sensitive, and must be typed with initial capitalization and an<br>underscore between the word "Port" and the port number. |
| access           | The access method for the port. Options are ir $4800$ and ir $5150$ .                                                                                                    |

# **Usage Guidelines**

This command requires that a common cluster secret be configured, and that the member IP address be configured for the cluster, or an error message is displayed.

# Examples

cluster search portname Port\_1
cluster search access ir5150

# connect escape

Configures an escape sequence used on a connect port async session. Use connect escape to escape the session. The default value is ^Z. To set the escape character back to the default value, enter default connect escape.

# Syntax

connect escape ^<character>

# Where Means

*character* The escape character (A - Z).

#### Examples

connect escape ^A

default connect escape

# connect port async

Opens a port async connection to a serial port on the same physical LX unit.

# Syntax

connect port async <port\_number>

#### Where Means

*port-number* The port number to which the connection is being made.

# Examples

connect port async 2

connect port async 6

Initiates a Dialback connection to a host.

NOTE: THIS COMMAND EXISTS IN THE CLI, BUT IT SHOULD NEVER BE EXECUTED BY A USER! This command is executed in the background when the user executes the dial reverse command. For more information on the dial reverse command, refer to "dial reverse" on page 56.

# Syntax

dial back number <number> token <token\_num>

| Where     | Means                                                                                      |
|-----------|--------------------------------------------------------------------------------------------|
| number    | The number that is dialed to initiate the connection.                                      |
| token_num | A numeric value that is used to identify the modem on which the Dialback call is expected. |

# Example

dial back number 1234567890 token 4325

# dial direct

Initiates a connection to a host by direct-dialing a number.

# Syntax

dial direct number <number> [login <login\_name>] [password <password\_name>]

| Where         | Means                                                                                                    |  |  |
|---------------|----------------------------------------------------------------------------------------------------|--|--|
| number        | The number that is dialed to initiate the connection.                                                                                                    |  |  |
| login         | Log in to the dialed host using the name that you specify in the <i>login_name</i> field. Refer to "Usage Guidelines" (below) for more information.        |  |  |
| login_name    | The Login Name that you will use for logging in to the dialed host.                                                                                        |  |  |
| password      | Log in to the dialed host using the password that you specify in the <i>password_name</i> field. Refer to "Usage Guidelines" (below) for more information. |  |  |
| password_name | The password that you will use for logging in to the remote host.                                                                                          |  |  |

# **Usage Guidelines**

This feature allows you to execute a command from the CLI to dial a remote site without having to find an available modem on the LX. The LX chooses the first available modem from the modem pool.

In order to use this feature, you must specify a modem pool for the LX unit. For more information, refer to the pool enable command on page 738.

The following status messages will be displayed if you execute this command with a Login name and a password:

```
Dial out on modem 10
Sending login
Sending password
```

When the Sending password prompt is displayed, you must press a key to get the CLI prompt of the remote LX unit.

# Examples

```
dial direct number 1234567890
dial direct number 1234567890 login HenryS
dial direct number 1234567890 login JSmithers password JHoiu45fgij
```

Initiates a dialed connection to a host via a PPP Link.

NOTE: THIS COMMAND SHOULD NOT BE EXECUTED BY A USER FROM THE CLI! IT SHOULD ONLY BE USED AS THE SPECIFIED COMMAND FOR AN ACTION. (Refer to "command" on page 970 for more information on specifying a command for an Action.)

# Syntax

dial ppp number <number> interface <interface\_num>

| Where         | Means                                                                                                    |
|---------------|----------------------------------------------------------------------------------------------------|
| number        | The number that is dialed to initiate the connection.                                                                                                    |
| interface_num | The interface number of an IP interface that has been configured for PPP.<br>This IP interface must be bound to an asynchronous port for PPP Links.<br>Refer to "bind port async protocol ppp" on page 495 for more information<br>on binding an IP interface to an asynchronous port for PPP Links. |

# **Usage Guidelines**

When this command is executed, the LCP state and IPCP state for the specifed IP interface must be "Closed". If the LCP state and IPCP state are "Closed", the LX will dial out the port that has been bound to the port for PPP.

# Example

dial ppp number 1234535437 interface 3

# dial reverse

Initiates a connection to a remote LX unit by reverse dialing. For more information on reverse dialing, refer to "Usage Guidelines" (below).

# Syntax

dial reverse number <number> login <login\_name> password <password\_name>
 [phone <phone\_num>] [timeout <timeout\_setting>]

| Where           | Means                                                                                                    |
|-----------------|----------------------------------------------------------------------------------------------------|
| number          | The number of the remote LX unit.                                                                                                    |
| login_name      | The Login Name that you will use for logging in to the remote LX unit.<br>(This must be the same as your Login Name on the local LX unit.)                                               |
| password_name   | The password that you will use for logging in to the remote host. (This must be the same as your password on the local LX unit.)                                                         |
| phone_num       | The number of a modem on the local LX. The remote LX will call you back<br>at this number. (The default value is the Dialback number that is<br>configured for your subscriber account.) |
| timeout_setting | The length of time (in seconds) that is allowed to complete the connection.<br>(The default value is the idletime in your subscriber account.)                                           |

# **Usage Guidelines**

Under reverse dialing, the LX unit dials out to the remote LX using the first available modem from the Modem Pool. The modem for the remote LX validates the subscriber login and calls back the subscriber

In order to use this feature, you must specify a modem pool for the LX unit. For more information, refer to the pool enable command on page 738.

NOTE: Dialback should be disabled for your subscriber account when you execute this command. To disable Dialback for your subscriber account, execute the no dialback command in the Subscriber Command Mode.

# Example

dial reverse number 1234567890 login HenryW password utdls2346ma phone 1908765432 timeout 40

# enable

Displays a password prompt for logging into the Superuser Command Mode. When you are logged into Superuser mode, you can execute the Superuser commands. Refer to "Superuser Commands" on page 249 for more information on the Superuser commands.

NOTE: In order to access (log in) to the Superuser Command Mode, your Security Level must be Superuser. For more information, refer to "Displaying Your Security Level" (below).

# Syntax

enable

# **Usage Guidelines**

When you execute the enable command, the Password: prompt is displayed:

To enter Superuser mode, you must enter a Superuser password at the Password: prompt. The default Superuser password is system.

The Superuser prompt is displayed when you are in Superuser mode. The Superuser prompt is in the following format:

```
<username>:<session_number> >>
```

where <username> is the username that was entered at the Login: prompt.

<session\_number> is the session number of the current connection.

For example, in the InReach: 0 >> prompt, the username is InReach and the session number is 0.

# Example

enable

# **Displaying Your Security Level**

Your Security Level is displayed in the Security field of the Subscriber Characteristics Screen. An example of the Subscriber Characteristics Screen appears in Figure 93 on page 203.

Use the monitor/show subscriber command to display the Subscriber Characteristics Screen. Refer to "monitor/show subscriber" on page 202 for more information.

# exit

When the exit command is executed in User Mode, it exits the LX CLI and closes the connection to the LX unit.

# Syntax

exit

# **Usage Guidelines**

The exit command can be issued in all of the LX Command Modes. However, the effect of the exit command varies, depending on the mode from which it is issued.

As noted above, issuing the exit command in User Mode exits the LX CLI and closes the connection to the LX unit.

Issuing the exit command in any mode other than User returns the user to the previous command mode. For example, issuing the exit command in Superuser Mode returns the user to User Mode; issuing the exit command in Configuration Mode returns the user to Superuser Mode, and so on.

# Example

exit

# menu

Changes the active Subscriber Session Mode from CLI to Menu. When the active Subscriber Session Mode is changed to Menu, your Menu is displayed and active.

# Syntax

menu

# **Usage Guidelines**

You can select any option from your displayed and active Menu. You can exit the active Menu by typing the "Logout" control key.

In order to execute this command, you must have a Menu Name configured for your Subscriber account. (Refer to "menu name" on page 667 to configure a Menu Name for a Subscriber account.)

The Login Mode field of the Subscriber Characteristics Screen indicates whether the subscriber will be presented with the CLI, or a menu, when he or she logs in. The name of the Subscriber Menu (If any) is displayed in the Menu Name field of the Subscriber Characteristics Screen. An example of the Subscriber Characteristics Screen appears in Figure 93 on page 203.

Use the monitor/show subscriber command to display the Subscriber Characteristics Screen. Refer to "monitor/show subscriber" on page 202 for more information.

# Example

menu

## message user

Sends a message to the console of the user(s) who are currently logged in to the LX unit.

# Syntax

message user [<user\_name>]|all [<message\_text>]

| Where        | Means                                                                                               |  |  |
|--------------|----------------------------------------------------------------------------------------------------|--|--|
| user_name    | The LX username of the user to whom the message is to be sent.                                      |  |  |
| all          | Send the message to all LX users that are currently logged in.                                      |  |  |
| message_text | The message that is to be sent to the logged-in user(s). This can be an ASCII string of any length. |  |  |

#### **Usage Guidelines**

An interactive user (the user must be typing commands or type ENTER) will be notified whenever they receive a new message via the CLI. This message will tell them that they have a new message, and how many total messages are available for reading. When a message is read, an acknowledgement is automatically sent to the sender of the message to tell them that this message has been read. If a user logs out before reading all of his or her messages, these messages are deleted and negative acknowledgement is sent to the sender of each.

# Examples

message user markw This is a test message user all The system will go down at 15:30!!!

# monitor/show audit log

Displays the audit log for a port or a subscriber.

The show audit log command displays a static version of the Audit Log Screen; the information in the Audit Log Screen is the information that was in effect when the show audit log command was executed.

The monitor audit log command displays an active version of the Audit Log Screen; the information in the screen is updated with each change to the data that is displayed in the screen.

#### Syntax

monitor audit log [<port\_number>] [<subscriber\_name>]

show audit log [<port\_number>] [<subscriber\_name>]

| Where           | Means                                                 |
|-----------------|-------------------------------------------------------|
| port_number     | Specifies an asynchronous port number on the LX unit. |
| subscriber_name | Specifies an LX subscriber name.                      |

#### **Usage Guidelines**

If you execute show audit log for a subscriber, the screen will only contain audit log data for the subscriber in question.

If you execute show audit log for a port, the screen will contain audit log data for all of the subscribers that are logged in at the port.

#### Examples

```
monitor audit log
show audit log
monitor audit log 5
show audit log 5
monitor audit log mark
show audit log mark
```

Figure 2 shows an example of the Audit Log Screen.

Jun 18 16:08:32 yves ttyGNO 0 Subs\_yves >>end Jun 18 16:08:50 yves ttyGN0 1 Yves:0 >> Jun 18 16:08:50 yves ttyGN0 2 Yves:1 > Jun 18 16:08:50 yves ttyGN0 3 Yves:2 > Jun 18 16:08:55 yves ttyGNO 3 Yves:3 >sho session 1 Jun 18 16:08:55 yves ttyGN0 3 Number Device Program Pid Time Status Jun 18 16:08:55 yves ttyGN0 3 1 /dev/pts/3 481 5 User \_

Figure 2 - Audit Log Screen

# monitor/show clock

Displays the day, date, time, and timezone for the LX unit.

The show clock command displays a static version of the Clock Screen; the information in the Clock Screen is the information that was in effect when the show clock command was executed.

The monitor clock command displays an active version of the Clock Screen; the information in the Clock Screen is updated with each passing second.

# Syntax

monitor clock

show clock

# Examples

monitor clock

show clock

Figure 3 shows an example of the Clock Screen.

Mon, 23 Jun 2003 11:46:40 US/EASTERN

# Figure 3 - Clock Screen

# monitor/show command log

Displays the command log for a port or for a subscriber.

The show command log command displays a static version of the Command Log Screen; the information in the Command Log Screen is the information that was in effect when the show command log command was executed.

The monitor command log command displays an active version of the Command Log Screen; the information in the screen is updated with each change to the data that is displayed in the screen.

# Syntax

monitor command log [<port\_number>] | [<subscriber\_name>]

show command log [<port\_number>] | [<subscriber\_name>]

#### Examples

monitor command log show command log monitor command log 4 show command log 4 monitor command log mark show command log mark

Figure 4 shows an example of the Command Log Screen.

Jun 11 12:47:30 demo 0 end Jun 11 12:47:33 demo 0 sho command log Jun 11 12:49:21 demo 23 modem Jun 11 12:49:29 demo 23 end Jun 11 12:49:39 demo 23 show command log demo

Figure 4 - Command Log Screen

# monitor/show configuration

Displays the contents of the LX configuration tables or the configuration data from the Non-Volatile memory of the LX unit.

The show configuration command displays a static version of the Configuration Data Screen; the information in the Configuration Data Screen is the information that was in effect when the show configuration command was executed.

The monitor configuration command displays an active version of the Configuration Data Screen; the information in the screen is updated with each change to the data that is displayed in the screen.

# Syntax

```
monitor configuration [interface] [port async] [port ethernet]
[subscriber] [system]
```

```
show configuration [interface] [port async] [port ethernet]
[subscriber] [system]
```

| Where         | Means                                                              |
|---------------|--------------------------------------------------------------------|
| interface     | Display the contents of the Interface configuration table.         |
| port async    | Display the contents of the asynchronous port configuration table. |
| port ethernet | Display the contents of the ethernet port configuration table.     |
| subscriber    | Display the contents of the subscriber configuration table.        |
| system        | Display the contents of the system configuration table.            |

# Usage Guidelines

If this command is executed without a modifier, all of the configuration tables are displayed.

# Examples

```
monitor configuration
monitor configuration interface
monitor configuration port async
monitor configuration port ethernet
monitor configuration subscriber
monitor configuration system
```

show configuration
show configuration interface
show configuration port async
show configuration port ethernet
show configuration subscriber
show configuration system

Figure 5 shows an example of the Configuration Data Screen.

| Signature is :al326c7cf50dd779086e0a90843fdke94398kj9<br>In-Reach Configuration version 0.0.34, Linux kernel version 2.4.10 |             |                           |  |  |
|----------------------------------------------------------------------------------------------------|-------------|---------------------------|--|--|
| System.SystemName.0                                                                                                    | TYPE STRING | VALUE "InReach LX-1"      |  |  |
| System.SystemLocation.0                                                                                                    | TYPE STRING | VALUE "Middle of NoWhere" |  |  |
| System.TimeZone.0                                                                                                    | TYPE STRING | VALUE "UTC"               |  |  |
| System.UseNtp.0                                                                                                    | TYPE BOOL   | VALUE "Disabled"          |  |  |
| System.UseLpd.0                                                                                                    | TYPE BOOL   | VALUE "Disabled"          |  |  |
| System.SnmpLocation.0                                                                                                    | TYPE STRING | VALUE ""                  |  |  |
| System.SnmpPort.0                                                                                                    | TYPE SHORT  | VALUE "161"               |  |  |
| System.SnmpLog.0                                                                                                    | TYPE BOOL   | VALUE "Disabled"          |  |  |
| System.SnmpTransport.0                                                                                                    | TYPE OCTET  | VALUE "O"                 |  |  |
| System.SysLogAddr.0                                                                                                    | TYPE IPADDR | VALUE "0.0.0.0"           |  |  |
| System.UseSsh.0                                                                                                    | TYPE BOOL   | VALUE "Disabled"          |  |  |
| System.UseRad.0                                                                                                    | TYPE BOOL   | VALUE "Disabled"          |  |  |
| System.UseRadAcct.0                                                                                                    | TYPE BOOL   | VALUE "Disabled"          |  |  |
| System.RadPort.0                                                                                                    | TYPE SHORT  | VALUE "1812"              |  |  |
| System.RadAcctPort.0                                                                                                    | TYPE SHORT  | VALUE "1813"              |  |  |
| System.RadPrimAuth.0                                                                                                    | TYPE IPADDR | VALUE "1.1.1.1"           |  |  |
| System.RadPrimSecret.0                                                                                                    | TYPE STRING | VALUE ""                  |  |  |
| System.RadSecAuth.0                                                                                                    | TYPE IPADDR | VALUE "1.1.1.2"           |  |  |
| System.RadSecSecret.0                                                                                                    | TYPE STRING | VALUE ""                  |  |  |
| System.RadPrimAcct.0                                                                                                    | TYPE IPADDR | VALUE "1.1.1.1"           |  |  |
| Type a key to continue, o                                                                                                   | f to quit   |                           |  |  |

Figure 5 - Configuration Data Screen

# monitor/show configuration log

Displays the commands that have been executed in the Configuration Command Mode and in all of the command modes nested in the Configuration command mode.

The show configuration log command displays a static version of the Configuration Log Screen; the information in the Configuration Log Screen is the information that was in effect when the show configuration log command was executed.

The monitor configuration log command displays an active version of the Configuration Log Screen; the information in the screen is updated with each change to the data that is displayed in the screen.

# Syntax

monitor configuration log

```
show configuration log
```

# Examples

monitor configuration log

show configuration log

Figure 6 shows an example of the Configuration Log Screen.

```
Jun 20 20:59:03 InReach /ttyGN0 0 save config to flash
Jun 20 20:59:12 InReach /ttyGN0 0 boot config file from flash
Jun 20 20:59:46 InReach /ttyGN0 0 subscriber 4 no password
Jun 20 21:00:17 InReach /ttyGN0 0 subscriber 4 access telnet enable
Jun 20 21:00:24 InReach /ttyGN0 0 subscriber 4 access ssh enable
Jun 20 21:00:29 InReach /ttyGN0 0 subscriber 4 access guiserver enable
Jun 20 21:00:34 InReach /ttyGN0 0 subscriber 4 access console enable
Jun 20 21:00:47 InReach /ttyGN0 0 subscriber 4 access console enable
Jun 20 21:00:47 InReach /ttyGN0 0 subscriber 4 security level super
Jun 20 21:01:01 InReach /ttyGN0 0 save config to flash
```

Figure 6 - Configuration Log Screen

# monitor/show current user

Displays the characteristics of the current user.

The show current user command displays a static version of the Current User Screen; the information in the Current User Screen is the information that was in effect when the show current user command was executed.

The monitor current user command displays an active version of the Current User Screen; the information in the screen is updated with each change to the data that is displayed in the screen.

# Syntax

monitor current user

show current user

#### Examples

monitor current user

show current user

Figure 7 shows an example of the Current User Screen.

| Time:<br>Name:<br>Preferred Service: | InReach      | Mon, 17 Jan 2005 15:4<br>Rlogin Ded. Service:<br>Dedicated Service: | 2:54 US/EASTERN |
|--------------------------------------|--------------|---------------------------------------------------------------------|-----------------|
| Security: User Read                  | Outlet Shell | Term Type:                                                          | Ansi            |
| Login Mode:                          | Cli          | Telnet Escape Key:                                                  | ^]              |
| Command Logging:                     | Disabled     | Audit Logging:                                                      | Disabled        |
| Radius Command Logging:              | Disabled     | Radius Audit Logging:                                               | Disabled        |
| Idle Timeout:                        | 0            | User Prompt:                                                        | InReach         |
| Web Login Mode:                      | Config       | Screen Pause:                                                       | Enabled         |
| Forward Switch:                      | ^F           | Local Switch:                                                       | ^L              |
| Backward Switch:                     | ^B           | Rlogin Transparent:                                                 | Disabled        |
| Dialback Feature:                    | Disabled     | Debug:                                                              | Disabled        |
| Dialback Number:                     |              |                                                                     |                 |
| Menu Name:                           |              |                                                                     | /config/Menu2   |
| Web Menu Name:                       |              |                                                                     | /config/Menu2   |
| Port Access list:                    |              |                                                                     | 0-33            |
| Remote Access list:                  |              | Telnet Ssh Web_                                                     | Server Console  |
| Outlet Access list:                  |              |                                                                     |                 |
| Outlet Group Access list             | :            |                                                                     |                 |
|                                      |              |                                                                     |                 |

# Figure 7 - Current User Screen

# monitor/show current user (continued)

| Field                     | Description                                                                                                    |
|---------------------------|----------------------------------------------------------------------------------------------------|
| Time                      | The time at which you created the show screen.                                                                                                    |
| Name                      | The name under which the subscriber is logged in.                                                                                                    |
| Preferred Service         | The service to which the subscriber will be connected when the subscriber makes a connect request without specifying a service.                                                                                                    |
| Security                  | The level of security that the subscriber has. The possible values are None and Superuser.                                                                                                    |
| Login Mode                | Indicates whether the subscriber will be in the CLI, or his Menu, when he or she logs in to the LX unit.                                                                                                    |
| Command Logging           | Indicates whether the command logging feature is Enabled or Disabled for the subscriber.                                                                                                    |
| Radius Command<br>Logging | Indicates whether the radius command logging feature is Enabled or<br>Disabled for the subscriber.                                                                                                    |
| Idle Timeout              | The length of time that the subscriber can go without entering keyboard data before she is logged out.                                                                                                    |
| Web Login Mode            | The login mode that a subscriber can access. The options are Configuration and Menu.                                                                                                    |
| Forward Switch            | The keyboard character that the subscriber types to switch to the next session.                                                                                                    |
| Backward Switch           | The keyboard character that the subscriber types to switch to the previous session.                                                                                                    |
| Dialback Feature          | Indicates whether or not the subscriber requires a dialback script in<br>order to be logged in. (The dialback script contains commands that<br>cause a modem to dial a designated telephone number.) The allowable<br>values are Enabled and Disabled. |
| Dialback Number           | The telephone number that the LX modem will dial when the subscriber makes a Dialback call to the LX unit.                                                                                                    |
| Menu Name                 | The name of the Menu assigned to the subscriber account.                                                                                                    |
| Web Menu Name             | The name of the Web Menu assigned to the subscriber account. This name can be up to 22 characters long.                                                                                                    |
| Port Access<br>List       | The LX ports that the user can access.                                                                                                    |
| Remote Access<br>List     | The methods that the user can use to make remote connections.                                                                                                    |
| Outlet Access List        | The individual outlets that the subscriber is authorized to manage.                                                                                                    |

# monitor/show current user (continued)

| Outlet Group<br>Access List | The outlet groups that the subscriber is authorized to manage.                                                                                              |
|-----------------------------|----------------------------------------------------------------------------------------------------|
| Rlogin Ded.<br>Service      | The rlogin service to which the subscriber is permanently assigned.                                                                                         |
| Dedicated Service           | The service to which the subscriber is permanently assigned.                                                                                                |
| Term Type                   | The type of terminal emulation. Options are VT100 and ANSI.                                                                                                 |
| Telnet Escape Key           | The telnet break sequence, which can be anything you designate. The default is Ctrl right bracket.                                                          |
| Audit Logging               | Indicates whether the Audit Logging Feature is Enabled or Disabled.                                                                                         |
| Radius Audit<br>Logging     | Indicates whether the Radius Audit Logging Feature is Enabled or Disabled.                                                                                  |
| User Prompt                 | The subscriber-specific field of the subscriber User prompt. For example, for a subscriber prompt of InReach:0 >, the subscriber-specific field is InReach. |
| Screen Pause                | Indicates whether or not the screen is enabled to pause after 26 lines of output are displayed.                                                             |
| Local Switch                | The keyboard character that the subscriber types to return to the local command mode.                                                                       |
| RLogin<br>Transparent       | Indicates whether rlogin is Enabled or Disabled.                                                                                                    |
| Debug                       | Indicates whether Debug is Enabled or Disabled.                                                                                                    |

# monitor/show databuffer log

Displays (by port number) the contents of the databuffer for the LX unit.

The show databuffer log <port\_number> command displays a static version of the Databuffer Log Port Screen; the information in the Databuffer Log Port Screen is the information that was in effect when the show databuffer log <port\_number> command was executed.

The monitor databuffer log *<port\_number>* command displays an active version of the Databuffer Log Port Screen; the information in the screen is updated with each change to the data that is displayed in the screen.

# Syntax

monitor databuffer log <port\_number>

show databuffer log <port\_number>

#### Where Means

port\_number The number of the port on which you want to retrieve information from the common log.

# Examples

monitor databuffer log <port\_number>
show databuffer log <port\_number>

# monitor/show databuffer log (continued)

Figure 8 shows an example of the Databuffer Log Port Screen.

```
Jan 28 10:59:48 In-Reach [portasync34][7633]: #
Jan 28 10:59:48 In-Reach [portasync34][7633]: #
Jan 28 10:59:54 In-Reach [portasync34][7633]: # exit
Jan 28 10:59:54 In-Reach [portasync34][7633]:
Jan 28 10:59:55 In-Reach [portasync34][7633]: eagle console login:
Jan 28 11:00:22 In-Reach [portasync34][7633]: eagle console login: admin112
Jan 28 11:00:26 In-Reach [portasync34][7633]: Password:
Jan 28 11:00:26 In-Reach [portasync34][7633]: Last login: Thu Jan 27 16:18:06 on console
Jan 28 11:00:26 In-Reach [portasync34][7633]: Jan 28 10:54:02 eagle login: ADMIN112 LOGIN /
dev/console
Jan 28 11:00:26 In-Reach [portasync34][7633]: Sun Microsystems Inc. SunOS 5.8
                                                                                      Generic
Patch February 2004
Jan 28 11:00:28 In-Reach [portasync34][7633]: #
Jan 28 11:00:28 In-Reach [portasync34][7633]: #
Jan 28 11:00:36 In-Reach [portasync34][7633]: # Type 'go' to resume
Jan 28 11:00:37 In-Reach [portasync34][7633]: ok
Jan 28 11:00:38 In-Reach [portasync34][7633]: ok
Jan 28 11:00:41 In-Reach [portasync34][7633]: ok go
Jan 28 11:00:41 In-Reach [portasync34][7633]:
Jan 28 11:00:42 In-Reach [portasync34][7633]: #
Jan 28 11:00:46 In-Reach [portasync34][7633]: # exit
Jan 28 11:00:46 In-Reach [portasync34][7633]:
```

Figure 8 - Databuffer Log Port Screen
Displays the entire (unfiltered) contents of the /var/log/debug file.

NOTE: As an alternative to executing this command, you can display debug information by accessing the Linux shell and displaying the contents of the /var/log/debug file. Refer to "shell" on page 244 for information on accessing the Linux Shell.

The show debug all command displays a static version of the Debug File Screen; the information in the Debug File Screen is the information that was in effect when the show debug all command was executed.

The monitor debug all command displays an active version of the Debug File Screen; the information in the screen is updated with each change to the data that is displayed in the screen.

#### Syntax

```
monitor debug all
```

show debug all

#### Examples

monitor debug all

show debug all

Figure 9 shows an example of the Debug File Screen.

```
Jan 7 23:15:40 In-Reach kernel: i2c-dev.o: Registered 'asp' as minor 0
Jan 7 23:15:40 In-Reach kernel: 0: offset=0x0,size=0x20000,blocks=64
Jan 7 23:15:50 In-Reach [434]: Entering CreateDynSubscriber InReach port /
dev/ttyGN8
Jan 7 23:16:11 In-Reach portvirtual: Creating Virtual Record with key :/
dev/pts/0:
Jan 7 23:16:11 In-Reach portvirtual: Sub= (nil), Dyn = (nil), Key: /dev/
pts/0
Jan 7 23:16:18 In-Reach portvirtual: Entering CreateDynSubscriber InReach
port /dev/pts/0
Jan 7 23:16:18 In-Reach portvirtual: Subscriber InReach port /dev/pts/0
Jan 7 23:16:18 In-Reach portvirtual: Creating Virtual Record with key :/
dev/pts/1
Type a key to continue, q to quit
```

Figure 9 - Debug File Screen

#### monitor/show debug flash

When debug flash is enabled, various flash memory write messages generated by the LX will be written to the debug file. The show debug flash command displays the flash filtered contents of the /var/log/debug file.

NOTE: As an alternative to executing this command, you can display debug information by accessing the Linux shell and displaying the contents of the /var/log/debug file. Refer to "shell" on page 244 for information on accessing the Linux Shell.

The show debug flash command displays a static version of the Debug Flash Screen; the information in the Debug Flash Screen is the information that was in effect when the show debug flash command was executed.

The monitor debug flash command displays an active version of the Debug Flash Screen; the information in the screen is updated with each change to the data that is displayed in the screen.

#### Syntax

monitor debug flash

show debug flash

#### Examples

monitor debug flash

show debug flash

Figure 10 shows an example of the Debug Flash Screen.

```
May
     6 16:43:05 fd = 7, start = 0x760000, lock = 0, count = 1
May 6 16:43:05 region = 0: start = 0x760000, r->offset = 0x0, r->erasesize
= 0x
20000, r -> numblocks = 64
May 6 16:43:05 start found in region 0
    6 16:43:05 erase.length = 0x20000, cur = 0x780000, totalblocks = 1
Mav
    6 16:43:05 Unlocking: erase.start = 0x760000, erase.length = 0x20000
May
May 6 16:43:06 fd = 7, start = 0x760000, lock = 1, count = 1
May 6 16:43:06 region = 0: start = 0x760000, r->offset = 0x0, r->erasesize
= 0x
20000, r->numblocks = 64
May 6 16:43:06 start found in region 0
May 6 16:43:06 erase.length = 0x20000, cur = 0x780000, totalblocks = 1
May 6 16:43:06 Locking: erase.start = 0x760000, erase.length = 0x20000
```

Figure 10 - Debug Flash Screen

Displays the debug data for a PPP link on an IP interface.

NOTE: As an alternative to executing this command, you can display the debug information for a PPP link by accessing the Linux shell and displaying the contents of the /var/log/debug file. Refer to "shell" on page 244 for information on accessing the Linux Shell.

The show debug interface ppp command displays a static version of the Debug PPP Screen; the information in the Debug PPP Screen is the information that was in effect when the show debug interface ppp command was executed.

The monitor debug interface ppp command displays an active version of the Debug PPP Screen; the information in the screen is updated with each change to the data that is displayed in the screen.

#### **Syntax**

monitor debug interface NUMBER ppp

show debug interface NUMBER ppp

| Where  | Means                                                                            |
|--------|----------------------------------------------------------------------------------|
| NUMBER | The number of the IP interface for which PPP-link debug data is to be displayed. |

#### Examples

monitor debug interface 3 ppp

show debug interface 3 ppp

Figure 11 shows an example of the Debug PPP Screen.

```
Mar 10 07:33:35 In-Reach pppd[1388]: using channel 3
Mar 10 07:33:37 In-Reach pppd[1388]: rcvd [LCP ConfReq id=0x1 <asyncmap
0x0> <magic 0x71385242> <pcomp> <accomp> <callback CBCP>]
Mar 10 07:33:37 In-Reach pppd[1388]: sent [LCP ConfReq id=0x1 <auth pap>
<magic0xc7e17951> <pcomp> <accomp>]
Mar 10 07:33:37 In-Reach pppd[1388]: sent [LCP ConfRej id=0x1 <callback
CBCP>1
Mar 10 07:33:37 In-Reach pppd[1388]: rcvd [LCP ConfAck id=0x1 <auth pap>
<magic0xc7e17951> <pcomp> <accomp>]
Mar 10 07:33:37 In-Reach pppd[1388]: rcvd [LCP ConfReq id=0x2 <asyncmap
0x0> <magic 0x71385242> <pcomp> <accomp>]
Mar 10 07:33:37 In-Reach pppd[1388]: sent [LCP ConfAck id=0x2 <asyncmap
0x0> <magic 0x71385242> <pcomp> <accomp>]
```

Figure 11 - Debug PPP Screen

Displays the debug data for an asynchronous port on the LX unit.

NOTE: As an alternative to executing this command, you can display the debug information for an asynchronous port by accessing the Linux shell and displaying the contents of the /var/log/debug file. Refer to "shell" on page 244 for information on accessing the Linux Shell.

The show debug port async command displays a static version of the Debug Port Async Screen; the information in the Debug Port Async Screen is the information that was in effect when the show debug port async command was executed.

The monitor debug port async command displays an active version of the Debug Port Async Screen; the information in the screen is updated with each change to the data that is displayed in the screen.

#### Syntax

monitor debug port async NUMBER [Modem Dial Serial Subscriber]

| Where      | Means                                                                                                |
|------------|----------------------------------------------------------------------------------------------------|
| NUMBER     | The number of the port for which debug data is to be displayed.                                      |
| Modem      | Display only the Modem debug information for the asynchronous port.                                  |
| Dial       | Display only the debug information that applies to dialed connections to the asynchronous port.      |
| Serial     | Display only the debug information that applies to the serial interface on the asynchronous port.    |
| Subscriber | Display only the debug information that applies to subscriber connections via the asynchronous port. |

show debug port async NUMBER [Modem|Dial|Serial|Subscriber]

#### Examples

monitor debug port async 3 show debug port async 3 monitor debug port async 3 Modem show debug port async 3 Modem monitor debug port async 3 Dial show debug port async 3 Dial monitor debug port async 3 Serial show debug port async 3 Serial monitor debug port async 3 Subscriber show debug port async 3 Subscriber

Figure 12 shows an example of the Debug Port Async Screen.

```
Jan 7 03:34:47 In-Reach syslogd 1.4.1: restart.
Jan 7 03:34:47 In-Reach kernel: klogd 1.4.1, log source = /proc/kmsg
started.
Jan 7 03:34:47 In-Reach kernel: Cannot find map file.
Jan 7 03:34:47 In-Reach kernel: No module symbols loaded - kernel modules
not enabled.
Type a key to continue, q to quit
```

Figure 12 - Debug Port Async Screen

Displays the debug data for a virtual port on the LX unit.

NOTE: As an alternative to executing this command, you can display the debug information for a virtual port by accessing the Linux shell and displaying the contents of the /var/log/debug file. Refer to "shell" on page 244 for information on accessing the Linux Shell.

The show debug port virtual command displays a static version of the Debug Port Virtual Screen; the information in the Debug Port Virtual Screen is the information that was in effect when the show debug port virtual command was executed.

The monitor debug port virtual command displays an active version of the Debug Port Virtual Screen; the information in the screen is updated with each change to the data that is displayed in the screen.

#### Syntax

monitor debug port virtual

show debug port virtual

#### Examples

monitor debug port virtual

show debug port virtual

Figure 13 shows an example of the Debug Port Virtual Screen.

```
Sep 24 07:57:48 portvirtual[614]: MainVirtualListener: Key: /dev/pts/0,localip:
8CB3A9CE, port: 23, remoteip: 8CB3A9D0, protocol: Telnet, username: (null),
password: (null), preauth: 0
Sep 24 07:57:48 portvirtual[614]: Creating Virtual Record with key :/dev/pts/0:
Sep 24 07:57:48 portvirtual[614]: MainVirtualListener: Virtual record created
Sep 24 07:57:48 portvirtual[614]: MainVirtualListener: Opening port protocol-
telnet
Sep 24 07:57:48 portvirtual[614]: MainVirtualListener: Getting the interface
Sep 24 07:57:48 portvirtual[614]: MainVirtualListener: 0x8CB3A9CE == 0x8CB3A9CE
(attempts = 0)
Sep 24 07:57:48 portvirtual[614]: VirtualListener: Starting
Sep 24 07:57:48 portvirtual[614]: VirtualListener: Get the subscriber record
for username '<>' password '<>'
Sep 24 07:57:48 portvirtual[614]: VirtualListener: Calling Authenticate for ''
Sep 24 07:57:48 portvirtual[614]: Authenticate: Subscriber <> password <> Auth-
type Local
Sep 24 07:57:50 portvirtual[614]: VirtualListener: Authenticate for 'don' suc-
ceeded
```

Figure 13 - Debug Port Virtual Screen

Displays the debug data for SNMP on the LX unit.

NOTE: As an alternative to executing this command, you can display the debug information for SNMP by accessing the Linux shell and displaying the contents of the /var/log/debug file. Refer to "shell" on page 244 for information on accessing the Linux Shell.

The show debug snmp command displays a static version of the SNMP Debug Screen; the information in the SNMP Debug Screen is the information that was in effect when the show debug snmp command was executed.

The monitor debug snmp command displays an active version of the SNMP Debug Screen; the information in the screen is updated with each change to the data that is displayed in the screen.

#### Syntax

monitor debug snmp

show debug snmp

#### Examples

monitor debug snmp

show debug snmp

Figure 14 shows an example of the SNMP Debug Screen.

```
Dec 31 21:13:22 In-Reach syslogd 1.4.1: restart.
Dec 31 21:13:23 In-Reach kernel: klogd 1.4.1, log source = /proc/kmsg started.
Dec 31 21:13:23 In-Reach kernel: Cannot find map file.
Dec 31 21:13:23 In-Reach kernel: No module symbols loaded - kernel modules not
enabled.
Dec 31 21:13:23 In-Reach kernel: Linux version 2.4.19 (build@GenBuild) (gcc
version 3.3) #1 Wed Aug 20 08:13:40 EDT 2003
Dec 31 21:13:23 In-Reach kernel: On node 0 totalpages: 16384
Dec 31 21:13:23 In-Reach kernel: zone(0): 16384 pages.
Dec 31 21:13:23 In-Reach kernel: zone(1): 0 pages.
Dec 31 21:13:23 In-Reach kernel: zone(2): 0 pages.
Dec 31 21:13:23 In-Reach kernel: Kernel command line: root=/dev/ram CONSOLE=/
dev/console
Dec 31 21:13:23 In-Reach kernel: Decrementer Frequency = 247500000/60
Dec 31 21:13:23 In-Reach kernel: Calibrating delay loop... 65.53 BogoMIPS
Type a key to continue, q to quit
```

Figure 14 - SNMP Debug Screen

Displays the debug data for subscribers on the LX unit.

NOTE: As an alternative to executing this command, you can display the debug information for subscribers by accessing the Linux shell and displaying the contents of the /var/log/debug file. Refer to "shell" on page 244 for information on accessing the Linux Shell.

The show debug subscriber command displays a static version of the Debug Subscriber Screen; the information in the Debug Subscriber Screen is the information that was in effect when the show debug subscriber command was executed.

The monitor debug subscriber command displays an active version of the Debug Subscriber Screen; the information in the screen is updated with each change to the data that is displayed in the screen.

#### Syntax

```
monitor debug subscriber
```

show debug subscriber

#### Examples

monitor debug subscriber

show debug subscriber

Figure 15 shows an example of the Debug Subscriber Screen.

```
Oct 3 05:10:33 In-Reach cli: GetDynSubscriber Look Dynamic record for Default
key /dev/pts/0
Oct
    3 05:10:33 In-Reach cli: GetDynSubscriber Checking Subscriber Default
    3 05:10:33 In-Reach cli: GetDynSubscriber Checking Subscriber super
Oct
Oct 3 05:10:33 In-Reach cli: GetDynSubscriber Checking Subscriber InReach
Oct 3 05:10:33 In-Reach cli: GetDynSubscriber Found a Dynamic record for
InReach with key /dev/pts/0
Oct 3 05:10:39 In-Reach cli: GetDynSubscriber Look Dynamic record for Default
key /dev/pts/0
Oct 3 05:10:39 In-Reach cli: GetDynSubscriber Checking Subscriber Default
    3 05:10:39 In-Reach cli: GetDynSubscriber Checking Subscriber super
Oct
Oct
     3 05:10:39 In-Reach cli: GetDynSubscriber Checking Subscriber InReach
Oct 3 05:10:39 In-Reach cli: GetDynSubscriber Found a Dynamic record for
InReach with key /dev/pts/0
```

Figure 15 - Debug Subscriber Screen

Displays the server-level debug data for the LX unit.

NOTE: As an alternative to executing this command, you can display the server-level debug information by accessing the Linux shell and displaying the contents of the /var/log/debug file. Refer to "shell" on page 244 for information on accessing the Linux Shell.

The show debug system command displays a static version of the System Debug Screen; the information in the System Debug Screen is the information that was in effect when the show debug system command was executed.

The monitor debug system command displays an active version of the System Debug Screen; the information in the screen is updated with each change to the data that is displayed in the screen.

#### Syntax

monitor debug system

show debug system

#### Examples

monitor debug system

show debug system

Figure 16 shows an example of the System Debug Screen.

```
Dec 31 21:13:22 In-Reach syslogd 1.4.1: restart.
Dec 31 21:13:23 In-Reach kernel: klogd 1.4.1, log source = /proc/kmsg
started.
Dec 31 21:13:23 In-Reach kernel: Cannot find map file.
Dec 31 21:13:23 In-Reach kernel: No module symbols loaded - kernel modules
not enabled.
Dec 31 21:13:23 In-Reach kernel: Linux version 2.4.19 (build@GenBuild)
(qcc vers
ion 3.3) #1 Wed Aug 20 08:13:40 EDT 2003
Dec 31 21:13:23 In-Reach kernel: On node 0 totalpages: 16384
Dec 31 21:13:23 In-Reach kernel: zone(0): 16384 pages.
Dec 31 21:13:23 In-Reach kernel: zone(1): 0 pages.
Dec 31 21:13:23 In-Reach kernel: zone(2): 0 pages.
Dec 31 21:13:23 In-Reach kernel: Kernel command line: root=/dev/ram CON-
SOLE=/dev/console
Dec 31 21:13:23 In-Reach kernel: Decrementer Frequency = 247500000/60
Dec 31 21:13:23 In-Reach kernel: Calibrating delay loop... 65.53 BogoMIPS
Type a key to continue, q to quit
```

Figure 16 - System Debug Screen

Displays the debug data for trigger action on the LX unit.

NOTE: As an alternative to executing this command, you can display the debug information for trigger action by accessing the Linux shell and displaying the contents of the /var/log/debug file. Refer to "shell" on page 244 for information on accessing the Linux Shell.

The show debug trigger action command displays a static version of the Debug Trigger Action Screen; the information in the Debug Trigger Action Screen is the information that was in effect when the show debug trigger action command was executed.

The monitor debug trigger action command displays an active version of the Debug Trigger Action Screen; the information in the screen is updated with each change to the data that is displayed in the screen.

#### Syntax

monitor debug trigger action

show debug trigger action

#### Examples

monitor debug trigger action

show debug trigger action

Figure 17 shows an example of the Debug Trigger Action Screen.

```
Sep 24 07:59:58 trigger-action[631]: ioctliwait_thread: THREAD_ID = '147466'
TRIG_INDEX = '0' TIWAIT_STATE = '1' PORT = '2' FD = '7'
Sep 24 07:59:58 trigger-action[631]: ioctliwait_thread: PORT = '2'SIGNAL = '0'
SIG_CAP_STATE = '1' MYSIGNAL = '32'
Sep 24 07:59:58 trigger-action[480]: master_thread: got message Master
Sep 24 07:59:58 trigger-action[480]: master_thread: Rule name pa2ctsup fired
for trigger 0 triggertype = 6
Sep 24 07:59:58 trigger-action[631]: ioctliwait_thread: THREAD_ID = '147466'
TRIG_INDEX = '1' TIWAIT_STATE = '1' PORT = '2' FD = '7'
Sep 24 07:59:58 trigger-action[631]: ioctliwait_thread: PORT = '2' SIGNAL = '0'
SIG_CAP_STATE = '0' MYSIGNAL = '32'
Sep 24 07:59:58 trigger-action[480]: master_thread: created detached action
thread
Sep 24 07:59:58 trigger-action[480]: master_thread: waiting for message Master
Sep 24 07:59:58 trigger-action[632]: ioctliwait_thread: THREAD_ID = '163851'
TRIG_INDEX = '2' TIWAIT_STATE = '1' PORT = '2' FD = '8'
```

Figure 17 - Debug Trigger Action Screen

# monitor/show device status

Displays information on devices connected to asynchronous ports configured as POWER or SENSOR on the LX unit.

The show device status command displays a static version of the Device Status Screen; the information in the Device Status Screen is the information that was in effect when the show device status command was executed.

The monitor device status command displays an active version of the Device Status Screen; the information in the screen is updated with each change to the data that is displayed in the screen.

#### Syntax

monitor device all|<port\_number> status

show device all | <port\_number> status

| Where       | Means                                                                          |
|-------------|--------------------------------------------------------------------------------|
| all         | Display information for all asynchronous ports configured as POWER or SENSOR.  |
| port_number | The port number of an asynchronous port that is configured as POWER or SENSOR. |

#### Examples

monitor device 5 status

show device 5 status

Figure 18 shows an example of the Device Screen for a SENSOR port.

```
Time:Tue, 01 Jul 2003 21:14:29 UTCPort Name:Port_25 Device Number:5Device Type:SensorHumidity Level(%):65.00Temperature (Celsius):25.00Temperature (Fahrenheit):77.00
```

Figure 18 - Device Screen for A SENSOR Port

Figure 19 shows an example of the Device Screen for a POWER port.

Time: 29 Mar 2004 12:24:46 US/EASTERN Device Number: 39 Device Type: IR4800 Model Name: Firmware: Sentry Version 5.3a (Beta 8) Total Outlet Strip Current Load: 1.50 Total Outlet Strip % Current Utilization(%): N/A Outlet Minimum Off Time: 11 Power Boot Sequence: Enabled Power Cli:DisabledPower SCP Authentication:DisabledSCP Admin name:Not configuredSCP Admin password:Not configured Power Factory Reset Button: Enabled Enclosure 1: Status: Normal Input A: Control Status: On Load: N/A Name tlet Name State 1 IR4800OutletAA1 On Outlet Status Boot Wakeup Load Off On 0 Off 0.0 Amps Enabled Groups: 2,4,5,7,9,11,13,15,17,19,21,23,25,27,29,31,33,35,37,39,41,43,45,47, 49,51,53,55,57,59,61,63,65,67,69,71,73,75,77,79,81,83,85,87,89,91,93,95,97,99 2 IR4800OutletAB1 On 1 Off On 0.5 Amps Enabled Groups: 2,4,6,8,10,12,14,16,18,20,22,24,26,28,30,32,34,36,38,40,42,44,46,48, 50, 52, 54, 56, 58, 60, 62, 64, 66, 68, 70, 72, 74, 76, 78, 80, 82, 84, 86, 88, 90, 92, 94, 96, 98 Input Control Status: On Load: N/A в: Outlet Name State Status Boot Wakeup Load Off 2 Off 3 IR4800OutletAA2 On On 0.5 Amps Enabled Groups: 1,4 On 3 Off 0.5 Amps Enabled 4 IR4800OutletAB2 On Groups: 4

Figure 19 - Device Screen for A POWER Port

### monitor/show device summary

Displays summary information on the sensors, and power management devices, that are attached to asynchronous ports of the LX unit.

The show device summary command displays a static version of the Device Summary Screen; the information in the Device Summary Screen is the information that was in effect when the show device summary command was executed.

The monitor device summary command displays an active version of the Device Summary Screen; the information in the screen is updated with each change to the data that is displayed in the screen.

#### Syntax

monitor device summary

show device summary

#### Examples

monitor device summary

show device summary

Figure 20 shows an example of the Device Summary Screen.

| Device Number | Device Type | Model Name     |  |
|---------------|-------------|----------------|--|
| 4             | IR5150      | IR-5150-1108H  |  |
| 5             | IR5150      | IR-5152-3116VL |  |
| 6             | Sensor      | N/A            |  |
| 7             | IR4800      | IR-4800-4870   |  |
|               |             |                |  |

Figure 20 - Device Summary Screen

# monitor/show hdam alarm name characteristics

Displays the characteristics of the named alarm.

The show hdam alarm <alarm\_name> characteristics command displays a static version of the HDAM Alarm Name Characteristics Screen; the information in the HDAM Alarm Name Characteristics Screen is the information that was in effect when the show hdam alarm <alarm\_name> characteristics command was executed.

The monitor hdam alarm <alarm\_name> characteristics command displays an active version of the HDAM Alarm Name Characteristics Screen; the information in the screen is updated with each change to the data that is displayed in the screen.

#### Syntax

monitor hdam alarm <alarm\_name> characteristics

show hdam alarm <alarm\_name> characteristics

#### Examples

monitor hdam alarm 5\_4\_20 characteristics

show hdam alarm 8\_2\_5 characteristics

Figure 21 shows an example of the HDAM Alarm Name Characteristics Screen.

| Port | t Slot      | Point        | Name  | Audible  | Fault<br>State | Debounce<br>Interval | Trap<br>Setting | Trap<br>Severity |
|------|-------------|--------------|-------|----------|----------------|----------------------|-----------------|------------------|
| 1    | 2<br>Descr: | 5<br>iption: | 8_2_5 | Disabled | Open           | 3                    | Enabled         | Minor            |

#### Figure 21 - HDAM Alarm Name Characteristics Screen

| Field                | Description                                                 |
|----------------------|-------------------------------------------------------------|
| Port                 | The current port number.                                    |
| Slot                 | The current slot number.                                    |
| Point                | The current point.                                          |
| Name                 | The point name.                                             |
| Audible              | Indicates whether the Audible alarm is Enabled or Disabled. |
| Fault State          | Indicates whether the Fault State is Open or Closed.        |
| Debounce<br>Interval | Indicates the Debounce Interval, in seconds.                |

# monitor/show hdam alarm name characteristics (continued)

| Trap Setting  | Indicates the SNMP Trap Setting (Enabled or Disabled).                                                       |
|---------------|----------------------------------------------------------------------------------------------------|
| Trap Severity | Indicates the SNMP Trap Severity level. The options are Critical,<br>Information, Major, Minor, and Warning. |
| Description   | The configured alarm description.                                                                            |

# monitor/show hdam alarm name status

Displays the status of the named alarm.

The show hdam alarm <alarm\_name> status command displays a static version of the HDAM Alarm Name Status Screen; the information in the HDAM Alarm Name Status Screen is the information that was in effect when the show hdam alarm <alarm\_name> status command was executed.

The monitor hdam alarm <alarm\_name> status command displays an active version of the HDAM Alarm Name Status Screen; the information in the screen is updated with each change to the data that is displayed in the screen.

#### Syntax

monitor hdam alarm <alarm\_name> status

show hdam alarm <alarm\_name> status

#### Examples

monitor hdam alarm 5\_4\_20 status

show hdam alarm 8\_2\_5 status

Figure 22 shows an example of the HDAM Alarm Name Status Screen.

| Port | Slot | Point | Name  | Current<br>State | Fired<br>Count | Last Time<br>Fired       |     |
|------|------|-------|-------|------------------|----------------|--------------------------|-----|
| 1    | 2    | 5     | 8_2_5 | Faulted          | 5              | Wed,20 Oct 2004 11:47:24 | UTC |

### Figure 22 - HDAM Alarm Name Status Screen

| Field           | Description                                          |
|-----------------|------------------------------------------------------|
| Port            | The current port number.                             |
| Slot            | The current slot number.                             |
| Point           | The current point.                                   |
| Name            | The point name.                                      |
| Current State   | The Current State of the alarm (Faulted or Normal).  |
| Fired Count     | Indicates the number of times the alarm has tripped. |
| Last Time Fired | Indicates the last time the alarm was tripped.       |

### monitor/show hdam analog name characteristics

Displays the characteristics of the named analog.

The show hdam analog <analog\_name> characteristics command displays a static version of the HDAM Analog Name Characteristics Screen; the information in the HDAM Analog Name Characteristics Screen is the information that was in effect when the show hdam analog <analog\_name> characteristics command was executed.

The monitor hdam analog <analog\_name> characteristics command displays an active version of the HDAM Analog Name Characteristics Screen; the information in the screen is updated with each change to the data that is displayed in the screen.

#### Syntax

monitor hdam analog <analog\_name> characteristics

monitor hdam analog port <port\_number> slot [<slot\_list>/all] point
<point\_number> characteristics

show hdam analog <analog\_name> characteristics

show hdam analog port <port\_number> slot [<slot\_list>/all] point
<point\_number> characteristics

#### Examples

monitor hdam analog 10\_1\_1 characteristics

show hdam analog OfficeTemp characteristics

Figure 21 shows an example of the HDAM Analog Name Characteristics Screen.

| Time:<br>Devic<br>Banne<br>Numbe | e Number:<br>er:<br>er of reset             | .s:                          |                                | 10<br>1 | T<br>Firmware | ue,<br>: | 14 Jun | 2005 | 14:20:58 | UTC<br>V2.2 |         |
|----------------------------------|---------------------------------------------|------------------------------|--------------------------------|---------|---------------|----------|--------|------|----------|-------------|---------|
| Slot<br>1<br>2<br>3<br>4         | Type<br>Sensor<br>Alarm<br>Control<br>Alarm | Points<br>8<br>32<br>8<br>32 | HW Rev<br>00<br>00<br>01<br>00 |         |               |          |        |      |          |             |         |
| Port S                           | lot Point                                   | Name                         | 5                              | State   | 2             | Min      |        | Max  | c.       | Margin      | Units   |
| 10<br>Descri                     | 1 1<br>ption:                               | OfficeTemp                   | H                              | Enabl   | Led           | 5.0      | 00000  | 140  | 0.00000  | 1.000       | TempinF |

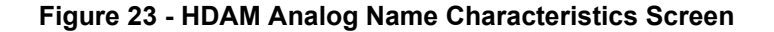

# monitor/show hdam analog name characteristics (continued)

| Field               | Description                                               |
|---------------------|-----------------------------------------------------------|
| Device Number       | The current device number.                                |
| Firmware            | The current firmware version.                             |
| Banner              | The banner identifying the current device.                |
| Number of<br>Resets | The number of times the device has been reset.            |
| Slot                | The current slot number.                                  |
| Туре                | The type of port. Options are Sensor, Alarm, and Control. |
| Point               | The current point.                                        |
| Name                | The point name.                                           |
| State               | Indicates whether the State is Enabled or Disabled.       |
| Minimum             | Indicates the minimum calibration level.                  |
| Maximum             | Indicates the maximum calibration level.                  |
| Margin              | Indicates the margin value.                               |
| Units               | Identifies the native units of the sensor.                |

# monitor/show hdam analog name status

Displays the status of the named analog point.

The show hdam analog <analog\_name> status command displays a static version of the HDAM Analog Name Status Screen; the information in the HDAM Analog Name Status Screen is the information that was in effect when the show hdam analog <analog\_name> status command was executed.

The monitor hdam analog <analog\_name> status command displays an active version of the HDAM Analog Name Status Screen; the information in the screen is updated with each change to the data that is displayed in the screen.

#### Syntax

monitor hdam analog <analog\_name> status

monitor hdam analog port <port\_number> slot <slot\_number> point
<point\_number> status

show hdam analog <analog\_name> status

show hdam analog port <port\_number> slot <slot\_number> point
<point\_number> status

#### **Examples**

monitor hdam analog 5\_4\_8 status

show hdam analog BarometricPressureInMyOffice status

Figure 22 shows an example of the HDAM Analog Name Status Screen.

| Time:<br>Device Number: | 10 Temperati                 | Tue, 14 Jun 2005 14:21:05 UTC |                |  |  |  |
|-------------------------|------------------------------|-------------------------------|----------------|--|--|--|
| Device Number:          |                              |                               | 27:0           |  |  |  |
| Port Slot Point         | Name                         | Native Units Value            | MilliAmp Value |  |  |  |
| 10 1 6                  | BarometricPressureInMyOffice | 29.712820 Hg                  | 16.732601 mA   |  |  |  |

#### Figure 24 - HDAM Analog Name Status Screen

| Field         | Description                                                                           |
|---------------|---------------------------------------------------------------------------------------|
| Device Number | The number of the current device.                                                     |
| Temperature   | The temperature of the temperature sensor internal to the 7104 attached to this port. |
| Port          | The current port number.                                                              |
| Slot          | The current slot number.                                                              |
| Point         | The current point.                                                                    |

# monitor/show hdam analog name status (continued)

| Name                  | The point name.                                                 |
|-----------------------|-----------------------------------------------------------------|
| Native Units<br>Value | The current reading of the attached sensor in its native units. |
| MilliAmp Value        | The current reading of the attached sensor in milliamps.        |

# monitor/show hdam characteristics

Displays general characteristics information for the HDAM connected to the port.

The show hdam <port\_number> characteristics command displays a static version of the HDAM Port Characteristics Screen; the information in the HDAM Port Characteristics Screen is the information that was in effect when the show hdam <port\_number> characteristics command was executed.

The monitor hdam *<port\_number>* characteristics command displays an active version of the HDAM Port Characteristics Screen; the information in the screen is updated with each change to the data that is displayed in the screen.

#### Syntax

monitor hdam <port\_number> characteristics

show hdam <port\_number> characteristics

#### Examples

monitor hdam 4 characteristics

show hdam 8 characteristics

# monitor/show hdam characteristics (continued)

Figure 25 shows an example of the HDAM Port Characteristics Screen.

| Time:<br>Device Number:<br>Banner:<br>Number of Resets<br>Slot Type<br>1 Control<br>2 Alarm<br>3 Alarm<br>4 None | Thu, 21 Oct 2004 09:10:18 UTC<br>8 Firmware: V2.0.B6<br>HDAM 7104 Series SW Ver. 2.0<br>ets: 1<br>Points<br>8<br>32<br>32<br>0 |                       |                  |                      |                      |                  |
|----------------------------------------------------------------------------------------------------|----------------------------------------------------------------------------------------------------|-----------------------|------------------|----------------------|----------------------|------------------|
| Port Slot Point                                                                                                  | Name                                                                                                    |                       |                  | Active               | State                |                  |
| 1 1 1<br>Description:                                                                                            | 8_1_1                                                                                                    |                       |                  | Opened               |                      |                  |
| 1 1 2<br>Description:                                                                                            | 8_1_2                                                                                                    |                       |                  | Opened               |                      |                  |
| 1 1 3<br>Description:                                                                                            | 8_1_3 Opened                                                                                                    |                       |                  |                      |                      |                  |
| 1 1 4<br>Description:                                                                                            | 8_1_4                                                                                                    |                       |                  | Opened               |                      |                  |
| Port Slot Point                                                                                                  |                                                                                                    | Audible               | Fault<br>State   | Debounce<br>Interval | Trap<br>Setting      | Trap<br>Severity |
| 1 2 1<br>Description:                                                                                            | labdoor                                                                                                    | Disabled              | Open             | 3                    | Enabled              | Informational    |
| 1 2 2<br>Description:                                                                                            | 8_2_2                                                                                                    | Disabled              | Closed           | 3                    | Enabled              | Informational    |
| 1 2 3<br>Description:                                                                                            | 8_2_3<br>this point is on                                                                                                    | Disabled<br>port 8 sl | Open<br>ot 2 poi | 3<br>nt 3 for m      | Enabled<br>ny cellar | Minor<br>door    |

## Figure 25 - HDAM Port Characteristics Screen

| Field               | Description                                                             |
|---------------------|-------------------------------------------------------------------------|
| Time                | The time the characteristics screen was opened.                         |
| Device Number       | The number of the device for which you are displaying characteristics.  |
| Firmware            | Indicates the current version of firmware.                              |
| Banner              | Displays the banner.                                                    |
| Number of<br>Resets | The number of times the HDAM has been reset.                            |
| Port                | The current port number.                                                |
| Slot                | The current slot number.                                                |
| Туре                | The type of port (Alarm or Control, or None if no card is in the slot). |
| Points              | Indicates the total number of points per card.                          |
| Name                | Indicates the name of the point.                                        |

# monitor/show hdam characteristics (continued)

| Description          | The configured alarm description.                                                                         |  |  |  |
|----------------------|----------------------------------------------------------------------------------------------------|--|--|--|
| Audible              | Indicates whether the audible alarm is Enabled or Disabled.                                               |  |  |  |
| Fault State          | Indicates whether the fault state is Open or Closed.                                                      |  |  |  |
| Debounce<br>Interval | Indicates the Debounce Interval, in seconds.                                                              |  |  |  |
| Trap Setting         | Indicated whether the SNMP trap setting is Enabled or Disabled.                                           |  |  |  |
| Trap Severity        | Indicates the SNMP Trap Severity level. The options are Critical, Information, Major, Minor, and Warning. |  |  |  |

# monitor/show hdam control name characteristics

Displays the characteristics of the named control output.

The show hdam control <control\_name> characteristics command displays a static version of the HDAM Control Name Characteristics Screen; the information in the HDAM Control Name Characteristics Screen is the information that was in effect when the show hdam control <control\_name> characteristics command was executed.

The monitor hdam control <*control\_name*> characteristics command displays an active version of the HDAM Control Name Characteristics Screen; the information in the screen is updated with each change to the data that is displayed in the screen.

#### Syntax

monitor hdam control <control\_name> characteristics

show hdam control <control\_name> characteristics

#### Examples

monitor hdam control 5\_4\_8 characteristics

show hdam control 8\_1\_5 characteristics

Figure 26 shows an example of the HDAM Control Name Characteristics Screen.

| Port Slot Point       | Name  | Active State |
|-----------------------|-------|--------------|
| 1 1 5<br>Description: | 8_1_5 | Opened       |

#### Figure 26 - HDAM Control Name Characteristics Screen

| Field        | Description                                                                    |
|--------------|--------------------------------------------------------------------------------|
| Port         | The current port number.                                                       |
| Slot         | The current slot number.                                                       |
| Point        | The current point.                                                             |
| Name         | The point name.                                                                |
| Active State | Indicates the State (Opened or Closed) when this point would be considered on. |
| Description  | The configured alarm description, up to 64 characters long.                    |

## monitor/show hdam control name status

Displays the status of the named control output.

The show hdam control <control\_name> status command displays a static version of the HDAM Control Name Status Screen; the information in the HDAM Control Name Status Screen is the information that was in effect when the show hdam control <control\_name> status command was executed.

The monitor hdam control <control\_name> status command displays an active version of the HDAM Control Name Status Screen; the information in the screen is updated with each change to the data that is displayed in the screen.

#### Syntax

monitor hdam control <control\_name> status

show hdam control <control\_name> status

#### Examples

monitor hdam control 5\_4\_8 status

show hdam control 8\_1\_5 status

Figure 27 shows an example of the HDAM Control Name Status Screen.

| Port | Slot 3 | Point | Name  | Current<br>State | Operational<br>State |
|------|--------|-------|-------|------------------|----------------------|
| 1    | 1      | 5     | 8_1_5 | Opened           | On                   |

#### Figure 27 - HDAM Control Name Status Screen

| Field                | Description                                                                                                    |
|----------------------|----------------------------------------------------------------------------------------------------|
| Port                 | The current port number.                                                                                                    |
| Slot                 | The current slot number.                                                                                                    |
| Point                | The current point.                                                                                                    |
| Name                 | The point name.                                                                                                    |
| Current State        | Indicates whether the contact is actually open or closed.                                                                                                    |
| Operational<br>State | Indicates the Operational State (On or Off), as determined by<br>comparing the configured Active State of the point to the Current State<br>of the point. If the Active State matches the Current State, the point is<br>considered "On." |

## monitor/show hdam mapping

Displays the mapping between point numbers and their names. If you specify all, all mappings are shown.

The show hdam mapping *<point\_name>* | all command displays a static version of the HDAM Mapping Screen; the information in the HDAM Mapping Screen is the information that was in effect when the show hdam mapping *<point\_name>* | all command was executed.

The monitor hdam mapping *<point\_name>* | all command displays an active version of the HDAM Mapping Screen; the information in the screen is updated with each change to the data that is displayed in the screen.

#### Syntax

```
monitor hdam mapping <point_name> | all
```

```
show hdam mapping <point_name> | all
```

#### Examples

monitor hdam mapping 5\_4\_20 monitor hdam mapping all show hdam mapping 5\_2\_31 show hdam mapping all

Figure 28 shows an example of the HDAM Mapping Screen.

| _ |       |      |      |       |  |
|---|-------|------|------|-------|--|
|   | Name  | Port | Slot | Point |  |
|   | 8_1_1 | 8    | 1    | 1     |  |
|   | 8_1_2 | 8    | 1    | 2     |  |
|   | 8_1_3 | 8    | 1    | 3     |  |
|   | 8_1_4 | 8    | 1    | 4     |  |
|   | 8_1_5 | 8    | 1    | 5     |  |
|   | 8_1_6 | 8    | 1    | 6     |  |
|   | 8_1_7 | 8    | 1    | 7     |  |
|   | 8_1_8 | 8    | 1    | 8     |  |
|   | 8_2_1 | 8    | 2    | 1     |  |
|   | 8_2_2 | 8    | 2    | 2     |  |
|   | 8_2_3 | 8    | 2    | 3     |  |
|   | 8_2_4 | 8    | 2    | 4     |  |
|   | 8_2_5 | 8    | 2    | 5     |  |
|   | 8_2_6 | 8    | 2    | 6     |  |
|   | 8_2_7 | 8    | 2    | 7     |  |
|   | 8_2_8 | 8    | 2    | 8     |  |
| 1 |       |      |      |       |  |

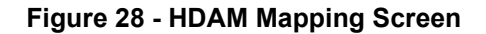

# monitor/show hdam mapping (continued)

| Name  | The name of the port for which you are displaying mapping. |
|-------|------------------------------------------------------------|
| Port  | The Port number for which you are displaying mapping.      |
| Slot  | The Slot number for which you are displaying mapping.      |
| Point | The Point number for which you are displaying mapping.     |

# monitor/show hdam port/slot/point characteristics

Displays the port/slot/point characteristics of the named alarm.

The show hdam <port\_number> slot <slot\_list> point <point\_list> characteristics command displays a static version of the HDAM Port/Slot/Point Characteristics Screen; the information in the HDAM Port/Slot/Point Characteristics Screen is the information that was in effect when the show hdam <port\_number> slot <slot\_list> point <point\_list> characteristics command was executed.

The monitor hdam <port\_number> slot <slot\_list> point <point\_list> characteristics command displays an active version of the HDAM Port/Slot/Point Characteristics Screen; the information in the screen is updated with each change to the data that is displayed in the screen.

### Syntax

monitor hdam <port\_number> slot <slot\_list>|all point <point\_list>|all characteristics

show hdam <port\_number> slot <slot\_list>|all point <point\_list>|all
characteristics

#### Examples

monitor hdam 6 slot 1 point 1-3 characteristics show hdam 6 slot 6 point 12 characteristics show hdam 8 slot all point 1-10, 12 characteristics

Figure 29 shows an example of the HDAM Port/Slot/Point Characteristics Screen if Slot 1 contains a Control card.

| Port Slot Point       | Name  | Active State |
|-----------------------|-------|--------------|
| 1 1 1<br>Description: | 8_1_1 | Opened       |
| 1 1 2<br>Description: | 8_1_2 | Opened       |
| 1 1 3<br>Description: | 8_1_3 | Opened       |
| 1 1 4<br>Description: | 8_1_4 | Opened       |
| 1 1 5<br>Description: | 8_1_5 | Opened       |
| 1 1 6<br>Description: | 8_1_6 | Opened       |

#### Figure 29 - HDAM Port/Slot/Point Characteristics Control Card Screen

# monitor/show hdam port/slot/point characteristics (continued)

| Field        | Description                                                                    |
|--------------|--------------------------------------------------------------------------------|
| Port         | The current port number.                                                       |
| Slot         | The current slot number.                                                       |
| Point        | The current point.                                                             |
| Name         | The point name.                                                                |
| Active State | Indicates the State (Opened or Closed) when this point would be considered on. |
| Description  | The configured alarm control.                                                  |

Figure 30 shows an example of the HDAM Port/Slot/Point Characteristics Screen if Slot 1 contains an Alarm card.

| Port Slot          | Point      | Name                    | Audible                | Fault<br>State   | Debounce<br>Interval | Trap<br>Setting      | Trap<br>Severity |
|--------------------|------------|-------------------------|------------------------|------------------|----------------------|----------------------|------------------|
| 1 2<br>Description | 3<br>1: th | 8_2_3<br>is point is or | Disabled<br>n port 8 s | Open<br>lot 2 po | 3<br>int 3 for       | Enabled<br>my cellar | Minor<br>door    |
| 1 2<br>Description | 4<br>1:    | 8_2_4                   | Disabled               | Open             | 3                    | Enabled              | Minor            |
| 1 2<br>Description | 5<br>1:    | 8_2_5                   | Disabled               | Open             | 3                    | Enabled              | Minor            |
| 1 2<br>Description | 6<br>1:    | 8_2_6                   | Disabled               | Open             | 3                    | Enabled              | Minor            |
| 1 2<br>Description | 7          | 8_2_7                   | Disabled               | Open             | 3                    | Enabled              | Minor            |

# Figure 30 - HDAM Port/Slot/Point Characteristics Alarm Card Screen

| Field             | Description                                                 |
|-------------------|-------------------------------------------------------------|
| Port              | The current port number.                                    |
| Slot              | The current slot number.                                    |
| Point             | The current point.                                          |
| Name              | The point name.                                             |
| Fault State       | Indicates the state when this point is considered in Fault. |
| Audible           | Indicates whether the Audible alarm is Enabled or Disabled. |
| Debounce Interval | Indicates the Debounce Interval, in seconds.                |

# monitor/show hdam port/slot/point characteristics (continued)

| Trap Setting  | Indicates the SNMP Trap Setting (Enabled or Disabled).                                                    |
|---------------|----------------------------------------------------------------------------------------------------|
| Trap Severity | Indicates the SNMP Trap Severity level. The options are Critical, Information, Major, Minor, and Warning. |
| Description   | The configured alarm description.                                                                         |

Figure 31 shows an example of the HDAM Port/Slot/Point Characteristics Screen if Slot 1 contains an Analog card.

| Port       | Slot       | Point     | Name         | State    | Min        | Max        | Margin | Units     |
|------------|------------|-----------|--------------|----------|------------|------------|--------|-----------|
| 10<br>Desc | 1<br>ripti | 1<br>.on: | OfficeTemp   | Enabled  | 5.000000   | 140.000000 | 1.000  | TempinF   |
| 10<br>Desc | 1<br>ripti | 2<br>.on: | NotConnected | Disabled | -14.000000 | 100.000000 | 0.500  | PSI       |
| 10<br>Desc | 1<br>ripti | 3<br>.on: | NotConnected | Disabled | 20.800000  | 0.0000     | 2.500  | Undefined |

| Figure 31 - HDAM Port/Slot/Point Characteristics | Analog C | ard Screen |
|--------------------------------------------------|----------|------------|
|--------------------------------------------------|----------|------------|

| Field   | Description                                                                                                    |
|---------|----------------------------------------------------------------------------------------------------|
| Port    | The current port number.                                                                                                    |
| Slot    | The current slot number.                                                                                                    |
| Point   | The current point.                                                                                                    |
| Name    | The point name.                                                                                                    |
| State   | Indicates whether the state is Enabled or Disabled.                                                                                                    |
| Minimum | Indicates the minimum reading the sensor supports based on 4.0 Ma (refer to your server manual for the value).                                                    |
| Maximum | Indicates the maximum reading the sensor supports based on 2.0 Ma (refer to your server manual for the value).                                                    |
| Margin  | Indicates the post-reading adjustment to be applied to the actual reading (i.e., margin of 2.0, with the sensor reporting 14 Ma yields a modified value of 16 Ma. |
| Units   | Identifies the native units of the sensor.                                                                                                    |

102

# monitor/show hdam port/slot/point status

Displays the port/slot/point status of the named alarm.

The show hdam <port\_number> slot <slot\_list> point <point\_list> status command displays a static version of the HDAM Port/Slot/Point Status Screen; the information in the HDAM Port/Slot/Point Status Screen is the information that was in effect when the show hdam <port\_number> slot <slot\_list> point <point\_list> status command was executed.

The monitor hdam <port\_number> slot <slot\_list> point <point\_list> status command displays an active version of the HDAM Port/Slot/Point Status Screen; the information in the screen is updated with each change to the data that is displayed in the screen.

#### Syntax

monitor hdam <port\_number> slot <slot\_list>|all point <point\_list>|all status

show hdam <port\_number> slot <slot\_list>|all point <point\_list>|all
status

#### Examples

monitor hdam 6 slot 1 point 1-3 status show hdam 6 slot 4 point 8 status show hdam 6 slot 1 point all status

Figure 32 shows an example of the HDAM Port/Slot/Point Status Screen if Slot 1 contains a Control card.

| Pc | ort Slot | Point | Name  | Current<br>State | Operational<br>State |
|----|----------|-------|-------|------------------|----------------------|
| 1  | 1        | 1     | 8_1_1 | Opened           | On                   |
| 1  | 1        | 2     | 8_1_2 | Opened           | On                   |
| 1  | 1        | 3     | 8_1_3 | Opened           | On                   |
| 1  | 1        | 4     | 8_1_4 | Opened           | On                   |
| 1  | 1        | 5     | 8_1_5 | Opened           | On                   |
| 1  | 1        | б     | 8_1_6 | Opened           | On                   |
| 1  | 1        | 7     | 8_1_7 | Opened           | On                   |
| 1  | 1        | 8     | 8_1_8 | Opened           | On                   |
|    |          |       |       |                  |                      |

Figure 32 - HDAM Port/Slot/Point Status Control Card Screen

# monitor/show hdam port/slot/point status (continued)

| Field                | Description                                                                                                    |
|----------------------|----------------------------------------------------------------------------------------------------|
| Port                 | The current port number.                                                                                                    |
| Slot                 | The current slot number.                                                                                                    |
| Point                | The current point.                                                                                                    |
| Name                 | The point name.                                                                                                    |
| Current State        | Indicates whether the contact is actually open or closed.                                                                                                    |
| Operational<br>State | Indicates the Operational State (On or Off), as determined by<br>comparing the configured Active State of the point to the Current State<br>of the point. If the Active State matches the Current State, the point is<br>considered "On." |

Figure 33 shows an example of the HDAM Port/Slot/Point Status Screen if Slot 1 contains an Alarm card.

| Port | Slot | Point | Name   | Current<br>State | Fired<br>Count | LastTime<br>Fired            |
|------|------|-------|--------|------------------|----------------|------------------------------|
| 1    | 2    | 3     | 8_2_3  | Faulted          | 5              | Wed,20 Oct 2004 11:47:24 UTC |
| 1    | 2    | 4     | 8_2_4  | Faulted          | 5              | Wed,20 Oct 2004 11:47:24 UTC |
| 1    | 2    | 5     | 8_2_5  | Faulted          | 5              | Wed,20 Oct 2004 11:47:24 UTC |
| 1    | 2    | б     | 8_2_6  | Faulted          | 5              | Wed,20 Oct 2004 11:47:24 UTC |
| 1    | 2    | 7     | 8_2_7  | Faulted          | 5              | Wed,20 Oct 2004 11:47:24 UTC |
| 1    | 2    | 8     | 8_2_8  | Faulted          | 5              | Wed,20 Oct 2004 11:47:24 UTC |
| 1    | 2    | 9     | 8_2_9  | Faulted          | 5              | Wed,20 Oct 2004 11:47:24 UTC |
| 1    | 2    | 10    | 8_2_10 | Faulted          | 13             | Wed,20 Oct 2004 12:17:21 UTC |
| 1    | 2    | 11    | 8_2_11 | Faulted          | 5              | Wed,20 Oct 2004 11:47:24 UTC |
| 1    | 2    | 12    | 8_2_12 | Faulted          | 5              | Wed,20 Oct 2004 11:47:24 UTC |
| 1    | 2    | 13    | 8_2_13 | Faulted          | 5              | Wed,20 Oct 2004 11:47:24 UTC |
| 1    | 2    | 14    | 8_2_14 | Faulted          | 5              | Wed,20 Oct 2004 11:47:24 UTC |
| 1    | 2    | 15    | 8_2_15 | Faulted          | 5              | Wed,20 Oct 2004 11:47:24 UTC |
|      |      |       |        |                  |                |                              |

### Figure 33 - HDAM Port/Slot/Point Status Alarm Card Screen

| Field           | Description                                          |
|-----------------|------------------------------------------------------|
| Port            | The current port number.                             |
| Slot            | The current slot number.                             |
| Point           | The current point.                                   |
| Name            | The point name.                                      |
| Current State   | The Current State of the alarm (Faulted or Normal).  |
| Fired Count     | Indicates the number of times the alarm has tripped. |
| Last Time Fired | Indicates the last time the alarm was tripped.       |

# monitor/show hdam port/slot/point status (continued)

Figure 34 shows an example of the HDAM Port/Slot/Point Status Screen if Slot 1 contains an Analog card.

| IU I I Officetemp N/A 0.000000 mA                                    |  |
|----------------------------------------------------------------------|--|
| 10 1 2 NothingConnectedToPoint2 N/A N/A                              |  |
| 10 1 3 NothingConnectedToPoint3 N/A N/A                              |  |
| 10 1 4 NothingConnectedToPoint4 N/A N/A                              |  |
| 10 1 5 NothingThere N/A 0.019536 mA                                  |  |
| 10 1 6 BarometricPressureInMyOffice 29.712820 Hg 16.732601 mA        |  |
| 10 1 7 HumidityInMyOfficeWithEWSRH 43.131866 %R 10.778998 mA         |  |
| 10 1 8 TemperatureInMyOfficeWithEWSRH 83.420326 TempinF 13.294261 mA |  |

# Figure 34 - HDAM Port/Slot/Point Status Analog Card Screen

| Field                 | Description                                                     |
|-----------------------|-----------------------------------------------------------------|
| Port                  | The current port number.                                        |
| Slot                  | The current slot number.                                        |
| Point                 | The current point.                                              |
| Name                  | The point name.                                                 |
| Native Units<br>Value | The current reading of the attached sensor in its native units. |
| MilliAmp Value        | The current reading of the attached sensor in milliamps.        |

# monitor/show hdam status

Displays general status information for the HDAM connected to the port.

The show hdam <port\_number> status command displays a static version of the HDAM Port Status Screen; the information in the HDAM Port Status Screen is the information that was in effect when the show hdam <port\_number> status command was executed.

The monitor hdam *<port\_number>* status command displays an active version of the HDAM Port Status Screen; the information in the screen is updated with each change to the data that is displayed in the screen.

#### Syntax

monitor hdam <port\_number> status

show hdam <port\_number> status

#### Examples

monitor hdam 4 status

show hdam 8 status

Figure 35 shows an example of the HDAM Port Status Screen.

| Time:<br>Device Number:                               |                                                                                                 | 8 | Thu,<br>Temperature                                                                 | 21 Oct 2004<br>(Celsius):                                          | 09:10:06 UTC<br>23.0                                                                                                    |
|-------------------------------------------------------|-------------------------------------------------------------------------------------------------|---|-------------------------------------------------------------------------------------|--------------------------------------------------------------------|----------------------------------------------------------------------------------------------------|
| Port Slot Point                                       | Name                                                                                            |   |                                                                                     | Current<br>State                                                   | Operational<br>State                                                                                                    |
| $ \begin{array}{cccccccccccccccccccccccccccccccccccc$ | 8_1_1<br>8_1_2<br>8_1_3<br>8_1_4<br>8_1_5<br>8_1_6<br>8_1_6<br>8_1_7<br>8_1_8                   |   |                                                                                     | Opened<br>Opened<br>Opened<br>Opened<br>Opened<br>Opened<br>Opened | On<br>On<br>On<br>On<br>On<br>On<br>On                                                                                                    |
| Port Slot Point                                       |                                                                                                 |   | Current<br>State                                                                    | Fired<br>Count                                                     | LastTime<br>Fired                                                                                                    |
| $ \begin{array}{cccccccccccccccccccccccccccccccccccc$ | n2345<br>8_2_2<br>8_2_3<br>8_2_4<br>8_2_5<br>8_2_6<br>8_2_6<br>8_2_7<br>8_2_8<br>8_2_8<br>8_2_9 |   | Faulted<br>Normal<br>Faulted<br>Faulted<br>Faulted<br>Faulted<br>Faulted<br>Faulted | 5<br>0<br>5<br>5<br>5<br>5<br>5<br>5<br>5<br>5<br>5                | Wed,20 Oct 2004 11:47:24 UTC<br>Wed,20 Oct 2004 11:47:24 UTC<br>Wed,20 Oct 2004 11:47:24 UTC<br>Wed,20 Oct 2004 11:47:24 UTC<br>Wed,20 Oct 2004 11:47:24 UTC<br>Wed,20 Oct 2004 11:47:24 UTC<br>Wed,20 Oct 2004 11:47:24 UTC<br>Wed,20 Oct 2004 11:47:24 UTC |

Figure 35 - HDAM Port Status Screen

# monitor/show hdam status (continued)

| Device Number            | The name of the device for which you are displaying status.                                                                                                    |
|--------------------------|----------------------------------------------------------------------------------------------------|
| Temperature<br>(Celsius) | The temperature (in Celsius) of the device.                                                                                                    |
| Port                     | The current port number.                                                                                                    |
| Slot                     | The current slot number.                                                                                                    |
| Point                    | The current point.                                                                                                    |
| Name                     | The point name.                                                                                                    |
| Current State            | The Current State of the alarm (Faulted or Normal).                                                                                                    |
| Operational<br>State     | Indicates the Operational State (On or Off), as determined by<br>comparing the configured Active State of the point to the Current State<br>of the point. If the Active State matches the Current State, the point is<br>considered "On." |
| Fired Count              | The number of times the alarm input has tripped.                                                                                                    |
| Last Time Fired          | Indicates the last time the alarm input was tripped.                                                                                                    |

# monitor/show interface bonding characteristics

Displays bonding characteristics information on all of the interfaces that are configured on the LX unit.

The show interface bonding characteristics command displays a static version of the Bonding Characteristics Screen; the information in the Bonding Characteristics Screen is the information that was in effect when the show interface bonding characteristics command was executed.

The monitor interface bonding characteristics command displays an active version of the Bonding Characteristics Screen; the information in the screen is updated with each change to the data that is displayed in the screen.

### Syntax

monitor interface all | < interface\_num> bonding characteristics

show interface all|<interface\_num> bonding characteristics

| Where         | Means                                                                              |
|---------------|------------------------------------------------------------------------------------|
| all           | Display summary information for bonding on $all$ of the interfaces of the LX unit. |
| interface_num | The number of an interface.                                                        |

#### Examples

monitor interface 1 bonding characteristics

show interface 1 bonding characteristics

Figure 39 shows an example of the Bonding Characteristics Screen.

| Time:           |               | Thu, 20 Jan 2005       | 14:28:10 UTC |
|-----------------|---------------|------------------------|--------------|
| Interface Name: | Interface_1   | Bound to :             | bond0        |
| Mode:           | Active Backup | Link Polling Interval: | 1000         |
| Arp Address:    | N/A           | Arp Polling Interval:  | N/A          |

#### Figure 36 - Bonding Characteristics Screen

| Field          | Description                                                                             |
|----------------|-----------------------------------------------------------------------------------------|
| Time           | The date and time that the show interface bonding characteristics command was executed. |
| Interface Name | The name of the IP interface for which data is being displayed.                         |
# monitor/show interface bonding characteristics (continued)

| Mode                     | Defined as "Active Backup" when a backup link is configured. |
|--------------------------|--------------------------------------------------------------|
| ARP Address              | The ARP address of the link.                                 |
| Bound To                 | The logical bond that was created (bond0).                   |
| Link Polling<br>Interval | The Link Polling Interval, in milliseconds.                  |
| ARP Polling<br>Interval  | The ARP Polling Interval, in milliseconds.                   |

# monitor/show interface bonding status

Displays bonding status information for all of the interfaces that are configured on the LX unit.

The show interface bonding status command displays a static version of the Bonding Status Screen; the information in the Bonding Status Screen is the information that was in effect when the show interface bonding status command was executed.

The monitor interface bonding status command displays an active version of the Bonding Status Screen; the information in the screen is updated with each change to the data that is displayed in the screen.

#### Syntax

monitor interface all | <interface\_num> bonding status

show interface all | < interface\_num > bonding status

| all | Display status information for bonding on $all$ of the interfaces of the LX |
|-----|-----------------------------------------------------------------------------|
|     | unit.                                                                       |

*interface\_num* The Interface Number of an Interface.

#### Examples

monitor interface 1 bonding status

show interface 1 bonding status

Figure 39 shows an example of the Bonding Status Screen.

```
Bonding Mode: fault-tolerance (active-backup)
ARP IP Target: 10.242.131.230 ARP Interval 1000
Interface eth1: STANDBY
MII Status: UP
Redundant Fail-over count: 0
Interface eth0: ACTIVE
MII Status: UP
Redundant Fail-over count: 0
```

#### Figure 37 - Bonding Status Screen

# monitor/show interface bonding status (continued)

| Field                         | Description                                                       |
|-------------------------------|-------------------------------------------------------------------|
| Bonding Mode                  | Defined as "Active Backup" when a backup link is configured.      |
| ARP IP Target                 | The name of the current ARP IP Target.                            |
| Interface eth1                | The status of the interface. Options are Standby Active or Down.  |
| MII Status                    | The status of the physical link. Options are Up or Down.          |
| Redundant Fail-<br>over Count | The number of times the link went from Active to Standby or Down. |

# monitor/show interface broadcast group characteristics

Displays the characteristics of Broadcast Groups.

The show interface broadcast group characteristics command displays a static version of the Broadcast Group Characteristics Screen; the information in the Broadcast Group Characteristics Screen is the information that was in effect when the show interface broadcast group characteristics command was executed.

The monitor interface broadcast group characteristics command displays an active version of the Broadcast Group Characteristics Screen; the information in the screen is updated with each change to the data that is displayed in the screen.

## Syntax

monitor interface all|<interface\_num> broadcast group all|<group\_num>
characteristics

show interface all | <interface\_num> broadcast group all | <group\_num>
characteristics

| Where         | Means                                                                                                    |
|---------------|----------------------------------------------------------------------------------------------------|
| all           | Display information for <i>all</i> of the specified interfaces or <i>all</i> of the specified Broadcast Groups. For example, the following command would display information for all Broadcast Groups on all interfaces of the LX unit: |
|               | show interface all broadcast group all characteristics                                                                                                    |
|               | The following command would display information for all Broadcast Groups on Interface 1:                                                                                                    |
|               | show interface 1 broadcast group all characteristics                                                                                                    |
|               | The following command would display information for Broadcast Group 1 on all interfaces:                                                                                                    |
|               | show interface all broadcast group 1 characteristics                                                                                                    |
| interface_num | The Interface Number of an Interface.                                                                                                    |
| group_num     | The group number of a Broadcast Group.                                                                                                    |
|               |                                                                                                    |

# Examples

monitor interface 1 broadcast group all characteristics

show interface 1 broadcast group all characteristics

# monitor/show interface broadcast group characteristics (continued)

Figure 38 shows an example of the Broadcast Group Characteristics Screen.

```
Time: 08 Nov 2002 16:29:26 US/EASTERN
Broadcast Group Number:
                                 1 Mode:
                                                        Line Mode
State:
                           Disabled
Async Master port(s) with Timestamp:
Async Master port(s) without Timestamp:
1,4
TCP Master port(s) with Timestamp:
TCP Master port(s) without Timestamp:
Async Slave port(s) with Discard:
Async Slave port(s) without Discard:
2-3,5-7
Async Slave port(s) with Local Echo:
Async Slave port(s) without Local Echo:
2-3,5-7
TCP Slave port(s) with Discard:
TCP Slave port(s) without Discard:
TCP Slave port(s) with Local Echo:
TCP Slave port(s) without Local Echo:
```

Figure 38 - Broadcast Group Characteristics Screen

# monitor/show interface broadcast group summary

Displays summary information on all of the Broadcast Groups that are configured on the LX unit.

The show interface broadcast group summary command displays a static version of the Broadcast Group Summary Screen; the information in the Broadcast Group Summary Screen is the information that was in effect when the show interface broadcast group summary command was executed.

The monitor interface broadcast group summary command displays an active version of the Broadcast Group Summary Screen; the information in the screen is updated with each change to the data that is displayed in the screen.

## Syntax

monitor interface all | <interface\_num> broadcast group summary

show interface all | <interface\_num> broadcast group summary

| Where         | Means                                                                                          |
|---------------|------------------------------------------------------------------------------------------------|
| all           | Display summary information for the Broadcast Group on $all$ of the interfaces of the LX unit. |
| interface_num | The Interface Number of an Interface.                                                          |

### Examples

monitor interface 1 broadcast group summary

show interface 1 broadcast group summary

Figure 39 shows an example of the Broadcast Group Summary Screen.

| Broadcast group number: | State:   |
|-------------------------|----------|
| 1                       | Enabled  |
| 2                       | Disabled |
| 3                       | Disabled |
| 4                       | Disabled |
| 5                       | Disabled |

Figure 39 - Broadcast Group Summary Screen

# monitor/show interface characteristics

Displays the characteristics of an IP interface.

The show interface characteristics command displays a static version of the Interface Characteristics Screen; the information in the Interface Characteristics Screen is the information that was in effect when the show interface characteristics command was executed.

The monitor interface characteristics command displays an active version of the Interface Characteristics Screen; the information in the screen is updated with each change to the data that is displayed in the screen.

#### Syntax

monitor interface NUMBER | all characteristics

show interface NUMBER all characteristics

| Where  | Means                                                                |
|--------|----------------------------------------------------------------------|
| NUMBER | Specifies the IP interface for which information is to be displayed. |
| all    | Display information for all the IP interfaces on the LX unit.        |

#### Examples

monitor interface 1 characteristics

show interface 1 characteristics

Figure 40 shows an example of the Interface Characteristics Screen.

| Time:                       |         | Wed, 05 Jan 2005 11:40:11 US/EASTERN  |
|-----------------------------|---------|---------------------------------------|
| Interface Name: Inter       | rface_1 | Bound to : eth0                       |
| IP MTU Size:                | N/A     | Unnumbered Interface: First Available |
| IP Address : (              | 0.0.0.0 | Learned IP Address : 140.179.169.191  |
| IP Mask : (                 | 0.0.0.0 | Learned IP Mask : 255.255.255.0       |
| IP Broadcast : (            | 0.0.0.0 | Learned IP Broadcast: 140.179.169.255 |
| Interface Status:           | In Use  | Learned IP Gateway : 140.179.169.1    |
| Banner Display:             | Local   | Learned IP DNS : 0.0.0.0              |
| Banner: /config/banner.c    | default | Radius Accounting: Disabled           |
| Authentication:             | None    | Tacacs+ Accounting: Disabled          |
| Authentication FallBack: D: | isabled | Auth. FallBack Attempts: 0            |
| SSH port:                   | 22      | Telnet port: 23                       |
|                             |         |                                       |

#### Figure 40 - Interface Characteristics Screen

# monitor/show interface characteristics (continued)

| Field                      | Description                                                                                                    |
|----------------------------|----------------------------------------------------------------------------------------------------|
| Time                       | The date and time that the show interface characteristics command was executed.                                                                                                    |
| Interface Name             | The name of the IP interface for which data is being displayed.                                                                                                    |
| IP MTU Size                | The Maximum Transmission Unit (MTU) size for an IP interface. The MTU size is the largest-size frame that can be transmitted on the IP interface.                                                                              |
| IP Address                 | The IP Address of the IP interface.                                                                                                    |
| IP Mask                    | The subnet mask of the IP interface.                                                                                                    |
| IP Broadcast               | The IP Broadcast Address of the IP interface.                                                                                                    |
| Interface Status           | The status of the IP interface. The possible values are In Use and N/A.                                                                                                    |
| Banner Display             | The Banner display option for the IP interface. The possible values are Local and None.                                                                                                    |
| Banner                     | The name of the Banner File.                                                                                                    |
| Authentication             | The authentication method used for the IP interface. The possible values are LDAP, Local, RADIUS, SecurID, TACACS+, and None.                                                                                                  |
| Authentication<br>FallBack | Indicates whether Fallback Login is Enabled or Disabled for this IP interface.                                                                                                    |
| Auth. Fallback<br>Attempts | The number of attempts made to the primary and secondary server before going to local security. The default is 3.                                                                                                    |
| SSH port                   | The UDP port for making SSH connections to the IP interface.                                                                                                    |
| SSH Keepalive<br>Interval  | The length of time, in seconds, between attempts at making an SSH connection to the IP interface.                                                                                                    |
| Bound to                   | The Ethernet port to which the interface is bound.                                                                                                    |
| Unnumbered<br>Interface    | If this IP interface has been configured as an unnumbered interface, this field displays the Search Method that is used to obtain an IP address for temporary use by the interface, or the IP address that the interface uses. |
| Learned IP<br>Address      | The IP Address learned from ppciboot.                                                                                                    |
| Learned IP Mask            | The subnet mask learned from ppciboot.                                                                                                    |
| Learned IP<br>Broadcast    | The IP Broadcast Address learned from ppciboot.                                                                                                    |
| Learned IP<br>Gateway      | The IP Gateway learned from ppciboot.                                                                                                    |
| Learned IP DNS             | The domain Name Server (DNS) learned from ppciboot.                                                                                                    |
| Radius Accounting          | Indicates whether RADIUS accounting is Enabled or Disabled on the IP interface.                                                                                                    |
| TACACS+<br>Accounting      | Indicates whether TACACS+ accounting is Enabled or Disabled on the IP interface.                                                                                                    |

# monitor/show interface characteristics (continued)

| Telnet port            | The UDP port for making Telnet connections to the IP interface.                              |
|------------------------|----------------------------------------------------------------------------------------------|
| SSH Keepalive<br>Count | The number of times that an SSH client can attempt to make a connection to the IP interface. |

# monitor/show interface ipv6 characteristics

Displays the characteristics of an IPv6 interface.

The show interface ipv6 characteristics command displays a static version of the IPv6 Interface Characteristics Screen; the information in the IPv6 Interface Characteristics Screen is the information that was in effect when the show ipv6 interface characteristics command was executed.

The monitor ipv6 interface characteristics command displays an active version of the IPv6 Interface Characteristics Screen; the information in the screen is updated with each change to the data that is displayed in the screen.

## Syntax

monitor interface NUMBER ipv6 characteristics

show interface NUMBER ipv6 characteristics

| Where | Means |
|-------|-------|
|       |       |

NUMBER Specifies the IPv6 interface for which information is to be displayed.

#### Examples

monitor interface 1 ipv6 characteristics

show interface 1 ipv6 characteristics

Figure 41 shows an example of the Interface IPv6 Characteristics Screen.

| Time:                  |             | Mon, 26 Aug 2002 09:56:22 UTC       |
|------------------------|-------------|-------------------------------------|
| Interface Name:        | Interface_1 | Bound to : eth0                     |
| Stateless Autoconfig:  | Enabled     | Maximum Addresses: 4                |
| Maximum DAD Probes:    | 1           |                                     |
| Global Address/Prefix: |             | 3ffe:303:14:4:2a0:9cff:fe00:8ad/64  |
| Global Address/Prefix: |             | 3ffe:405:22:14:2a0:9cff:fe00:8ad/64 |

| Fi                             | gure 41 - Interface IPv6 Characteristics Screen                                                                    |
|--------------------------------|----------------------------------------------------------------------------------------------------|
| Field                          | Description                                                                                                    |
| Time                           | The date and time that the show interface ipv6 characteristics command was executed.                               |
| Interface Name                 | The name of the IP interface for which data is being displayed.                                                    |
| Bound to                       | The Ethernet port to which the interface is bound.                                                                 |
| Stateless<br>Autoconfiguration | Indicates whether Stateless Autoconfiguration is Enabled or Disabled.                                              |
| Maximum<br>Addresses           | Indicates the Maximum number of IPv6 addresses the interface can have.<br>The range is from 1-4. The default is 4. |

# monitor/show interface ipv6 characteristics (continued)

| Field                     | Description                                                                                                    |
|---------------------------|----------------------------------------------------------------------------------------------------|
| Maximum DAD<br>Probes     | Indicates the Maximum number of Duplicate Address Detection probes.<br>The range is from 1-5. The default is 1. |
| Global Address/<br>Prefix | Indicates the configured IPv6 address(es) for this interface.                                                   |

# monitor/show interface ipv6 status

Displays IPv6 status information for an IP interface.

The show interface ipv6 status command displays a static version of the Interface IPv6 Status Screen; the information in the Interface IPv6 Status Screen is the information that was in effect when the show interface ipv6 status command was executed.

The monitor interface ipv6 status command displays an active version of the Interface IPv6 Status Screen; the information in the screen is updated with each change to the data that is displayed in the screen.

## Syntax

monitor interface NUMBER ipv6 status

show interface NUMBER ipv6 status

| Means                                                                     |
|---------------------------------------------------------------------------|
| Specifies the IP interface for which IPv6 information is to be displayed. |
|                                                                           |

# Examples

monitor interface 1 ipv6 status
show interface 1 ipv6 status

Figure 42 shows an example of the Interface IPv6 Status Screen. Any IPv6 addresses that were learned in this interface include the word "dynamic" and are displayed at the bottom of the screen. If the word "dynamic" is not present, that IPv6 address was configured.

| Time:                                                                                                    |                                                                                                | Mon, 26 Aug                                                         | 2002 12:10:36 UTC |
|----------------------------------------------------------------------------------------------------|------------------------------------------------------------------------------------------------|---------------------------------------------------------------------|-------------------|
| Interface Name:                                                                                                    | Interface_1                                                                                    | Bound to :                                                          | eth0              |
| <pre>3: eth0: <broadcast,mult<br>inet6 fe80::2a0:9cff:<br/>valid_lft forever p:<br/>inet6 3ffe:501:ffff:1<br/>valid_lft 258935sec</broadcast,mult<br></pre> | ICAST,UP> mtu 1<br>fe00:8ad/64 scop<br>referred_lft foo<br>00:2a0:9cff:fe0(<br>preferred_lft ( | 500 qlen 1000<br>be link<br>rever<br>):8ad/64 scope gl<br>502345sec | lobal dynamic     |

#### Figure 42 - Interface IPv6 Status Screen

| Field          | Description                                                            |
|----------------|------------------------------------------------------------------------|
| Time           | The date and time that the show interface status command was executed. |
| Interface Name | The name of the IP interface.                                          |
| Bound to       | The Ethernet port to which the IP interface is bound.                  |

# monitor/show interface port mapping

Displays the Telnet port number, and the SSH port number, associated with each serial port on an IP interface.

The show interface port mapping command displays a static version of the Port Mapping Screen; the information in the Port Mapping Screen is the information that was in effect when the show interface port mapping command was executed.

The monitor interface port mapping command displays an active version of the Port Mapping Screen; the information in the screen is updated with each change to the data that is displayed in the screen.

## Syntax

monitor interface NUMBER all port mapping

show interface NUMBER | all port mapping

| Where  | Means                                                                |
|--------|----------------------------------------------------------------------|
| NUMBER | Specifies the IP interface for which information is to be displayed. |
| all    | Display information for all the IP interfaces on the LX unit.        |

## Examples

monitor interface all port mapping

show interface all port mapping

# monitor/show interface port mapping (continued)

| Gendal Davit | Malmah Davit | QQU Demt |  |
|--------------|--------------|----------|--|
| Serial Port  | Teinet Port  | SSH PORT |  |
| 0            | 0            | 0        |  |
| Ţ            | 2100         | 2122     |  |
| 2            | 2200         | 2222     |  |
| 3            | 2300         | 2322     |  |
| 4            | 2400         | 2422     |  |
| 5            | 2500         | 2522     |  |
| 6            | 2600         | 2622     |  |
| 7            | 2700         | 2722     |  |
| 8            | 2800         | 2822     |  |
| 9            | 2900         | 2922     |  |
| 10           | 3000         | 3022     |  |
| 11           | 3100         | 3122     |  |
| 12           | 3200         | 3222     |  |
| 13           | 3300         | 3322     |  |
| 14           | 3400         | 3422     |  |
| 15           | 3500         | 3522     |  |
| 16           | 3600         | 3622     |  |
| 17           | 3700         | 3722     |  |
| 18           | 3800         | 3822     |  |
| 19           | 3900         | 3922     |  |
| 20           | 4000         | 4022     |  |
| 21           | 4100         | 4122     |  |
| 22           | 4200         | 4222     |  |
| 23           | 4300         | 4322     |  |
| 24           | 4400         | 4422     |  |
| 25           | 4500         | 4522     |  |
| 26           | 4600         | 4622     |  |
| 27           | 4700         | 4722     |  |
| 28           | 4800         | 4822     |  |
| 29           | 4900         | 4922     |  |
| 30           | 5000         | 5022     |  |
| 31           | 5100         | 5122     |  |
| 32           | 5200         | 5222     |  |
| 33           | 5300         | 5322     |  |
|              |              |          |  |
|              |              |          |  |

Figure 43 on page 122 shows an example of the Port Mapping Screen.

Figure 43 - Port Mapping Screen

# monitor/show interface ppp characteristics

Displays the Point-to-Point Protocol (PPP) settings for IP interfaces.

The show interface ppp characteristics command displays a static version of the PPP Settings Screen; the information in the PPP Settings Screen is the information that was in effect when the show interface ppp characteristics command was executed.

The monitor interface ppp characteristics command displays an active version of the PPP Settings Screen; the information in the screen is updated with each change to the data that is displayed in the screen.

#### Syntax

monitor interface all | <interface\_number> ppp characteristics

show interface all | <interface\_number> ppp characteristics

| Where            | Means                                           |
|------------------|-------------------------------------------------|
| all              | Display information for all asynchronous ports. |
| interface_number | The Interface number of an IP interface.        |

#### **Examples**

monitor interface 2 ppp characteristics

show interface 2 ppp characteristics

Figure 44 shows an example of the PPP Settings screen.

| Time:                                | Thu, 27 May 2004 12:29:53 UTC       |
|--------------------------------------|-------------------------------------|
| Interface Name: Interface_10         | PPP Debug: Disabled                 |
| PPP Mode: Active                     | PPP Dialback Mode:                  |
| PPP Authent: None                    | PPP Authent. Retry: 3               |
| PPP CCP: Disabled                    | PPP Authent. Timeout: 60            |
| PPP Backup Feature: N/A              | PPP Backup Ping Host: N/A           |
| PPP Backup Ping Interface: N/A       | PPP Backup Ping Interval: N/A       |
| PPP Remote IP Address: 0.0.0.0       | PPP Inactivity Timeout: 0           |
| PPP LCP Compress.: Disabled          | PPP IPCP Compress.(VJ): Disabled    |
| PPP LCP Failure Limit: 10            | PPP IPCP Failure Limit: 10          |
| PPP LCP Echo Failure Limit: 0        | PPP IPCP Timeout: 4                 |
| PPP LCP Echo Interval: 0             | PPP IPCP Accept Remote: Enable      |
| PPP LCP Timeout: 4                   | PPP IPCP Accept Local: Enable       |
| Outbound CHAP Secret: Not configured | Outbound PAP Secret: Not Configured |
| Outbound Username: Configured        |                                     |
| In-Reach                             |                                     |

#### Figure 44 - PPP Settings Screen

# monitor/show interface ppp characteristics (continued)

| Field                         | Description                                                                                                    |
|-------------------------------|----------------------------------------------------------------------------------------------------|
| Time                          | The time that the monitor/show interface ppp characteristics command was executed.                                                                                                    |
| Interface Name                | The name of the IP interface on which the PPP Link is configured.                                                                                                    |
| PPP Mode                      | Indicates the PPP Mode for the IP interface. The possible values are Active or Passive.                                                                                                    |
| PPP Authent                   | The PPP Authentication method for the IP interface. The allowable values are PAP, CHAP, and None.                                                                                                    |
| PPP CCP                       | Indicates whether the PPP Compression Control Protocol (CCP) is<br>Enabled or Disabled for the IP interface.                                                                                                 |
| PPP Backup Feature            | Indicates whether the PPP Backup Feature is Enabled or Disabled for the IP Interface.                                                                                                    |
| PPP Backup Ping<br>Interface  | Indicates which IP interface the ping will be sent out on.                                                                                                    |
| PPP Remote IP<br>Address      | The IP address of the remote device that the IP interface will attempt<br>to negotiate when the remote device does not specify an Internet<br>address on its own.                                            |
| PPP LCP Compress              | Indicates whether the use of LCP compression is Enabled or Disabled over the PPP link.                                                                                                    |
| PPP LCP Failure<br>Limit      | The number of attempts at LCP option negotiation that can be made by the IP interface.                                                                                                    |
| PPP LCP Echo<br>Failure Limit | The number of times that the IP interface can send an LCP echo<br>request. The attempt at making a PPP link will be aborted if the port<br>does not receive an LCP echo after the last echo request is sent. |
| PPP LCP Echo<br>Interval      | The interval between the sending of LCP echo requests.                                                                                                    |
| PPP LCP Timeout               | The length of time that the port has for LCP option negotiation.                                                                                                    |
| Outbound Username             | The outbound client username for PPP Links on the specified IP interface.                                                                                                    |
| Outbound CHAP<br>Secret       | Indicates whether the Outbound CHAP Secret has been configured.                                                                                                    |
| PPP Debug                     | Indicates whether PPP debugging is Enabled or Disabled on the IP interface.                                                                                                    |
| PPP Dialback Mode             | Displays the outbound dialback number, if you configured one. If you only enabled dialback, "server" is displayed. If you enable ppp dialback secure, "secure_server" is displayed.                          |

# monitor/show interface ppp characteristics (continued)

| PPP Authent. Retry          | The number of times that the port can attempt to authenticate a PPP link.                                                                                                    |
|-----------------------------|----------------------------------------------------------------------------------------------------|
| PPP Authent.<br>Timeout     | The length of time that the port has to authenticate a PPP link.                                                                                                    |
| PPP Backup Ping<br>Host     | The Host Address of the PPP Ping Backup.                                                                                                    |
| PPP Backup Ping<br>Interval | Indicates the number of seconds between ping requests.                                                                                                    |
| PPP Inactivity<br>Timeout   | The length of time (in seconds) that the PPP link will wait for an LCP echo reply before closing the PPP Link on the IP interface.                                                                                                    |
| PPP IPCP<br>Compress. (VJ)  | Indicates whether the use of Van Jacobson (VJ) compression is<br>Enabled or Disabled over the PPP link.                                                                                                    |
| PPP IPCP Failure<br>Limit   | The number of attempts at IPCP option negotiation that can be made by the IP interface.                                                                                                    |
| PPP IPCP Timeout            | The length of time that the IP interface has for IPCP option negotiation.                                                                                                    |
| PPP IPCP Accept<br>Remote   | Indicates whether the IP interface is configured to accept or reject the negotiation of remote addresses. If the value is Enabled, the IP interface is configured to <i>accept</i> the negotiation of remote addresses. If the value is Disabled, the IP interface is configured to <i>reject</i> the negotiation of remote addresses. |
| PPP IPCP Accept<br>Local    | Indicates whether the IP interface is configured to accept or reject the negotiation of local addresses. If the value is Enabled, the IP interface is configured to <i>accept</i> the negotiation of local addresses. If the value is Disabled, the IP interface is configured to <i>reject</i> the negotiation of local addresses.    |
| Outbound PAP<br>Secret      | Indicates whether the Outbound PAP Secret has been configured.                                                                                                    |

# monitor/show interface ppp status

Displays the Point-to-Point Protocol (PPP) status of IP interfaces.

The show interface ppp status command displays a static version of the PPP Status Screen; the information in the PPP Status Screen is the information that was in effect when the show interface ppp status command was executed.

The monitor interface ppp status command displays an active version of the PPP Status Screen; the information in the screen is updated with each change to the data that is displayed in the screen.

## Syntax

monitor interface all | <interface\_number> ppp status

show interface all | < interface\_number> ppp status

| Where            | Means                                      |
|------------------|--------------------------------------------|
| all              | Display information for all IP interfaces. |
| interface_number | The port number of an IP interface.        |

# Examples

monitor interface 2 ppp status

show interface 2 ppp status

Figure 45 shows an example of the PPP Status Screen.

| Time:                 |             | Fri, 08 Oct 2004 11:22 | :15 US/EASTERN |
|-----------------------|-------------|------------------------|----------------|
| Interface Name:       | Interface_1 | Backup Link Status:    | Active         |
| Learned Remote Addr.: | 0.0.0.0     |                        |                |
| Lcp Link Status:      | Closed      | Ipcp Link Status:      | Closed         |
| PPP Transmit Bytes:   | 0           | PPP Receive Bytes:     | 985997312      |
| PPP Transmit Frames:  | 0           | PPP Receive Frames:    | 5617           |
| PPP Transmit Errors:  | 0           | PPP Receive Errors:    | 0              |

#### Figure 45 - PPP Status Screen

| Field                   | Description                                                                     |
|-------------------------|---------------------------------------------------------------------------------|
| Time                    | The date and time that the show interface characteristics command was executed. |
| Interface Name          | The name of the IP interface for which data is being displayed.                 |
| Learned Remote<br>Addr. | The remote PPP address learned from ppciboot.                                   |

# monitor/show interface ppp status (continued)

| Lcp Link Status        | Indicates the status of the LCP Link for the PPP session.                                        |
|------------------------|--------------------------------------------------------------------------------------------------|
| PPP Transmit Bytes     | The number of bytes that have been transmitted in the current PPP session.                       |
| PPP Transmit<br>Frames | The number of frames that have been transmitted in the current PPP session.                      |
| PPP Transmit<br>Errors | The number of frames containing errors that have been transmitted<br>in the current PPP session. |
| Backup Link Status     | Indicates whether the PPP backup link is active. Options are Active or Inactive.                 |
| Ipcp Link Status       | Indicates the status of the IPCP Link for the PPP session.                                       |
| PPP Receive Bytes      | The number of bytes that have been received in the current PPP session.                          |
| PPP Receive Frames     | The number of frames that have been received in the current PPP session.                         |
| PPP Receive Errors     | The number of frames containing errors that have been transmitted<br>in the current PPP session. |

# monitor/show interface rotary

Displays the characteristics of a rotary.

The show interface rotary command displays a static version of the Rotary Characteristics Screen; the information in the Rotary Characteristics Screen is the information that was in effect when the show interface rotary command was executed.

The monitor interface rotary command displays an active version of the Rotary Characteristics Screen; the information in the screen is updated with each change to the data that is displayed in the screen.

## Syntax

monitor interface NUMBER | all rotary

show interface NUMBER | all rotary

| Where  | Means                                                                                                    |
|--------|----------------------------------------------------------------------------------------------------|
| NUMBER | Specifies the rotary for which information is to be displayed. The allowable rotary numbers are 1 through 4. |
| all    | Display information for all the rotaries on the LX unit.                                                     |

## Examples

monitor interface 3 rotary

show interface 3 rotary

Figure 46 shows an example of the Rotary Characteristics Screen.

Rotary IP Address TCP SSH Rotary Type Rotary State Serial Ports 147.132.145.16 1500 1522 First Available Disabled

#### Figure 46 - Rotary Characteristics Screen

| Field             | Description                                                                   |
|-------------------|-------------------------------------------------------------------------------|
| Rotary IP Address | The IP Address of the rotary. (This is also the IP Address of the interface.) |
| TCP               | The TCP socket number assigned to the rotary.                                 |
| SSH               | The SSH socket number assigned to the rotary.                                 |
| Rotary Type       | The rotary type (First Available or Round Robin).                             |
| Rotary State      | Indicates whether the rotary is Enabled or Disabled.                          |
| Serial Ports      | The serial ports included in the rotary.                                      |

# monitor/show interface status

Displays status information for an IP interface.

The show interface status command displays a static version of the Interface Status Screen; the information in the Interface Status Screen is the information that was in effect when the show interface status command was executed.

The monitor interface status command displays an active version of the Interface Status Screen; the information in the screen is updated with each change to the data that is displayed in the screen.

#### Syntax

monitor interface NUMBER all status

show interface NUMBER | all status

| Where  | Means                                                                                                    |
|--------|----------------------------------------------------------------------------------------------------|
| NUMBER | Specifies the IP interface for which information is to be displayed. The allowable IP interface numbers are 1 through 4. |
| all    | Display information for all the IP interfaces on the LX unit.                                                            |

#### Examples

monitor interface 1 status

show interface 1 status

Figure 47 shows an example of the Interface Status Screen.

| Time:              |                | Mon 24 Apr | 2003 16:19:34 |
|--------------------|----------------|------------|---------------|
| Interface Name:    | Interface_1    | Bound to : | eth0          |
| IP Address:        | 102.19.169.191 | IP Mask:   | 255.255.255.0 |
| IP Broadcast Addr: | 102.19.169.255 |            |               |

#### Figure 47 - Interface Status Screen

| Field             | Description                                                            |
|-------------------|------------------------------------------------------------------------|
| Time              | The date and time that the show interface status command was executed. |
| Interface Name    | The name of the IP interface.                                          |
| IP Address        | The IP Address of the IP interface.                                    |
| IP Broadcast Addr | The IP Broadcast Address of the IP interface.                          |

# monitor/show interface status (continued)

| Bound to | The Ethernet port to which the IP interface is bound. |
|----------|-------------------------------------------------------|
| IP Mask  | The Subnet Mask of the IP interface.                  |

## monitor/show interface summary

Displays summary information on all of the IP interfaces that are configured on the LX unit.

The show interface summary command displays a static version of the Interfaces Summary Screen; the information in the Interfaces Summary Screen is the information that was in effect when the show interface summary command was executed.

The monitor interface summary command displays an active version of the Interfaces Summary Screen; the information in the screen is updated with each change to the data that is displayed in the screen.

#### Syntax

```
monitor interface summary
```

show interface summary

#### Examples

monitor interface summary

show interface summary

Figure 48 shows an example of the Interfaces Summary Screen.

| Name           | Address            | Broadcast          | Addr. Mask     | Bound to |
|----------------|--------------------|--------------------|----------------|----------|
| Interface_1    | *157.145.162.155   | 157.145.162.255    | *255.255.255.0 | bond0    |
| Interface_2    | 0.0.0.0            | 0.0.0              | 0.0.0.0        | eth0:1   |
| Interface_3    | 0.0.0.0            | 0.0.0              | 0.0.0.0        | eth0:2   |
| Interface_4    | 0.0.0              | 0.0.0              | 0.0.0.0        | eth0:3   |
| '*' before the | value denote it wa | s learned from ppc | iboot          |          |

## Figure 48 - Interfaces Summary Screen

| Field      | Description                                            |
|------------|--------------------------------------------------------|
| Name       | The name of the IP interface.                          |
| Address    | The IP Address configured for the IP interface.        |
| Broadcast  | The Broadcast Address configured for the IP interface. |
| Addr. Mask | The subnet mask configured for the IP interface.       |
| Bound to   | The Ethernet port to which the IP interface is bound.  |

# monitor/show ip6tables

Displays summary information for "ip6tables".

The show ip6tables command displays a static version of the IP6Tables Screen; the information in the IP6Tables Screen is the information that was in effect when the show ip6tables command was executed.

The monitor ip6tables command displays an active version of the IP6Tables Screen; the information in the screen is updated with each change to the data that is displayed in the screen.

#### Syntax

monitor ip6tables

show ip6tables

#### Examples

monitor ip6tables

show ip6tables

Figure 50 shows an example of the IP6Tables Screen.

```
# Generated by ip6tables-save v1.3.1 on Wed Jul 6 14:53:20 2005
*raw
:PREROUTING ACCEPT [12:1248]
:OUTPUT ACCEPT [13:828]
COMMIT
# Completed on Wed Jul 6 14:53:20 2005
# Generated by ip6tables-save v1.3.1 on Wed Jul 6 14:53:20 2005
*mangle
:PREROUTING ACCEPT [12:1248]
:INPUT ACCEPT [12:1248]
:FORWARD ACCEPT [0:0]
:OUTPUT ACCEPT [13:828]
:POSTROUTING ACCEPT [12:752]
COMMIT
# Completed on Wed Jul 6 14:53:20 2005
# Generated by ip6tables-save v1.3.1 on Wed Jul 6 14:53:20 2005
*filter
:INPUT ACCEPT [10:1040]
:FORWARD ACCEPT [0:0]
:OUTPUT ACCEPT [1:64]
COMMIT
# Completed on Wed Jul 6 14:53:20 2005
```

Figure 49 - IP6 Tables Screen

# monitor/show iptables

Displays summary information for "iptables".

The show iptables command displays a static version of the IP Tables Screen; the information in the IP Tables Screen is the information that was in effect when the show iptables command was executed.

The monitor iptables command displays an active version of the IP Tables Screen; the information in the screen is updated with each change to the data that is displayed in the screen.

## Syntax

monitor iptables

show iptables

## Examples

monitor iptables

show iptables

Figure 50 shows an example of the IP Tables Screen.

```
# Generated by iptables-save v1.3.1 on Thu May 12 15:43:43 2005
*nat
:PREROUTING ACCEPT [384:60652]
:POSTROUTING ACCEPT [15:1180]
:OUTPUT ACCEPT [15:1180]
COMMIT
# Completed on Thu May 12 15:43:43 2005
# Generated by iptables-save v1.3.1 on Thu May 12 15:43:43 2005
*filter
:INPUT ACCEPT [1029:113507]
:FORWARD ACCEPT [0:0]
:OUTPUT ACCEPT [472:30157]
COMMIT
# Completed on Thu May 12 15:43:43 2005
```

#### Figure 50 - IP Tables Screen

# monitor/show ipv6 neighbor device ethx

Displays a list of IPv6 neighbors for the LX unit.

The show ipv6 neighbor device eth <*device\_number*> command displays the IPv6 Neighbor information. The IPv6 Neighbor Screen is the information that was in effect when the show ipv6 neighbors device eth <*device\_number*> command was executed.

The monitor ipv6 neighbor device eth <device\_number> command displays an active version of the IPv6 Neighbor Screen; the information in the screen is updated with each change to the data that is displayed in the screen.

## Syntax

monitor ipv6 neighbor device eth <device\_number>

show ipv6 neighbor device eth <device\_number>

#### Examples

monitor ipv6 neighbor device eth 0 show ipv6 neighbor device eth 1

Figure 54 shows an example of the IPv6 Neighbor Screen.

fe80::220:edff:febe:3caf lladdr 00:20:ed:be:3c:af PERMANENT
fe80::220:edff:febe:3cae lladdr 00:20:ed:be:3c:ae router STALE

#### Figure 51 - IPv6 Neighbor Screen

# monitor/show ipv6 routes device ethx

Displays a log of IPv6 routes for the LX unit.

The show ipv6 routes device eth <device\_number> command displays a static version of the IPv6 Routes Screen; the information in the IPv6 Routes Screen is the information that was in effect when the show ipv6 routes device eth <device\_number> command was executed.

The monitor ipv6 routes device eth *<device\_number>* command displays an active version of the IPv6 Routes Screen; the information in the screen is updated with each change to the data that is displayed in the screen.

#### Syntax

monitor ipv6 routes device eth <device\_number>

show ipv6 routes device eth <device\_number>

#### Examples

monitor ipv6 routes device eth 0

show ipv6 routes device eth 1

Figure 54 shows an example of the IPv6 Routes Screen.

```
3ffe:303:11:2::/64 proto kernel metric 256 mtu 1280 advmss 1220 metric 10 64
fe80::/64 metric 256 mtu 1280 advmss 1220 metric 10 64
ff00::/8 metric 256 mtu 1280 advmss 1220 metric 10 1
default via fe80::220:edff:febe:3caf proto kernel metric 1024 expires 29sec
mtu 1280 advmss 1220 metric 10 64
```

Figure 52 - IPv6 Routes Screen

# monitor/show ipv6 tunnel

Displays the characteristics of all IPv6 tunnels, or a specific tunnel.

The show ipv6 tunnel all |*<tunnel\_name>* command displays a static version of the IPv6 Tunnel Screen; the information in the IPv6 Tunnel Screen is the information that was in effect when the show ipv6 tunnel all |*<tunnel\_name>* command was executed.

The monitor ipv6 tunnel all |*<tunnel\_name>* command displays an active version of the IPv6 Tunnel Screen; the information in the screen is updated with each change to the data that is displayed in the screen.

## Syntax

monitor ipv6 tunnel all <tunnel\_name>

show ipv6 tunnel all <tunnel\_name>

#### Where Means

*tunnel\_name* Specifies the IPv6 tunnel for which information is to be displayed.

#### Examples

show ipv6 tunnel all

show ipv6 tunnel rem-6to4

Figure 41 shows an example of the IPv6 Tunnel Screen.

| Tunnel | Name            | 6to4local           |   |
|--------|-----------------|---------------------|---|
| Tunnel | Address:        | 2002:8cb3:6432::1/1 | б |
| Tunnel | Local Address:  | 140.179.100.5       | 0 |
| Tunnel | Remote Address: | an                  | У |
| Tunnel | TTL:            | 24                  | 4 |

. . .

|                          | Figure 53 - IPv6 Tunnel Information Screen                                       |
|--------------------------|----------------------------------------------------------------------------------|
| Field                    | Description                                                                      |
| Tunnel Name              | The name of the tunnel.                                                          |
| Tunnel Address           | The IPv6 address of the device attached to the tunnel.                           |
| Tunnel Local<br>Address  | The local IPv4 address.                                                          |
| Tunnel Remote<br>Address | The remote IPv6 address of the device attached to the tunnel.                    |
| Tunnel TTL               | The number of seconds in the packet TTL. The range is 0-255. The default is 255. |

# monitor/show kernel log

Displays a log of Linux kernel activity for the LX unit.

The show kernel log command displays a static version of the Kernel Log Screen; the information in the Kernel Log Screen is the information that was in effect when the show kernel log command was executed.

The monitor kernel log command displays an active version of the Kernel Log Screen; the information in the screen is updated with each change to the data that is displayed in the screen.

#### Syntax

monitor kernel log

show kernel log

#### Examples

monitor kernel log

show kernel log

Figure 54 shows an example of the Kernel Log Screen.

```
Jan 3 15:42:50 In-Reach kernel: klogd 1.4.1, log source = /proc/kmsg started.
Jan 3 15:42:50 In-Reach kernel: Cannot find map file.
Jan 3 15:42:50 In-Reach kernel: No module symbols loaded - kernel modules not
  enabled.
Jan 3 15:42:50 In-Reach kernel: Linux version 2.4.19 (build@GenBuild) (gcc version
  2.95.3 20010315 (release)) #1 Wed Feb 26 08:16:45 EST 2003
Jan 3 15:42:50 In-Reach kernel: On node 0 totalpages: 16384
Jan 3 15:42:50 In-Reach kernel: zone(0): 16384 pages.
Jan 3 15:42:50 In-Reach kernel: zone(1): 0 pages.
Jan 3 15:42:50 In-Reach kernel: zone(2): 0 pages.
Jan 3 15:42:50 In-Reach kernel: Kernel command line: root=/dev/ram CONSOLE=/dev
   /console
Jan 3 15:42:50 In-Reach kernel: Decrementer Frequency = 247500000/60
Jan 3 15:42:50 In-Reach kernel: Calibrating delay loop... 65.53 BogoMIPS
Jan 3 15:42:50 In-Reach kernel: Memory: 57500k available (1440k kernel code, 49
  2k data, 56k init, 0k highmem)
Jan 3 15:42:50 In-Reach kernel: Dentry cache hash table entries: 8192 (order: 4
   , 65536 bytes)
Jan 3 15:42:50 In-Reach kernel: Inode cache hash table entries: 4096 (order: 3,
   32768 bytes)
Type a key to continue, q to quit
```

Figure 54 - Kernel Log Screen

# monitor/show Idap characteristics

Displays information about the LDAP configuration for the LX unit.

The show ldap characteristics command displays a static version of the LDAP Characteristics Screen; the information in the LDAP Characteristics Screen is the information that was in effect when the show ldap characteristics command was executed.

The monitor ldap characteristics command displays an active version of the LDAP Characteristics Screen; the information in the screen is updated with each change to the data that is displayed in the screen.

## Syntax

monitor ldap characteristics

show ldap characteristics

## Examples

monitor ldap characteristics

show ldap characteristics

Figure 55 shows an example of the LDAP Characteristics Screen.

| Time:                    | Thu, 14 Aug 200              | )3 02:56:43 UTC |
|--------------------------|------------------------------|-----------------|
| Primary LDAP Authenticat | ion Server:                  |                 |
| IP Address:              | 0.0.0.0 LDAP Auth. TCP Port: | 389             |
| LDAP Base DN:            | Timeout:                     | 5               |
| Retry:                   | 3                            |                 |
| Secondary LDAP Authentic | ation Server:                |                 |
| IP Address:              | 0.0.0.0 LDAP Auth. TCP Port: | 389             |
| LDAP Base DN:            | Timeout:                     | 5               |
| Retry:                   | 3                            |                 |
| Local Subscriber:        | Disabled                     |                 |
| Inbound LDAP Enabled Ser | ial Ports:                   |                 |
| Outbound LDAP Enabled Se | rial Ports:                  |                 |
| LDAP Enabled Interfaces  |                              |                 |
|                          |                              |                 |

| I IQUIE JJ - LDAF GIIAIACIEIISIICS SCIEEI | Figure \$ | 55 - LDAP | Characteristics | Screen |
|-------------------------------------------|-----------|-----------|-----------------|--------|
|-------------------------------------------|-----------|-----------|-----------------|--------|

| Field        | Description                                                                 |
|--------------|-----------------------------------------------------------------------------|
| IP Address   | The IP Address for the Primary or Secondary LDAP Authentication Server.     |
| LDAP Base DN | The Search Path of the Primary or Secondary LDAP Authentication Server.     |
| Retry        | The number of times the LX unit will attempt to connect to the LDAP server. |

# monitor/show Idap characteristics (continued)

| LDAP Auth.<br>TCP Port                | The TCP port that the LX unit and the applicable LDAP authentication server will use for communication.                          |
|---------------------------------------|----------------------------------------------------------------------------------------------------|
| Timeout                               | The time to wait for the Primary or Secondary LDAP Authentication server to respond before retransmitting packets to the server. |
| Local Subscriber                      | The state of the LDAP Local Subscriber Feature. The allowable values are Enabled, Disabled, and Only.                            |
| Inbound LDAP<br>Enabled Serial Ports  | The Inbound serial ports that are enabled for LDAP.                                                                              |
| Outbound LDAP<br>Enabled Serial Ports | The Outbound serial ports that are enabled for LDAP.                                                                             |
| LDAP Enabled<br>Interfaces            | The LX interfaces that are enabled for LDAP.                                                                                     |

# monitor/show Idap status

Displays status information for the LDAP Primary and Secondary Authentication Servers.

The show ldap status command displays a static version of the LDAP Status Screen; the information in the LDAP Status Screen is the information that was in effect when the show ldap status command was executed.

The monitor ldap status command displays an active version of the LDAP Status Screen; the information in the screen is updated with each change to the data that is displayed in the screen.

# Syntax

monitor ldap status

show ldap status

## Examples

monitor ldap status

show ldap status

Figure 56 shows an example of the LDAP Status Screen.

| Time:                                | Mon, 12 Jan 2004 01:00: | 57 UTC |
|--------------------------------------|-------------------------|--------|
| LDAP Authentication Counter Summary: | Primary Sec             | ondary |
| Successful Logins:                   | 0                       | 0      |
| Authentication Failures:             | 0                       | 0      |
| LDAP Fallback Counter Summary        |                         |        |
| Total Fallback Logins:               | 5                       |        |
|                                      |                         |        |

## Figure 56 - LDAP Status Screen

| Field                                     | Description                |                                                                                         |  |
|-------------------------------------------|----------------------------|-----------------------------------------------------------------------------------------|--|
| LDAP<br>Authentication<br>Counter Summary | Successful Logins          | The number of successful logins using LDAP.                                             |  |
|                                           | Authentication<br>Failures | The number of unsuccessful logins using LDAP.                                           |  |
| LDAP Fallback<br>Counter Summary          | Total Fallback Logins      | The number of logins that have been<br>done through the LDAP Fallback<br>Login feature. |  |

# monitor/show Idap summary

Displays summary information for the LDAP Primary and Secondary Authentication Servers.

The show ldap summary command displays a static version of the LDAP Summary Screen; the information in the LDAP Summary Screen is the information that was in effect when the show ldap summary command was executed.

The monitor ldap summary command displays an active version of the LDAP Summary Screen; the information in the screen is updated with each change to the data that is displayed in the screen.

## Syntax

monitor ldap summary

show ldap summary

#### Examples

monitor ldap summary show ldap summary

Figure 57 shows an example of the LDAP Summary Screen.

| LDAP Server Summary     |         | Thu, 14 Aug 2003 03:20:00 | UTC |
|-------------------------|---------|---------------------------|-----|
| Primary Auth. Server:   | 0.0.0.0 | Primary Auth. TCP Port:   | 389 |
| Secondary Auth. Server: | 0.0.0.0 | Secondary Auth. TCP Port: | 389 |

#### Figure 57 - LDAP Summary Screen

| Field                       | Description                                                 |
|-----------------------------|-------------------------------------------------------------|
| Primary Auth.<br>Server     | The IP Address of the Primary LDAP Authentication server.   |
| Secondary Auth.<br>Server   | The IP Address of the Secondary LDAP Authentication server. |
| Primary Auth.<br>TCP Port   | The TCP port for the Primary LDAP Authentication server.    |
| Secondary Auth.<br>TCP Port | The TCP port for the Secondary LDAP Authentication server.  |

## monitor/show log

Displays the contents of syslogd for the LX unit.

The show log command displays a static version of the Log Screen; the information in the Log Screen is the information that was in effect when the show log command was executed.

The monitor log command displays an active version of the Log Screen; the information in the screen is updated with each change to the data that is displayed in the screen.

#### Syntax

monitor log

show log

#### Examples

monitor log

show log

Figure 58 shows an example of the Log Screen.

```
Dec 31 21:10:20 In-Reach syslogd 1.4.1: restart.
Dec 31 21:10:20 In-Reach kernel: klogd 1.4.1, log source = /proc/kmsg started.
Dec 31 21:10:21 In-Reach kernel: Cannot find map file.
Dec 31 21:10:21 In-Reach kernel: No module symbols loaded - kernel modules not
enabled.
Dec 31 21:10:21 In-Reach kernel: Linux version 2.4.19 (build@GenBuild) (gcc vers
ion 2.95.3 20010315 (release)) #1 Mon Feb 3 07:52:36 EST 2003
Dec 31 21:10:21 In-Reach kernel: On node 0 totalpages: 16384
Dec 31 21:10:21 In-Reach kernel: zone(0): 16384 pages.
Dec 31 21:10:21 In-Reach kernel: zone(1): 0 pages.
Dec 31 21:10:21 In-Reach kernel: zone(2): 0 pages.
Dec 31 21:10:21 In-Reach kernel: Kernel command line: root=/dev/ram CONSOLE=/dev
/console
Dec 31 21:10:21 In-Reach kernel: Decrementer Frequency = 247500000/60
Dec 31 21:10:21 In-Reach kernel: Calibrating delay loop... 65.53 BogoMIPS
Dec 31 21:10:21 In-Reach kernel: Memory: 58432k available (1292k kernel code, 43
2k data, 52k init, 0k highmem)
Dec 31 21:10:21 In-Reach kernel: Dentry cache hash table entries: 8192 (order: 4
, 65536 bytes)
Dec 31 21:10:21 In-Reach kernel: Inode cache hash table entries: 4096 (order: 3,
32768 bytes)
Dec 31 21:10:21 In-Reach kernel: Mount-cache hash table entries: 1024 (order: 1,
 8192 bytes)
Type a key to continue, q to quit
```

Figure 58 - Log Screen

# monitor/show message

Displays the next message in your queue of interactive messages. (Interactive messages are sent to you with the message user command. For more information, refer to "message user" on page 60.)

The show message command displays a static version of the Message Screen; the only message that is displayed is the one that was next in queue when the show message command was executed.

The monitor message command displays an active version of the Message Screen; the contents of the screen is updated with each new message that comes into the queue.

#### Syntax

monitor message

show message

#### Examples

monitor message

show message

Figure 59 shows an example of the Message Screen.

The system is coming down at 11:00 AM!!!

Figure 59 - Message Screen

# monitor/show notification log

Displays the Notification Log for the LX unit. The Notification Log lists the events of the Notification Feature.

#### Syntax

monitor notification log

show notification log

#### Examples

monitor notification log

show notification log

Figure 60 shows an example of the Notification Log Screen.

```
Jun 19 13:53:10 In-Reach (notifyd-Child)[458]: Tap dialing: SMSC 918668230501...
Jun 19 13:53:10 In-Reach (notifyd-Child)[457]: connect() failed
Jun 19 13:53:10 In-Reach (notifyd-Child)[457]: Failed to Connect to Server
140.179.176.21:25...
Jun 19 13:53:10 In-Reach (notifyd-Child)[457]: Could not deliver message 0: Service:
bmiller_email to bmiller@itouchcom.com
Jun 19 13:53:10 In-Reach (notifyd-Child)[469]: Tap dialing: SMSC 918668230501...
Jun 19 13:53:10 In-Reach (notifyd-Child)[467]: Tap dialing: SMSC 918668230501...
Jun 19 13:53:11 In-Reach (notifyd-Child)[459]: connect() failed
Jun 19 13:53:11 In-Reach (notifyd-Child)[459]: Failed to Connect to Server
140.179.176.21:25...
Jun 19 13:53:11 In-Reach (notifyd-Child)[459]: Could not deliver message 0: Service:
bmiller_email to bmiller@itouchcom.com
Jun 19 13:53:11 In-Reach (notifyd-Child)[468]: connect() failed
Jun 19 13:53:11 In-Reach (notifyd-Child)[468]: Failed to Connect to Server
140.179.176.21:25...
Jun 19 13:53:11 In-Reach (notifyd-Child)[468]: Could not deliver message 0: Service:
bmiller_email to bmiller@itouchcom.com
Jun 19 13:53:11 In-Reach (notifyd-Child)[476]: connect() failed
Jun 19 13:53:11 In-Reach (notifyd-Child)[476]: Failed to Connect to Server
140.179.176.21:25...
Jun 19 13:53:11 In-Reach (notifyd-Child)[476]: Could not deliver message 0: Service:
bmiller_email to bmiller@itouchcom.com
Jun 19 13:53:11 In-Reach (notifyd-Child)[476]: Service: bmiller_email: Successful
Time Completion: 5 seconds
```

Figure 60 - Notification Log Screen
# monitor/show notification message

Displays the ID number, string portion (message), facility, and priority of configurable syslogd messages.

The show notification message command displays a static version of the Message Screen; the information in the Message Screen is the information that was in effect when the show notification message command was executed.

The monitor notification message command displays an active version of the Message Screen; the information in the screen is updated with each change to the data that is displayed in the screen.

## Syntax

monitor notification message NUMBER | all

show notification message NUMBER | all

| Where  | Means                                                            |
|--------|------------------------------------------------------------------|
| NUMBER | The ID number of a configurable syslogd message.                 |
| all    | Display all of the configurable syslogd messages on the LX unit. |

## Examples

monitor notification message 4

show notification message 4

Figure 61 shows an example of the Message Screen.

Message record 4: Message: The Shell has been exited by Facility: user Priority: notice

## Figure 61 - Message Screen

# monitor/show notification profile service

Displays information on Service Profiles configured for the Notification Feature.

The show notification profile service command displays a static version of the Service Profile Screen; the information in the Service Profile Screen is the information that was in effect when the show notification profile service command was executed.

The monitor notification profile service command displays an active version of the Service Profile Screen; the information in the screen is updated with each change to the data that is displayed in the screen.

## Syntax

monitor notification profile service <name>|all

show notification profile service <name> | all

| name | The Service Profile for which data is to be displayed.              |
|------|---------------------------------------------------------------------|
| all  | Display the specified data for all Service Profiles on the LX unit. |

## Examples

monitor notification profile service all

show notification profile service all

Figure 62 shows an example of the Service Profile Screen.

```
ServiceProfile: Server16 Protocol: smtp
Server: 160.120.100.16 Email Name; JohnDoe
Email Subject: System Notification from LX2
ServiceProfile: Server17 Protocol: smtp
Server: 160.120.100.17 Email Name; JaneDoe
Email Subject: System Notification from LX2
ServiceProfile: jackasync Protocol: async
Async Port: 5
ServiceProfile: jack Protocol: tap
SMSC: 18668230501 Bits/Parity/StopBits:8N1
Modem Port(s): 33
ServiceProfile: webjack Protocol: web
Driver: verizon_web
```

#### Figure 62 - Service Profile Screen

# monitor/show notification profile user

Displays information on User Profiles of the Notification Feature.

The show notification profile user command displays a static version of the User Profile Screen; the information in the User Profile Screen is the information that was in effect when the show notification profile user command was executed.

The monitor notification profile user command displays an active version of the User Profile Screen; the information in the screen is updated with each change to the data that is displayed in the screen.

## Syntax

monitor notification profile user <name>|all

show notification profile user <name> | all

#### Where Means

| name | The User Profile for which data is to be displayed.              |
|------|------------------------------------------------------------------|
| all  | Display the specified data for all User Profiles on the LX unit. |

## Example

monitor notification profile user all

show notification profile user all

Figure 63 shows an example of the User Profile Screen.

```
UserProfile: debug ServiceProfile: debug
Contact:
Facility: all Priority: debug
UserProfile: grogers@mrv ServiceProfile: N/A
Contact:
Facility: kern Priority: emerg
UserProfile: mark ServiceProfile: N/A
Contact:
Facility: kern Priority: emerg
UserProfile: jacklocal ServiceProfile: jacklocal
Contact:
Facility: user Priority: warning
```

## Figure 63 - User Profile Screen

## monitor/show outlet

Displays the characteristics of outlets.

The show outlet command displays a static version of the Outlet Characteristics Screen; the information in the Outlet Characteristics Screen is the information that was in effect when the show outlet command was executed.

The monitor outlet command displays an active version of the Outlet Characteristics Screen; the information in the screen is updated with each change to the data that is displayed in the screen.

## Syntax

```
monitor outlet <outlet_list>|all
```

show outlet <outlet\_list>|all

| Where       | Means                                                                                                    |
|-------------|----------------------------------------------------------------------------------------------------|
| outlet_list | Specifies the outlets for which data is to be displayed. The Power Port<br>number, combined with the outlet number, identifies each outlet. The<br>Power Port number and the outlet number are separated by a colon (:).<br>For example, 2:5 identifies outlet 5 on the device that is managed from<br>port 2. |
|             | If you specify more than one outlet in the <i>outlet_list</i> , the outlets must be separated by blank spaces; for example, 2:5 3:7 4:2 4:3 4:5. Up to 99 outlets can be included in an outlet group.                                                                                                    |
|             | You can specify a range of port numbers, or a range of outlets, by placing a hyphen between the first and last port number, or the first and last outlet, in the range. For example, 2-4:1 specifies outlet 1 on ports 2 through 4; 2:1-5 specifies outlets 1 through 5 on port 2.                             |
| all         | Display the characteristics of all outlets that are managed from the LX unit.                                                                                                    |

## **Usage Guidelines**

If the Outlet Management Feature is enabled, this command will display only those outlets that you can manage from your subscriber account. If the Outlet Management Feature is disabled, this command will display all of the outlets on the LX unit. For more information on the Outlet Management Feature, refer to "outlet access enable" on page 358.

## Examples

```
monitor outlet all
monitor outlet 4:5
monitor outlet 7-9:2 9:3-7 10:2 11:3
```

show outlet all
show outlet 4:5
show outlet 7-9:2 9:3-7 10:2 11:3

Figure 64 shows an example of the Outlet Characteristics Screen.

| Dutlet | Name | State | Boot | Status Wa | keup | Load | Assigned | Groups |
|--------|------|-------|------|-----------|------|------|----------|--------|
| 1      |      | On    | N/A  | Normal    | On   | N/A  |          |        |
| 2      |      | On    | N/A  | Normal    | On   | N/A  |          |        |
| 3      |      | On    | N/A  | Normal    | On   | N/A  |          |        |
| 4      |      | On    | N/A  | Normal    | On   | N/A  |          |        |
| 5      |      | On    | N/A  | Normal    | On   | N/A  |          |        |
| 6      |      | On    | N/A  | Normal    | On   | N/A  |          |        |
| 7      |      | On    | N/A  | Normal    | On   | N/A  |          |        |
| 8      |      | On    | N/A  | Normal    | On   | N/A  |          |        |
| 9      |      | On    | N/A  | Normal    | On   | N/A  |          |        |
| 10     |      | On    | N/A  | Normal    | On   | N/A  |          |        |
| 11     |      | On    | N/A  | Normal    | On   | N/A  |          |        |
| 12     |      | On    | N/A  | Normal    | On   | N/A  |          |        |
| 13     |      | On    | N/A  | Normal    | On   | N/A  |          |        |
| 14     |      | On    | N/A  | Normal    | On   | N/A  |          |        |
| 15     |      | On    | N/A  | Normal    | On   | N/A  |          |        |
| 16     |      | On    | N/A  | Normal    | On   | N/A  |          |        |

Figure 64 - Outlet Characteristics Screen

# monitor/show outlet group status

Displays status information for outlet groups.

The show outlet group status command displays a static version of the Outlet Group Status Screen; the information in the Outlet Group Status Screen is the information that was in effect when the show outlet group status command was executed.

The monitor outlet group status command displays an active version of the Outlet Group Status Screen; the information in the screen is updated with each change to the data that is displayed in the screen.

## Syntax

monitor outlet group <group\_number> | <group\_name> | all status

show outlet group <group\_number> | <group\_name> | all status

| Where        | Means                                                            |
|--------------|------------------------------------------------------------------|
| group_number | An integer number that specifies an existing outlet group.       |
| group_name   | The descriptive name of an existing outlet group.                |
| all          | Display the specified data for all outlet groups on the LX unit. |

#### Examples

monitor outlet group all status

show outlet group all status

Figure 65 shows an example of the Outlet Group Status Screen.

```
Time:Mon, 16 Sep 2002 17:55:19Group Number:Group Name:mypcGroup Off Time:Port OutletState21Not configured22Not configured
```

## Figure 65 - Outlet Group Status Screen

| Field      | Description                                                               |
|------------|---------------------------------------------------------------------------|
| Time       | The date and time that the show outlet group status command was executed. |
| Group Name | The descriptive name of the outlet group.                                 |
| Port       | The LX Port from which the outlet is managed.                             |

2

4

# monitor/show outlet group status (continued)

| Outlet         | The outlet number.                                                                            |
|----------------|-----------------------------------------------------------------------------------------------|
| State          | The state of the individual outlet.                                                           |
| Group Number   | The group number of the outlet group.                                                         |
| Group Off Time | The length of time that outlets in the group must remain off after they have been turned off. |

# monitor/show port apd

Displays the APD settings of the port at which you are logged on.

The show port apd command displays a static version of the Port APD Settings Screen; the information in the Port APD Settings Screen is the information that was in effect when the show port apd command was executed.

The monitor port apd command displays an active version of the Port APD Settings Screen; the information in the screen is updated with each change to the data that is displayed in the screen.

## Syntax

monitor port apd

show port apd

## Examples

monitor port apd

show port apd

The Logged-in Port APD Settings Screen is identical to the Port APD Settings Screen. Figure 66 on page 153 contains an example of the Port APD Settings Screen.

## monitor/show port async apd

Displays the APD settings of an asynchronous port.

The show port async apd command displays a static version of the Port APD Settings Screen; the information in the Port APD Settings Screen is the information that was in effect when the show port async apd command was executed.

The monitor port async apd command displays an active version of the Port APD Settings Screen; the information in the screen is updated with each change to the data that is displayed in the screen.

## Syntax

monitor port async all|<port\_number> apd

show port async all | <port\_number> apd

| Where | Means |
|-------|-------|
|-------|-------|

| all         | Display information for all asynchronous ports. |
|-------------|-------------------------------------------------|
| port_number | The port number of an asynchronous port.        |

#### Examples

monitor port async 5 apd

show port async 5 apd

Figure 66 shows an example of the Port APD Settings screen.

| Time:          |             | Mon, 24 Mar 2003 02:46:14 UTC           |
|----------------|-------------|-----------------------------------------|
| Banner:        |             | /config/banner.default                  |
| Device Name:   | /dev/ttyGN5 | Port Number: 5                          |
| APD Signature: |             | 7eff00000000000000000000000000000000000 |
| APD Retry:     | 2           | APD Timeout: 1                          |
| Port Type:     | Physical    | Port Name: Port_5                       |
|                |             |                                         |

## Figure 66 - Port APD Settings Screen

| Field         | Description                                                                                                  |
|---------------|----------------------------------------------------------------------------------------------------|
| Time          | The date and time that the command was executed.                                                             |
| Banner        | The field identifies the release of Linux and the version of the LX software that is running on the LX unit. |
| Device Name   | The port name.                                                                                               |
| Apd Signature | The signature of the expected protocol.                                                                      |

| Apd Retry   | The number of retries that remote hosts can have after they fail to make an APD connection on the first try.                          |
|-------------|----------------------------------------------------------------------------------------------------|
| Apd Timeout | The length of time, in seconds, that the port can spend in an attempt to determine which protocol is being used to make a connection. |
| Port Type   | The port Type. The possible values are Serial, Ethernet, and Virtual.                                                                 |
| Port Number | The port at which you are logged in.                                                                                                  |
| Port Name   | The name of the LX port.                                                                                                    |

# monitor/show port async characteristics

Displays the characteristics of an asynchronous port.

The show port async characteristics command displays a static version of the Port Characteristics Screen; the information in the Port Characteristics Screen is the information that was in effect when the show port async characteristics command was executed.

The monitor port async characteristics command displays an active version of the Port Characteristics Screen; the information in the screen is updated with each change to the data that is displayed in the screen.

#### Syntax

monitor port async all | <port\_number> characteristics

show port async all | <port\_number> characteristics

| Where       | Means                                           |
|-------------|-------------------------------------------------|
| all         | Display information for all asynchronous ports. |
| port_number | The port number of an asynchronous port.        |

## Examples

monitor port async 5 characteristics

show port async 5 characteristics

Figure 67 shows an example of the Port Characteristics screen.

| Time:                    |               | Fri, 24 Jun 2005 09:55:12 C | JS/Eastern |
|--------------------------|---------------|-----------------------------|------------|
| Banner: /config/ba       | anner.default | Banner Display:             | Both       |
| Port Number:             | 1             | Transparent Mode:           | Disabled   |
| Access:                  | Remote        | Flow Control:               | Xon        |
| Port Name:               | Port_1        | Stop Bits:                  | 1          |
| Port Type:               | Physical      | Parity:                     | None       |
| Device Name:             | /dev/ttyGN0   | Bits per Character:         | 8          |
| Port Prompt String:      | Login         | Autobaud:                   | Disabled   |
| Break:                   | Enabled       | Autobaud Retry:             | 5          |
| Special Break String:    |               |                             |            |
| Inbound Authentication:  | Local         | Autohangup:                 | Disabled   |
| Outbound Authentication: | Local         | Radius Accounting:          | Disabled   |
| Authentication FallBack: | Disabled      | Tacacs+ Accounting:         | Disabled   |
| Auth. FallBack Attempts: | 0             | Data Buffer Display:        | Prompt     |
| Data Buffer Size:        | 1024          | Data Buffer Time Stamp:     | Disabled   |
| Data Buffer Syslog:      | Disabled      |                             |            |
| Signal Notif. CTS High:  | Disabled      | Signal Notif. DSR-DCD High: | Disabled   |
| Signal Notif. CTS Low:   | Disabled      | Signal Notif. DSR-DCD Low:  | Disabled   |
| Port Debug Option:       | Disabled      | Idlebuffer:                 | Enabled    |
| Connect Command:         |               |                             |            |

#### Figure 67 - Port Characteristics Screen

# monitor/show port async characteristics (continued)

| Field                           | Description                                                                                                    |
|---------------------------------|----------------------------------------------------------------------------------------------------|
| Time                            | The date and time that the show port characteristics command was executed.                                                                                                    |
| Banner                          | The banner file for the port.                                                                                                    |
| Port Number                     | The port at which you are logged in.                                                                                                    |
| Access                          | The type of access the port can have to a service node, and/or the type of access other interactive users and service nodes can have to the port. The possible values are: Dynamic, Local, Remote, Databuffer, Power, Control, or Sensor. |
| Port Name                       | An ASCII string that is typically used to identify the port that is displayed in this screen.                                                                                                    |
| Port Type                       | The port Type.                                                                                                    |
| Device Name                     | The device name of the port.                                                                                                    |
| Port Prompt String              | The prompt that is displayed when a user logs in to this port. If this is a custom prompt, this field will contain the custom prompt. If this is the default login prompt, this field will contain "login".                               |
| Break                           | The action the port will take when the user presses the BREAK key.<br>The possible values are Enabled or Disabled.                                                                                                    |
| Special Break String            | The unique break string for the port.                                                                                                    |
| Inbound<br>Authentication       | Indicates whether inbound authentication is Enabled or Disabled on the port.                                                                                                    |
| Outbound<br>Authentication      | Indicates whether outbound authentication is Enabled or Disabled on the port.                                                                                                    |
| Authentication<br>Fallback      | Indicates whether users can log in by Fallback if the authentication<br>server (RADIUS or TACACS+) is unreachable. The possible settings<br>of this field are Enabled and Disabled.                                                       |
| Auth. Fallback<br>Attempts      | The number of attempts made to the primary and secondary server before going to local security The default is 3.                                                                                                    |
| Telnet Break String             | The Telnet Break String for the port.                                                                                                    |
| Telnet Negotiations             | Indicates whether Telnet Negotiations are Enabled or Disabled.                                                                                                    |
| Telnet CR Filter                | Indicates the filtering for carriage returns in Telnet sessions.                                                                                                    |
| Telnet Accept<br>Verification   | Indicates the state (Enabled or Disabled) of the Telnet Accept<br>Verification Feature.                                                                                                    |
| Telnet Accept<br>Message String | The message that is displayed to the user after a successful connection via Telnet.                                                                                                    |

# monitor/show port async characteristics (continued)

| Connect Command       | The command, or commands, that are executed when a connection to the port is made.                                                                                                    |
|-----------------------|----------------------------------------------------------------------------------------------------|
| Tcp Window Size       | The size (in bytes) of the TCP window.                                                                                                    |
| Tcp Transmit Mode     | The size, in bytes, of the typeahead buffer (the number of bytes or<br>characters that can be temporarily stored pending transmission). A<br>value of "Immediate" indicates a typeahead buffer size of 0.                                                                                                    |
| Banner Display        | The Banner display option for the port. The possible values are Local, Remote, Both, and None.                                                                                                    |
| Transparent Mode      | Indicates whether Transparent Mode is Enabled or Disabled on the port.                                                                                                    |
| Flow Control          | The flow control ("handshaking") method used by the serial interface to control data transfer between the LX port and the device connected to the port. The possible values are XON, CTS, and NONE (disabled). The default value is XON.                                                                                                    |
| Stop Bits             | The number of stop bits used to maintain synchronization of data. The possible values are 1 or 2.                                                                                                    |
| Parity                | The method by which the LX unit and the device connected to the port<br>check for single-bit errors in characters transmitted or received by the<br>port. (This is called a parity check because the device provides an extra<br>bit, called a parity bit, for error checking.) The possible values are<br>EVEN, NONE, and ODD, and the default value is NONE. |
| Bits per Character    | The number of bits per character for data characters that are transmitted<br>or received over the serial connection between the LX port and the device<br>connected to the port. The possible values are 7 or 8 bits. The default<br>value is 8.                                                                                                    |
| Autobaud              | Indicates whether Autobaud is enabled or disabled on the port. If<br>Autobaud is enabled, the port will attempt to determine the speed of<br>incoming connections.                                                                                                    |
| Autobaud Retry        | The number of times that the LX port will attempt to determine the speed of an incoming connection.                                                                                                    |
| Autohangup            | Indicates whether the port will log out when the last session is terminated. The allowable values are Enabled and Disabled.                                                                                                    |
| RADIUS Accounting     | Shows the current status of RADIUS accounting. The valid values are Enabled or Disabled.                                                                                                    |
| TACACS+<br>Accounting | Shows the current status of TACACS+ accounting. The valid values are Enabled or Disabled.                                                                                                    |
| Data Buffer Size      | The size, in bytes, of the port data buffer.                                                                                                    |

# monitor/show port async characteristics (continued)

| Data Buffer Display            | Indicates the state of the Data Buffer Display Feature. The allowable values are Enabled, Disabled, and Prompt. |
|--------------------------------|----------------------------------------------------------------------------------------------------|
| Data Buffer Syslog             | Indicates whether the Data Buffer syslog feature is Enabled or Disabled.                                        |
| Data Buffer Time<br>Stamp      | Indicates whether the Data Buffer Timestamp feature is Enabled or Disabled.                                     |
| Signal Notif. CTS<br>High      | Indicates whether the Signal Notif. CTS High feature is Enabled or Disabled.                                    |
| Signal Notif. CTS<br>Low       | Indicates whether the Signal Notif. CTS Low feature is Enabled or Disabled.                                     |
| Signal Notif. DSR-<br>DCD High | Indicates whether the Signal Notif. DSR-DCD High feature is Enabled or Disabled.                                |
| Signal Notif. DSR-<br>DCD Low  | Indicates whether the Signal Notif. DSR-DCD Low feature is Enabled or Disabled.                                 |
| Port Debug Option              | Indicates whether the Port Debug Feature is Enabled or Disabled.                                                |
| IdleBuffer                     | Indicates whether the IdleBuffer is Enabled or Disabled                                                         |

## monitor/show port async modem

Displays the modem settings for an asynchronous port.

The show port async modem command displays a static version of the Port Modem Settings Screen; the information in the Port Modem Settings Screen is the information that was in effect when the show port async modem command was executed.

The monitor port async modem command displays an active version of the Port Modem Settings Screen; the information in the screen is updated with each change to the data that is displayed in the screen.

## Syntax

monitor port async all | <port\_number> modem

show port async all|<port\_number> modem

| Where       | Means                                           |
|-------------|-------------------------------------------------|
| all         | Display information for all asynchronous ports. |
| port_number | The port number of an asynchronous port.        |

## Examples

monitor port async 7 modem

show port async 7 modem

Figure 68 shows an example of the Port Modem Settings screen.

| 2003 12:50:42 UTC |
|-------------------|
| ig/banner.default |
| mber: 7           |
| me: N/A           |
| imeout: 40        |
| ool: Disabled     |
|                   |
| 1 &1 Q0 &S1       |
|                   |
|                   |
|                   |
|                   |

Figure 68 - Port Modem Settings Screen

| Field  | Description                                                                                                  |
|--------|----------------------------------------------------------------------------------------------------|
| Time   | The date and time that the command was executed.                                                             |
| Banner | The field identifies the release of Linux and the version of the LX software that is running on the LX unit. |

# monitor/show port async modem (continued)

| Device Name                             | The port name.                                                                                                    |
|-----------------------------------------|----------------------------------------------------------------------------------------------------|
| Port Type                               | The port Type. The possible values are Serial, Ethernet, and Virtual.                                                                                                    |
| Modem Control                           | Shows whether the Modem feature is Enabled or Disabled on this port.                                                                                                    |
| Modem Retry                             | The number of times the LX unit attempts to connect to the remote modem.                                                                                                    |
| Modem Dialout<br>Num.                   | The telephone number that the modem will dial for a dialout connection.                                                                                                    |
| Modem Init String                       | A configuration string that is sent to the remote modem.                                                                                                    |
| Modem Type                              | Displays the modem type. Options are GSM/GPRS or V.90.                                                                                                    |
| GSM/GPRS<br>Received Signal<br>Strength | The received signal strength of the attached modem. The range is from 0 to 31 (0 being the weakest signal, and 31 the strongest), or 99 (signal not known or not detectable).  |
| GSM/GPRS Channel<br>Bit Error Rate      | The channel bit error rate of the attached modem. The range is from 0 to 7 (0 being the lowest error rate, and 7 the highest), or 99 (error rate not known or not detectable). |
| Port Number                             | The Port Number.                                                                                                    |
| Port Name                               | A text string that typically identifies the modem port.                                                                                                    |
| Modem Timeout                           | The length of time that the remote modem has to respond to the LX unit.                                                                                                    |
| Modem Pool                              | Indicates whether the Modem Pool Feature is Enabled or Disabled for the specified port.                                                                                        |

## monitor/show port async status

Displays status information for asynchronous ports.

The show port async status command displays a static version of the Port Status Screen; the information in the Port Status Screen is the information that was in effect when the show port async status command was executed.

The monitor port async status command displays an active version of the Port Status Screen; the information in the screen is updated with each change to the data that is displayed in the screen.

## Syntax

monitor port async all | <port\_number> status

show port async all | <port\_number> status

| Where       | Means                                           |
|-------------|-------------------------------------------------|
| all         | Display information for all asynchronous ports. |
| port_number | The port number of an asynchronous port.        |

## Examples

monitor port async 8 status

show port async 8 status

Figure 69 shows an example of the port status screen for non-power ports.

| Port Device:            | /dev/ttvGN8   | Port Number:      |           |
|-------------------------|---------------|-------------------|-----------|
| Remote Partner Host IP  | Address:      |                   | 0.0.0.    |
| Locally Connected by IP | Address:      |                   | 0.0.0.    |
| Autobaud:               | Enabled       | Speed:            | 960       |
| Port Lock Status:       | In Use        | Port Name:        | Port_     |
| Transmit Bytes:         | 137260        | Receive Bytes:    | 872       |
| Frame Errors:           | 0             | Overrun Errors:   |           |
| Parity Errors:          | 0             | Break Signals:    |           |
| Buffer Overruns:        | 0             | IRQ Number:       |           |
| Last Transmit Char:     | 0x0           | Last Receive Char | : 0x      |
| Last Control DTR State: | Low           | Last Control RTS  | State: Lo |
| Tcppipe Connection Stat | us: Suspended |                   |           |
| Input Signals:          |               | Output Signals:   |           |
| CTS=                    | Up            | RTS=              | Up        |
| DSR=                    | Up            | DTR=              | Up        |

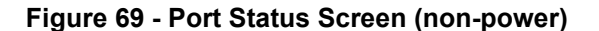

# monitor/show port async status (continued)

| Field                              | Description                                                                                                    |  |  |
|------------------------------------|----------------------------------------------------------------------------------------------------|--|--|
| Port Device                        | The name of the port.                                                                                                    |  |  |
| Remote Partner Host<br>IP Address  | If the port is connected to a remote host, the IP Address of the remote host appears in this field.                                                                                                    |  |  |
| Locally Connected<br>by IP Address | If the port is locally connected to a host, the IP Address of the LX unit, or the rotary address for the port, appears in this field.                                                                                                    |  |  |
| Autobaud                           | Indicates whether Autobaud is enabled or disabled on the port. If<br>Autobaud is enabled, the port will attempt to determine the speed<br>of incoming connections.                                                                                                    |  |  |
| Port Lock Status                   | Indicates whether or not the port is locked.                                                                                                    |  |  |
| Transmit Bytes                     | The number of bytes transmitted on the port since the counters were last reset to zero.                                                                                                    |  |  |
| Frame Errors                       | The number of bytes received at the port with illegally formatted<br>frames, since the counter was reset to zero. Frequent framing<br>errors (more than 20 per day for a terminal; 200 per day for a<br>modem) may indicate a problem with the port or the device<br>attached to the port, or mismatched settings between the port and<br>the data received from the attached serial device. |  |  |
| Parity Errors                      | The number of bytes received at the port with parity errors, since<br>the counters were reset to zero. Frequent parity errors (more than<br>20 per day for a terminal; 200 per day for a modem, due to line<br>noise) may indicate a problem with the port or the device attached<br>to the port, or mismatched settings between the port and the device<br>connected to the port.           |  |  |
| Buffer Overruns                    | The number of times characters were lost because the LX unit input<br>buffers were full, since the counters were reset to zero. Buffer<br>overruns indicate that there may be a flow control problem, such as<br>mismatched flow control methods, between the port and the device<br>connected to the port.                                                                                  |  |  |
| Last Transmit Char                 | The last character transmitted on the port.                                                                                                    |  |  |
| Last Control DTR<br>State          | The last state (High or Low) to which the port DTR signal was set.<br>( <b>Note:</b> This field only contains a value for CONTROL access ports.)                                                                                                    |  |  |

# monitor/show port async status (continued)

| Tcppipe Connection        | Displays the current toppipe connection status. The options are:                                                                         |
|---------------------------|----------------------------------------------------------------------------------------------------|
| Status                    | Idle - When autohangup is enabled on the source tcppipe port and DSR is down.                                                            |
|                           | Connecting - The tcppipe source async port is trying to connect to the peer.                                                             |
|                           | Connected - The toppipe source async port has made a successful top connection to the peer.                                              |
|                           | Suspended - The tcppipe source async port has exhausted all of the tcppipe retries to no avail.                                          |
|                           | This field appears only when access on the port is set to toppipe.                                                                       |
| Input Signals             | The status of the port CTS and DSR signals.                                                                                              |
| Port Number               | The port number of the asynchronous port.                                                                                                |
| Time                      | The day, date, and time of the LX system clock.                                                                                          |
| Speed                     | The port speed.                                                                                                    |
| Port Name                 | The name of the asynchronous port.                                                                                                    |
| Receive Bytes             | The number of bytes received on the port since the counters were last reset to zero.                                                     |
| Overrun Errors            | The number of port overrun errors since the counters were last reset to zero.                                                            |
| Break Signals             | The number of break signals entering this Local Access port from<br>the connected device since the counters were last reset to zero.     |
| IRQ Number                | The IRQ Number for the port.                                                                                                    |
| Last Receive Char         | The last character received on the port.                                                                                                 |
| Last Control RTS<br>State | The last state (High or Low) to which the port RTS signal was set.<br>(Note: This field only contains a value for CONTROL access ports.) |
| Output Signals            | The status of the port RTS and DTR signals.                                                                                              |

Figure 70 shows an example of the port status screen for power ports.

Time: 29 Mar 2005 12:24:46 US/EASTERN Device Number: 39 IR4800 Device Type: Model Name: Sentry Version 5.3a (Beta 8) Firmware: Total Outlet Strip Current Load: 1.50 Total Outlet Strip % Current Utilization(%): N/A Outlet Minimum Off Time: 11 Power Boot Sequence: Enabled Power Cli:DisabledPower SCP Authentication:DisabledSCP Admin name:Not configuredSCP Admin password:Not configured Power Factory Reset Button: Enabled Enclosure 1: Status: Normal Control Status: On Load: N/A Input A: Name tlet Name State Status Boot Wakeup Load Off 1 IR4800OutletAA1 On On 0 Off 0.0 Amps Enabled Outlet Groups: 2,4,5,7,9,11,13,15,17,19,21,23,25,27,29,31,33,35,37,39,41,43,45,47, 49,51,53,55,57,59,61,63,65,67,69,71,73,75,77,79,81,83,85,87,89,91,93,95,97,99 On 2 IR4800OutletAB1 On 1 Off 0.5 Amps Enabled Groups: 2,4,6,8,10,12,14,16,18,20,22,24,26,28,30,32,34,36,38,40,42,44,46,48, 50, 52, 54, 56, 58, 60, 62, 64, 66, 68, 70, 72, 74, 76, 78, 80, 82, 84, 86, 88, 90, 92, 94, 96, 98 Control Status: On Load: N/A Input B: Name State Status Boot Wakeup Load Outlet Off 3 IR4800OutletAA2 On On 2 Off 0.5 Amps Enabled Groups: 1,4 4 IR4800OutletAB2 On On 3 Off 0.5 Amps Enabled Groups: 4

## Figure 70 - Port Status Screen (Power)

| Field                                       | Description                                                                                                    |  |  |
|---------------------------------------------|----------------------------------------------------------------------------------------------------|--|--|
| Device Type                                 | Identifies the type of Power Control unit.                                                                                                    |  |  |
| Model Name                                  | The Model Name of the Power Control unit.                                                                                                    |  |  |
| Firmware                                    | The firmware version running on the Power Control unit.                                                                                           |  |  |
| Total Outlet Strip<br>Current Load          | The total load for the Power Control unit.                                                                                                    |  |  |
| Total Outlet Strip %<br>Current Utilization | The percentage of the Power Outlet strip being used.                                                                                              |  |  |
| Outlet Minimum<br>Off Time                  | The minimum time that outlets in this Power Control unit must<br>remain off after they are turned off with the outlet or outlet<br>group command. |  |  |
| Outlet                                      | The Outlet Number of an outlet.                                                                                                    |  |  |
| Name                                        | The descriptive name of an outlet.                                                                                                    |  |  |
| State                                       | The ON or OFF state of the outlet.                                                                                                    |  |  |

# monitor/show port async status (continued)

| Status          | The status of the outlet (On or Off).              |  |
|-----------------|----------------------------------------------------|--|
| Boot            | The boot state of the outlet.                      |  |
| Wakeup          | The wakeup state (On or Off).                      |  |
| Load            | The load on the outlet.                            |  |
| Off             | The off state (Enabled or Disabled).               |  |
| Assigned Groups | The outlet groups to which the outlet is assigned. |  |

# monitor/show port async summary

Displays summary information for all of the asynchronous ports on the LX unit.

The show port async summary command displays a static version of the Asynchronous Port Summary Screen; the information in the Asynchronous Port Summary Screen is the port configuration information that was in effect when the show port async summary command was executed.

The monitor port async summary command displays an active version of the Asynchronous Port Summary Screen; the information in the screen is updated with each change to the data that is displayed in the screen.

## Syntax

monitor port async summary show port async summary

## Examples

monitor port async summary

show port async summary

Figure 71 shows an example of the Asynchronous Port Summary Screen.

| Port<br>1 | Port Name<br>Port 1 | Access<br>Control | Speed<br>9600 | TCP Port<br>2100 | SSH port<br>2122 | Device<br>/dev/ttyGN0 |
|-----------|---------------------|-------------------|---------------|------------------|------------------|-----------------------|
| 2         | <br>Port_2          | Remote            | 9600          | 2200             | 2222             | /dev/ttyGN1           |
| 3         | Port_3              | Local             | 9600          | 2300             | 2322             | /dev/ttyGN2           |
| 4         | Port_4              | Dynamic           | 9600          | 2400             | 2422             | /dev/ttyGN3           |
| 5         | Port_5              | Sensor            | 9600          | 2500             | 2522             | /dev/ttyGN4           |
| 6         | Port_6              | Databuffer        | 9600          | 2600             | 2622             | /dev/ttyGN5           |
| 7         | Port_7              | IR4800            | 9600          | 2700             | 2722             | /dev/ttyGN6           |
| 8         | Port_8              | IR5150            | 9600          | 2800             | 2822             | /dev/ttyGN7           |

## Figure 71 - Asynchronous Port Summary Screen

| Field     | Description                         |  |
|-----------|-------------------------------------|--|
| Port      | The Port Number                     |  |
| Port Name | The Port Name                       |  |
| Access    | The access method for the port      |  |
| Speed     | The port speed                      |  |
| TCP Port  | The Telnet port number for the port |  |
| SSH Port  | The SSH port number for the port    |  |
| Device    | The Linux Device Name for the port  |  |

# monitor/show port async tcp characteristics

Displays TCP characteristics for a specific asynchronous port on the LX unit.

The show port async tcp command displays a static version of the Asynchronous Port TCP Characteristics Screen; the information in the Asynchronous Port TCP Characteristics Screen is the information that was in effect when the show port async tcp command was executed.

The monitor port async tcp command displays an active version of the Asynchronous Port TCP Characteristics Screen; the information in the screen is updated with each change to the data that is displayed in the screen.

## Syntax

monitor port async tcp

show port async tcp

## Examples

monitor port async tcp

show port async tcp

Figure 72 shows an example of the Asynchronous Port TCP Characteristics Screen.

| Time:                        |          | Tue, 18 Jan 2005 09:28:0   | 6 US/EASTERN |
|------------------------------|----------|----------------------------|--------------|
| Port Number:                 | 2        | Port Name:                 | Port_2       |
| Telnet Break String/Control: |          | Telnet Negotiations:       | Enabled      |
| Telnet Cr Lf Filter:         | Disabled | Telnet Cr Null Filter:     | Enabled      |
| Tcp Window Size:             | 1400     | Tcp Transmit Mode:         | Buffered     |
| Tcp Accept Verification:     | Enabled  |                            |              |
| Tcp Accept Message String:   |          | Connection to Por          | t Successful |
| Tcppipe Destination IP Addre | ss:      |                            |              |
| Tcppipe Destination Port:    |          | Toppipe Destination Retrie | es: 10       |

| Field                           | Description                                                  |
|---------------------------------|--------------------------------------------------------------|
| Time                            | The current time.                                            |
| Port Number                     | The Port Number of an asynchronous port.                     |
| Port Name                       | The Port Name of an asynchronous port.                       |
| Telnet Break String/<br>Control | The Telnet Break String or Control for the port.             |
| Telnet CR LF Filter             | Indicates whether Telnet CR LF Filter is Enabled or Disabled |

# monitor/show port async tcp characteristics (continued)

| Telnet CR Null<br>Filter       | Indicates whether Telnet CR Null Filter is Enabled or Disabled.                                                                                                    |
|--------------------------------|----------------------------------------------------------------------------------------------------|
| Telnet Negotiations            | Indicates whether Telnet Negotiations are Enabled or Disabled.                                                                                                    |
| Telnet Accept<br>Verification  | Indicates the state (Enabled or Disabled) of the Telnet Accept<br>Verification Feature.                                                                                                    |
| Telnet Cr Filter               | Indicates the filtering for carriage returns in Telnet sessions.                                                                                                    |
| Tcp Accept Message<br>String   | The message that is displayed to the user after a successful connection via Telnet or SSH.                                                                                                    |
| Tcp Window Size                | The size (in bytes) of the TCP window.                                                                                                    |
| Tcp Transmit Mode              | The size, in bytes, of the typeahead buffer (the number of bytes or<br>characters that can be temporarily stored pending transmission). A<br>value of "Immediate" indicates a typeahead buffer size of 0. |
| Tcp Destination IP<br>Address  | The TCP destination IP address that will connect to the port (when configured as TCP pipe).                                                                                                    |
| Tcp Destination Port           | The port that will connect to the tcp destination address TCP port (when configured as TCP pipe).                                                                                                    |
| Tcppipe Destination<br>Retries | The number of times the LX attempts to reach the TCP destination.<br>The range is 0-60. The default is 10. Entering 0 causes the LX to try<br>to connect indefinitely.                                    |

# monitor/show port characteristics

Displays the Port Type and Banner Filename for the port at which you are logged on.

The show port characteristics command displays a static version of the Logged-in Port Characteristics Screen; the information in the Logged-in Port Characteristics Screen is the information that was in effect when the show port characteristics command was executed.

The monitor port characteristics command displays an active version of the Logged-in Port Characteristics Screen; the information in the screen is updated with each change to the data that is displayed in the screen.

## Syntax

monitor port characteristics

```
show port characteristics
```

#### Examples

monitor port characteristics

show port characteristics

Figure 71 shows an example of the Logged-in Port Characteristics Screen.

| Time:      |         | Tue, 27 May 2003 23:04:44 UTC |
|------------|---------|-------------------------------|
| Banner:    |         | /config/banner.default        |
| Port Type: | Virtual |                               |
|            |         |                               |

## Figure 73 - Logged-in Port Characteristics Screen

| Field     | Description                                                                        |
|-----------|------------------------------------------------------------------------------------|
| Time      | The date and time that the monitor/show port characteristics command was executed. |
| Banner    | The file that contains the Login Banner for the port.                              |
| Port Type | The Port Type                                                                      |

# monitor/show port ethernet characteristics

Displays the characteristics of an Ethernet port.

The show port ethernet characteristics command displays a static version of the Ethernet Port Characteristics Screen; the information in the Ethernet Port Characteristics Screen is the information that was in effect when the show port ethernet characteristics command was executed.

The monitor port ethernet characteristics command displays an active version of the Ethernet Port Characteristics Screen; the information in the screen is updated with each change to the data that is displayed in the screen.

#### Syntax

monitor port ethernet all | <port\_number> characteristics

show port ethernet all port\_number> characteristics

| Where       | Means                                       |
|-------------|---------------------------------------------|
| all         | Display information for all Ethernet ports. |
| port_number | The port number of an Ethernet port.        |

## Examples

monitor port ethernet 1 characteristics

show port ethernet 1 characteristics

Figure 74 shows an example of the Ethernet Port Characteristics Screen.

| Time:                       |      | Mon,         | 24 Mar 2003 22:30:19 |
|-----------------------------|------|--------------|----------------------|
| Name:                       | eth0 | MAC Address: | 00:a0:87:9c:00:50:e3 |
| Link Speed:<br>Description: | Auto | Duplex Mode: | Auto                 |

## Figure 74 - Ethernet Port Characteristics Screen

| Field       | Description                                                                         |
|-------------|-------------------------------------------------------------------------------------|
| Name        | The name of the port.                                                               |
| Description | The description of the Ethernet port.                                               |
| MAC Address | The Ethernet MAC Address for the port.                                              |
| Link Speed  | The Ethernet port speed. The possible values are auto, 10mb and 100mb               |
| Duplex Mode | The duplex mode of the Ethernet port. The possible values are auto, full, and half. |

## monitor/show port ethernet status

Displays the statistical information, and status information, for an ethernet port.

The show port ethernet status command displays a static version of the Ethernet Port Status Screen; the information in the Ethernet Port Status Screen is the information that was in effect when the show port ethernet status command was executed.

The monitor port ethernet status command displays an active version of the Ethernet Port Status Screen; the information in the screen is updated with each change to the data that is displayed in the screen.

## Syntax

monitor port ethernet all|<port\_number> status

show port ethernet all | <port\_number> status

#### Where Means

| all         | Display information for all ethernet ports. |
|-------------|---------------------------------------------|
| port_number | The port number of an ethernet port.        |

#### Examples

monitor port ethernet 1 status

show port ethernet 1 status

Figure 75 shows an example of the Ethernet Port Status Screen.

| Namo:                | oth0   | MAC Addrogg: 00.00.87.90 |           |
|----------------------|--------|--------------------------|-----------|
| Name                 | echo   | MAC AUGLESS: 00.a0.07.90 | •00•50•65 |
| Link State:          | Up     | Duplex Mode:             | Half      |
| Link Speed:          | 100    | Auto Negotiation:        | Auto      |
| Receive Bytes:       | 240061 | Transmit Bytes:          | 40115     |
| Receive Packets:     | 2890   | Transmit Packets:        | 659       |
| Receive Errors:      | 0      | Transmit Errors:         | 0         |
| Receive Drop Packet: | 0      | Transmit Drop Packet:    | 0         |
| Receive Overruns:    | 0      | Transmit Overruns:       | 0         |
| Receive Compressed:  | 0      | Transmit Compressed:     | 0         |
| Receive Frame Error: | 0      | Transmit Collisions:     | 0         |
| Receive Multicast:   | 0      | Transmit Carrier:        | 0         |
|                      |        |                          |           |

## Figure 75 - Ethernet Port Status Screen

| Field      | Description                                               |
|------------|-----------------------------------------------------------|
| Name       | The Ethernet port name.                                   |
| Link State | The state (Up or Down) of the Ethernet link.              |
| Link Speed | The speed of the Ethernet link (in Megabytes per second). |

# monitor/show port ethernet status (continued)

| Receive Bytes           | The number of Bytes Received on the Ethernet port since the counters were last reset to zero.                         |
|-------------------------|----------------------------------------------------------------------------------------------------|
| Receive Packets         | The number of Packets Received on the Ethernet port since the counters were last reset to zero.                       |
| Receive Errors          | The number of Receive Errors on the Ethernet port since the counters were last reset to zero.                         |
| Receive Drop Packet     | The number of Receive Packets that have been dropped by the Ethernet port since the counters were last reset to zero. |
| Receive Overruns        | The number of Receive Overruns on the Ethernet port since the counters were last reset to zero.                       |
| Receive Compressed      | The number of compressed packets received since the counters were last reset to zero.                                 |
| Receive Frame Error     | The number of Receive Frame Errors on the Ethernet port since the counters were last reset to zero.                   |
| Receive Multicast       | The number of Multicasts received on the Ethernet port since the counters were last reset to zero.                    |
| MAC Address             | The MAC Address of the LX unit.                                                                                       |
| Duplex Mode             | The duplex mode (half or full) of the Ethernet link.                                                                  |
| Auto Negotiation        | Indicates whether or not auto negotiation is in effect on the Ethernet link.                                          |
| Transmit Bytes          | The number of bytes transmitted on the Ethernet port since the counters were last reset to zero.                      |
| Transmit Packets        | The number of packets transmitted on the Ethernet port since the counters were last reset to zero.                    |
| Transmit Errors         | The number of Transmit Errors on the Ethernet port since the counters were last reset to zero.                        |
| Transmit Drop<br>Packet | The number of Transmit Packets dropped on the Ethernet port since<br>the counters were last reset to zero.            |
| Transmit Overruns       | The number of Transmit Overruns on the Ethernet port since the counters were last reset to zero.                      |
| Transmit<br>Compressed  | The number of compressed packets transmitted since the counters were last reset to zero.                              |
| Transmit Collisions     | The number of Transmit Collisions on the Ethernet port since the counters were last reset to zero.                    |
| Transmit Carrier        |                                                                                                    |

# monitor/show port ethernet summary

Displays summary information for the Ethernet ports on the LX unit.

The show port ethernet summary command displays a static version of the Ethernet Port Summary Screen; the information in the Ethernet Port Summary Screen is the information that was in effect when the show port ethernet summary command was executed.

The monitor port ethernet summary command displays an active version of the Ethernet Port Summary Screen; the information in the screen is updated with each change to the data that is displayed in the screen.

## Syntax

monitor port ethernet summary

show port ethernet summary

#### Examples

```
monitor port ethernet summary
```

show port ethernet summary

Figure 76 shows an example of the Ethernet Port Summary Screen.

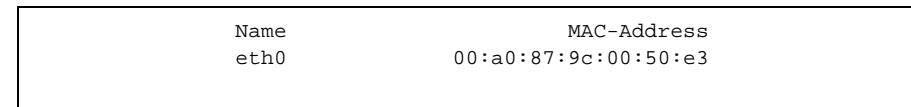

## Figure 76 - Ethernet Port Summary Screen

| Field       | Description                                      |
|-------------|--------------------------------------------------|
| Name        | The name of the Ethernet port.                   |
| MAC Address | The MAC (physical) Address of the Ethernet port. |

# monitor/show port modem

Displays modem characteristics for the port at which you are currently logged in.

NOTE: In order for this command to display data, you must be logged in via a modem port.

The show port modem command displays a static version of the Logged-in Port Modem Screen; the information in the Logged-in Port Modem Screen is the information that was in effect when the show port modem command was executed.

The monitor port modem command displays an active version of the Logged-in Port Modem Screen; the information in the screen is updated with each change to the data that is displayed in the screen.

## Syntax

monitor port modem

show port modem

## Examples

monitor port modem

show port modem

The Logged-in Port Modem Screen is identical to the Port Modem Settings Screen. Figure 68 on page 159 contains an example of the Port Modem Settings Screen.

## monitor/show port status

Displays status information for the port at which you are currently logged in.

NOTE: You cannot execute this command while you are logged in at a virtual port.

The show port status command displays a static version of the Logged-in Port Status Screen; the information in the Logged-in Port Status Screen is the information that was in effect when the show port status command was executed.

The monitor port status command displays an active version of the Logged-in Port Status Screen; the information in the screen is updated with each change to the data that is displayed in the screen.

## Syntax

monitor port status

show port status

## Examples

monitor port status

show port status

The Logged-in Port Status Screen is identical to the Port Status Screen. Figure 69 on page 161 contains an example of the Port Status Screen for non-power ports. Figure 70 on page 164 contains an example of the Port Status Screen for power ports.

# monitor/show radius characteristics

Displays information about the RADIUS authentication and accounting servers for the LX unit.

The show radius characteristics command displays a static version of the RADIUS Characteristics Screen; the information in the RADIUS Characteristics Screen is the information that was in effect when the show radius characteristics command was executed.

The monitor radius characteristics command displays an active version of the RADIUS Characteristics Screen; the information in the screen is updated with each change to the data that is displayed in the screen.

## Syntax

monitor radius characteristics

show radius characteristics

## Example

monitor radius characteristics

show radius characteristics

Figure 77 shows an example of the RADIUS Characteristics Screen.

| Time:              |                      | Wed, 02 Feb 2005 09:37:1 | 0 US/EASTERN |
|--------------------|----------------------|--------------------------|--------------|
| Primary RADIUS Aut | hentication Server:  |                          |              |
| IP Address:        | 0.0.0.0              | RADIUS Auth. UDP Port:   | 1812         |
| Secret:            | Not configured       | Timeout:                 | 5            |
| Retry:             | 3                    |                          |              |
| Secondary RADIUS A | uthentication Server | r:                       |              |
| IP Address:        | 0.0.0                | RADIUS Auth. UDP Port:   | 1812         |
| Secret:            | Not configured       | Timeout:                 | 5            |
| Retry:             | 3                    |                          |              |
| Primary RADIUS Acc | counting Server:     |                          |              |
| IP Address:        | 0.0.0.0              | RADIUS Acct. UDP Port:   | 1813         |
| Secret:            | Not configured       | Timeout:                 | 5            |
| Retry:             | 3                    |                          |              |
| Secondary RADIUS A | accounting Server:   |                          |              |
| IP Address:        | 0.0.0                | RADIUS Acct. UDP Port:   | 1813         |
| Secret:            | Not configured       | Timeout:                 | 5            |
| Retry:             | 3                    |                          |              |
| Radius Accounting  | Server Period: 5     | Local Subscriber:        | Disabled     |
| Inbound RADIUS Aut | hentication Serial 1 | Ports:                   |              |
| Outbound RADIUS Au | thentication Serial  | Ports:                   |              |
| RADIUS Accounting  | Serial Ports:        |                          |              |
| RADIUS Authenticat | ion Interfaces:      |                          |              |
| RADIUS Accounting  | Interfaces:          |                          |              |
|                    |                      |                          |              |

## Figure 77 - RADIUS Characteristics Screen

# monitor/show radius characteristics (continued)

| Field                                             | Description                                                                                                    |
|---------------------------------------------------|----------------------------------------------------------------------------------------------------|
| IP Address                                        | The IP Address for the applicable Authentication or Accounting Server.                                              |
| Secret                                            | The Radius secret shared between the LX unit and the Radius server used for encrypting communications between them. |
| Retry                                             | The number of times the LX unit will attempt to connect to the Radius server.                                       |
| RADIUS Auth.<br>UDP Port                          | The UDP port that the LX unit and the applicable RADIUS authentication server will use for communication.           |
| RADIUS Acct.<br>UDP Port                          | The UDP port that the LX unit and the applicable RADIUS accounting server will use for communication.               |
| Timeout                                           | The time to wait for a RADIUS server to respond before retransmitting packets to the server.                        |
| RADIUS Accounting<br>Server Period                | The length of time, in seconds, that the RADIUS server waits for a reply from the RADIUS Accounting server.         |
| Local Subscriber                                  | The state of the RADIUS Local Subscriber Feature. The allowable values are Enabled, Disabled, and Only.             |
| Inbound RADIUS<br>Authentication<br>Serial Ports  | The Inbound authentication serial ports that are enabled for RADIUS.                                                |
| Outbound RADIUS<br>Authentication<br>Serial Ports | The Outbound authentication serial ports that are enabled for RADIUS.                                               |
| RADIUS Accounting<br>Serial Ports                 | The accounting serial ports that are enabled for RADIUS.                                                            |
| RADIUS<br>Authentication<br>Interfaces            | The LX authentication interfaces that are enabled for RADIUS.                                                       |
| RADIUS Accounting<br>Interfaces                   | The LX accounting interfaces that are enabled for RADIUS.                                                           |

# monitor/show radius status

Displays statistical information on RADIUS authentication attempts.

The show radius status command displays a static version of the RADIUS Status Screen; the information in the RADIUS Status Screen is the information that was in effect when the show radius status command was executed.

The monitor radius status command displays an active version of the RADIUS Status Screen; the information in the screen is updated with each change to the data that is displayed in the screen.

## Syntax

monitor radius status

show radius status

#### **Examples**

monitor radius status

show radius status

Figure 78 shows an example of the RADIUS Status Screen.

| Time: Wed,                                    | 08 May 2002 13: | 32:34 UTC |
|-----------------------------------------------|-----------------|-----------|
| Total RADIUS Authentication Message Exchange: | Primary         | Secondary |
| Successful attempts:                          | 2               | 0         |
| Failed attempts:                              | 0               | 0         |
| Total RADIUS Accounting Message Exchange:     | Primary         | Secondary |
| Successful attempts:                          | 0               | 0         |
| Failed attempts:                              | 6               | б         |
| RADIUS Authentication Counter Summary:        | Primary         | Secondary |
| Successful Logins:                            | 2               | 0         |
| Authentication Failures:                      | 0               | 0         |
| Configuration Failures:                       | 0               | 0         |
| Policy Failures:                              | 0               | 0         |
| RADIUS Accounting Counter Summary:            | Primary         | Secondary |
| Successful Acct Entries:                      | 0               | 0         |
| Failed Acct Entries:                          | 0               | 0         |
| Requests Waiting:                             | 0               | 0         |
| RADIUS Fallback Counter Summary:              |                 |           |
| Total Fallback Logins:                        | 0               |           |

## Figure 78 - RADIUS Status Screen

# monitor/show radius status (continued)

| Field                                              | Description                |                                                                                                    |
|----------------------------------------------------|----------------------------|----------------------------------------------------------------------------------------------------|
| Total RADIUS<br>Authentication<br>Message Exchange | Successful Attempts        | The number of times the primary and<br>secondary RADIUS authentication<br>servers successfully exchanged<br>messages with the LX unit. |
|                                                    | Failed attempts            | The number of times the primary and<br>secondary RADIUS authentication<br>servers failed to exchange messages<br>with the LX unit.     |
| Total RADIUS<br>Accounting Message<br>Exchange     | Successful Attempts        | The number of times the primary and<br>secondary RADIUS accounting<br>servers successfully exchanged<br>messages with the LX unit.     |
|                                                    | Failed attempts            | The number of times the primary and<br>secondary RADIUS accounting<br>servers failed to exchange messages<br>with the LX unit.         |
| RADIUS<br>Authentication<br>Counter Summary        | Successful Logins          | The number of successful logins using RADIUS.                                                                                          |
|                                                    | Authentication<br>Failures | The number of unsuccessful logins using RADIUS.                                                                                        |
|                                                    | Configuration<br>Failures  | The number of login failures that occurred due to configuration failures.                                                              |
|                                                    | Policy Failures            | The number of login failures that occurred due to policy failures.                                                                     |
| RADIUS Accounting<br>Counter Summary               | Successful Acct<br>Entries | The number of successful RADIUS accounting entries.                                                                                    |
|                                                    | Failed Acct Entries        | The number of failed RADIUS accounting entries.                                                                                        |
|                                                    | Requests Waiting           | The number of RADIUS Accounting requests that have not been processed yet.                                                             |
| RADIUS Fallback<br>Counter Summary                 | Total Fallback Logins      | The number of logins that have been<br>done through the RADIUS Fallback<br>Login feature.                                              |

# monitor/show radius summary

Displays summary data for the RADIUS authentication and accounting servers.

The show radius summary command displays a static version of the RADIUS Summary Screen; the information in the RADIUS Summary Screen is the information that was in effect when the show radius summary command was executed.

The monitor radius summary command displays an active version of the RADIUS Summary Screen; the information in the screen is updated with each change to the data that is displayed in the screen.

## Syntax

```
monitor radius summary
```

show radius summary

## Example

monitor radius summary

show radius summary

Figure 79 shows an example of the RADIUS Summary Screen.

| Radius Server Summary   |         | Thu, 12 Sep 2002          | 20:47:18 |
|-------------------------|---------|---------------------------|----------|
| Primary Auth. Server:   | 0.0.0.0 | Primary Auth. UDP Port:   | 1812     |
| Secondary Auth. Server: | 0.0.0.0 | Secondary Auth. UDP Port: | 1812     |
| Primary Acct. Server:   | 0.0.0.0 | Primary Acct. UDP Port:   | 1813     |
| Secondary Acct. Server: | 0.0.0.0 | Secondary Acct. UDP Port: | 1813     |
|                         |         |                           |          |

# Figure 79 - RADIUS Summary Screen

| Field                     | Description                                                   |
|---------------------------|---------------------------------------------------------------|
| Primary Auth.<br>Server   | The IP Address of the Primary RADIUS Authentication server.   |
| Secondary Auth.<br>Server | The IP Address of the Secondary RADIUS Authentication server. |
| Primary Acct.<br>Server   | The IP Address of the Primary RADIUS Accounting server.       |
| Secondary Acct.<br>Server | The IP Address of the Secondary RADIUS Accounting server.     |
| Primary Auth.<br>UDP Port | The UDP port for the Primary RADIUS Authentication server.    |
# monitor/show radius summary (continued)

| Secondary Auth.<br>UDP Port | The UDP port for the Secondary RADIUS Authentication server. |
|-----------------------------|--------------------------------------------------------------|
| Primary Acct. UDP<br>Port   | The UDP port for the Primary RADIUS Accounting server.       |
| Secondary Acct.<br>UDP Port | The UDP port for the Secondary RADIUS Accounting server.     |

## monitor/show route

Displays the IP addresses of the each route, along with the subnet mask, gateway, and IP interface associated with the each active route.

The show route command displays information on the active routes that existed at the time the command was executed; the information in the Route Screen is the information that was in effect when the show route command was executed.

The monitor route command displays a continuously updating list of routes.

## Syntax

```
monitor route [static]
```

show route [static]

#### Where Means

static Display information for static routes only.

**Note:** When you use this option, the Route Screen does not show an IP interface for the route.

#### Examples

monitor route show route monitor route static show route static

Figure 80 shows an example of the Route Screen.

| Route         | Mask          | Gateway       | If   |
|---------------|---------------|---------------|------|
| 140.179.169.0 | 255.255.255.0 | 0.0.0         | eth0 |
| 0.0.0.0       | 0.0.0.0       | 140.179.169.1 | eth0 |

Figure 80 - Route Screen

## monitor/show securid characteristics

Displays information about the SecurID authentication server for the LX unit.

The show securid characteristics command displays a static version of the SecurID Characteristics Screen; the information in the SecurID Characteristics Screen is the information that was in effect when the show securid characteristics command was executed.

The monitor securid characteristics command displays an active version of the SecurID Characteristics Screen; the information in the screen is updated with each change to the data that is displayed in the screen.

#### Syntax

monitor securid characteristics

```
show securid characteristics
```

#### Examples

monitor securid characteristics

show securid characteristics

Figure 77 shows an example of the SecurID Characteristics Screen.

```
Time:
                                           Mon, 17 Mar 2003 18:09:34 UTC
SecurID Configuration Settings
Authentication Version: Version_5 Authentication Encryption:
                                                                    DES
                         5 Authentication Retransmit:
Authentication Timeout:
                                                                      3
                               5500
Authentication Port:
V5 Primary Server:
                           0.0.0.0 Primary Name:
Legacy Master Server:
                           0.0.0.0 Master Name:
Legacy Slave Server:
                            0.0.0.0 Slave Name:
Local Subscriber:
                           Disabled
Inbound SecurID Enabled Serial Ports:
Outbound SecurID Enabled Serial Ports:
 SecurID Enabled Interfaces:
```

#### Figure 81 - SecurID Characteristics Screen

| Field                     | Description                                                                                                    |
|---------------------------|----------------------------------------------------------------------------------------------------|
| Time                      | The date and time that the show securid characteristics command was executed.                                              |
| Authentication<br>Version | The version of SecurID that is running on the SecurID authentication server. The possible values are Legacy and Version_5. |
| Authentication<br>Timeout | The time to wait for the SecurID authentication server to respond<br>before retransmitting packets to the server.          |

## monitor/show securid characteristics (continued)

| Authentication Port                      | The UDP port that the LX unit and the SecurID authentication server will use for communication.                                                               |  |  |
|------------------------------------------|----------------------------------------------------------------------------------------------------|--|--|
| V5 Primary Server                        | The IP Address of the authentication server used for Version 5 of SecurID.                                                                                    |  |  |
| Legacy Master<br>Server                  | The IP address of the Master server for the Legacy version of SecurID.                                                                                        |  |  |
| Legacy Slave Server                      | The IP address of the Slave server for the Legacy version of SecurID.                                                                                         |  |  |
| Local Subscriber                         | The state of the SecurID Local Subscriber Feature. The allowable values are Enabled, Disabled, and Only.                                                      |  |  |
| Inbound SecurID<br>Enabled Serial Ports  | The Inbound serial ports that use SecurID authentication.                                                                                                    |  |  |
| Outbound SecurID<br>Enabled Serial Ports | The Outbound serial ports that use SecurID authentication.                                                                                                    |  |  |
| SecurID Enabled<br>Interfaces            | The IP interfaces that use SecurID authentication.                                                                                                    |  |  |
| Authentication<br>Encryption             | The encryption method used by SecurID. The possible values are DES and SDI.                                                                                   |  |  |
| Authentication<br>Retransmit             | The maximum number of times the LX unit will retransmit packets to<br>the SecurID authentication server after the expiration of an<br>Authentication Timeout. |  |  |
| Primary Name                             | The name of the Version 5 authentication server.                                                                                                    |  |  |
| Master Name                              | The name of the Master server for the Legacy version of SecurID.                                                                                              |  |  |
| Slave Name                               | The name of the Slave server for the Legacy version of SecurID.                                                                                               |  |  |

## monitor/show securid status

Displays statistical information on SecurID authentication attempts.

The show securid status command displays a static version of the SecurID Status Screen; the information in the SecurID Status Screen is the information that was in effect when the show securid status command was executed.

The monitor securid status command displays an active version of the SecurID Status Screen; the information in the screen is updated with each change to the data that is displayed in the screen.

## Syntax

monitor securid status

show securid status

#### Examples

monitor securid status

show securid status

Figure 78 shows an example of the SecurID Status Screen.

## Figure 82 - SecurID Status Screen

| Field             | Description                                                              |  |
|-------------------|--------------------------------------------------------------------------|--|
| Time              | The date and time that the show securid status command was executed.     |  |
| Successful Logins | The number of successful logins using SecurID.                           |  |
| Failed Logins     | The number of unsuccessful logins using SecurID.                         |  |
| Fallback Logins   | The number of logins that have been accomplished using SecurID Fallback. |  |

| Learned SecurID<br>Node Secret | Indicates whether or not the LX unit has received the SecurID Secret<br>from the SecurID Server. The possible values are True and False. A<br>value of True means that the LX unit has received the SecurID Secret<br>from the SecurID Server. A value of True means that the LX unit has<br><i>not</i> received the SecurID Secret from the SecurID Server. |
|--------------------------------|----------------------------------------------------------------------------------------------------|
| Learned SecurID<br>Servers     | The IP addresses, or host names, of the Primary and Replica SecurID servers that the LX unit can use for authentication.                                                                                                    |

## monitor/show securid summary

Displays summary data for the SecurID authentication and accounting servers.

The show securid summary command displays a static version of the SecurID Summary Screen; the information in the SecurID Summary Screen is the information that was in effect when the show securid summary command was executed.

The monitor securid summary command displays an active version of the SecurID Summary Screen; the information in the screen is updated with each change to the data that is displayed in the screen.

#### Syntax

```
monitor securid summary
```

show securid summary

## Example

monitor securid summary

show securid summary

Figure 79 shows an example of the SecurID Summary Screen.

| Time:                   |           | Mon, 17 Mar 2003 18:17:27 UTC |
|-------------------------|-----------|-------------------------------|
| V5 Primary Server:      | 0.0.0.0   | Primary Name:                 |
| Legacy Master Server:   | 0.0.0.0   | Master Name:                  |
| Authentication Version: | Version_5 | Authentication Port: 5500     |

## Figure 83 - SecurID Summary Screen

| Field                     | Description                                                                                                    |
|---------------------------|----------------------------------------------------------------------------------------------------|
| Time                      | The date and time that the show securid summary command was executed.                                                      |
| V5 Primary<br>Server      | The IP Address of the authentication server used for Version 5 of SecurID.                                                 |
| Legacy Master<br>Server   | The IP address of the Master server for the Legacy version of SecurID.                                                     |
| Authentication<br>Version | The version of SecurID that is running on the SecurID authentication server. The possible values are Legacy and Version_5. |
| Primary Name              | The name of the Version 5 Primary authentication server.                                                                   |
| Master Name               | The name of the Master server for the Legacy version of SecurID.                                                           |
| Authentication<br>Port    | The UDP port that the LX unit and the SecurID authentication server will use for communication.                            |

## monitor/show service

Displays the name and IP Address of every service that is configured for the LX unit.

The show service command displays a static version of the Service Screen; the information in the Service Screen is the information that was in effect when the show service command was executed.

The monitor service command displays an active version of the Service Screen; the information in the screen is updated with each change to the data that is displayed in the screen.

## Syntax

monitor service

show service

## Examples

monitor service

show service

Figure 84 shows an example of the Service Screen.

| Service Name   | IP Address                     |  |
|----------------|--------------------------------|--|
| dewey          | 123.123.1.1                    |  |
| huey           | 123.123.1.2                    |  |
| Finance_Server | 3ffe:303:14:42a0:9cff:fe00:8ac |  |

Figure 84 - Service Screen

## monitor/show session

Displays information about opened sessions on the LX unit.

The show session command displays the static version of the Session Screen; the information in the screen is the information that was in effect when the show session command was executed.

The monitor session command displays an active version of the Session Screen; the information in the screen is updated with each change to the data that is displayed in the screen.

#### Syntax

A/I- - ---

monitor session [<session\_number>]

show session [<session\_number>]

| wnere          | means                                       |
|----------------|---------------------------------------------|
| session_number | The session number of an opened connection. |

.....

#### **Usage Guidelines**

If this command is executed without the *<session\_number>* argument (i.e., show session), it displays information for all opened sessions on the LX unit.

#### **Examples**

monitor session 3

show session 3

Figure 85 shows an example of the Session screen.

| Number | Device     | Program   | Pid | Time  | Status |
|--------|------------|-----------|-----|-------|--------|
| 0      | /dev/pts/0 | Superuser | 509 | 13302 | *      |
| 1      | /dev/pts/0 | User      | 510 | 13302 | -      |
| 2      | /dev/pts/0 | User      | 511 | 13302 | -      |
| 3      | /dev/pts/0 | User      | 512 | 13302 | -      |
|        |            |           |     |       |        |

#### Figure 85 - Session Screen

| Field   | Description                                                |
|---------|------------------------------------------------------------|
| Number  | The Session Number. The possible values are 1, 2, 3, or 4. |
| Device  | The Linux port name.                                       |
| Program | The program (or command mode) running on the LX unit.      |

## monitor/show session (continued)

PidThe Process ID for the session.TimeThe time elapsed since the start of the session.StatusIndicates whether the displayed session is the active session. An<br/>asterisk (\*) means that the displayed session is the active session. An<br/>hyphen (-) means that the displayed session is *not* the active session.

## monitor/show snmp characteristics

Displays the system-level SNMP characteristics for the LX unit.

The show snmp characteristics command displays a static version of the SNMP Characteristics Screen; the information in the SNMP Characteristics Screen is the information that was in effect when the show snmp characteristics command was executed.

The monitor snmp characteristics command displays an active version of the SNMP Characteristics Screen; the information in the screen is updated with each change to the data that is displayed in the screen.

#### Syntax

monitor snmp characteristics

show snmp characteristics

#### Examples

monitor snmp characteristics

show snmp characteristics

Figure 87 shows an example of SNMP Characteristics Screen.

| Time: Wed, 10 Apr 2002 | 10:45:08 UTC Name:        | InReach         |
|------------------------|---------------------------|-----------------|
| Logging: Disabled      | Port:                     | 161             |
| Contact: Henry Smith   | Location                  | : Upstairs Lab  |
| V3 Engine Boots: 14    |                           |                 |
| V3 Engine ID:          | 6537303330336565616365323 | 932336100000000 |

#### Figure 86 - SNMP Characteristics Screen

| Field           | Description                                                                       |
|-----------------|-----------------------------------------------------------------------------------|
| Time            | The date and time that the show snmp characteristics command was executed.        |
| Logging         | Indicates whether the SNMP Logging feature is Enabled or Disabled on the LX unit. |
| Contact         | The contact for the LX unit.                                                      |
| V3 Engine Boots | The number of times the V3 engine has been rebooted.                              |
| V3 Engine ID    | The V3 Engine ID for the LX unit.                                                 |
| Name            | The system name for the LX unit.                                                  |
| Port            | The SNMP UDP port for the LX unit.                                                |
| Location        | The location of the LX unit.                                                      |

## monitor/show snmp client

Displays information on SNMP clients.

The show snmp client command displays a static version of the SNMP Client Screen; the information in the SNMP Client Screen is the information that was in effect when the show snmp client command was executed.

The monitor snmp client command displays an active version of the SNMP Client Screen; the information in the screen is updated with each change to the data that is displayed in the screen.

## Syntax

monitor snmp client all|<client\_number>

show snmp client all | < client\_number >

| Where         | Means                                                     |
|---------------|-----------------------------------------------------------|
| all           | Display information for all SNMP clients on this LX unit. |
| client_number | The client number for an SNMP client                      |

## Examples

monitor snmp client 1 show snmp client 1

Figure 87 shows an example of SNMP Client Screen.

| Get Client:<br>Version:<br>Community:                                         | 1<br>v1           | Address:<br>NetMask:                          | 140.111.222.111<br>255.255.255.255<br>public  |
|-------------------------------------------------------------------------------|-------------------|-----------------------------------------------|-----------------------------------------------|
| Set Client:<br>Version:<br>Community:                                         | 1<br>v1           | Address:<br>NetMask:                          | 140.111.222.111<br>255.255.255.255<br>private |
| Trap Client:<br>Version:<br>Community:<br>Retransmit Count:<br>V3 User Index: | 1<br>v1<br>0<br>0 | Address:<br>UDP Port:<br>Retransmit Interval: | 140.111.222.111<br>162<br>public<br>0         |

#### Figure 87 - SNMP Client Screen

| Field      | Description                                                       |
|------------|-------------------------------------------------------------------|
| Get Client | The SNMP client (e.g., a Network Operations Center, or NOC) which |
|            | is permitted to perform an SNMP get on the LX unit.               |

| Set Client          | The SNMP client (e.g., a Network Operations Center, or NOC) which is permitted to perform an SNMP set on the LX unit.                                                                                                    |
|---------------------|----------------------------------------------------------------------------------------------------|
| Trap Client         | The SNMP client (e.g., a Network Operations Center, or NOC) which is permitted to trap SNMP characteristics from the LX unit.                                                                                                    |
| Community           | The name of the applicable SNMP Community to which the LX unit belongs. When an SNMP Community Name has been specified for the unit, only SNMP clients which belong to the same community are permitted to perform the applicable SNMP operation (Get, Set, or Trap) on the unit. This field also supports printable characters (-, &, ., @). |
| NetMask             | The NetMask to be anded with the IP address when authenticating incoming SNMP requests.                                                                                                    |
| Address             | The IP Address of the SNMP Get, Set, or Trap client.                                                                                                    |
| Version             | The SNMP Get, Set, or Trap Version for the client. The possible values are 1, 2, or 3.                                                                                                    |
| UDP Port            | The UDP port that traps are sent to.                                                                                                    |
| Retransmit Count    | The number of times the trap that was originally sent is to be retransmitted.                                                                                                    |
| Retransmit Interval | The amount of time (in seconds) between retransmissions of the trap.                                                                                                    |
| V3 User Index       | The index points to the entry in the v3 user table on whose behalf this trap client is configured. The range is from 0 to 9.                                                                                                    |

## monitor/show snmp v3 access

Displays V3 access information for SNMP clients.

The show snmp v3 access command displays a static version of the V3 Screen; the information in the V3 Screen is the information that was in effect when the show snmp v3 access command was executed.

The monitor show snmp v3 access command displays an active version of the V3 Screen; the information in the screen is updated with each change to the data that is displayed in the screen.

## Syntax

monitor snmp v3 access all <entry\_number>

show snmp v3 access all <entry\_number>

#### Where Means

| all          | Display all entries configured in the Access Table. |
|--------------|-----------------------------------------------------|
| entry_number | The Access Entry number.                            |

## Examples

monitor snmp v3 access 3 monitor snmp v3 access all show snmp v3 access 3 show snmp v3 access all

Figure 88 shows an example of the V3 Access Entry display.

| accessEntry:<br>groupName: | 1   | status:                | active<br>tim         |
|----------------------------|-----|------------------------|-----------------------|
| readView:<br>writeView:    |     |                        |                       |
| secModel:<br>ctxPrefix:    | usm | secLevel:<br>ctxMatch: | noAuthNoPriv<br>exact |

### Figure 88 - V3 Access Screen

| Field        | Description                      |
|--------------|----------------------------------|
| Access Entry | The number of the Access Entry   |
| Group Name   | The name assigned to this entry. |

# monitor/show snmp v3 access (continued)

| Read View      | The name of the entry in the view table when processing $\ensuremath{\operatorname{Set}}$ requests. |
|----------------|----------------------------------------------------------------------------------------------------|
| Write View     | The name of the entry in the view table when processing Set requests.                               |
| Security Model | The Security Model used by this entry.                                                              |
| CTX Prefix     | The value of the Context Prefix.                                                                    |
| Status         | Status of the entry.                                                                                |
| Security Level | The Security Level used by this entry.                                                              |
| CTX Match      | The type of match to use against the Context Prefix.                                                |

## monitor/show snmp v3 group

Displays V3 group information for SNMP clients.

The show snmp v3 group command displays a static version of the V3 Screen; the information in the V3 Screen is the information that was in effect when the show snmp v3 group command was executed.

The monitor show snmp v3 group command displays an active version of the V3 Screen; the information in the screen is updated with each change to the data that is displayed in the screen.

#### Syntax

monitor snmp v3 group all <entry\_number>

show snmp v3 group all <entry\_number>

#### Where Means

all Display all entries configured in the Access Table.

*entry\_number* The client number for an SNMP client.

#### Examples

monitor snmp v3 group 3
monitor snmp v3 group all
show snmp v3 group 3
show snmp v3 group all

Figure 89 shows an example of the V3 group display for an SNMP client.

| Entry:     | 1 status: | active |
|------------|-----------|--------|
| userName:  |           | sec    |
| groupName: |           | tim    |
| secModel:  | usm       |        |

#### Figure 89 - V3 Group Screen

| Field     | Description                                                    |
|-----------|----------------------------------------------------------------|
| Entry     | The number of the Entry.                                       |
| userName  | The Name assigned to this entry.                               |
| groupName | The name of the Access Table entry to which this user belongs. |
| secModel  | The security model used by this entry.                         |
| status    | The entry status.                                              |

## monitor/show snmp v3 misc

Displays miscellaneous V3 information for SNMP clients.

The show snmp v3 misc command displays a static version of the V3 Screen; the information in the V3 Screen is the information that was in effect when the show snmp v3 misc command was executed.

The monitor show snmp v3 misc command displays an active version of the V3 Screen; the information in the screen is updated with each change to the data that is displayed in the screen.

#### Syntax

monitor snmp v3 misc all <entry\_number>

show snmp v3 misc all <entry\_number>

| all          | Display miscellaneous information for all SNMP clients on this LX unit. |
|--------------|-------------------------------------------------------------------------|
| entry_number | The client number for an SNMP client                                    |

#### Examples

monitor snmp v3 misc 3 monitor snmp v3 misc all show snmp v3 misc 3 show snmp v3 misc all

Figure 90 shows an example of the miscellaneous V3 display for an SNMP client.

EngineId: 80000021010000000 EngineBoots: 1

#### Figure 90 - V3 Miscellaneous Screen

| Field        | Description                          |
|--------------|--------------------------------------|
| Engine ID    | The SNMP V3 authoritative Engine ID. |
| Engine Boots | The SNMP V3 Engine Boots value.      |

## monitor/show snmp v3 user

Displays V3 user information for SNMP clients.

The show snmp v3 user command displays a static version of the V3 Screen; the information in the V3 Screen is the information that was in effect when the show snmp v3 user command was executed.

The monitor show snmp v3 user command displays an active version of the V3 Screen; the information in the screen is updated with each change to the data that is displayed in the screen.

## Syntax

monitor snmp v3 user all|<entry\_number>

show snmp v3 user all <entry\_number>

| Where | Means |
|-------|-------|
|       |       |

| all          | Display user information for all SNMP clients on this LX unit. |
|--------------|----------------------------------------------------------------|
| entry_number | The client number for an SNMP client                           |

## Examples

monitor snmp v3 user 3 monitor snmp v3 user all show snmp v3 user 3 show snmp v3 user all

Figure 91 shows an example of the V3 user display for an SNMP client.

| userEntry:          | 1    | status:       | active     |
|---------------------|------|---------------|------------|
| userName:           |      |               | tim        |
| authPassword:       |      |               |            |
| privPassword:       |      |               |            |
| authProtocol:       | none | privProtocol: | none       |
| privPassword (Key): |      |               | configured |
|                     |      |               |            |

### Figure 91 - V3 User Screen

| Field      | Description                    |
|------------|--------------------------------|
| User Entry | The Index in the User table.   |
| User Name  | The name assigned to this user |

## monitor/show snmp v3 users (continued)

| Authentication<br>Password | The Authentication Password used by this user.          |
|----------------------------|---------------------------------------------------------|
| Privacy Password           | The Privacy Password used by this user.                 |
| Authentication<br>Protocol | The Authentication Protocol used by this user.          |
| Status                     | The status of this user (Active or Inactive).           |
| Privacy Protocol           | The Privacy Protocol used by this user.                 |
| Privacy Password<br>(Key)  | Indicates whether the Privacy key is configured or not. |

## monitor/show snmp v3 view

Displays V3 view information for SNMP clients.

The show snmp v3 view command displays a static version of the V3 Screen; the information in the V3 Screen is the information that was in effect when the show snmp v3 view command was executed.

The monitor show snmp v3 view command displays an active version of the V3 Screen; the information in the screen is updated with each change to the data that is displayed in the screen.

## Syntax

monitor snmp v3 view all|<entry\_number>

show snmp v3 view all <entry\_number>

| Where | Means |
|-------|-------|
|       | mound |

| all          | Display view information for all SNMP entries on this LX unit. |
|--------------|----------------------------------------------------------------|
| entry_number | The entry number for an SNMP client                            |

## Examples

monitor snmp v3 view 3 monitor snmp v3 view all show snmp v3 view 3 show snmp v3 view all

Figure 92 shows an example of the V3 view display for an SNMP client.

| viewEntry:<br>viewName: | 1 status: | active<br>tim |
|-------------------------|-----------|---------------|
| mask:                   |           | .1.3.0.1      |
| type:                   |           | included      |

#### Figure 92 - V3 View Screen

| Field      | Description                                              |
|------------|----------------------------------------------------------|
| View Entry | The index assigned to this view entry in the View Table. |
| View Name  | The name assigned to the view entry.                     |
| Sub Tree   | The Object ID for this view entry.                       |

| View Mask | A hexadecimal bit mask value to be used when checking incoming requests against the view. |
|-----------|-------------------------------------------------------------------------------------------|
| View Type | This indicates whether the matched OID is included or excluded from this view.            |
| Status    | The status of this entry (Active or Inactive).                                            |

## monitor/show subscriber

Displays the status or characteristics for selected subscribers.

The show subscriber command displays a static version of the Subscriber Characteristics Screen, the Subscriber Status Screen, or the Subscriber TCP Screen; the information in the displayed screen is the information that was in effect when the show subscriber command was executed.

The monitor subscriber command displays an active version of the Subscriber Characteristics Screen, the Subscriber Status Screen, or the Subscriber TCP Screen; the information in the screen is updated with each change to the data that is displayed in the screen.

## Syntax

monitor subscriber <subscriber\_name> all characteristics status tcp

show subscriber <subscriber\_name> all characteristics status tcp

| Where           | Means                                                                                                    |
|-----------------|----------------------------------------------------------------------------------------------------|
| subscriber_name | The subscriber for which data is to be displayed.                                                                                                    |
| all             | Display the specified data for all subscribers on the LX unit.                                                                                                    |
| characteristics | Displays the characteristics for the specified subscribers.                                                                                                    |
|                 | This option displays a screen that contains the same fields as the<br>Subscriber Characteristics Screen that is displayed in the User Command<br>Mode. For more information, refer to Figure 93 on page 203. |
| status          | Displays the status information for the specified subscribers.                                                                                                    |
|                 | This option displays a screen that contains the same fields as the<br>Subscriber Status Screen that is displayed in the User Command Mode.<br>For more information, refer to Figure 94 on page 205.          |
| tep             | Displays the TCP information for the selected subscribers.                                                                                                    |
|                 | This option displays a screen that contains the same fields as the<br>Subscriber TCP Screen that is displayed in User Mode. For more<br>information, refer to Figure 95 on page 206.                         |

## Examples

monitor subscriber tim characteristics show subscriber tim characteristics monitor subscriber tim status show subscriber tim status monitor subscriber all tcp

show subscriber all tcp

#### **Subscriber Characteristics**

Figure 93 shows an example of the Subscriber Characteristics screen.

```
Subscriber Name:
                            InReach Rlogin Ded. Service
Preferred Service:
                                     Dedicated Service
Security: User Read Outlet Shell User Password:
                                                             Configured
                    Cli Change User Password:
Login Mode :
                                                              Disabled
                                50 Maximum Sessions:
Maximum Connections:
                                                                      4
Command Logging: Disabled Audit Logging :
                                                               Disabled
                                 0 User Prompt:
Web Login Mode:
Forward Switch:
Backward Switch:
Idle Timeout:
                                                                InReach
                           Config Screen Pause:
^F Local Switch:
                                                                Enabled
                                                                     L

    AB Rlogin Transparent: Disabled
    Disabled
Backward Switch:
Connect Escape Char:
                                 ^Z Dialback Feature:
                                                               Disabled
Dialback Number:
Menu Name:
                                                          /config/InReach
Web Menu Name:
                                                          /config/InReach
Port Access list:
                                                                    0-33
Remote Access list:
                                            Telnet Ssh Web_Server Console
Outlet Access list:
Outlet Group Access list:
```

| Field                  | Description                                                                                                    |
|------------------------|----------------------------------------------------------------------------------------------------|
| Subscriber Name        | The name under which the subscriber is logged in.                                                                               |
| Preferred Service      | The service to which the subscriber will be connected when the subscriber makes a connect request without specifying a service. |
| Security               | The level of security that the subscriber has. The possible values are None and Superuser.                                      |
| Login Mode             | Indicates whether the subscriber will be in the CLI, or his Menu, when he or she logs in to the LX unit.                        |
| Maximum<br>Connections | The maximum number of concurrent connections that the subscriber can have to the LX unit.                                       |
| Command Logging        | Indicates whether the Command Logging Feature is Enabled or<br>Disabled for the subscriber.                                     |
| Idle Timeout           | The length of time that the subscriber can go without entering keyboard data before he is logged out.                           |

## monitor/show subscriber (continued)

| Web Login Mode              | The login mode that a subscriber can access. The options are Configuration and Menu.                                                                                                    |
|-----------------------------|----------------------------------------------------------------------------------------------------|
| Forward Switch              | The keyboard character that the subscriber types to switch to the next session.                                                                                                    |
| Backward Switch             | The keyboard character that the subscriber types to switch to the previous session.                                                                                                    |
| Dialback Feature            | Indicates whether or not the subscriber requires a dialback script in<br>order to be logged in. (The dialback script contains commands that<br>cause a modem to dial a designated telephone number.) The allowable<br>values are Enabled and Disabled.                                                                                                    |
| Connect Escape<br>Char      | The configured escape character for the local subscriber database. The default is ^Z.                                                                                                    |
| Dialback Number             | The telephone number that the LX modem will dial when the subscriber makes a Dialback call to the LX unit.                                                                                                    |
| Menu Name                   | The name of the Menu assigned to the subscriber account.                                                                                                    |
| Web Menu Name               | The name of the Web Menu assigned to the subscriber account. This name can be up to 22 characters long.                                                                                                    |
| Port Access List            | The LX ports that the user can access.                                                                                                    |
| Remote Access List          | The methods that the user can use to make remote connections.                                                                                                    |
| Outlet Access List          | The individual outlets that the subscriber is authorized to manage.                                                                                                    |
| Outlet Group<br>Access List | The outlet groups that the subscriber is authorized to manage.                                                                                                    |
| Rlogin Ded.<br>Service      | The rlogin service to which the subscriber is permanently assigned.                                                                                                    |
| Dedicated Service           | The service to which the subscriber is permanently assigned.                                                                                                    |
| User Password               | Indicates whether or not the subscriber must enter a password when<br>he logs in to the account. If the value of this field is Disabled, the<br>subscriber configured no password or configured a password without<br>configuring password enable first. If the value of this field is<br>Configured, the subscriber configured a password after configuring<br>password enable. If the value of this field is Not Configured, the<br>subscriber configured password enable after configuring the<br>password while it was disabled (or never configured a password), and<br>the subscriber has to configure the password again. |
| Change User<br>Password     | Indicates whether the Change User Password feature is Enabled or Disabled.                                                                                                    |

## monitor/show subscriber (continued)

| Maximum<br>Sessions   | The maximum number of concurrent sessions allowed for the subscriber.                                                                                       |
|-----------------------|----------------------------------------------------------------------------------------------------|
| Audit Logging         | Indicates whether the Audit Logging Feature is Enabled or Disabled.                                                                                         |
| User Prompt           | The subscriber-specific field of the subscriber User prompt. For example, for a subscriber prompt of InReach:0 >, the subscriber-specific field is InReach. |
| Screen Pause          | Indicates whether or not the screen is enabled to pause after 26 lines of output are displayed.                                                             |
| Local Switch          | The keyboard character that the subscriber types to return to the local command mode.                                                                       |
| RLogin<br>Transparent | Indicates whether rlogin is Enabled or Disabled.                                                                                                    |

## Subscriber Status

Figure 94 shows an example of the Subscriber Status screen.

| Time:      |           |            | Mon, 23 May   | 2004 15:20 | :02 US/Eastern |
|------------|-----------|------------|---------------|------------|----------------|
| Subs.name: |           | miller     | Number of Con | nections:  | 2              |
| Configured | TermType: | Ansi       |               |            |                |
|            | Remote IP | Address    | Local Port    | Protocol   | Device         |
| miller     | 0.0.      | .0.0       | 41            | Serial     | /dev/ttyGN41   |
|            | Session 0 | User       |               |            |                |
|            | Session 0 | telnet 10. | 242.130.145   |            |                |
|            | Session 0 | Superuser  |               |            |                |
|            | Session 0 | telnet 10. | 242.130.150   |            |                |
| miller     | 10.24     | 12.130.106 | 5040          | Web Server | Tcp/23840      |
|            | Session 0 | Superuser  |               |            |                |

## Figure 94 - Subscriber Status Screen

| Field                    | Description                                                                                             |
|--------------------------|----------------------------------------------------------------------------------------------------|
| Subs. Name               | The name under which the subscriber is logged in.                                                       |
| Configured<br>TermType   | The terminal type that is configured for the subscriber.                                                |
| Number of<br>Connections | The number of connections that the subscriber currently has to the LX unit.                             |
| Remote IP Address        | If the user is logged in from a remote IP Address, the address is displayed in this field.              |
| Local Port               | If the user is logged on to a local port of the LX unit, the port number<br>is displayed in this field. |

## monitor/show subscriber (continued)

| Protocol | The protocol under which the user is connected to the LX unit.                                                                       |
|----------|----------------------------------------------------------------------------------------------------|
| Device   | The Linux Device Number under which the user is logged in.                                                                           |
| Session  | <ul><li>Contains the following information:</li><li>The current Command Mode for the session, if the session is in the CLI</li></ul> |
|          | • The destination address, if a Telnet, or SSH, connection has been made from the session                                            |

## Subscriber TCP Settings

Figure 95 shows an example of the Subscriber TCP screen.

| Time:                                          |                                 | Mon, 08 Apr       | 2002 14:39:16 UTC |
|------------------------------------------------|---------------------------------|-------------------|-------------------|
| Subscriber Name:<br>Telnet Escape:<br>SSH Key: | InReach<br>^]<br>Not Configured | Telnet Line Mode: | Character Mode    |

## Figure 95 - Subscriber TCP Screen

| Field            | Description                                                                  |
|------------------|------------------------------------------------------------------------------|
| Subscriber Name  | The name under which the subscriber is logged in.                            |
| Telnet Escape    | The Telnet Escape character for the subscriber.                              |
| SSH Key          | Indicates whether a unique SSH Key has been configured for this subscriber.  |
| Telnet Line Mode | Indicates the Telnet Line Mode. The possible values are Character and Block. |

## monitor/show subscriber characteristics

Displays the Subscriber Characteristics Screen for your subscriber account.

NOTE: This command only displays the Subscriber Characteristics Screen for your subscriber account. Refer to the monitor/show subscribers command on page 202 to display the Subscriber Characteristics Screen for other subscribers' accounts.

The show subscriber characteristics command displays a static version of your Subscriber Characteristics Screen; the information in the Subscriber Characteristics Screen is the information that was in effect when the show subscriber characteristics command was executed.

The monitor subscriber characteristics command displays an active version of the Subscriber Characteristics Screen; the information in the screen is updated with each change to the data that is displayed in the screen.

#### Syntax

monitor subscriber characteristics

show subscriber characteristics

## Examples

monitor subscriber characteristics

show subscriber characteristics

Figure 93 on page 203 shows an example of the Subscriber Characteristics Screen.

## monitor/show subscriber status

Displays the Subscriber Status Screen for your subscriber account.

NOTE: This command only displays the Subscriber Status Screen for your subscriber account. Refer to the monitor/show subscribers command on page 202 to display the Subscriber Status Screen for other subscribers' accounts.

The show subscriber status command displays a static version of your Subscriber Status Screen; the information in the Subscriber Status Screen is the information that was in effect when the show subscriber status command was executed.

The monitor subscriber status command displays an active version of the Subscriber Status Screen; the information in the screen is updated with each change to the data that is displayed in the screen.

## Syntax

monitor subscriber status

show subscriber status

## Examples

monitor subscriber status

show subscriber status

Figure 94 on page 205 shows an example of the Subscriber Status Screen.

## monitor/show subscriber summary

Displays summary information for all of the subscribers configured on the LX unit.

The show subscriber summary command displays a static version of the Subscriber Summary Screen; the information in the Subscriber Summary Screen is the information that was in effect when the show subscriber summary command was executed.

The monitor subscriber summary command displays an active version of the Subscriber Summary Screen; the information in the screen is updated with each change to the data that is displayed in the screen.

## Syntax

monitor subscriber summary

show subscriber summary

#### Examples

monitor subscriber summary

show subscriber summary

Figure 96 shows an example of the Subscriber Summary Screen.

| Name    | Connections | Terminal Type |
|---------|-------------|---------------|
| InReach | 0           | Ansi          |
| demo    | 1           | Ansi          |
| jack    | 0           | Ansi          |

Figure 96 - Subscriber Summary Screen

## monitor/show subscriber tcp

Displays the TCP Screen for your subscriber account.

NOTE: This command only displays the TCP Screen for your subscriber account. Refer to the monitor/show subscribers command on page 202 to display the TCP Screen for other subscribers' accounts.

The show subscriber tcp command displays a static version of your Subscriber TCP Screen; the information in the Subscriber TCP Screen is the information that was in effect when the show subscriber tcp command was executed.

The monitor subscriber tcp command displays an active version of the Subscriber TCP Screen; the information in the screen is updated with each change to the data that is displayed in the screen.

## Syntax

monitor subscriber tcp

show subscriber tcp

## Examples

monitor subscriber tcp

show subscriber tcp

Figure 95 on page 206 shows an example of the Subscriber TCP Screen.

Displays the global system configuration for the LX unit.

The show system characteristics command displays a static version of the System Characteristics Screen; the information in the System Characteristics Screen is the information that was in effect when the show system characteristics command was executed.

The monitor system characteristics command displays an active version of the System Characteristics Screen; the information in the screen is updated with each change to the data that is displayed in the screen.

#### Syntax

monitor system characteristics

show system characteristics

#### Examples

monitor system characteristics

show system characteristics

Figure 97 shows an example of the System Characteristics Screen for an LX unit.

| Name:<br>Serial Number: 00:a0:   | In-Reach<br>9c:00:02:b1 | Time: Sat, 01 Jan 2005 06<br>Authenticate Image: | :01:49 UTC<br>Enabled |
|----------------------------------|-------------------------|--------------------------------------------------|-----------------------|
| Location:                        |                         |                                                  |                       |
| Domain Name suffix:              |                         |                                                  |                       |
| Maximum Number of Async Po:      | rts: 42                 | Internal Modem on Port:                          | 41                    |
| Maximum Number of Subscrib       | ers: 100                | LX Model Type: Li                                | K-8040-101            |
| Maximum Number of Interfac       | es: 86                  | Maximum Number of Ethernet                       | Ports: 1              |
| Primary Domain :                 | 0.0.0.0                 | Secondary Domain :                               | 0.0.0.0               |
| Gateway :                        | 0.0.0.0                 | Default TFTP Server : 120.1                      | 79.169.188            |
| Timed Daemon:                    | Disabled                | TFTP Retries:                                    | 3                     |
| NTP Daemon:                      | Disabled                | TFTP Timeout:                                    | 3                     |
| NTP Server:                      | 0.0.0.0                 | NTP Server Alternate:                            | 0.0.0.0               |
| NTP IPv6 Server:                 |                         | 3ffe:303:11:2222:220:edff                        | :fe4b:fc67            |
| NTP IPv6 Server Alternate:       |                         | 3ffe:303:11:2222:220:edff                        | :fe4b:fc68            |
| Finger Daemon:                   | Disabled                | Logging Size :                                   | 64000                 |
| Telnet Server:                   | Disabled                | Telnet Client:                                   | Disabled              |
| Web Server:                      | Enabled                 | Web Server Port:                                 | 80                    |
| Web Server Timeout:              | 20                      | Web JceModule:                                   | JsafeJCE              |
| Web Encrypt:                     | Enabled                 | Web Banner:                                      | Enabled               |
| Subscriber Debug Option:         | Disabled                | Trigger-Action Debug Option                      | : Disabled            |
| System Debug Option:             | Disabled                | Flash Debug Option:                              | Disabled              |
| Minimum Password Length:         | 6                       | SSH Daemon:                                      | V2                    |
| Rlogin Client:                   | Disabled                | Message Feature:                                 | Disabled              |
| SNMP Feature:                    | Disabled                |                                                  |                       |
| Modem Pool Enabled Serial Ports: |                         |                                                  |                       |
|                                  |                         |                                                  |                       |

| Field | Description                   |
|-------|-------------------------------|
| Name  | The host name of the LX unit. |

# monitor/show system characteristics (continued)

| Serial Number                    | The Serial Number of the LX unit.                                                                                             |  |
|----------------------------------|----------------------------------------------------------------------------------------------------|--|
| Authenticate Image               | Indicates whether the Authenticate Image is Enabled or Disabled on the LX unit.                                               |  |
| Location                         | A text string that specifies the physical location of the LX unit.                                                            |  |
| Domain Name Suffix               | The suffix for the LX-unit Domain Name.                                                                                       |  |
| Maximum Number<br>of Async Ports | The maximum allowable number of asynchronous ports on the LX unit.                                                            |  |
| Maximum Number<br>of Subscribers | The maximum number of subscribers on the LX unit.                                                                             |  |
| Maximum Number<br>of Interfaces  | The maximum allowable number of IP interfaces on the LX unit.                                                                 |  |
| Primary Domain                   | The IP Address of the Primary Domain Name Server (DNS) for the LX unit.                                                       |  |
| Gateway                          | The IP Address for the gateway (default route) of the LX unit.                                                                |  |
| Timed Daemon                     | Indicates whether the Timed Daemon is Enabled or Disabled.                                                                    |  |
| NTP Daemon                       | Indicates whether the Network Time Protocol (NTP) Daemon is<br>Enabled or Disabled on the LX unit.                            |  |
| NTP Server                       | The IP Address of the NTP server for the LX unit.                                                                             |  |
| NTP IPv6 Server                  | The NTP IPv6 Address of the NTP server for the LX unit.                                                                       |  |
| NTP IPv6 Server<br>Alternate     | The alternate NTP IPv6 Address of the NTP server for the LX unit.                                                             |  |
| Finger Daemon                    | Indicates whether the Finger Daemon (fingerd) is Enabled or Disabled on the LX unit.                                          |  |
| Telnet Server                    | Indicates whether the Telnet Server is Enabled or Disabled on the LX unit.                                                    |  |
| Web Server                       | Indicates whether the WebServer feature (Browser Management) is<br>Enabled or Disabled on the LX unit.                        |  |
| Web Server Timeout               | The length of time (in minutes) the GUI can remain onscreen before timing out. The range is from 1 to 240. The default is 20. |  |
| Web Encrypt                      | Indicates whether the Web Encrypt feature is Enabled or Disabled on the LX unit.                                              |  |
| Outlet Access                    | Indicates whether Outlet Management is Enabled or Disabled on the LX unit.                                                    |  |

# monitor/show system characteristics (continued)

| Trigger-Action<br>Debug Option      | Indicates whether Trigger-Action Debug is Enabled or Disabled on the LX unit.                                                                                                    |
|-------------------------------------|----------------------------------------------------------------------------------------------------|
| Subscriber Debug<br>Option          | Indicates whether Subscriber Debug is Enabled or Disabled on the LX unit.                                                                                                    |
| LX Model Type                       | Indicates the LX Model type. Note that in the -001 suffix, the first 0 indicates there is no internal modem for this unit. A 1 in this field indicates there is an external modem on this unit. The second 0 has no significance, and the third 1 is always a $1$ |
| SNMP Feature                        | Indicates whether SNMP is Enabled or Disabled for the LX unit.                                                                                                    |
| Modem Pool Enabled<br>Serial Ports  | The asynchronous ports that are included in the Modem Pool for the LX unit.                                                                                                    |
| Time                                | The date and time that the show system characteristics command was executed.                                                                                                    |
| Internal Modem<br>on Port           | Indicates whether or not the LX port has an internal modem.                                                                                                    |
| Maximum Number<br>of Virtual Ports  | The maximum allowable number of virtual ports on the LX unit.                                                                                                    |
| Maximum Number<br>of Ethernet Ports | The maximum allowable number of Ethernet ports on the LX unit.                                                                                                    |
| Secondary Domain                    | The IP Address of the Secondary Domain Name Server (DNS) for the LX unit.                                                                                                    |
| Default TFTP Server                 | The default network server for updating the software image, the iBoot file, and parameter files.                                                                                                    |
| TFTP Retries                        | The number of times the TFTP server will attempt to communicate with the LX unit.                                                                                                    |
| TFTP Timeout                        | If the LX unit can not load from the TFTP Server before the expiration of this timeout, the TFTP Server is considered dead.                                                                                                    |
| NTP Server<br>Alternate             | An alternate NTP server for the LX unit.                                                                                                    |
| Logging Size                        | Indicates the size of logging files on the unit.                                                                                                    |
| SSH Daemon                          | Indicates whether the SSH Daemon is Enabled or Disabled on the LX unit. If SSH is Enabled, the SSH Version (V1 or V2) is displayed in this field. Otherwise, the word Disabled is displayed in this field.                                                        |
| Telnet Client                       | Indicates whether the Telnet Client is Enabled or Disabled on the LX unit.                                                                                                    |
| Web Server Port                     | The LX port configured as a web server port. The range is 1 - 65535.                                                                                                    |

| Web JCE Module             | Indicates the name of the web server JCE Module. The name is set by the module vendor. The default is a null string. |
|----------------------------|----------------------------------------------------------------------------------------------------|
| Web Banner                 | Indicates whether or not the Web Banner Feature is enabled.                                                          |
| Debug Option               | Indicates whether the System Debug option is Enabled or Disabled for this LX unit.                                   |
| Minimum Password<br>Length | Indicates the Minimum Password Length allowable.                                                                     |
| RLogin Client              | Indicates whether the rlogin Client option is Enabled or Disabled for this LX unit.                                  |
| Message Feature            | Indicates whether the Message Feature is Enabled or Disabled for this LX unit.                                       |

## monitor/show system ppciboot

Displays the ppciboot configured load settings for the LX unit.

The show system ppciboot command displays a static version of the ppciboot Configured Load Settings Screen; the information in the ppciboot Configured Load Settings Screen is the information that was in effect when the show system ppciboot command was executed.

The monitor system ppciboot command displays an active version of the ppciboot Configured Load Settings Screen; the information in the screen is updated with each change to the data that is displayed in the screen.

## Syntax

monitor system ppciboot

show system ppciboot

#### Examples

monitor system ppciboot

show system ppciboot

Figure 98 shows an example of the ppciboot Configured Load Settings Screen for an LX unit.

| Ppciboot Configured I          | Load | Settings        |
|--------------------------------|------|-----------------|
| Ppciboot Software Version      | :    | 0.9.3.26        |
| Ppciboot Ethernet Network Link | :    | auto            |
| Software Load From Flash       | :    | no              |
| Software Load From Network     | :    | yes             |
| Software Filename              | :    | linuxito.img    |
| Configured IP Address          | :    | 145.189.121.19  |
| Configured Network Mask        | :    | 255.255.255.0   |
| Configured Gateway Address     | :    | 145.177.123.1   |
| Configured TFTP Server Address | :    | 145.177.169.208 |
| IP Assignment Method #1        | :    | User Defined    |
| IP Assignment Method #2        | :    | BOOTP           |
| IP Assignment Method #3        | :    | RARP            |
| IP Assignment Method #4        | :    | DHCP            |
|                                |      |                 |

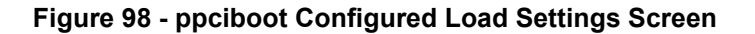

## monitor/show system power

Displays system power information for the LX unit.

The show system power command displays a static version of the System Power Screen; the information in the System Power Screen is the information that was in effect when the show system power command was executed.

The monitor system power command displays an active version of the System Power Screen; the information in the screen is updated with each change to the data that is displayed in the screen.

#### Syntax

monitor system power

show system power

#### Examples

monitor system power

show system power

Figure 100 shows an example of the System Power Screen for an LX unit.

```
LX Power Supply Status
                                    Mon, 04 Oct 2004 09:03:02 US/EASTERN
Power Supply Type:
                                  N/A
Power Supply A:
                                N/A Power Supply B:
                                                                     N/A
                                N/A Power B Input:
                                                                     N/A
Power A Input:
                                                                     N/A
Power A Output:
                                N/A Power B Output:
PowerFail Log:
01: Tue Sep 28 15:50:57 2004 - AC failure
02: Thu Sep 30 08:20:49 2004 - AC failure
03: Fri Oct 1 10:20:15 2004 - AC failure
04: No entry
05: No entry
06: No entry
07: No entry
08: No entry
```

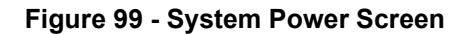

| Field             | Description                                                                                 |
|-------------------|---------------------------------------------------------------------------------------------|
| Power Supply Type | The type of power supply (AC or DC). Not applicable if not supported on your LX Model type. |
| Power Supply A    | The status of Power Supply A. Not applicable if not supported on your LX Model type.        |
# monitor/show system power (continued)

| Power Supply A<br>Input  | The input of Power Supply A. Not applicable if not supported on your LX Model type.                                |
|--------------------------|----------------------------------------------------------------------------------------------------|
| Power Supply A<br>Output | The output of Power Supply A. Not applicable if not supported on your LX Model type.                               |
| Power Supply B           | The status of Power Supply B. Not applicable if not supported on your LX Model type.                               |
| Power Supply B<br>Input  | The input of Power Supply B. Not applicable if not supported on your LX Model type.                                |
| Power Supply B<br>Output | The output of Power Supply B. Not applicable if not supported on your LX Model type.                               |
| PowerFail Log            | The dates and times when power failures have occurred on the LX unit. Also includes an explanation of the failure. |
|                          | <b>Note:</b> This field also displays the date and time when the LX unit is unplugged.                             |

### monitor/show system status

Displays system status information for the LX unit.

The show system status command displays a static version of the System Status Screen; the information in the System Status Screen is the information that was in effect when the show system status command was executed.

The monitor system status command displays an active version of the System Status Screen; the information in the screen is updated with each change to the data that is displayed in the screen.

#### Syntax

monitor system status

show system status

#### **Examples**

monitor system status

show system status

Figure 100 shows an example of the System Status Screen for an LX unit.

| Time: Mon, 23 Jun 2003 2   | 0:17:20 UTC | System Uptime:   |         | 0 8:7:50      |
|----------------------------|-------------|------------------|---------|---------------|
| Software Loaded From       | :           |                  | Local   | Flash Memory  |
| Active System Gateway      | :           |                  |         | 102.19.169.1  |
| Configuration Loaded From  | :           |                  |         | 102.19.169.3  |
| Network Configuration File | Name :      |                  |         | lx000d6c.prm  |
| Configuration File to Boot | From :      |                  | /conf:  | iq/Confiq.prm |
| Configuration Settings to  | Boot From : |                  |         | Flash         |
| Configuration Status       | :           |                  | Config  | uration Saved |
| Configuration Version      | :           |                  | 5       | 4             |
| Configuration Conversion S | tatus :     | Conve            | rted to | Version 310   |
| CPU usage (0.10 = 10%):    |             | Memory usage (in | кв):    |               |
| 1 min. Avg usage :         | 0.00        | Total Memory     | :       | 62760         |
| 5 min. Avg usage :         | 0.00        | Cached Memory    | :       | 6320          |
| 15 min. Avg usage :        | 0.00        | Free Memory      | :       | 28488         |
| Temperature Status (degree | s Celsius): |                  |         |               |
| Critical Temp. :           | 60.0        | Hysteresis Temp. | :       | 5.0           |
| Low Temperature :          | 0.0         | Threshold Temp.  | :       | 55.0          |
| Current Temp. :            | 38.5        | _                |         |               |

Figure 100 - System Status Screen

# monitor/show system status (continued)

| Field                                     | Description                                                                                                    |
|-------------------------------------------|----------------------------------------------------------------------------------------------------|
| Software Loaded<br>From                   | The IP Address of the Load Server for the LX software image.                                                                                                    |
| Active System<br>Gateway                  | The IP Address of the gateway that is currently being used by the LX unit.                                                                                                    |
| Configuration<br>Loaded From              | The parameter server for the LX unit.                                                                                                    |
| Network<br>Configuration File<br>Name     | The filename of the network file from which the LX configuration is loaded.                                                                                                    |
| Configuration File<br>to Boot From        | The filename of the file from which the LX unit is booted.                                                                                                    |
| Configuration<br>Settings to Boot<br>From | Indicates whether the configuration of the LX unit is booted from the local flash or from the network.                                                                                                    |
| Configuration Status                      | Indicates whether the current configuration of the LX unit has been<br>saved or has been compromised. If the configuration file is loaded<br>from the network host, and that file has been edited on the network<br>host, the configuration file is considered to be compromised. The<br>status will remain compromised until a different configuration file is<br>loaded. |
| Configuration<br>Version                  | The version number of the LX configuration. This number is incremented by 1 each time a modified version of the LX configuration is saved.                                                                                                    |
| Configuration<br>Conversion Status        | The LX version to which the existing configuration was converted.                                                                                                    |
| CPU usage (0.10 =<br>10%)                 |                                                                                                    |
| 1 min. Avg usage                          | Average CPU usage over the last minute.                                                                                                    |
| 5 min. Avg usage                          | Average CPU usage over the last 5 minutes.                                                                                                    |
| 15 min. Avg usage                         | Average CPU usage over the last 15 minutes.                                                                                                    |
| Memory usage (in<br>KB)                   |                                                                                                    |
| Total Memory                              | The total memory on the LX unit (in KB).                                                                                                    |
| Cached Memory                             | The total cached memory in use (in KB).                                                                                                    |
| Free Memory                               | The total free memory (in KB).                                                                                                    |

# monitor/show system status (continued)

| Temperature Status<br>(degrees Celsius) |                                                                                         |
|-----------------------------------------|-----------------------------------------------------------------------------------------|
| Critical Temp.                          | The temperature level (in Celsius degrees) that is considered critical for the LX unit. |
| Low Temperature                         | The lowest supported operating temperature for the LX unit.                             |
| Current Temp.                           | The current temperature of the LX unit.                                                 |
| Hysteresis Temp.                        | The Hysteresis for temperature measurements on the LX unit.                             |
| Threshold Temp.                         | The highest supported operating temperature for the LX unit.                            |
| PowerFail Log                           | The dates and times when power failures have occurred on the LX unit.                   |
|                                         | <b>Note:</b> This field also displays the date and time when the LX unit is unplugged.  |

## monitor/show tacacs+ characteristics

Displays information about the TACACS+ authentication and accounting servers for the LX unit.

The show tacacs+ characteristics command displays a static version of the TACACS+ Characteristics Screen; the information in the TACACS+ Characteristics Screen is the information that was in effect when the show tacacs+ characteristics command was executed.

The monitor tacacs+ characteristics command displays an active version of the TACACS+ Characteristics Screen; the information in the screen is updated with each change to the data that is displayed in the screen.

#### Syntax

monitor tacacs+ characteristics

show tacacs+ characteristics

#### Examples

monitor tacacs+ characteristics

show tacacs+ characteristics

Figure 101 shows an example of the TACACS+ Characteristics Screen.

| Time:               |                     | Wed, 02 Feb 2005 09:47:41 US/EAST | ERN |
|---------------------|---------------------|-----------------------------------|-----|
| Primary TACACS+ Aut | hentication Server: | :                                 |     |
| IP Address:         | 0.0.0               | TACACS+ Auth. TCP Port:           | 49  |
| Secret:             | Not configured      | Timeout:                          | 5   |
| Retry:              | 3                   |                                   |     |
| Secondary TACACS+ A | uthentication Serve | er:                               |     |
| IP Address:         | 0.0.0               | TACACS+ Auth. TCP Port:           | 49  |
| Secret:             | Not configured      | Timeout:                          | 5   |
| Retry:              | 3                   |                                   |     |
| Primary TACACS+ Acc | ounting Server:     |                                   |     |
| IP Address:         | 0.0.0               | TACACS+ Acct. TCP Port:           | 49  |
| Secret:             | Not configured      | Timeout:                          | 5   |
| Retry:              | 3                   |                                   |     |
| Secondary TACACS+ A | .ccounting Server:  |                                   |     |
| IP Address:         | 0.0.0               | TACACS+ Acct. TCP Port:           | 49  |
| Secret:             | Not configured      | Timeout:                          | 5   |
| Retry:              | 3                   |                                   |     |
| TACACS+ Superuser R | equest: Disabled    | TACACS+ Accounting Server Period: | 5   |
| Local Subscriber:   | Disabled            |                                   |     |
| Inbound TACACS+ Aut | hentication Serial  | Ports:                            |     |
| Outbound TACACS+ Au | thentication Serial | l Ports:                          |     |
| TACACS+ Accounting  | Serial Ports:       |                                   |     |
| TACACS+ Authenticat | ion Interfaces:     |                                   |     |
| TACACS+ Accounting  | Interfaces:         |                                   |     |
|                     |                     |                                   |     |

Figure 101 - TACACS+ Characteristics Screen

## monitor/show tacacs+ characteristics (continued)

| Field                                                 | Description                                                                                                    |
|-------------------------------------------------------|----------------------------------------------------------------------------------------------------|
| IP Address                                            | The IP Address for the applicable Authentication or Accounting Server.                                                                                                    |
| Secret                                                | The TACACS+ secret shared between the LX unit and the TACACS+ server used for encrypting communications between them.                                                                                                    |
| Retry                                                 | The number of times the LX unit will attempt to connect to the TACACS+ server.                                                                                                    |
| TACACS+Auth.<br>TCP Port                              | The TCP port that the LX unit and the applicable TACACS+ authentication server will use for communication.                                                                                                    |
| TACACS+ Acct.<br>TCP Port                             | The TCP port that the LX unit and the applicable TACACS+ accounting server will use for communication.                                                                                                    |
| Timeout                                               | The time to wait for a TACACS+ server to respond before retransmitting packets to the server.                                                                                                    |
| TACACS+<br>Superuser<br>Request                       | Indicates whether or not the TACACS+ Superuser password is used to<br>enter the Superuser Command Mode. The possible values of this field<br>are Enabled and Disabled. If this field is Enabled, the TACACS+<br>Superuser password will be used to enter the Superuser Command<br>Mode. If this field is Disabled, the Local Password will be used to enter<br>the Superuser Command Mode. |
|                                                       | <b>Note:</b> Even if this field is Disabled, the logon authentication to the LX unit will be through TACACS+.                                                                                                    |
| Local Subscriber                                      | The state of the TACACS+ Local Subscriber Feature. The allowable values are Enabled, Disabled, and Only.                                                                                                    |
| Inbound<br>TACACS+<br>Authentication<br>Serial Ports  | The Inbound Authentication serial ports that are enabled for TACACS+.                                                                                                    |
| Outbound<br>TACACS+<br>Authentication<br>Serial Ports | The Outbound Authentication serial ports that are enabled for TACACS+.                                                                                                    |
| TACACS+<br>Accounting<br>Serial Ports                 | The accounting serial ports that are enabled for TACACS+.                                                                                                    |
| TACACS+<br>Authentication<br>Interfaces               | The LX authentication interfaces that are enabled for TACACS+.                                                                                                    |

TACACS+ Accounting Interfaces The LX accounting interfaces that are enabled for TACACS+.

### monitor/show tacacs+ status

Displays statistical information, and status information, on TACACS+ authentication attempts.

The show tacacs+ status command displays a static version of the TACACS+ Status Screen; the information in the TACACS+ Status Screen is the information that was in effect when the show tacacs+ status command was executed.

The monitor tacacs+ status command displays an active version of the TACACS+ Status Screen; the information in the screen is updated with each change to the data that is displayed in the screen.

## Syntax

monitor tacacs+ status

show tacacs+ status

#### Example

monitor tacacs+ status

show tacacs+ status

Figure 102 shows an example of the TACACS+ Status Screen.

| Time: Wed,                                     | 08 May 2002 | 13:32:34 UTC |     |
|------------------------------------------------|-------------|--------------|-----|
| Total TACACS+ Authentication Message Exchange: | Prima       | ry Seconda   | ry  |
| Successful attempts:                           | 2           | 0            |     |
| Failed attempts:                               | 0           | 0            |     |
|                                                |             |              |     |
| Total TACACS+ Accounting Message Exchange:     | Primar      | ry Seconda   | ry  |
| Successful attempts:                           | 0           | 0            |     |
| Failed attempts:                               | 6           | б            |     |
|                                                |             |              |     |
| TACACS+ Authentication Counter Summary:        | Primar      | ry Seconda   | ry  |
| Successful Logins:                             | 2           | 0            |     |
| Authentication Failures:                       | 0           | 0            |     |
| TACACC Accounting Counter Cumpower             | Datimor     | Cogondo      |     |
| Access Accounting Counter Summary.             | Prillar     | y secolida   | гy  |
| Successful Acct Entries:                       | 0           | 0            |     |
| Failed Acct Entries:                           | 0           | 0            |     |
| TACACS+ Superuser Enable Summary:              | Primar      | rv Seconda   | rv  |
| Successful Enable Requests:                    |             | 0            | - 1 |
| Engled Engle Requests                          | 0           | 0            |     |
| ralled mable requests.                         | 0           | 0            |     |
| TACACS+ Fallback Counter Summary:              |             |              |     |
| Total Fallback Logins:                         | 0           |              |     |
|                                                |             |              |     |
|                                                |             |              |     |

#### Figure 102 - TACACS+ Status Screen

## monitor/show tacacs+ status (continued)

| Field                                               | Description                      |                                                                                                    |
|-----------------------------------------------------|----------------------------------|----------------------------------------------------------------------------------------------------|
| Total TACACS+<br>Authentication<br>Message Exchange | Successful<br>Attempts           | The number of times the primary and secondary<br>TACACS+ authentication servers successfully<br>exchanged messages with the LX unit.                                                                                            |
|                                                     | Failed attempts                  | The number of times the primary and secondary<br>TACACS+ authentication servers failed to<br>exchange messages with the LX unit.                                                                                                |
| Total TACACS+<br>Accounting Message<br>Exchange     | Successful<br>Attempts           | The number of times the primary and secondary<br>TACACS+ accounting servers successfully<br>exchanged messages with the LX unit.                                                                                                |
|                                                     | Failed attempts                  | The number of times the primary and secondary TACACS+ accounting servers failed to exchange messages with the LX unit.                                                                                                    |
| TACACS+<br>Authentication<br>Counter Summary        | Successful<br>Logins             | The number of successful logins using TACACS+.                                                                                                    |
|                                                     | Authenticatio<br>n Failures      | The number of unsuccessful logins using TACACS+.                                                                                                    |
| TACACS+<br>Accounting Counter<br>Summary            | Successful<br>Acct Entries       | The number of successful TACACS+ accounting entries.                                                                                                    |
|                                                     | Failed Acct<br>Entries           | The number of failed TACACS+ accounting entries.                                                                                                    |
| TACACS+<br>Superuser Enable<br>Summary              | Successful<br>Enable<br>Requests | This field only contains a value if TACACS+<br>Superuser Request is enabled. If TACACS+<br>Superuser Request is enabled, this field indicates<br>the number of successful logins to Superuser<br>Mode.                          |
|                                                     | Failed Enable<br>Requests        | This field only contains a value if TACACS+<br>Superuser Request is enabled. If TACACS+<br>Superuser Request is enabled, this field indicates<br>the number of <i>unsuccessful</i> attempts at logging in<br>to Superuser Mode. |
| TACACS+ Fallback<br>Counter Summary                 | Total Fallback<br>Logins         | The number of logins that have been done through the TACACS+ Fallback Login feature.                                                                                                    |

## monitor/show tacacs+ summary

Displays summary data for the TACACS+ authentication and accounting servers.

The show tacacs+ summary command displays a static version of the TACACS+ Summary Screen; the information in the TACACS+ Summary Screen is the information that was in effect when the show tacacs+ summary command was executed.

The monitor tacacs+ summary command displays an active version of the TACACS+ Summary Screen; the information in the screen is updated with each change to the data that is displayed in the screen.

#### Syntax

```
monitor tacacs+ summary
```

show tacacs+ summary

#### Examples

monitor tacacs+ summary

show tacacs+ summary

Figure 103 shows an example of the TACACS+ Summary Screen.

| TACACS+ Server Summary  |         | Thu, 12 Sep 2002          | 20:47:18 |
|-------------------------|---------|---------------------------|----------|
| Primary Auth. Server:   | 0.0.0.0 | Primary Auth. TCP Port:   | 49       |
| Secondary Auth. Server: | 0.0.0.0 | Secondary Auth. TCP Port: | 49       |
| Primary Acct. Server:   | 0.0.0.0 | Primary Acct. TCP Port:   | 49       |
| Secondary Acct. Server: | 0.0.0.0 | Secondary Acct. TCP Port: | 49       |
|                         |         |                           |          |

## Figure 103 - TACACS+ Summary Screen

| Field                     | Description                                                    |
|---------------------------|----------------------------------------------------------------|
| Primary Auth.<br>Server   | The IP Address of the Primary TACACS+ Authentication server.   |
| Secondary Auth.<br>Server | The IP Address of the Secondary TACACS+ Authentication server. |
| Primary Acct.<br>Server   | The IP Address of the Primary TACACS+ Accounting server.       |
| Secondary Acct.<br>Server | The IP Address of the Secondary TACACS+ Accounting server.     |
| Primary Auth.<br>TCP Port | The TCP port for the Primary TACACS+ Authentication server.    |

## monitor/show tacacs+ summary (continued)

| Secondary Auth.<br>TCP Port | The TCP port for the Secondary TACACS+ Authentication server. |
|-----------------------------|---------------------------------------------------------------|
| Primary Acct. TCP<br>Port   | The TCP port for the Primary TACACS+ Accounting server.       |
| Secondary Acct. TCP<br>Port | The TCP port for the Secondary TACACS+ Accounting server.     |

## monitor/show trigger-action action

Displays the Name, and associated command, for an action.

The show trigger-action action command displays a static version of the Action Information Screen; the information in the Action Information Screen is the information that was in effect when the show trigger-action action command was executed.

The monitor trigger-action action command displays an active version of the Action Information Screen; the information in the screen is updated with each change to the data that is displayed in the screen.

#### Syntax

monitor trigger-action action all name <action\_name>

show trigger-action action all name <action\_name>

| Where         | Means                                                                             |
|---------------|-----------------------------------------------------------------------------------|
| all           | Display information for all the actions that have been configured on the LX unit. |
| name          | Display information for the action specified in the <i>action_name</i> field.     |
| $action_name$ | The name of an action.                                                            |

## Examples

monitor trigger-action action all

show trigger-action action all

monitor trigger-action action TurnonAC7

show trigger-action action TurnonAC7

Figure 104 shows an example of the Action Information Screen.

Action Name: TurnOnAC7 Command: outlet 3:7 on

#### Figure 104 - Action Information Screen

## monitor/show trigger-action rule characteristics

Displays information on a rule.

The show trigger-action rule characteristics command displays a static version of the Rule Information Screen; the information in the Rule Information Screen is the information that was in effect when the show trigger-action rule characteristics command was executed.

The monitor trigger-action rule characteristics command displays an active version of the Rule Information Screen; the information in the screen is updated with each change to the data that is displayed in the screen.

#### Syntax

monitor trigger-action rule all name <rule\_name> characteristics

show trigger-action rule all name <rule\_name> characteristics

| Where     | Means                                                                           |
|-----------|---------------------------------------------------------------------------------|
| all       | Display information for all the rules that have been configured on the LX unit. |
| name      | Display information for the rule specified in the <i>rule_name</i> field.       |
| rule_name | The name of a rule.                                                             |

#### Examples

monitor trigger-action rule all characteristics show trigger-action rule all characteristics monitor trigger-action rule ACTurnOnRule7 characteristics show trigger-action rule ACTurnOnRule7 characteristics

Figure 105 shows an example of the Rule Information Screen.

```
Rule Name: ACTurnOnRule7
State: disabled
Trigger Name: TempGT30c Type: Temperature (F)
Action Name: TurnOnAC7 Command: outlet 3:7 on
```

#### Figure 105 - Rule Information Screen

#### Field Description

Rule Name

The Name of the Rule.

# monitor/show trigger-action rule characteristics (continued)

| State        | The current state (Enabled/Disabled) of the Rule.                      |
|--------------|------------------------------------------------------------------------|
| Trigger Name | The Trigger associated with the Rule.                                  |
| Туре         | The type of the Trigger (i.e., Humidity, Ping, Temperature, or Timer). |
| Action Name  | The Action associated with the Rule.                                   |
| Command      | The LX command configured for the Action.                              |

## monitor/show trigger-action rule status

Displays status information for rules in the LX Trigger-Action Feature.

The show trigger-action rule status command displays a static version of the Rule Status Screen; the information in the Rule Status Screen is the information that was in effect when the show trigger-action rule status command was executed.

The monitor trigger-action rule status command displays an active version of the Rule Status Screen; the information in the screen is updated with each change to the data that is displayed in the screen.

#### Syntax

monitor trigger-action rule all name <rule\_name> status

show trigger-action rule all name <rule\_name> status

| Where     | Means                                                                                  |
|-----------|----------------------------------------------------------------------------------------|
| all       | Display status information for all the rules that have been configured on the LX unit. |
| name      | Display status information for the rule specified in the <i>rule_name</i> field.       |
| rule_name | The name of a rule.                                                                    |

#### Examples

monitor trigger-action rule all status

show trigger-action rule all status

monitor trigger-action rule ACTurnOnRule7 status

show trigger-action rule ACTurnOnRule7 status

Figure 106 shows an example of the Rule Status Screen for an LX unit.

| Rule<br>Name         | Rule<br>Errors | Trigger<br>Executed | Action<br>Executed | Last Action<br>Executed |
|----------------------|----------------|---------------------|--------------------|-------------------------|
| ACTurnOnRule7        | 0              | 344                 | 2                  | Wed Sep 24 09:40:0      |
| The second Que 7 Q 1 | 0              | 85                  | 0                  | Never                   |

#### Figure 106 - Rule Status Screen

Field

Description

Rule Name

The Name of the Rule.

# monitor/show trigger-action rule status (continued)

| Rule Errors             | The number of times the Rule has misfired (i.e., failed to fire despite the condition of the Trigger being true). |
|-------------------------|----------------------------------------------------------------------------------------------------|
| Trigger Executed        | The number of times the Rule has been fired due to the Trigger<br>Condition Being true.                           |
| Action Executed         | The number of times the Action associated with the Rule has been executed.                                        |
| Last Action<br>Executed | The date and time that the Action associated with this Rule was last executed.                                    |

## monitor/show trigger-action rule summary

Displays associated Trigger, associated Action, and current Rule State for each rule in the LX Trigger-Action Feature.

The show trigger-action rule summary command displays a static version of the Rule Summary Screen; the information in the Rule Summary Screen is the information that was in effect when the show trigger-action rule summary command was executed.

The monitor trigger-action rule summary command displays an active version of the Rule Summary Screen; the information in the screen is updated with each change to the data that is displayed in the screen.

## Syntax

monitor trigger-action rule all|name <rule\_name> summary

show trigger-action rule all name <rule\_name> summary

| Where     | Means                                                                                   |
|-----------|-----------------------------------------------------------------------------------------|
| all       | Display summary information for all the rules that have been configured on the LX unit. |
| name      | Display summary information for the rule specified in the $rule\_name$ field.           |
| rule_name | The name of a rule.                                                                     |

#### Examples

monitor trigger-action rule all summary

show trigger-action rule all summary

monitor trigger-action rule ACTurnOnRule7 summary

show trigger-action rule ACTurnOnRule7 summary

Figure 107 shows an example of the Rule Summary Screen for an LX unit.

| Rule          | Trigger       | Action    | Rule State |
|---------------|---------------|-----------|------------|
| ACTurnOnRule7 | TempPort4GT30 | TurnOnAC1 | enabled    |
| TurnOnAC1     | Undefined     | TurnOnAC1 | disabled   |

#### Figure 107 - Rule Summary Screen

## monitor/show trigger-action trigger

Displays information on a trigger.

The show trigger-action trigger command displays a static version of the Trigger Information Screen; the information in the Trigger Information Screen is the information that was in effect when the show trigger-action trigger command was executed.

The monitor trigger-action trigger command displays an active version of the Trigger Information Screen; the information in the screen is updated with each change to the data that is displayed in the screen.

## Syntax

monitor trigger-action trigger all | name <trigger\_name>

show trigger-action trigger all name <trigger\_name>

| Where        | Means                                                                              |
|--------------|------------------------------------------------------------------------------------|
| all          | Display information for all the triggers that have been configured on the LX unit. |
| name         | Display information for the rule specified in the <i>trigger_name</i> field.       |
| trigger_name | The name of a trigger.                                                             |

## Examples

monitor trigger-action trigger all show trigger-action trigger all monitor trigger-action trigger TempPort4GT30 show trigger-action trigger TempPort4GT30

The following figures show examples of Trigger Information Screens for each type of trigger.

Figure 108 shows an example of the Trigger Information Screen for a Humidity Trigger.

```
Trigger Name: HumPort2GT85 Type: Humidity
Port: 2
Hysteresis: +/- 5 percent
Humidity > 90
```

## Figure 108 - Trigger Information Screen (Humidity Trigger)

Figure 109 shows an example of the Trigger Information Screen for a Pattern Trigger.

```
Trigger Name: Port3Trigger Type: Pattern
Port: 3
Pattern String: .c*\.\*
```

#### Figure 109 - Trigger Information Screen (Pattern Trigger)

Figure 110 shows an example of the Trigger Information Screen for a Ping Trigger.

```
Trigger Name: RockyIsReachable Type: Ping
Status: Up
Address: 154.54.67.78
Interval: 90
Interface: 1
```

## Figure 110 - Trigger Information Screen (Ping Trigger)

Figure 111 shows an example of the Trigger Information Screen for a Signal Trigger.

```
Trigger Name: Port3CTShigh Type: Signal
Port: 3
Signal: CTS
Status: High
```

#### Figure 111 - Trigger Information Screen (Signal Trigger)

Figure 112 shows an example of the Trigger Information Screen for a Temperature Trigger.

```
Trigger Name: TempGT30c Type: Temperature (F)
Port: 3
Hysteresis: +/- 1 degree
Temperature > 30
```

## Figure 112 - Trigger Information Screen (Temperature Trigger)

Figure 113 shows an example of the Trigger Information Screen for a Timer Trigger.

```
Trigger Name: SundayAt6AM Type: Timer
Date: */*
Time: 6:00
Day: sun
Timer Tester:
(1) Sun Aug 3 06:00:00 2003
(2) Sun Aug 10 06:00:00 2003
(3) Sun Aug 17 06:00:00 2003
(4) Sun Aug 24 06:00:00 2003
(5) Sun Aug 31 06:00:00 2003
```

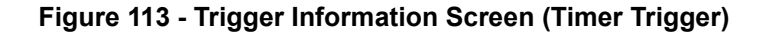

Figure 114 shows an example of the Trigger Information Screen for a Power Trigger.

```
Trigger Name: Track_CTShigh5 Type: Signal
Port: 5
Signal: CTS
Status: High
Trigger name: track_powerA Type: Power Input
Status: No Power
```

## Figure 114 - Trigger Information Screen (Power Trigger)

Figure 115 shows an example of the Trigger Information Screen for an Analog Trigger.

```
Trigger Name: analog10 Type: Analog Errors: 0
Analog Name: BarometricPressureinOffice
Threshold: > 29.35
```

Figure 115 - Trigger Information Screen (Analog Trigger)

## monitor/show users

Displays information about each user that is currently logged in to the LX unit.

The show users command displays a static version of the Users Screen; the information in the Users Screen is the information that was in effect when the show users command was executed.

The monitor users command displays an active version of the Users Screen; the information in the screen is updated with each change to the data that is displayed in the screen.

#### Syntax

```
monitor users
```

show users

#### Example

show users

Figure 116 shows an example of the Users Screen.

| Name<br>don<br>InReach | Remote IP Address<br>0.0.0.0<br>120.159.168.175 | Local Port<br>O<br>23 | Protocol<br>Serial<br>Telnet | Device<br>/dev/ttyCPM0<br>/dev/pts/0 |
|------------------------|-------------------------------------------------|-----------------------|------------------------------|--------------------------------------|
| Name                   | Remote IP Address                               | Local Port            | Protocol                     | Device                               |
| don                    | 0.0.0.0                                         | 0                     | Serial                       | /dev/ttyCPM0                         |
| InReach                | 120.159.168.175                                 | 23                    | Telnet                       | /dev/pts/010                         |

## Figure 116 - Users Screen

| Field             | Description                                                                                             |
|-------------------|----------------------------------------------------------------------------------------------------|
| Name              | The user name                                                                                           |
| Remote IP Address | If the user is logged in from a remote IP Address, the address is displayed in this field.              |
| Local Port        | If the user is logged on to a local port of the LX unit, the port number<br>is displayed in this field. |
| Protocol          | The protocol under which the user is connected to the LX unit.                                          |
| Device            | The Linux Device Number under which the user is logged in.                                              |

## monitor/show version

Displays the Linux OS version, Linux In-Reach version, LX software version, and ppciboot version for the LX unit.

The show version command displays a static version of the Version Screen; the information in the Version Screen is the information that was in effect when the show version command was executed.

The monitor version command displays an active version of the Version Screen; the information in the screen is updated with each change to the data that is displayed in the screen.

#### Syntax

monitor version

show version

#### Examples

monitor version

show version

Figure 117 shows an example of the Version Screen.

| Linux Kernel Version:   | 2.4.19 |  |
|-------------------------|--------|--|
| Linux In-Reach Version: | 40     |  |
| Software Version:       | 3.2.0  |  |
| Ppciboot Version:       | 2.0.0  |  |
|                         |        |  |

#### Figure 117 - Version Screen

| Field                     | Description                                                               |
|---------------------------|---------------------------------------------------------------------------|
| Linux Kernel<br>Version   | The version of the Linux Operating System that is running on the LX unit. |
| Linux In-Reach<br>Version | The version of the In-Reach implementation of Linux.                      |
| Software Version          | The version of the LX software that is running on the LX unit.            |
| Ppciboot Version          | The version of ppciboot that the LX unit is using.                        |

#### no

Disables (negates) specific features that have been set in the User Command Mode. Refer to "Usage Guidelines" (below) for more information about using the no command in the User Command Mode.

#### Syntax

no <feature\_name>

#### Where Means

*feature\_name* The name of the feature that is to be disabled.

#### **Usage Guidelines**

The allowable arguments for this command consist of only those features that can be set in the User command mode *and are currently enabled*. To view the features and boolean parameters that are currently enabled, type the no command followed by a question mark (?).

#### Example

no pause

Reboots an outlet or turns an outlet on or off.

NOTE: In order to user this command, your Subscriber account must be configured to access specific power ports. The power ports that you can access are listed in the Outlet Access list field of the Subscriber Characteristics Screen. Use the monitor/show subscriber characteristics command to display the Subscriber Characteristics Screen. The monitor/show subscriber characteristics command is described on page 207.

## Syntax

outlet <power\_master>:<outlet\_number> on off reboot

| Where         | Means                                                                                                    |
|---------------|----------------------------------------------------------------------------------------------------|
| power_master  | Specifies the LX serial port from which the outlet is managed.                                                                                                    |
| outlet_number | Specifies an outlet on the IR-4800 or IR-5150 that is to be managed from the Power port.                                                                                           |
|               | The Power port number, combined with the outlet number, uniquely identifies each outlet. For example, 2:5 identifies Outlet 5 on the device that is managed from LX serial port 2. |
| on            | Turn the outlet on.                                                                                                    |
| off           | Turn the outlet off.                                                                                                    |
| reboot        | Reboot the outlet.                                                                                                    |

## Examples

outlet 3:5 on outlet 5:2 off outlet 6:1 reboot

#### Displaying the State of an Outlet

The state of an outlet is displayed in the State column of the Device Screen for a POWER Port. An example of the Device Screen for an POWER Port appears in Figure 19 on page 84.

Use the monitor/show device status command to display the Device Screen for an POWER Port. Refer to "monitor/show device status" on page 83 for more information.

## outlet group

Reboots, or turns on or off, all of the outlets in an outlet group.

NOTE: In order to user this command, your Subscriber account must be configured to access specific Outlet Groups. The Outlet Groups that you can access are listed in the Outlet Group Access list field of the Subscriber Characteristics Screen. Use the monitor/show subscriber characteristics command to display the Subscriber Characteristics Screen. The monitor/show subscriber characteristics command is described on page 207.

#### Syntax

outlet group <group\_number> | <group\_name> on | off | reboot

| Where        | Means                                                      |
|--------------|------------------------------------------------------------|
| group_number | An integer number that specifies an existing outlet group. |
| group_name   | The descriptive name of an existing outlet group.          |
| on           | Turn the outlets in the group on.                          |
| off          | Turn the outlets in the group off.                         |
| reboot       | Reboot the outlets in the group.                           |

#### Examples

outlet group 5 reboot outlet group Laboutlets off outlet group 6 on

#### **Displaying the State of Outlet Groups**

The state of an outlet group (On, Off, or Reboot) is displayed in the State column of the Outlet Group Status Screen. An example of the Outlet Group Status Screen appears in Figure 65 on page 150.

Use the monitor/show outlet group status command to display the Outlet Group Status Screen. Refer to "monitor/show outlet group status" on page 150 for more information.

## pause enable

Configures the screen to pause after displaying the number of lines specified in the "lines/screen" value for the terminal.

#### Syntax

pause enable

#### Example

pause enable

### **Displaying the State of the Pause Feature**

The state of the Pause Feature (Enabled/Disabled) is displayed in the Screen Pause field of the Subscriber Characteristics Screen. An example of the Subscriber Characteristics Screen appears in Figure 93 on page 203.

Use the monitor/show subscriber command to display the Subscriber Characteristics Screen. Refer to "monitor/show subscriber" on page 202 for more information.

### ping

Sends a series of 4 echo messages to a destination host.

### Syntax

ping [ipv6] [<ip\_address or ipv6\_address>|NAME]

| Where                         | Means                                                                                                    |
|-------------------------------|----------------------------------------------------------------------------------------------------|
| ipv6                          | Indicates the following address is IPv6, not IPv4.                                                                           |
| ip_address or<br>ipv6_address | The IP Address of the destination host (IPv4 or IPv6). (See "Usage Guidelines" (below) for the default value of this field.) |
| NAME                          | The domain name of the destination host. (See "Usage Guidelines" (below) for the default value of this field.)               |

#### Usage Guidelines

If a destination host is not specified, the echo message is sent to the default destination host which is your Preferred Service. Refer to the preferred service command on page 676 for information on configuring a Preferred Service.

If the ping command is executed without a destination host, and you do not have a Preferred Service configured, the following error message is displayed:

No Preferred Service Configured

#### Examples

ping 119.20.112.3
ping
ping FinanceServer
ping ipv6 fe80::220:edff:fe4B:sc67

## **Displaying Your Preferred Service**

Your Preferred Service is displayed in the Preferred Service field of the Subscriber Characteristics Screen. An example of the Subscriber Characteristics Screen appears in Figure 93 on page 203.

Use the monitor/show subscriber command to display the Subscriber Characteristics Screen. Refer to "monitor/show subscriber" on page 202 for more information.

#### shell

Enters the Built-in Linux shell on the LX unit.

NOTE: In order to user this command, your Subscriber account must be configured with Shell ACCESS privileges.

#### Syntax

shell

## **Usage Guidelines**

When this command is executed, the following is displayed on the Linux monitor:

BusyBox v0.60.1 (2003.06.16-12:27+0000) Built-in shell (ash) Enter `help' for a list of built-in commands InReach:/#

You can enter any command in the Built-in Linux shell from the command prompt (InReach:/# in the above example). Enter help at the command prompt for a list of the built-in commands.

The format of the command prompt is <username>:/#, where <username> is the username of the subscriber.

Enter exit at the command prompt to return to the User Mode.

## Example

shell

Opens a Secure Shell (Triple-DES/BLOWFISH) connection.

NOTE: In order to open a Secure Shell connection, you must have SSH enabled for your subscriber account. For more information, refer to "Verifying That You Have SSH Enabled" (below).

#### Syntax

ssh [ipv6] [<ip\_address or ipv6\_address> [NUMBER]] | [NAME [NUMBER]]
[LOGIN NAME]

| Where                         | Means                                                                                                    |
|-------------------------------|----------------------------------------------------------------------------------------------------|
| ipv6                          | Indicates the following address is IPv6, not IPv4.                                                                                               |
| ip_address or<br>ipv6_address | The IP Address of the SSH server to which the connection is being made.<br>(See "Usage Guidelines" (below) for the default value of this field.) |
| NAME                          | The Domain Name of the SSH server to which the connection is being made. (See "Usage Guidelines" (below) for the default value of this field.)   |
| NUMBER                        | The socket number to which the connection is being made.                                                                                         |
| LOGIN NAME                    | The name that you are using to log in to the SSH server.                                                                                         |

#### **Usage Guidelines**

The default SSH server is your Preferred Service. Refer to the preferred service command on page 676 for information on configuring a Preferred Service.

If the ssh command is executed without an SSH server, and you do not have a Preferred Service configured, the following error message is displayed:

No Preferred Service Configured

#### Examples

ssh 102.19.240.14
ssh 102.19.240.14 2322
ssh 102.19.240.14 2322 henryh
ssh ipv6 fe80::220:edff:fe4B:sc67

#### Verifying That You Have SSH Enabled

If SSH is enabled for your subscriber account, it will be listed, with the other enabled protocols, in the lower right-hand corner of the Subscriber Characteristics Screen. An example of the Subscriber Characteristics Screen appears in Figure 93 on page 203.

Use the monitor/show subscriber command to display the Subscriber Characteristics Screen. Refer to "monitor/show subscriber" on page 202 for more information.

### telnet

Opens a Telnet connection to a host.

NOTE: In order to open a Telnet connection, you must have Telnet enabled for your subscriber account. For more information, refer to "Verifying That You Have Telnet Enabled" (below).

#### Syntax

```
telnet [ipv6] [<ip_address or ipv6_address> [NUMBER]] |[NAME
[NUMBER]] [<window_size>]
```

| Where                         | Means                                                                                                    |
|-------------------------------|----------------------------------------------------------------------------------------------------|
| ipv6                          | Indicates the following address is IPv6, not IPv4.                                                                              |
| ip_address or<br>ipv6_address | The IP Address of the Telnet host (IPv4 or IPv6). (See "Usage Guidelines" (below) for the default value of this field.)         |
| NAME                          | The Domain Name of the Telnet host. (See "Usage Guidelines" (below) for the default value of this field.)                       |
| NUMBER                        | The socket number to which the connection is being made.                                                                        |
| window_size                   | An integer number between 128 and 1400 that specifies the TCP window size for the Telnet connection. The default value is 1400. |

#### **Usage Guidelines**

The default Telnet host is your Preferred Service. Refer to the preferred service command on page 676 for information on configuring a Preferred Service.

If the telnet command is executed without a Telnet host, and you do not have a Preferred Service configured, the following error message is displayed:

No Preferred Service Configured

#### Examples

telnet 102.19.240.14
telnet 102.19.240.14 2500 1200
telnet
telnet ipv6 fe80::220:edff:fe4B:sc67

#### Verifying That You Have Telnet Enabled

If Telnet is enabled for your subscriber account, it will be listed, with the other enabled protocols, in the lower right-hand corner of the Subscriber Characteristics Screen. An example of the Subscriber Characteristics Screen appears in Figure 93 on page 203.

Use the monitor/show subscriber command to display the Subscriber Characteristics Screen. Refer to "monitor/show subscriber" on page 202 for more information.

## terminal

Sets the terminal type for the LX user.

#### Syntax

terminal <terminal\_type>

#### Where Means

*terminal\_type* The terminal type for the LX user. The allowable terminal types are VT100 and ANSI.

#### Example

terminal vt100

terminal ansi

#### **Displaying the Terminal Type**

The terminal type is displayed in the Configured TermType field of the Subscriber Status Screen. An example of the Subscriber Status Screen appears in Figure 94 on page 205.

Use the monitor/show subscriber command to display the Subscriber Status Screen. Refer to "monitor/show subscriber" on page 202 for more information.

# **Chapter 2**

# **Superuser Commands**

The Superuser commands are executed in the Superuser command mode. When the LX unit is in the Superuser command mode, the Superuser command prompt (e.g., InReach: 0 >>) is displayed on the terminal screen.

The format of the Superuser command prompt is as follows:

<username>:<session\_number> >>

where <username> is the username that was entered at the Login: prompt. <session\_number> is the session number of the current connection.

For example, in the InReach: 0 >> prompt, the username is InReach and the session number is 0.

To enter the Superuser command mode, do one of the following:

• If you are in the User command mode, execute the enable command. This displays the Password: prompt. Enter a Superuser password at the Password: prompt.

Refer to page 57 for more information on the enable command.

• If you are in a command mode other than User, execute the end command or the exit command until the Superuser command prompt is displayed.

## clear

Clear the screen.

## Syntax

clear

## Example

clear

## config rlogin enable

Enables rlogin.

## Syntax

config rlogin enable

### **Usage Guidelines**

Enable this feature when you want to enable rlogin. This feature is disabled by default. To disable this feature, enter config no rlogin. This is a Superuser command only.

## Example

config rlogin enable config no rlogin

## Displaying the State of the rlogin Client

The state of the rlogin Client feature (Enabled/Disabled) is displayed in the RLogin Client field of the System Characteristics Screen. An example of the System Characteristics Screen appears in Figure 97 on page 211.

Use the monitor/show system characteristics command to display the System Characteristics Screen. Refer to "monitor/show system characteristics" on page 211 for more information.

## config rlogin transparent enable

Places all rlogin connections of a specified subscriber in rlogin transparent mode.

### Syntax

config subscriber <subscriber\_name> rlogin transparent enable

#### Where Means

<subscriber\_ The name of the subscriber to which the service is permanently assigned.
name>

#### **Usage Guidelines**

In order to use this command, the rlogin protocol must be enabled. To disable this command, enter config subscriber *<subscriber\_name>* no rlogin transparent. This is a Superuser command only.

- NOTE: When you are in transparent mode, using the forward, backward, and local switch control sequences have no effect, as these sequences may be part of a binary file. Therefore, you cannot switch between sessions until you exit the current rlogin session.
- NOTE: rlogin with full transparency is not supported in the shell. If you are running rlogin from the shell with the -8EL option, the LX will not pass non-ascii characters to the connection partner.

#### Examples

config subscriber mark rlogin transparent enable

config subscriber mark no rlogin transparent

#### Displaying the rlogin Transparent Mode for a Subscriber

The rlogin Transparent Mode for a subscriber displayed in the Rlogin Transparent field of the Subscriber Characteristics Screen. An example of the Subscriber Characteristics Screen appears in Figure 93 on page 203.

Use the monitor/show subscriber command to display the Subscriber Characteristics Screen. Refer to "monitor/show subscriber" on page 202 for more information.
# config subscriber rlogin dedicated service

Permanently assigns the subscriber to a dedicated service via the rlogin protocol; whenever the subscriber logs into the LX unit, he will begin running the service that is specified in this command.

## Syntax

config subscriber <subscriber\_name> rlogin dedicated service
<host\_name>

### Where Means

<subscriber\_ The name of the subscriber to which the service is permanently assigned.
name>

<host\_name> The host name of the login server or destination.

### **Usage Guidelines**

In order to use this command, the rlogin protocol must be enabled. The rlogin uses the subscriber name in the rlogin connection to the specified service. The rlogin dedicated service parameter and the existing dedicated service parameter are mutually exclusive. Setting one of these will clear the other. To disable this command, enter config subscriber subscriber\_name no rlogin dedicated service host\_name. This is a Superuser command only.

### Examples

config subscriber mark rlogin dedicated service a123456

config subscriber mark no rlogin dedicated service a123456

### Displaying the rlogin Dedicated Service for a Subscriber

The rlogin Dedicated Service for a subscriber displayed in the Rlogin Ded. Service field of the Subscriber Characteristics Screen. An example of the Subscriber Characteristics Screen appears in Figure 93 on page 203.

Use the monitor/show subscriber command to display the Subscriber Characteristics Screen. Refer to "monitor/show subscriber" on page 202 for more information.

# configuration

Enters the Configuration command mode. When this command is executed, the configuration prompt (e.g., Config:0 >>) is displayed. For more information on the Configuration command mode, refer to "Configuration Commands" on page 307.

## Syntax

configuration

## Example

configuration

# connect port async

Opens a port async connection to a serial port on the same physical LX unit.

## Syntax

connect port async <port\_number>

#### Where Means

*port-number* The port number to which the connection is being made.

### Examples

connect port async 2

connect port async 6

# control port async

Sets the DTR signal, or the RTS signal, on a port configured for CONTROL access.

## Syntax

control port async <port\_number> dtr|rts high|low

| Where       | Means                                                                                     |
|-------------|-------------------------------------------------------------------------------------------|
| port_number | Specifies the port for which the DTR signal, or the RTS signal, is to be set HIGH or LOW. |
|             | Note: The specified port must be configured for CONTROL access.                           |
| dtr         | Set the DTR signal on the specified port HIGH or LOW.                                     |
| rts         | Set the RTS signal on the specified port HIGH or LOW.                                     |
| high        | Set the specified signal (DTR or RTS) HIGH on the specified port.                         |
| low         | Set the specified signal (DTR or RTS) LOW on the specified port.                          |

## Examples

control port async 5 dtr high control port async 5 dtr low control port async 5 rts high control port async 5 rts low

## Displaying the State of the DTR Signal and the RTS Signal

The UP or DOWN state of the DTR signal is displayed in the DTR field of the Port Status Screen. The UP or DOWN state of the RTS signal is displayed in the RTS field of the Port Characteristics Screen. An example of the Port Characteristics Screen appears in Figure 69 on page 161.

Use the monitor/show port async characteristics command to display the Port Characteristics Screen. Refer to "monitor/show port async characteristics" on page 155 for more information.

### Displaying the User Setting of the DTR Signal and the RTS Signal

The user setting of the DTR signal is displayed in the Last Control DTR State field of the Port Status Screen. The user setting of the RTS signal is displayed in the Last Control RTS State field of the Port Status Screen. An example of the Port Status Screen appears in Figure 69 on page 161.

Use the monitor/show port async status command to display the Port Status Screen. Refer to "monitor/show port async status" on page 161 for more information.

# debug cluster enable

Generates debug messages for troubleshooting purposes.

## Syntax

debug cluster enable

### **Usage Guidelines**

Enable this command when you want to generate debug messages. This command is disabled by default. To disable this command, enter no debug cluster.

### Example

debug cluster enable no debug cluster

## **Displaying the State of Cluster Debug**

The state of the Cluster Debug feature (Enabled/Disabled) is displayed in the Cluster Debug field of the Cluster Characteristics Screen. An example of the Cluster Characteristics Screen appears in Figure 119 on page 1014.

Use the monitor/show cluster characteristics command to display the Cluster Characteristics Screen. Refer to "monitor/show cluster characteristics" on page 1014 for more information.

# debug flash enable

Enables the debug flash, so that the LX will write to the debug file the write messages generated when you execute the save config flash, update software, or update ppciboot commands.

# Syntax

debug flash enable

## Example

debug flash enable

## **Displaying the State of the Debug Flash**

The state of the debug flash (Enabled/Disabled) is displayed in the Flash Debug Option field on the System Characteristics Screen. An example of the System Characteristics Screen appears in Figure 97 on page 211.

Use the monitor/show system characteristics command to display the System Characteristics Screen. Refer to "monitor/show system characteristics" on page 211 for more information.

# **Displaying the Debug Flash Output**

The output of the debug flash is displayed in the Debug Flash Screen. An example of the Debug Flash Screen appears in Figure 10 on page 74.

Use the monitor/show debug flash command to display the Debug Flash Screen. Refer to "monitor/show debug flash" on page 74 for more information.

# debug interface ppp enable

Generates debug information for PPP Links on an IP interface and sends the same debug information to /var/log/debug rather than to syslog.

## Syntax

debug interface NUMBER ppp enable

| Where  | Means                   |
|--------|-------------------------|
| NUMBER | An IP interface number. |

### Example

debug interface 3 ppp enable

## Displaying the Debug Information for PPP Links on an IP Interface

You can display the debug information for PPP links on an IP interface by accessing the Linux shell and displaying the contents of the /var/log/debug file. Refer to "shell" on page 296 for information on accessing the Linux Shell.

You can also display the debug information for PPP links on an IP interface by executing the monitor/show debug interface ppp command. For more information, refer to "monitor/ show debug interface ppp" on page 75.

## Displaying the State of the PPP-Link Debug Feature

The state of the Port Debug feature (Enabled/Disabled) is displayed in the PPP Debug field of the PPP Settings Screen. An example of the PPP Settings Screen appears in Figure 44 on page 123.

Use the monitor/show interface ppp characteristics command to display the PPP Settings Screen. Refer to "monitor/show interface ppp characteristics" on page 123 for more information.

# debug port async enable

Generates debug information for an asynchronous port and sends the same debug information to /var/log/debug rather than to syslog.

NOTE: This characteristic is not saved when the LX parameters are saved. For this reason, port debug is disabled after a reboot.

### Syntax

debug port async NUMBER enable

| Where  | Means                        |
|--------|------------------------------|
| NUMBER | An asynchronous port number. |

## Example

debug port async 5 enable

## Displaying the Debug Information for an Asynchronous Port

You can display the debug information for an asynchronous port by accessing the Linux shell and displaying the contents of the /var/log/debug file. Refer to "shell" on page 296 for information on accessing the Linux Shell.

You can also display the debug information for an asynchronous port by executing the monitor/show debug port async command. Refer to "monitor/show debug port async" on page 76 for more information.

## Displaying the State of the Asynchronous Port Debug Feature

The state of the Asynchronous Port Debug feature (Enabled/Disabled) is displayed in the Port Debug Option field of the Port Characteristics Screen. An example of the Port Characteristics Screen appears in Figure 67 on page 155.

Use the monitor/show port async characteristics command to display the Port Characteristics Screen. Refer to "monitor/show port async characteristics" on page 155 for more information.

# debug snmp enable

Sends debug information for SNMP to /var/log/debug rather than to syslog.

### Syntax

debug snmp enable

### Example

debug snmp enable

### Displaying the Debug Information for SNMP

You can display the SNMP debug information for the LX unit by doing either of the following:

- Accessing the Linux shell and displaying the contents of the /var/log/debug file. (Refer to "shell" on page 296 for information on accessing the Linux Shell.)
- Executing the show debug snmp command. (Refer to "monitor/show debug snmp" on page 79 for more information on the show debug system command.)

# debug subscriber enable

Generates debug messages for subscribers.

## Syntax

debug subscriber enable

## **Usage Guidelines**

Enable this command when you want to generate debug messages. This command is disabled by default. To disable this command, enter no debug subscriber.

## Example

debug subscriber enable

no debug subscriber

## Displaying the Debug Information for a Subscriber

You can display the debug information for a subscriber by accessing the Linux shell and displaying the contents of the /var/log/debug file. Refer to "shell" on page 296 for information on accessing the Linux Shell.

You can also display the debug information for a subscriber by executing the monitor/show debug subscriber command. Refer to "monitor/show debug subscriber" on page 80 for more information.

## Displaying the State of the Subscriber Debug Feature

The state of the Subscriber Debug feature (Enabled/Disabled) is displayed in the Subscriber Debug Option field of the System Characteristics Screen. An example of the System Characteristics Screen appears in Figure 97 on page 211.

Use the monitor/show system characteristics command to display the System Characteristics Screen. Refer to "monitor/show system characteristics" on page 211 for more information.

# debug system enable

Generates server-level debug information for the LX unit and sends the same debug information to /var/log/debug rather than to syslog.

## Syntax

debug system enable

### Example

debug system enable

### Displaying Server-Level Debug Information for the LX Unit

You can display the server-level debug information for the LX unit by doing either of the following:

- Accessing the Linux shell and displaying the contents of the /var/log/debug file. (Refer to "shell" on page 296 for information on accessing the Linux Shell.)
- Executing the show debug system command. (Refer to "monitor/show debug system" on page 81 for more information on the show debug system command.)

### Displaying the State of the Server-Level Debug Feature

The state of the Server-Level Debug feature (Enabled/Disabled) is displayed in the Debug Option field of the System Characteristics Screen. An example of the System Characteristics Screen appears in Figure 97 on page 211.

Use the monitor/show system characteristics command to display the System Characteristics Screen. Refer to "monitor/show system characteristics" on page 211 for more information.

# debug trigger action enable

Generates debug messages for trigger actions.

## Syntax

debug trigger action enable

## **Usage Guidelines**

Enable this command when you want to generate debug messages. This command is disabled by default. To disable this command, enter no debug trigger action.

## Example

debug trigger action enable no debug trigger action

## **Displaying the Debug Information for Trigger Action**

You can display the debug information for a trigger action by accessing the Linux shell and displaying the contents of the /var/log/debug file. Refer to "shell" on page 296 for information on accessing the Linux Shell.

You can also display the debug information for a trigger action by executing the monitor/ show debug trigger action command. Refer to "monitor/show debug trigger action" on page 82 for more information.

## Displaying the State of the Trigger Action Debug Feature

The state of the Trigger Action Debug feature (Enabled/Disabled) is displayed in the Trigger-Action Debug Option field of the System Characteristics Screen. An example of the System Characteristics Screen appears in Figure 97 on page 211.

Use the monitor/show system characteristics command to display the System Characteristics Screen. Refer to "monitor/show system characteristics" on page 211 for more information. Initiates a Dialback connection to a host.

NOTE: THIS COMMAND EXISTS IN THE CLI, BUT IT SHOULD NEVER BE EXECUTED BY A USER! This command is executed in the background when the user executes the dial reverse command. For more information on the dial reverse command, refer to "dial reverse" on page 268.

### Syntax

dial back number <number> token <token\_num>

| Where     | Means                                                                                      |
|-----------|--------------------------------------------------------------------------------------------|
| number    | The number that is dialed to initiate the connection.                                      |
| token_num | A numeric value that is used to identify the modem on which the Dialback call is expected. |

## Example

dial back number 1234567890 token 4325

# dial direct

Initiates a connection to a host by direct-dialing a number.

### Syntax

dial direct number <number> [login <login\_name>] [password <password\_name>]

| Where         | Means                                                                                                    |
|---------------|----------------------------------------------------------------------------------------------------|
| number        | The number that is dialed to initiate the connection.                                                                                                    |
| login         | Log in to the dialed host using the name that you specify in the <i>login_name</i> field. Refer to "Usage Guidelines" (below) for more information.        |
| login_name    | The Login Name that you will use for logging in to the dialed host.                                                                                        |
| password      | Log in to the dialed host using the password that you specify in the <i>password_name</i> field. Refer to "Usage Guidelines" (below) for more information. |
| password_name | The password that you will use for logging in to the remote host.                                                                                          |

### **Usage Guidelines**

This feature allows you to execute a command from the CLI to dial a remote site without having to find an available modem on the LX. The LX chooses the first available modem from the modem pool.

In order to use this feature, you must specify a modem pool for the LX unit. For more information, refer to the pool enable command on page 738.

The following status messages will be displayed if you execute this command with a Login name and a password:

```
Dial out on modem 10
Sending login
Sending password
```

When the Sending password prompt is displayed, you must press a key to get the CLI prompt of the remote LX unit.

### Examples

```
dial direct number 1234567890
dial direct number 1234567890 login HenryS
dial direct number 1234567890 login JSmithers password JHoiu45fgij
```

Initiates a dialed connection to a host via a PPP Link.

NOTE: THIS COMMAND SHOULD NOT BE EXECUTED BY A USER FROM THE CLI! IT SHOULD ONLY BE USED AS THE SPECIFIED COMMAND FOR AN ACTION. (Refer to "command" on page 970 for more information on specifying a command for an Action.)

### Syntax

dial ppp number <number> interface <interface\_num>

| Where         | Means                                                                                                    |
|---------------|----------------------------------------------------------------------------------------------------|
| number        | The number that is dialed to initiate the connection.                                                                                                    |
| interface_num | The interface number of an IP interface that has been configured for PPP.<br>This IP interface must be bound to an asynchronous port for PPP Links.<br>Refer to "bind port async protocol ppp" on page 495 for more information<br>on binding an IP interface to an asynchronous port for PPP Links. |

### **Usage Guidelines**

When this command is executed, the LCP state and IPCP state for the specifed IP interface must be "Closed". If the LCP state and IPCP state are "Closed", the LX will dial out the port that has been bound to the port for PPP.

### Example

dial ppp number 1234535437 interface 3

## dial reverse

Initiates a connection to a remote LX unit by reverse dialing. For more information on reverse dialing, refer to "Usage Guidelines" (below).

## Syntax

dial reverse number <number> login <login\_name> password <password\_name>
 [phone <phone\_num>] [timeout <timeout\_setting>]

| Where           | Means                                                                                                    |
|-----------------|----------------------------------------------------------------------------------------------------|
| number          | The number of the remote LX unit.                                                                                                    |
| login_name      | The Login Name that you will use for logging in to the remote LX unit.<br>(This must be the same as your Login Name on the local LX unit.)                                               |
| password_name   | The password that you will use for logging in to the remote host. (This must be the same as your password on the local LX unit.)                                                         |
| phone_num       | The number of a modem on the local LX. The remote LX will call you back<br>at this number. (The default value is the Dialback number that is<br>configured for your subscriber account.) |
| timeout_setting | The length of time (in seconds) that is allowed to complete the connection.<br>(The default value is the idletime in your subscriber account.)                                           |

### **Usage Guidelines**

Under reverse dialing, the LX unit dials out to the remote LX using the first available modem from the Modem Pool. The modem for the remote LX validates the subscriber login and calls back the subscriber

In order to use this feature, you must specify a modem pool for the LX unit. For more information, refer to the pool enable command on page 738.

NOTE: Dialback should be disabled for your subscriber account when you execute this command. To disable Dialback for your subscriber account, execute the no dialback command in the Subscriber Command Mode.

## Example

dial reverse number 1234567890 login HenryW password utdls2346ma phone 1908765432 timeout 40

## exit

Returns you to the previous command mode. For example, if the current command mode is Superuser, issuing this command will return you to the User command mode.

# Syntax

exit

# **Usage Guidelines**

The exit command can be issued in all of the LX Command Modes. However, the effect of the exit command varies, depending on the command mode from which it is issued.

As noted above, issuing the exit command in the Superuser command mode returns the user to the previous command mode. The same goes for issuing the exit command in any command mode other than the User command mode. For example, issuing the exit command in the Configuration command mode returns the user to the Superuser command mode; issuing the exit command in the Subscriber command mode returns the user to the Configuration command mode, and so on.

Issuing the exit command in the User command mode exits the LX CLI and closes the connection to the LX unit.

# Example

exit

# logout

Logs out a device, an LX port, an LX subscriber, or an LX process.

## Syntax

logout <device\_name>|port <port\_number>|<subscriber\_name>|<process\_number>

| Where           | Means                                                                                                    |
|-----------------|----------------------------------------------------------------------------------------------------|
| device_name     | The name of the device that is to be logged out. For example, the command logout /dev/ttyGN3 logs out the Linux device /dev/ttyGN3 (port 4). |
| port_number     | The LX port that is to be logged out. For example, the command logout port 3 logs out port 3.                                                |
| subscriber_name | The name of the subscriber to be logged out. For example, the command logout mark logs out the subscriber mark.                              |
| process_number  | The ID of the Linux process that is to be logged out. For example, logout 988 logs out the Linux process 988.                                |

# Example

logout /dev/ttyGN3 logout port 3 logout mark

logout 988

### menu name

Changes the active Subscriber Session Mode from CLI to Menu. When the active Subscriber Session Mode is changed to Menu, your Menu is displayed and active. Entering an optional Menu Name specifies a menu name to run. The /config/M\_ prefix is added ahead of the Menu Name, so if the menu file is /config/M\_tim, you need only enter tim for the Menu Name.

### Syntax

menu <*menu\_name*>

| Where     | Means                                      |
|-----------|--------------------------------------------|
| menu name | The name of the menu file you want to run. |

### Usage Guidelines

You can select any option from your displayed and active Menu. You can exit the active Menu by typing the "Logout" control key.

In order to execute this command (without specifying a Menu Name), you must have a Menu Name already configured for your Subscriber account. (Refer to "menu name" on page 667 to configure a Menu Name for a Subscriber account.)

The Login Mode field of the Subscriber Characteristics Screen indicates whether the subscriber will be presented with the CLI, or a menu, when he or she logs in. The name of the Subscriber Menu (If any) is displayed in the Menu Name field of the Subscriber Characteristics Screen. An example of the Subscriber Characteristics Screen appears in Figure 93 on page 203.

Use the monitor/show subscriber command to display the Subscriber Characteristics Screen. Refer to "monitor/show subscriber" on page 202 for more information.

### Examples

menu

menu tim

### message user

Sends a message to the console of the user(s) who are currently logged in to the LX unit.

### Syntax

message user [<user\_name>]|all [<message\_text>]

| Where        | Means                                                                                               |
|--------------|----------------------------------------------------------------------------------------------------|
| user_name    | The LX username of the user to whom the message is to be sent.                                      |
| all          | Send the message to all LX users that are currently logged in.                                      |
| message_text | The message that is to be sent to the logged-in user(s). This can be an ASCII string of any length. |

### **Usage Guidelines**

An interactive user (the user must be typing commands or type ENTER) will be notified whenever they receive a new message via the CLI. This message will tell them that they have a new message, and how many total messages are available for reading. When a message is read, an acknowledgement is automatically sent to the sender of the message to tell them that this message has been read. If a user logs out before reading all of his or her messages, these messages are deleted and negative acknowledgement is sent to the sender of each.

### Examples

message user mark\_w This is a test
message user all The system will go down at 15:30!!!

## monitor/show

You can execute each of the monitor/show commands in the Superuser Command Mode. Refer to the following pages for a full description of each of the monitor/show commands.

- page 61 monitor/show audit log command
- page 63 monitor/show clock command
- page 64 monitor/show command log command
- page 65 monitor/show configuration command
- page 67 monitor/show configuration log command
- page 73 monitor/show debug all command
- page 74 monitor/show debug flash command
- page 75 monitor/show debug interface ppp command
- page 76 monitor/show debug port async command
- \* page 79 monitor/show debug snmp command
- page 81 monitor/show debug system command
- page 83 monitor/show device status command
- page 85 monitor/show device summary command
- page 86 monitor/show hdam alarm name characteristics command
- page 88 monitor/show hdam alarm name status command
- page 89 monitor/show hdam analog name characteristics command
- page 91 monitor/show hdam analog name status command
- \* page 93 monitor/show hdam characteristics command
- page 96 monitor/show hdam control name characteristics command
- page 97 monitor/show hdam control name status command
- page 98 monitor/show hdam mapping command
- page 100 monitor/show hdam port/slot/point characteristics command
- page 103 monitor/show hdam port/slot/point status command
- page 106 monitor/show hdam status command
- page 108 monitor/show interface bonding characteristics command
- page 110 monitor/show interface bonding status command

### monitor/show (continued)

- page  $112-{\rm\ monitor/show\ interface\ broadcast\ group\ characteristics\ command$
- page 114 monitor/show interface broadcast group summary command
- page 115 monitor/show interface characteristics command
- page 118 monitor/show interface ipv6 characteristics command
- page 120 monitor/show interface ipv6 status command
- page 121 monitor/show interface port mapping command
- page 123 monitor/show interface ppp characteristics command
- page 126 monitor/show interface ppp status command
- page 128 monitor/show interface rotary command
- page 129 monitor/show interface status command
- page 131 monitor/show interface summary command
- page 132 monitor/show ip6tables command
- page 133 monitor/show iptables command
- page 134 monitor/show ipv6 neighbor device ethx command
- page 135 monitor/show ipv6 routes device ethx command
- page 136 monitor/show ipv6 tunnel command
- page 137 monitor/show kernel log command
- page 138 monitor/show ldap characteristics command
- page 140 monitor/show ldap status command
- page 141 monitor/show ldap summary command
- page 142 monitor/show log command
- page 143 monitor/show message command
- page 144 monitor/show notification log command
- page 145 monitor/show notification message command
- page 146 monitor/show notification profile service command
- page 147 monitor/show notification profile user command
- page 148 monitor/show outlet command
- page 150 monitor/show outlet group status command
- page 152 monitor/show port apd command

### monitor/show (continued)

- page 153 monitor/show port async apd commandpage 155 monitor/ show port async characteristics command
- page 159 monitor/show port async modem command
- page 161 monitor/show port async status command
- page 166 monitor/show port async summary command
- page 169 monitor/show port characteristics command
- page 170 monitor/show port ethernet characteristics command
- page 171 monitor/show port ethernet status command
- page 173 monitor/show port ethernet summary command
- page 174 monitor/show port modem commandpage 175 monitor/show port status command
- page 176 monitor/show radius characteristics command
- page 178 monitor/show radius status command
- page 180 monitor/show radius summary command
- page 182 monitor/show route command
- page 183 monitor/show securid characteristics command
- page 185 monitor/show securid status command
- page 187 monitor/show securid summary command
- page 188 monitor/show service command
- page 189 monitor/show session command
- page 191 monitor/show snmp characteristics command
- page 192 monitor/show snmp client command
- page 194 monitor/show snmp v3 access command
- page 196 monitor/show snmp v3 group command
- page 197 monitor/show snmp v3 misc command
- page 198 monitor/show snmp v3 user command
- page 200 monitor/show snmp v3 view command
- page 202 monitor/show subscriber command
- page 207 monitor/show subscriber characteristics command
- page 208 monitor/show subscriber status command

# monitor/show (continued)

- page 209 monitor/show subscriber summary command
- page 210 monitor/show subscriber tcp command
- page 211 monitor/show system characteristics command
- page 215 monitor/show system ppciboot command
- page 218 monitor/show system status command
- page 221 monitor/show tacacs+ characteristics command
- page 224 monitor/show tacacs+ status command
- page 226 monitor/show tacacs+ summary command
- page 228 monitor/show trigger-action action command
- page 229 monitor/show trigger-action rule command
- page 234 monitor/show trigger-action trigger command
- page 237 monitor/show users command
- page 238 monitor/show version command

## monitor/show ntp status

Displays a list of peers for which the server is maintaining state, and a summary of that state.

The show ntp status command displays a static version of the NTP Status Screen; the information in the NTP Status Screen is the information that was in effect when the show ntp status command was executed.

The monitor ntp status command displays an active version of the NTP Status Screen; the information in the screen is updated with each change to the data that is displayed in the screen.

### Syntax

monitor ntp status

show ntp status

#### **Examples**

monitor ntp status

show ntp status

Figure 118 shows an example of the NTP Status Screen

 remote
 local
 st poll reach
 delay
 offset
 disp

 =140.179.169.208
 140.179.169.206
 3
 128
 377
 0.00122
 -0.002373
 0.00166

#### Figure 118 - NTP Status

| Field            | Description                                                                                                    |
|------------------|----------------------------------------------------------------------------------------------------|
| =, +, -, ^, ~, * | These characters indicate the mode the peer entry is operating in.<br>"=" means the remote server is being polled in client mode. "+"<br>indicates symmetric active. "-" indicates symmetric passive. "^"<br>means the server is broadcasting to this address. "~" means the<br>remote peer is sending broadcasts. "*" indicates the peer the server<br>is currently synchronizing to. |
| remote           | The address of the remote peer.                                                                                                    |
| local            | The address of the local interface.                                                                                                    |
| st               | The stratum of the remote peer (a stratum of 16 indicates the remote peer is unsynchronized).                                                                                                    |
| poll             | The polling interval (in seconds).                                                                                                    |
| reach            | The reachability register (in octal).                                                                                                    |
|                  |                                                                                                    |

# monitor/show ntp status (continued)

| delay  | The current estimated delay of the peer (in seconds).      |
|--------|------------------------------------------------------------|
| offset | The current estimated offset of the peer (in seconds).     |
| disp   | The current estimated dispersion of the peer (in seconds). |

no

Disables (negates) specific features and boolean parameters on the LX unit. Refer to "Usage Guidelines" (below) for more information about using the no command in the Superuser command mode.

## Syntax

no <feature\_name>

### Where Means

*feature\_name* The name of the feature or boolean parameter that is to be disabled.

### **Usage Guidelines**

The allowable arguments for this command consist of only those features and boolean parameters that can be set in the Superuser command mode *and are currently enabled*. To view the features and boolean parameters that are currently enabled, type the no command followed by a question mark (?).

### Example

no pause

# notify

Sends a test message to Notification Users that have the specified facility/priority characteristics in their User Profiles. For more information on the facility/priority characteristics in User Profiles, refer to "Overview of User Profiles" in the *LX-Series Configuration Guide*.

## Syntax

notify [facility <facil\_char>] [priority <priority\_char>] message <message\_text>

| Where         | Means                                                                                                    |  |
|---------------|----------------------------------------------------------------------------------------------------|--|
| facil_char    | Specifies the facility characteristic for the test message. The allowable values are authpriv, daemon, kern, syslog, user, local0, local1, local2, local3, local4, local5, local6, local7, and all. The default value is user. The test message will be sent to Notification users whose User Profiles match this facility characteristic <i>and</i> the specified priority characteristic. |  |
| priority_char | Specifies the priority characteristic for the test message. The allowable values are emerg, alert, crit, err, notice, info, and warning. The default value is notice. The test message will be sent to Notification users whose User Profiles match this priority characteristic <i>and</i> the specified facility characteristic.                                                          |  |
| message text  | A text string, of up to 80 characters, that specifies the test message.                                                                                                    |  |

### **Usage Guidelines**

The following are verified when a Notification user receives a test message:

- That syslogd is working
- That the user's User Profile (and the Service Profile on which it is based) have been configured correctly
- That the Notification user has the connectivity that he or she needs to receive messages

### Examples

```
notify facility daemon priority notice message This is a Test!
notify facility kern priority err message This is another Test!
notify facility user priority crit message This is still a Test!
notify facility user message This is the third-to-last Test!
notify priority err message This is the next-to-last Test!
notify message This is the last Test!
```

# outlet

Reboots an outlet or turns an outlet on or off.

## Syntax

outlet <power\_master>:<outlet\_number> on off reboot

| Where         | Means                                                                                                    |
|---------------|----------------------------------------------------------------------------------------------------|
| power_master  | Specifies the LX serial port from which the outlet is managed.                                                                                                    |
| outlet_number | Specifies an outlet on the IR-4800 or IR-5150 that is to be managed from the Power port.                                                                                           |
|               | The Power port number, combined with the outlet number, uniquely identifies each outlet. For example, 2:5 identifies Outlet 5 on the device that is managed from LX serial port 2. |
| on            | Turn the outlet on.                                                                                                    |
| off           | Turn the outlet off.                                                                                                    |
| reboot        | Reboot the outlet.                                                                                                    |

## Examples

outlet 3:5 on outlet 5:2 off outlet 6:1 reboot

## Displaying the State of an Outlet

The state of an outlet is displayed in the State column of the Device Screen for a POWER Port. An example of the Device Screen for an POWER Port appears in Figure 19 on page 84.

Use the monitor/show device status command to display the Device Screen for an POWER Port. Refer to "monitor/show device status" on page 83 for more information.

# outlet group

Reboots, or turns on or off, all of the outlets in an outlet group.

## Syntax

outlet group <group\_number> | <group\_name> on | off | reboot

| Where        | Means                                                      |
|--------------|------------------------------------------------------------|
| group_number | An integer number that specifies an existing outlet group. |
| group_name   | The descriptive name of an existing outlet group.          |
| on           | Turn the outlets in the group on.                          |
| off          | Turn the outlets in the group off.                         |
| reboot       | Reboot the outlets in the group.                           |

## Examples

outlet group 5 reboot outlet group Laboutlets off outlet group 6 on

### **Displaying the State of Outlet Groups**

The state of an outlet group (On, Off, or Reboot) is displayed in the State column of the Outlet Group Status Screen. An example of the Outlet Group Status Screen appears in Figure 65 on page 150.

Use the monitor/show outlet group status command to display the Outlet Group Status Screen. Refer to "monitor/show outlet group status" on page 150 for more information.

# pause enable

Configures the screen to pause after displaying the number of lines specified in the "lines/screen" value for the terminal.

### Syntax

pause enable

### Example

pause enable

## **Displaying the State of the Pause Feature**

The state of the Pause Feature (Enabled/Disabled) is displayed in the Screen Pause field of the Subscriber Characteristics Screen. An example of the Subscriber Characteristics Screen appears in Figure 93 on page 203.

Use the monitor/show subscriber command to display the Subscriber Characteristics Screen. Refer to "monitor/show subscriber" on page 202 for more information.

## ping

Sends a series of 4 echo messages to a destination host.

## Syntax

ping [ipv6] [<ip\_address or ipv6\_address>|NAME]

| Where                         | Means                                                                                                    |
|-------------------------------|----------------------------------------------------------------------------------------------------|
| ipv6                          | Indicates the following address is IPv6, not IPv4.                                                                |
| ip_address or<br>ipv6_address | The IP Address of the destination host. (See "Usage Guidelines" (below) for the default value of this field.)     |
| NAME                          | The domain name of the destination host. (See "Usage Guidelines"<br>(below) for the default value of this field.) |

## Usage Guidelines

If a destination host is not specified, the echo message is sent to the default destination host which is your Preferred Service. Refer to the preferred service command on page 676 for information on configuring a Preferred Service.

If the ping command is executed without a destination host, and you do not have a Preferred Service configured, the following error message is displayed:

No Preferred Service Configured

### Examples

ping 119.20.112.3
ping
ping FinanceServer
ping ipv6 fe80::220:edff:fe4B:sc67

## **Displaying Your Preferred Service**

Your Preferred Service is displayed in the Preferred Service field of the Subscriber Characteristics Screen. An example of the Subscriber Characteristics Screen appears in Figure 93 on page 203.

Use the monitor/show subscriber command to display the Subscriber Characteristics Screen. Refer to "monitor/show subscriber" on page 202 for more information.

# reload

Re-starts the LX unit.

## Syntax

reload

## **Usage Guidelines**

If the LX parameter set has been saved since the last time the LX unit was re-started, or since the last configuration change was made, the LX unit will be re-started immediately. If the LX parameters have *not* been saved, you will be prompted to save them before the LX is re-started.

Configuration is not saved!!! Proceed anyway? (y/n) :

Enter y to re-start the LX unit without saving the changes.

Enter n to abort the command.

Refer to "save configuration" on page 291 for more information on saving the LX parameters.

## Example

reload

# restart notification

Regenerates the Notification configuration files and re-starts syslogd.

NOTE: It is recommended that you execute this command after you configure the Notification Feature with Multi-Level Command Execution. For more information on Multi-Level Command Execution, refer to "Multi-Level Command Execution" on page 1095.

### Syntax

restart notification

## **Usage Guidelines**

The restart notification command regenerates the notification configuration and restarts syslogd. It is necessary to do this when you configure the Notification Feature from outside of the Notification context. (You are outside of the Notification context when you configure the Notification Feature from outside of the Notification command mode or one of its subordinate command modes.)

## Example

restart notification

# rlogin host

Executes the rlogin connection and enables rlogin host parameters.

## Syntax

rlogin [<host\_name> | <ip\_address>]

### Where Means

| <host_name></host_name>   | The domain name of the destination host. |
|---------------------------|------------------------------------------|
| <ip_address></ip_address> | The IP address of the destination host.  |

### **Usage Guidelines**

Enter rlogin only when you want to execute the rlogin connection.

Use this command when you want to enable the following parameters: uses -1, dynamic subscriber name, and typed in *host\_name* or *ip\_address*. This command is disabled by default. This is a User as well as a Superuser command.

### Examples

rlogin rlogin a123456 rlogin 166.133.222.16

# rlogin transparent host

Enables rlogin transparent parameters and transparent host parameters.

### Syntax

rlogin transparent [<host\_name> | <ip\_address>]

### Where Means

| <host_name></host_name>   | The domain name of the destination host. |
|---------------------------|------------------------------------------|
| <ip_address></ip_address> | The IP address of the destination host.  |

### **Usage Guidelines**

Use this command when you need full data transparency in an rlogin session. Enter rlogin transparent when you want to enable rlogin transparent parameters only. This command is disabled by default. This is a User as well as a Superuser command.

- NOTE: When you are in transparent mode, using the forward, backward, and local switch control sequences have no effect, as these sequences may be part of a binary file. Therefore, you cannot switch between sessions until you exit the current rlogin session.
- NOTE: rlogin with full transparency is not supported in the shell. If you are running rlogin from the shell with the -8EL option, the LX will not pass non-ascii characters to the connection partner.

## Example

rlogin transparent rlogin transparent al23456 rlogin transparent 166.133.222.16
# rlogin username host

Invokes the rlogin protocol, and will pass a specified usernameto teh target host.

# Syntax

rlogin username <user\_name> [<host\_name> |<ip\_address>]

#### Where Means

| <user_name></user_name>   | The user name to be passed to the target host. |
|---------------------------|------------------------------------------------|
| <host_name></host_name>   | The domain name of the destination host.       |
| <ip_address></ip_address> | The IP address of the destination host.        |

#### **Usage Guidelines**

Enter rlogin username *<user\_name>* when you want to pass a username that is known to the destination host.

Use this command when you want to enable the following parameters: uses -1, typed in *user\_name*, and typed in *host\_name* or *ip\_address*. This command line is useful when you intend to login to the destination host using a username different than the subscriber name you initially logged into the LX unit. The rlogin protocol is disabled by default. This is a User as well as a Superuser command.

#### Example

rlogin username tim rlogin username tim al23456 rlogin user 166.122.160.12

# rlogin username transparent host

Invokes the rlogin protocol, passes a specified username to the target host, and establishes the rlogin session in transparent mode.

# Syntax

rlogin username <user\_name> transparent [<host\_name> |<ip\_address>]

| Where                     | Means                                          |
|---------------------------|------------------------------------------------|
| <user_name></user_name>   | The user name to be passed to the target host. |
| <host_name></host_name>   | The domain name of the destination host.       |
| <ip_address></ip_address> | The IP address of the destination host.        |

#### **Usage Guidelines**

Enter rlogin username <user\_name> transparent when you want to enable rlogin user transparent parameters only.

Use this command when you need full data transparency in an rlogin session. This command is disabled by default. This is a User as well as a Superuser command.

- NOTE: When you are in transparent mode, using the forward, backward, and local switch control sequences have no effect, as these sequences may be part of a binary file. Therefore, you cannot switch between sessions until you exit the current rlogin session. Software flow control charactersare also passed as data.
- NOTE: rlogin with full transparency is not supported in the shell. If you are running rlogin from the shell with the -8EL option, the LX will not pass non-ascii characters to the connection partner.

#### Examples

rlogin user tim transparent al23456 rlogin user tim transparent 160.145.120.33

# save configuration

Saves the configuration of the LX unit to the local flash or to a network parameter server.

#### Syntax

save configuration flash [network <filename> <domain\_name> |<ip\_address>]

| Where         | Means                                                                                                    |
|---------------|----------------------------------------------------------------------------------------------------|
| flash         | Save the LX-unit configuration to the local flash.                                                                                                    |
| network       | Save the LX-unit configuration to a network parameter server.                                                                                                    |
| filename      | Identifies the network file to which the LX-unit configuration is to be<br>saved. The filename will be appended with a .zip suffix. For example,<br>unit1 is a valid filename. The file that exists on the load server appears<br>as unit1.boston.zip. |
| domain_name   | Specifies the domain name of the TFTP server to which the LX-unit configuration is to be saved.                                                                                                    |
| $ip\_address$ | Specifies the IP Address of the TFTP server to which the LX-unit configuration is to be saved.                                                                                                    |

#### Examples

save configuration flash

save config network unit1 119.25.42.37

# Displaying the Configuration Status, Server, and Filename

The configuration status, server, and filename are displayed in the following fields of the System Status Screen:

| Configuration                 | Status     | Indicates whether or not the LX configuration has been saved.                                                                                                    |
|-------------------------------|------------|----------------------------------------------------------------------------------------------------|
| Configuration                 | Load From  | Indicates whether the LX configuration is loaded<br>from local flash or from a TFTP server. If the LX<br>configuration is loaded from a TFTP server, this field<br>contains the IP address, or domain name, of the<br>TFTP server. |
| Configuration<br>to Boot From | Settings   | Indicates whether the configuration of the LX unit is booted from the local flash or from the network.                                                                                                    |
| Configuration                 | Version    | The version number of the LX configuration. This<br>number is incremented by 1 each time a modified<br>version of the LX configuration is saved.                                                                                   |
| Configuration<br>Status       | Conversion | The LX version to which the existing configuration was converted.                                                                                                    |

# save configuration (continued)

Network File Name

The network file to which the LX configuration was saved.

An example of the System Status Screen appears in Figure 100 on page 218.

Use the monitor/show system status command to display the System Status Screen. Refer to "monitor/show system status" on page 218 for more information.

# script

Executes a script file that contains LX CLI commands.

#### Syntax

script <filename>

#### Where Means

*filename* The name of an LX script file.

#### Usage Guidelines

The script command allows you to execute multiple LX commands by running one script.

The LX Script file is an ASCII file that can contain the following kinds of entries:

- · Commands from the Superuser Command Mode of the LX CLI
- Multi-level commands in which the mode-access portion of the command *begins* with the configuration command. For more information on multi-level commands, refer to "Multi-Level Command Execution" on page 1095.

The LX script file is stored in the /config/ directory on the LX unit.

The following is an example of an LX Script file called TurnOffAndDenyAccess.txt:

```
outlet 5:2 off
outlet 5:5 off
outlet 6:2 off
outlet 7:2 off
configuration subscriber GeorgeJ no access outlet all
configuration subscriber TomW no access outlet all
configuration subscriber JackC no access outlet all
logout GeorgeJ
logout TomW
logout JackC
```

#### Example

script TurnOffAndDenyAccess.txt

# send trap message

Sends a text message, within an SNMP trap, to all configured SNMP trap clients of the LX unit.

# Syntax

send trap message <text\_string>

#### Where Means

*text\_string* The text message that is to be sent to the configured SNMP trap clients. This can be an ASCII string of up to 80 characters.

#### **Usage Guidelines**

In order to send an SNMP trap with this command, SNMP must be enabled for the LX *and* SNMP trap clients must be configured for the LX. Refer to "snmp enable" on page 385 to enable SNMP for the LX. Refer to "trap client" on page 705 to configure SNMP trap clients for the LX unit.

# Example

send trap message This is a Test of SNMP on FinanceServer

# setup

Runs the setup utility (Quick Start Configurator). For more information on the Quick Start Configurator, refer to the *LX Quick Start Instructions*.

NOTE: You can not execute the setup command from a remote connection to the LX unit. You can only execute the setup command from a direct serial connection to the LX unit.

#### Syntax

setup

#### Example

setup

# shell

Enters the Built-in Linux shell on the LX unit.

# Syntax

shell

# **Usage Guidelines**

When this command is executed, the following is displayed on the Linux monitor:

```
BusyBox v0.60.1 (2003.06.16-12:27+0000) Built-in shell (ash)
Enter `help' for a list of built-in commands
InReach:/#
```

You can enter any command in the Built-in Linux shell from the command prompt (InReach:/# in the above example). Enter help at the command prompt for a list of the built-in commands.

The format of the command prompt is <username>:/#, where <username> is the username of the subscriber.

Enter exit at the command prompt to return to Superuser Mode.

# Example

shell

# shell command

Specifies a shell level command to run from the CLI, without having to drop to the shell first.

## Syntax

shell command <shell\_command>

#### Where Means

shell\_command The shell level command to be executed from the CLI.

# Example

shell command cat /var/log/syslog

Opens a Secure Shell (Triple-DES/BLOWFISH) connection.

NOTE: In order to open a Secure Shell connection, you must have SSH enabled for your subscriber account. For more information, refer to "Verifying That You Have SSH Enabled" (below).

#### Syntax

```
ssh [ipv6] [<ip_address or ipv6_address> [NUMBER]] | [NAME [NUMBER]]
[LOGIN NAME]
```

| Where                         | Means                                                                                                    |
|-------------------------------|----------------------------------------------------------------------------------------------------|
| ipv6                          | Indicates the following address is IPv6, not IPv4.                                                                                               |
| ip_address or<br>ipv6_address | The IP Address of the SSH server to which the connection is being made.<br>(See "Usage Guidelines" (below) for the default value of this field.) |
| NAME                          | The Domain Name of the SSH server to which the connection is being made. (See "Usage Guidelines" (below) for the default value of this field.)   |
| NUMBER                        | The socket number to which the connection is being made.                                                                                         |
| LOGIN NAME                    | The name that you are using to log in to the SSH server.                                                                                         |

#### **Usage Guidelines**

The default SSH server is your Preferred Service. Refer to the preferred service command on page 676 for information on configuring a Preferred Service.

If the ssh command is executed without an SSH server, and you do not have a Preferred Service configured, the following error message is displayed:

No Preferred Service Configured

#### Examples

ssh 102.19.240.14
ssh 102.19.240.14 2322
ssh 102.19.240.14 2322 henryh
ssh ipv6 fe80::220:edff:fe4B:sc67

#### Verifying That You Have SSH Enabled

If SSH is enabled for your subscriber account, it will be listed, with the other enabled protocols, in the lower right-hand corner of the Subscriber Characteristics Screen. An example of the Subscriber Characteristics Screen appears in Figure 93 on page 203.

Use the monitor/show subscriber command to display the Subscriber Characteristics Screen. Refer to "monitor/show subscriber" on page 202 for more information.

# telnet

Opens a Telnet connection to a host.

NOTE: In order to open a Telnet connection, you must have Telnet enabled for your subscriber account. For more information, refer to "Verifying That You Have Telnet Enabled" (below).

#### Syntax

```
telnet [ipv6] [<ip_address or ipv6_address> [NUMBER]] |[NAME
[NUMBER]] [<window_size>]
```

| Where                         | Means                                                                                                    |
|-------------------------------|----------------------------------------------------------------------------------------------------|
| ipv6                          | Indicates the following address is IPv6, not IPv4.                                                                              |
| ip_address or<br>ipv6_address | The IP Address of the Telnet host. (See "Usage Guidelines" (below) for the default value of this field.)                        |
| NAME                          | The Domain Name of the Telnet host. (See "Usage Guidelines" (below) for the default value of this field.)                       |
| NUMBER                        | The socket number to which the connection is being made.                                                                        |
| window_size                   | An integer number between 128 and 1400 that specifies the TCP window size for the Telnet connection. The default value is 1400. |

#### **Usage Guidelines**

The default Telnet host is your Preferred Service. Refer to the preferred service command on page 676 for information on configuring a Preferred Service.

If the telnet command is executed without a Telnet host, and you do not have a Preferred Service configured, the following error message is displayed:

No Preferred Service Configured

#### Examples

telnet 102.19.240.14
telnet 102.19.240.14 2500 1200
telnet
telnet ipv6 fe80::220:edff:fe4B:sc67

#### Verifying That You Have Telnet Enabled

If Telnet is enabled for your subscriber account, it will be listed, with the other enabled protocols, in the lower right-hand corner of the Subscriber Characteristics Screen. An example of the Subscriber Characteristics Screen appears in Figure 93 on page 203.

Use the monitor/show subscriber command to display the Subscriber Characteristics Screen. Refer to "monitor/show subscriber" on page 202 for more information.

# terminal

Sets the terminal type for the LX user.

# Syntax

terminal <terminal\_type>

## Where Means

*terminal\_type* The terminal type for the LX unit. The allowable terminal types are VT100 and ANSI.

## Example

terminal vt100

terminal ansi

## **Displaying the Terminal Type**

The terminal type is displayed in the Configured TermType field of the Subscriber Status Screen. An example of the Subscriber Status Screen appears in Figure 94 on page 205.

Use the monitor/show subscriber command to display the Subscriber Status Screen. Refer to "monitor/show subscriber" on page 202 for more information.

# update

Updates the LX software or ppciboot file from a TFTP server on the network.

## Syntax

update software ppciboot [<tftp\_server>]

| Where       | Means                                                                                                    |
|-------------|----------------------------------------------------------------------------------------------------|
| software    | Update the LX software from the specified TFTP server.                                                                                                    |
| ppciboot    | Update the LX ppciboot file from the specified TFTP server.                                                                                                    |
| tftp_server | The IP Address or the Domain Name of the TFTP server from which the LX software or ppciboot file is to be copied. If this field is not specified, the default TFTP server is used. To display the default TFTP server, refer to "monitor/show system characteristics" on page 211. |

#### **Usage Guidelines**

In order for this command to take effect, you must restart the LX unit by executing the reload command. The reload command is described on page 285.

If this command is executed without a TFTP server specified, and there is no default TFTP server configured, the following error message is displayed:

No TFTP Host Download Failed

#### Examples

update ppciboot 102.19.169.141 update software 102.19.169.141 update ppciboot update software

# zero all

Erases the statistics data for the LX unit.

# Syntax

zero all

# Example

zero all

# zero databuffer port async

Clears the databuffer of a port.

# Syntax

zero databuffer port async <port\_number>

#### Where Means

*<port\_number>* The number of the port on which you want to zero the databuffer.

# Example

zero databuffer port async 2

# zero log

Resets the log files for the LX unit.

# Syntax

zero log

# Example

zero log

# zero securid secret

Deletes from the LX unit the SecurID Secret that was sent from the SecurID server.

#### Syntax

zero securid secret

#### Example

zero securid secret

#### **Displaying the Status of the SecurID Secret**

The status of the SecurID secret for the LX unit is displayed in the Learned SecurID Node Secret field of the SecurID Status Screen. (When the content of the Learned SecurID Node Secret field is False, it means that the SecurID secret has been deleted.) An example of the SecurID Status Screen appears in Figure 82 on page 185.

Use the monitor/show securid status command to display the SecurID Characteristics Screen. Refer to "monitor/show securid status" on page 185 for more information.

# **Chapter 3**

# **Configuration Commands**

The Configuration commands are executed in the Configuration command mode. When the LX unit is in the Configuration command mode, the Configuration command prompt (i.e., Config:0 >>) is displayed on the terminal screen.

The format of the Configuration command prompt is as follows:

Config:<session\_number> >>

where <session\_number> is the session number of the current connection.

To enter the Configuration command mode, do one of the following:

• If you are in the Superuser command mode, execute the configuration command. This displays the configuration prompt.

Refer to page 254 for more information on the configuration command.

• If you are in the Interface, Ethernet, Subscriber, Asynchronous, Menu, Menu Editing, Notification, or Broadcast Groups command mode, execute the exit command until the Configuration command prompt is displayed. aaa

Enters the Authentication, Accounting, and Authorization (AAA) command mode. In the AAA command mode, you configure server-based authentication, accounting, and authorization methods for the LX unit. For more information on the AAA command mode, refer to "Authentication, Accounting, and Authorization Commands" on page 403.

NOTE: The server-based methods for authentication, accounting, and authorization methods are RADIUS, SecurID, and TACACS+.

#### Syntax

aaa

## Example

aaa

# authenticate image enable

Enables the digital signature authentication, even if you are not in FIPS mode.

#### Syntax

authenticate image enable

#### Example

authenticate image enable

no authenticate image

#### Displaying the State of the Authenticate Image

The state of the Authenticate Image (Enabled/Disabled) is displayed on the System Characteristics Screen. An example of the System Characteristics Screen appears in Figure 97 on page 211.

Use the monitor/show system characteristics command to display the System Characteristics Screen. Refer to "monitor/show system characteristics" on page 211 for more information.

# boot configuration from flash

Configures the LX unit to boot the configuration from the local flash.

# Syntax

boot configuration from flash

#### Example

boot configuration from flash

#### Verifying That the LX Unit Is Booted from the Local Flash

The Software Load From field on the System Status Screen indicates whether the LX unit is booted from the local flash. An example of the System Status Screen appears in Figure 100 on page 218.

Use the monitor/show system status command to display the System Status Screen. Refer to "monitor/show system status" on page 218 for more information.

# boot configuration from name

Configures the LX unit to boot from a local file on the LX unit.

# Syntax

boot configuration from name <filename>

| Where    | Means                                                                                                    |
|----------|----------------------------------------------------------------------------------------------------|
| filename | The name of the local (LX-based) from which the LX unit will be booted.<br>The filename may include a suffix. For example, the default filename is config.prm. |
| NOTE:    | You can use the monitor/show system status command to display the name of the boot file. The monitor/show system status command is described on page 218.      |

## Example

boot configuration from name local.prm

## Displaying the Name of the Local Boot File

The name of the local boot file is displayed in the Configuration File to Boot From field on the System Status Screen. An example of the System Status Screen appears in Figure 100 on page 218.

Use the monitor/show system status command to display the System Status Screen. Refer to "monitor/show system status" on page 218 for more information.

# boot configuration from network

Configures the LX unit to boot from a TFTP server.

# Syntax

boot configuration from network <ip\_address> <filename>

| Where         | Means                                                                                                    |
|---------------|----------------------------------------------------------------------------------------------------|
| $ip\_address$ | Specifies the IP Address of the TFTP server from which the LX unit is to be booted.                                                                                                    |
| filename      | The file on the LX unit, or on the TFTP server, from which the LX unit will be booted. The filename will be appended with a .zip suffix on the tftp server when it is saved. For example, local and local.zip are valid filenames. |

#### Example

boot configuration from network 119.25.42.37 new\_image

#### **Displaying the Configuration Server and Filename**

The configuration server and filename are displayed in the following fields of the System Status Screen:

| Configuration Load From | If the LX configuration is loaded from a TFTP server,<br>this field contains the IP address, or domain name, of<br>the TFTP server. |
|-------------------------|----------------------------------------------------------------------------------------------------|
| Network File Name       | The network file to which the LX configuration was saved.                                                                           |

An example of the System Status Screen appears in Figure 100 on page 218.

Use the monitor/show system status command to display the System Status Screen. Refer to "monitor/show system status" on page 218 for more information.

# clock

Sets the time for the LX system clock.

NOTE: Use the date command to set the date for the system calendar. For more information, refer to "date" on page 317.

#### Syntax

clock HH:MM[:SS]

| Where | Means                                        |
|-------|----------------------------------------------|
| HH    | The hour in 24-hour format; for example, 23. |
| MM    | The minute; for example, 09.                 |
| SS    | The second; for example, 02.                 |

#### Examples

clock 14:47

clock 04:29:11

# Displaying the Time for the LX System Clock

The Clock Screen shows the time for the LX system clock. An example of the Clock Screen appears in Figure 3 on page 63.

Use the monitor/show clock command to display the Clock Screen. Refer to "monitor/show clock" on page 63 for more information.

# cluster

Enters the Cluster command mode. The Cluster command prompt (e.g., Cluster: 0 >>) is displayed while you are in the Cluster command mode. For more information, refer to "Cluster Configuration and Control Commands" on page 1003.

# Syntax

cluster

# Example

Config:0>>cluster

Cluster:0>>cluster

# copy port

Copies the configuration of one LX port to another LX port, or to a range of LX ports.

## Syntax

copy port <origin\_port> to <destination\_list>

| Where             | Means                                                                                                    |
|-------------------|----------------------------------------------------------------------------------------------------|
| origin_port       | The LX port <i>from</i> which the configuration is to be copied.                                                                                                    |
| destination_port1 | The first port in a range of LX ports <i>to</i> which the configuration is to be copied. ( <b>Note:</b> If <i>destination_portn</i> is not specified, the configuration is copied only to <i>destination_port1</i> .)                                                                                                    |
| destination_list  | Specifies the port(s) to which the configuration is to be copied. If you specify more than one port in the <i>destination_list</i> , the ports must be separated by a comma; for example, 5,6,8,10. You can specify a range of ports by placing a hyphen between the first port and last port in the range; for example, 12–15. |

#### **Usage Guidelines**

You can not copy a port configuration to, or from, a port that is configured for SENSOR or POWER access.

#### Examples

copy port 3 to 6 copy port 2 to 5 7 copy port 3 to 8-11,13,15,16

# copy subscriber

Copies the configuration of one LX subscriber to one, or several, LX subscribers. If the destination subscriber is not in the database, a new subscriber is created.

NOTE: When you create a new subscriber with the copy subscriber command, all subscriber characteristics are copied over except the user password, user prompt, menu name, and web menu name.

#### Syntax

copy subscriber <origin\_subscriber> to <destination\_subscriber>\*

| Where                     | Means                                                                                                    |
|---------------------------|----------------------------------------------------------------------------------------------------|
| origin_subscriber         | The LX subscriber from which the configuration is to be copied.                                                                                             |
| $destination\_subscriber$ | The subscribers to which the configuration of <i>origin_subscriber</i> is to be copied.                                                                     |
|                           | <b>Note:</b> If you specify an existing subscriber in this field, the <i>origin_subscriber</i> configuration overwrites the <i>destination_subscriber</i> . |

#### **Usage Guidelines**

The maximum number of subscribers on an LX unit is equal to double the number of ports on the unit. For example, the maximum number of subscribers is 16 on an 8-port unit, 32 on a 16-port unit, 64 on a 32-port unit, and 96 on a 48-port unit.

#### Examples

copy subscriber benw to jimk billj edw susano emilyc copy subscriber mark to bill

# date

Sets the date for the LX system calendar.

NOTE: Use the clock command to set the system clock for the LX unit. For more information, refer to "clock" on page 313.

#### Syntax

date MM/DD[/YYYY]

| Where        | Means        |                                                        |
|--------------|--------------|--------------------------------------------------------|
| MM/DD[/YYYY] | The date for | the LX system calendar, where                          |
|              | MM =         | The month; for example, $\ \ 03$ for March.            |
|              | DD =         | The date; for example, $17$ for the $17^{\text{th}}$ . |
|              | YYYY =       | The 4-digit year; for example, 2002.                   |

# Example

date 03/17/2002

NOTE: In the above example, the date is set to March 17, 2002.

#### Displaying the Date for the LX System Calendar

The Clock Screen shows the date for the LX system calendar. An example of the Clock Screen appears in Figure 3 on page 63.

Use the monitor/show clock command to display the Clock Screen. Refer to "monitor/show clock" on page 63 for more information.

# default boot

Resets the boot file for the LX unit to the default boot file.

When this command is entered the following message is displayed:

File Saved

## Syntax

default boot

# Example

default boot

## Displaying the Boot file for the LX Unit

The boot file for the LX unit is displayed in the Configuration File to Boot From field of the System Status Screen. An example of the System Status Screen appears in Figure 100 on page 218.

Use the monitor/show system status command to display the System Status Screen. Refer to "monitor/show system status" on page 218 for more information.

# default configuration

Resets the configuration of the LX unit to default values and then shuts down and re-starts the LX unit.

# Syntax

```
default configuration
```

## **Usage Guidelines**

When this command is entered, the following confirmation prompt is displayed:

Do You Really want to default the unit? [y|n] :

Entering "y" will reset the configuration. The system will automatically re-start when you enter "y".

Entering "n" will abort the command.

# Example

default configuration

# default log size

Resets the sizes of log files on the LX unit to the default value.

# Syntax

default log size

#### Example

default log size

## Displaying the Size of Logging Files on the LX Unit

The size of logging files on the LX unit is displayed in the Logging Size field of the System Characteristics Screen. An example of the System Characteristics Screen appears in Figure 97 on page 211.

Use the monitor/show system characteristics command to display the System Characteristics Screen. Refer to "monitor/show system characteristics" on page 211 for more information.

# default outlet group off time

Resets the off time for an outlet group to the default value of 10 seconds.

#### Syntax

default outlet group <group\_number> | <group\_name> off time

| Where        | Means                                                                                           |
|--------------|-------------------------------------------------------------------------------------------------|
| group_number | An integer number that identifies the group whose off time is being reset to the default value. |
| group_name   | The name assigned to the outlet group.                                                          |

## Examples

default outlet group 2 off time

default outlet group rmlights off time

#### **Displaying the Outlet Group Off Time**

The off time for an outlet group is displayed in the Group Off Time field of the Outlet Group Status Screen. An example of the Outlet Group Status Screen appears in Figure 65 on page 150.

Use the monitor/show outlet group status command to display the Outlet Group Status Screen. Refer to "monitor/show outlet group status" on page 150 for more information.

# default ppciboot password

Resets the ppciboot password for the LX unit to the default value.

# Syntax

default ppciboot password

## Example

default ppciboot password

# default tftp

Resets the timeout or retry value for the TFTP server to its default value.

#### Syntax

default tftp timeout | retry

| Where   | Means                                                            |
|---------|------------------------------------------------------------------|
| timeout | Reset the TFTP server timeout to its default value of 3 seconds. |
| retry   | Reset the TFTP server retries to its default value of 3.         |

#### Examples

default tftp timeout default tftp retry

#### Displaying the Timeout and Retry Values for the TFTP Server

The TFTP timeout and retry values are displayed on the System Characteristics Screen. An example of the System Characteristics Screen appears in Figure 97 on page 211.

Use the monitor/show system characteristics command to display the System Characteristics Screen. Refer to "monitor/show system characteristics" on page 211 for more information.

# domain name

Specifies the domain name of the LX unit.

## Syntax

domain name NAME

| Where | Means                                                                                      |
|-------|--------------------------------------------------------------------------------------------|
| NAME  | The domain name for the LX unit. The domain name should include a period (.) and a suffix. |

#### **Usage Guidelines**

The portion of the domain name that follows the period is the domain name suffix. For example, com is the suffix in the domain name boston\_office.com.

## Example

domain name boston\_office.com

## **Displaying the Domain Name**

The Domain Name is displayed in the Domain Name Suffix field on the System Characteristics Screen. An example of the System Characteristics Screen appears in Figure 97 on page 211.

Use the monitor/show system characteristics command to display the System Characteristics Screen. Refer to "monitor/show system characteristics" on page 211 for more information.
# end

When the end command is issued in the Configuration Command Mode, it returns the user to the Superuser command mode.

### Syntax

end

### **Usage Guidelines**

The end command can be issued in all of the LX command modes except for User and Superuser. Executing the end command always returns the user to the Superuser command mode.

### Example

end

# exit

Returns the user to the previous command mode. For example, if the current command mode is Configuration, issuing this command will return the user to the Superuser command mode.

# Syntax

exit

# **Usage Guidelines**

The exit command can be issued in all of the LX command modes. However, the effect of the exit command varies, depending on the command mode from which it is issued.

As noted above, issuing the exit command in the Configuration command mode returns the user to the previous command mode. The same goes for issuing the exit command in any command mode other than User. For example, issuing the exit command in the Interface command mode returns the user to the Configuration command mode; issuing the exit command in the Menu Editing command mode returns the user to the Menu command mode, and so on.

Issuing the exit command in the User command mode exits the LX CLI and closes the connection to the LX unit.

# Example

exit

# fingerd enable

Enables the finger daemon (fingerd) for exchanging information between hosts about users who are logged on to the LX unit.

### Syntax

fingerd enable

### Example

fingerd enable

### Displaying the State of the Finger Daemon

The state of the finger daemon (Enabled/Disabled) is displayed on the System Characteristics Screen. An example of the System Characteristics Screen appears in Figure 97 on page 211.

# gateway

Configures the network gateway IP address for the LX unit.

### Syntax

gateway A.B.C.D

| Where   | Means                                                                                         |
|---------|-----------------------------------------------------------------------------------------------|
| A.B.C.D | The IP Address of the router/gateway that is to be used as the default route for the LX unit. |

# Example

gateway 119.20.112.47

### **Displaying the Gateway IP Address**

The gateway IP address of the LX unit is displayed in the Gateway field of the System Characteristics Screen. An example of the System Characteristics Screen appears in Figure 97 on page 211.

# hostname

Configures a network name for the LX unit.

#### Syntax

hostname NAME

| Where | Means                                                                                              |
|-------|----------------------------------------------------------------------------------------------------|
| NAME  | A text string of up to 15 alphanumeric characters that specifies the network name for the LX unit. |

# Examples

hostname boston\_office

hostname a123456

### Displaying the Network Name of the LX Unit

The network name of the LX unit is displayed in the Name field of the System Characteristics Screen. An example of the System Characteristics Screen appears in Figure 97 on page 211.

# interface

Enters the Interface command mode. In the Interface command mode, the user can create or change an interface record. For more information on the Interface command mode, refer to "Interface Commands" on page 483.

### Syntax

interface NUMBER

#### Where Means

NUMBER Specifies an interface number. In the Interface command mode, you can configure the characteristics of the IP interface that is associated with this interface number. The maximum number of IP interfaces is **the number of serial ports on the LX unit, plus 2**. For example, the maximum number of IP interfaces on an 8-port unit is 11 or 12 (if the unit has a modem port); the maximum number of IP interfaces on an 16-port unit is 20, and so on.

On LX-8000 units, the maximum number of IP interfaces is **the number** of serial ports on the LX unit, multiplied by the number of Ethernet ports (2), plus 2. For example, the maximum number of IP interfaces on a 42-port unit is 86.

If the IP interface does not exist, it is created when this command is executed.

#### Example

interface 1

# ip6tables

Configures ip6tables according to the information given in the <string>.

### Syntax

ip6tables <string>

#### Where Means

<string> Standard ip6table syntax which passes the string directly to the "iptables"
executable. Refer to Appendix D in the LX-Series Configuration Guide for
further information on ip6tables.

#### Example

ip6tables -A INPUT -s fe80::220:edff:febe:3cae -j DROP

#### **Displaying the IP6 Tables Information**

The IP6 Tables information is displayed in the IP6 Tables Screen. An example of the IP6 Tables Screen appears in Figure 49 on page 132.

Use the monitor/show ip6tables command to display the IP6 Tables Screen. Refer to for "monitor/show ip6tables" on page 132 more information.

# iptables

Configures iptables according to the information given in the <string>.

NOTE: There is no context help with this command. The string is sent and executed by iptables at the shell. If an error occurs, the error is returned to the CLI to notify the user.

#### Syntax

```
iptables <string>
```

### Where Means

*<string>* Standard iptable syntax which passes the string directly to the "iptables" executable. Refer to Appendix D in the *LX-Series Configuration Guide* for further information on iptables.

#### Example

iptables -A INPUT -s 10.128.1.11 -j DROP

#### **Displaying the IP Tables Information**

The IP Tables information is displayed in the IP Tables Screen. An example of the IP Tables Screen appears in Figure 50 on page 133.

Use the monitor/show iptables command to display the IP Tables Screen. Refer to "monitor/show iptables" on page 133 for more information.

# ipv6 neighbor address

Adds or deletes a static neighbor for the destination <*ipv6\_address*> whose ethernet address is the <*ethernet\_address*> of the specified ethernet device. Enter no ipv6 neighbor address <*ipv6\_address\_of\_neighbor>* lladdr <*eth\_address\_of\_neighbor>* device <*ethernet\_device>* to delete a neighbor address.

### Syntax

ipv6 neighbor address <ipv6\_address\_of\_neighbor> lladdr
<eth\_address\_of\_neighbor> device <ethernet\_device>

#### Where Means

| ipv6_address<br>_of_neighbor | The address of the neighbor you want to permanently configure as the neighbor. |
|------------------------------|--------------------------------------------------------------------------------|
| eth_address_<br>of_neighbor  | The corresponding ethernet address of the above defined neighbor.              |
| ethernet_dev<br>ice          | Set to any configured interface.                                               |

#### Example

ipv6 neighbor address fe80::220:edff:febe:3cae lladdr 00:20:ed:be:3c:ae
device eth0

no ipv6 neighbor address fe80::220:edff:febe:3cae lladdr 00:20:ed:be:3c:ae
device eth0

#### **Displaying the IPv6 Neighbor Addresses**

The IPv6 Neighbor Addresses are displayed in the IPv6 Neighbors Screen. An example of the IPv6 Neighbors Screen appears in Figure 51 on page 134.

Use the monitor/show ipv6 neighbor device ethx command to display the IPv6 Routes Screen. Refer to "monitor/show ipv6 neighbor device ethx" on page 134 for more information.

# ipv6 route address

Adds or deletes a static route for the *<ipv6* address/prefixLength> via *<ipv6* address> for the specified ethernet device. "Via" is the IPv6 term for Gateway. Use this parameter when you want communication with the IPv6 internet. If "via" is left out, the route entered is through the specified interface. Enter no ipv6 address *<ipv6* address/prefixLength> device *<ethernet\_device>* via *<ipv6\_address>* to delete a route address.

# Syntax

ipv6 route address <ipv6 address/prefixLength> device
<ethernet\_device> via <ipv6\_address>

| Where                         | Means                                                  |
|-------------------------------|--------------------------------------------------------|
| ipv6_address/<br>prefixLength | The address you want to route.                         |
| ethernet_device               | Set to any configured interface.                       |
| $ipv6\_address$               | The address that will route the above defined address. |

# Examples

ipv6 route address 3ffe:303:14:42a0:9cff:fe00:8ad/64 device eth0 via
3ffe:303:14:42a0:9cff:fe00:8ac

no ipv6 route address 3ffe:303:14:42a0:9cff:fe00:8ad/64 device eth0 via
3ffe:303:14:42a0:9cff:fe00:8ac

# Displaying the IPv6 Route Addresses

The IPv6 Route Addresses are displayed in the IPv6 Routes Screen. An example of the IPv6 Routes Screen appears in Figure 52 on page 135.

Use the monitor/show ipv6 routes device ethx command to display the IPv6 Routes Screen. Refer to "monitor/show ipv6 routes device ethx" on page 135 for more information.

# ipv6 tunnel default ttl

Defaults the value for the packet TTL used in tunnelling. The default is 255.

### Syntax

ipv6 tunnel <tunnel\_name> default ttl

#### Where Means

*tunnel\_name* The unique name of the tunnel. The maximum amount of tunnels per interface you can configure is 4 (non-configurable). The tunnel name can be up to 10 characters in length, and must be unique.

#### Example

ipv6 tunnel rem-6to4 default ttl

#### **Usage Guidelines**

The tunnel must already be set up on the interface.

### **Displaying Information for Tunnel TTL**

The Tunnel TTL is displayed in the Tunnel TTL field of the IPv6 Tunnel Information Screen. An example of the IPv6 Tunnel Information Screen appears in Figure 53 on page 136.

Use the monitor/show ipv6 tunnel all|<tunnel\_name> command to display the IPv6 Tunnel Information Screen. Refer to "monitor/show ipv6 tunnel" on page 136 for more information.

# ipv6 tunnel name remote any local enable

Creates a standard on-link tunnel on a local IPv4 address going to any remote IPv4 host supporting tunneling on your local link. The command word "any" generates the tunnel's local IPv6 address automatically.

# Syntax

ipv6 tunnel <tunnel\_name> local remote any local <ipv4\_address\_of\_eth0>
enable

| Where                    | Means                                                                                                    |
|--------------------------|----------------------------------------------------------------------------------------------------|
| tunnel_name              | The unique name of the tunnel. The maximum amount of tunnels per<br>interface you can configure is 4 (non-configurable). The tunnel name can<br>be up to 10 characters in length, and must be unique. |
| ipv4_address_o<br>f_eth0 | The local IPv4 address of the ethernet connection.                                                                                                    |

# Example

ipv6 tunnel 6to4 local remote any local 140.179.100.50 enable

### **Usage Guidelines**

When this command is entered:

- If you reconfigure the IPv4 address on the "ethx" interface and a matching tunnel exists, the LX **must** dynamically reconfigure the existing 6to4 tunnel interface accordingly and present you with a message to that effect.
- If you delete the IPv4 address on the "ethx" interface and a matching tunnel exists, the LX **must** delete the existing 6to4 tunnel interface accordingly and present you with a message to that effect.

# Displaying Information for an IP Configured IPv6 Tunnel

The Tunnel Name is displayed in the Tunnel Name field of the IPv6 Tunnel Information Screen. An example of the IPv6 Tunnel Information Screen appears in Figure 53 on page 136.

Use the monitor/show ipv6 tunnel all|<*tunnel\_name*> command to display the IPv6 Tunnel Information Screen. Refer to "monitor/show ipv6 tunnel" on page 136 for more information.

# ipv6 tunnel name remote local ipv6 address enable

Creates a remote tunnel based on a local IPv4 address, going to the remote IPv4 address with the IPv6 address, via a tunnel broker.

NOTE: MRV Communications is not responsible for acquiring the broker service for the end user. It is up to the user to subscribe to a tunnel broker who will provide the necessary configuration information.

### Syntax

ipv6 tunnel <tunnel\_name> remote <ipv4\_address> ipv6 address
<ipv6\_address/prefix> local <ipv4\_address\_of\_eth0> enable

| Where                         | Means                                                                                                    |
|-------------------------------|----------------------------------------------------------------------------------------------------|
| tunnel_name                   | The unique name of the tunnel. The maximum amount of tunnels per<br>interface you can configure is 4 (non-configurable). The tunnel name can<br>be up to 10 characters in length, and must be unique. |
| ipv4_address                  | The IPv4 address you want to configure on this ethernet device.                                                                                                    |
| ipv6_address/<br>prefixLength | The IPv6 address you want to configure on this ethernet device.                                                                                                    |
| ipv4_address_o<br>f_eth0      | The local IPv4 address of the ethernet connection.                                                                                                    |

#### Example

ipv6 tunnel rem-6to4 remote 3ffe:303:14:42a0:9cff:fe00:8ad/64 ipv6 address
3ffe:303:14:42a0:9cff:fe00:8ad/65 local 140.179.100.50 enable

# **Usage Guidelines**

When this command is entered:

- If you reconfigure the IPv4 address on the "ethx" interface and a matching tunnel exists, the LX **must** dynamically reconfigure the existing 6to4 tunnel interface accordingly and present you with a message to that effect.
- If you delete the IPv4 address on the "ethx" interface and a matching tunnel exists, the LX **must** delete the existing 6to4 tunnel interface accordingly and present you with a message to that effect.

# ipv6 tunnel name remote local ipv6 address (continued)

# Displaying Information for an IPv6 Tunnel Remote Address

The Tunnel Remote Address is displayed in the Tunnel Remote Address field of the IPv6 Tunnel Information Screen. An example of the IPv6 Tunnel Information Screen appears in Figure 53 on page 136.

Use the monitor/show ipv6 tunnel all|<*tunnel\_name*> command to display the IPv6 Tunnel Information Screen. Refer to "monitor/show ipv6 tunnel" on page 136 for more information.

# ipv6 tunnel ttl

Defines the value for the packet TTL.

### Syntax

ipv6 tunnel <tunnel\_name> ttl <number\_of\_seconds>

#### Where Means

*tunnel\_name* The name of the tunnel on which you want to set TTL. The tunnel name can be set up only for interface eth0 and eth1. The maximum amount of tunnels per interface you can configure is 4 (non-configurable). The tunnel name can be up to 10 characters in length, and must be unique.

*number\_of\_seco* The number of seconds. The range is from 0-255. *nds* 

### Example

ipv6 tunnel rem-6to4 ttl 60
ipv6 tunnel rem-6to4 ttl 130

### Usage Guidelines

The tunnel must already be set up on the interface.

#### **Displaying Information for IPv6 Tunnel TTL**

The Tunnel TTL is displayed in the Tunnel TTL field of the IPv6 Tunnel Information Screen. An example of the IPv6 Tunnel Information Screen appears in Figure 53 on page 136.

Use the monitor/show ipv6 tunnel all|<*tunnel\_name*> command to display the IPv6 Tunnel Information Screen. Refer to "monitor/show ipv6 tunnel" on page 136 for more information.

# load configuration from network

Loads a previously saved (to network) configuration zip file into flash on an LX, so the LX can boot from the saved configuration from flash from this point forward.

### Syntax

load configuration from network <ip\_address> <filename>

| Where         | Means                                                                                                    |
|---------------|----------------------------------------------------------------------------------------------------|
| $ip\_address$ | Specifies the IPv4 address of the TFTP server where the configuration zip file resides.                                                                                   |
| filename      | The name of the configuration zip file without the ".zip" extension. The filename will be appended with a .zip suffix by the LX when it goes to retrieve the config file. |

### Example

load configuration from network 119.25.42.37 new\_image

### **Usage Guidelines**

When this command is entered, you are prompted with two warnings:

```
"This will overwrite your current configuration. Are you sure? y/n"
```

If you enter y, the LX will TFTP get the configuration file and write it into memory. If you enter n, the command aborts without changing the configuration in flash, and issues the message "Operation aborted".

"You must reboot for the new configuration to take effect. Reboot now? y/ n''

If you enter y, the LX reboots, loading the new configuration from flash upon reboot. If you enter n, the command ends and returns to the prompt. The new configuration is now written in flash, and upon the next reboot loads the new configuration.

# location

Specifies the physical location of the LX unit.

### Syntax

location STRING

| Where  | Means                                                              |
|--------|--------------------------------------------------------------------|
| STRING | A text string that describes the physical location of the LX unit. |

### Example

location UpstairsLab

### **Displaying the Location Field**

The Location field is displayed on the System Characteristics Screen. An example of the System Characteristics Screen appears in Figure 97 on page 211.

# log size

Specifies the size of log files on the LX unit.

### Syntax

log size NUMBER

| Where  | Means                                                                                                    |
|--------|----------------------------------------------------------------------------------------------------|
| NUMBER | A whole number that specifies the size, in bytes, for the LX-unit log files.<br>The number must be greater than 1023 and less than 128001. |

# Example

log size 100000

### **Displaying the Size of Log Files**

The size of the LX log files is displayed in the Logging Size field on the System Characteristics Screen. An example of the System Characteristics Screen appears in Figure 97 on page 211.

#### menu

Enters the Menu command mode. In the Menu command mode, you can create, delete, or merge menus and enter the Menu Editing command mode. For more information on the Menu command mode, refer to "Menu Commands" on page 781.

### Syntax

menu

#### Example

menu

# message enable

Enables or disables the message feature on the LX unit. Enter no message to disable the message feature. The default is disabled.

### Syntax

message enable

### Example

message enable

no message

### **Displaying the State of the Message Feature**

The state of the Message Feature is displayed in the Message Feature field on the System Characteristics Screen. An example of the System Characteristics Screen appears in Figure 97 on page 211.

# minimum password length

Specifies a minimum allowable password length for subscribers.

# Syntax

minimum password length <number>

| Where  | Means                                                                                 |
|--------|---------------------------------------------------------------------------------------|
| number | The minimum number of characters you want in the password. The range is from 0 to 32. |

### Example

minimum password length 20

#### **Usage Guidelines**

The password length is now checked whenever the passwords are configured or changed. If you enter a password that is too short, an error message is displayed and the password is not changed. Set the minimum password length to 0 if you want no minimum length.

### **Displaying the Minimum Password Length**

The Minimum Password Length is displayed in the Minimum Password Length field of the System Characteristics Screen. An example of the System Characteristics Screen appears in Figure 97 on page 211.

### monitor/show

You can execute each of the monitor/show commands in the Configuration Command Mode. Refer to the following pages for a full description of each of the monitor/show commands.

- page 61 monitor/show audit log command
- page 63 monitor/show clock command
- page 64 monitor/show command log command
- page 65 monitor/show configuration command
- page 67 monitor/show configuration log command
- page 73 monitor/show debug all command
- page 74 monitor/show debug flash command
- page 75 monitor/show debug interface ppp command
- page 76 monitor/show debug port async command
- page 79 monitor/show debug snmp command
- page 81 monitor/show debug system command
- page 83 monitor/show device status command
- page 85 monitor/show device summary command
- page 86 monitor/show hdam alarm name characteristics command
- page 88 monitor/show hdam alarm name status command
- page 93 monitor/show hdam characteristics command
- page 96 monitor/show hdam control name characteristics command
- page 97 monitor/show hdam control name status command
- page 98 monitor/show hdam mapping command
- page 100 monitor/show hdam port/slot/point characteristics command
- page 103 monitor/show hdam port/slot/point status command
- page 106 monitor/show hdam status command
- page  $108\,-\,{\rm monitor/show}$  interface bonding characteristics command
- page 110 monitor/show interface bonding status command
- page  $112-{\rm\ monitor/show\ interface\ broadcast\ group\ characteristics\ command$

#### monitor/show (continued)

- page 114 monitor/show interface broadcast group summary command
- page 115 monitor/show interface characteristics command
- page 121 monitor/show interface port mapping command
- page 123 monitor/show interface ppp characteristics command
- page 126 monitor/show interface ppp status command
- page 128 monitor/show interface rotary command
- page 129 monitor/show interface status command
- page 131 monitor/show interface summary command
- page 137 monitor/show kernel log command
- page 138 monitor/show ldap characteristics command
- page 140 monitor/show ldap status command
- page 141 monitor/show ldap summary command
- page 142 monitor/show log command
- page 143 monitor/show message command
- page 144 monitor/show notification log command
- page 145 monitor/show notification message command
- page 146 monitor/show notification profile service command
- page 147 monitor/show notification profile user command
- page 148 monitor/show outlet command
- page 150 monitor/show outlet group status command
- page 152 monitor/show port apd command
- page 153 monitor/show port async apd command
- page 155 monitor/show port async characteristics command
- page 159 monitor/show port async modem command
- page 161 monitor/show port async status command
- page 166 monitor/show port async summary command
- page 169 monitor/show port characteristics command
- page 170 monitor/show port ethernet characteristics command
- page 171 monitor/show port ethernet status command
- page 173 monitor/show port ethernet summary command

### monitor/show (continued)

- page 174 monitor/show port modem command
- page 175 monitor/show port status command
- page 176 monitor/show radius characteristics command
- page 178 monitor/show radius status command
- page 180 monitor/show radius summary command
- page 182 monitor/show route command
- page 183 monitor/show securid characteristics command
- page 185 monitor/show securid status command
- page 187 monitor/show securid summary command
- page 188 monitor/show service command
- page 189 monitor/show session command
- page 191 monitor/show snmp characteristics command
- page 192 monitor/show snmp client command
- page 194 monitor/show snmp v3 access command
- page 196 monitor/show snmp v3 group command
- page 197 monitor/show snmp v3 misc command
- page 198 monitor/show snmp v3 user command
- page 200 monitor/show snmp v3 view command
- page 202 monitor/show subscriber command
- page 207 monitor/show subscriber characteristics command
- page 208 monitor/show subscriber status command
- page 209 monitor/show subscriber summary command
- page 210 monitor/show subscriber tcp command
- page 211 monitor/show system characteristics command
- page 215 monitor/show system ppciboot command
- page 218 monitor/show system status command
- page 221 monitor/show tacacs+ characteristics command
- page 224 monitor/show tacacs+ status command
- page 226 monitor/show tacacs+ summary command
- page 228 monitor/show trigger-action action command

# monitor/show (continued)

- \* page 229 monitor/show trigger-action rule command
- page 234 monitor/show trigger-action trigger command
- page 237 monitor/show users command
- \* page 238 monitor/show version command

no

Disables (negates) specific features and boolean parameters on the LX unit. Refer to "Usage Guidelines" (below) for more information about using the no command in the Configuration command mode.

### Syntax

no <feature\_name>

#### Where Means

*feature\_name* The name of the feature or boolean parameter that is to be disabled.

#### **Usage Guidelines**

The allowable arguments for this command consist of only those features and boolean parameters that can be set in the Configuration command mode *and are currently enabled*. To view the features and boolean parameters that are currently enabled, type the no command followed by a question mark (?).

### Example

no location

# no ipv6 tunnel

Deletes all tunnels or a configured tunnel.

#### Syntax

no ipv6 tunnel all | < tunnel\_name >

#### Where Means

*tunnel\_name* The name of the tunnel to be deleted. The maximum amount of tunnels per interface you can configure is 4 (non-configurable). The tunnel name can be up to 10 characters in length, and must be unique.

#### Example

no ipv6 tunnel rem-6to4 no ipv6 tunnel all

# notification

Enters the Notification command mode. In the Notification command mode, you can configure the sending of log messages to email addresses, pagers, remote syslogd, asynchronous ports, or local files.

For more information on the Notification command mode, refer to "Notification Commands" on page 831.

### Syntax

notification

### Example

notification

# ntp enable

Enables the Network Time Protocol (NTP).

# Syntax

ntp enable

# **Usage Guidelines**

Before you can enable NTP, you must specify the IP Address of the NTP server. Refer to "ntp server address" on page 354 for more information on specifying the IP Address of the NTP server.

The behavior of NTP (Network Time Protocol) has changed in this release. The NTP daemon now always sets your clock to the NTP server time on the first try (typically, after bootup). However, on subsequent NTP exchanges, if the time difference between the local machine and the NTP server is greater than the sanity limit of 1000 seconds, NTP assumes something has gone wrong and writes an error to syslog, stating that the sanity limit has been exceeded. NTP also kills the NTP daemon. The error message is "time corrections (in seconds) exceeds sanity limit (1000); set clock manually to the correct UTC time".

To restart NTP, enter:

InReach:0>>config no ntp

InReach:0>>config ntp enable

# Example

ntp enable

# Displaying the State of NTP

The state of NTP (Enabled/Disabled) is displayed in the NTP Daemon field of the System Characteristics Screen. An example of the System Characteristics Screen appears in Figure 97 on page 211.

# ntp server address

Specifies the IP address of the Network Time Protocol (NTP) server for the LX unit. Enter no ntp server address <*ip\_address*> to delete an ip address.

### Syntax

ntp server address <ip\_address>

| Where         | Means                                                                                                    |
|---------------|----------------------------------------------------------------------------------------------------|
| $ip\_address$ | Specifies the IP Address of the NTP server on the network. Does not allow an address of $0.0.0.0$ for IPv4. |

#### **Usage Guidelines**

After you have specified the NTP server address, you can enable NTP. Refer to "ntp enable" on page 353 for more information on enabling NTP.

### Example

ntp server address 119.20.110.87

### **Displaying the NTP Server Address**

The NTP server address is displayed in the NTP Server field on the System Characteristics Screen. An example of the System Characteristics Screen appears in Figure 97 on page 211.

# ntp server alternate address

Specifies the alternate IP address of the Network Time Protocol (NTP) server for the LX unit. Enter no ntp server alternate address *<ip\_address>* to delete an ip address.

### Syntax

ntp server alternate address <ip\_address>

| Where         | Means                                                                                                    |
|---------------|----------------------------------------------------------------------------------------------------|
| $ip\_address$ | Specifies the IP Address of the alternate NTP server on the network. Does not allow an address of 0.0.0.0 for IPv4. |

#### **Usage Guidelines**

After you have specified the NTP server alternate address, you can enable NTP. Refer to "ntp enable" on page 353 for more information on enabling NTP.

#### Example

ntp server alternate address 119.20.110.87 nontp server alternate address 119.20.110.87

#### **Displaying the NTP Server Alternate Address**

The alternate NTP server address is displayed in the NTP Server Alternate field on the System Characteristics Screen. An example of the System Characteristics Screen appears in Figure 97 on page 211.

# ntp server alternate ipv6 address

Specifies the IPv6 address of an alternate Network Time Protocol (NTP) server for the LX unit. Enter no ntp server alternate ipv6 address *<ipv6\_address>* to delete an alternate ipv6 address.

### Syntax

ntp server alternate ipv6 address <ipv6\_address>

#### Where Means

*ipv6\_address* Specifies the IPv6 Address of the alternate NTP server on the network. Does not allow an address of ::0 for IPv6.

### Usage Guidelines

After you have specified the NTP server address, you can enable NTP. Refer to "ntp enable" on page 353 for more information on enabling NTP.

### Example

ntp server alternate ipv6 address 3ffe:303:14:42a0:9cff:fe00:8ac

no ntp server alternate ipv6 address 3ffe:303:14:42a0:9cff:fe00:8ac

#### Displaying the NTP IPv6 Server Address

The NTP IPv6 server address is displayed in the NTP IPv6 Server field on the System Characteristics Screen. An example of the System Characteristics Screen appears in Figure 97 on page 211.

# ntp server ipv6 address

Specifies the IPv6 address of the Network Time Protocol (NTP) server for the LX unit. Enter no ntp server ipv6 address <*ipv6\_address*> to delete an ipv6 address.

#### Syntax

ntp server ipv6 address <ipv6\_address>

| Where        | Means                                                                                                   |
|--------------|----------------------------------------------------------------------------------------------------|
| ipv6_address | Specifies the IPv6 Address of the NTP server on the network. Does not allow an address of ::0 for IPv6. |

#### **Usage Guidelines**

After you have specified the NTP server address, you can enable NTP. Refer to "ntp enable" on page 353 for more information on enabling NTP.

#### Example

ntp server ipv6 address 3ffe:303:14:42a0:9cff:fe00:8ac

no ntp server ipv6 address 3ffe:303:14:42a0:9cff:fe00:8ac

#### Displaying the NTP IPv6 Server Address

The NTP IPv6 server address is displayed in the NTP IPv6 Server field on the System Characteristics Screen. An example of the System Characteristics Screen appears in Figure 97 on page 211.

# outlet access enable

Enables the Outlet Management Feature on the LX unit.

### Syntax

```
outlet access enable
```

#### **Usage Guidelines**

The Outlet Management Feature is used to manage outlets via the LX. The managed outlets are on IR-4800 units or IR-5150 units that are connected to Power ports on the LX unit. Managing outlets consists of rebooting outlets and turning outlets on and off.

The Outlet Management Feature is disabled by default. When the Outlet Management Feature is disabled, only users with Superuser privileges can manage outlets.

Refer to the access power model command on page 541 to configure ports for outlet management.

In order for a subscriber to manage outlets or outlet groups, he must have access rights to those outlets or outlet groups. Refer to the access outlet command on page 635 to configure subscriber access to individual outlets. Refer to the access outlet group command on page 636 to configure subscriber access to outlet groups.

Outlets can be managed with the outlet command or the outlet group command. The outlet command is described on page 281. The outlet group command is described on page 282.

# Example

outlet access enable

# Displaying the State of the Outlet Management Feature

The state of the Outlet Management Feature (Enabled/Disabled) is displayed in the Outlet Access field of the System Characteristics Screen. An example of the System Characteristics Screen appears in Figure 97 on page 211.

# outlet group

Assigns outlets to an outlet group.

#### Syntax

outlet group <group\_number> | name <group\_name> <outlet\_list>

| Where        | Means                                                                                                    |
|--------------|----------------------------------------------------------------------------------------------------|
| group_number | An integer number that identifies the group to which outlets are being assigned. The allowable values are 1 - 16.                                                                                                    |
| group_name   | The descriptive name of the group to which outlets are being assigned.<br>(Refer to "outlet group name" on page 361 for information on assigning a<br>descriptive name to an outlet group.)                                                                                                    |
| outlet_list  | Specifies the outlets that are being added to the outlet group. The Power port number, combined with the outlet number, identifies each outlet. The Power port number and the outlet number are separated by a colon (:). For example, 2:5 identifies outlet 5 on the device that is managed from port 2. |
|              | If you specify more than one outlet in the <i>outlet_list</i> , the outlets must be separated by blank spaces; for example, 2:5 3:7 4:2 4:3 4:5. Up to 99 outlets can be included in an outlet group.                                                                                                    |
|              | You can specify a range of port numbers, or a range of outlets, by placing a hyphen between the first and last port number, or the first and last outlet, in the range. For example, 2-4:1 specifies outlet 1 on ports 2 through 4; 2:1-5 specifies outlets 1 through 5 on port 2.                        |

#### Usage Guidelines

When outlets are assigned to an outlet group, they can be configured and managed as a group. This can be more efficient than configuring and managing outlet individually. Refer to the following commands for more information about configuring and managing outlet groups:

- "outlet group name" on page 361
- "outlet group off time" on page 362
- "monitor/show outlet group status" on page 150

The Power Control unit must be serially attached to the LX asynchronous port when you create outlet groups. This allows for the LX to poll the Power Control unit to determine the maximum number of outlets available. Checks have been put in place to prevent a user from configuring outlet groups with outlet numbers that do not exist.

When a Power port's access is changed to something other then "power", the outlets that exist for the port will be removed from any existing Outlet group and the port setting will be defaulted. If the port is changed back into a Power port, the previous outlets groups will have to be re-added.

### Examples

outlet group 2 2:5 3:7 4:2 4:3 4:5 outlet group name Testoutlets 3:4 5:1 5:2 5:3 5:4 5:5 5:6 6:2 6:3 outlet group name newoutlets 7-9 10:2 11:3

# **Displaying Information on Outlet Groups**

Information on outlet groups is displayed on the Outlet Group Status Screen. An example of the Outlet Group Status Screen appears in Figure 65 on page 150.

Use the monitor/show outlet group status command to display the Outlet Group Status Screen. Refer to "monitor/show outlet group status" on page 150 for more information.
## outlet group name

Specifies a descriptive name for an outlet group.

NOTE: Before you can specify a descriptive name for an outlet group, you must create the outlet group with the outlet group command (see page 359).

#### Syntax

outlet group <group\_number> name <group\_name>

| Where        | Means                                                                                                |
|--------------|----------------------------------------------------------------------------------------------------|
| group_number | An integer number that specifies an existing outlet group.                                           |
| group_name   | Specifies a descriptive name for the outlet group. This can be a text string of up to 15 characters. |

#### Example

outlet group 5 name Testoutlets

#### **Displaying the Outlet Group Name**

The descriptive name for an outlet group is displayed in the Group Name field of the Outlet Group Status Screen. An example of the Outlet Group Status Screen appears in Figure 65 on page 150.

Use the monitor/show outlet group status command to display the Outlet Group Status Screen. Refer to "monitor/show outlet group status" on page 150 for more information.

# outlet group off time

Specifies the length of time, in seconds, that outlets must remain off before they can be turned back on.

### Syntax

outlet group <group\_number> | <group\_name> off time NUMBER

| Where        | Means                                                                                                    |
|--------------|----------------------------------------------------------------------------------------------------|
| group_number | An integer number that specifies an existing outlet group.                                                                                                    |
| group_name   | The descriptive name of an existing outlet group.                                                                                                    |
| NUMBER       | An integer number that specifies the off time, in seconds, for the outlet group. After the outlets in the group have been turned off with the outlet command (see page 281), they must remain off for at least this length of time. The allowable values are 0 - 255. The default value is 10. |

### Example

outlet group Testoutlets off time 10 outlet group 14 off time 20

#### **Displaying the Outlet Group Off Time**

The off time for an outlet group is displayed in the Group Off Time field of the Outlet Group Status Screen. An example of the Outlet Group Status Screen appears in Figure 65 on page 150.

Use the monitor/show outlet group status command to display the Outlet Group Status Screen. Refer to "monitor/show outlet group status" on page 150 for more information.

### password

Allows you to set, or change, the Superuser password for the LX unit. (The default Superuser password for the LX unit is **system**.)

#### Syntax

password

#### **Usage Guidelines**

When you execute the password command, the following prompt is displayed:

```
Enter your NEW password :
```

Type the new Superuser password at the above prompt and press the Enter key. After you press the Enter key, the following prompt is displayed:

Re-Enter your NEW password:

Re-type the new Superuser password at the above prompt and press the Enter key. The Superuser password for the LX unit is now changed.

#### Example

password

## password enable

Sets the Superuser password for the LX unit to the default value. (The default Superuser password for the LX unit is **system**.)

### Syntax

password enable

### **Usage Guidelines**

When you execute the password enable command, the following informational message is displayed:

Password was set to its default value

### Example

password enable

## port async

Configures an LX asynchronous port, or a range of LX asynchronous ports. When this command is executed in the Configuration Command Mode, the LX CLI goes into the Asynchronous command mode for the port number, or range of ports. The Asynchronous command mode includes commands for configuring asynchronous ports. Refer to "Asynchronous Commands" on page 537 for more information on the Asynchronous command mode.

#### Syntax

port async <first\_port> [<last\_port>]

| Where      | Means                                                                                                    |
|------------|----------------------------------------------------------------------------------------------------|
| first_port | The first port in a range of ports that are to be configured as asynchronous.                                                                        |
| last_port  | The last port in a range of ports that are to be configured as asynchronous.                                                                         |
|            | <b>Note:</b> If this argument is left out of the command, only the port specified in <i><first_port></first_port></i> is configured as asynchronous. |

### Example

port async 2 port async 3 7

# port ethernet

Enters the Ethernet Command Mode for an Ethernet port. Refer to "Asynchronous Commands" on page 537 for more information on the Ethernet Command Mode.

## Syntax

port ethernet NUMBER

| Where  | Means                                                                                                    |
|--------|----------------------------------------------------------------------------------------------------|
| NUMBER | Specifies the Ethernet port to be configured. The only port that can be configured as an Ethernet port is port 1. |

## Example

port ethernet 1

## ppciboot address

Specifies the ppciboot address for the LX unit. The ppciboot address is used as the IP Address of the LX unit when any of the ppciboot assignment options is selected as "User Defined". Refer to "ppciboot address assignment option" on page 368 for more information on the ppciboot assignment options.

### Syntax

ppciboot address <ip\_address>

## Where Means

*ip\_address* The ppciboot address

### Example

ppciboot address 117.23.79.81

### **Displaying the ppciboot Address**

The ppciboot address for the LX unit is displayed in the Configured IP Address field on the ppciboot Configured Load Settings Screen. An example of the ppciboot Configured Load Settings Screen appears in Figure 98 on page 215.

## ppciboot address assignment option

Specifies the ppciboot assignment option for the LX unit. The ppciboot assignment option defines how the LX unit will obtain its IP information.

### Syntax

ppciboot address assignment NUMBER option user | dhcp | rarp | bootp | none

| Where  | Means                                                                                                    |
|--------|----------------------------------------------------------------------------------------------------|
| NUMBER | The priority for the ppciboot assignment options. The allowable values are 1, 2, 3, and 4. For more information, refer to "Usage Guidelines" (below).                                                             |
| user   | Specifies that the ppciboot assignment option is user-defined. This means that the user must manually assign all of the IP information.                                                                           |
| dhcp   | The IP information will be assigned via a DHCP server.                                                                                                    |
| rarp   | The IP information will be assigned via a RARP server.                                                                                                    |
| bootp  | The IP information will be assigned via a BOOTP server.                                                                                                    |
| none   | Disables the ppciboot assignment option associated with the specified priority. For example, the command ppciboot ip assignment 2 option none disables the ppciboot assignment option associated with priority 2. |

#### **Usage Guidelines**

You can use this command to specify up to 4 ppciboot assignment options for the LX unit.

You must specify a priority for each ppeiboot assignment option that you specify with this command. The allowable values are 1, 2, 3, and 4. For example, if 1 is specified as the priority for DHCP, it means that the *first* attempt at loading an IP Address will be via DHCP; if 2 is specified as the priority for RARP, it means that the *second* attempt at loading an IP Address will be via RARP, and so on.

#### Examples

ppciboot address assignment 1 option dhcp ppciboot address assignment 2 option rarp ppciboot address assignment 3 option bootp ppciboot address assignment 4 option user ppciboot address assignment 3 option none

## **Displaying the ppciboot Assignment Options**

The ppciboot assignment options are displayed in the IP Assignment Method fields of the ppciboot Configured Load Settings Screen. An example of the ppciboot Configured Load Settings Screen appears in Figure 98 on page 215.

## ppciboot ethernet network link

Specifies the speed and duplex mode of the ppciboot Ethernet network link.

### Syntax

ppciboot ethernet network link auto|10half|100half|10full|100full

| Where   | Means                                                                                                    |
|---------|----------------------------------------------------------------------------------------------------|
| auto    | The ppciboot Ethernet network link will auto-negotiate its port speed and duplex mode. This is the default setting. |
| 10half  | Sets a speed of 10 Megabytes per second, and a duplex mode of half duplex, for the Ethernet network link.           |
| 100half | Sets a speed of 100 Megabytes per second, and a duplex mode of half duplex, for the Ethernet network link.          |
| 10full  | Sets a speed of 10 Megabytes per second, and a duplex mode of full duplex, for the Ethernet network link.           |
| 100full | Sets a speed of 100 Megabytes per second, and a duplex mode of full duplex, for the Ethernet network link.          |

### Examples

ppciboot ethernet network link auto ppciboot ethernet network link 10half ppciboot ethernet network link 100half ppciboot ethernet network link 10full ppciboot ethernet network link 100full

## Displaying the Speed and Duplex Mode of the ppciboot Ethernet Network Link

The speed of the ppciboot Ethernet network Link is displayed in the Link Speed field of the Ethernet Port Characteristics Screen. The duplex mode of the ppciboot Ethernet network Link is displayed in the Duplex Mode field of the Ethernet Port Characteristics Screen. An example of the Ethernet Port Characteristics Screen appears in Figure 74 on page 170.

Use the monitor/show port ethernet characteristics command to display the Ethernet Port Characteristics Screen. Refer to "monitor/show port ethernet characteristics" on page 170 for more information.

## ppciboot gateway

Specifies the ppciboot gateway. This gateway is used when any of the ppciboot assignment options is selected as "User Defined". Refer to "ppciboot address assignment option" on page 368 for more information on ppciboot assignment options.

## Syntax

ppciboot gateway <ip\_address>

#### Where Means

*ip\_address* The IP address of the ppciboot gateway.

### Example

ppciboot gateway 119.20.110.7

### **Displaying the ppciboot Gateway**

The configured ppciboot gateway address is displayed in the Configured Gateway Address field of the ppciboot Configured Load Settings Screen. An example of the ppciboot Configured Load Settings Screen appears in Figure 98 on page 215.

## ppciboot image filename

Specifies the filename of the LX software image.

## Syntax

ppciboot image filename <filename>

| Where | Means |
|-------|-------|
|       | means |

*filename* The filename of the LX software image.

### Example

ppciboot image filename new\_linuxito.img

#### **Displaying the ppciboot Image Filename**

The ppciboot image filename is displayed in the Software Filename field of the ppciboot Configured Load Settings Screen. An example of the ppciboot Configured Load Settings Screen appears in Figure 98 on page 215.

## ppciboot image load from

Specifies the source from which the LX software image will be loaded.

NOTE: The ppciboot image file is specified using the ppciboot image filename command (see page 372).

#### Syntax

ppciboot image load from flash network

| Where   | Means                                                                                                    |
|---------|----------------------------------------------------------------------------------------------------|
| flash   | Load the LX software image from the local flash.                                                                                                    |
| network | Load the LX software image from the network TFTP server. (The TFTP server for loading the LX software image is defined using the ppciboot tftp command (see page 376).) |

#### Examples

ppciboot image load from flash

ppciboot image load from network

#### Displaying the Load Source for the LX Software Image

The source from which the LX software image will be loaded is indicated by the value of the Software Load From Flash field, or the Software Load From Network field, of the ppciboot Configured Load Settings Screen. If the LX software image will be loaded from the local flash, the value of the Software Load From Flash field is yes. If the LX software image will be loaded from the network, the value of the Software Load From Network field is yes.

NOTE: If the LX software image is loaded from the network, the IP address of the load server is displayed in the Configured TFTP Server Address field of the ppeiboot Configured Load Settings Screen.

An example of the ppciboot Configured Load Settings Screen appears in Figure 98 on page 215.

## ppciboot mask

Specifies the ppciboot subnet mask for the LX unit. This is used as the subnet mask for the LX unit when any of the ppciboot assignment options is selected as "User Defined". Refer to "ppciboot address assignment option" on page 368 for more information on ppciboot assignment options.

### Syntax

ppciboot mask <subnet\_mask>

## Where Means

*subnet\_mask* The IP address that will be used as the ppciboot subnet mask.

### Example

ppciboot mask 255.255.255.0

#### Displaying the ppciboot Subnet Mask

The ppciboot subnet mask is displayed in the Configured Network Mask field of the ppciboot Configured Load Settings Screen. An example of the ppciboot Configured Load Settings Screen appears in Figure 98 on page 215.

## ppciboot password

Allows you to set, or change, the ppciboot password for the LX unit.

#### Syntax

ppciboot password

#### **Usage Guidelines**

When you execute the ppciboot password command, the following prompt is displayed:

```
Enter your NEW password :
```

Type the new ppciboot password at the above prompt and press the Enter key. (The maximum length of the ppciboot password is 16 characters.) After you press the Enter key, the following prompt is displayed:

Re-Enter your NEW password:

Re-type the new ppciboot password at the above prompt and press the Enter key. The ppciboot password for the LX unit is now changed.

The ppciboot password is used to access the Main Menu from the ppciboot Menu. You can also change the ppciboot password by selecting Option 8 from the Main Menu.

NOTE: If you attempt to change the ppciboot password by selecting Option 8 from the Main Menu, you will be prompted to enter the old ppciboot password.

#### Example

```
ppciboot password
```

## ppciboot tftp server

Specifies the TFTP server for the LX unit. This TFTP server is used when any of the ppciboot assignment options is selected as "User Defined". Refer to "ppciboot address assignment option" on page 368 for more information on ppciboot assignment options.

## Syntax

ppciboot tftp server <ip\_address>

| Where         | Means                                                                              |
|---------------|------------------------------------------------------------------------------------|
| $ip\_address$ | The IP address of the TFTP server from which the LX software image will be loaded. |

## Example

ppciboot tftp server 118.23.109.18

## **Displaying the Configured TFTP Server Address**

The configured TFTP server address is displayed in the Configured TFTP Server Address field of the ppciboot Configured Load Settings Screen. An example of the ppciboot Configured Load Settings Screen appears in Figure 98 on page 215.

## primary dns

Specifies the Primary Domain Name Server (DNS) for the LX unit.

### Syntax

primary dns A.B.C.D

#### Where Means

A.B.C.D The Primary DNS for the LX unit.

### Example

primary dns 119.20.112.3

### Displaying the Primary DNS for the LX Unit

The Primary DNS for the LX unit is displayed in the Primary Domain field of the System Characteristics Screen. An example of the System Characteristics Screen appears in Figure 97 on page 211.

### radius

The LX CLI supports 21 radius commands for configuring the RADIUS period, the RADIUS local subscriber, and the RADIUS primary and secondary server characteristics. The radius commands can be executed in the Configuration Command Mode or in the Authentication, Accounting, and Authorization (AAA) Command Mode.

Refer to the following pages for a full description of each of the radius commands:

- page 423-radius local subscriber enable command
- page 424 radius local subscriber only command
- page 425 radius period command
- page 426-radius primary accounting server address command
- page 427-radius primary accounting server port command
- page 428-radius primary accounting server retransmit command
- page 429 radius primary accounting server secret command
- page 430-radius primary accounting server timeout command
- page 431 radius primary authentication server address command
- page 432 radius primary authentication server port command
- page  $433-{\rm radius}$  primary authentication server retransmit command
- page 434 radius primary authentication server secret command
- page 435 radius primary authentication server timeout command
- page 436 radius secondary accounting server address command
- page 437-radius secondary accounting server port command
- page  $438-{\tt radius}$  secondary accounting server retransmit command
- page 439 radius secondary accounting server secret command
- page 440 radius secondary accounting server timeout command
- page 441-radius secondary authentication server address command
- page 442 radius secondary authentication server port command
- page  $443-{\rm radius}$  secondary authentication server retransmit command
- page 444 radius secondary authentication server secret command
- page 445-radius secondary authentication server timeout command

## route address

Creates a static route for the LX unit.

### Syntax

route address <destination\_ip> mask <subnet\_mask> gateway <gateway\_ip>

| Where          | Means                                                                             |
|----------------|-----------------------------------------------------------------------------------|
| destination_ip | Specifies the destination IP Address of the route.                                |
| $subnet_mask$  | Specifies the subnet mask that will be used by the static route.                  |
| gateway_ip     | Specifies the IP Address of the gateway by which the destination will be reached. |

#### **Usage Guidelines**

To delete the static route, use the no route command.

#### Example

route address 119.20.112.39 mask 225.255.255.0 gateway 144.34.43.3

#### Displaying the Static Routes for the LX Unit

The static routes for the LX unit are displayed on the Route Screen. An example of the Route Screen appears in Figure 80 on page 182.

Use the monitor/show route command to display the Route Screen. Refer to "monitor/show route" on page 182 for more information.

## secondary dns

Specifies the Secondary Domain Name Server (DNS) for the LX unit.

### Syntax

secondary dns A.B.C.D

#### Where Means

A.B.C.D The Secondary DNS for the LX unit.

### Example

secondary dns 119.20.112.3

### Displaying the Secondary DNS for the LX Unit

The Secondary DNS for the LX unit is displayed in the Secondary Domain field of the System Characteristics Screen. An example of the System Characteristics Screen appears in Figure 97 on page 211.

#### securid

The LX CLI supports 13 securid commands for configuring SecurID authentication, and the SecurID local subscriber, for the LX unit. The securid commands can be executed in the Configuration Command Mode or in the Authentication, Accounting, and Authorization (AAA) Command Mode.

Refer to the following pages for a full description of each of the securid commands:

- page 446 securid authentication encryption command
- page 447 securid authentication port command
- page 448 securid authentication retransmit command
- page 449 securid authentication timeout command
- page 450 securid authentication version command
- page 451 securid local subscriber enable command
- page 452 securid local subscriber only command
- page 453 securid master authentication server address command
- page 454 securid master authentication server name command
- page 455 securid primary authentication server address command
- page 456 securid primary authentication server name command
- page 457 securid slave authentication server address command
- page 458 securid slave authentication server name command

## service

Adds a host name and its address to a Service Table to provide the CLI user with a means for address resolution.

### Syntax

service name NAME address A.B.C.D

| Where   | Means                                                   |
|---------|---------------------------------------------------------|
| NAME    | A text string that specifies the name of the IP device. |
| A.B.C.D | The address of the IP device.                           |

#### Example

service name Finance\_Server address 119.20.112.3

#### Displaying the Services for the LX Unit

The services that are configured for the LX unit are displayed on the Service Screen. An example of the Service Screen appears in Figure 84 on page 188.

Use the monitor/show service command to display the Service Screen. Refer to "monitor/ show service" on page 188 for more information.

## service ipv6 address

Adds an IPv6 name and its address to a Service Table to provide the CLI user with a means for address resolution.

### Syntax

service name NAME ipv6 address <ipv6\_address>

| Where           | Means                                                                                                   |
|-----------------|----------------------------------------------------------------------------------------------------|
| NAME            | A text string that specifies the name of the IPv6 device.                                               |
| $ipv6\_address$ | The address of the IPv6 device. This address can be up to 32 hex characters long (separated by colons). |

### Example

service name Finance\_Server ipv6 address 3ffe:303:14:42a0:9cff:fe00:8ac

#### Displaying the Services for the LX Unit

The services that are configured for the LX unit are displayed on the Service Screen. An example of the Service Screen appears in Figure 84 on page 188.

Use the monitor/show service command to display the Service Screen. Refer to "monitor/ show service" on page 188 for more information.

## snmp

Enters the SNMP command mode. The SNMP command prompt (e.g., Snmp:0 >>) is displayed while you are in the SNMP command mode. For more information, refer to "SNMP Commands" on page 687.

## Syntax

snmp

### Example

snmp

## snmp enable

Enables the Simple Network Management Protocol (SNMP) for use in managing the LX unit.

#### Syntax

snmp enable

#### Example

snmp enable

#### Displaying the State of the SNMP Feature

The state of the SNMP Feature (Enabled/Disabled) is displayed in the SNMP Feature field on the System Characteristics Screen. An example of the System Characteristics Screen appears in Figure 97 on page 211.

## ssh enable

Enables the LX unit to function as an SSH server. This makes it possible for SSH clients to make connections to the LX unit.

### Syntax

ssh enable

#### Example

ssh enable

### Displaying the State of the SNMP Daemon

The state of the SSH Daemon is displayed in the SSH Daemon field on the System Characteristics Screen. An example of the System Characteristics Screen appears in Figure 97 on page 211.

## ssh v1

Specifies that the LX unit will use Version 1 (V1) of SSH.

#### Syntax

ssh vl

#### Example

ssh vl

#### **Displaying the SSH Version**

The SSH Version is displayed in the SSH Version field of the System Characteristics Screen. An example of the System Characteristics Screen appears in Figure 97 on page 211.

## ssh v2

Specifies that the LX unit will use Version 2 (V2) of SSH.

## Syntax

ssh v2

### Example

ssh v2

### **Displaying the SSH Version**

The SSH Version is displayed in the SSH Version field of the System Characteristics Screen. An example of the System Characteristics Screen appears in Figure 97 on page 211.

## subscriber

Enters the Subscriber Command Mode. For more information on the Subscriber Command Mode, refer to "Subscriber Commands" on page 633.

### Syntax

subscriber NAME

| Where | Means                                                                                                    |
|-------|----------------------------------------------------------------------------------------------------|
| NAME  | The name of the subscriber that is to be configured. If the subscriber does not exist, a new subscriber record is created. |

#### **Usage Guidelines**

The maximum number of subscribers on an LX unit is equal to double the number of ports on the unit. For example, the maximum number of subscribers is 16 on an 8-port unit, 32 on a 16-port unit, 64 on a 32-port unit, and 96 on a 48-port unit.

### Example

subscriber mark

#### **Displaying a List of LX Subscribers**

The Subscriber Summary Screen displays all of the subscribers that are configured on the LX unit. An example of the Subscriber Summary Screen appears in Figure 96 on page 209.

Use the monitor/show subscriber summary command to display the Subscriber Summary Screen. Refer to "monitor/show subscriber summary" on page 209 for more information.

#### tacacs+

The LX CLI supports 24 tacacs+ commands for configuring the TACACS+ period, the TACACS+ local subscriber, the TACACS+ Superuser Password Request, and the TACACS+ primary and secondary server characteristics. The tacacs+ commands can be executed in the Configuration Command Mode or in the Authentication, Accounting, and Authorization (AAA) Command Mode.

Refer to the following pages for a full description of each of the tacacs+ commands:

- page 459-tacacs+ local subscriber enable command
- page 460 tacacs+ local subscriber only command
- page 461-tacacs+ period command
- page 462-tacacs+ primary accounting server address command
- page 463-tacacs+ primary accounting server port command
- page 464-tacacs+ primary accounting server retransmit command
- page 465 tacacs+ primary accounting server secret command
- page 466 tacacs+ primary accounting server timeout command
- page 467 tacacs+ primary authentication server address command
- page 468 tacacs+ primary authentication server port command
- page 469-tacacs+ primary authentication server retransmit command
- page 470 tacacs+ primary authentication server secret command
- page 471-tacacs+ primary authentication server timeout command
- page 472 tacacs+ secondary accounting server address command
- page 473-tacacs+ secondary accounting server port command
- page 474-tacacs+ secondary accounting server retransmit command
- page 475-tacacs+ secondary accounting server secret command
- page 476-tacacs+ secondary accounting server timeout command
- page 477 tacacs+ secondary authentication server address command
- page 478 tacacs+ secondary authentication server port command
- page 479 tacacs+ secondary authentication server retransmit command
- page 480 tacacs+ secondary authentication server secret command
  page 481 tacacs+ secondary authentication server timeout command
  - page 482 tacacs+ superuser password request enable command

## telnet client enable

Configures the LX to support outbound Telnet connections to remote clients. This command is enabled by default. If this command is disabled, you cannot change it if you are running in FIPS mode.

## Syntax

telnet client enable

## Example

telnet client enable

no telnet client

## **Displaying the State of the Telnet Client**

The state of the Telnet Client (Enabled/Disabled) is displayed in the Telnet Client field on the System Characteristics Screen. An example of the System Characteristics Screen appears in Figure 97 on page 211.

## telnet server enable

Configures the LX unit to accept inbound Telnet connections. This command is enabled by default. If this command is disabled, you cannot change it if you are running in FIPS mode.

### Syntax

telnet server enable

### Example

telnet server enable

no telnet server

## **Displaying the State of the Telnet Server**

The state of the Telnet Server (Enabled/Disabled) is displayed in the Telnet Server field on the System Characteristics Screen. An example of the System Characteristics Screen appears in Figure 97 on page 211.

## tftp

Specifies the timeout and retry values for TFTP transfers.

## Syntax

tftp timeout <timeout\_num> | retry <retries\_num>

| Where       | Means                                   |
|-------------|-----------------------------------------|
| timeout     | Set the TFTP timeout value, in seconds. |
| retry       | Set the TFTP retries value.             |
| timeout_num | The TFTP timeout value.                 |
| retries_num | The TFTP retries value.                 |

### Examples

tftp timeout 60

tftp retry 6

### **Displaying the TFTP Timeout and Retry Values**

The TFTP Timeout Value is displayed in the TFTP Timeout field on the System Characteristics Screen. The TFTP Retry Value is displayed in the TFTP Retries field on the System Characteristics Screen. An example of the System Characteristics Screen appears in Figure 97 on page 211.

## timed enable

Configures the LX unit to use the Time Daemon (timed).

## Syntax

timed enable

#### Example

timed enable

### Displaying the State of the Time Daemon

The state of the Time Daemon (Enabled/Disabled) is displayed in the Timed Daemon field on the System Characteristics Screen. An example of the System Characteristics Screen appears in Figure 97 on page 211.

## timezone

Sets the timezone for the LX system clock.

#### Syntax

timezone gmt +<n> |gmt -<n> |UTC |US <us\_timezone>

| Where             | Means                                                                                                    |
|-------------------|----------------------------------------------------------------------------------------------------|
| gmt + <n></n>     | Greenwich Mean Time, plus $n$ hours. The value of $n$ can be any integer from 1 to 12, inclusive. For example, the timezone for Paris is Greenwich Mean time, plus 1 hour (GMT+1).       |
|                   | The default value of $n$ is 0. GMT+0 is Greenwich Mean Time itself.                                                                                                    |
| gmt -< <i>n</i> > | Greenwich Mean Time, minus $n$ hours. The value of $n$ can be any integer from 1 to 12, inclusive. For example, the timezone for New York is Greenwich Mean time, minus 6 hours (GMT-6). |
|                   | The default value of $n$ is 0. GMT-0 is Greenwich Mean Time itself.                                                                                                    |
| UTC               | Specifies that the LX unit will use Coordinated Universal Time.                                                                                                    |
| US                | Specifies that the LX unit will use the United States (US) timezone that is specified in the <i>us_timezone</i> field.                                                                   |
| us_timezone       | A US timezone. The allowable values are alaska, aleutian, arizona,<br>central, eastern, east-indiana, hawaii, indiana-starke, michigan,<br>mountain, pacific, and samoa                  |

#### Example

timezone gmt +3 timezone gmt -7 timezone utc timezone us alaska timezone us east-indiana timezone us mountain

#### **Displaying the Timezone**

The timezone for the LX system clock is displayed on the Clock Screen. An example of the System Characteristics Screen appears in Figure 3 on page 63.

Use the monitor/show clock command to display the System Characteristics Screen. Refer to "monitor/show clock" on page 63 for more information.

# trigger-action

Enters the Trigger-Action command mode. In the Trigger-Action command mode, you can configure the Rules, Triggers, and Actions for the Trigger-Action Feature.

For more information on the Trigger-Action command mode, refer to "Trigger-Action Commands" on page 945.

### Syntax

trigger-action

### Example

trigger-action
## web\_server enable

Configures the LX unit to support Web Browser connections from remote clients.

#### Syntax

web\_server enable

#### Example

web\_server enable

#### **Displaying the State of the Web Server Feature**

The state of the Web Server Feature (Enabled/Disabled) is displayed in the Web Server field on the System Characteristics Screen. An example of the System Characteristics Screen appears in Figure 97 on page 211.

## web\_server fips jcemodule

Sets the name of the FIPS approved JAVA Cryptology module installed on the host running the GUI application. The module name is set by the module vendor. For example, if using RSA's JSafe cryppology module, the module name would be JSafeJCE. Enter no web\_server fips jcemodule to reset to the default, which is "null".

NOTE: This command is available only when the LX is running in FIPS mode.

## Syntax

web\_server fips jcemodule <modulename>

## Where Means

<modulename> The name of the jce module. The module name is set by the module vendor, and can be up to 16 characters long. The default is "null".

## Example

web\_server fips jcemodule JSafeJCE
no web\_server fips jcemodule

## Displaying the Name of the Web Server JCE Module

The name of the Web Server JCE Module is displayed in the Web JCE Module field on the System Characteristics Screen. An example of the System Characteristics Screen appears in Figure 97 on page 211.

## web\_server session timeout

Configures the length of inactivity time the Graphic User Interface (GUI) session can remain active before timing out and requiring a login.

## Syntax

web\_server session timeout <time>

| Where         | Means                                                                                  |
|---------------|----------------------------------------------------------------------------------------|
| <time></time> | The length of time, in minutes. The range is from 1 to 240. The default is 20 minutes. |

## Example

web\_server session timeout 20

## Displaying the State of the Web Server Session Timeout

The state of the Web Server Session Timeout (Enabled/Disabled) is displayed in the Web Server Timeout field on the System Characteristics Screen. An example of the System Characteristics Screen appears in Figure 97 on page 211.

## webbanner enable

Enables the Web Banner Feature. When the Web Banner Feature is enabled, the MRV Logo screen will be displayed when you start the LX GUI.

## Syntax

webbanner enable

## Example

webbanner enable

## Displaying the State of the Web Banner Feature

The state of the Web Banner Feature (Enabled/Disabled) is displayed on the System Characteristics Screen. An example of the System Characteristics Screen appears in Figure 97 on page 211.

## webencrypt enable

Enables the Web Encrypt Feature. When the Web Encrypt Feature is enabled, users cannot call up a non-encrypted web session. Enter no webencrypt to disable.

## Syntax

webencrypt enable

## Example

webencrypt enable

## Displaying the State of the Web Encrypt Feature

The state of the Web Encrypt Feature (Enabled/Disabled) is displayed on the System Characteristics Screen. An example of the System Characteristics Screen appears in Figure 97 on page 211.

## web server port

Configures a port on an LX unit to serve as a web server port.

## Syntax

web\_server port <port\_number>

#### Where Means

- <port\_number> The number of the port you want to use as a web server port. The range is
  between 1 and 65535. The default port is 80.
  - NOTE: Exercise caution when selecting which port number to use when changing this value. Choose a port number that is not being used by another system process or application. The default port value is 80.

## Example

web\_server port 80

## Displaying the State of the Web Server Port

The value of the Web Server Port is displayed in the Web Server Port field on the System Characteristics Screen. An example of the System Characteristics Screen appears in Figure 97 on page 211.

## **Chapter 4**

# Authentication, Accounting, and Authorization Commands

The Authentication, Accounting, and Authorization (AAA) commands are executed in the AAA command mode. When the LX unit is in the AAA command mode, the AAA command prompt (i.e., AAA:0 >>) is displayed on the terminal screen.

The format of the AAA command prompt is as follows:

AAA:<session\_number> >>

where <session\_number> is the session number of the current connection.

To enter the AAA command mode, execute the aaa command. This displays the AAA command prompt.

Refer to page 308 for more information on the aaa command.

## end

When the end command is issued in the AAA Command Mode, it returns the user to the Superuser command mode.

## Syntax

end

## **Usage Guidelines**

The end command can be issued in all of the LX command modes except for User and Superuser. Executing the end command always returns the user to the Superuser command mode.

## Example

end

## exit

Returns the user to the previous command mode. For example, if the current command mode is AAA, issuing this command will return the user to the Configuration command mode.

## Syntax

exit

## **Usage Guidelines**

The exit command can be issued in all of the LX command modes. However, the effect of the exit command varies, depending on the command mode from which it is issued.

As noted above, issuing the exit command in the AAA command mode returns the user to the previous command mode. The same goes for issuing the exit command in any command mode other than User. For example, issuing the exit command in the Interface command mode returns the user to the Configuration command mode; issuing the exit command in the Menu Editing command mode returns the user to the Menu command mode, and so on.

Issuing the exit command in the User command mode exits the LX CLI and closes the connection to the LX unit.

## Example

exit

Enables the LDAP Local Subscriber Feature.

## Syntax

ldap local subscriber enable

## Usage Guidelines

Under the LDAP Local Subscriber Feature, a subscriber can be logged on in one of two ways:

- As an LX subscriber with the attributes of that subscriber (if the LX subscriber account exists)
- Or, if the LX subscriber account does not exist, as the default (InReach) subscriber.

Under either scenario, the subscriber must have an LDAP account on the LDAP server. If the subscriber account also exists on the LX unit, the subscriber is logged on under that account and with the attributes of that account. If the subscriber account does *not* exist on the LX unit, the subscriber is logged on under his LDAP account with the attributes of the default (InReach) account.

## Example

ldap local subscriber enable

## Displaying the State of the LDAP Local Subscriber Feature

The state of the LDAP Local Subscriber Feature (Enabled, Disabled, or Only) is displayed in the Local Subscriber field of the LDAP Characteristics Screen. An example of the LDAP Characteristics Screen appears in Figure 55 on page 138.

## Idap local subscriber only

Specifies that the subscriber must have an LX subscriber account configured in order to be authenticated with LDAP.

## Syntax

```
ldap local subscriber only
```

## **Usage Guidelines**

When this setting is in effect, the subscriber can only be logged in if the following conditions are true:

- The subscriber account must be configured on both the LX unit and the LDAP server.
- The subscriber account on the LX server must have the same name as the subscriber account on the LDAP server.

## Example

ldap local subscriber only

## Displaying the State of the LDAP Local Subscriber Feature

The state of the LDAP Local Subscriber Feature (Enabled, Disabled, or Only) is displayed in the Local Subscriber field of the LDAP Characteristics Screen. An example of the LDAP Characteristics Screen appears in Figure 55 on page 138.

## Idap primary authentication server address

Specifies the LDAP primary authentication server address for the LX unit.

## Syntax

ldap primary authentication server address A.B.C.D

| Where   | Means                                                                     |
|---------|---------------------------------------------------------------------------|
| A.B.C.D | The IP Address of the LDAP primary authentication server for the LX unit. |

## Example

ldap primary authentication server address 157.39.63.31

## Displaying the IP Address of the LDAP Primary Authentication Server

The IP Address of the LDAP Primary Authentication Server is displayed under the Primary LDAP Authentication Server heading on the LDAP Characteristics Screen. An example of the LDAP Characteristics Screen appears in Figure 55 on page 138.

## Idap primary authentication server base dn

Specifies the search path that will be used to find a match for the *uid* (User ID) component of the Distinguished Name on the LDAP Primary Authentication Server.

## Syntax

ldap primary authentication server base dn <host>.<database>.<org>[.<group>]\*

| Where    | Means                                                                                                    |
|----------|----------------------------------------------------------------------------------------------------|
| host     | The hostname of the LDAP Primary Authentication Server.                                                      |
| database | The domain name of the hierarchy that contains the <i>uid</i> (User ID) component of the Distinguished Name. |
| org      | The organization that contains the <i>uid</i> (User ID) component of the Distinguished Name.                 |
| group    | The group that contains the <i>uid</i> (User ID) component of the Distinguished Name.                        |

## **Usage Guidelines**

It may be necessary to use this command to specify the search path for the Distinguished Name on legacy versions of LDAP. However, on the current version of LDAP, specifying the search path with this command is optional.

## Examples

ldap primary authentication server base dn 0=box7.acme.boston.sqa.com

ldap primary authentication server base dn 0=box9.midstate.finance.com

## Displaying the Search Path of the LDAP Primary Authentication Server

The Search Path of the LDAP Primary Authentication Server is displayed in the LDAP Base DN field, for the Primary LDAP Authentication Server, on the LDAP Characteristics Screen. An example of the LDAP Characteristics Screen appears in Figure 55 on page 138.

## Idap primary authentication server port

Specifies the TCP port for the LDAP primary authentication server. This is the TCP port that the LDAP server uses to communicate with the LX unit.

## Syntax

ldap primary authentication server port NUMBER

| Where  | Means                                                                                                    |
|--------|----------------------------------------------------------------------------------------------------|
| NUMBER | The LDAP primary authentication server TCP port for the LX unit. The allowable values are 0 - 65535.                                                               |
|        | <b>Note:</b> If you do not specify a LDAP primary authentication port with this command, the LX unit will use the default LDAP primary authentication port of 389. |

## Example

ldap primary authentication server port 1823

## Displaying the LDAP Primary Authentication Server TCP Port

The LDAP Primary Authentication Server TCP port is displayed under the Primary LDAP Authentication Server heading on the LDAP Characteristics Screen. An example of the LDAP Characteristics Screen appears in Figure 55 on page 138.

## Idap primary authentication server retransmit

Specifies the maximum number of retries that the LX unit will have for transmitting an Access Request to the LDAP primary authentication server when the LX unit receives no Access Accept or Reject messages from the LDAP primary authentication server.

## Syntax

ldap primary authentication server retransmit NUMBER

| Where  | Means                                                                                                    |
|--------|----------------------------------------------------------------------------------------------------|
| NUMBER | The maximum number of times that the LX unit will attempt to contact the LDAP primary authentication server. The allowable values are 0 - 255. The default value is 3. |

## Example

ldap primary authentication server retransmit 3

## Displaying the Retransmit Value for the LDAP Primary Authentication Server

The Retransmit Value for the LDAP Primary Authentication Server is displayed under the Primary LDAP Authentication Server heading on the LDAP Characteristics Screen. An example of the LDAP Characteristics Screen appears in Figure 55 on page 138.

## Idap primary authentication server timeout

Specifies the length of time that the LX unit will wait for the LDAP primary authentication server to respond before retransmitting packets to the LDAP primary authentication server.

## Syntax

ldap primary authentication server timeout NUMBER

| Where  | Means                                                                                                    |
|--------|----------------------------------------------------------------------------------------------------|
| NUMBER | The length of time, in seconds, that the LX unit will wait for a LDAP primary authentication server to respond before retransmitting Access-Request messages to the LDAP primary authentication server. The default value is 5. The allowable values are 1 - 255. |

## Example

ldap primary authentication server timeout 3

## Displaying the Timeout Value for the LDAP Primary Authentication Server

The Timeout Value for the LDAP Primary Authentication Server is displayed under the Primary LDAP Authentication Server heading on the LDAP Characteristics Screen. An example of the LDAP Characteristics Screen appears in Figure 55 on page 138.

## Idap secondary authentication server address

Specifies the LDAP secondary authentication server address for the LX unit.

## Syntax

ldap secondary authentication server address A.B.C.D

| Where   | Means                                                                       |
|---------|-----------------------------------------------------------------------------|
| A.B.C.D | The IP Address of the LDAP secondary authentication server for the LX unit. |

## Example

ldap secondary authentication server address 157.39.63.31

## Displaying the IP Address of the LDAP Secondary Authentication Server

The IP Address of the LDAP Secondary Authentication Server is displayed under the Secondary LDAP Authentication Server heading on the LDAP Characteristics Screen. An example of the LDAP Characteristics Screen appears in Figure 55 on page 138.

## Idap secondary authentication server base dn

Specifies the search path that will be used to find a match for the *uid* (User ID) component of the Distinguished Name on the LDAP Secondary Authentication Server.

## Syntax

ldap secondary authentication server base dn <host>.<database>.<org>[.<group>]\*

| Where    | Means                                                                                                    |
|----------|----------------------------------------------------------------------------------------------------|
| host     | The hostname of the LDAP Secondary Authentication Server.                                                    |
| database | The domain name of the hierarchy that contains the <i>uid</i> (User ID) component of the Distinguished Name. |
| org      | The organization that contains the <i>uid</i> (User ID) component of the Distinguished Name.                 |
| group    | The group that contains the <i>uid</i> (User ID) component of the Distinguished Name.                        |

## **Usage Guidelines**

It may be necessary to use this command to specify the search path for the Distinguished Name on legacy versions of LDAP. However, on the current version of LDAP, specifying the search path with this command is optional.

## Examples

ldap secondary authentication server base dn O=box1.acme.com.boston.sqa

ldap secondary authentication server base dn O=box3.midstate.com.finance

## Displaying the Search Path of the LDAP Secondary Authentication Server

The Search Path of the LDAP Secondary Authentication Server is displayed in the LDAP Base DN field, for the Secondary LDAP Authentication Server, on the LDAP Characteristics Screen. An example of the LDAP Characteristics Screen appears in Figure 55 on page 138.

## Idap secondary authentication server port

Specifies the TCP port for the LDAP secondary authentication server. This is the UDP port that the LDAP server uses to communicate with the LX unit.

## Syntax

ldap secondary authentication server port NUMBER

| Where  | Means                                                                                                    |
|--------|----------------------------------------------------------------------------------------------------|
| NUMBER | The LDAP secondary authentication server TCP port for the LX unit. The allowable values are 0 - 65535.                                                                 |
|        | <b>Note:</b> If you do not specify a LDAP secondary authentication port with this command, the LX unit will use the default LDAP secondary authentication port of 389. |

## Example

ldap secondary authentication server port 1823

## Displaying the LDAP Secondary Authentication Server UDP Port

The LDAP Secondary Authentication Server UDP port is displayed under the Secondary LDAP Authentication Server heading on the LDAP Characteristics Screen. An example of the LDAP Characteristics Screen appears in Figure 55 on page 138.

## Idap secondary authentication server retransmit

Specifies the maximum number of retries that the LX unit will have for transmitting an Access Request to the LDAP secondary authentication server when the LX unit receives no Access Accept or Reject messages from the LDAP secondary authentication server.

## Syntax

ldap secondary authentication server retransmit NUMBER

| Where  | Means                                                                                                    |
|--------|----------------------------------------------------------------------------------------------------|
| NUMBER | The maximum number of times that the LX unit will attempt to contact the LDAP secondary authentication server. The allowable values are 0 - 255. The default value is 3. |

## Example

ldap secondary authentication server retransmit 3

## Displaying the Retransmit Value for the LDAP Secondary Authentication Server

The Retransmit Value for the LDAP Secondary Authentication Server is displayed under the Secondary LDAP Authentication Server heading on the LDAP Characteristics Screen. An example of the LDAP Characteristics Screen appears in Figure 55 on page 138.

## Idap secondary authentication server timeout

Specifies the length of time that the LX unit will wait for the LDAP secondary authentication server to respond before retransmitting packets to the LDAP secondary authentication server.

## Syntax

ldap secondary authentication server timeout NUMBER

| Where  | Means                                                                                                    |
|--------|----------------------------------------------------------------------------------------------------|
| NUMBER | The length of time, in seconds, that the LX unit will wait for a LDAP secondary authentication server to respond before retransmitting Access-Request messages to the LDAP secondary authentication server. The default value is 5. The allowable values are 1 - 255. |

## Example

ldap secondary authentication server timeout 3

## Displaying the Timeout Value for the LDAP Secondary Authentication Server

The Timeout Value for the LDAP Secondary Authentication Server is displayed under the Secondary LDAP Authentication Server heading on the LDAP Characteristics Screen. An example of the LDAP Characteristics Screen appears in Figure 55 on page 138.

## monitor/show

You can execute each of the monitor/show commands in the Authentication, Accounting, and Authorization Command Mode.

Refer to the following pages for a full description of each of the monitor/show commands.

- page 61 monitor/show audit log command
- page 63 monitor/show clock command
- page 64 monitor/show command log command
- page 65 monitor/show configuration command
- page 67 monitor/show configuration log command
- page 73 monitor/show debug all command
- page 74 monitor/show debug flash command
- page 75 monitor/show debug interface ppp command
- page 76 monitor/show debug port async command
- page 79 monitor/show debug snmp command
- page 81 monitor/show debug system command
- page 83 monitor/show device status command
- page 85 monitor/show device summary command
- page 86 monitor/show hdam alarm name characteristics command
- page 88 monitor/show hdam alarm name status command
- page 93 monitor/show hdam characteristics command
- page 96 monitor/show hdam control name characteristics command
- page 97 monitor/show hdam control name status command
- page 98 monitor/show hdam mapping command
- page 100 monitor/show hdam port/slot/point characteristics command
- page 103 monitor/show hdam port/slot/point status command
- page 106 monitor/show hdam status command
- page 108 monitor/show interface bonding characteristics command
- page 110 monitor/show interface bonding status command
- page  $112-{\rm\ monitor/show\ interface\ broadcast\ group\ characteristics\ command$

## monitor/show (continued)

- page 114 monitor/show interface broadcast group summary command
- page 115 monitor/show interface characteristics command
- page 121 monitor/show interface port mapping command
- page 123 monitor/show interface ppp characteristics command
- page 126 monitor/show interface ppp status command
- page 128 monitor/show interface rotary command
- page 129 monitor/show interface status command
- page 131 monitor/show interface summary command
- page 137 monitor/show kernel log command
- page 138 monitor/show ldap characteristics command
- page 140 monitor/show ldap status command
- page 141 monitor/show ldap summary command
- page 142 monitor/show log command
- page 143 monitor/show message command
- page 144 monitor/show notification log command
- page 145 monitor/show notification message command
- page 146 monitor/show notification profile service command
- page 147 monitor/show notification profile user command
- page 148 monitor/show outlet command
- page 150 monitor/show outlet group status command
- page 152 monitor/show port apd command
- page 153 monitor/show port async apd command
- page 155 monitor/show port async characteristics command
- page 159 monitor/show port async modem command
- page 161 monitor/show port async status command
- page 166 monitor/show port async summary command
- page 169 monitor/show port characteristics command
- page 170 monitor/show port ethernet characteristics command
- page 171 monitor/show port ethernet status command
- page 173 monitor/show port ethernet summary command

## monitor/show (continued)

- page 174 monitor/show port modem command
- page 175 monitor/show port status command
- page 176 monitor/show radius characteristics command
- page 178 monitor/show radius status command
- page 180 monitor/show radius summary command
- page 182 monitor/show route command
- page 183 monitor/show securid characteristics command
- page 185 monitor/show securid status command
- page 187 monitor/show securid summary command
- page 188 monitor/show service command
- page 189 monitor/show session command
- page 191 monitor/show snmp characteristics command
- page 192 monitor/show snmp client command
- page 194 monitor/show snmp v3 access command
- page 196 monitor/show snmp v3 group command
- page 197 monitor/show snmp v3 misc command
- page 198 monitor/show snmp v3 user command
- page 200 monitor/show snmp v3 view command
- page 202 monitor/show subscriber command
- page 207 monitor/show subscriber characteristics command
- page 208 monitor/show subscriber status command
- page 209 monitor/show subscriber summary command
- page 210 monitor/show subscriber tcp command
- page 211 monitor/show system characteristics command
- page 215 monitor/show system ppciboot command
- page 218 monitor/show system status command
- page 221 monitor/show tacacs+ characteristics command
- page 224 monitor/show tacacs+ status command
- page 226 monitor/show tacacs+ summary command
- page 228 monitor/show trigger-action action command

## monitor/show (continued)

- \* page 229 monitor/show trigger-action rule command
- page 234 monitor/show trigger-action trigger command
- page 237 monitor/show users command
- \* page 238 monitor/show version command

## no

Disables (negates) specific features and boolean parameters on the LX unit. Refer to "Usage Guidelines" (below) for more information about using the no command in the AAA command mode.

## Syntax

no <feature\_name>

#### Where Means

*feature\_name* The name of the feature or boolean parameter that is to be disabled.

## **Usage Guidelines**

The allowable arguments for this command consist of only those features and boolean parameters that can be set in the AAA command mode *and are currently enabled*. To view the features and boolean parameters that are currently enabled, type the no command followed by a question mark (?).

## Example

no radius local subscriber

Enables the RADIUS Local Subscriber Feature.

## Syntax

radius local subscriber enable

## Usage Guidelines

Under the RADIUS Local Subscriber Feature, a subscriber can be logged on in one of two ways:

- As an LX subscriber with the attributes of that subscriber (if the LX subscriber account exists)
- Or, if the LX subscriber account does not exist, as the default (InReach) subscriber.

Under either scenario, the subscriber must have a RADIUS account on the RADIUS server. If the subscriber account also exists on the LX unit, the subscriber is logged on under that account and with the attributes of that account. If the subscriber account does *not* exist on the LX unit, the subscriber is logged on under his RADIUS account with the attributes of the default (InReach) account.

## Example

radius local subscriber enable

## Displaying the State of the Radius Local Subscriber Feature

The state of the Radius Local Subscriber Feature (Enabled, Disabled, or Only) is displayed in the Local Subscriber field of the RADIUS Characteristics Screen. An example of the RADIUS Characteristics Screen appears in Figure 77 on page 176.

## radius local subscriber only

Specifies that the subscriber must have an LX subscriber account configured in order to be authenticated with RADIUS.

## Syntax

```
radius local subscriber only
```

## **Usage Guidelines**

When this setting is in effect, the subscriber can only be logged in if the following conditions are true:

- The subscriber account must be configured on both the LX unit and the RADIUS server.
- The subscriber account on the LX server must have the same name as the subscriber account on the RADIUS server.

## Example

radius local subscriber only

## Displaying the State of the Radius Local Subscriber Feature

The state of the Radius Local Subscriber Feature (Enabled, Disabled, or Only) is displayed in the Local Subscriber field of the RADIUS Characteristics Screen. An example of the RADIUS Characteristics Screen appears in Figure 77 on page 176.

## radius period

Specifies the interval at which the LX unit will update the RADIUS accounting server with the status of each RADIUS user.

## Syntax

radius period NUMBER

| Where  | Means                                                                                                    |
|--------|----------------------------------------------------------------------------------------------------|
| NUMBER | The interval, in minutes, at which the LX unit will update the RADIUS accounting server with the status of each RADIUS user. The default value is 5. The allowable values are 0 - 255. |

## Example

radius period 10

#### **Displaying the RADIUS Period**

The RADIUS Period is displayed in the RADIUS Accounting Server Period field of the RADIUS Characteristics Screen. An example of the RADIUS Characteristics Screen appears in Figure 77 on page 176.

## radius primary accounting server address

Specifies the IP Address of the RADIUS primary accounting server for the LX unit.

## Syntax

radius primary accounting server address A.B.C.D

| Where   | Means                                                                   |
|---------|-------------------------------------------------------------------------|
| A.B.C.D | The IP Address of the RADIUS primary accounting server for the LX unit. |

## Example

radius primary accounting server address 152.34.65.33

## Displaying the IP Address of the RADIUS Primary Accounting Server

The IP Address of the RADIUS Primary Accounting Server is displayed under the Primary RADIUS Accounting Server heading on the RADIUS Characteristics Screen. An example of the RADIUS Characteristics Screen appears in Figure 77 on page 176.

## radius primary accounting server port

Specifies the RADIUS primary accounting server UDP port for the LX unit. (This is the UDP port to which the LX unit performs RADIUS accounting.)

## Syntax

radius primary accounting server port NUMBER

| Where  | Means                                                                                                    |
|--------|----------------------------------------------------------------------------------------------------|
| NUMBER | The UDP port, on the RADIUS primary accounting server, to which the LX unit performs RADIUS accounting. The allowable values are 0 - 65535.                     |
|        | <b>Note:</b> If you do not specify a RADIUS primary accounting port with this command, the LX unit will use the default RADIUS primary accounting port of 1813. |

## Example

radius primary accounting server port 1646

## **Displaying the RADIUS Primary Accounting Server UDP Port**

The RADIUS Primary Accounting Server UDP port is displayed under the Primary RADIUS Accounting Server heading on the RADIUS Characteristics Screen. An example of the RADIUS Characteristics Screen appears in Figure 77 on page 176.

## radius primary accounting server retransmit

Specifies the maximum number of retries that the LX unit will have for transmitting an Accounting Request to the RADIUS primary accounting server when the LX unit receives no Accounting Response from the RADIUS primary accounting server.

## Syntax

radius primary accounting server retransmit NUMBER

| Where  | Means                                                                                                    |
|--------|----------------------------------------------------------------------------------------------------|
| NUMBER | The maximum number of times that the LX unit will attempt to contact the RADIUS primary accounting server. The allowable values are 0 - 255. The default value is 3. |

## Example

radius primary accounting server retransmit 3

## Displaying the Retransmit Value for the RADIUS Primary Accounting Server

The Retransmit Value for the RADIUS Primary Accounting Server is displayed under the Primary RADIUS Accounting Server heading on the RADIUS Characteristics Screen. An example of the RADIUS Characteristics Screen appears in Figure 77 on page 176.

## radius primary accounting server secret

Specifies the RADIUS secret shared between the LX unit and the RADIUS primary accounting server used for encrypting communications between them.

## Syntax

radius primary accounting server secret WORD

| Where | Means                                 |                               |
|-------|---------------------------------------|-------------------------------|
| WORD  | A text string of up to 16 characters. | The string is case sensitive. |

## Example

radius primary accounting server secret AaBbCc

## Displaying the Status of the RADIUS Primary Accounting Server Secret

The status of the RADIUS Primary Accounting Server Secret (Configured/Not Configured) is displayed under the Primary RADIUS Accounting Server heading on the RADIUS Characteristics Screen. An example of the RADIUS Characteristics Screen appears in Figure 77 on page 176.

## radius primary accounting server timeout

Specifies the length of time that the LX unit will wait for the RADIUS primary accounting server to respond before retransmitting packets to the RADIUS primary accounting server.

## Syntax

radius primary accounting server timeout NUMBER

| Where  | Means                                                                                                    |
|--------|----------------------------------------------------------------------------------------------------|
| NUMBER | The length of time, in seconds, that the LX unit will wait for a RADIUS primary accounting server to respond before retransmitting Accounting Requests to the RADIUS primary accounting server. The default value is 5. The allowable values are 1 - 255. |

## Example

radius primary accounting server timeout 3

## Displaying the Timeout Value for the RADIUS Primary Accounting Server

The Timeout Value for the RADIUS Primary Accounting Server is displayed under the Primary RADIUS Accounting Server heading on the RADIUS Characteristics Screen. An example of the RADIUS Characteristics Screen appears in Figure 77 on page 176.

## radius primary authentication server address

Specifies the RADIUS primary authentication server address for the LX unit.

## Syntax

radius primary authentication server address A.B.C.D

| Where   | Means                                                                       |
|---------|-----------------------------------------------------------------------------|
| A.B.C.D | The IP Address of the RADIUS primary authentication server for the LX unit. |

## Example

radius primary authentication server address 152.34.65.37

## Displaying the IP Address of the RADIUS Primary Authentication Server

The IP Address of the RADIUS Primary Authentication Server is displayed under the Primary RADIUS Authentication Server heading on the RADIUS Characteristics Screen. An example of the RADIUS Characteristics Screen appears in Figure 77 on page 176.

## radius primary authentication server port

Specifies UDP port for the RADIUS primary authentication server.

## Syntax

radius primary authentication server port NUMBER

| Where  | Means                                                                                                    |
|--------|----------------------------------------------------------------------------------------------------|
| NUMBER | The RADIUS primary authentication server UDP port for the LX unit.<br>This value must match the primary accounting UDP port that is being<br>used on the RADIUS primary authentication server. The allowable values<br>are 0 - 65535. |
|        | <b>Note:</b> If you do not specify a RADIUS primary authentication port with this command, the LX unit will use the default RADIUS primary authentication port of 1812.                                                               |

## Example

radius primary authentication server port 1645

## **Displaying the RADIUS Primary Authentication Server UDP Port**

The RADIUS Primary Authentication Server UDP port is displayed under the Primary RADIUS Authentication Server heading on the RADIUS Characteristics Screen. An example of the RADIUS Characteristics Screen appears in Figure 77 on page 176.
# radius primary authentication server retransmit

Specifies the maximum number of retries that the LX unit will have for transmitting an Access Request to the RADIUS primary authentication server when the LX unit receives no Access Accept or Reject messages from the RADIUS primary authentication server.

### Syntax

radius primary authentication server retransmit NUMBER

| Where  | Means                                                                                                    |
|--------|----------------------------------------------------------------------------------------------------|
| NUMBER | The maximum number of times that the LX unit will attempt to contact the RADIUS primary authentication server. The allowable values are 0 - 255. The default value is 3. |

#### Example

radius primary authentication server retransmit 3

### Displaying the Retransmit Value for the RADIUS Primary Authentication Server

The Retransmit Value for the RADIUS Primary Authentication Server is displayed under the Primary RADIUS Authentication Server heading on the RADIUS Characteristics Screen. An example of the RADIUS Characteristics Screen appears in Figure 77 on page 176.

# radius primary authentication server secret

Specifies the RADIUS secret shared between the LX unit and the RADIUS primary authentication server used for encrypting communications between them.

### Syntax

radius primary authentication server secret WORD

| Where | Means                                 |                               |
|-------|---------------------------------------|-------------------------------|
| WORD  | A text string of up to 16 characters. | The string is case sensitive. |

### Example

radius primary authentication server secret AaBbCc

### Displaying the Status of the RADIUS Primary Authentication Server Secret

The status of the RADIUS Primary Authentication Server Secret (Configured/Not Configured) is displayed under the Primary RADIUS Authentication Server heading on the RADIUS Characteristics Screen. An example of the RADIUS Characteristics Screen appears in Figure 77 on page 176.

# radius primary authentication server timeout

Specifies the length of time that the LX unit will wait for the RADIUS primary authentication server to respond before retransmitting packets to the RADIUS primary authentication server.

### Syntax

radius primary authentication server timeout NUMBER

| Where  | Means                                                                                                    |
|--------|----------------------------------------------------------------------------------------------------|
| NUMBER | The length of time, in seconds, that the LX unit will wait for a RADIUS primary authentication server to respond before retransmitting Access-Request messages to the RADIUS primary authentication server. The default value is 5. The allowable values are 1 - 255. |

#### Example

radius primary authentication server timeout 3

#### Displaying the Timeout Value for the RADIUS Primary Authentication Server

The Timeout Value for the RADIUS Primary Authentication Server is displayed under the Primary RADIUS Authentication Server heading on the RADIUS Characteristics Screen. An example of the RADIUS Characteristics Screen appears in Figure 77 on page 176.

# radius secondary accounting server address

Specifies the IP Address of the RADIUS secondary accounting server for the LX unit.

### Syntax

radius secondary accounting server address A.B.C.D

| Where   | Means                                                                     |
|---------|---------------------------------------------------------------------------|
| A.B.C.D | The IP Address of the RADIUS secondary accounting server for the LX unit. |

#### Example

radius secondary accounting server address 152.34.65.33

### Displaying the IP Address of the RADIUS Secondary Accounting Server

The IP Address of the RADIUS Secondary Accounting Server is displayed under the Secondary RADIUS Accounting Server heading on the RADIUS Characteristics Screen. An example of the RADIUS Characteristics Screen appears in Figure 77 on page 176.

# radius secondary accounting server port

Specifies the RADIUS secondary accounting server UDP port for the LX unit. (This is the UDP port to which the LX unit performs RADIUS accounting.)

### Syntax

radius secondary accounting server port NUMBER

| Where  | Means                                                                                                    |
|--------|----------------------------------------------------------------------------------------------------|
| NUMBER | The UDP port, on the RADIUS secondary accounting server, to which the LX unit performs RADIUS accounting. The allowable values are 0 - 65535.                       |
|        | <b>Note:</b> If you do not specify a RADIUS secondary accounting port with this command, the LX unit will use the default RADIUS secondary accounting port of 1813. |

#### Example

radius secondary accounting server port 1813

#### **Displaying the RADIUS Secondary Accounting Server UDP Port**

The RADIUS Secondary Accounting Server UDP port is displayed under the Secondary RADIUS Accounting Server heading on the RADIUS Characteristics Screen. An example of the RADIUS Characteristics Screen appears in Figure 77 on page 176.

# radius secondary accounting server retransmit

Specifies the maximum number of retries that the LX unit will have for transmitting an Accounting Request to the RADIUS secondary accounting server when the LX unit receives no Accounting Response from the RADIUS secondary accounting server.

## Syntax

radius secondary accounting server retransmit NUMBER

| Where  | Means                                                                                                    |
|--------|----------------------------------------------------------------------------------------------------|
| NUMBER | The maximum number of times that the LX unit will attempt to contact the RADIUS secondary accounting server. The allowable values are 0 - 255. The default value is 3. |

### Example

radius secondary accounting server retransmit 3

## Displaying the Retransmit Value for the RADIUS Secondary Accounting Server

The Retransmit Value for the RADIUS Secondary Accounting Server is displayed under the Secondary RADIUS Accounting Server heading on the RADIUS Characteristics Screen. An example of the RADIUS Characteristics Screen appears in Figure 77 on page 176.

# radius secondary accounting server secret

Specifies the RADIUS secret shared between the LX unit and the RADIUS secondary accounting server used for encrypting communications between them.

#### Syntax

radius secondary accounting server secret WORD

| Where | Means                                 |                               |
|-------|---------------------------------------|-------------------------------|
| WORD  | A text string of up to 16 characters. | The string is case sensitive. |

#### Example

radius secondary accounting server secret AaBbCc

#### Displaying the Status of the RADIUS Secondary Accounting Server Secret

The status of the RADIUS Secondary Accounting Server Secret (Configured/Not Configured) is displayed under the Secondary RADIUS Accounting Server heading on the RADIUS Characteristics Screen. An example of the RADIUS Characteristics Screen appears in Figure 77 on page 176.

# radius secondary accounting server timeout

Specifies the length of time that the LX unit will wait for the RADIUS secondary accounting server to respond before retransmitting packets to the RADIUS secondary accounting server.

### Syntax

radius secondary accounting server timeout NUMBER

| Where  | Means                                                                                                    |
|--------|----------------------------------------------------------------------------------------------------|
| NUMBER | The length of time, in seconds, that the LX unit will wait for a RADIUS secondary accounting server to respond before retransmitting Accounting Requests to the RADIUS secondary accounting server. The default value is 5. The allowable values are 1 - 255. |

### Example

radius secondary accounting server timeout 3

### Displaying the Timeout Value for the RADIUS Secondary Accounting Server

The Timeout Value for the RADIUS Secondary Accounting Server is displayed under the Secondary RADIUS Accounting Server heading on the RADIUS Characteristics Screen. An example of the RADIUS Characteristics Screen appears in Figure 77 on page 176.

# radius secondary authentication server address

Specifies the RADIUS secondary authentication server address for the LX unit.

### Syntax

radius secondary authentication server address A.B.C.D

| Where   | Means                                                                         |
|---------|-------------------------------------------------------------------------------|
| A.B.C.D | The IP Address of the RADIUS secondary authentication server for the LX unit. |

#### Example

radius secondary authentication server address 152.34.65.37

#### Displaying the IP Address of the RADIUS Secondary Authentication Server

The IP Address of the RADIUS Secondary Authentication Server is displayed under the Secondary RADIUS Authentication Server heading on the RADIUS Characteristics Screen. An example of the RADIUS Characteristics Screen appears in Figure 77 on page 176.

# radius secondary authentication server port

Specifies the UDP port for the RADIUS secondary authentication server.

### Syntax

radius secondary authentication server port NUMBER

| Where  | Means                                                                                                    |
|--------|----------------------------------------------------------------------------------------------------|
| NUMBER | The RADIUS secondary authentication server UDP port for the LX unit.<br>This value must match the secondary accounting UDP port that is being<br>used on the RADIUS secondary authentication server. The allowable<br>values are 0 - 65535. |
|        | <b>Note:</b> If you do not specify a RADIUS secondary authentication port with this command, the LX unit will use the default RADIUS secondary authentication port of 1812.                                                                 |

#### Example

radius secondary authentication server port 1812

#### Displaying the RADIUS Secondary Authentication Server UDP Port

The RADIUS Secondary Authentication Server UDP port is displayed under the Secondary RADIUS Authentication Server heading on the RADIUS Characteristics Screen. An example of the RADIUS Characteristics Screen appears in Figure 77 on page 176.

# radius secondary authentication server retransmit

Specifies the maximum number of retries that the LX unit will have for transmitting an Access Request to the RADIUS secondary authentication server when the LX unit does not receive Access Accept or Reject messages from the RADIUS secondary authentication server.

### Syntax

radius secondary authentication server retransmit NUMBER

| Where  | Means                                                                                                    |
|--------|----------------------------------------------------------------------------------------------------|
| NUMBER | The maximum number of times that the LX unit will attempt to contact the RADIUS secondary authentication server. The allowable values are 0 - 255. The default value is 3. |

### Example

radius secondary authentication server retransmit 3

### Displaying the Retransmit Value for the RADIUS Secondary Authentication Server

The Retransmit Value for the RADIUS Secondary Authentication Server is displayed under the Secondary RADIUS Authentication Server heading on the RADIUS Characteristics Screen. An example of the RADIUS Characteristics Screen appears in Figure 77 on page 176.

# radius secondary authentication server secret

Specifies the RADIUS secret shared between the LX unit and the RADIUS secondary authentication server used for encrypting communications between them.

### Syntax

radius secondary authentication server secret WORD

| Where | Means                                 |                               |
|-------|---------------------------------------|-------------------------------|
| WORD  | A text string of up to 16 characters. | The string is case sensitive. |

#### Example

radius secondary authentication server secret AaBbCc

#### Displaying the Status of the RADIUS Secondary Authentication Server Secret

The status of the RADIUS Secondary Authentication Server Secret (Configured/Not Configured) is displayed under the Secondary RADIUS Authentication Server heading on the RADIUS Characteristics Screen. An example of the RADIUS Characteristics Screen appears in Figure 77 on page 176.

# radius secondary authentication server timeout

Specifies the length of time that the LX unit will wait for the RADIUS secondary authentication server to respond before retransmitting packets to the RADIUS secondary authentication server.

## Syntax

radius secondary authentication server timeout NUMBER

| Where  | Means                                                                                                    |
|--------|----------------------------------------------------------------------------------------------------|
| NUMBER | The length of time, in seconds, that the LX unit will wait for a<br>RADIUS secondary authentication server to respond before retransmitting<br>Access-Request messages to the RADIUS secondary authentication server.<br>The default value is 5. The allowable values are 1 - 255. |

### Example

radius secondary authentication server timeout 3

### Displaying the Timeout Value for the RADIUS Secondary Authentication Server

The Timeout Value for the RADIUS Secondary Authentication Server is displayed under the Secondary RADIUS Authentication Server heading on the RADIUS Characteristics Screen. An example of the RADIUS Characteristics Screen appears in Figure 77 on page 176.

# securid authentication encryption

Specifies the encryption method for SecurID authentication on the LX unit.

NOTE: PPP CHAP is not supported with authentication Securid.

#### Syntax

securid authentication encryption des sdi

| Where | Means                                           |
|-------|-------------------------------------------------|
| des   | Specifies DES as the SecurID encryption method. |
| sdi   | Specifies SDI as the SecurID encryption method. |

### Example

securid authentication encryption des

securid authentication encryption sdi

### **Displaying the SecurID Encryption Method**

The SecurID encryption method for the LX unit is displayed in the Authentication Encryption field of the SecurID Characteristics Screen. An example of the SecurID Characteristics Screen appears in Figure 81 on page 183.

# securid authentication port

Specifies the LX UDP port that the that the LX unit and the SecurID authentication server will use for communication.

### Syntax

securid authentication port <port\_number>

| Where       | Means                                                                                                    |
|-------------|----------------------------------------------------------------------------------------------------|
| port_number | The port number of a UDP port on the LX unit. This can be any UDP port number that is not currently in use. The allowable values are 0 - 65535. |

### Example

securid authentication port 5500

### **Displaying the SecurID Authentication Server UDP Port**

The SecurID Authentication Server UDP port is displayed in the Authentication Port field of the SecurID Characteristics Screen. An example of the SecurID Characteristics Screen appears in Figure 81 on page 183.

# securid authentication retransmit

Specifies the maximum number of retries that the LX unit will have for transmitting an Access Request to the SecurID authentication server when the LX unit receives no Access Accept or Reject messages from the SecurID primary authentication server.

# Syntax

securid authentication retransmit NUMBER

| Where  | Means                                                                                                    |
|--------|----------------------------------------------------------------------------------------------------|
| NUMBER | The maximum number of times that the LX unit will attempt to contact the SecurID authentication server. This can be any integer number from 0 through 255. The default value is 3. |

### Example

securid authentication retransmit 7

### **Displaying the SecurID Retransmit Value**

The SecurID Retransmit Value is displayed in the Authentication Retransmit field of the SecurID Characteristics Screen. An example of the SecurID Characteristics Screen appears in Figure 81 on page 183.

# securid authentication timeout

Specifies the length of time that the LX unit will wait for the SecurID authentication server to respond before retransmitting packets to the SecurID authentication server.

### Syntax

securid authentication timeout NUMBER

| Where  | Means                                                                                                    |
|--------|----------------------------------------------------------------------------------------------------|
| NUMBER | The length of time, in seconds, that the LX unit will wait for the SecurID authentication server to respond before retransmitting Access-Request messages to the SecurID authentication server. This can be any integer number from 0 through 255. The default value is 3. |

#### Example

securid authentication timeout 3

#### **Displaying the SecurID Timeout Value**

The SecurID timeout Value is displayed in the Authentication Timeout field of the SecurID Characteristics Screen. An example of the SecurID Characteristics Screen appears in Figure 81 on page 183.

# securid authentication version

Specifies the SecurID authentication version that will be used on the LX unit.

### Syntax

securid authentication version legacy version\_5

| Where     | Means                                                             |
|-----------|-------------------------------------------------------------------|
| legacy    | The version of SecurID that will be used is older than Version 5. |
| version_5 | Version 5 SecurID authentication will be used.                    |

#### Example

securid authentication version legacy

securid authentication version\_5

### **Displaying the SecurID Authentication Version**

The SecurID authentication version is displayed in the Authentication Version field of the SecurID Characteristics Screen. An example of the SecurID Characteristics Screen appears in Figure 81 on page 183.

Enables the SecurID Local Subscriber Feature.

# Syntax

securid local subscriber enable

### Usage Guidelines

Under the SecurID Local Subscriber Feature, a subscriber can be logged on in one of two ways:

- As an LX subscriber with the attributes of that subscriber (if the LX subscriber account exists)
- Or, if the LX subscriber account does not exist, as the default (InReach) subscriber.

Under either scenario, the subscriber must have a SecurID account on the SecurID server. If the subscriber account also exists on the LX unit, the subscriber is logged on under that account and with the attributes of that account. If the subscriber account does *not* exist on the LX unit, the subscriber is logged on under his SecurID account with the attributes of the default (InReach) account.

## Example

securid local subscriber enable

## Displaying the State of the SecurID Local Subscriber Feature

The state of the SecurID Local Subscriber Feature (Enabled, Disabled, or Only) is displayed in the Local Subscriber field of the SecurID Characteristics Screen. An example of the SecurID Characteristics Screen appears in Figure 81 on page 183.

# securid local subscriber only

Specifies that the subscriber must have an LX subscriber account configured in order to be authenticated with SecurID.

## Syntax

securid local subscriber only

### **Usage Guidelines**

When this setting is in effect, the subscriber can only be logged in if the following conditions are true:

- The subscriber account must be configured on both the LX unit and the SecurID server.
- The subscriber account on the LX server must have the same name as the subscriber account on the SecurID server.

### Example

securid local subscriber only

### Displaying the State of the SecurID Local Subscriber Feature

The state of the SecurID Local Subscriber Feature (Enabled, Disabled, or Only) is displayed in the Local Subscriber field of the SecurID Characteristics Screen. An example of the SecurID Characteristics Screen appears in Figure 81 on page 183.

# securid master authentication server address

Specifies the SecurID master authentication server address for the LX unit.

NOTE: You can not specify a SecurID master authentication server for Version 5, or higher, or SecurID.

#### Syntax

securid master authentication server address A.B.C.D

| Where   | Means                                                                       |
|---------|-----------------------------------------------------------------------------|
| A.B.C.D | The IP Address of the SecurID master authentication server for the LX unit. |

#### Example

securid master authentication server address 192.16.65.38

#### **Displaying the SecurID Master Authentication Server Address**

The SecurID master authentication server address is displayed in the Legacy Master Server field of the SecurID Characteristics Screen. An example of the SecurID Characteristics Screen appears in Figure 81 on page 183.

# securid master authentication server name

Specifies the host name of the SecurID master authentication server for the LX unit.

#### Syntax

securid master authentication server name HOSTNAME

| Where    | Means                                                                      |
|----------|----------------------------------------------------------------------------|
| HOSTNAME | The host name of the SecurID master authentication server for the LX unit. |

#### Example

securid master authentication server name bigsky22

#### Displaying the Name of the SecurID Master Authentication Server

The name of the SecurID master authentication server is displayed in the Master Name field of the SecurID Characteristics Screen. An example of the SecurID Characteristics Screen appears in Figure 81 on page 183.

Specifies the SecurID primary authentication server address for the LX unit.

## Syntax

securid primary authentication server address A.B.C.D

| Where   | Means                                                                        |
|---------|------------------------------------------------------------------------------|
| A.B.C.D | The IP Address of the SecurID primary authentication server for the LX unit. |

### Example

securid primary authentication server address 138.30.65.34

### **Displaying the SecurID Primary Authentication Server Address**

The SecurID primary authentication server address is displayed in the V5 Primary Server field of the SecurID Characteristics Screen. An example of the SecurID Characteristics Screen appears in Figure 81 on page 183.

# securid primary authentication server name

Specifies the host name of the SecurID primary authentication server for the LX unit.

### Syntax

securid primary authentication server name HOSTNAME

| Where    | Means                                                                       |
|----------|-----------------------------------------------------------------------------|
| HOSTNAME | The host name of the SecurID primary authentication server for the LX unit. |

#### Example

securid primary authentication server name bigskyl

#### Displaying the Name of the SecurID Primary Authentication Server

The name of the SecurID primary authentication server is displayed in the Primary Name field of the SecurID Characteristics Screen. An example of the SecurID Characteristics Screen appears in Figure 81 on page 183.

# securid slave authentication server address

Specifies the SecurID slave authentication server address for the LX unit.

NOTE: You can not specify a SecurID slave authentication server for Version 5, or higher, or SecurID.

#### Syntax

securid slave authentication server address A.B.C.D

| Where M |
|---------|
|---------|

A.B.C.D The IP Address of the SecurID slave authentication server for the LX unit.

#### Example

securid slave authentication server address 192.16.23.115

#### **Displaying the SecurID Slave Authentication Server Address**

The SecurID slave authentication server address is displayed in the Legacy Slave Server field of the SecurID Characteristics Screen. An example of the SecurID Characteristics Screen appears in Figure 81 on page 183.

# securid slave authentication server name

Specifies the host name of the SecurID slave authentication server for the LX unit.

### Syntax

securid slave authentication server name HOSTNAME

#### Where Means

HOSTNAME The host name of the SecurID slave authentication server for the LX unit.

### Example

securid slave authentication server name bigsky37

#### Displaying the Name of the SecurID Slave Authentication Server

The name of the SecurID slave authentication server is displayed in the Slave Name field of the SecurID Characteristics Screen. An example of the SecurID Characteristics Screen appears in Figure 81 on page 183.

# tacacs+ local subscriber enable

Enables the TACACS+ Local Subscriber Feature.

## Syntax

tacacs+ local subscriber enable

#### **Usage Guidelines**

Under the TACACS+ Local Subscriber Feature, a subscriber can be logged on in one of two ways:

- As an LX subscriber with the attributes of that subscriber (if the LX subscriber account exists)
- Or, if the LX subscriber account does not exist, as the default (InReach) subscriber.

Under either scenario, the subscriber must have a TACACS+ account on the TACACS+ server. If the subscriber account also exists on the LX unit, the subscriber is logged on under that account and with the attributes of that account. If the subscriber account does *not* exist on the LX unit, the subscriber is logged on under his TACACS+ account with the attributes of the default (InReach) account.

### Example

tacacs+ local subscriber enable

#### Displaying the State of the TACACS+ Local Subscriber Feature

The state of the TACACS+ Local Subscriber Feature (Enabled, Disabled, or Only) is displayed in the Local Subscriber field of the TACACS+ Characteristics Screen. An example of the TACACS+ Characteristics Screen appears in Figure 101 on page 221.

# tacacs+ local subscriber only

Specifies that the subscriber must have an LX subscriber account configured in order to be authenticated with TACACS+.

## Syntax

tacacs+ local subscriber only

### **Usage Guidelines**

When this setting is in effect, the subscriber can only be logged in if the following conditions are true:

- The subscriber account must be configured on both the LX unit and the TACACS+ server.
- The subscriber account on the LX server must have the same name as the subscriber account on the TACACS+ server.

### Example

tacacs+ local subscriber only

### Displaying the State of the TACACS+ Local Subscriber Feature

The state of the TACACS+ Local Subscriber Feature (Enabled, Disabled, or Only) is displayed in the Local Subscriber field of the TACACS+ Characteristics Screen. An example of the TACACS+ Characteristics Screen appears in Figure 101 on page 221.

# tacacs+ period

Specifies the interval at which the LX unit will update the TACACS+ accounting server with the status of each TACACS+ user.

#### Syntax

tacacs+ period NUMBER

| Where  | Means                                                                                                    |
|--------|----------------------------------------------------------------------------------------------------|
| NUMBER | The interval, in minutes, at which the LX unit will update the TACACS+ accounting server with the status of each TACACS+ user. The default value is 5. The allowable values are 0 - 255. |

### Example

tacacs+ period 10

#### **Displaying the TACACS+ Period**

The TACACS+ Period is displayed in the TACACS+ Accounting Server Period field of the TACACS+ Characteristics Screen. An example of the TACACS+ Characteristics Screen appears in Figure 101 on page 221.

# tacacs+ primary accounting server address

Specifies the IP Address of the TACACS+ primary accounting server for the LX unit.

### Syntax

tacacs+ primary accounting server address A.B.C.D

| Where   | Means                                                                    |
|---------|--------------------------------------------------------------------------|
| A.B.C.D | The IP Address of the TACACS+ primary accounting server for the LX unit. |

#### Example

tacacs+ primary accounting server address 152.34.65.33

### Displaying the IP Address of the TACACS+ Primary Accounting Server

The IP Address of the TACACS+ Primary Accounting Server is displayed under the Primary TACACS+ Accounting Server heading on the TACACS+ Characteristics Screen. An example of the TACACS+ Characteristics Screen appears in Figure 101 on page 221.

# tacacs+ primary accounting server port

Specifies the TACACS+ primary accounting server TCP port for the LX unit. (This is the TCP port to which the LX unit performs TACACS+ accounting.)

### Syntax

tacacs+ primary accounting server port NUMBER

| Where  | Means                                                                                                    |
|--------|----------------------------------------------------------------------------------------------------|
| NUMBER | The TCP port, on the TACACS+ primary accounting server, to which the LX unit performs TACACS+ accounting. The allowable values are 0 - 65535.                   |
|        | <b>Note:</b> If you do not specify a TACACS+ primary accounting port with this command, the LX unit will use the default TACACS+ primary accounting port of 49. |

#### Example

tacacs+ primary accounting server port 49

#### **Displaying the TACACS+ Primary Accounting Server TCP Port**

The TACACS+ Primary Accounting Server TCP port is displayed under the Primary TACACS+ Accounting Server heading on the TACACS+ Characteristics Screen. An example of the TACACS+ Characteristics Screen appears in Figure 101 on page 221.

# tacacs+ primary accounting server retransmit

Specifies the maximum number of retries that the LX unit will have for transmitting an Accounting Request to the TACACS+ primary accounting server when the LX unit does not receive an Accounting Response from the TACACS+ primary accounting server.

## Syntax

tacacs+ primary accounting server retransmit NUMBER

| Where  | Means                                                                                                    |
|--------|----------------------------------------------------------------------------------------------------|
| NUMBER | The maximum number of times that the LX unit will attempt to contact the TACACS+ primary accounting server. The allowable values are 0 - 255. The default value is 3. |

### Example

tacacs+ primary accounting server retransmit 3

### Displaying the Retransmit Value for the TACACS+ Primary Accounting Server

The Retransmit Value for the TACACS+ Primary Accounting Server is displayed under the Primary TACACS+ Accounting Server heading on the TACACS+ Characteristics Screen. An example of the TACACS+ Characteristics Screen appears in Figure 101 on page 221.

# tacacs+ primary accounting server secret

Specifies the TACACS+ secret shared between the LX unit and the TACACS+ primary accounting server used for encrypting communications between them.

#### Syntax

tacacs+ primary accounting server secret WORD

| Where | Means |  |  |
|-------|-------|--|--|
|       |       |  |  |

WORD A text string of up to 16 characters. The string is case sensitive.

#### Example

tacacs+ primary accounting server secret AaBbCc

#### **Displaying the Status of the TACACS+ Primary Accounting Server Secret**

The status of the TACACS+ Primary Accounting Server Secret (Configured/Not Configured) is displayed under the Primary TACACS+ Accounting Server heading on the TACACS+ Characteristics Screen. An example of the TACACS+ Characteristics Screen appears in Figure 101 on page 221.

# tacacs+ primary accounting server timeout

Specifies the length of time that the LX unit will wait for the TACACS+ primary accounting server to respond before retransmitting packets to the TACACS+ primary accounting server.

### Syntax

tacacs+ primary accounting server timeout NUMBER

| Where  | Means                                                                                                    |
|--------|----------------------------------------------------------------------------------------------------|
| NUMBER | The length of time, in seconds, that the LX unit will wait for a TACACS+ primary accounting server to respond before retransmitting Accounting Requests to the TACACS+ primary accounting server. The default value is 5. The allowable values are 1 - 255. |

#### Example

tacacs+ primary accounting server timeout 3

### Displaying the Timeout Value for the TACACS+ Primary Accounting Server

The Timeout Value for the TACACS+ Primary Accounting Server is displayed under the Primary TACACS+ Accounting Server heading on the TACACS+ Characteristics Screen. An example of the TACACS+ Characteristics Screen appears in Figure 101 on page 221.

# tacacs+ primary authentication server address

Specifies the TACACS+ primary authentication server address for the LX unit.

### Syntax

tacacs+ primary authentication server address A.B.C.D

| Where   | Means                                                                        |
|---------|------------------------------------------------------------------------------|
| A.B.C.D | The IP Address of the TACACS+ primary authentication server for the LX unit. |

#### Example

tacacs+ primary authentication server address 152.34.65.37

### Displaying the IP Address of the TACACS+ Primary Authentication Server

The IP Address of the TACACS+ Primary Authentication Server is displayed under the Primary TACACS+ Authentication Server heading on the TACACS+ Characteristics Screen. An example of the TACACS+ Characteristics Screen appears in Figure 101 on page 221.

# tacacs+ primary authentication server port

Specifies TCP port for the TACACS+ primary authentication server.

### Syntax

tacacs+ primary authentication server port NUMBER

| Where  | Means                                                                                                    |
|--------|----------------------------------------------------------------------------------------------------|
| NUMBER | The TACACS+ primary authentication server TCP port for the LX unit.<br>This value must match the primary accounting TCP port that is being<br>used on the TACACS+ primary authentication server. The allowable<br>values are 0 - 65535. |
|        | <b>Note:</b> If you do not specify a TACACS+ primary authentication port with this command, the LX unit will use the default TACACS+ primary authentication port of 49.                                                                 |

#### Example

tacacs+ primary authentication server port 49

#### Displaying the TACACS+ Primary Authentication Server TCP Port

The TACACS+ Primary Authentication Server TCP port is displayed under the Primary TACACS+ Authentication Server heading on the TACACS+ Characteristics Screen. An example of the TACACS+ Characteristics Screen appears in Figure 101 on page 221.
# tacacs+ primary authentication server retransmit

Specifies the maximum number of retries that the LX unit will have for transmitting an Access Request to the TACACS+ primary authentication server when the LX unit does not receive an Access Accept or Reject messages from the TACACS+ primary authentication server.

#### Syntax

tacacs+ primary authentication server retransmit NUMBER

| Where  | Means                                                                                                    |
|--------|----------------------------------------------------------------------------------------------------|
| NUMBER | The maximum number of times that the LX unit will attempt to contact the TACACS+ primary authentication server. The allowable values are 0 - 255. The default value is 3. |

#### Example

tacacs+ primary authentication server retransmit 3

#### Displaying the Retransmit Value for the TACACS+ Primary Authentication Server

The Retransmit Value for the TACACS+ Primary Authentication Server is displayed under the Primary TACACS+ Authentication Server heading on the TACACS+ Characteristics Screen. An example of the TACACS+ Characteristics Screen appears in Figure 101 on page 221.

# tacacs+ primary authentication server secret

Specifies the TACACS+ secret shared between the LX unit and the TACACS+ primary authentication server used for encrypting communications between them.

#### Syntax

tacacs+ primary authentication server secret WORD

| Where | Means                                 |                               |
|-------|---------------------------------------|-------------------------------|
| WORD  | A text string of up to 16 characters. | The string is case sensitive. |

#### Example

tacacs+ primary authentication server secret AaBbCc

#### Displaying the Status of the TACACS+ Primary Authentication Server Secret

The status of the TACACS+ Primary Authentication Server Secret (Configured/Not Configured) is displayed under the Primary TACACS+ Authentication Server heading on the TACACS+ Characteristics Screen. An example of the TACACS+ Characteristics Screen appears in Figure 101 on page 221.

# tacacs+ primary authentication server timeout

Specifies the length of time that the LX unit will wait for the TACACS+ primary authentication server to respond before retransmitting packets to the TACACS+ primary authentication server.

#### Syntax

tacacs+ primary authentication server timeout NUMBER

| Where  | Means                                                                                                    |
|--------|----------------------------------------------------------------------------------------------------|
| NUMBER | The length of time, in seconds, that the LX unit will wait for a TACACS+ primary authentication server to respond before retransmitting Access-Request messages to the TACACS+ primary authentication server. The allowable values are 0 - 255. The default value is 5. |

#### Example

tacacs+ primary authentication server timeout 3

#### Displaying the Timeout Value for the TACACS+ Primary Authentication Server

The Timeout Value for the TACACS+ Primary Authentication Server is displayed under the Primary TACACS+ Authentication Server heading on the TACACS+ Characteristics Screen. An example of the TACACS+ Characteristics Screen appears in Figure 101 on page 221.

## tacacs+ secondary accounting server address

Specifies the IP Address of the TACACS+ secondary accounting server for the LX unit.

#### Syntax

tacacs+ secondary accounting server address A.B.C.D

| Where   | Means                                                                      |
|---------|----------------------------------------------------------------------------|
| A.B.C.D | The IP Address of the TACACS+ secondary accounting server for the LX unit. |

#### Example

tacacs+ secondary accounting server address 152.34.65.33

#### Displaying the IP Address of the TACACS+ Secondary Accounting Server

The IP Address of the TACACS+ Secondary Accounting Server is displayed under the Secondary TACACS+ Accounting Server heading on the TACACS+ Characteristics Screen. An example of the TACACS+ Characteristics Screen appears in Figure 101 on page 221.

## tacacs+ secondary accounting server port

Specifies the TACACS+ secondary accounting server TCP port for the LX unit. (This is the TCP port to which the LX unit performs TACACS+ accounting.)

#### Syntax

tacacs+ secondary accounting server port NUMBER

| Where  | Means                                                                                                    |
|--------|----------------------------------------------------------------------------------------------------|
| NUMBER | The TCP port, on the TACACS+ secondary accounting server, to which the LX unit performs TACACS+ accounting. The allowable values are 0 - 65535.                     |
|        | <b>Note:</b> If you do not specify a TACACS+ secondary accounting port with this command, the LX unit will use the default TACACS+ secondary accounting port of 49. |

#### Example

tacacs+ secondary accounting server port 89

#### **Displaying the TACACS+ Secondary Accounting Server TCP Port**

The TACACS+ Secondary Accounting Server TCP port is displayed under the Secondary TACACS+ Accounting Server heading on the TACACS+ Characteristics Screen. An example of the TACACS+ Characteristics Screen appears in Figure 101 on page 221.

# tacacs+ secondary accounting server retransmit

Specifies the maximum number of retries that the LX unit will have for transmitting an Accounting Request to the TACACS+ secondary accounting server when the LX unit does not receive an Accounting Response from the TACACS+ secondary accounting server.

## Syntax

tacacs+ secondary accounting server retransmit NUMBER

| Where  | Means                                                                                                    |
|--------|----------------------------------------------------------------------------------------------------|
| NUMBER | The maximum number of times that the LX unit will attempt to contact the TACACS+ secondary accounting server. The allowable values are 0 - 255. The default value is 3. |

#### Example

tacacs+ secondary accounting server retransmit 3

#### Displaying the Retransmit Value for the TACACS+ Secondary Accounting Server

The Retransmit Value for the TACACS+ Secondary Accounting Server is displayed under the Secondary TACACS+ Accounting Server heading on the TACACS+ Characteristics Screen. An example of the TACACS+ Characteristics Screen appears in Figure 101 on page 221.

## tacacs+ secondary accounting server secret

Specifies the TACACS+ secret shared between the LX unit and the TACACS+ secondary accounting server used for encrypting communications between them.

#### Syntax

tacacs+ secondary accounting server secret WORD

| Where | Means                                 |                           |
|-------|---------------------------------------|---------------------------|
| WORD  | A text string of up to 16 characters. | The string is case sensit |

# Example

tacacs+ secondary accounting server secret AaBbCc

#### Displaying the Status of the TACACS+ Secondary Accounting Server Secret

The status of the TACACS+ Secondary Accounting Server Secret (Configured/Not Configured) is displayed under the Secondary TACACS+ Accounting Server heading on the TACACS+ Characteristics Screen. An example of the TACACS+ Characteristics Screen appears in Figure 101 on page 221.

A text string of up to 16 characters. The string is case sensitive.

# tacacs+ secondary accounting server timeout

Specifies the length of time that the LX unit will wait for the TACACS+ secondary accounting server to respond before retransmitting packets to the TACACS+ secondary accounting server.

#### Syntax

tacacs+ secondary accounting server timeout NUMBER

| Where  | Means                                                                                                    |
|--------|----------------------------------------------------------------------------------------------------|
| NUMBER | The length of time, in seconds, that the LX unit will wait for a TACACS+ secondary accounting server to respond before retransmitting Accounting Requests to the TACACS+ secondary accounting server. The allowable values are 0 - 255. The default value is 5. |

#### Example

tacacs+ secondary accounting server timeout 3

#### **Displaying the Timeout Value for the TACACS+ Secondary Accounting Server**

The Timeout Value for the TACACS+ Secondary Accounting Server is displayed under the Secondary TACACS+ Accounting Server heading on the TACACS+ Characteristics Screen. An example of the TACACS+ Characteristics Screen appears in Figure 101 on page 221.

## tacacs+ secondary authentication server address

Specifies the TACACS+ secondary authentication server address for the LX unit.

#### Syntax

tacacs+ secondary authentication server address A.B.C.D

| Where   | Means                                                                          |
|---------|--------------------------------------------------------------------------------|
| A.B.C.D | The IP Address of the TACACS+ secondary authentication server for the LX unit. |

#### Example

tacacs+ secondary authentication server address 152.34.65.37

#### Displaying the IP Address of the TACACS+ Secondary Authentication Server

The IP Address of the TACACS+ Secondary Authentication Server is displayed under the Secondary TACACS+ Authentication Server heading on the TACACS+ Characteristics Screen. An example of the TACACS+ Characteristics Screen appears in Figure 101 on page 221.

# tacacs+ secondary authentication server port

Specifies the TCP port for the TACACS+ secondary authentication server.

#### Syntax

tacacs+ secondary authentication server port NUMBER

| Where  | Means                                                                                                    |
|--------|----------------------------------------------------------------------------------------------------|
| NUMBER | The TACACS+ secondary authentication server TCP port for the LX unit.<br>This value must match the secondary accounting TCP port that is being<br>used on the TACACS+ secondary authentication server. The allowable<br>values are 0 - 65535. |
|        | <b>Note:</b> If you do not specify a TACACS+ secondary authentication port with this command, the LX unit will use the default TACACS+ secondary authentication port of 49.                                                                   |

#### Example

tacacs+ secondary authentication server port 89

#### **Displaying the TACACS+ Secondary Authentication Server TCP Port**

The TACACS+ Secondary Authentication Server TCP port is displayed under the Secondary TACACS+ Authentication Server heading on the TACACS+ Characteristics Screen. An example of the TACACS+ Characteristics Screen appears in Figure 101 on page 221.

## tacacs+ secondary authentication server retransmit

Specifies the maximum number of retries that the LX unit will have for transmitting an Access Request to the TACACS+ secondary authentication server when the LX unit does not receive an Access Accept or Reject message from the TACACS+ secondary authentication server.

#### Syntax

tacacs+ secondary authentication server retransmit NUMBER

| Where  | Means                                                                                                    |
|--------|----------------------------------------------------------------------------------------------------|
| NUMBER | The maximum number of times that the LX unit will attempt to contact the TACACS+ secondary authentication server. The allowable values are 0 - 255. The default value is 3. |

#### Example

tacacs+ secondary authentication server retransmit 3

#### Displaying the Retransmit Value for the TACACS+ Secondary Authentication Server

The Retransmit Value for the TACACS+ Secondary Authentication Server is displayed under the Secondary TACACS+ Authentication Server heading on the TACACS+ Characteristics Screen. An example of the TACACS+ Characteristics Screen appears in Figure 101 on page 221.

## tacacs+ secondary authentication server secret

Specifies the TACACS+ secret shared between the LX unit and the TACACS+ secondary authentication server used for encrypting communications between them.

#### Syntax

tacacs+ secondary authentication server secret WORD

| Where | Means                                 |                               |
|-------|---------------------------------------|-------------------------------|
| WORD  | A text string of up to 16 characters. | The string is case sensitive. |

#### Example

tacacs+ secondary authentication server secret AaBbCc

#### Displaying the Status of the TACACS+ Secondary Authentication Server Secret

The status of the TACACS+ Secondary Authentication Server Secret (Configured/Not Configured) is displayed under the Secondary TACACS+ Authentication Server heading on the TACACS+ Characteristics Screen. An example of the TACACS+ Characteristics Screen appears in Figure 101 on page 221.

# tacacs+ secondary authentication server timeout

Specifies the length of time that the LX unit will wait for the TACACS+ secondary authentication server to respond before retransmitting packets to the TACACS+ secondary authentication server.

#### Syntax

tacacs+ secondary authentication server timeout NUMBER

| Where  | Means                                                                                                    |
|--------|----------------------------------------------------------------------------------------------------|
| NUMBER | The length of time, in seconds, that the LX unit will wait for a TACACS+ secondary authentication server to respond before retransmitting Access-Request messages to the TACACS+ secondary authentication server. The allowable values are 0 - 255. The default value is 5. |

#### Example

tacacs+ secondary authentication server timeout 3

#### Displaying the Timeout Value for the TACACS+ Secondary Authentication Server

The Timeout Value for the TACACS+ Secondary Authentication Server is displayed under the Secondary TACACS+ Authentication Server heading on the TACACS+ Characteristics Screen. An example of the TACACS+ Characteristics Screen appears in Figure 101 on page 221.

## tacacs+ superuser password request enable

Specifies that a Superuser password request will be sent to TACACS+.

#### Syntax

tacacs+ superuser password request enable

#### **Usage Guidelines**

When this setting is disabled, the local Superuser password (**system**) will be used to enter the Superuser Command Mode. Use the no tacacs+ superuser password request command to disable this setting.

When this setting is enabled, the superuser password that resides on the TACACS+ authentication server will be used to enter the Superuser Command Mode.

#### Example

tacacs+ superuser password request enable

#### Displaying the Timeout Value for the TACACS+ Secondary Authentication Server

The state of the TACACS+ Superuser Password Request setting is displayed in the TACACS+ Superuser Request field of the TACACS+ Characteristics Screen. An example of the TACACS+ Characteristics Screen appears in Figure 101 on page 221.

# **Chapter 5**

# **Interface Commands**

The Interface commands are executed in the Interface command mode. When the LX unit is in the Interface command mode, the Interface command prompt (e.g., Intf 1-1:0 >>) is displayed on the terminal screen.

The format of the Interface command prompt is as follows:

```
Intf <interface_num>-<interface_num>:<session_number> >>
where <interface_num> identifies the IP interface under
configuration.
```

<session\_number> identifies the current session
number.

For example, in the Interface command prompt Intf 1-1:0 >>, IP interface 1 is the IP interface under configuration, and the session number is 0.

To enter the Interface command mode, execute the interface command in the Configuration command mode. The interface command is described on page 330.

## address

Specifies the IP Address and subnet mask for the IP interface.

#### Syntax

address <ip\_address> [mask <subnet\_mask>]

| Where         | Means                                 |
|---------------|---------------------------------------|
| $ip\_address$ | The IP Address for the IP interface.  |
| subnet_mask   | The subnet mask for the IP interface. |

#### Examples

address 119.20.112.3 address 119.20.112.3 mask 255.0.0.0

#### Displaying the IP Address and Subnet Mask of an IP Interface

The configured IP address of an IP interface is displayed in the IP Address field of the Interface Characteristics Screen. The configured subnet mask of an IP interface is displayed in the IP Mask field of the Interface Characteristics Screen. An example of the Interface Characteristics Screen appears in Figure 40 on page 115.

Sets the number of attempts before falling back to local security.

## Syntax

authentication fallback attempts <number>

#### Where Means

*<number>* The number of failed login attempts before falling back. The default is 3.

## **Usage Guidelines**

Fallback Login is a mechanism for logging in users when RADIUS authentication, SecurID authentication, LDAP authentication, or TACACS+ authentication, fails because the authentication server is unreachable. When you log in via Fallback, you are logged in to the IP interface as a nonprivileged user. Fallback Attempts lets you set the number of attempts to the primary and secondary server. If you set this number to 0, authentication fallback is disabled automatically. If you set this number to a whole number, authentication fallback is enabled.

## Example

authentication fallback attempts 3

## Displaying the State of the Authentication Fallback Attempts Feature

The value of the Authentication Fallback attempts feature is displayed in the Auth. Fallback Attempts field of the Interface Characteristics Screen. An example of the Interface Characteristics Screen appears in Figure 40 on page 115.

Enables the Fallback Login feature on the IP interface under configuration.

## Syntax

authentication fallback enable

## **Usage Guidelines**

Fallback Login is a mechanism for logging in users when RADIUS authentication, SecurID authentication, LDAP authentication, or TACACS+ authentication, fails because the authentication server is unreachable. When you log in via Fallback, you are logged in to the IP interface as a nonprivileged user. The authentication challenge will be against the local subscriber database. If you disable authentication fallback by typing no authentication fallback, authentication fallback attempts is set to 0 automatically.

When RADIUS, SecurID, LDAP, and TACACS+ are disabled on the IP interface, Fallback is also disabled.

## Example

authentication fallback enable

## Displaying the State of the Fallback Login Feature

The state of the Fallback Login feature (Enabled/disabled) is displayed in the Authentication Fallback field of the Interface Characteristics Screen. An example of the Interface Characteristics Screen appears in Figure 40 on page 115.

## authentication Idap enable

Enables LDAP Authentication on the IP interface under configuration.

#### Syntax

authentication ldap enable

#### Example

authentication ldap enable

#### Displaying the Authentication Method for an IP Interface

The authentication method for an IP interface is displayed in the Authentication field of the Interface Characteristics Screen. An example of the Interface Characteristics Screen appears in Figure 40 on page 115.

## authentication local enable

Enables Local Authentication on the IP interface under configuration.

#### Syntax

authentication local enable

#### Example

authentication local enable

#### Displaying the Authentication Method for an IP Interface

The authentication method for an IP interface is displayed in the Authentication field of the Interface Characteristics Screen. An example of the Interface Characteristics Screen appears in Figure 40 on page 115.

## authentication none

Disables the Authentication feature on the IP interface under configuration.

#### Syntax

authentication none

#### Example

authentication none

#### Displaying the Authentication Method for an IP Interface

The authentication method for an IP interface is displayed in the Authentication field of the Interface Characteristics Screen. An example of the Interface Characteristics Screen appears in Figure 40 on page 115.

## authentication radius enable

Enables the RADIUS authentication feature on the IP interface under configuration.

#### Syntax

authentication radius enable

#### Example

authentication radius enable

#### Displaying the Authentication Method for an IP Interface

The authentication method for an IP interface is displayed in the Authentication field of the Interface Characteristics Screen. An example of the Interface Characteristics Screen appears in Figure 40 on page 115.

## authentication securid enable

Enables the SecurID authentication feature on the IP interface under configuration.

#### Syntax

authentication securid enable

#### Example

authentication securid enable

#### Displaying the Authentication Method for an IP Interface

The authentication method for an IP interface is displayed in the Authentication field of the Interface Characteristics Screen. An example of the Interface Characteristics Screen appears in Figure 40 on page 115.

## authentication tacacs+ enable

Enables the TACACS+ authentication feature on the IP interface under configuration.

#### Syntax

authentication tacacs+ enable

#### Example

authentication tacacs+ enable

#### Displaying the Authentication Method for an IP Interface

The authentication method for an IP interface is displayed in the Authentication field of the Interface Characteristics Screen. An example of the Interface Characteristics Screen appears in Figure 40 on page 115.

## banner

Specifies the Banner display option (or welcome message) for the IP interface.

#### Syntax

banner local|none

| Where | Means                                                                                           |
|-------|-------------------------------------------------------------------------------------------------|
| local | Display the banner for the IP interface when the IP interface is accessed from the serial side. |
| none  | Do not display the banner for the IP interface when the IP interface is accessed by any method. |

#### Examples

banner local

banner none

## Displaying the Banner Display Option for an IP Interface

The Banner Display Option for an IP interface is displayed in the Banner Display field of the Interface Characteristics Screen. An example of the Interface Characteristics Screen appears in Figure 40 on page 115.

## banner file

Specifies the Banner file you edit (to change the welcome message) to use for the IP interface.

#### Syntax

banner file <filename>

#### Where Means

*filename* Displays the banner file for the IP interface when the IP interface is accessed from the serial side.

#### Examples

banner file /config/banner.default

#### Displaying the Banner File for an IP Interface

The Banner File for an IP interface is displayed in the Banner field of the Interface Characteristics Screen. An example of the Interface Characteristics Screen appears in Figure 40 on page 115.

# bind port async protocol ppp

Binds the IP interface under configuration to PPP and specifies the asynchronous port that the IP interface will use for PPP Links.

#### Syntax

bind port async <port\_number> protocol ppp

#### Where Means

*port\_number* The LX asynchronous port that will be used for PPP Links by the IP interface under configuration.

#### **Usage Guidelines**

By default, the IP interface is bound to Ethernet (Eth0). After you execute this command, you can re-bind the IP interface to Eth0 by executing the default bind command. (The default bind command is described on page 502.)

If a port has Autobaud enabled, you can not bind it to an IP interface for use with PPP Links. Use the no autobaud command, in the Asynchronous Command Mode, to disable Autobaud on a port.

#### Example

bind port async 4 protocol ppp

#### Displaying the Device to Which the IP Interface Is Bound

The device to which the IP interface is bound is displayed in the Bound to field of the PPP Settings Screen. An example of the PPP Settings Screen appears in Figure 44 on page 123.

Use the monitor/show interface ppp characteristics command to display the PPP Settings Screen. Refer to "monitor/show interface ppp characteristics" on page 123 for more information.

# bonding link

Monitors the link by the physical connection and sets the polling interval when using Dual Ethernet Redundancy.

## Syntax

bonding link <number\_of\_milliseconds>

#### Where Means

<number\_of\_mi The polling interval, in milliseconds. lliseconds>

## Example

bonding link 1000

bonding link 5000

## Displaying the Bonding Link for an IP Interface

The Bonding Link for an IP interface is displayed in the Bound to field of the Bonding Characteristics Screen. An example of the Bonding Characteristics Screen appears in Figure 36 on page 108.

Use the monitor/show interface *<interface\_number>* bonding characteristics command to display the Bonding Characteristics Screen. Refer to "monitor/show interface bonding characteristics" on page 108 for more information.

# bonding link arp address

Monitors the redundant ethernet link using ARP.

## Syntax

bonding link arp address A.B.C.D

#### Where Means

A.B.C.D The ARP address of the link.

#### Example

bonding link arp address 119.255.255.255

#### Displaying the Bonding Link ARP Address for an IP Interface

The Bonding Link ARP Address for an IP interface is displayed in the Arp Address field of the Bonding Characteristics Screen. An example of the Bonding Characteristics Screen appears in Figure 36 on page 108.

Use the monitor/show interface *<interface\_number>* bonding characteristics command to display the Bonding Characteristics Screen. Refer to "monitor/show interface bonding characteristics" on page 108 for more information.

# bonding link arp interval

Monitors the link using ARP and sets the polling interval.

## Syntax

bonding link arp interval <number\_of\_milliseconds>

#### Where Means

<number\_of\_mi The polling interval, in milliseconds. lliseconds>

#### Example

bonding link arp interval 1000

#### Displaying the Bonding Link ARP Interval for an IP Interface

The Bonding Link ARP Address for an IP interface is displayed in the Arp Address field of the Bonding Characteristics Screen. An example of the Bonding Characteristics Screen appears in Figure 36 on page 108.

Use the monitor/show interface *<interface\_number>* bonding characteristics command to display the Bonding Characteristics Screen. Refer to "monitor/show interface bonding characteristics" on page 108 for more information.

## broadcast

Sets the Broadcast Address for the IP interface.

#### Syntax

broadcast A.B.C.D

#### Where Means

A.B.C.D The Broadcast Address for the IP interface.

#### Example

broadcast 119.255.255.255

#### Displaying the Broadcast Address for an IP Interface

The Broadcast Address for an IP interface is displayed in the IP Broadcast field of the Interface Characteristics Screen. An example of the Interface Characteristics Screen appears in Figure 40 on page 115.

# broadcast group

Creates a Broadcast Group on the current IP interface, or accesses a Broadcast Group that already exists on the current IP interface. When this command is executed, the LX CLI goes into the Broadcast Group Command Mode.

## Syntax

broadcast group <group\_number>

#### Where Means

group\_number The group number of the Broadcast Group. This can be any integer number between 1 and 5.

#### **Usage Guidelines**

A Broadcast Group consists of Slave Ports and Master Ports. The Slave Ports receive data broadcasts from the Master Ports. The Slave Ports can be asynchronous ports or a TCP port. Users can receive data broadcasts by Telneting to a port that is configured as a Slave Port.

A Master Port and its Slave Ports constitute a Broadcast Group, and a Slave Port can only receive data from its Master Port. Any console port or virtual port can be configured as a Master Port.

Before you can use a Broadcast Group, you must enable it with the broadcast group enable command. The broadcast group enable command is described on page 501.

## Example

broadcast group 4

## **Displaying a List of Broadcast Groups**

The Broadcast Group Summary Screen shows the group number and state (Enabled/Disabled) of each Broadcast Group on the LX unit. An example of the Broadcast Group Summary Screen appears in Figure 39 on page 114.

Use the monitor/show interface broadcast group summary command to display the Broadcast Group Summary Screen. Refer to "monitor/show interface broadcast group summary" on page 114 for more information.

## broadcast group enable

Enables a Broadcast Group on the current IP interface.

NOTE: In order to enable a Broadcast Group, the Broadcast Group must contain at least one Master Port and one Slave Port. You can create a master port with the master port command (see page 814). You can create a slave port with the slave port command (see page 826). The master port command and the slave port command are in the Broadcast Group Command Mode.

#### Syntax

broadcast group <group\_number> enable

#### Where Means

group\_number The group number of the Broadcast Group.

#### Example

broadcast group 4 enable

#### Displaying the State of a Broadcast Group

The state of a Broadcast Group (Enabled/Disabled) is displayed on the Broadcast Group summary Screen and on the Broadcast Group Characteristics Screen. An example of the Broadcast Group Summary Screen appears in Figure 39 on page 114. An example of the Broadcast Group Characteristics Screen appears in Figure 38 on page 113.

Use the monitor/show interface broadcast group summary command to display the Broadcast Group Summary Screen. Refer to "monitor/show interface broadcast group summary" on page 114 for more information.

Use the monitor/show interface broadcast group characteristics command to display the Broadcast Group Characteristics Screen. Refer to "monitor/show interface broadcast group characteristics" on page 112 for more information.

## default bind

Re-binds the IP interface to Ethernet (Eth0).

## Syntax

default bind

#### Example

default bind

## Displaying the Device to Which the IP Interface Is Bound

The device to which the IP interface is bound is displayed in the Bound to field of the PPP Settings Screen. An example of the PPP Settings Screen appears in Figure 44 on page 123.

Use the monitor/show interface ppp characteristics command to display the PPP Settings Screen. Refer to "monitor/show interface ppp characteristics" on page 123 for more information.

## default mtu

Resets the Maximum Transmission Unit (MTU) size for the IP interface to the factory default (1500). Frames that are larger than the designated MTU size are fragmented before transmission. (Note that the software fragments frames on the transmit side only.)

#### Syntax

default mtu

#### Example

default mtu

#### Displaying the MTU Size for an IP Interface

The MTU size for an IP interface is displayed in the IP MTU Size field of the Interface Characteristics Screen. An example of the Interface Characteristics Screen appears in Figure 40 on page 115.

# default rotary

Resets any of three rotary parameters to their default values.

defendt wetere wetere numbers [ash next]ter next]teres

#### Syntax

| derault rotary (rotary_number> [ssn port top port type] |                                                                                                    |  |
|---------------------------------------------------------|----------------------------------------------------------------------------------------------------|--|
| Where                                                   | Means                                                                                                    |  |
| rotary_number                                           | Identifies the rotary for which rotary parameters are being reset to default values.                        |  |
| ssh port                                                | Resets the SSH UDP port for the rotary to its default value. The default SSH UDP port for a rotary is 1522. |  |
| tep port                                                | Resets the TCP UDP port for the rotary to its default value. The default SSH TCP port for a rotary is 1500. |  |
| type                                                    | Resets the rotary type to the default value of First Available.                                             |  |

#### **Usage Guidelines**

The modifiers (i.e., ssh port, tcp port, and type) are optional in this command. If this command is executed without a modifier (i.e., default rotary), it will reset the three rotary parameters (SSH port, TCP port, and type) to their default values.

#### Example

default rotary 3 ssh port default rotary 3 tcp port default rotary 3 type default rotary 3

## Displaying the SSH Port, TCP Port, and Type of a Rotary

The SSH Port, TCP Port, and Type of a rotary are displayed on the Rotary Characteristics Screen. An example of the Rotary Characteristics Screen appears in Figure 46 on page 128.

Use the monitor/show interface rotary command to display the Rotary Characteristics Screen. Refer to "monitor/show interface rotary" on page 128 for more information.
# default ssh port

Resets the SSH UDP port for the IP interface to its default value of 22.

#### Syntax

default ssh port

#### Example

default ssh port

#### Displaying the SSH UDP Port for an IP Interface

The SSH UDP port for an IP interface is displayed in the SSH port field of the Interface Characteristics Screen. An example of the Interface Characteristics Screen appears in Figure 40 on page 115.

# default telnet port

Resets the Telnet UDP port for the IP interface to its default value of 23.

#### Syntax

default telnet port

#### Example

default telnet port

#### Displaying the Telnet UDP Port for an IP Interface

The Telnet UDP port for an IP interface is displayed in the Telnet port field of the Interface Characteristics Screen. An example of the Interface Characteristics Screen appears in Figure 40 on page 115.

# default unnumbered

Resets the search method for an unnumbered interface IP Address to the default value (First Available).

#### Syntax

```
default unnumbered
```

#### Example

default unnumbered

#### Displaying the Search Method (or Address) for an IP Interface

The search method or address an IP interface is displayed in the Unnumbered Interface field of the Interface Characteristics Screen. An example of the Interface Characteristics Screen appears in Figure 40 on page 115.

# end

When the end command is issued in Interface command mode, it returns the user to the Superuser command mode.

#### Syntax

end

#### **Usage Guidelines**

The end command can be issued in all of the LX command codes except for User and Superuser. Executing the end command always returns the user to the Superuser command mode.

#### Example

end

#### exit

Returns the user to the previous command mode. For example, if the current command mode is Interface, issuing this command will return the user to the Configuration command mode.

#### Syntax

exit

#### **Usage Guidelines**

The exit command can be issued in all of the LX Command Modes. However, the effect of the exit command varies, depending on the mode from which it is issued.

As noted above, issuing the exit command in the Interface command mode returns the user to the previous command mode. The same goes for issuing the exit command in any command mode other than the User command mode. For example, issuing the exit command in the Menu command mode returns the user to the Configuration command mode; issuing the exit command in the Configuration command mode returns the user to the Superuser command mode, and so on.

Issuing the exit command in the User command mode exits the LX CLI and closes the connection to the LX unit.

#### Example

exit

# ipv6 address

Configures or deletes a Global IPv6 address if there are no routers advertising addresses, or if you want to configure another address on an interface. Enter no ipv6 address <*ipv6* address/prefixLength> device <*ethernet\_device*> to delete an address.

#### Syntax

ipv6 address <ipv6 address/prefixLength> device <ethernet\_device>

| Where                         | Means                                                         |
|-------------------------------|---------------------------------------------------------------|
| ipv6_address/<br>prefixLength | The IP address you want to configure on this ethernet device. |
| $ethernet\_device$            | Set to eth0 or eth1.                                          |

# Example

ipv6 address 3ffe:303:14:42a0:9cff:fe00:8ad/64 device eth0

no ipv6 address 3ffe:303:14:42a0:9cff:fe00:8ad/64 device eth0

#### Displaying the IPv6 Global Address/Prefix

The IPv6 Global Address/Prefix is displayed in the Global Address/Prefix field of the Interface IPv6 Characteristics Screen. An example of the Interface IPv6 Characteristics Screen appears in Figure 41 on page 118.

Defines the maximum number of IPv6 addresses per interface to the default value of 4.

#### Syntax

ipv6 default maximum addresses

#### Example

ipv6 default maximum addresses

#### Displaying the Number of IPv6 Maximum Addresses

The Maximum Addresses are displayed in the Maximum Addresses field of the Interface IPv6 Characteristics Screen. An example of the Interface IPv6 Characteristics Screen appears in Figure 41 on page 118.

# ipv6 default probes

Defaults the number of duplicate address detection probes to send when attempting to configure an IPv6 address on an interface. The default is 1.

# Syntax

ipv6 default probes

#### Example

ipv6 default probes

#### Displaying the Number of IPv6 Duplicate Address Detection (DAD) Probes

The Maximum DAD Probes is displayed in the Maximum DAD Probes field of the Interface IPv6 Characteristics Screen. An example of the Interface IPv6 Characteristics Screen appears in Figure 41 on page 118.

# ipv6 maximum addresses

Defines the maximum number of IPv6 addresses assigned to an ethernet interface.

#### Syntax

ipv6 maximum addresses <number\_of\_addresses>

# WhereMeansnumber\_of\_addThe maximum number of IPv6 addresses that can be assigned (either<br/>Stateless or Stateful) to an ethernet interface. The range is from 1-4. The<br/>default is 4.

#### Example

ipv6 maximum addresses 3 ipv6 maximum addresses 4

#### Displaying the Number of IPv6 Maximum Addresses

The Maximum Addresses are displayed in the Maximum Addresses field of the Interface IPv6 Characteristics Screen. An example of the Interface IPv6 Characteristics Screen appears in Figure 41 on page 118.

# ipv6 probes

Defines the number of duplicate address detection probes to send when attempting to configure an IPv6 address on an interface.

#### Syntax

ipv6 probes <number\_of\_probes>

#### Where Means

number\_of\_proThe number of duplicate address detection probes. The range is from 1-5.besThe default is 1.

#### Example

ipv6 probes 5

#### Displaying the Number of IPv6 Duplicate Address Detection (DAD) Probes

The Maximum DAD Probes is displayed in the Maximum DAD Probes field of the Interface IPv6 Characteristics Screen. An example of the Interface IPv6 Characteristics Screen appears in Figure 41 on page 118.

Enables or disables stateless auto-configuration of the IPv6 Scope-Global Address.

#### Syntax

ipv6 stateless autoconfiguration

#### Example

ipv6 stateless autoconfiguration

no ipv6 stateless autoconfiguration

#### Displaying the State of the IPv6 Autoconfiguration

The Stateless Autoconfiguration is displayed in the Stateless Autoconfiguration field of the Interface IPv6 Characteristics Screen. An example of the Interface IPv6 Characteristics Screen appears in Figure 41 on page 118.

#### mask

Sets the configured subnet mask for the IP interface.

#### Syntax

mask <subnet\_mask>

#### Where Means

*subnet\_mask* The subnet mask for the IP interface.

#### Example

mask 255.0.0.0

#### Displaying the Subnet Mask for an IP Interface

The configured subnet mask for an IP interface is displayed in the IP Mask field of the Interface Characteristics Screen. An example of the Interface Characteristics Screen appears in Figure 40 on page 115.

NOTE: The *configured* subnet mask for an IP interface should not be confused with the *learned* subnet mask for an IP interface. The latter is displayed in the Learned IP Mask field of the Interface Characteristics Screen.

#### monitor/show

You can execute each of the monitor/show commands in the Interface Command Mode.

Refer to the following pages for a full description of each of the monitor/show commands.

- page 61 monitor/show audit log command
- page 63 monitor/show clock command
- page 64 monitor/show command log command
- page 65 monitor/show configuration command
- page 67 monitor/show configuration log command
- page 73 monitor/show debug all command
- page 74 monitor/show debug flash command
- page 75 monitor/show debug interface ppp command
- page 76 monitor/show debug port async command
- page 79 monitor/show debug snmp command
- page 81 monitor/show debug system command
- page 83 monitor/show device status command
- page 85 monitor/show device summary command
- page 86 monitor/show hdam alarm name characteristics command
- page 88 monitor/show hdam alarm name status command
- page 93 monitor/show hdam characteristics command
- page 96 monitor/show hdam control name characteristics command
- page 97 monitor/show hdam control name status command
- page 98 monitor/show hdam mapping command
- page 100 monitor/show hdam port/slot/point characteristics command
- page 103 monitor/show hdam port/slot/point status command
- page 106 monitor/show hdam status command
- page 108 monitor/show interface bonding characteristics command
- page 110 monitor/show interface bonding status command
- page  $112-{\rm\ monitor/show\ interface\ broadcast\ group\ characteristics\ command$

#### monitor/show (continued)

- page 114 monitor/show interface broadcast group summary command
- page 115 monitor/show interface characteristics command
- page 121 monitor/show interface port mapping command
- page 123 monitor/show interface ppp characteristics command
- page 126 monitor/show interface ppp status command
- page 128 monitor/show interface rotary command
- page 129 monitor/show interface status command
- page 131 monitor/show interface summary command
- page 137 monitor/show kernel log command
- page 138 monitor/show ldap characteristics command
- page 140 monitor/show ldap status command
- page 141 monitor/show ldap summary command
- page 142 monitor/show log command
- page 143 monitor/show message command
- page 144 monitor/show notification log command
- page 145 monitor/show notification message command
- page 146 monitor/show notification profile service command
- page 147 monitor/show notification profile user command
- page 148 monitor/show outlet command
- page 150 monitor/show outlet group status command
- page 152 monitor/show port apd command
- page 153 monitor/show port async apd command
- page 155 monitor/show port async characteristics command
- page 159 monitor/show port async modem command
- page 161 monitor/show port async status command
- page 166 monitor/show port async summary command
- page 169 monitor/show port characteristics command
- page 170 monitor/show port ethernet characteristics command
- page 171 monitor/show port ethernet status command
- page 173 monitor/show port ethernet summary command

#### monitor/show (continued)

- page 174 monitor/show port modem command
- page 175 monitor/show port status command
- page 176 monitor/show radius characteristics command
- page 178 monitor/show radius status command
- page 180 monitor/show radius summary command
- page 182 monitor/show route command
- page 183 monitor/show securid characteristics command
- page 185 monitor/show securid status command
- page 187 monitor/show securid summary command
- page 188 monitor/show service command
- page 189 monitor/show session command
- page 191 monitor/show snmp characteristics command
- page 192 monitor/show snmp client command
- page 194 monitor/show snmp v3 access command
- page 196 monitor/show snmp v3 group command
- page 197 monitor/show snmp v3 misc command
- page 198 monitor/show snmp v3 user command
- page 200 monitor/show snmp v3 view command
- page 202 monitor/show subscriber command
- page 207 monitor/show subscriber characteristics command
- page 208 monitor/show subscriber status command
- page 209 monitor/show subscriber summary command
- page 210 monitor/show subscriber tcp command
- page 211 monitor/show system characteristics command
- page 215 monitor/show system ppciboot command
- page 218 monitor/show system status command
- page 221 monitor/show tacacs+ characteristics command
- page 224 monitor/show tacacs+ status command
- page 226 monitor/show tacacs+ summary command
- page 228 monitor/show trigger-action action command

# monitor/show (continued)

- \* page 229 monitor/show trigger-action rule command
- page 234 monitor/show trigger-action trigger command
- page 237 monitor/show users command
- \* page 238 monitor/show version command

#### mtu

Sets the Maximum Transmission Unit (MTU) size for an interface. Frames that are larger than the designated MTU size are fragmented before transmission. (Note that the software fragments frames on the transmit side only.)

#### Syntax

mtu NUMBER

| Where  | Means                                                                                                    |
|--------|----------------------------------------------------------------------------------------------------|
| NUMBER | The MTU size for the interface. This can be any numerical value between 1000 and 1500. (It is recommended that you use a value of 1500 for Ethernet connections.) The default MTU size is 1500. |

#### Examples

mtu 1000 mtu 1200 mtu 1500

#### Displaying the MTU Size for an IP Interface

The MTU size for an IP interface is displayed in the IP MTU Size field of the Interface Characteristics Screen. An example of the Interface Characteristics Screen appears in Figure 40 on page 115.

no

Disables (negates) specific features and boolean parameters on the LX unit. Refer to "Usage Guidelines" (below) for more information about using the no command in the Interface command mode.

#### Syntax

no <feature\_name>

#### Where Means

*feature\_name* The name of the feature or boolean parameter that is to be disabled.

#### **Usage Guidelines**

The allowable arguments for this command consist of only those features and boolean parameters that can be set in the Interface command mode *and are currently enabled*. To view the features and boolean parameters that are currently enabled, type the no command followed by a question mark (?).

#### Example

no rotary port

# ррр

Enters the PPP command mode. For more information on the PPP command mode, refer to "PPP Commands" on page 741.

# Syntax

ppp

# Example

ppp

# radius accounting enable

Enables the RADIUS accounting feature on the IP interface under configuration.

#### Syntax

```
radius accounting enable
```

#### Example

radius accounting enable

#### Displaying the State of the RADIUS Accounting Feature

The state of the RADIUS Accounting Feature (Enabled/Disabled) is displayed in the Radius Accounting field of the Interface Characteristics Screen. An example of the Interface Characteristics Screen appears in Figure 40 on page 115.

# rotary enable

Changes the state of a rotary to Enabled. When a rotary is in the Enabled state, connections to the IP interface can be made via the rotary.

#### Syntax

rotary <rotary\_number> enable

#### Where Means

rotary\_number Identifies the rotary. Valid rotary numbers are 1, 2, and 3.

#### **Usage Guidelines**

The term "rotary" refers to the ability to assign the same Internet address or domain name to multiple ports that offer the same type of service.

In order for this command to take effect, the Telnet protocol must be enabled.

Refer to "Configuring Rotaries" in the *LX-Series Configuration Guide* for more information on rotaries.

#### Examples

rotary 2 enable rotary 3 enable

#### Displaying the State of the Rotary Feature

The state of the Rotary Feature (Enabled/Disabled) is displayed in the Rotary Feature field of the Interface Characteristics Screen. An example of the Interface Characteristics Screen appears in Figure 40 on page 115.

# rotary port

Assigns serial ports on the LX unit to a rotary. The term "rotary" refers to the ability to assign the same Internet address or domain name to multiple ports that offer the same type of service.

#### Syntax

rotary <rotary\_number> port <port\_number> | PORT LIST | all

| Where         | Means                                                                                                    |
|---------------|----------------------------------------------------------------------------------------------------|
| rotary_number | Identifies the rotary. Valid rotary numbers are 1, 2, and 3.                                                                                                    |
| port_number   | The port number of an LX port that is to be assigned to the rotary.                                                                                                    |
| PORT LIST     | A list of serial ports on the LX unit that are to be assigned to the rotary. The port numbers must be separated by blank spaces (e.g., $2$ 3 5 8) or commas (e.g., $2$ , $3$ , $5$ , $8$ ). You can specify a range of port numbers as two port numbers separated by a hyphen (e.g., $5-8$ ). |
| all           | Assigns all ports on the LX unit to the rotary.                                                                                                    |

#### **Usage Guidelines**

When this command is used to assign ports to a rotary, the IP Address of the IP interface serves as the IP Address of the rotary.

To create a rotary, do the following:

- 1. Create an IP interface (see the "interface" command on page 330).
- 2. Assign ports to the rotary using the "rotary port" command.
- 3. Configure the IP Address for the IP interface (see the "address" command on page 484).
- 4. Configure the Rotary SSH port for the IP interface (see the "rotary ssh port" command on page 528).
- 5. Configure the Rotary TCP port for the IP interface (see the "rotary tcp port" command on page 529).

For example, you could create a rotary on interface 1 with a TCP port of 3500 and an SSH port of 3522. Then you could assign ports 2, 3, and 4 to it. You could connect (assuming all ports have dynamic or remote access) to ports 2, 3, or 4 via TCP port 3500 for telnet, and 3522 for SSH. You could connect to port 2 via TCP port 2200 for telnet or 2222 for SSH, or port 5 via TCP port 2500 for telnet or 2522 for SSH. A telnet connection to the IP address of the LX on TCP port 23 would get you to a virtual port, and an SSH connection to port 22 would also get you to a virtual port via SSH.

NOTE: You cannot add the DIAG port (port 0) to a rotary.

#### Examples

rotary 2 port 4 rotary 3 port 2 3 5 8 rotary 1 port all rotary 3 port 2,3,5-8

#### Displaying the Serial Ports in a Rotary

The serial ports in a rotary are displayed in the Serial Ports column of the Rotary Characteristics Screen. An example of the Rotary Characteristics Screen appears in Figure 46 on page 128.

# rotary ssh port

Assigns an SSH socket number to the rotary that was created with the rotary port command. (The rotary port command is described on page 526.)

#### Syntax

rotary <rotary\_number> ssh port <socket\_number>

| Where         | Means                                                                                                    |  |
|---------------|----------------------------------------------------------------------------------------------------|--|
| rotary_number | Identifies the rotary. Valid rotary numbers are 1, 2, and 3.                                                                                                    |  |
| socket_number | The SSH socket number that will be used to make SSH connections to the rotary that was created with the rotary port command. SSH will attempt to connect to the ports in the rotary on a First Available basis. The default SSH socket number is 1522. |  |

#### Example

rotary 1 ssh port 988

#### Displaying the SSH Port for a Rotary

The SSH port a rotary is displayed in the SSH column of the Rotary Characteristics Screen. An example of the Rotary Characteristics Screen appears in Figure 46 on page 128.

# rotary tcp port

Assigns a TCP socket number to the rotary that was created with the rotary port command. (The rotary port command is described on page 526.)

#### Syntax

rotary <rotary\_number> tcp port <socket\_number>

| Where         | Means                                                                                                    |
|---------------|----------------------------------------------------------------------------------------------------|
| rotary_number | Identifies the rotary. Valid rotary numbers are 1, 2, and 3.                                                                                                    |
| socket_number | The TCP socket number that will be used to make TCP connections to the rotary that was created with the rotary port command. The default TCP socket number is 1500. |

#### Example

rotary 2 tcp port 1497

#### Displaying the TCP Port for a Rotary

The TCP port a rotary is displayed in the TCP column of the Rotary Characteristics Screen. An example of the Rotary Characteristics Screen appears in Figure 46 on page 128.

# rotary type

Specifies the rotary type according to the port search method (Round Robin or First Available).

#### Syntax

rotary <rotary\_number> type round robin | first available

| Where           | Means                                                                                                    |
|-----------------|----------------------------------------------------------------------------------------------------|
| rotary_number   | Identifies the rotary. Valid rotary numbers are 1, 2, and 3.                                                                                                    |
| round robin     | The LX unit will search the rotary for an available port, starting with the lowest-numbered port in the rotary. Unlike "First Available", Round Robin will always go the next available port. For example, if all ports on the rotary are available and a connection to port 3 goes away, the next connection is to port 4. |
| first available | An incoming call is connected to the First Available (non-busy) port in the rotary. For example, if ports 1 - 5 are connected in a rotary of ports 1 - 7, and the connection to port 3 went away (so that port 3 was now available), the next connection would be to port 3.                                                |

#### Examples

rotary 1 type round robin rotary 2 type first available

#### **Displaying the Rotary Type**

The rotary type is displayed in the Rotary Type column of the Rotary Characteristics Screen. An example of the Rotary Characteristics Screen appears in Figure 46 on page 128.

#### serial

Assigns user-defined Telnet, or SSH, socket numbers to an LX serial port. This is typically done to prevent hackers from accessing LX serial ports via default SSH socket numbers, or default Telnet socket numbers.

#### Syntax

serial <serial\_port> ssh|telnet <ssh/telnet\_port>

| Where           | Means                                                                                                    |                     |                  |
|-----------------|----------------------------------------------------------------------------------------------------|---------------------|------------------|
| serial_port     | The port number of an LX serial port. The valid values are 1 through 8.                                         |                     |                  |
| ssh             | Set the SSH socket number for the LX serial port specified in <i>serial_port</i> .                              |                     |                  |
| telnet          | Set the Telnet socket number for the LX serial port specified in <i>serial_port</i> .                           |                     |                  |
| ssh/telnet_port | Specifies the Telnet socket number, or the SSH socket number, for the LX port specified in <i>serial_port</i> . |                     |                  |
|                 | Note: The default SSH and Telnet port numbers are as follows:                                                   |                     |                  |
|                 | LX Serial Port                                                                                                  | Default Telnet Port | Default SSH Port |
|                 | 0                                                                                                    | 0                   | 0                |
|                 | 1                                                                                                    | 2100                | 2122             |
|                 | 2                                                                                                    | 2200                | 2222             |
|                 | 3                                                                                                    | 2300                | 2322             |
|                 | 4                                                                                                    | 2400                | 2422             |
|                 | 5                                                                                                    | 2500                | 2522             |
|                 | 6                                                                                                    | 2600                | 2622             |
|                 | 7                                                                                                    | 2700                | 2722             |
|                 | 8                                                                                                    | 2800                | 2822             |

#### Example

serial 4 ssh 983 serial 6 telnet 1297

#### **Displaying the Interface Port Mapping**

The Telnet, and SSH, socket numbers of a serial port are displayed on the Port Mapping Screen. An example of the Port Mapping Screen appears in Figure 43 on page 122.

Use the monitor/show interface port mapping command to display the Port Mapping Screen. Refer to "monitor/show interface port mapping" on page 121 for more information.

## ssh port

Specifies the UDP port for making an SSH connection to the IP interface.

#### Syntax

ssh port NUMBER

| Where  | Means                                  |                          |
|--------|----------------------------------------|--------------------------|
| NUMBER | The SSH UDP port for the IP interface. | The default value is 22. |

#### Example

ssh port 988

#### Displaying the SSH UDP Port for an IP Interface

The SSH UDP port for an IP interface is displayed in the SSH port field of the Interface Characteristics Screen. An example of the Interface Characteristics Screen appears in Figure 40 on page 115.

# tacacs+ accounting enable

Enables the TACACS+ accounting feature on the IP interface under configuration.

#### Syntax

tacacs+ accounting enable

#### Example

tacacs+ accounting enable

#### Displaying the SSH UDP Port for an IP Interface

The state of the TACACS+ Accounting Feature (Enabled/Disabled) is displayed in the Tacacs+ Accounting field of the Interface Characteristics Screen. An example of the Interface Characteristics Screen appears in Figure 40 on page 115.

# telnet port

Specifies the socket number for making a Telnet connection to the IP interface.

#### Syntax

telnet port NUMBER

| Where  | Means                                                                                             |
|--------|---------------------------------------------------------------------------------------------------|
| NUMBER | The socket number for making a Telnet connection to the IP interface.<br>The default value is 23. |

#### Example

telnet port 1743

#### Displaying the Telnet UDP Port for an IP Interface

The Telnet UDP port for an IP interface is displayed in the Telnet port field of the Interface Characteristics Screen. An example of the Interface Characteristics Screen appears in Figure 40 on page 115.

# unnumbered interface

Configures the specified IP interface as an unnumbered interface. (An unnumbered interface is an IP interface that does not have an assigned IP address; it uses the IP address of the next available IP interface.)

#### Syntax

unnumbered interface NUMBER

| Where  | Means                                                                                                    |
|--------|----------------------------------------------------------------------------------------------------|
| NUMBER | Specifies an interface number. The maximum number of IP interfaces is<br><b>the number of serial ports on the LX unit, plus 4</b> . For example, the<br>maximum number of IP interfaces on an 8-port unit is 12; the maximum<br>number of IP interfaces on an 16-port unit is 20, and so on.<br>If the IP interface does not exist, it is created when this command is<br>executed. |
|        |                                                                                                    |

#### Example

unnumbered interface 3

#### Displaying the Search Method (or Address) for an IP Interface

The search method or address an IP interface is displayed in the Unnumbered Interface field of the Interface Characteristics Screen. An example of the Interface Characteristics Screen appears in Figure 40 on page 115.

# **Chapter 6**

# **Asynchronous Commands**

The Asynchronous port commands are executed in the Asynchronous command mode. When the LX unit is in the Asynchronous command mode, the Asynchronous command prompt (e.g., Async 4-4:0 >>) is displayed on the terminal screen.

The format of the Asynchronous command prompt is as follows:

| Async <1st_ | <pre>port_number&gt;-<nth_port_number>:<session_number> &gt;&gt;</session_number></nth_port_number></pre>             |
|-------------|----------------------------------------------------------------------------------------------------|
| where       | <lpre><lst_port_number> identifies the first port in the range of ports under configuration.</lst_port_number></lpre> |
|             | <pre><nth_port_number> identifies the last port in the range of ports under configuration.</nth_port_number></pre>    |
|             | <pre><session_number> identifies the current session number.</session_number></pre>                                   |

To enter the Asynchronous command mode, execute the port async command in the Configuration command mode. The port async command is described on page 365.

#### access

Specifies any access method, other than power, for the asynchronous port(s) under configuration. (Refer to "access power model" on page 541 for information on specifying port(s) as power ports.)

The default access method is LOCAL on modem ports and on port 0. On all other non-modem ports, the default access method is REMOTE.

#### Syntax

access local|dynamic|remote|sensor|databuffer|apd|control|hdam|none

| Where      | Means                                                                                                    |  |
|------------|----------------------------------------------------------------------------------------------------|--|
| local      | Specifies that the port(s) under configuration will use the LOCAL access<br>method. The LOCAL access method is used to support inbound connections<br>(i.e., when the user logs in to the port via a terminal or via a dialin connection).                                                                                                    |  |
| dynamic    | Specifies that the port(s) under configuration will use the DYNAMIC access method.                                                                                                    |  |
|            | <b>Note:</b> You cannot specify DYNAMIC as the access method for port 0.                                                                                                    |  |
| remote     | Specifies that the port(s) under configuration will use the REMOTE access<br>method. The REMOTE access method is used to support outbound connections<br>(i.e., connections from the LAN).                                                                                                    |  |
|            | <b>Note:</b> You cannot specify REMOTE as the access method for port 0.                                                                                                    |  |
| sensor     | Specifies that the port(s) under configuration will be used as a Temperature/<br>Humidity Sensor port(s). Refer to <i>Getting Started with the LX Series</i> for<br>information on connecting a Temperature/Humidity Sensor to an LX port. Refer<br>to "monitor/show device status" on page 83 to display the temperature and<br>humidity recorded on a Temperature/Humidity Sensor attached to a SENSOR<br>port. |  |
|            | <b>Note:</b> You cannot configure port 0 as a SENSOR port.                                                                                                    |  |
| databuffer | Specifies that the port(s) under configuration will be used for data buffering.                                                                                                    |  |
|            | Note: You cannot configure port 0 as a DATABUFFER port.                                                                                                    |  |
| apd        | Specifies that the port(s) under configuration will be used for Automatic<br>Protocol Detection (APD). When APD is enabled, the port will automatically<br>determine the protocol being used to make a connection and adjust port settings<br>appropriately.                                                                                                    |  |
|            | The following kinds of ports cannot be configured as APD ports:                                                                                                    |  |
|            | • Port 0                                                                                                    |  |
|            | A port that is in a Broadcast Group or has Autobaud enabled                                                                                                    |  |
|            | • A port that is configured as a POWER port or a SENSOR port and has a Power strip or Temperature/Humidity Sensor connected to it                                                                                                    |  |

| control | Specifies that the port(s) under configuration will be used for controlling DTR and RTS output signals. For more information, refer to the control port async command on page 256.                              |
|---------|----------------------------------------------------------------------------------------------------|
|         | <b>Note:</b> Modem Control, Flow Control, Autohangup, and Autobaud are disabled on any port that is configured for Control access. In addition, the following restrictions exist:                               |
|         | • SSH and Telnet connections can not be made to a port that is configured for Control access.                                                                                                    |
|         | • A port that is configured for Control access can not be logged out.                                                                                                    |
| hdam    | Specifies that the port(s) under configuration will use the HDAM (High<br>Density Alarm Manager) access method. You must have a 7104 High Density<br>Alarm Manager attached to your network to use this method. |
| none    | Specifies that the port(s) under configuration are allowed no input or output.                                                                                                    |

# Examples

| access | local      |
|--------|------------|
| access | dynamic    |
| access | remote     |
| access | sensor     |
| access | databuffer |
| access | apd        |
| access | control    |
| access | hdam       |
| access | none       |

#### Displaying the Access Method for an Asynchronous Port

The access method for an asynchronous port is displayed in the Access field of the Port Characteristics Screen. An example of the Port Characteristics Screen appears in Figure 67 on page 155.

Use the monitor/show port async characteristics command to display the Port Characteristics Screen. Refer to "monitor/show port async characteristics" on page 155 for more information.

#### access control

Specifies that an asynchronous port(s) is configured for Control outputs.

#### Syntax

access control

#### **Usage Guidelines**

When an asynchronous port is configured for Control outputs, the DTR and RTS signals of the port can be set independently to a High or Low state. Modem Control, Flow Control, Autohangup, and Autobaud are disabled on any port that is configured for Control outputs. The following restrictions also apply to such ports:

- SSH and Telnet connections cannot be made to the port.
- The port cannot be logged out.

#### Example

Async 5-5:0>>access control

#### **Displaying Access Control for an Asynchronous Port**

The access method for an asynchronous port is displayed in the Access field of the Port Characteristics Screen. An example of the Port Characteristics Screen appears in Figure 67 on page 155.

Use the monitor/show port async characteristics command to display the Port Characteristics Screen. Refer to "monitor/show port async characteristics" on page 155 for more information.
## access power model

Specifies that the asynchronous port(s) under configuration will be used as Power port(s) for an IR-4800 or IR-5150.

#### Syntax

| access power model ir4800 ir5150 |                                                                                                   |
|----------------------------------|---------------------------------------------------------------------------------------------------|
| Where                            | Means                                                                                             |
| ir4800                           | Specifies that the asynchronous port(s) under configuration will be Power port(s) for an IR-4800. |
| ir5150                           | Specifies that the asynchronous port(s) under configuration will be Power port(s) for an IR-5150. |

#### **Usage Guidelines**

Refer to the applicable *Getting Started* Guide for information on connecting an IR-4800 or an IR-5150 unit to an LX asynchronous port.

NOTE: You cannot configure port 0 as a Power port.

#### Examples

access power model ir4800 access power model ir5150

### Displaying the Access Method for an Asynchronous Port

The access method for an asynchronous port is displayed in the Access field of the Port Characteristics Screen. An example of the Port Characteristics Screen appears in Figure 67 on page 155.

# access tcp pipe

Specifies that the asynchronous port(s) is dedicated as a transparent TCP pipe. The following port setting are also configured and cannot be changed while the port is in access toppipe mode:

- Inbound authentication none
- Outbound authentication none
- No break
- No telnet negotiation
- No telnet cr filtering
- Banner none

### Syntax

access tcppipe

### Usage Guidelines

TCP Pipe allows you to create a dedicated, raw tcp socket connection from the LX port to a device on your network or another LX port. This type of connection may be needed to ensure that the data transfer between the two end devices passes without any interpretation from the LX. This allows the passing of binary data, which often contains extended ASCII characters that may randomly match special break/control sequences. This type of data is passed transparently through the LX in TCP Pipe mode. TCP Pipe is a one to one connection, much like setting up a dedicated service on a port.

The actual "pipe" is not created until the LX observes the raising of DSR on the port, indicating that a device has been plugged into the port. The LX then uses the configured values in "tcp destination address" and "tcp destination port" to establish a raw socket connection. When an LX port is configured access type "TCP Pipe", the following parameters are disabled at the port level: Telnet Negotiations, inbound/outbound authentication, Telnet Break, and Port Banner. Since no login data is sent, the target must also be open to connections without Authentication. If your destination is another LX port, the above mentioned parameters need to be manually disabled on a remote port. This allows the connection to be made, and ensure the clear passing of data.

If the TCP destination address and/or TCP port number are not configured, or if the port's flow control is set to XON/XOFF, the appropriate error message is displayed and the command is not performed. For information on the TCP destination address refer to "tcp destination address" on page 611. For information on the TCP destination port, refer to "tcp destination port" on page 612.

# Example

access tcppipe

#### **Displaying the TCP Pipe Access**

The access method for an asynchronous port is displayed in the Access field of the Port Characteristics Screen. An example of the Port Characteristics Screen appears in Figure 67 on page 155.

# apd retry

Specifies the number of times an APD-enabled port will attempt to determine the protocol of an incoming connection.

NOTE: You cannot execute this command on port 0.

#### Syntax

apd retry NUMBER

| Where  | Means                                                                                                    |
|--------|----------------------------------------------------------------------------------------------------|
| NUMBER | The number of times that the port will attempt to determine the protocol of an incoming connection. The allowable values are 0 - 255. The default value is 2. |

#### Example

apd retry 6

#### **Displaying the APD Retry Value**

The APD Retry value is displayed in the APD Retry field of the Port APD Settings Screen. An example of the Port APD Settings Screen appears in Figure 66 on page 153.

Use the monitor/show port async apd command to display the Port APD Settings Screen. Refer to "monitor/show port async apd" on page 153 for more information.

# apd signature

Specifies the APD signature for the port(s) under configuration.

NOTE: You cannot execute this command on port 0.

#### Syntax

apd signature WORD

#### Where Means

WORD A text string.

#### Example

#### **Displaying the APD Signature**

The APD Signature is displayed in the APD Signature field of the Port APD Settings Screen. An example of the Port APD Settings Screen appears in Figure 66 on page 153.

Use the monitor/show port async apd command to display the Port APD Settings Screen. Refer to "monitor/show port async apd" on page 153 for more information.

# apd timeout

Specifies the APD timeout for the port(s) under configuration. The APD timeout is the length of time (in seconds) an APD port can spend attempting to determine which protocol is being used to make a connection.

NOTE: You cannot execute this command on port 0.

### Syntax

| apd timeout NUMBER |                                                                                                    |
|--------------------|----------------------------------------------------------------------------------------------------|
| Where              | Means                                                                                                    |
| NUMBER             | Specifies how much time the port can spend in an attempt to determine<br>which protocol is being used to make a connection. Valid timeout values<br>are from 1 to 255 seconds. The default value is 1. |

### Example

apd timeout 30

### **Displaying the APD Timeout Value**

The APD Timeout value (in seconds) is displayed in the APD Timeout field of the Port APD Settings Screen. An example of the Port APD Settings Screen appears in Figure 66 on page 153.

Use the monitor/show port async apd command to display the Port APD Settings Screen. Refer to "monitor/show port async apd" on page 153 for more information.

# authentication enable

Enables an authentication method (Local, RADIUS, SecurID, or TACACS+) as the inbound, or outbound, authentication method for the asynchronous port(s) under configuration.

#### Syntax

authentication inbound |outbound local|ldap|radius|securid|tacacs+ enable

| Where    | Means                                                                                                    |
|----------|----------------------------------------------------------------------------------------------------|
| inbound  | The specified authentication method (Local, RADIUS, SecurID, or TACACS+) will be enabled as the method of inbound authentication for the asynchronous port(s) under configuration. (Inbound authentication is used on ports that have an access method of LOCAL. For more information on LOCAL access, refer to "access" on page 538.)     |
| outbound | The specified authentication method (Local, RADIUS, SecurID, or TACACS+) will be enabled as the method of outbound authentication for the asynchronous port(s) under configuration. (Outbound authentication is used on ports that have an access method of REMOTE. For more information on REMOTE access, refer to "access" on page 538.) |
|          | Note: You cannot configure outbound authentication for the DIAG port (port 0).                                                                                                    |
| local    | Enables Local authentication for inbound (or outbound) connections on the asynchronous port(s) under configuration. Under local authentication, the subscriber's username and password are checked against the subscriber database that resides on the LX.                                                                                 |
| ldap     | Enables LDAP authentication for inbound (or outbound) connections on the asynchronous port(s) under configuration. Under LDAP authentication, the authentication is validated by a network-based LDAP server.                                                                                                    |
| radius   | Enables RADIUS authentication for inbound (or outbound) connections on the asynchronous port(s) under configuration. Under RADIUS authentication, the authentication is validated by a network-based RADIUS server.                                                                                                    |
| securid  | Enables SecurID authentication for inbound (or outbound) connections on the asynchronous port(s) under configuration. Under SecurID authentication, the authentication is validated by a network-based SecurID server.                                                                                                    |
| tacacs+  | Enables TACACS+ authentication for inbound (or outbound) connections on the asynchronous port(s) under configuration. Under TACACS+ authentication, the authentication is validated by a network-based TACACS+ server.                                                                                                    |

# Examples

authentication inbound radius enable

authentication outbound radius enable

authentication inbound local enable

authentication outbound local enable authentication inbound securid enable authentication outbound securid enable authentication inbound tacacs+ enable authentication outbound tacacs+ enable authentication inbound ldap enable

# Displaying the Authentication Method for an Asynchronous Port

The method of inbound authentication for an asynchronous port is displayed in the Inbound Authentication field of the Port Characteristics Screen. The method of outbound authentication for an asynchronous port is displayed in the Outbound Authentication field of the Port Characteristics Screen. An example of the Port Characteristics Screen appears in Figure 67 on page 155.

Sets the number of attempts before falling back to local security.

# Syntax

authentication fallback attempts <number>

### Where Means

*<number>* The number of failed login attempts before falling back. The default is 3.

# **Usage Guidelines**

Fallback Login is a mechanism for logging in users when RADIUS authentication, SecurID authentication, LDAP authentication, or TACACS+ authentication, fails because the authentication server is unreachable. When you log in via Fallback, you are logged in to the IP interface as a nonprivileged user. Fallback Attempts lets you set the number of attempts. If you set this number to 0, authentication fallback is disabled automatically. If you set this number to a whole number, authentication fallback is enabled.

# Example

authentication fallback attempts 3

# Displaying the State of the Authentication Fallback Attempts Feature

The value of the Authentication Fallback attempts feature is displayed in the Auth. Fallback Attempts field of the Port Characteristics Screen. An example of the Port Characteristics Screen appears in Figure 67 on page 155.

Enables the Fallback Login feature on the asynchronous port(s) under configuration.

# Syntax

authentication fallback enable

# **Usage Guidelines**

Fallback Login is a mechanism for logging in users when RADIUS, SecurID, LDAP, or TACACS+, fails because the authentication server is unreachable. When you log in via Fallback, you are logged in to the asynchronous port as a nonprivileged user. The authentication challenge will be against the local subscriber database. If you disable authentication fallback by typing no authentication fallback, authentication fallback attempts is set to 0 automatically.

When RADIUS, SecurID, LDAP, and TACACS+ are disabled on the asynchronous port, Fallback is effectively disabled on the port.

# Example

authentication fallback enable

# Displaying the State of the Fallback Login Feature

The state of the Fallback Login feature (Enabled/Disabled) is displayed in the Authentication Fallback field of the Port Characteristics Screen. An example of the Port Characteristics Screen appears in Figure 67 on page 155.

# autobaud enable

Specifies that the port(s) under configuration will determine the input port speed, parity, and character size for the device connected to the port, and automatically set the matching LX port settings.

Autobaud is disabled by default, except on the last physical port.

# Syntax

autobaud enable

### **Usage Guidelines**

The LX unit uses the ASCII RETURN character to determine the port speed, parity, and character size. Normally, the user must press the RETURN key a few times until the LX unit determines the port speed, parity, and character size, and begins a logon sequence.

You can only enable AUTOBAUD where the attached device is configured with the following settings at a port set to LOCAL ACCESS:

- CHARACTER SIZE 8, (7 if EVEN parity)
- PARITY NONE (EVEN if character size is set to 7)
- SPEED is set to 1200, 2400, 4800, 9600, 19200, or 38400.

A port that has Autobaud enabled cannot be configured for APD or bound to an IP interface for use in PPP Links.

Autobaud can not be enabled on a port that has a Connect command configured for it. For more information on Connect commands, refer to connect on page 559.

# Example

autobaud enable

# Displaying the State of the Autobaud Feature

The state of the Autobaud feature (Enabled/Disabled) is displayed in the Autobaud field of the Port Characteristics Screen. An example of the Port Characteristics Screen appears in Figure 67 on page 155.

# autobaud retry

Specifies the number of times an autobaud-enabled port will attempt to determine the input port speed, parity, and character size for the device connected to the port.

## Syntax

autobaud retry NUMBER

| Where  | Means                                                                        |
|--------|------------------------------------------------------------------------------|
| NUMBER | The number of times that the port will attempt to determine the input        |
|        | port speed, parity, and character size for the device connected to the port. |

#### **Usage Guidelines**

You cannot enable the Autobaud feature on port 0. If you execute the autobaud enable command on port 0, the following message will be displayed:

Operation not permitted on diagnostic/management port

### Example

autobaud retry 6

### Displaying the Autobaud Retry Value for an Asynchronous Port

The autobaud Retry value for an asynchronous port is displayed in the Autobaud Retry field of the Port Characteristics Screen. An example of the Port Characteristics Screen appears in Figure 67 on page 155.

# autodial enable

Specifies that the port(s) under configuration will be automatically dialed.

### Syntax

autodial enable

#### **Usage Guidelines**

You cannot enable the Autodial feature on port 0. If you execute the autodial enable command on port 0, the following message will be displayed:

Operation not permitted on diagnostic/management port

#### Example

autodial enable

### Displaying the State of the Autodial Feature

The state of the Autodial feature (Enabled/Disabled) is displayed in the Auto Dial field of the Port Characteristics Screen. An example of the Port Characteristics Screen appears in Figure 67 on page 155.

# autohangup enable

Specifies that the port(s) under configuration will automatically log out when the attached device drops its signal to the DSR pin of the LX port. The default state of the Autohangup feature is Enabled.

NOTE: Autohangup cannot be enabled on port 0.

# Syntax

autohangup enable

# Usage Guidelines

Keep the following in mind when you use the Autohangup Feature:

- If Autohangup is enabled, the attached device is required to assert the LX port's DSR signal. If Autohangup is enabled *and* the DSR pin is Down, remote connections to the LX port are refused.
- If Autohangup is enabled, the LX port will reset when the attached device drops DSR.
- When working with modems, it is best to enable modem control. (Refer to "modem enable" on page 578 for information on enabling modem control.) With modem control enabled, you have the following advantages:
  - The port will allow remote access when DSR is Down.
  - The port will be logged out/reset when the dialout/dialin connection closes and the modem lowers DSR.

#### Example

autohangup enable

# Displaying the State of the Autohangup Feature

The state of the Autohangup feature (Enabled/Disabled) is displayed in the Autohangup field of the Port Characteristics Screen. An example of the Port Characteristics Screen appears in Figure 67 on page 155.

# banner

Specifies the Banner display option for the port.

#### Syntax

banner local remote both none

| Where  | Means                                                                                              |
|--------|----------------------------------------------------------------------------------------------------|
| local  | Display the banner for the port when the port is accessed from the serial side.                    |
| remote | Display the banner for the port when the port is accessed from the LAN side.                       |
| both   | Display the banner for the port when the port is accessed from both the serial, and the LAN, side. |
| none   | Do not display the banner for the port when the port is accessed by any method.                    |

#### **Usage Guidelines**

The login banner file contains the login banner for the port. The login banner file is stored in the /config directory. Use the banner file command to specify the login banner for the port. For more information, refer to "banner file" on page 556.

#### Examples

banner local banner remote banner both banner none

#### Displaying the Banner Display Option for an Asynchronous Port

The Banner Display Option for an asynchronous port is displayed in the Banner Display field of the Port Characteristics Screen. An example of the Port Characteristics Screen appears in Figure 67 on page 155. On the Port Characteristics Screen, /config is prepended to the banner filename for clarity.

# banner file

Specifies the login banner file for the port.

### Syntax

banner file <filename>

#### Where Means

*filename* The filename of the login banner file. The login banner file is a text file that must exist in the /config directory of the Linux shell.

#### **Usage Guidelines**

The login banner file contains the banner that is displayed when the user logs in to the port. The login banner file is stored in the /config directory.

You can create or edit the banner file with the Linux "vi" editor. There is no size limit to the banner file as long as memory allows it.

You should not include comments in the banner file, as they will be taken as regular characters.

NOTE: If you change the name of the banner file, you must execute the save configuration command to preserve the new banner file across a reboot. The save configuration command is described on page 291.

A telnet to a virtual interface of the LX will print out the contents of the default banner file (banner.default). The only way to print out a different message is to edit the banner.default file. For more information on the default banner file, refer to "default banner" on page 565.

# Example

banner file new\_banner.txt

#### Displaying the Banner for an Asynchronous Port

The Banner for an asynchronous port is displayed in the Banner field of the Port Characteristics Screen. An example of the Port Characteristics Screen appears in Figure 67 on page 155. On the Port Characteristics Screen, /config is prepended to the banner filename for clarity.

# bits

Specifies the number of data bits per character for the port(s) under configuration.

#### Syntax

bits NUMBER

| Where  | Means                                                                                                    |
|--------|----------------------------------------------------------------------------------------------------|
| NUMBER | The number of data bits per character for the port(s) under configuration. The allowable values are 5, 6, 7, or 8. |

## Example

bits 6

### Displaying the Bits-per-character for an Asynchronous Port

The bits-per-character for an asynchronous port is displayed in the Bits per Character field of the Port Characteristics Screen. An example of the Port Characteristics Screen appears in Figure 67 on page 155.

# break enable

Specifies that the port(s) under configuration will send a standard break signal to the serial line when a break or a Telnet break signal is received, via Telnet or SSH, from a remote host.

# Syntax

break enable

### Example

break enable

### Displaying the State of the Break Signal Feature

The state of the Break Signal feature (Enabled/Disabled or Special) is displayed in the Break field of the Port Characteristics Screen. An example of the Port Characteristics Screen appears in Figure 67 on page 155.

# connect command

Specifies the connect command(s) for the asynchronous port(s) under configuration. The connect command(s) are executed when a connection to the port is made, or when the port detects assertion of DSR. This feature is also known as the "Dedicated Async Port Service".

- NOTE: Autobaud can not be enabled on a port that has a connect command configured for it.
- NOTE: The valid shell level command cli <*cli\_command*> is not supported when configured within/as the port async connect command.

#### Syntax

connect command <command\_sequence>

| Where            | Means                                                                                                    |
|------------------|----------------------------------------------------------------------------------------------------|
| command_sequence | Specifies the connect command(s) for the port. The connect<br>command(s) can be any of the Built-in Linux shell commands. If you<br>specify more than one command, you must separate the commands<br>with semi-colons (;). You can also specify an executable file or a batch<br>file in this field. |

#### Examples

connect command telnet 10.1.2.3
connect command mew\_startup.exe
connect command ssh 10.1.2.3 -p 2022

#### **Displaying the Connect Command for an Asynchronous Port**

The connect command for an asynchronous port is displayed in the Connect Command field of the Port Characteristics Screen. An example of the Port Characteristics Screen appears in Figure 67 on page 155.

# databuffer display

Specifies the display option for a databuffer port.

# Syntax

databuffer display enable prompt

| Where  | Means                                                                                                    |
|--------|----------------------------------------------------------------------------------------------------|
| enable | The contents of the data buffer will be displayed for the user as soon as the user logs in to the port; the user will <i>not</i> be prompted for whether or not he wants to display the contents of the data buffer.                                                                                                    |
| prompt | When the user logs in to the port, he will be prompted for whether or not he wants to display the contents of the data buffer. If the user enters a $\gamma$ response, the contents of the data buffer will be displayed at the user's terminal. If the user enters an n response, the contents of the data buffer will <i>not</i> be displayed at the user's terminal. |

### Usage Guidelines

You can disable the databuffer display by executing the following command in the Asynchronous command mode:

no databuffer display

When you execute the no databuffer display command, the contents of the databuffer will not be displayed when you log in to the port.

# Example

databuffer display enable

databuffer display prompt

# **Displaying the Data Buffer Display Option**

The Data buffer Display option is displayed in the Data Buffer Display field of the Port Characteristics Screen. An example of the Port Characteristics Screen appears in Figure 67 on page 155.

# databuffer size

Specifies the size, in bytes, of the data buffer on the port(s) under configuration.

#### Syntax

databuffer size NUMBER

#### Where Means

NUMBER A whole number that specifies the size, in bytes, for the data buffer on the port(s) under configuration. This can be any number from 28 to 65535. The default databuffer size is 1024 bytes.

#### Example

databuffer size 62000

#### **Displaying the Data Buffer Size**

The data buffer size is displayed in the Data Buffer Size field of the Port Characteristics Screen. An example of the Port Characteristics Screen appears in Figure 67 on page 155.

# databuffer syslog enable

Specifies that the data received on the port(s) under configuration will be logged to the local syslogd.

NOTE: This feature can only be enabled on asynchronous ports that are configured for data buffering. Refer to the access command on page 538 for information on configuring ports for data buffering.

## Syntax

databuffer syslog enable

# Example

databuffer syslog enable

### Displaying the State of the Data Buffer syslog Feature

The state of the Data Buffer syslog feature (Enabled/Disabled) is displayed in the Data Buffer Syslog field of the Port Characteristics Screen. An example of the Port Characteristics Screen appears in Figure 67 on page 155.

# databuffer timestamp enable

Specifies that there will be a timestamp added to every entry of the data buffer for the port(s) under configuration. The default is disabled.

# Syntax

databuffer timestamp enable

NOTE: When databuffer timestamp is enabled, the LX uses a 700ms timeout, converts non-printable characters to periods, and uses timestamp. When databuffer timestamp is disabled, the LX does not use 700 ms timeout, or convert nonprintable characters to periods (except to syslog), or use timestamp.

Therefore, turning off timestamp allows 'vi' editing. Make sure that the terminal type on the subscriber and the connected terminal type is vt100.

# Example

databuffer timestamp enable

### Displaying the State of the Data Buffer Timestamp Feature

The state of the Data Buffer Timestamp feature (Enabled/Disabled) is displayed in the Data Buffer Time Stamp field of the Port Characteristics Screen. An example of the Port Characteristics Screen appears in Figure 67 on page 155.

# default apd

Resets the APD retries, APD signature, or APD timeout to the default value.

## Syntax

default apd retry|signature|timeout

| Where     | Means                                                                                   |
|-----------|-----------------------------------------------------------------------------------------|
| retry     | Resets the apd retry value of the port(s) under configuration to the factory default.   |
| signature | Resets the apd signature of the port(s) under configuration to the factory default.     |
| timeout   | Resets the apd timeout value of the port(s) under configuration to the factory default. |

### Example

default apd retry default apd signature default apd timeout

# Displaying the APD Signature, APD Timeout, and APD Retry Value

The APD Signature, APD Timeout, and APD Retry Value are displayed on the Port APD Settings Screen. An example of the Port APD Settings Screen appears in Figure 66 on page 153.

Use the monitor/show port async apd command to display the Port APD Settings Screen. Refer to "monitor/show port async apd" on page 153 for more information.

# default banner

Resets the login banner file for the port to banner.default and resets the contents of banner.default to the factory default. The factory-default contents of banner.default are the following:

Welcome to MRV Communications, In-Reach Product Division

#### Syntax

default banner

#### **Usage Guidelines**

The login banner file contains the banner that is displayed when the user logs in to the port. The login banner file is stored in the /config directory.

You can edit the banner.default file with the Linux "vi" editor. There is no size limit to the banner.default file as long as disk space allows it.

You should not include comments in the banner.default file, as they will be taken as regular characters.

NOTE: If you change the name of the banner file with this command, you must execute the save configuration command to preserve the new banner file across a reboot. The save configuration command is described on page 291.

#### Example

default banner

# default databuffer size

Resets the data buffer size on the port(s) under configuration to the factory-default value of 1024 bytes.

# Syntax

```
default databuffer size
```

### Example

default databuffer size

### **Displaying the Data Buffer Size**

The data buffer size is displayed in the Data Buffer Size field of the Port Characteristics Screen. An example of the Port Characteristics Screen appears in Figure 67 on page 155.

# default port

Resets all of the parameters of the port(s) under configuration to their factory-default values.

## Syntax

default port

### Example

default port

# default power off time

Resets the off time for the power outlets on the asynchronous port(s) to the default value of 10 seconds.

# Syntax

default power off time

#### Example

default power off time

### **Displaying the Off Time for Power Outlets**

The off time for power outlets is displayed in the Outlet Minimum Off Time field of the Device Screen for a POWER Port. An example of the Device Screen for a POWER Port appears in Figure 19 on page 84.

Use the monitor/show device status command to display the Device Screen for a POWER Port. Refer to "monitor/show device status" on page 83 for more information.

# default speed

Resets the speed of the port(s) under configuration to their factory-default values. The default port speed is 9600.

### Syntax

default speed

#### Example

default speed

### **Displaying the Port Speed**

The port speed is displayed in the Speed field of the Port Status Screen. An example of the Port Status Screen appears in Figure 69 on page 161.

Use the monitor/show port async status command to display the Port Status Screen. Refer to "monitor/show port async status" on page 161 for more information.

# default tcp destination retries

Sets this field to defaults. The default is 10.

# Syntax

default tcp destination retries

## Example

default tcp destination retries

## **Displaying the Default TCP Pipe Destination Retries**

The default TCP Pipe Destination retries is displayed in the Tcppipe Destination Retries field of the Port Async TCP Characteristics Screen. An example of the Port Async TCP Characteristics Screen appears in Figure 72 on page 167.

# default tcp transmit

Resets the transmission mode for the port(s) under configuration to its default value. The default is immediate.

### Syntax

```
default tcp transmit
```

### Example

default tcp transmit

### **Displaying the TCP Transmit Mode**

The TCP Transmit Mode for an asynchronous port is displayed in the Tcp Transmit Mode field of the Port Characteristics Screen. An example of the Port Characteristics Screen appears in Figure 67 on page 155.

# default tcp window size

Resets the TCP window size to its default value of 1400 bytes.

#### Syntax

```
default tcp window size
```

#### Example

default tcp window size

#### **Displaying the TCP Window Size**

The TCP Window Size for an asynchronous port is displayed in the Tcp Window Size field of the Port Characteristics Screen. An example of the Port Characteristics Screen appears in Figure 67 on page 155.

# end

When the end command is issued in the Asynchronous command mode, it returns the user to the Superuser command mode.

#### Syntax

end

### **Usage Guidelines**

The end command can be issued in all of the LX command modes except for User and Superuser. Executing the end command always returns the user to the Superuser command mode.

#### Example

end

# exit

Returns the user to the previous command mode. For example, if the current command mode is the Asynchronous command mode, issuing this command will return the user to the Configuration command mode.

# Syntax

exit

# **Usage Guidelines**

The exit command can be issued in all of the LX Command Modes. However, the effect of the exit command varies, depending on the mode from which it is issued.

As noted above, issuing the exit command in the Asynchronous command mode returns the user to the previous command mode. The same goes for issuing the exit command in any mode other than the User command mode. For example, issuing the exit command in the Menu Editing command mode returns the user to the Menu command mode; issuing the exit command in the Configuration command mode returns the user to the Superuser command mode, and so on.

Issuing the exit command in the User command mode exits the LX CLI and closes the connection to the LX unit.

# Example

exit

# flowcontrol

Specifies the type of flow control ("handshaking") that is used by the serial interface(s) of the port(s) under configuration.

On all ports except modem ports, the default flow control is XON/XOFF; on modem ports, the default flow control is CTS.

## Syntax

| LIOWCONCLOI CUS XON |
|---------------------|
|---------------------|

| Where | Means                                                                                                    |
|-------|----------------------------------------------------------------------------------------------------|
| cts   | The LX unit will use CTS flow control for the specified port(s).                                                     |
|       | <b>Note:</b> When CTS flow control is enabled on a port, CTS input signal transitions will not be tracked by syslog. |
| xon   | The LX unit will use XON/XOFF flow control for the specified port(s).                                                |

### Example

flowcontrol cts

flowcontrol xon

# Displaying the Flow Control Method

The flow control method for an asynchronous port is displayed in the Flow Control field of the Port Characteristics Screen. An example of the Port Characteristics Screen appears in Figure 67 on page 155.

# idlebuffer enable

Enables the Idlebuffer feature for port async. Idle Buffer is enabled by default. Therefore, the async port will buffer data before a TCP connection arrives. If you want to flush (discard) all data upon a TCP connection's arrival, disable the IdleBuffer feature. If IdleBuffer is disabled, the port will not buffer erroneous data that enters the port prior to a telnet session.

# Syntax

idlebuffer enable

# Examples

idlebuffer enable

no idlebuffer

# Displaying the State of the Idlebuffer Feature

The state of the IdleBuffer (Enabled/Disabled) is displayed in the IdleBuffer field of the Port Characteristics Screen. An example of the Port Characteristics Screen appears in Figure 67 on page 155.
# modem

Enters the Modem command mode. For more information on the Modem command mode, refer to "Modem Commands" on page 727.

#### Syntax

modem

#### Example

modem

#### Displaying the Modem Settings for an Asynchronous Port

The modem settings for an asynchronous port are displayed on the Port Modem Settings Screen. An example of the Port Modem Settings Screen appears in Figure 68 on page 159.

Use the monitor/show port async modem command to display the Port Modem Settings Screen. Refer to "monitor/show port async modem" on page 159 for more information.

# modem enable

Specifies that the port(s) under configuration will have Modem Control enabled. The default state of the Modem Control Feature is Disabled.

## Syntax

modem enable

## **Usage Guidelines**

You cannot enable Modem Control on port 0. If you execute the modem enable command on port 0, the following message will be displayed:

Operation not permitted on diagnostic/management port

When working with modems, it is best to disable port autohangup and enable modem control. With modem control enabled, you have the following advantages:

- The port will allow remote access when DSR is Down.
- The port will be logged out/reset when the dialout/dialin connection closes and the modem lowers DSR.

NOTE: When CTS flow control is enabled on a port, CTS input signal transitions will not be tracked by syslog. Since CTS flow control is used with the internal modems, CTS input signal transitions will not be tracked by syslog.

#### Example

modem enable

# **Displaying the State of the Modem Control Feature**

The state of the Modem Control feature (Enabled/Disabled) is displayed in the Modem Control field of the Port Modem Settings Screen. An example of the Port Modem Settings Screen appears in Figure 68 on page 159.

Use the monitor/show port async modem command to display the Port Modem Settings Screen. Refer to "monitor/show port async modem" on page 159 for more information.

## monitor/show

You can execute each of the monitor/show commands in the Asynchronous Command Mode. Refer to the following pages for a full description of each of the monitor/show commands.

- page 61 monitor/show audit log command
- page 63 monitor/show clock command
- page 64 monitor/show command log command
- page 65 monitor/show configuration command
- page 67 monitor/show configuration log command
- page 73 monitor/show debug all command
- page 74 monitor/show debug flash command
- page 75 monitor/show debug interface ppp command
- page 76 monitor/show debug port async command
- page 79 monitor/show debug snmp command
- page 81 monitor/show debug system command
- page 83 monitor/show device status command
- page 85 monitor/show device summary command
- page 86 monitor/show hdam alarm name characteristics command
- page 88 monitor/show hdam alarm name status command
- page 93 monitor/show hdam characteristics command
- page 96 monitor/show hdam control name characteristics command
- \* page 97 monitor/show hdam control name status command
- page 98 monitor/show hdam mapping command
- page 100 monitor/show hdam port/slot/point characteristics command
- page 103 monitor/show hdam port/slot/point status command
- page 106 monitor/show hdam status command
- page  $108\,-\,{\rm monitor/show}$  interface bonding characteristics command
- page 110 monitor/show interface bonding status command
- page  $112-{\rm\ monitor/show\ interface\ broadcast\ group\ characteristics\ command$

#### monitor/show (continued)

- page 114 monitor/show interface broadcast group summary command
- page 115 monitor/show interface characteristics command
- page 121 monitor/show interface port mapping command
- page 123 monitor/show interface ppp characteristics command
- page 126 monitor/show interface ppp status command
- page 128 monitor/show interface rotary command
- page 129 monitor/show interface status command
- page 131 monitor/show interface summary command
- page 137 monitor/show kernel log command
- page 138 monitor/show ldap characteristics command
- page 140 monitor/show ldap status command
- page 141 monitor/show ldap summary command
- page 142 monitor/show log command
- page 143 monitor/show message command
- page 144 monitor/show notification log command
- page 145 monitor/show notification message command
- page 146 monitor/show notification profile service command
- page 147 monitor/show notification profile user command
- page 148 monitor/show outlet command
- page 150 monitor/show outlet group status command
- page 152 monitor/show port apd command
- page 153 monitor/show port async apd command
- page 155 monitor/show port async characteristics command
- page 159 monitor/show port async modem command
- page 161 monitor/show port async status command
- page 166 monitor/show port async summary command
- page 169 monitor/show port characteristics command
- page 170 monitor/show port ethernet characteristics command
- page 171 monitor/show port ethernet status command
- page 173 monitor/show port ethernet summary command

#### monitor/show (continued)

- page 174 monitor/show port modem command
- page 175 monitor/show port status command
- page 176 monitor/show radius characteristics command
- page 178 monitor/show radius status command
- page 180 monitor/show radius summary command
- page 182 monitor/show route command
- page 183 monitor/show securid characteristics command
- page 185 monitor/show securid status command
- page 187 monitor/show securid summary command
- page 188 monitor/show service command
- page 189 monitor/show session command
- page 191 monitor/show snmp characteristics command
- page 192 monitor/show snmp client command
- page 194 monitor/show snmp v3 access command
- page 196 monitor/show snmp v3 group command
- page 197 monitor/show snmp v3 misc command
- page 198 monitor/show snmp v3 user command
- page 200 monitor/show snmp v3 view command
- page 202 monitor/show subscriber command
- page 207 monitor/show subscriber characteristics command
- page 208 monitor/show subscriber status command
- page 209 monitor/show subscriber summary command
- page 210 monitor/show subscriber tcp command
- page 211 monitor/show system characteristics command
- page 215 monitor/show system ppciboot command
- page 218 monitor/show system status command
- page 221 monitor/show tacacs+ characteristics command
- page 224 monitor/show tacacs+ status command
- page 226 monitor/show tacacs+ summary command
- page 228 monitor/show trigger-action action command

# monitor/show (continued)

- \* page 229 monitor/show trigger-action rule command
- page 234 monitor/show trigger-action trigger command
- page 237 monitor/show users command
- \* page 238 monitor/show version command

#### name

Specifies a description of the port(s) under configuration.

#### Syntax

name STRING

| Where  | Means                                                                                                   |          |
|--------|----------------------------------------------------------------------------------------------------|----------|
| STRING | A text string that describes the port(s) under configuration. T string can contain up to 60 characters. | 'he text |

## Example

name FieldOffice3

#### **Displaying the Port Name**

The name of an asynchronous port is displayed in the Port Name field on the Port Characteristics Screen. An example of the Port Characteristics Screen appears in Figure 67 on page 155.

no

Disables (negates) specific features and boolean parameters on the LX unit. Refer to "Usage Guidelines" (below) for more information about using the no command in the Asynchronous command mode.

## Syntax

no <feature\_name>

#### Where Means

*feature\_name* The name of the feature or boolean parameter that is to be disabled.

#### **Usage Guidelines**

The allowable arguments for this command consist of only those features and boolean parameters that can be set in the Asynchronous command mode *and are currently enabled*. To view the features and boolean parameters that are currently enabled, type the no command followed by a question mark (?).

## Examples

no modem no signal all

# no outlet off

Disables the Outlet Off Feature for outlets managed from the port under configuration. For more information on the Outlet Off Feature, refer to "outlet off enable" on page 588.

## Syntax

no outlet off <outlet\_list>|all

| Where       | Means                                                                                                    |
|-------------|----------------------------------------------------------------------------------------------------|
| outlet_list | Specifies the outlets for which Outlet Off is being disabled. If you include more than one outlet in the <i>outlet_list</i> , the outlets must be separated by commas; for example, 2,3,5,7. |
|             | You can specify a range of outlets by placing a hyphen (-) between the first<br>and last outlet in the range. For example, 9–11 specifies outlet 9<br>through outlet 11.                     |
| all         | Disable Outlet Off on all of the outlets that are managed from the port(s) under configuration.                                                                                              |

#### **Usage Guidelines**

When Outlet Off is enabled, a user *can* turn off outlets with the "off" option of the outlet command. (Refer to "outlet" on page 281 for more information.)

When Outlet Off is disabled, a user can *not* turn off outlets with the "off" option of the outlet command.

To enable Outlet Off, use the outlet off enable command. (Refer to "outlet off enable" on page 588 for more information.)

#### Examples

no outlet off 5,6 no outlet off 3,5,7-11 no outlet off all

#### Displaying the State of the Outlet Off Feature

The state of the Outlet Off feature (Enabled/Disabled) is displayed in the Off column of the Device Screen for a POWER Port. An example of the Device Screen for a POWER Port appears in Figure 19 on page 84.

Use the monitor/show device status command to display the Device Screen for a POWER Port. Refer to "monitor/show device status" on page 83 for more information.

# outlet boot timer

Specifies a boot timer for an IR-4800/IR-5150 outlet.

NOTE: This command can only be used on a port that is configured as a Power port for an IR-4800/IR-5150 unit. Refer to the access power model command on page 541 to configure an asynchronous port as a Power port for an IR-4800/IR-5150 unit.

#### Syntax

outlet <outlet\_number> boot timer NUMBER

| Where         | Means                                                                                                    |  |  |
|---------------|----------------------------------------------------------------------------------------------------|--|--|
| outlet_number | Specifies an IR-4800/IR-5150 outlet. For example, 5 specifies outlet 5 of the device that is managed from the port currently under configuration                                                                     |  |  |
| NUMBER        | An integer number that specifies the length of time (in seconds) that the outlet must wait before it can be turned on after a Cold Start (boot) of the IR-4800/IR-5150 unit. The allowable values are 0 through 960. |  |  |

#### **Usage Guidelines**

The IR-4800/IR-5150 CLI must be disabled, and the outlet wakeup state must be turned off, in order to use this command. To disable the IR-4800/IR-5150 CLI, execute the no power cli command in the Asynchronous Command Mode. To turn off the outlet wakeup state, execute the no outlet wakeup command in the Asynchronous Command Mode.

NOTE: Use the power off time command to specify the length of time an individual outlet must remain off under all circumstances other than a Cold Start. For more information, refer to "power off time" on page 595.

#### Examples

outlet 5 boot timer 60

#### Displaying the Boot Timer for an IR-4800/IR-5150 Outlet

The Boot Timer for an IR-4800/IR-5150 Outlet is displayed in the Outlet Minimum off Time field on the Port Status Screen for outlets. An example of the Port Status Screen for outlets appears in Figure 70 on page 164.

Use the monitor/show port async status command to display the Port Status Screen for outlets. Refer to "monitor/show port async status" on page 161 for more information.

# outlet name

Specifies a descriptive name for a Power Outlet that is connected to a Power port on the LX unit. Refer to "access power model" on page 541 for information on configuring an LX port as a Power port.

## Syntax

outlet <outlet\_number> name <outlet\_name>

| Where         | Means                                                                                                    |
|---------------|----------------------------------------------------------------------------------------------------|
| outlet_number | An integer number that specifies an outlet on the Power Control unit that<br>is being managed via the asynchronous port under configuration.                         |
|               | <b>Note:</b> This number consists of the Outlet Number without the Power port number.                                                                                |
| outlet_name   | Specifies a descriptive name for the outlet. This can be a text string of up to 15 characters. Printable characters (!, @, #, \$, %, ^, &, *, +) are also supported. |

## Example

outlet 2 name Build5NTserver

#### Displaying the Name of a Power Outlet

The names of power outlets are displayed in the Name column of the Device Screen for a POWER Port. An example of the Device Screen for a POWER Port appears in Figure 19 on page 84.

Use the monitor/show device status command to display the Device Screen. Refer to "monitor/show device status" on page 83 for more information.

# outlet off enable

Enables Outlet Off for outlets managed from the port under configuration. For more information on Outlet Off, refer to "Usage Guidelines" (below).

# Syntax

outlet off <outlet\_list>|all enable

| Where       | Means                                                                                                    |
|-------------|----------------------------------------------------------------------------------------------------|
| outlet_list | Specifies the outlets for which Outlet Off is being enabled. If you include more than one outlet in the <i>outlet_list</i> , the outlets must be separated by commas; for example, 2,3,5,7. |
|             | You can specify a range of outlets by placing a hyphen (-) between the first<br>and last outlet in the range. For example, 9–11 specifies outlet 9<br>through outlet 11.                    |
| all         | Enable Outlet Off on all of the outlets that are managed from the port(s) under configuration.                                                                                              |

# **Usage Guidelines**

When Outlet Off is enabled, a user *can* turn off outlets with the "off" option of the outlet command. (Refer to "outlet" on page 281 for more information.)

When Outlet Off is disabled, a user can *not* turn off outlets with the "off" option of the outlet command.

Outlet Off is enabled by default. To disable Outlet Off, use the no outlet off command. (Refer to "no outlet off" on page 585 for more information.)

# Examples

outlet off 5,6 enable outlet off 3,5,7-11 enable outlet off all enable

# Displaying the State of the Outlet Off Feature

The state of the Outlet Off feature (Enabled/Disabled) is displayed in the Off column of the Device Screen for a POWER Port. An example of the Device Screen for a POWER Port appears in Figure 19 on page 84.

Use the monitor/show device status command to display the Device Screen for a POWER Port. Refer to "monitor/show device status" on page 83 for more information.

# outlet wakeup enable

Enables the Wake Up state of an IR-4800/IR-5150 outlet (s). When an outlet wakeup is set to enable, that configured outlet state will be "on" when the IR-4800/IR5150 unit is power cycled. When the outlet wakeup is turned off, the configured outlet state will be "off" when the IR-4800/IR-5150 unit is power cycled.

NOTE: This command can only be used on a port that is configured as a Power port for an IR-4800/IR-5150 unit. Refer to the access power model command on page 541 to configure an asynchronous port as a Power port for an IR-4800/IR-5150 unit.

# Syntax

outlet wakeup <outlet\_list>|all enable

| Where       | Means                                                                                                    |
|-------------|----------------------------------------------------------------------------------------------------|
| outlet_list | Specifies the outlets for which the Wake Up state is being enabled. If you include more than one outlet in the <i>outlet_list</i> , the outlets must be separated by commas; for example, 2,3,5,7. |
|             | You can specify a range of outlets by placing a hyphen (-) between the first<br>and last outlet in the range. For example, 9–11 specifies outlet 9<br>through outlet 11.                           |
| all         | Enable the Wake Up state on all of the outlets that are managed from the port(s) under configuration.                                                                                              |

# **Usage Guidelines**

When a boot-up sequence is used, the outlet wakeup state must be turned off. To turn off the outlet wakeup state, execute the no outlet wakeup command in the Asynchronous Command Mode.

# Examples

outlet wakeup 5,6 enable outlet wakeup 3,5,7-11 enable outlet wakeup all enable

# Displaying the Wake Up State for an IR-4800/IR-5150 Outlet

The Wake Up state for an IR-4800/IR-5150 Outlet is displayed in the Wake-Up column on the Port Status Screen for outlets. An example of the Port Status Screen for outlets appears in Figure 70 on page 164.

Use the monitor/show port async status command to display the Port Status Screen for outlets. Refer to "monitor/show port async status" on page 161 for more information.

# parity

Specifies whether or not the port(s) under configuration will provide a bit (parity bit) with each character for error checking. The value you set for this characteristic must match the value set at the device attached to the port.

# Syntax

parity even|odd|none

| Where | Means                                                                                                    |
|-------|----------------------------------------------------------------------------------------------------|
| even  | The port will ensure that each byte (character) that is transmitted or received contains an even number of 1's, including the parity bit. If the port receives a byte that contains an odd number of 1 bits, it indicates to the LX unit that an error occurred. |
| odd   | The port will ensure that each byte (character) that is transmitted or received contains an odd number of 1's, including the parity bit. If the port receives a byte that contains an even number of 1 bits, it indicates to the LX unit that an error occurred. |
| none  | A parity bit will not be provided. This is the default setting.                                                                                                    |

# Examples

parity even parity odd parity none

# Displaying the Parity Setting for an Asynchronous Port

The parity setting for an asynchronous port is displayed in the Parity field of the Port Characteristics Screen. An example of the Port Characteristics Screen appears in Figure 67 on page 155.

# power boot sequence enable

Enables the Power Boot Sequence Feature. Enabling this feature allows the administrator to pre-determine the order in which the outlets are turned to "on" when the IR-4800/IR-5150 is power cycled.

NOTE: This command can only be used on a port that is configured as a Power port for an IR-4800/IR-5150 unit. Refer to the access power model command on page 541 to configure an asynchronous port as a Power port for an IR-4800/IR-5150 unit.

## Syntax

power boot sequence enable

#### **Usage Guidelines**

When this feature is enabled, the LX turns on the IR-4800/IR-5150 outlets from a power cycle in an order configured by the administrator.

To disable this feature, execute the no power boot sequence command in the Asynchronous Command Mode.

## Example

power boot sequence enable

# Displaying the State of the Power Boot Sequence Feature

The state of the Power boot Sequence Feature is displayed on the Port Status Screen. An example of the Port Status Screen appears in Figure 69 on page 161.

Use the monitor/show port async status command to display the Port Status Screen. Refer to "monitor/show port async status" on page 161 for more information.

# power cli enable

Enables the use of the IR-4800/IR-5150's own onboard CLI on the port(s) under configuration. To interact with the IR-4800/IR-5150 directly instead of through the LX CLI, you must set this parameter and set the port to access remote.

NOTE: This command can only be used on a port that is configured as a Power port for an IR-4800/IR-5150 unit. Refer to the access power model command on page 541 to configure an asynchronous port as a Power port for an IR-4800/IR-5150 unit.

# Syntax

power cli enable

# Usage Guidelines

To disable this feature, execute the no power cli command in the Asynchronous Command Mode.

In order to access the IR-4800/IR-5150 CLI, you must first specify REMOTE as the access method for the LX port to which the IR-4800/IR-5150 unit is connected. After the access method has been set to REMOTE, the IR-4800/IR-5150 CLI can be accessed via a Telnet (or SSH) connection to the LX port at which the IR-4800/IR-5150 is connected. Refer to "access" on page 538 to configure the port access method as REMOTE.

# Example

power cli enable

# Displaying the State of the IR-4800/IR-5150 CLI Feature

The state of the IR-4800/IR-5150 CLI Feature is displayed on the Port Status Screen. An example of the Port Status Screen appears in Figure 69 on page 161.

Use the monitor/show port async status command to display the Port Status Screen. Refer to "monitor/show port async status" on page 161 for more information.

# power factory default

Resets, to factory defaults, the IR-4800/IR-5150 unit(s) that are managed from the port(s) under configuration.

NOTE: This command can only be used on a port that is configured as a Power port for an IR-4800/IR-5150 unit. Refer to the access power model command on page 541 to configure an asynchronous port as a Power port for an IR-4800/IR-5150 unit.

#### Syntax

```
power factory default
```

## **Usage Guidelines**

When you execute this command, the following confirmation prompt is displayed:

Are you sure you want to factory default the IR-5150 <yes/no>?

Enter y to reset the IR-4800/IR-5150 unit to factory defaults.

Enter n to abort the command.

## Example

power factory default

# power factory reset button enable

Enables the Factory Reset Button for the IR-4800/IR-5150 unit that is managed from the port under configuration. When the Factory Reset Button is enabled, you can reset the IR-4800/IR-5150 unit to factory-default values by pressing the Factory Reset Button.

NOTE: This command can only be used on a port that is configured as a Power port for an IR-4800/IR-5150 unit. Refer to the access power model command on page 541 to configure an asynchronous port as a Power port for an IR-4800/IR-5150 unit.

## Syntax

power factory reset button enable

#### **Usage Guidelines**

When you execute the power factory reset button enable command, the following confirmation prompt is displayed:

Are you sure you want to enable the factory-reset button on the IR-5150 <yes/no>?

Enter y to enable the factory reset button on the IR-4800/IR-5150 unit.

Enter n to abort the command.

To disable the Factory Reset Button, execute the no power factory reset button command.

When you execute the no power factory reset button command, the following confirmation prompt is displayed:

Are you sure you want to disable the factory-reset button on the IR-5150 <yes/no>?

Enter y to disable the factory reset button on the IR-4800/IR-5150 unit.

Enter n to abort the command.

#### Example

power factory reset button enable

#### Displaying the State of the Factory Reset Button Feature

The state of the Factory Reset Button Feature is displayed on the Port Status Screen. An example of the Port Status Screen appears in Figure 69 on page 161.

Use the monitor/show port async status command to display the Port Status Screen. Refer to "monitor/show port async status" on page 161 for more information.

# power off time

Specifies the length of time, in seconds, that outlets must remain off before they can be turned back on.

NOTE: This is the length of time that an outlet must remain off after it has been turned off with the outlet command. The outlet boot timer command specifies the length of time that an outlet must remain off after a Cold Start of the Power Control unit. For more information on the outlet boot timer command, refer to page 586.

## Syntax

power off time NUMBER

| Where  | Means                                                                                                    |
|--------|----------------------------------------------------------------------------------------------------|
| NUMBER | An integer number that specifies the length of time, in seconds, that the outlets must remain off before they can be turned back on. After the outlets in the group have been turned off with the outlet command (see page 281), they must remain off for at least this length of time. The allowable values are 0 - 255. The default value is 10. |

## Example

power off time 15

#### Displaying the Off Time for Power Outlets

The off time for power outlets is displayed in the Outlet Minimum Off Time field of the Device Screen for a POWER Port. An example of the Device Screen for a POWER Port appears in Figure 19 on page 84.

Use the monitor/show device status command to display the Device Screen for an POWER Port. Refer to "monitor/show device status" on page 83 for more information.

# power scp admin name

Specifies an IR-4800/IR-5150 Admin Name for a POWER port and the IR-4800/IR-5150 unit that is connected to it.

NOTE: The IR-4800/IR-5150 Admin Name and Password are passed automatically from the LX POWER port to the IR-4800/IR-5150 unit; the user does not enter these values to "log on" to the IR-4800/IR-5150 unit.

## Syntax

power scp admin name NAME

| Where | Means                                                |
|-------|------------------------------------------------------|
| NAME  | The Admin Name of the IR-4800/IR-5150 Administrator. |

# **Usage Guidelines**

This command can only be executed on a port that is configured for IR-4800/IR-5150 power access and currently has an IR-4800/IR-5150 unit connected to it. Refer to "access power model" on page 541 to configure an asynchronous port for IR-4800/IR-5150 power access.

This command configures the IR-4800/IR-5150 Admin Name for both the port *and* the IR-4800/IR-5150 unit that is connected to the port. This is a one-to-one username/password correlation. If you connect the IR-4800/IR-5150 unit to another LX async port, even if the second port is set to access power, the IR-4800/IR-5150 will not respond due to an incorrect SCP login.

If you execute the power scp admin name command on a port, you must also execute the power scp admin password command on the port. For more information, refer to "power scp admin password" on page 597.

# Example

power scp admin name HenryK

#### Displaying the State of the IR-4800/IR-5150 Admin Name

The state (Configured/Not Configured) of the IR-4800/IR-5150 Admin Name is displayed on the Device Screen. An example of the Device Screen for a POWER Port appears in Figure 19 on page 84.

Use the monitor/show device <device\_number> status command to display the Device Screen for a POWER Port. Refer to "monitor/show device status" on page 83 for more information.

# power scp admin password

Specifies an IR-4800/IR-5150 Login Password for a POWER port and the IR-4800/IR-5150 unit that is connected to it.

NOTE: The IR-4800/IR-5150 Login Password and Name are passed automatically from the LX POWER port to the IR-4800/IR-5150 unit; the user does not enter these values to "log on" to the IR-4800/IR-5150 unit.

#### Syntax

power scp admin password

## **Usage Guidelines**

When you execute the power scp admin password command, the following prompt is displayed:

Enter your NEW password:

Enter the password at the above prompt. The following prompt is displayed:

Re-Enter your NEW password:

Re-enter the password at the above prompt.

This command can only be executed on a port that is configured for IR-4800/IR-5150 power access and currently has an IR-4800/IR-5150 unit connected to it. Refer to "access power model" on page 541 to configure an asynchronous port for IR-4800/IR-5150 power access.

This command configures the IR-4800/IR-5150 Login Password for both the port *and* the IR-4800/IR-5150 unit that is connected to the port. If you connect the IR-4800/IR-5150 unit to another port, you re-specify the IR-4800/IR-5150 Login Password, and Name, for that port.

If you execute the power scp admin password command on a port, you must also execute the power scp admin name command on the port. For more information, refer to "power scp admin name" on page 596.

#### Example

power scp admin password

Enables the IR-4800/IR-5150 Authentication Feature for a POWER port.

NOTE: An IR-4800/IR-5150 Admin Name and Password must be configured for the port before you can enable the IR-4800/IR-5150 Authentication Feature with this command. Refer to "power scp admin name" on page 596 to configure an IR-4800/IR-5150 Admin Name. Refer to "power scp admin password" on page 597 to configure an IR-4800/IR-5150 Password.

## Syntax

power scp authentication enable

## **Usage Guidelines**

When the IR-4800/IR-5150 Authentication Feature is enabled, the connection to the IR-4800/IR-5150 unit will be authenticated with the IR-4800/IR-5150 Admin Name/Password combination. The authentication process occurs automatically; the user does not have to enter a Admin Name/Password combination in order to manage the IR-4800/IR-5150 unit. This provides a level of security so the management cable between the LX and IR-4800/IR-5150 cannot be moved to a different LX port.

In order to execute this command, the IR-4800/IR-5150 unit must be attached to the port.

## Example

power scp authentication enable

# Displaying the State of the IR-4800/IR-5150 Authentication Feature

The state of the IR-4800/IR-5150 Authentication Feature (Enabled/Disabled) is displayed in the Power SCP Authentication field of the Device Screen. An example of the Device Screen for a POWER Port appears in Figure 19 on page 84.

Use the monitor/show device <device\_number> status command to display the Device Screen for a POWER Port. Refer to "monitor/show device status" on page 83 for more information.

# prompt

Specifies the port prompt for local connections.

#### Syntax

prompt <prompt\_string>

#### Where Means

prompt\_string The text string that will be used as the port prompt. The text string can contain up to 60 characters.

#### Example

prompt Finance-Group

## **Displaying the Port Prompt**

The Port Prompt is displayed in the Port Prompt String field of the Port Characteristics Screen. An example of the Port Characteristics Screen appears in Figure 67 on page 155.

# radius accounting enable

Enables the RADIUS accounting feature on the port(s) under configuration.

## Syntax

```
radius accounting enable
```

## Example

radius accounting enable

## Displaying the State of the RADIUS Accounting Feature

The state of the RADIUS Accounting feature (Enabled/Disabled) is displayed in the Radius Accounting field of the Port Characteristics Screen. An example of the Port Characteristics Screen appears in Figure 67 on page 155.

# signal action

Creates the necessary Actions for all the given ports.

## Syntax

```
signal action send trap message signal <signal> <current state>
<port>
```

#### **Usage Guidelines**

You can use substitution characters for port, signal, and current state. The % character is now a reserved character. The substitution characters are:

- %p is for port
- %s is for signal
- %c is for current state

The substitution is translated into the correct command message for the applicable port, signal, or state. This functions only on existing reserved trigger actions, so you must enable signal notification first.

## Examples

signal action send trap message signal %s is %c on port %p signal action send trap message signal CTS is High on port 8

#### **Displaying the Signal Action**

The state of the Signal Action is displayed in the Rule Summary Screen. If Signal Action is enabled, it will display the action in the Action field. An example of the Rule Summary Screen appears in Figure 107 on page 233.

Use the monitor/show trigger action rule command to display the Rule Summary Screen. Refer to "monitor/show trigger-action rule summary" on page 233 for more information.

# signal all enable

Creates the necessary Triggers, Actions, and Rules, and enables them for all the given ports. The names used will be reserved and hard coded into the system.

NOTE: When Signal Notice is configured on a sensor port, a warning message is generated. This message is generated because frequent polling can generate a high number of CTS transition syslog messages.

## Syntax

signal all enable

## Usage Guidelines

The reserved names are:

- pa *port\_number* ctsup
- pa *port\_number* ctsdn
- pa *port\_number* dsrup
- pa *port\_number* dsrdn

For example, a reserved name on port 2 would be pa2ctsup.

If someone tries to create a trigger/action/rule using these reserved names, an error message is generated. The action created is a default notification message that sends the port, signal, and state to the syslog. The all argument enables both "dsr-dcd" and "cts". You can also specify "dsr-dcd" only *or* "cts" only.

Before this command makes any changes to the Trigger-Action table, it ensures that there is enough space to fit the necessary amount of triggers, actions, and rules in the Trigger-Action table. This prevents partial completion of the command. If there is not enough space, an error message is returned. If you get such an error message, resolve the issue by reducing the port range, or eliminating some pre-configured triggers, actions, or rules before retrying the command.

# Example

signal all enable

# **Displaying the Signal All State**

The state of the Signal Notification is displayed in the Port Characteristics Screen. If Signal Notification is enabled, it will say enabled in the one of the four Signal Notif.fields. An example of the Port Characteristics Screen appears in Figure 67 on page 155.

# signal all rule enable

Enables the signal all rule feature.

# Syntax

signal all rule enable

## **Usage Guidelines**

To disable this feature, execute the signal all rule disable command in the Asynchronous Command Mode.

Use this command to enable signal notification on the given ports without removing all the triggers, actions, and rules that were created. The command allows you to modify actions you have already created.

# Example

signal all rule enable signal all rule disable

## **Displaying the Signal All Rule Feature**

The state of the Signal Notification is displayed in the Port Characteristics Screen. If Signal Notification is enabled, it will say enabled in the one of the four Signal Notif.fields. An example of the Port Characteristics Screen appears in Figure 67 on page 155.

# special break enable

Specifies that the port(s) under configuration will send the configured special break string out the serial line of the port(s) when a break (break string or break control characters, if configured) is received, via Telnet or SSH, from a remote host. Refer to "special break string" on page 605 to specify the special break string. To disable the special break, enter no special break.

# Syntax

special break enable

# **Usage Guidelines**

In order to use this command, you must first specify a Special Break String with the special break string command. The special break string command is described on page 605.

# Example

special break enable no special break

# Displaying the State of the Special Break Feature

The state of the Special Break Feature is displayed in the Break field of the Port Characteristics Screen. If the Special Break Feature is enabled, it will say Special in the Break field. An example of the Port Characteristics Screen appears in Figure 67 on page 155.

# special break string

Specifies a unique character sequence that is sent out the serial line of the ports under configuration when a telnet break is received, or a datastream break string or break control character (if configured) is received, via Telnet or SSH, from a remote host. Refer to "telnet break control" on page 617 to specify the telnet break control. Refer to "telnet break string" on page 618 to specify the telnet break string.

NOTE: For the special break string to be sent out the serial port, special break must be enabled.

#### Syntax

special break string <break\_sequence>

#### Where Means

*break\_sequence* Specifies the unique break sequence. This can be any string of up to six characters.

#### Example

special break string gfeij

#### Displaying the Special Break String for an Asynchronous Port

The Special Break String for an asynchronous port is displayed in the Special Break String field of the Port Characteristics Screen. An example of the Port Characteristics Screen appears in Figure 67 on page 155.

# speed

Specifies the speed of the port(s) under configuration.

# Syntax

speed NUMBER

| Where  | Means                                                                                                    |
|--------|----------------------------------------------------------------------------------------------------|
| NUMBER | The port speed, in bits per second, to which the port(s) under configuration will be set. The valid speeds are 134, 200, 300, 600, 1200, 2400, 4800, 9600, 19200, 38400, 57600, 115200 or 230400. The default port speed is 9600. |

# Example

speed 57600

# **Displaying the Port Speed**

The port speed is displayed in the Speed field of the Port Status Screen. An example of the Port Status Screen appears in Figure 69 on page 161.

Use the monitor/show port async status command to display the Port Status Screen. Refer to "monitor/show port async status" on page 161 for more information.

# stopbits

Specifies the number of stop bits to be used to maintain synchronization of data on the port(s) under configuration.

#### Syntax

stopbits NUMBER

| Where  | Means                                                                                                    |
|--------|----------------------------------------------------------------------------------------------------|
| NUMBER | A whole number that maps to the number of stop bits to be used to maintain synchronization of data. The allowable values are 1 or 2. |

#### Example

stopbits 1 stopbits 2

## Displaying the Stop Bits for an Asynchronous Port

The stop bits for an asynchronous port is displayed in the Stop Bits field of the Port Characteristics Screen. An example of the Port Characteristics Screen appears in Figure 67 on page 155.

# tacacs+ accounting enable

Enables the TACACS+ accounting feature on the port(s) under configuration.

## Syntax

```
tacacs+ accounting enable
```

#### Example

tacacs+ accounting enable

## Displaying the State of the TACACS+ Accounting Feature

The state of the TACACS+ Accounting feature (Enabled/Disabled) is displayed in the Tacacs+ Accounting field of the Port Characteristics Screen. An example of the Port Characteristics Screen appears in Figure 67 on page 155.

# tcp accept message

Specifies the TCP Accept Message for the port(s) under configuration. The TCP Accept Message is displayed to the remote user when that user successfully connects via Telnet, once the user login has been accepted. This command applies to both Telnet and SSH.

# Syntax

tcp accept message <string>

| Where  | Means                                                 |                                    |
|--------|-------------------------------------------------------|------------------------------------|
| string | A text string of up to 31 characters.<br>Successful". | The default message text is "Login |

#### **Usage Guidelines**

In order for the TCP Acceptance Message to be displayed, the TCP Accept Verification Feature must be enabled. Refer to "tcp accept verification enable" on page 610 to enable the TCP Accept Verification Feature.

#### Example

tcp accept message Connection Successful

#### Displaying the TCP Accept Message

The TCP Accept Message is displayed in the TCP Accept Message String field of the Asynchronous Port TCP Characteristics Screen. An example of the Asynchronous Port TCP Characteristics Screen appears in Figure 72 on page 167.

# tcp accept verification enable

Specifies that the configured TCP Accept Message will be displayed to the user upon a successful remote Telnet connection. The TCP Accept Message is configured with the tcp accept message command (see page 609). This command applies to both Telnet and SSH.

# Syntax

tcp accept verification enable

# Example

tcp accept verification enable

# Displaying the State of the TCP Accept Verification Feature

The state of the TCP Accept Verification Feature (Enabled/Disabled) is displayed in the TCP Accept Verification field of the Asynchronous Port TCP Characteristics Screen. An example of the Asynchronous Port TCP Characteristics Screen appears in Figure 72 on page 167.

# tcp destination address

Specifies a connection to a specific destination address. You cannot change this characteristic when the access is set to tcppipe.

## Syntax

tcp destination address <ip\_address>|<host@domainname>

| Where | Means |
|-------|-------|
|       |       |

| $ip\_address$   | The IP Address that will be used as the destination for TCP.     |
|-----------------|------------------------------------------------------------------|
| host@domainname | The host@domainname that will be used as the destination for TCP |

## Example

tcp destination address 140.179.111.22

tcp destination address myhost.mrv.com

## **Displaying the TCP Destination Address**

The TCP destination address is displayed in the Tcp Destination IP Address field of the Port Async TCP Characteristics Screen. An example of the Port Async TCP Characteristics Screen appears in Figure 72 on page 167.

# tcp destination port

Sets up the port to connect to the tcp destination address TCP port. You cannot change this characteristic when the access is set to tcppipe.

# Syntax

tcp destination port <port\_number>

## Where Means

*port\_number* The TCP port to be connected to, using the TCP address.

# Example

tcp destination port 2100

# **Displaying the TCP Destination Port**

The TCP destination port is displayed in the Tcp Destination Port field of the Port Async TCP Characteristics Screen. An example of the Port Async TCP Characteristics Screen appears in Figure 72 on page 167.
# tcp destination retries

Sets the number of times the LX attempts to reach the TCP destination.

## Syntax

tcp destination retries <retries>

#### Where Means

*retries* The number of times the LX attempts to reach the TCP destination. The range is 0-60. The default is 10. An entry of 0 causes the LX to retry indefinitely.

#### Example

tcp destination retries 20

## **Displaying the TCP Pipe Destination Retries**

The TCP Pipe Destination retries is displayed in the Tcppipe Destination Retries field of the Port Async TCP Characteristics Screen. An example of the Port Async TCP Characteristics Screen appears in Figure 72 on page 167.

# tcp transmit buffered

Specifies the type of transmission mode for sessions at the port(s) under configuration. The Buffered transmission mode means the software will fill TCP frames as much as possible before sending data after 10 milliseconds. The default is tcp transmit immediate.

## Syntax

tcp transmit buffered

## Example

tcp transmit buffered

## **Displaying the TCP Transmit Mode**

The TCP Transmit Mode for an asynchronous port is displayed in the Tcp Transmit Mode field of the Port Characteristics Screen. An example of the Port Characteristics Screen appears in Figure 67 on page 155.

# tcp transmit immediate

Specifies that characters will be transmitted immediately (i.e., as soon as possible after they are typed) for sessions at the port(s) under configuration. This command is the default TCP Transmit Mode.

## Syntax

tcp transmit immediate

## Example

tcp transmit immediate

## **Displaying the TCP Transmit Mode**

The TCP Transmit Mode for an asynchronous port is displayed in the Tcp Transmit Mode field of the Port Characteristics Screen. An example of the Port Characteristics Screen appears in Figure 67 on page 155.

# tcp window size

Specifies the TCP window size for the port(s) under configuration.

## Syntax

tcp window size NUMBER

#### Where Means

NUMBER An integer number between 128 and 1400. The default value is 1400. This is the size (in bytes) of the TCP window. The TCP window is used by the TCP/IP protocol.

#### Example

tcp window size 1000

## **Displaying the TCP Window Size**

The TCP Window Size for an asynchronous port is displayed in the Tcp Window Size field of the Port Characteristics Screen. An example of the Port Characteristics Screen appears in Figure 67 on page 155.

# telnet break control

Specifies the Telnet break control character for the ports under configuration. The LX async port can generate a Sun Console break signal based on a configured control character within the telnet connection or SSH connection data stream. Once the port's telnet break control is configured for a control character, the LX port will watch the telnet session or SSH connection data stream for the control-character pattern.

NOTE: This port parameter is very useful for telnet and SSH applications that do not support or are unable to generate a normal telnet break signal, or send out the port a configured "special break string."

The telnet break control allows the port to generate the Console break signal based on a nonprintable control character (^), and an uppercase letter (A-Z) within the telnet data stream. The LX unit will send the enabled break feature (console break signal or special break string) out the serial line. Refer to "break enable" on page 558 to enable the break signal. Refer to "special break enable" on page 604 to enable the special break string.

## Syntax

| telnet break control <^A-^Z> |                                                                                                    |
|------------------------------|----------------------------------------------------------------------------------------------------|
| Where                        | Means                                                                                                    |
| <^A-^Z>                      | The LX interprets the "^" as a control character, and the CLI interprets<br>Control A-Z as a Sun Console Break sequence.                           |
|                              | NOTE: When choosing a Control Character, it is important to choose one<br>that will not be interrupted by your local telnet or SSH<br>application. |

## Example

telnet break control ^Y

## **Displaying the Telnet Break Control**

The Telnet break Control is displayed in the Telnet Break String/Control field of the Asynchronous Port TCP Characteristics Screen. An example of the Asynchronous Port TCP Characteristics Screen appears in Figure 72 on page 167.

# telnet break string

Specifies the Telnet break string for the ports under configuration. Once the port's telnet break string is configured, the LX port will watch the telnet session or SSH connection data stream for the configured telnet break string pattern.

NOTE: This port parameter is very useful for telnet and SSH applications that do not support or are unable to generate a normal telnet break signal.

The telnet break string allows the port to generate a Console break signal to the device connected to the port. When the port receives either a normal telnet break signal or identifies the break string pattern within the session's data stream, the LX unit will send the enabled break feature (Sun Console break signal or special break string) out the serial line. Refer to "break enable" on page 558 to enable the break signal. Refer to "special break enable" on page 604 to enable the special break string.

## Syntax

telnet break string <string>

#### Where Means

string An alphanumeric string of 1 - 4 characters. This character set will be interpreted as a string. If you configure a ^, it will be interpreted as a ^ character, not as Ctrl.

#### Example

telnet break string sfg9

#### **Displaying the Telnet Break String**

The Telnet break String is displayed in the Telnet Break String/Control field of the Asynchronous Port TCP Characteristics Screen. An example of the Asynchronous Port TCP Characteristics Screen appears in Figure 72 on page 167.

# telnet cr If filtering enable

Specifies that Carriage Return/Linefeed (CRLF) characters that are received by the port(s) under configuration will be converted to Carriage Return (CR) characters. If enabled, this command strips the LF from any CRLF combination or LFCR combination, and passes the CR. If the characters are CR only, the CR will be passed. If the characters are LF only, the LF will be passed.

## Syntax

telnet cr lf filtering enable

## Example

telnet cr lf filtering enable

## Displaying the State of the Telnet CR LF Filtering Feature

The state of the Telnet CR LF Filtering Feature (Enabled/Disabled) is displayed in the Telnet Cr Lf Filter field of the Asynchronous Port TCP Characteristics Screen. An example of the Asynchronous Port TCP Characteristics Screen appears in Figure 72 on page 167.

# telnet cr null filtering enable

Specifies that if Carriage Return/Null (CR NULL) characters are received by the port(s) under configuration, the port filters out the NULL and passes the CR.

## Syntax

telnet cr null filtering enable

#### Example

telnet cr null filtering enable

## Displaying the State of the Telnet CR Null Filtering Feature

The state of the Telnet CR Null Filtering Feature (Enabled/Disabled) is displayed in the Telnet Cr Null Filter field of the Asynchronous Port TCP Characteristics Screen. An example of the Asynchronous Port TCP Characteristics Screen appears in Figure 72 on page 167.

# telnet negotiation enable

Enables Telnet negotiation on the port(s) under configuration. When Telnet negotiation is enabled, the LX unit will begin negotiating Telnet parameters as soon as the session is started.

NOTE: Telnet negotiation is enabled by default. This command is typically used to re-enable Telnet negotiation after it has been disabled. (To disable Telnet negotiation, execute the no telnet negotiation command in the Asynchronous Command Mode.)

## Syntax

telnet negotiation enable

## Usage Guidelines

You can disable Telnet Negotiation on the LX to ensure that when a host telnets into the LX port (access remote) from the LAN, no telnet negotiations will be done. Disabling Telnet Negotiation on the LX effectively disables the negotiation of all telnet options in the TCP three-way handshaking process.

When Telnet Negotiation is enabled, the LX filters incoming options and characters, and does not pass them to the async port. Once the socket connection is open between the LX and the host device, the LX begins sending its Telnet Negotiation option string to the host device.

When Telnet Negotiation is disabled, no filtering occurs and all Telnet Negotiation and characters are passed directly through to the async port.

## Example

telnet negotiation enable

#### **Displaying the State of the Telnet Negotiation Feature**

The state of the Telnet Negotiation feature (Enabled/Disabled) is displayed in the Telnet Negotiations field of the Port Characteristics Screen. An example of the Port Characteristics Screen appears in Figure 67 on page 155.

# transparency enable

Sets the port(s) under configuration to Transparency Mode.

## Syntax

transparency enable

#### **Usage Guidelines**

Transparency Mode is only applicable to a port in remote or dynamic access mode. It has no effect on a port in local access mode. When Transparency Mode is enabled, common control characters are not interpreted. For example, a character that would not be interpreted (and its Hex equivalent) is NULL (00). CR filtering and CR NULL filtering is also disabled when in Transparency Mode. Break/Special Break generation is disabled in Transparency Mode.

- Telnet Negotiation is enabled by default. However, if you want a fully transparent connection it should be disabled.
- Xon/Xoff Flow Control is enabled by default. However, if you want a fully transparent connection it should be disabled.
- If you have disabled Transparency Mode, Telnet Negotiation, and Xon/ Xoff Flow Control for complete transparency and the attached device still requires Flow Control, then you must use hardware Flow Control.

To disable transparency mode, execute the following command in the Asynchronous Command Mode:

no transparency

## Example

transparency enable

## Displaying the State of the Transparency Mode

The state of the Transparency Mode (Enabled/Disabled) is displayed in the Transparent Mode field of the Port Characteristics Screen. An example of the Port Characteristics Screen appears in Figure 67 on page 155.

# **Chapter 7**

# **Ethernet Commands**

The Ethernet commands are executed in the Ethernet command mode. When the LX unit is in the Ethernet command mode, the Ethernet command prompt (e.g., Ether 1-1:0 >>) is displayed on the terminal screen.

The format of the Ethernet command prompt is as follows:

| Ether <lst_p< th=""><th><pre>port_number&gt;-<nth_port_number>:<session_number> &gt;&gt;</session_number></nth_port_number></pre></th></lst_p<> | <pre>port_number&gt;-<nth_port_number>:<session_number> &gt;&gt;</session_number></nth_port_number></pre>             |
|----------------------------------------------------------------------------------------------------|----------------------------------------------------------------------------------------------------|
| where                                                                                                    | <lpre><lst_port_number> identifies the first port in the range of ports under configuration.</lst_port_number></lpre> |
|                                                                                                    | <nth_port_number> identifies the last port in the range<br/>of ports under configuration.</nth_port_number>           |
|                                                                                                    | <pre><session_number> identifies the current session number.</session_number></pre>                                   |

To enter the Ethernet command mode, execute the port ethernet command in the Configuration command mode. The port ethernet command is described on page 366.

# description

Specifies the description for the Ethernet port.

## Syntax

description STRING

| Where  | Means                                                                                            |
|--------|--------------------------------------------------------------------------------------------------|
| STRING | A text string that describes the Ethernet port. The text string can contain up to 60 characters. |

#### Example

description Port 0 on the Lab Unit

## **Displaying the Description of the Ethernet Port**

The description of the Ethernet port is displayed in the Description field of the Ethernet Port Characteristics Screen. An example of the Ethernet Port Characteristics Screen appears in Figure 74 on page 170.

## end

When the end command is issued in Ethernet Command Mode, it returns the user to the Superuser command mode.

### Syntax

end

## **Usage Guidelines**

The end command can be issued in all of the LX Command Modes except for User and Superuser. Executing the end command always returns the user to the Superuser command mode.

#### Example

end

## exit

Returns the user to the previous command mode. For example, if the current command mode is the Ethernet command mode, issuing this command will return the user to the Configuration command mode.

# Syntax

exit

## **Usage Guidelines**

The exit command can be issued in all of the LX command modes. However, the effect of the exit command varies, depending on the mode from which it is issued.

As noted above, issuing the exit command in the Ethernet command mode returns the user to the previous command mode. The same goes for issuing the exit command in any mode other than the User command mode. For example, issuing the exit command in the Menu Editing command mode returns the user to the Menu command mode; issuing the exit command in the Configuration command mode returns the user to the Superuser command mode, and so on.

Issuing the exit command in the User command mode exits the LX CLI and closes the connection to the LX unit.

## Example

exit

## monitor/show

You can execute each of the monitor/show commands in the Ethernet Command Mode.

Refer to the following pages for a full description of each of the monitor/show commands.

- page 61 monitor/show audit log command
- page 63 monitor/show clock command
- page 64 monitor/show command log command
- page 65 monitor/show configuration command
- page 67 monitor/show configuration log command
- page 73 monitor/show debug all command
- page 74 monitor/show debug flash command
- page 75 monitor/show debug interface ppp command
- page 76 monitor/show debug port async command
- page 79 monitor/show debug snmp command
- page 81 monitor/show debug system command
- page 83 monitor/show device status command
- page 85 monitor/show device summary command
- page 86 monitor/show hdam alarm name characteristics command
- page 88 monitor/show hdam alarm name status command
- page 93 monitor/show hdam characteristics command
- page 96 monitor/show hdam control name characteristics command
- \* page 97 monitor/show hdam control name status command
- page 98 monitor/show hdam mapping command
- page 100 monitor/show hdam port/slot/point characteristics command
- page 103 monitor/show hdam port/slot/point status command
- page 106 monitor/show hdam status command
- page  $108\,-\,{\rm monitor/show}$  interface bonding characteristics command
- page 110 monitor/show interface bonding status command
- page  $112-{\rm\ monitor/show\ interface\ broadcast\ group\ characteristics\ command$

### monitor/show (continued)

- page 114 monitor/show interface broadcast group summary command
- page 115 monitor/show interface characteristics command
- page 121 monitor/show interface port mapping command
- page 123 monitor/show interface ppp characteristics command
- page 126 monitor/show interface ppp status command
- page 128 monitor/show interface rotary command
- page 129 monitor/show interface status command
- page 131 monitor/show interface summary command
- page 137 monitor/show kernel log command
- page 138 monitor/show ldap characteristics command
- page 140 monitor/show ldap status command
- page 141 monitor/show ldap summary command
- page 142 monitor/show log command
- page 143 monitor/show message command
- page 144 monitor/show notification log command
- page 145 monitor/show notification message command
- page 146 monitor/show notification profile service command
- page 147 monitor/show notification profile user command
- page 148 monitor/show outlet command
- page 150 monitor/show outlet group status command
- page 152 monitor/show port apd command
- page 153 monitor/show port async apd command
- page 155 monitor/show port async characteristics command
- page 159 monitor/show port async modem command
- page 161 monitor/show port async status command
- page 166 monitor/show port async summary command
- page 169 monitor/show port characteristics command
- page 170 monitor/show port ethernet characteristics command
- page 171 monitor/show port ethernet status command
- page 173 monitor/show port ethernet summary command

## monitor/show (continued)

- page 174 monitor/show port modem command
- page 175 monitor/show port status command
- page 176 monitor/show radius characteristics command
- page 178 monitor/show radius status command
- page 180 monitor/show radius summary command
- page 182 monitor/show route command
- page 183 monitor/show securid characteristics command
- page 185 monitor/show securid status command
- page 187 monitor/show securid summary command
- page 188 monitor/show service command
- page 189 monitor/show session command
- page 191 monitor/show snmp characteristics command
- page 192 monitor/show snmp client command
- page 194 monitor/show snmp v3 access command
- page 196 monitor/show snmp v3 group command
- page 197 monitor/show snmp v3 misc command
- page 198 monitor/show snmp v3 user command
- page 200 monitor/show snmp v3 view command
- page 202 monitor/show subscriber command
- page 207 monitor/show subscriber characteristics command
- page 208 monitor/show subscriber status command
- page 209 monitor/show subscriber summary command
- page 210 monitor/show subscriber tcp command
- page 211 monitor/show system characteristics command
- page 215 monitor/show system ppciboot command
- page 218 monitor/show system status command
- page 221 monitor/show tacacs+ characteristics command
- page 224 monitor/show tacacs+ status command
- page 226 monitor/show tacacs+ summary command
- page 228 monitor/show trigger-action action command

# monitor/show (continued)

- \* page 229 monitor/show trigger-action rule command
- page 234 monitor/show trigger-action trigger command
- page 237 monitor/show users command
- \* page 238 monitor/show version command

# no description

Removes (deletes) the description field for the Ethernet port(s) under configuration. Refer to "description" on page 624 for more information on the description field.

## Syntax

```
no description
```

## Example

no description

## **Displaying the Description of the Ethernet Port**

The description of the Ethernet port is displayed in the Description field of the Ethernet Port Characteristics Screen. An example of the Ethernet Port Characteristics Screen appears in Figure 74 on page 170.

## speed

Specifies the speed and duplex mode of the Ethernet port under configuration.

## Syntax

speed auto | 10mb | 100mb duplex full | half

| Where | Means                                                                                                    |
|-------|----------------------------------------------------------------------------------------------------|
| auto  | The Ethernet port under configuration will auto-negotiate its port speed<br>and duplex mode. This is the default setting.                                            |
|       | <b>Note:</b> If the auto option is specified, you will not be able to specify full or half as the duplex mode for the port; the duplex mode will be auto-negotiated. |
| 10mb  | Sets a speed of 10 Megabytes per second for the Ethernet port under configuration.                                                                                   |
| 100mb | Sets a speed of 100 Megabytes per second for the Ethernet port under configuration.                                                                                  |
| full  | The Ethernet port under configuration will use full duplex.                                                                                                    |
| half  | The Ethernet port under configuration will use half duplex.                                                                                                    |

## Examples

speed auto speed 10mb duplex full speed 100mb duplex full speed 10mb duplex half speed 100mb duplex half

## Displaying the Speed and Duplex Mode of the Ethernet Port

The speed of the Ethernet port is displayed in the Link Speed field of the Ethernet Port Characteristics Screen. The duplex mode of the Ethernet port is displayed in the Duplex Mode field of the Ethernet Port Characteristics Screen. An example of the Ethernet Port Characteristics Screen appears in Figure 74 on page 170.

# **Chapter 8**

# **Subscriber Commands**

The Subscriber commands are executed in the Subscriber command mode. When the LX unit is in the Subscriber command mode, the Subscriber command prompt (e.g., Subs\_mark >>) is displayed on the terminal screen.

The format of the Subscriber command prompt is as follows:

Subs\_<subscriber\_name> >>

where <subscriber\_name> is the name of the subscriber under configuration.

To enter the Subscriber command mode, execute the subscriber command in the Configuration command mode. The subscriber command is described on page 389.

## access console enable

Enables the subscriber to access the LX unit via a direct connection to the LX console port.

#### Syntax

access console enable

#### Example

access console enable

#### **Displaying the Subscriber Access Methods**

The subscriber access methods are displayed in the Remote Access list field of the Subscriber Characteristics Screen. An example of the Subscriber Characteristics Screen appears in Figure 93 on page 203.

Specifies the outlet(s) that the subscriber can manage.

NOTE: In order to execute this command, you must enable the Outlet Management Feature for the LX unit. For more information, refer to the outlet access enable command on page 358.

#### Syntax

| access | outlet | all | <outlet< th=""><th>list&gt;</th></outlet<> | list> |
|--------|--------|-----|--------------------------------------------|-------|
| access | OULTEL | arr |                                            |       |

| Where       | Means                                                                                                    |
|-------------|----------------------------------------------------------------------------------------------------|
| all         | Allows the subscriber to manage all of the outlets connected to the LX unit.                                                                                                    |
| outlet_list | Specifies the outlets that the subscriber is allowed to manage. The Power port number, combined with the outlet number, identifies each outlet. The Power port number and the outlet number are separated by a colon (:). For example, 2:5 identifies outlet 5 on the device that is managed from port 2. |
|             | If you specify more than one outlet in the <i>outlet_list</i> , the outlets must be separated by blank spaces; for example, 2:5 3:7 4:2 4:3 4:5. Up to 99 outlets can be included in an outlet group.                                                                                                    |
|             | You can specify a range of port numbers, or a range of outlets, by placing a hyphen between the first and last port number, or the first and last outlet, in the range. For example, 2-4:1 specifies outlet 1 on ports 2 through 4; 2:1-5 specifies outlets 1 through 5 on port 2.                        |

#### Examples

access outlet all access outlet 2:5 3:4 access outlet 5-7:1 6:3-7 7:3

#### Displaying the Outlets That the Subscriber Can Manage

The outlets that the subscriber can manage are displayed in the Outlet Access list field of the Subscriber Characteristics Screen. An example of the Subscriber Characteristics Screen appears in Figure 93 on page 203.

## access outlet group

Specifies the outlet groups that the subscriber can manage.

- NOTE: Outlet groups are managed with the outlet group command in the Superuser Command Mode. The outlet group command is described on page 282.
- NOTE: In order to execute this command, you must enable the Outlet Management Feature for the LX unit. For more information, refer to the outlet access enable command on page 358.

#### Syntax

access outlet group <group\_list>|all|name <group\_name>

| Where      | Means                                                                                                    |
|------------|----------------------------------------------------------------------------------------------------|
| group_list | One or more outlet group numbers. An outlet group number is assigned with the outlet group command (see page 359).                                                                                                    |
|            | If you specify more than one group in the <i>group_list</i> , the group numbers must be separated by spaces or commas; for example, 3 6 8 or 3, 6, 8.                                                                       |
|            | You can specify a range of group numbers by placing a hyphen between<br>the first and last number in the range; for example 10–12. A <i>group_list</i><br>can contain a combination of individual group numbers and ranges. |
| all        | Allows the subscriber to manage all of the outlets groups connected to the LX unit.                                                                                                    |
| group_name | The descriptive name of an outlet group. (Refer to "outlet group name" on page 361 for information on assigning a descriptive name to an outlet group.) You can only specify one <i>group_name</i> .                        |

## Examples

access outlet group 2 4 5 7-10 access outlet group 2,4,5,7-10 access outlet group name Testoutlets

#### Displaying the Outlet Groups That the Subscriber Can Manage

The outlet groups that the subscriber can manage are displayed in the Outlet Group Access list field of the Subscriber Characteristics Screen. An example of the Subscriber Characteristics Screen appears in Figure 93 on page 203.

#### access port

Specifies the LX asynchronous ports that the subscriber can access.

#### Syntax

access port <port\_list>

#### Where Means

*port\_list* Specifies the asynchronous port(s) that the user can access on the LX unit. If more than one asynchronous port is specified, they should be separated by blank spaces or commas; for example, 2 3 5 6 or 2,3,5,6. In order to specify a range of ports, put a hyphen between the first port and the last port; for example: 3-7.

#### Examples

access port 2 access port 0 2 3 5 6 access port 3-7 access port 2,3,5-7 access port 8 9 11 14

### Displaying the LX Asynchronous Ports That the Subscriber Can Access

The LX asynchronous ports that the subscriber can access are displayed in the Port Access list field of the Subscriber Characteristics Screen. An example of the Subscriber Characteristics Screen appears in Figure 93 on page 203.

## access ssh enable

Enables the subscriber to access the LX unit by an SSH connection.

#### Syntax

access ssh enable

#### Example

access ssh enable

#### **Displaying the Subscriber Access Methods**

The subscriber access methods are displayed in the Remote Access list field of the Subscriber Characteristics Screen. An example of the Subscriber Characteristics Screen appears in Figure 93 on page 203.

# access telnet enable

Enables the subscriber to access the LX unit by a Telnet connection.

#### Syntax

```
access telnet enable
```

#### Example

access telnet enable

#### **Displaying the Subscriber Access Methods**

The subscriber access methods are displayed in the Remote Access list field of the Subscriber Characteristics Screen. An example of the Subscriber Characteristics Screen appears in Figure 93 on page 203.

## access web enable

Enables the subscriber to access the LX unit from a web browser via an Internet connection.

#### Syntax

access web enable

#### Example

access web enable

#### **Displaying the Subscriber Access Methods**

The subscriber access methods are displayed in the Remote Access list field of the Subscriber Characteristics Screen. An example of the Subscriber Characteristics Screen appears in Figure 93 on page 203.

# audit log enable

Enables the auditing of subscriber activity at the CLI. Log the data received from the serial port to syslog.

## Syntax

```
audit log enable
```

## **Usage Guidelines**

Audit Log Enable is disabled by default.

Audit logging creates a record of subscriber input/output activity at the CLI prompt as well as from a remote connection. The audit trail is sent to the accounting log and to syslogd. Use the monitor/show audit log command to display the audit log. The monitor/show audit log command is described on page 61.

NOTE: When audit logging is enabled, you do not have rights to execute the monitor/show audit log command.

## Example

audit log enable

## Displaying the State of the Auditing Feature

The state of the Auditing feature (Enabled/Disabled) is displayed in the Audit Feature field of the Subscriber Characteristics Screen. An example of the Subscriber Characteristics Screen appears in Figure 93 on page 203.

# backward\_switch

Specifies the Backward Switch character for the subscriber; when the subscriber enters the Backward Switch character, he is returned to the previous (lower-numbered) session without returning to the local command mode.

## Syntax

backward\_switch CHARACTER

#### Where Means

CHARACTER A capital letter (A - Z) that the user will type to return to the previous session. It is recommended that you specify an unused CTRL character.

## **Usage Guidelines**

To specify that the Backward Switch character is a CTRL character, the character must be preceded by the caret symbol (^) in the backward\_switch command. For example, the following command specifies that the Backward Switch character is CTRL/I:

backward\_switch ^I

Be sure that there are no conflicting uses for the character you select (particularly with control characters that are used by applications programs, or with the character you set for the FORWARD SWITCH, the LOCAL SWITCH, or any Telnet command characters). If you specify a CTRL character, when the user types the character, it will be displayed as ^<Key> (i.e., if the user types CTRL/I, the terminal will echo the characters: ^I).

## Example

backward\_switch ^I

#### **Displaying the Backward Switch Character**

The Backward Switch character is displayed in the Backward Switch field of the Subscriber Characteristics Screen. An example of the Subscriber Characteristics Screen appears in Figure 93 on page 203.

# change password enabled

Enables password changing on the subscriber account and enables the subscriber to change his password at any time. (The subscriber will be prompted to enter, and confirm, his new password the next time he logs in.) The default is Disabled.

## Syntax

change password enable

## Example

change password enable

## **Displaying the State of the Change Password Feature**

The state of the Change Password feature (Enabled/Disabled) is displayed in the Change User Password field of the Subscriber Characteristics Screen. An example of the Subscriber Characteristics Screen appears in Figure 93 on page 203.

# command log enable

Enables command logging for the subscriber.

## Syntax

command log enable

## **Usage Guidelines**

The Command Logging Feature is disabled by default.

Command logging creates a record of valid commands inputted in a CLI session. The information trail is sent to the accounting log and to syslogd. Use the monitor/show command log command to display the command log. The monitor/show command log command is described on page 64.

## Example

command log enable

## Displaying the State of the Command Logging Feature

The state of the Command Logging feature (Enabled/Disabled) is displayed in the Command Logging field of the Subscriber Characteristics Screen. An example of the Subscriber Characteristics Screen appears in Figure 93 on page 203.

# dedicated service

Permanently assigns the subscriber to a dedicated service; whenever the subscriber logs into the LX unit, he will begin running the service that is specified in this command.

## Syntax

dedicated service NAME

#### Where Means

NAME The name of the service to which the subscriber is permanently assigned.

#### **Usage Guidelines**

In order to use this command, the Telnet protocol must be enabled.

#### Example

dedicated service finance\_server

#### **Displaying the Dedicated Service for a Subscriber**

The Dedicated Service for a subscriber displayed in the Dedicated Service field of the Subscriber Characteristics Screen. An example of the Subscriber Characteristics Screen appears in Figure 93 on page 203.

# default access port

Resets the access ports for the subscriber to the factory default of all physical ports on the LX unit, including port 0.

## Syntax

default access port

#### Example

default access port

## Displaying the LX Asynchronous Ports That the Subscriber Can Access

The LX asynchronous ports that the subscriber can access are displayed in the Port Access list field of the Subscriber Characteristics Screen. An example of the Subscriber Characteristics Screen appears in Figure 93 on page 203.

# default access remote

Resets the subscriber's remote access to the default value, which is no remote access.

#### Syntax

default access remote

#### Example

default access remote

#### **Displaying the Subscriber Access Methods**

The subscriber access methods are displayed in the Remote Access list field of the Subscriber Characteristics Screen. An example of the Subscriber Characteristics Screen appears in Figure 93 on page 203.

# default backward\_switch

Resets the Backward Switch character for the subscriber back to the factory default.

NOTE: The factory-default Backward Switch character is Control-B (^B).

## Syntax

default backward\_switch

#### Example

default backward\_switch

## **Displaying the Backward Switch Character**

The Backward Switch character is displayed in the Backward Switch field of the Subscriber Characteristics Screen. An example of the Subscriber Characteristics Screen appears in Figure 93 on page 203.
# default forward\_switch

Resets the Forward Switch character for the subscriber back to the factory default.

NOTE: The factory-default Forward Switch character is Control-F (^F).

#### Syntax

default forward\_switch

#### Example

default forward\_switch

#### **Displaying the Forward Switch Character**

The Forward Switch character is displayed in the Forward Switch field of the Subscriber Characteristics Screen. An example of the Subscriber Characteristics Screen appears in Figure 93 on page 203.

# default idletime

Resets the Inactivity timeout for the subscriber to the factory default of 0. A value of 0 means that the Inactivity Timer is effectively disabled.

# Syntax

default idletime

## Example

default idletime

# Displaying the Inactivity Timeout for the Subscriber

The Inactivity timeout for the subscriber is displayed in the Idle Timeout field of the Subscriber Characteristics Screen. An example of the Subscriber Characteristics Screen appears in Figure 93 on page 203.

# default local\_switch

Resets the Local Switch character for the subscriber back to the factory default.

NOTE: The factory-default Forward Switch character is Control-L (^L).

#### Syntax

default local\_switch

#### Example

default local\_switch

#### **Displaying the Local Switch Character**

The Local Switch character is displayed in the Local Switch field of the Subscriber Characteristics Screen. An example of the Subscriber Characteristics Screen appears in Figure 93 on page 203.

# default menu name

Resets the Subscriber Menu to the default Subscriber Menu. The default Subscriber Menu name is in the following format:

Subs\_<subscriber\_name> >>

where <subscriber\_name> is the name of the subscriber under configuration.

# Syntax

default menu name

## Example

default menu name

## **Displaying the Subscriber Menu Name**

The Subscriber Menu Name is displayed in the Menu Name field of the Subscriber Characteristics Screen. An example of the Subscriber Characteristics Screen appears in Figure 93 on page 203.

# default security

Specifies that the subscriber account will be defaulted to the security level of a standard user. A standard user can use all of the commands in the User command mode but cannot access the Linux shell or the Superuser command mode, and cannot manage outlets or execute the monitor/show commands.

# Syntax

default security

#### Example

default security

## Displaying the Security Level for a Subscriber

The security level for a subscriber is displayed in the Security field of the Subscriber Characteristics Screen. An example of the Subscriber Characteristics Screen appears in Figure 93 on page 203.

# default ssh log level

Resets the SSH log level to the factory-default level, which is INFO.

# Syntax

default ssh log level

## Example

default ssh log level

## **Displaying the SSH Log Level**

The SSH Log Level is displayed in the SSH Log Level field of the Subscriber TCP Screen. An example of the Subscriber TCP Screen appears in Figure 95 on page 206.

# default telnet escape

Resets the Telnet Escape character to the default value of  $\uparrow$ ].

### Syntax

default telnet escape

#### Example

default telnet escape

#### **Displaying the Telnet Escape Character**

The Telnet Escape character is displayed in the Telnet Escape field of the Subscriber TCP Screen. An example of the Subscriber TCP Screen appears in Figure 95 on page 206.

# dialback enable

Enables the Dialback feature for the subscriber.

NOTE: Before you can execute this command, a dialback number must be configured for the subscriber. Refer to the dialback number command on page 657 for more information.

#### Syntax

dialback enable

## Example

dialback enable

## **Displaying the State of the Dialback Feature**

The state of the Dialback feature (Enabled/Disabled) is displayed in the Dialback Feature field of the Subscriber Characteristics Screen. An example of the Subscriber Characteristics Screen appears in Figure 93 on page 203.

# dialback number

Specifies the telephone number that the LX modem will dial when the subscriber makes a Dialback call to the LX unit.

# Syntax

dialback number <telephone\_number>

| Where            | Means                                                                                                    |
|------------------|----------------------------------------------------------------------------------------------------|
| telephone_number | The telephone number that the LX modem will dial when the subscriber makes a Dialback call to the LX unit. |

## Example

dialback number 19785551978

## Displaying the Dialback Number for the Subscriber

The Dialback Number for the subscriber is displayed in the Dialback Number field of the Subscriber Characteristics Screen. An example of the Subscriber Characteristics Screen appears in Figure 93 on page 203.

# end

When the end command is issued in the Subscriber command mode, it returns the user to the Superuser command mode.

## Syntax

end

## **Usage Guidelines**

The end command can be issued in all of the LX Command Modes except for User and Superuser. Executing the end command always returns the user to the Superuser command mode.

## Example

end

# exit

Returns the user to the previous command mode. For example, if the current command mode is the Subscriber command mode, issuing this command will return the user to the Configuration command mode.

# Syntax

exit

# **Usage Guidelines**

The exit command can be issued in all of the LX command modes. However, the effect of the exit command varies, depending on the mode from which it is issued.

As noted above, issuing the exit command in the Subscriber command mode returns the user to the previous command mode. The same goes for issuing the exit command in any mode other than the User command mode. For example, issuing the exit command in the Menu command mode returns the user to the Configuration command mode; issuing the exit command in the Configuration command mode returns the user to Superuser command mode, and so on.

Issuing the exit command in the User command mode exits the LX CLI and closes the connection to the LX unit.

#### Example

exit

# forward\_switch

Specifies the Forward Switch character for the subscriber; when the subscriber enters the Forward Switch character, he is switched to the next (higher-numbered) session without returning to the local command mode.

# Syntax

forward\_switch CHARACTER

#### Where Means

CHARACTER A capital letter (A - Z) that the user will type to switch to the next session. It is recommended that you specify an unused CTRL character.

#### **Usage Guidelines**

To specify that the Forward Switch character is a CTRL character, the character must be preceded by the caret symbol (^) in the forward\_switch command. For example, the following command specifies that the Forward Switch character is CTRL/M:

forward\_switch ^M

Be sure that there are no conflicting uses for the character you select (particularly with control characters that are used by applications programs, or with the character you set for the BACKWARD SWITCH, the LOCAL SWITCH, or any Telnet command characters). If you do specify a CTRL character, when the user types the character, it will be displayed as ^<Key> (i.e., if the user types CTRL/M, the terminal will echo the characters: ^M).

#### Example

forward\_switch ^M

#### **Displaying the Forward Switch Character**

The Forward Switch character is displayed in the Forward Switch field of the Subscriber Characteristics Screen. An example of the Subscriber Characteristics Screen appears in Figure 93 on page 203.

# idletime

Sets the Inactivity Timeout for the subscriber. The subscriber is logged out if he does not enter keyboard data before the expiration of the Inactivity Timeout.

## Syntax

| idletime | <timeout_< th=""><th>_value&gt;</th></timeout_<> | _value> |
|----------|--------------------------------------------------|---------|
|----------|--------------------------------------------------|---------|

| Where         | Means                                                                                                    |
|---------------|----------------------------------------------------------------------------------------------------|
| timeout_value | The length of the Inactivity Timeout, in minutes. The allowable values are 0 through 65535. The default value is 0. A value of 0 means that the Inactivity Timer is effectively disabled. |

# Syntax

idletime 1200

#### Displaying the Inactivity Timeout for the Subscriber

The Inactivity timeout for the subscriber is displayed in the Idle Timeout field of the Subscriber Characteristics Screen. An example of the Subscriber Characteristics Screen appears in Figure 93 on page 203.

# local switch

Specifies the Local Switch character for the subscriber; when the subscriber enters the Local Switch character, he is returned to the local command mode.

# Syntax

local\_switch CHARACTER

| Where     | Means                                                                                                    |
|-----------|----------------------------------------------------------------------------------------------------|
| CHARACTER | A capital letter (A - Z) that the user will type to return to the local command mode. It is recommended that you specify an unused CTRL character. |

## **Usage Guidelines**

To specify that the Local Switch character is a CTRL character, the character must be preceded by the caret symbol (^) in the local\_switch command. For example, the following command specifies that the Local Switch character is CTRL/K:

local switch ^K

Be sure that there are no conflicting uses for the character you select (particularly with control characters that are used by applications programs, or with the character you set for the BACKWARD SWITCH, the FORWARD SWITCH, or any Telnet command characters). If you do specify a CTRL character, when the user types the character, it will be displayed as ^<Key> (i.e., if the user types CTRL/K, the terminal will echo the characters: ^K).

# Example

local switch ^K

#### Displaying the Local Switch Character

The Local Switch character is displayed in the Local Switch field of the Subscriber Characteristics Screen. An example of the Subscriber Characteristics Screen appears in Figure 93 on page 203.

# login mode

Specifies the Login Mode for the subscriber.

## Syntax

login mode cli|menu|shell

| Where | Means                                                                            |
|-------|----------------------------------------------------------------------------------|
| cli   | The subscriber will be in the CLI when he or she logs in to the LX unit.         |
| menu  | The subscriber will be in his or her Menu when he or she logs in to the LX unit. |
| shell | The subscriber will be in the Linux Shell when he or she logs in to the LX unit. |

#### **Usage Guidelines**

Subscribers can have the option to switch between the Login Modes during a subscriber session. For example, a subscriber with a configured Login Mode of CLI can have the option of switching to a Menu or to a Linux shell from the CLI. To configure a subscriber with these capabilities, do the following:

- Enable the Menu Feature for the subscriber, and assign a Menu to the subscriber. For more information, refer to the menu enable command on page 666.
- Enable the subscriber to use the Linux Shell feature. For more information, refer to the shell enable command on page 679.

#### Examples

login mode cli login mode menu login mode shell

#### **Displaying the Login Mode**

The Login Mode is displayed in the Login Mode field of the Subscriber Characteristics Screen. An example of the Subscriber Characteristics Screen appears in Figure 93 on page 203.

# maxconnections

Sets the maximum simultaneous connections for the subscriber.

## Syntax

maxconnections NUMBER

| Where  | Means                                                                                                    |
|--------|----------------------------------------------------------------------------------------------------|
| NUMBER | The maximum simultaneous connections for the subscriber. The allowable values are 1 through 255. The default value is 5. |

# Syntax

maxconnections 10

#### Displaying the Maximum Simultaneous Connections for the Subscriber

The maximum simultaneous connections for the subscriber is displayed in the Maximum Connections field of the Subscriber Characteristics Screen. An example of the Subscriber Characteristics Screen appears in Figure 93 on page 203.

# maxsessions

Sets the maximum sessions for the subscriber.

#### Syntax

maxsessions NUMBER

| Where  | Means                                                                           |                            |
|--------|---------------------------------------------------------------------------------|----------------------------|
| NUMBER | The maximum sessions for the subscriber.<br>through 10. The default value is 4. | The allowable values are 1 |

# Syntax

maxsessions 10

## **Displaying the Maximum Sessions for the Subscriber**

The maximum sessions for the subscriber is displayed in the Maximum Sessions field of the Subscriber Characteristics Screen. An example of the Subscriber Characteristics Screen appears in Figure 93 on page 203.

# menu enable

Enables the Menu feature for the subscriber. If the Menu feature is enabled, and a menu exists for the subscriber, a menu is displayed when the subscriber logs in to the LX unit. Refer to "Menu Commands" on page 781 for more information on creating menus.

# Syntax

menu enable

## **Usage Guidelines**

Before you can execute the menu enable command, you must assign a menu to the subscriber.

Use the menu name command to assign a menu to a subscriber. The menu name command is described on page 667.

Use the open command to create a menu. The open command is described on page 787.

## Example

menu enable

## Displaying the State of the Menu Feature

The state of the Menu feature (Enabled/Disabled) is displayed in the Menu Feature field of the Subscriber Characteristics Screen. An example of the Subscriber Characteristics Screen appears in Figure 93 on page 203.

#### menu name

Assigns a menu to the subscriber. If the Menu feature is enabled for the subscriber, the menu is displayed when the subscriber logs in to the LX unit. Refer to "Menu Commands" on page 781 for more information on creating menus.

NOTE: Refer to the menu enable command on page 666 to enable the Menu Feature for the subscriber.

#### Syntax

menu name NAME

| Where | Means                                                                                                    |
|-------|----------------------------------------------------------------------------------------------------|
| NAME  | The name of the menu that is to be displayed when the subscriber logs in to the LX unit. Refer to "Menu Commands" on page 781 |
|       | for more information on creating menus.                                                                                       |

#### Example

menu name tom

# monitor/show

You can execute each of the monitor/show commands in the Subscriber Command Mode. Refer to the following pages for a full description of each of the monitor/show commands.

- page 61 monitor/show audit log command
- page 63 monitor/show clock command
- page 64 monitor/show command log command
- page 65 monitor/show configuration command
- page 67 monitor/show configuration log command
- page 73 monitor/show debug all command
- page 74 monitor/show debug flash command
- page 75 monitor/show debug interface ppp command
- page 76 monitor/show debug port async command
- \* page 79 monitor/show debug snmp command
- page 81 monitor/show debug system command
- page 83 monitor/show device status command
- page 85 monitor/show device summary command
- page 86 monitor/show hdam alarm name characteristics command
- page 88 monitor/show hdam alarm name status command
- page 93 monitor/show hdam characteristics command
- page 96 monitor/show hdam control name characteristics command
- page 97 monitor/show hdam control name status command
- page 98 monitor/show hdam mapping command
- page 100 monitor/show hdam port/slot/point characteristics command
- page 103 monitor/show hdam port/slot/point status command
- page 106 monitor/show hdam status command
- page  $108\,-\,{\rm monitor/show}$  interface bonding characteristics command
- page 110 monitor/show interface bonding status command
- page  $112-{\rm\ monitor/show\ interface\ broadcast\ group\ characteristics\ command$

### monitor/show (continued)

- page 114 monitor/show interface broadcast group summary command
- page 115 monitor/show interface characteristics command
- page 121 monitor/show interface port mapping command
- page 123 monitor/show interface ppp characteristics command
- page 126 monitor/show interface ppp status command
- page 128 monitor/show interface rotary command
- page 129 monitor/show interface status command
- page 131 monitor/show interface summary command
- page 137 monitor/show kernel log command
- page 138 monitor/show ldap characteristics command
- page 140 monitor/show ldap status command
- page 141 monitor/show ldap summary command
- page 142 monitor/show log command
- page 143 monitor/show message command
- page 144 monitor/show notification log command
- page 145 monitor/show notification message command
- page 146 monitor/show notification profile service command
- page 147 monitor/show notification profile user command
- page 148 monitor/show outlet command
- page 150 monitor/show outlet group status command
- page 152 monitor/show port apd command
- page 153 monitor/show port async apd command
- page 155 monitor/show port async characteristics command
- page 159 monitor/show port async modem command
- page 161 monitor/show port async status command
- page 166 monitor/show port async summary command
- page 169 monitor/show port characteristics command
- page 170 monitor/show port ethernet characteristics command
- page 171 monitor/show port ethernet status command
- page 173 monitor/show port ethernet summary command

## monitor/show (continued)

- page 174 monitor/show port modem command
- page 175 monitor/show port status command
- page 176 monitor/show radius characteristics command
- page 178 monitor/show radius status command
- page 180 monitor/show radius summary command
- page 182 monitor/show route command
- page 183 monitor/show securid characteristics command
- page 185 monitor/show securid status command
- page 187 monitor/show securid summary command
- page 188 monitor/show service command
- page 189 monitor/show session command
- page 191 monitor/show snmp characteristics command
- page 192 monitor/show snmp client command
- page 194 monitor/show snmp v3 access command
- page 196 monitor/show snmp v3 group command
- page 197 monitor/show snmp v3 misc command
- page 198 monitor/show snmp v3 user command
- page 200 monitor/show snmp v3 view command
- page 202 monitor/show subscriber command
- page 207 monitor/show subscriber characteristics command
- page 208 monitor/show subscriber status command
- page 209 monitor/show subscriber summary command
- page 210 monitor/show subscriber tcp command
- page 211 monitor/show system characteristics command
- page 215 monitor/show system ppciboot command
- page 218 monitor/show system status command
- page 221 monitor/show tacacs+ characteristics command
- page 224 monitor/show tacacs+ status command
- page 226 monitor/show tacacs+ summary command
- page 228 monitor/show trigger-action action command

# monitor/show (continued)

- \* page 229 monitor/show trigger-action rule command
- page 234 monitor/show trigger-action trigger command
- page 237 monitor/show users command
- \* page 238 monitor/show version command

no

Disables (negates) specific features and boolean parameters for the subscriber under configuration. Refer to "Usage Guidelines" (below) for more information about using the no command in the Subscriber mode.

# Syntax

no <feature\_name>

#### Where Means

*feature\_name* The name of the feature or boolean parameter that is to be disabled.

#### **Usage Guidelines**

The allowable arguments for this command consist of only those features and boolean parameters that can be set in the Subscriber command mode *and are currently enabled for this subscriber*. To view the features and boolean parameters that are currently enabled, type the no command followed by a question mark (?).

## Example

no pause

## password

Assigns a new login password to the subscriber's account.

#### Syntax

password

### **Usage Guidelines**

The subscriber account is not active until a password is defined or the "user password" field is disabled.

When this command is executed, the following prompts are displayed:

Enter your NEW password : Re-enter your NEW password:

Enter the new password at the Enter prompt, and re-enter it at the Re-enter prompt. The password string can be up to 32 characters in length, and it will be masked when you enter it at the above prompts.

#### Example

password

# password enable

Enables password login protection on the subscriber account and enables the subscriber to reset his password the next time he logs in. (The subscriber will be prompted to enter, and confirm, his new password the next time he logs in.)

# Syntax

password enable

# Example

password enable

# **Displaying the State of the Password Feature**

The state of the Password feature (Enabled/Disabled) is displayed in the User Password field of the Subscriber Characteristics Screen. An example of the Subscriber Characteristics Screen appears in Figure 93 on page 203.

# pause enable

Configures the screen pause feature for this subscriber. When this feature is enabled, the screen will pause after displaying the number of lines specified in the "lines/screen" value for the terminal.

## Syntax

pause enable

#### Example

pause enable

## **Displaying the State of the Screen Pause Feature**

The state of the Screen Pause feature (Enabled/Disabled) is displayed in the Screen Pause field of the Subscriber Characteristics Screen. An example of the Subscriber Characteristics Screen appears in Figure 93 on page 203.

# preferred service

Assigns a service to which the port will connect whenever a user makes a connect request without specifying a service.

## Syntax

preferred service NAME

#### Where Means

NAME The name of the preferred service.

#### **Usage Guidelines**

After assigning a Preferred Service to a subscriber, you must log out the subscriber in order for the Preferred Service to take effect.

#### Examples

preferred service finance\_server preferred service 10.240.10.86

## Displaying the Preferred Service for a Subscriber

The Preferred Service for a subscriber displayed in the Preferred Service field of the Subscriber Characteristics Screen. An example of the Subscriber Characteristics Screen appears in Figure 93 on page 203.

# prompt

Sets the *<username>* portion of the subscriber's user prompt. Refer to page 47 for more information on the format of the user prompt.

### Syntax

prompt STRING

#### Where Means

STRING A text string of up to 8 ASCII characters.

#### Example

prompt BILL

## Displaying the User Prompt for a Subscriber

The user prompt for a subscriber displayed in the User Prompt field of the Subscriber Characteristics Screen. An example of the Subscriber Characteristics Screen appears in Figure 93 on page 203.

# security level

Specifies the security level for the subscriber.

## Syntax

security level outlet | read | shell | superuser

| Where     | Means                                                                                                    |
|-----------|----------------------------------------------------------------------------------------------------|
| outlet    | The subscriber can manage the outlets, or outlet groups, that are assigned<br>to his subscriber account. Refer to "access outlet" on page 635, and "access<br>outlet group" on page 636, to assign outlets, or assign outlets, or outlet<br>groups, to a subscriber account. |
| read      | The subscriber can execute the monitor/show commands. Refer to "monitor/show" on page 668 for more information on the monitor/show commands.                                                                                                    |
| shell     | The user can access the Linux shell by executing the shell command.<br>Refer to "shell" on page 244 for more information on the shell<br>command.                                                                                                    |
| superuser | The subscriber has Superuser access. This means that the subscriber can execute all of the commands in the LX CLI.                                                                                                    |

#### **Usage Guidelines**

By default, a subscriber account does not have Outlet, Read, Shell, or Superuser privileges. These privileges must be added to a subscriber account with this command.

#### Examples

security level outlet security level read security level shell security level superuser

#### Displaying the Security Level for a Subscriber

The security level for a subscriber is displayed in the Security field of the Subscriber Characteristics Screen. An example of the Subscriber Characteristics Screen appears in Figure 93 on page 203.

# shell enable

Configures the Subscriber Session Mode as Shell. When the Subscriber Session Mode is Shell, the subscriber is logged into the Linux shell when he accesses the LX unit.

## Syntax

shell enable

## **Usage Guidelines**

You can reset the Subscriber Session Mode to CLI by executing the no shell command in the Subscriber Command Mode. When the Subscriber Session Mode is CLI, the subscriber will be logged into the LX CLI (or his specified Menu) when he accesses the LX unit.

When the shell enable command is executed for a non-Superuser account, it adds the shell security level to the account. Refer to "security level" on page 678 for more information on the shell security level.

## Example

shell enable

#### **Displaying the Subscriber Session Mode**

The Subscriber Session Mode is indicated by the value of the Shell field of the Subscriber Characteristics Screen. If the value of the Shell field is Disabled, it means that the Subscriber Session Mode is CLI. If the value of the Shell field is Enabled, it means that the Subscriber Session Mode is Shell. An example of the Subscriber Characteristics Screen appears in Figure 93 on page 203.

# ssh key

Specifies a unique SSH key for this subscriber. When a subscriber has a unique SSH key, he can log on to the LX unit via SSH without entering a password. (The only requirement is that the user must log on from the host on which his SSH key was generated.)

# Syntax

ssh key

# **Usage Guidelines**

When this command is executed, the following prompt is displayed:

Please enter your key:

Type an SSH key at the above prompt. The SSH key can be any random string of characters. The minimum length of an SSH key is 96 characters (768 bits). The maximum length of an SSH key is 1200 characters (9600 bits).

As an alternative to typing the SSH key, you can paste a generated SSH key at the above prompt. (The SSH key must be generated on the host from which the subscriber will make SSH connections to the LX unit. Refer to your Linux documentation for more information on generating an SSH key.)

# Example

ssh key

# telnet escape

Specifies the Telnet Escape character for the subscriber. When this character is typed by the subscriber in a remote Telnet session, will cause the Telnet host to return to the operating system command prompt.

## Syntax

telnet escape CHARACTER

#### Where Means

CHARACTER A capital letter (A - Z) that the subscriber can type to cause the Telnet host to return to the operating system command prompt. This must be an unused CTRL character. See "Usage Guidelines" (below) for more information.

#### **Usage Guidelines**

To specify that the Telnet Escape character is a CTRL character, the character must be preceded by the caret symbol (^) in the telnet escape command. For example, the following command specifies that the Telnet Escape character is CTRL/R:

telnet escape ^R

Be sure that there are no conflicting uses for the character you select (particularly with control characters that are used by applications programs, or with the character you set for the FORWARD SWITCH, the LOCAL SWITCH, or any Telnet command characters). If you specify a CTRL character, when the user types the character, it will be displayed as ^<Key> (i.e., if the user types CTRL/I, the terminal will echo the characters: ^I).

#### Example

telnet escape ^I

#### **Displaying the Telnet Escape Character**

The Telnet Escape character is displayed in the Telnet Escape field of the Subscriber TCP Screen. An example of the Subscriber TCP Screen appears in Figure 95 on page 206.

# telnet mode

Specifies the Telnet mode for the subscriber.

### Syntax

telnet mode line | character

| Where     | Means                                          |
|-----------|------------------------------------------------|
| line      | The subscriber will use Telnet line mode.      |
| character | The subscriber will use Telnet character mode. |

#### **Examples**

telnet mode line

telnet mode character

#### Displaying the Telnet Mode for a Subscriber

The Telnet Mode for a subscriber is displayed in the Telnet Line Mode field of the Subscriber TCP Screen. An example of the Subscriber TCP Screen appears in Figure 95 on page 206.

# terminal

Sets the terminal type for the subscriber.

## Syntax

terminal <terminal\_type>

### Where Means

*terminal\_type* The terminal type for the subscriber. The allowable terminal types are VT100 and ANSI.

## Example

terminal vt100

terminal ansi

## Displaying the Terminal Type for a Subscriber

The terminal type for a subscriber is displayed in the Configured TermType field of the Subscriber Status Screen. An example of the Subscriber TCP Screen appears in Figure 94 on page 205.

# web login mode

Specifies the web login mode for the subscriber.

# Syntax

web login mode configuration | menu

| Where         | Means                                           |
|---------------|-------------------------------------------------|
| configuration | The subscriber will use the Configuration mode. |
| menu          | The subscriber will use the Menu mode.          |

## Examples

web login mode config web login mode menu

# Displaying the Login Mode for a Subscriber

The Web Login Mode for a subscriber is displayed in the Web Login Mode field of the Subscriber Characteristics Screen. An example of the Subscriber Characteristics Screen appears in Figure 93 on page 203.
# web menu name

Specifies the web menu name for the subscriber.

#### Syntax

web menu name menu\_name

#### Where Means

menu\_name The subscriber menu name, up to 22 characters.

#### Examples

web menu name tim

web menu name billm

#### Displaying the Web Menu Name for a Subscriber

The Web Menu Name for a subscriber is displayed in the Web Menu Name field of the Subscriber Characteristics Screen. An example of the Subscriber Characteristics Screen appears in Figure 93 on page 203.

Use the monitor/show subscriber command to display the Subscriber Characteristics Screen. Refer to "monitor/show subscriber" on page 202 for more information.

# **Chapter 9**

# **SNMP** Commands

The SNMP commands are executed in the SNMP command mode. When the LX unit is in the SNMP command mode, the SNMP command prompt (e.g., Snmp:0 >>) is displayed on the terminal screen.

The format of the SNMP command prompt is as follows:

Snmp:<session\_number> >>

where <session\_number> is the session number of the current connection.

To enter the SNMP command mode, execute the snmp command in the Configuration command mode. The snmp command is described on page 384.

# contact

Configure the mib-2 SysContact object.

# Syntax

contact STRING

| Where  | Means                                                                                                    |
|--------|----------------------------------------------------------------------------------------------------|
| STRING | The name of a system contact for the LX unit. This information is<br>available via an SNMP query (get) but is provided for administrative<br>or informational purposes only. The MIB object is sysContact. The text<br>string can contain up to 26 characters. |

# Example

contact Henry Smith

# Displaying the System Contact for the LX Unit

The system contact for the LX unit is displayed in the Contact field of the SNMP Characteristics Screen. An example of the SNMP Characteristics Screen appears in Figure 86 on page 191.

Use the monitor/show snmp characteristics command to display the SNMP Characteristics Screen. Refer to "monitor/show snmp characteristics" on page 191 for more information.

# end

When the end command is issued in SNMP Mode, it returns the user to the Superuser command mode.

# Syntax

end

# **Usage Guidelines**

The end command can be issued in all of the LX Command Modes except for User and Superuser. Executing the end command always returns the user to the Superuser command mode.

# Example

end

# exit

Returns the user to the previous command mode. For example, if the current command mode is the SNMP command mode, issuing this command will return the user to the Configuration command mode.

# Syntax

exit

# **Usage Guidelines**

The exit command can be issued in all of the LX Command Modes. However, the effect of the exit command varies, depending on the mode from which it is issued.

As noted above, issuing the exit command in the SNMP command mode returns the user to the previous command mode. The same goes for issuing the exit command in any mode other than the User command mode. For example, issuing the exit command in the Menu Editing command mode returns the user to the Menu command mode; issuing the exit command in the Configuration command mode returns the user to the Superuser command mode, and so on.

Issuing the exit command in the User command mode exits the LX CLI and closes the connection to the LX unit.

# Example

exit

# get client

Configure an SNMP GET client.

#### Syntax

get client NUMBER A.B.C.D

#### Where Means

| NUMBER  | The index of the table entry being configured. Valid values are 0 - 15.                                      |
|---------|----------------------------------------------------------------------------------------------------|
| A.B.C.D | The Internet address of an SNMP client that has permission to perform<br>an SNMP GET request on the LX unit. |

# Example

get client 4 119.20.112.3

#### Displaying Information on the SNMP Get Clients for the LX Unit

Information on the SNMP Get clients for the LX unit is displayed on the SNMP Client Screen. An example of the SNMP Client Screen appears in Figure 87 on page 192.

# get client community

Configure an SNMP Get client community.

# Syntax

get client NUMBER community <community\_name>

| Where          | Means                                                                         |
|----------------|-------------------------------------------------------------------------------|
| NUMBER         | The index of the table entry being configured. Valid values are $0$ - $15.$   |
| community_name | The name of the SNMP Get community. The name can be up to 32 characters long. |

# Example

get client 4 community labunits

# **Displaying the SNMP Get Client Community**

The SNMP Get client community is displayed in the Community field on the SNMP Client Screen. An example of the SNMP Client Screen appears in Figure 87 on page 192.

# get client mask

Configure an SNMP GET client mask value.

#### Syntax

get client NUMBER mask A.B.C.D

| Where   | Means                                                                      |
|---------|----------------------------------------------------------------------------|
| NUMBER  | The index of the table entry being configured. Valid values are $0 - 15$ . |
| A.B.C.D | The mask of an SNMP client entry. The default value is 255.255.255.255     |

#### Example

get client 4 mask 255.255.255.0

#### Displaying Information on the SNMP Get Client Mask for the LX Unit

Information on the SNMP Get client mask for the LX unit is displayed on the SNMP Client Screen. An example of the SNMP Client Screen appears in Figure 87 on page 192.

# get client version

Configure the SNMP GET client version.

# Syntax

get client NUMBER version <version\_number>

| Where          | Means                                                                                                    |
|----------------|----------------------------------------------------------------------------------------------------|
| NUMBER         | The index of the table entry being configured. Valid values are 0 - 15.                                                                                   |
| version_number | An SNMP get client version number. The allowable values are v1 or v2c. V1 means the SNMP client uses v1 protocol. V2C means the client uses v2c protocol. |

# Example

get client 4 version v2c

# Displaying the SNMP Get Client Version

The SNMP Get client version is displayed in the Version field on the SNMP Client Screen. An example of the SNMP Client Screen appears in Figure 87 on page 192.

# location

Configure the mib-2 SysLocation value.

# Syntax

location STRING

| Where  | Means                                                                                                    |
|--------|----------------------------------------------------------------------------------------------------|
| STRING | The physical location of the LX unit. This information is available via<br>an SNMP query (get) but is provided for administrative or informational<br>purposes only. The MIB object is sysLocation. The text string can contain<br>up to 26 characters. |

# Example

location Engineering Lab

# Displaying the Physical Location of the LX Unit

The physical location of the LX unit is displayed in the Location field of the SNMP Characteristics Screen. An example of the SNMP Characteristics Screen appears in Figure 86 on page 191.

Use the monitor/show snmp characteristics command to display the SNMP Characteristics Screen. Refer to "monitor/show snmp characteristics" on page 191 for more information.

# monitor/show

You can execute each of the monitor/show commands in the SNMP Command Mode.

Refer to the following pages for a full description of each of the monitor/show commands.

- page 61 monitor/show audit log command
- page 63 monitor/show clock command
- page 64 monitor/show command log command
- page 65 monitor/show configuration command
- page 67 monitor/show configuration log command
- page 73 monitor/show debug all command
- page 74 monitor/show debug flash command
- page 75 monitor/show debug interface ppp command
- page 76 monitor/show debug port async command
- page 79 monitor/show debug snmp command
- page 81 monitor/show debug system command
- page 83 monitor/show device status command
- page 85 monitor/show device summary command
- page 86 monitor/show hdam alarm name characteristics command
- page 88 monitor/show hdam alarm name status command
- page 93 monitor/show hdam characteristics command
- page 96 monitor/show hdam control name characteristics command
- page 97 monitor/show hdam control name status command
- page 98 monitor/show hdam mapping command
- page 100 monitor/show hdam port/slot/point characteristics command
- page 103 monitor/show hdam port/slot/point status command
- page 106 monitor/show hdam status command
- page  $108\,-\,{\rm monitor/show}$  interface bonding characteristics command
- page 110 monitor/show interface bonding status command
- page  $112-{\rm\ monitor/show\ interface\ broadcast\ group\ characteristics\ command$

#### monitor/show (continued)

- page 114 monitor/show interface broadcast group summary command
- page 115 monitor/show interface characteristics command
- page 121 monitor/show interface port mapping command
- page 123 monitor/show interface ppp characteristics command
- page 126 monitor/show interface ppp status command
- page 128 monitor/show interface rotary command
- page 129 monitor/show interface status command
- page 131 monitor/show interface summary command
- page 137 monitor/show kernel log command
- page 138 monitor/show ldap characteristics command
- page 140 monitor/show ldap status command
- page 141 monitor/show ldap summary command
- page 142 monitor/show log command
- page 143 monitor/show message command
- page 144 monitor/show notification log command
- page 145 monitor/show notification message command
- page 146 monitor/show notification profile service command
- page 147 monitor/show notification profile user command
- page 148 monitor/show outlet command
- page 150 monitor/show outlet group status command
- page 152 monitor/show port apd command
- page 153 monitor/show port async apd command
- page 155 monitor/show port async characteristics command
- page 159 monitor/show port async modem command
- page 161 monitor/show port async status command
- page 166 monitor/show port async summary command
- page 169 monitor/show port characteristics command
- page 170 monitor/show port ethernet characteristics command
- page 171 monitor/show port ethernet status command
- page 173 monitor/show port ethernet summary command

# monitor/show (continued)

- page 174 monitor/show port modem command
- page 175 monitor/show port status command
- page 176 monitor/show radius characteristics command
- page 178 monitor/show radius status command
- page 180 monitor/show radius summary command
- page 182 monitor/show route command
- page 183 monitor/show securid characteristics command
- page 185 monitor/show securid status command
- page 187 monitor/show securid summary command
- page 188 monitor/show service command
- page 189 monitor/show session command
- page 191 monitor/show snmp characteristics command
- page 192 monitor/show snmp client command
- page 194 monitor/show snmp v3 access command
- page 196 monitor/show snmp v3 group command
- page 197 monitor/show snmp v3 misc command
- page 198 monitor/show snmp v3 user command
- page 200 monitor/show snmp v3 view command
- page 202 monitor/show subscriber command
- page 207 monitor/show subscriber characteristics command
- page 208 monitor/show subscriber status command
- page 209 monitor/show subscriber summary command
- page 210 monitor/show subscriber tcp command
- page 211 monitor/show system characteristics command
- page 215 monitor/show system ppciboot command
- page 218 monitor/show system status command
- page 221 monitor/show tacacs+ characteristics command
- page 224 monitor/show tacacs+ status command
- page 226 monitor/show tacacs+ summary command
- page 228 monitor/show trigger-action action command

# monitor/show (continued)

- \* page 229 monitor/show trigger-action rule command
- page 234 monitor/show trigger-action trigger command
- page 237 monitor/show users command
- \* page 238 monitor/show version command

no

Disables (negates) specific features and boolean parameters on the LX unit. Refer to "Usage Guidelines" (below) for more information about using the no command in the SNMP mode.

# Syntax

no <feature\_name>

# Where Means

*feature\_name* The name of the feature or boolean parameter that is to be disabled.

# **Usage Guidelines**

The allowable arguments for this command consist of only those features and boolean parameters that can be set in the SNMP command mode *and are currently enabled*. To view the features and boolean parameters that are currently enabled, type the no command followed by a question mark (?).

# Example

no contact

# set client

Configure an SNMP SET client.

#### Syntax

set client NUMBER A.B.C.D

#### Where Means

| NUMBER  | The index of the table entry being configured. Valid values are 0 - 15.                              |
|---------|----------------------------------------------------------------------------------------------------|
| A.B.C.D | The Internet address of an SNMP client that has permission to perform<br>an SNMP set on the LX unit. |

#### Example

set client 4 119.20.112.3

#### Displaying Information on the SNMP Set Clients for the LX Unit

Information on the SNMP Set clients for the LX unit is displayed on the SNMP Client Screen. An example of the SNMP Client Screen appears in Figure 87 on page 192.

# set client community

Configure an SNMP SET client community.

# Syntax

set client NUMBER community <community\_name>

| Where          | Means                                                                         |
|----------------|-------------------------------------------------------------------------------|
| NUMBER         | The index of the table entry being configured. Valid values are $0$ - $15.$   |
| community_name | The name of the SNMP Set community. The name can be up to 32 characters long. |

# Example

set client 4 community labunits

# **Displaying the SNMP Set Client Community**

The SNMP Set client community is displayed in the Community field on the SNMP Client Screen. An example of the SNMP Client Screen appears in Figure 87 on page 192.

# set client mask

Configure an SNMP SET client mask.

# Syntax

set client NUMBER mask A.B.C.D

| Where   | Means                                                                                                    |
|---------|----------------------------------------------------------------------------------------------------|
| NUMBER  | The index of the table entry being configured. Valid values are 0 - 15.                                                        |
| A.B.C.D | The mask of an SNMP client that has permission to perform an SNMP set<br>on the LX unit. The default value is 255.255.255.255. |

# Example

set client 4 mask 255.255.255.0

# Displaying Information on the SNMP Set Clients for the LX Unit

Information on the SNMP Set client mask for the LX unit is displayed on the SNMP Client Screen. An example of the SNMP Client Screen appears in Figure 87 on page 192.

# set client version

Configure the SNMP SET client version.

# Syntax

set client NUMBER version <version\_number>

| Where          | Means                                                                                                    |
|----------------|----------------------------------------------------------------------------------------------------|
| NUMBER         | The index of the table entry being configured. Valid values are 0 - 15.                                                                                   |
| version_number | An SNMP set client version number. The allowable values are v1 or v2c. V1 means the SNMP client uses v1 protocol. V2C means the client uses v2c protocol. |

# Example

set client 4 version v2c

# **Displaying the SNMP Set Client Version**

The SNMP Set client version is displayed in the Version field on the SNMP Client Screen. An example of the SNMP Client Screen appears in Figure 87 on page 192.

# trap client

Configure an SNMP trap client.

# Syntax

trap client NUMBER A.B.C.D

| Where   | Means                                                                                       |
|---------|---------------------------------------------------------------------------------------------|
| NUMBER  | The index of the table entry being configured. Valid values are 0 - 15.                     |
| A.B.C.D | The IP address of an SNMP client that is configured to receive SNMP traps from the LX unit. |

# Example

trap client 4 119.20.112.3

#### Displaying Information on the SNMP Trap Clients for the LX Unit

Information on the SNMP Trap clients for the LX unit is displayed on the SNMP Client Screen. An example of the SNMP Client Screen appears in Figure 87 on page 192.

# trap client community

Configure an SNMP Trap client community.

# Syntax

trap client NUMBER community <community\_name>

| Where          | Means                                                                          |
|----------------|--------------------------------------------------------------------------------|
| NUMBER         | The index of the table entry being configured. Valid values are $0$ - $15.$    |
| community_name | The name of the SNMP Trap community. The name can be up to 32 characters long. |

# Example

trap client 4 community labunits

# **Displaying the SNMP Trap Client Community**

The SNMP Trap client community is displayed in the Community field on the SNMP Client Screen. An example of the SNMP Client Screen appears in Figure 87 on page 192.

# trap client retransmit count

Configures how many times a trap is to be retransmitted.

#### Syntax

trap client NUMBER retransmit count <count\_number>

| Where        | Means                                                                                           |
|--------------|-------------------------------------------------------------------------------------------------|
| NUMBER       | The index of the trap client table entry being configured. Valid values are 0 - 15.             |
| count_number | The number of times the trap that was originally sent is retransmitted.<br>The range is 0 - 10. |

# Example

trap client 4 retransmit count 10

#### Displaying Information on the SNMP Trap Client Retransmit Count for the LX Unit

Information on the SNMP Trap Client Retransmit Count for the LX unit is displayed on the SNMP Client Screen. An example of the SNMP Client Screen appears in Figure 87 on page 192.

# trap client retransmit interval

Configures how much time (in seconds) between trap retransmissions.

# Syntax

trap client NUMBER retransmit interval <interval\_number>

| Where               | Means                                                                                     |
|---------------------|-------------------------------------------------------------------------------------------|
| NUMBER              | The index of the trap client table entry being configured. Valid values are 0 - 15.       |
| interval_num<br>ber | The number of seconds between retransmissions of a trap. The range is $0$ - $30$ seconds. |

# Example

trap client 4 retransmit interval 30

#### Displaying Information on the SNMP Trap Client Retransmit Interval for the LX Unit

Information on the SNMP Trap Client Retransmit Interval for the LX unit is displayed on the SNMP Client Screen. An example of the SNMP Client Screen appears in Figure 87 on page 192.

# trap client udp port

Configure the UDP port to which traps are to be sent.

#### Syntax

trap client NUMBER udp port <port\_number>

| Where       | Means                                                                                           |
|-------------|-------------------------------------------------------------------------------------------------|
| NUMBER      | The number of the SNMP trap client for which the UDP port is to be set.<br>The range is 0 - 15. |
| port_number | A UDP port number. The default value is 162.                                                    |

#### Example

trap client 1 udp port 8006

#### **Displaying the SNMP UDP Port**

The SNMP UDP port is displayed in the UDP Port field on the SNMP Client Screen. An example of the SNMP Client Screen appears in Figure 87 on page 192.

# trap client v3 user index

Configure an SNMP trap client V3 user index. Use this when the trap client version is set to v3.

# Syntax

trap client NUMBER v3 user index <user\_index\_number>

| Where                 | Means                                                                                                    |
|-----------------------|----------------------------------------------------------------------------------------------------|
| NUMBER                | The index of the table entry being configured. Valid values are 0 - 15.                                                      |
| user_index_n<br>umber | The index points to the entry in the v3 user table on whose behalf this trap client is configured. The range is from 0 to 9. |

# Example

trap client 4 v3 user index 8

# **Displaying Information on the V3 User Index**

Information on the V3 User Index for the LX unit is displayed on the SNMP Client Screen. An example of the SNMP Client Screen appears in Figure 87 on page 192.

# trap client version

Configure the SNMP trap client version for an SNMP trap client.

The LX unit sends an Enterprise-specific SNMP trap before a reboot and a Cold Start SNMP trap when the LX unit has rebooted. During normal operation of the LX unit, SNMP traps can be sent to trap clients via the Notification feature.

# Syntax

trap client NUMBER version <version\_number>

| Where          | Means                                                                                                    |  |
|----------------|----------------------------------------------------------------------------------------------------|--|
| NUMBER         | The number of the SNMP trap client for which the SNMP trap client version is to be set.                                     |  |
| version_number | An SNMP trap client version number. The allowable values are v1, v2c, v2c-inform, or v3. The values are defined as follows: |  |
|                | v1 - Generate v1 traps to a client.                                                                                         |  |
|                | v2c - Generate v2c traps to a client.                                                                                       |  |
|                | v2c-inform - Generate v2c information (acknowledged) traps to client.                                                       |  |
|                | v3 - Generate v3 traps to client.                                                                                           |  |

#### Example

trap client 4 version v2c

# **Displaying the SNMP Trap Client Version**

The SNMP Trap client version is displayed in the Version field on the SNMP Client Screen. An example of the SNMP Client Screen appears in Figure 87 on page 192.

# v3 access name

Configure an SNMP V3 Access entry.

#### Syntax

v3 access <entry\_number> name <string>

| Where        | Means                                           |
|--------------|-------------------------------------------------|
| entry_number | The entry in the access table being configured. |
| string       | The name assigned to this entry.                |

#### Examples

v3 access 4 name bob

# **Displaying the Access Name of an SNMP V3 Client**

The name of an SNMP V3 client is displayed in the accessEntry field of the V3 Access Screen. An example of the V3 Access Screen appears in Figure 88 on page 194.

# v3 access readview

Configure the readview for an SNMP V3 Access entry.

# Syntax

v3 access <entry\_number> readview <word>

| Where        | Means                                                                                                    |
|--------------|----------------------------------------------------------------------------------------------------|
| entry_number | The entry in the access table being configured.                                                                                                    |
| word         | The name of the entry in the view table that will be used as the read view for the SNMP V3 client. The read view is used for validating incoming SNMP Get Requests. |

# Example

v3 access 3 readview all

#### **Displaying the Access Read View**

The Access read view for a V3 client is displayed in the ReadView field of the V3 Access Screen. An example of the V3 Access Screen appears in Figure 88 on page 194.

# v3 access seclevel

Configure the security level for an SNMP V3 Access entry.

#### Syntax

v3 access <entry\_number> seclevel <security\_level>

| Where          | Means                                                                                                    |  |
|----------------|----------------------------------------------------------------------------------------------------|--|
| entry_number   | The entry in the access table being configured.                                                                                                    |  |
| seclevel       | Specify the access security level.                                                                                                    |  |
| security_level | The access security level in an incoming SNMP packet must match this value in order for the packet to be allowed. The valid options are: noAuthNoPriv(1), authNoPriv(2), and authAndPriv(3). |  |

# Examples

v3 access 3 seclevel authAndPriv v3 access 3 seclevel authNoPriv v3 access 3 seclevel noAuthNoPriv

#### **Displaying the Access Security Level and Access Security Model**

The Access Security Level for a V3 client is displayed in the Security Level field of the V3 Access Screen. The Access Security Model for a V3 client is displayed in the Security Model field of the V3 Access Screen. An example of the V3 Access Screen appears in Figure 88 on page 194.

# v3 access writeview

Configure the writeview for an SNMP V3 Access entry.

# Syntax

v3 access <entry\_number> writeview <word>

| Where        | Means                                                                                                    |
|--------------|----------------------------------------------------------------------------------------------------|
| entry_number | The entry in the access table being configured.                                                                                                    |
| word         | The name of the entry in the view table that will be used as the write view for the SNMP V3 client. The write view is used for validating incoming SNMP Get Requests. |

# Example

v3 access 3 writeview all

#### **Displaying the Access Write View**

The Access write view for a V3 client is displayed in the WriteView field of the V3 Access Screen. An example of the V3 Access Screen appears in Figure 88 on page 194.

# v3 group group

Configure an group entry in the SNMP V3 group table.

# Syntax

v3 group <group\_number> group <group\_name>

| Where        | Means                                           |
|--------------|-------------------------------------------------|
| group_number | The index for the group entry being configured. |
| group_name   | The group name of the user.                     |

# Example

v3 group 3 group grpAll

# Displaying the Group User of an SNMP V3 Group

The name of an SNMP V3 group is displayed in the Group Name field of the V3 Group Screen. An example of the V3 Group Screen appears in Figure 89 on page 196.

Use the monitor/show snmp v3 group command to display the V3 Group Screen. Refer to "monitor/show snmp v3 group" on page 196 for more information.

# v3 group user

Configure a user entry in the SNMP V3 group table.

# Syntax

| v3 | group | <group_< th=""><th>_number&gt;</th><th>user</th><th><user_< th=""><th>_name&gt;</th><th></th></user_<></th></group_<> | _number> | user | <user_< th=""><th>_name&gt;</th><th></th></user_<> | _name> |  |
|----|-------|----------------------------------------------------------------------------------------------------|----------|------|----------------------------------------------------|--------|--|
|----|-------|----------------------------------------------------------------------------------------------------|----------|------|----------------------------------------------------|--------|--|

| Where        | Means                                           |
|--------------|-------------------------------------------------|
| group_number | The index for the group entry being configured. |
| user_name    | The name of the user.                           |

#### Example

v3 group 3 user bob

# Displaying the Group User of an SNMP V3 User

The name of an SNMP V3 user is displayed in the User Name field of the V3 User Screen. An example of the V3 User Screen appears in Figure 91 on page 198.

# v3 user authpass

Configure an authentication password for an SNMP V3 user entry.

# Syntax

| v3 user <user_number> authpass <password></password></user_number> | v3 | user | <user_< th=""><th>_number&gt;</th><th>authpass</th><th><password></password></th><th></th></user_<> | _number> | authpass | <password></password> |  |
|--------------------------------------------------------------------|----|------|----------------------------------------------------------------------------------------------------|----------|----------|-----------------------|--|
|--------------------------------------------------------------------|----|------|----------------------------------------------------------------------------------------------------|----------|----------|-----------------------|--|

| Where       | Means                                                      |
|-------------|------------------------------------------------------------|
| user_number | The user entry in the user table being configured.         |
| password    | The authentication password, from 8 to 32 characters long. |

#### Example

v3 user 3 authpass 12345678

# Displaying the Authentication Password of an SNMP V3 User

The authentication password of an SNMP V3 user is displayed in the authPassword field of the V3 User Screen. An example of the V3 User Screen appears in Figure 91 on page 198.

# v3 user authproto

Configure the authentication protocol for an SNMP V3 user entry.

# Syntax

| VS aber (aber_namber) addriptoco (prococor) | v3 | user | <user_< th=""><th>number&gt;</th><th>authproto</th><th><protocol></protocol></th></user_<> | number> | authproto | <protocol></protocol> |
|---------------------------------------------|----|------|--------------------------------------------------------------------------------------------|---------|-----------|-----------------------|
|---------------------------------------------|----|------|--------------------------------------------------------------------------------------------|---------|-----------|-----------------------|

| Where       | Means                                                           |
|-------------|-----------------------------------------------------------------|
| user_number | The index for the user entry being configured.                  |
| protocol    | The protocol type. The valid options are none, $md5$ , and sha. |

# Examples

v3 user 3 authproto none v3 user 3 authproto md5

# Displaying the Authentication Protocol of an SNMP V3 User

The authentication protocol of an SNMP V3 user is displayed in the authProtocol field of the V3 User Screen. An example of the V3 User Screen appears in Figure 91 on page 198.

# v3 user name

Configure an entry in the SNMP V3 user table.

# Syntax

v3 user <user\_number> user <user\_name>

| Where       | Means                                          |
|-------------|------------------------------------------------|
| user_number | The index for the user entry being configured. |
| user_name   | The name of the user.                          |

# Example

v3 user 3 user bob

# Displaying the User Name of an SNMP V3 User

The name of an SNMP V3 user is displayed in the User Name field of the V3 Group Screen. An example of the V3 Group Screen appears in Figure 89 on page 196.

Use the monitor/show snmp v3 group command to display the V3 Group Screen. Refer to "monitor/show snmp v3 group" on page 196 for more information.
# v3 user privpass

Configure the privacy password for an SNMP V3 user entry.

### Syntax

| v3 user <i><user_nu< i=""></user_nu<></i> | mber> privpass <password> &lt;0xkey&gt;</password>                                                                                                   |
|-------------------------------------------|----------------------------------------------------------------------------------------------------|
| Where                                     | Means                                                                                                    |
| user_number                               | The index for the user entry being configured.                                                                                                    |
| password                                  | The privacy password, from 8 to 32 characters long.                                                                                                  |
| 0xkey                                     | The privacy key, in hex format. To indicate that a key value is being entered, the value must begin with "0x."The key must be 32 characters or less. |

# Example

v3 user 3 privpass abcde v3 user 3 privpass 0x12345

# Displaying the Privacy Password of an SNMP V3 User

The privilege password of an SNMP V3 user is displayed in the privPassword field of the V3 User Screen. An example of the V3 User Screen appears in Figure 91 on page 198.

# v3 user privproto

Configure the user privacy protocol for an SNMP V3 user entry.

# Syntax

v3 user <user\_number> privproto <protocol>

| Where       | Means                                                                                                    |
|-------------|----------------------------------------------------------------------------------------------------|
| user_number | The user entry in the access table being configured.                                                                                 |
| protocol    | The privacy protocol type. The valid options are none, des and aes128. aes128 uses AES protocol (128 bit keylength) to encrypt data. |

# Examples

v3 user 3 privproto none

v3 user 3 privproto des

# Displaying the Privacy Protocol of an SNMP V3 User

The privilege protocol of an SNMP V3 user is displayed in the privProtocol field of the V3 User Screen. An example of the V3 User Screen appears in Figure 91 on page 198.

# v3 view mask

Configure an SNMP V3 mask for an SNMP V3 view entry.

### Syntax

v3 view <entry\_number> mask <FF>

| Where        | Means                                          |
|--------------|------------------------------------------------|
| entry_number | The entry in the view table being configured.  |
| FF           | A hexadecimal string representing a view mask. |

### Examples

v3 view 4 FF

### Displaying the View Mask for an SNMP V3 View

The View Mask for an SNMP V3 view is displayed in the viewMask field of the V3 View Screen. An example of the V3 View Screen appears in Figure 92 on page 200.

# v3 view name

Configure an SNMP V3 view entry.

# Syntax

v3 view <entry\_number> name <view\_name>

| Where        | Means                                           |
|--------------|-------------------------------------------------|
| entry_number | The entry in the access table being configured. |
| view_name    | The name of the view.                           |

### Examples

v3 view 4 bob v3 view 4 all

# Displaying the View Name for an SNMP V3 View

The View Name for an SNMP V3 view is displayed in the viewName field of the V3 View Screen. An example of the V3 View Screen appears in Figure 92 on page 200.

# v3 view subtree

Configure a subtree value for an SNMP V3 entry.

### Syntax

v3 view <entry\_number> subtree <object\_id>

| Where        | Means                                                                                    |
|--------------|------------------------------------------------------------------------------------------|
| entry_number | The entry in the access table being configured.                                          |
| subtree      | Specify the subtree for the V3 entry.                                                    |
| object_id    | An object ID used as a filter for incoming SNMP packets, as specified by the mask value. |

### Examples

v3 view 4 subtree 1.3.6.1

### Displaying the View Subtree for an SNMP V3 View

The Subtree for an SNMP V3 view is displayed in the subTree field of the V3 View Screen. An example of the V3 View Screen appears in Figure 92 on page 200.

# v3 view type

Configure a type value for an SNMP V3 entry.

### Syntax

v3 view <entry\_number> type <word>

| Where                                                                                                    | Means                                                                                                    |
|----------------------------------------------------------------------------------------------------|----------------------------------------------------------------------------------------------------|
| entry_number                                                                                                    | The entry in the access table being configured.                                                                                     |
| type                                                                                                    | Specify the type for the V3 view.                                                                                                   |
| <ul> <li>word The type of the V3 view. The allowable values are:</li> <li>included - Requests that match the mask and subtree in tallowed to make requests on the LX unit.</li> <li>excluded - Requests that match the mask and subtree in the allowed to make requests on the LX unit.</li> </ul> | The type of the V3 view. The allowable values are:                                                                                  |
|                                                                                                    | <b>included</b> - Requests that match the mask and subtree in this view will be allowed to make requests on the LX unit.            |
|                                                                                                    | <b>excluded</b> - Requests that match the mask and subtree in this view will <i>not</i> be allowed to make requests on the LX unit. |

# Examples

v3 view 4 type included v3 view 4 type excluded

### Displaying the View Type for an SNMP V3 View

The Type for an SNMP V3 view is displayed in the viewType field of the V3 View Screen. An example of the V3 View Screen appears in Figure 92 on page 200.

# Chapter 10

# **Modem Commands**

The Modem commands, which are used to configure modems for asynchronous ports, are executed in the Modem command mode. When the LX unit is in the Modem command mode, the Modem command prompt (e.g., Modem 4-4:0 >>) is displayed on the terminal screen.

The format of the Modem command prompt is as follows:

Modem <1st\_port\_number>-<nth\_port\_number>:<session\_number> >>

where <lst\_port\_number> identifies the first port in the range of ports under configuration. (This value is inherited from the Asynchronous command mode.) <nth\_port\_number> identifies the last port in the range of ports under configuration. (This value is inherited from the Asynchronous command mode.)

<session\_number> identifies the current session
number.

To enter the Modem command mode, execute the modem command in the Asynchronous command mode. The modem command is described on page 577.

# default initstring

Resets the modem initialization string to its default value.

# Syntax

```
default initstring
```

# Example

default initstring

### **Displaying the Modem Initialization String**

The initialization string for a modem port is displayed in the Modem Init String field of the Port Modem Settings Screen. An example of the Port Modem Settings Screen appears in Figure 68 on page 159.

# dialout number

Specifies the telephone number that the LX modem will dial for a dialout connection.

### Syntax

dialout number <telephone\_number>

| Where            | Means                                                                      |
|------------------|----------------------------------------------------------------------------|
| telephone_number | The telephone number that the LX modem will dial for a dialout connection. |

### **Usage Guidelines**

You cannot specify a dialout number for port 0. If you execute the dialout number command on port 0, the following message will be displayed:

Operation not permitted on diagnostic/management port

### Example

dialout number 19785558371

#### **Displaying the Dialout Number for a Modem Port**

The Dialout Number for a modem port is displayed in the Modem Dialout Num. field of the Port Modem Settings Screen. An example of the Port Modem Settings Screen appears in Figure 68 on page 159.

# end

When the end command is issued in the Modem command mode, it returns the user to the Superuser command mode.

# Syntax

end

# **Usage Guidelines**

The end command can be issued in all of the LX Command Modes except for User and Superuser. Executing the end command always returns the user to the Superuser command mode.

### Example

end

# exit

Returns the user to the previous command mode. For example, if the current command mode is the Modem command mode, issuing this command will return the user to the Asynchronous command mode.

# Syntax

exit

# **Usage Guidelines**

The exit command can be issued in all of the LX command modes. However, the effect of the exit command varies, depending on the command mode from which it is issued.

As noted above, issuing the exit command in the Modem command mode returns the user to the previous command mode. The same goes for issuing the exit command in any command mode other than the User command mode. For example, issuing the exit command in the Menu Editing command mode returns the user to the Menu command mode; issuing the exit command in the Configuration command mode returns the user to the Superuser command mode, and so on.

Issuing the exit command in the User command mode exits the LX CLI and closes the connection to the LX unit.

### Example

exit

# initstring

Specifies the Modem Initialization string that the port(s) under configuration will pass to the modem.

# Syntax

initstring STRING

STRING The Modem Initialization string

### **Usage Guidelines**

You cannot specify a Modem Initialization string for port 0. If you execute the initstring command on port 0, the following message will be displayed:

Operation not permitted on diagnostic/management port

### Example

initstring AT S7=45 S0=1 L1 V1 X4 &C1 &1 Q0 &S1

### **Displaying the Modem Initialization String**

The initialization string for a modem port is displayed in the Modem Init String field of the Port Modem Settings Screen. An example of the Port Modem Settings Screen appears in Figure 68 on page 159.

# monitor/show

You can execute each of the monitor/show commands in the Modem Command Mode.

Refer to the following pages for a full description of each of the monitor/show commands.

- page 61 monitor/show audit log command
- page 63 monitor/show clock command
- page 64 monitor/show command log command
- page 65 monitor/show configuration command
- page 67 monitor/show configuration log command
- page 73 monitor/show debug all command
- page 74 monitor/show debug flash command
- page 75 monitor/show debug interface ppp command
- page 76 monitor/show debug port async command
- \* page 79 monitor/show debug snmp command
- page 81 monitor/show debug system command
- page 83 monitor/show device status command
- page 85 monitor/show device summary command
- page 86 monitor/show hdam alarm name characteristics command
- page 88 monitor/show hdam alarm name status command
- page 93 monitor/show hdam characteristics command
- page 96 monitor/show hdam control name characteristics command
- page 97 monitor/show hdam control name status command
- page 98 monitor/show hdam mapping command
- page 100 monitor/show hdam port/slot/point characteristics command
- page 103 monitor/show hdam port/slot/point status command
- page 106 monitor/show hdam status command
- page 108 monitor/show interface bonding characteristics command
- page 110 monitor/show interface bonding status command
- page  $112-{\rm\ monitor/show\ interface\ broadcast\ group\ characteristics\ command$

### monitor/show (continued)

- page 114 monitor/show interface broadcast group summary command
- page 115 monitor/show interface characteristics command
- page 121 monitor/show interface port mapping command
- page 123 monitor/show interface ppp characteristics command
- page 126 monitor/show interface ppp status command
- page 128 monitor/show interface rotary command
- page 129 monitor/show interface status command
- page 131 monitor/show interface summary command
- page 137 monitor/show kernel log command
- page 138 monitor/show ldap characteristics command
- page 140 monitor/show ldap status command
- page 141 monitor/show ldap summary command
- page 142 monitor/show log command
- page 143 monitor/show message command
- page 144 monitor/show notification log command
- page 145 monitor/show notification message command
- page 146 monitor/show notification profile service command
- page 147 monitor/show notification profile user command
- page 148 monitor/show outlet command
- page 150 monitor/show outlet group status command
- page 152 monitor/show port apd command
- page 153 monitor/show port async apd command
- page 155 monitor/show port async characteristics command
- page 159 monitor/show port async modem command
- page 161 monitor/show port async status command
- page 166 monitor/show port async summary command
- page 169 monitor/show port characteristics command
- page 170 monitor/show port ethernet characteristics command
- page 171 monitor/show port ethernet status command
- page 173 monitor/show port ethernet summary command

### monitor/show (continued)

- page 174 monitor/show port modem command
- page 175 monitor/show port status command
- page 176 monitor/show radius characteristics command
- page 178 monitor/show radius status command
- page 180 monitor/show radius summary command
- page 182 monitor/show route command
- page 183 monitor/show securid characteristics command
- page 185 monitor/show securid status command
- page 187 monitor/show securid summary command
- page 188 monitor/show service command
- page 189 monitor/show session command
- page 191 monitor/show snmp characteristics command
- page 192 monitor/show snmp client command
- page 194 monitor/show snmp v3 access command
- page 196 monitor/show snmp v3 group command
- page 197 monitor/show snmp v3 misc command
- page 198 monitor/show snmp v3 user command
- page 200 monitor/show snmp v3 view command
- page 202 monitor/show subscriber command
- page 207 monitor/show subscriber characteristics command
- page 208 monitor/show subscriber status command
- page 209 monitor/show subscriber summary command
- page 210 monitor/show subscriber tcp command
- page 211 monitor/show system characteristics command
- page 215 monitor/show system ppciboot command
- page 218 monitor/show system status command
- page 221 monitor/show tacacs+ characteristics command
- page 224 monitor/show tacacs+ status command
- page 226 monitor/show tacacs+ summary command
- page 228 monitor/show trigger-action action command

# monitor/show (continued)

- \* page 229 monitor/show trigger-action rule command
- page 234 monitor/show trigger-action trigger command
- page 237 monitor/show users command
- \* page 238 monitor/show version command

no

Disables (negates) specific features and boolean parameters on the LX unit. Refer to "Usage Guidelines" (below) for more information about using the no command in the Modem command mode.

### Syntax

no <feature\_name>

### Where Means

*feature\_name* The name of the feature or boolean parameter that is to be disabled.

### **Usage Guidelines**

The allowable arguments for this command consist of only those features and boolean parameters that can be set in the Modem command mode *and are currently enabled*. To view the features and boolean parameters that are currently enabled, type the no command followed by a question mark (?).

### Example

no dialout number

# pool enable

Specifies that the port(s) under configuration are included in the modem pool for the LX unit.

# Syntax

pool enable

# **Usage Guidelines**

When a port is included in the modem pool, it can be used for Reverse Dial connections. For more information on Reverse Dial connections, refer to the dial reverse command on page 54.

In order to include a port in the modem pool, the port access must be REMOTE and the port must be modem-enabled. Use the access command (see page 538) to set the port access to REMOTE. Use the modem enable command (see page 578) to modem-enable a port.

# Example

pool enable

# Displaying the State of the Modem Pool Feature

The state of the Modem Pool feature (Enabled/Disabled) is displayed in the Modem Pool field of the Port Modem Settings Screen. An example of the Port Modem Settings Screen appears in Figure 68 on page 159.

# retry

Specifies the number of times that the port(s) under configuration will attempt to make a dialout connection via a modem, after the initial attempt.

### Syntax

Where

retry NUMBER

Means

| NUMBER | The number of times that the port(s) under configuration will attempt to |
|--------|--------------------------------------------------------------------------|
|        | make a dialout connection via a modem. The valid values are 0 - 255.     |

### **Usage Guidelines**

You cannot specify a retry value for port 0. If you execute the retry command on port 0, the following message will be displayed:

Operation not permitted on diagnostic/management port

### Example

retry 6

### **Displaying the Retry Value**

The retry value for a modem port is displayed in the Modem Retry field of the Port Modem Settings Screen. An example of the Port Modem Settings Screen appears in Figure 68 on page 159.

# timeout

Specifies the length of time that the port(s) under configuration can spend attempting to make a modem connection.

# Syntax

timeout NUMBER

| Where  | Means                                                                                                    |
|--------|----------------------------------------------------------------------------------------------------|
| NUMBER | Specifies how much time the port(s) under configuration can spend<br>attempting to make a modem connection. Valid timeout values are from 1<br>to 255 seconds. |

## **Usage Guidelines**

You cannot specify a modem timeout for port 0. If you execute the timeout command on port 0, the following message will be displayed:

Operation not permitted on diagnostic/management port

# Example

timeout 30

# **Displaying the Timeout Value**

The timeout value for a modem port is displayed in the Modem Timeout field of the Port Modem Settings Screen. An example of the Port Modem Settings Screen appears in Figure 68 on page 159.

# **Chapter 11**

# **PPP Commands**

The PPP commands, which are used to configure the Point-to-Point Protocol (PPP) for IP interfaces, are executed in the PPP command mode. When the LX unit is in the PPP command mode, the PPP command prompt (e.g., PPP 3-3:0 >>) is displayed on the terminal screen.

The format of the PPP command prompt is as follows:

number.

PPP <int\_number>-<int\_number>:<session\_number> >>

where <int\_number> identifies the IP interface under configuration. (This value is inherited from the Interface command mode.) <session\_number> identifies the current session

To enter the PPP command mode, execute the ppp command in the Interface command mode. The ppp command is described on page 523.

# authentication

Sets the PPP link authentication parameters for the IP interface under configuration.

# Syntax

authentication chap|pap|retry <retry\_limit>|timeout <timeout\_limit>

| Where         | Means                                                                                                    |
|---------------|----------------------------------------------------------------------------------------------------|
| chap          | Enables CHAP authentication on the PPP link.                                                                                                    |
| pap           | Enables PAP authentication on the PPP link.                                                                                                    |
| retry         | Set the retry value for CHAP or PAP authentication.                                                                                                    |
| retry_limit   | The number of times that the LX unit will attempt to authenticate a PPP link. The allowable values are 0 through 255.                                                                                             |
| timeout       | Set the timeout value for CHAP or PAP authentication.                                                                                                    |
| timeout_limit | The length of time that the LX unit has to perform CHAP or PAP authentication for a PPP link. If the link can not be authenticated within this time, the link is refused. The allowable values are 0 through 255. |

# Examples

authentication chap authentication pap authentication retry 5 authentication timeout 30

# Displaying the Retry Value, Timeout Value, and Method for Authenticating PPP Links

The authentication method for PPP links is displayed in the PPP Authent. field of the PPP Settings Screen. The retry value for authenticating PPP links is displayed in the PPP Authent. Retry field of the PPP Settings Screen. The timeout value for authenticating PPP links is displayed in the PPP Authent. Timeout field of the PPP Settings Screen. An example of the PPP Settings Screen appears in Figure 44 on page 123.

# backup enable

Enables or disables the PPP backup rule.

# Syntax

backup enable

# **Usage Guidelines**

The ping interface and ping host must be specified before you issue this command. Once you issue this command, you must issue the ppp no backup command before changing the ping host, interval, or interface.

To disable this command, enter no backup. When PPP backup is disabled, the ping host, interval, and interface can be modified, but the PPP backup link will not be established.

# Example

backup enable

no backup

### Displaying the State of the Backup Feature

The state of PPP Backup Feature (Enabled/Disabled) is displayed in the PPP Backup Feature field of the PPP Settings Screen. An example of the PPP Settings Screen appears in Figure 44 on page 123.

# backup ping host

Sets the ping host for the PPP backup on a given interface.

# Syntax

backup ping host <A.B.C.D>

### Where Means

*A.B.C.D* The IP address of the backup ping host.

# Usage Guidelines

The ping host will be queried periodically (based on the ping interval) using a ICMP ping packet. If the ping host does not reply, it is assumed to be down and the PPP backup link will be dialed. Before the backup ping host or ping interval can be modified, the rule itself must be disabled.

# Example

backup ping host 129.27.172.19

# Displaying the Address of the Backup Ping Host

The address of PPP Backup Ping Host (IP\_address) is displayed in the PPP Backup Ping Host field of the PPP Settings Screen. An example of the PPP Settings Screen appears in Figure 44 on page 123.

# backup ping interface

Specifies the ping interface through which the ICMP ping packet will be sent.

# Syntax

backup ping interface <interface\_address>

### Where Means

interface\_address The IP interface address of the backup ping host.

### **Usage Guidelines**

You must set this parameter correctly, as improper configuration may result in the PPP backup link never being dialed or never being brought down. The ping interface must not be the same as the PPP backup interface. Before the backup ping host or ping interval can be modified, the rule itself must be disabled.

### Example

backup ping interface 129.27.172.19

### Displaying the Address of the Backup Ping Interface

The address of the PPP Backup Ping Interface is displayed in the PPP Backup Ping Interface field of the PPP Settings Screen. An example of the PPP Settings Screen appears in Figure 44 on page 123.

# backup ping interval

Specifies the number of seconds between ping requests.

# Syntax

backup ping interval <seconds>

| Where | Means |
|-------|-------|
|       |       |

seconds The number of seconds between ping requests. The default is 30 seconds.

# **Usage Guidelines**

Before the backup ping host or ping interval can be modified, the rule itself must be disabled.

# Example

backup ping interval 30

# Displaying the State of the Backup Ping Interval

The state of the Backup Ping Interval (in seconds) is displayed in the PPP Backup Ping Interval field of the PPP Settings Screen. An example of the PPP Settings Screen appears in Figure 44 on page 123.

# ccp enable

Enables PPP Compression Control Protocol (CCP) negotiation on the IP interface under configuration.

### Syntax

ccp enable

### Example

ccp enable

### **Displaying the State of CCP Negotiation**

The state of CCP negotiation (Enabled/Disabled) is displayed in the PPP CCP field of the PPP Settings Screen. An example of the PPP Settings Screen appears in Figure 44 on page 123.

# default authentication

Resets the retry and timeout values for PPP authentication to the factory-default settings.

# Syntax

default authentication retry|timeout

| Where   | Means                                                                                                   |
|---------|----------------------------------------------------------------------------------------------------|
| retry   | Resets the retry value for PPP authentication to the factory-default setting.                           |
|         | Refer to "authentication" on page 742 for more information on the retry value for PPP authentication.   |
| timeout | Resets the timeout value for PPP authentication to the factory-default setting.                         |
|         | Refer to "authentication" on page 742 for more information on the timeout value for PPP authentication. |

### Example

default authentication retry

default authentication timeout

# Displaying the Retry Value and Timeout Value for Authenticating PPP Links

The retry value for authenticating PPP links is displayed in the PPP Authent. Retry field of the PPP Settings Screen. The timeout value for authenticating PPP links is displayed in the PPP Authent. Timeout field of the PPP Settings Screen. An example of the PPP Settings Screen appears in Figure 44 on page 123.

# default ipcp

Resets the negotiation options for the Internet Protocol Control Protocol (IPCP) to their factory-default values.

# Syntax

default ipcp compression failure limit timeout

| Where         | Means                                                                                                   |
|---------------|----------------------------------------------------------------------------------------------------|
| compression   | Resets the compression option for IPCP to the factory-default value.                                    |
|               | Refer to "ipcp compression enable" on page 762 for more information on the compression option for IPCP. |
| failure limit | Resets the failure limit for IPCP to the factory-default value.                                         |
|               | Refer to "ipcp failure limit" on page 763 for more information on the failure limit for IPCP.           |
| timeout       | Resets the timeout value for IPCP to the factory-default value.                                         |
|               | Refer to "ipcp timeout" on page 764 for more information on the timeout value for IPCP.                 |

### Example

default ipcp compression default ipcp failure limit default ipcp timeout

# **Displaying the IPCP Negotiation Options for PPP Links**

The state of the IPCP compression option (Enabled/Disabled) is displayed in the PPP IPCP Compress. (VJ) field of the PPP Settings Screen. The IPCP failure limit is displayed in the PPP IPCP Failure Limit field of the PPP Settings Screen. The IPCP timeout value is displayed in the PPP IPCP Timeout field of the PPP Settings Screen. An example of the PPP Settings Screen appears in Figure 44 on page 123.

# default lcp compression

Resets the compression option for the Link Control Protocol (LCP) to the factory-default value.

Refer to "lcp compression enable" on page 765 for more information on the compression option for LCP.

### Syntax

default lcp compression

### Example

default lcp compression

# Displaying the State of the LCP Compression Option

The state of the LCP compression option (Enabled/Disabled) is displayed in the PPP LCP Compress. field of the PPP Settings Screen. An example of the PPP Settings Screen appears in Figure 44 on page 123.

# default lcp echo

Resets the echo failure parameter, or the echo interval parameter, for the Link Control Protocol (LCP) to the factory-default value.

Refer to "lcp echo failure" on page 766 for more information on the echo failure parameter for LCP.

Refer to "lcp echo interval" on page 767 for more information on the echo interval parameter for LCP.

### **Syntax**

```
default lcp echo failure interval
```

| Where    | Means                                                           |
|----------|-----------------------------------------------------------------|
| failure  | Reset the echo failure parameter for LCP to its default value.  |
| interval | Reset the echo interval parameter for LCP to its default value. |

### Examples

default lcp echo failure

default lcp echo interval

# **Displaying the LCP Echo Failure Limit**

The LCP Echo Failure Limit is displayed in the PPP LCP Echo Failure Limit field of the PPP Settings Screen. The LCP Echo Interval is displayed in the PPP LCP Echo Interval field of the PPP Settings Screen. An example of the PPP Settings Screen appears in Figure 44 on page 123.

# default lcp failure limit

Resets the failure limit parameter for the Link Control Protocol (LCP) to the factory-default value.

Refer to "lcp failure limit" on page 768 for more information on the failure limit parameter for LCP.

# Syntax

default lcp failure limit

# Example

default lcp failure limit

# Displaying the LCP Failure Limit

The LCP Failure Limit is displayed in the PPP LCP Failure Limit field of the PPP Settings Screen. An example of the PPP Settings Screen appears in Figure 44 on page 123.

# default lcp timeout

Resets the Link Control Protocol (LCP) timeout for the IP interface under configuration to the factory-default value.

Refer to "lcp timeout" on page 769 for more information on the LCP timeout.

### Syntax

default lcp timeout

### Example

default lcp timeout

# **Displaying the LCP Timeout**

The LCP timeout is displayed in the PPP LCP Timeout field of the PPP Settings Screen. An example of the PPP Settings Screen appears in Figure 44 on page 123.

# default outbound username

Configures the default outbound client username (In-Reach) for PPP Links on the IP interface under configuration.

# Syntax

default outbound username

### Example

default outbound username

### **Displaying the Default Outbound Client Username**

The default username for the outbound client username for PPP Links is displayed in the Outbound Username field of the PPP Settings Screen. An example of the PPP Settings Screen appears in Figure 44 on page 123.

# default remote address

Resets the IP address of the remote system in the PPP link to the default value.

### Syntax

default remote address

### Example

default remote address

### Displaying the Remote Address for a PPP Link

The remote address for a PPP link is displayed in the PPP Remote IP Address field of the PPP Settings Screen. An example of the PPP Settings Screen appears in Figure 44 on page 123.

# dialback enable

Enables dialback for PPP. Enter no dialback to disable dialback.

# Syntax

dialback enable

### Example

dialback enable

### **Displaying the Dialback Setting**

The Dialback Setting is displayed in the PPP Dialback Mode field of the PPP Settings Screen. An example of the PPP Settings Screen appears in Figure 44 on page 123.
# dialback secure

Enables dialback secure for PPP. Enter no dialback secure to disable dialback secure. This forces the LX to dial back every incoming call. Dialback must be enabled with a Dialback phone number at the Subscriber level, or the call will be dropped.

# Syntax

dialback secure

#### Example

dialback secure

#### Displaying the Dialback Secure Setting

The Dialback Setting is displayed in the PPP Dialback Mode field of the PPP Settings Screen. An example of the PPP Settings Screen appears in Figure 44 on page 123.

# end

When the end command is issued in the PPP command mode, it returns the user to the Superuser command mode.

## Syntax

end

# **Usage Guidelines**

The end command can be issued in all of the LX command modes except for User and Superuser. Executing the end command always returns the user to the Superuser command mode.

## Example

end

# exit

Returns the user to the previous command mode. For example, if the current command mode is the PPP command mode, issuing this command will return the user to the Interface command mode.

# Syntax

exit

# **Usage Guidelines**

The exit command can be issued in all of the LX command modes. However, the effect of the exit command varies, depending on the mode from which it is issued.

As noted above, issuing the exit command in the PPP command mode returns the user to the previous command mode. The same goes for issuing the exit command in any command mode other than User. For example, issuing the exit command in the Menu Editing command mode command mode returns the user to the Menu command mode; issuing the exit command in the Configuration command mode returns the user to the Superuser command mode, and so on.

Issuing the exit command in the User command mode exits the LX CLI and closes the connection to the LX unit.

# Example

exit

# inactivity timeout

Specifies the length of time the PPP link will wait for an LCP echo reply before closing the link.

# Syntax

inactivity timeout <seconds>

#### Where Means

*seconds* The number of seconds the PPP link will wait for a reply before closing the link. The valid values are 0 - 65535 seconds.

## Example

inactivity timeout 6

## Displaying the Inactivity Timeout for a PPP Link

The Inactivity Timeout for a PPP Link is displayed in the PPP Inactivity Timeout field of the PPP Settings Screen. An example of the PPP Settings Screen appears in Figure 44 on page 123.

# ipcp accept address enable

Configures the PPP link to accept negotiation of local addresses or remote addresses.

# Syntax

ipcp accept local | remote address enable

| Where  | Means                                                                                       |
|--------|---------------------------------------------------------------------------------------------|
| local  | Specifies that the $\ensuremath{PPP}$ link will only accept negotiation of local addresses. |
| remote | Specifies that the PPP link will only accept negotiation of remote addresses.               |

## Examples

ipcp accept local address enable

ipcp accept remote address enable

## Displaying the State of the IPCP Address Negotiation Option

The state of the Local Address Negotiation option (Enabled/Disabled) is displayed in the PPP IPCP Accept Local field of the PPP Settings Screen. The state of the Remote Address Negotiation option (Enabled/Disabled) is displayed in the PPP IPCP Accept Remote field of the PPP Settings Screen. An example of the PPP Settings Screen appears in Figure 44 on page 123.

# ipcp compression enable

Specifies that the IP interface under configuration will try to negotiate the use of Van Jacobson (VJ) compression over a PPP link.

# Syntax

ipcp compression enable

# **Usage Guidelines**

Data compression allows more data to be transferred over the link. The use of the VJ compression method can result in significant bandwidth savings, which can be important when PPP connections are made over telephone lines or when a PPP link is very heavily used. VJ compression is very memory intensive, however. The use of VJ compression is negotiated during PPP options negotiation. Compression can be used in one direction only.

# Example

ipcp compression enable

# **Displaying the State of the IPCP Compression Option**

The state of the IPCP compression option (Enabled/Disabled) is displayed in the PPP IPCP Compress. (VJ) field of the PPP Settings Screen. An example of the PPP Settings Screen appears in Figure 44 on page 123.

# ipcp failure limit

Specifies the number of attempts at IPCP option negotiation that can be made by the IP interface under configuration.

## Syntax

ipcp failure limit NUMBER

#### Where Means

NUMBER A whole number that specifies the number of attempts at IPCP option negotiation that can be made by the IP interface under configuration. The attempt at making a PPP link will be aborted if the options are not successfully negotiated within this number of tries.

#### Example

ipcp failure limit 6

#### **Displaying the IPCP Failure Limit**

The IPCP failure limit is displayed in the PPP IPCP Failure Limit field of the PPP Settings Screen. An example of the PPP Settings Screen appears in Figure 44 on page 123.

# ipcp timeout

Specifies the length of time that the IP interface under configuration have for IPCP option negotiation.

# **Syntax**

ipcp timeout NUMBER

| Where  | Means                                                                                                    |
|--------|----------------------------------------------------------------------------------------------------|
| NUMBER | The length of time, in seconds, that the IP interface under configuration<br>have for IPCP option negotiation. The attempt at making a PPP link will<br>be aborted if the options are not successfully negotiated within this time<br>limit. |

#### Example

ipcp timeout 30

# **Displaying the IPCP Timeout Value**

The IPCP timeout value is displayed in the PPP IPCP Timeout field of the PPP Settings Screen. An example of the PPP Settings Screen appears in Figure 44 on page 123.

# Icp compression enable

Specifies that the IP interface under configuration will try to negotiate the use of LCP compression over a PPP link.

# Syntax

lcp compression enable

#### Example

lcp compression enable

## Displaying the State of the LCP Compression Option

The state of the LCP compression option (Enabled/Disabled) is displayed in the PPP LCP Compress. field of the PPP Settings Screen. An example of the PPP Settings Screen appears in Figure 44 on page 123.

# Icp echo failure

Specifies the number of times that the IP interface under configuration can send an LCP echo request.

# Syntax

lcp echo failure NUMBER

#### Where Means

NUMBER A whole number that specifies the number of times that the IP interface under configuration can send an LCP echo request. The attempt at making a PPP link will be aborted if the port does not receive an LCP echo after the last echo request is sent.

#### Example

lcp echo failure 6

## **Displaying the LCP Echo Failure Limit**

The LCP Echo Failure Limit is displayed in the PPP LCP Echo Failure Limit field of the PPP Settings Screen. An example of the PPP Settings Screen appears in Figure 44 on page 123.

# Icp echo interval

Specifies the interval between the sending of LCP echo requests.

# Syntax

lcp echo interval NUMBER

#### Where Means

| NUMBER | A whole number that specifies the interval, in seconds, between the |
|--------|---------------------------------------------------------------------|
|        | sending of LCP echo requests.                                       |

# Example

lcp echo interval 10

## **Displaying the LCP Echo Interval**

The LCP Echo Interval is displayed in the PPP LCP Echo Interval field of the PPP Settings Screen. An example of the PPP Settings Screen appears in Figure 44 on page 123.

# Icp failure limit

Specifies the number of attempts at LCP option negotiation that can be made by the IP interface under configuration.

# Syntax

lcp failure limit NUMBER

# Where Means

NUMBER A whole number that specifies the number of attempts at LCP option negotiation that can be made by the IP interface under configuration. The attempt at making a PPP link will be aborted if the options are not successfully negotiated within this number of tries.

# Example

lcp failure limit 6

# Displaying the LCP Failure Limit

The LCP Failure Limit is displayed in the PPP LCP Failure Limit field of the PPP Settings Screen. An example of the PPP Settings Screen appears in Figure 44 on page 123.

# Icp timeout

Specifies the length of time that the IP interface under configuration have for LCP option negotiation.

# Syntax

Where

lcp timeout NUMBER

| NUMBER | The length of time, in seconds, that the IP interface under configuration<br>have for LCP option negotiation. The attempt at making a PPP link will<br>be aborted if the options are not successfully negotiated within this time<br>limit. |
|--------|----------------------------------------------------------------------------------------------------|

#### Example

lcp timeout 30

Means

# Displaying the LCP Timeout

The LCP timeout is displayed in the PPP LCP Timeout field of the PPP Settings Screen. An example of the PPP Settings Screen appears in Figure 44 on page 123.

# mode

Specifies the PPP mode for the IP interface under configuration as Active, Passive, Demand, or Backup.

#### Syntax

mode active | passive | demand | backup

| Where   | Means                                                                                                    |
|---------|----------------------------------------------------------------------------------------------------|
| active  | Specifies that the IP interface under configuration will use PPP active<br>mode. (In PPP active mode, the port that is bound to the IP interface for<br>PPP Links will periodically send PPP LCP negotiation packets.)                                                                                                    |
| passive | Specifies that the IP interface under configuration will use PPP passive mode. (In PPP passive mode, the port that is bound to the IP interface for PPP Links is in listening mode; the port listens for incoming PPP LCP negotiation packets.)                                                                                                    |
| demand  | Specifies that the IP interface under configuration will use PPP demand<br>mode. (In PPP demand mode, the port that is bound to the IP interface for<br>PPP Links will only attempt to dial a modem and negotiate PPP when<br>there is a demand to do so, such as when IP Network traffic matching the<br>interface's PPP Remote IP address appears on the unit.) The LCP<br>negotiations will always assume <i>active</i> mode.                                                                                          |
| backup  | Specifies that the IP interface under configuration will use PPP backup<br>mode. PPP backup is not enabled until you issue the ppp backup<br>enable command. Once the interface is configured for PPP backup, you<br>must configure the ping host, ping interface, and ping interval. You must<br>first bind the interface to a port for this command to function. This<br>command creates the triggers, actions, and associated rules used by PPP<br>backup. The LCP negotiations will always assume <i>active</i> mode. |

#### **Usage Guidelines**

Use the bind port async protocol ppp command to bind a port to an IP interface for PPP Links. For more information, refer to "bind port async protocol ppp" on page 495.

#### Examples

mode active mode passive mode demand mode backup

#### Displaying the PPP Mode for the IP Interface

The PPP mode for the port is displayed in the PPP Mode field of the PPP Settings Screen. An example of the PPP Settings Screen appears in Figure 44 on page 123.

Use the monitor/show interface ppp characteristics command to display the PPP Settings Screen. Refer to "monitor/show interface ppp characteristics" on page 123 for more information.

## Displaying the Device to Which the IP Interface Is Bound

The device to which the IP interface is bound is displayed in the Bound to field of the PPP Settings Screen. An example of the PPP Settings Screen appears in Figure 44 on page 123.

# monitor/show

You can execute each of the monitor/show commands in the PPP Command Mode.

Refer to the following pages for a full description of each of the monitor/show commands.

- page 61 monitor/show audit log command
- page 63 monitor/show clock command
- page 64 monitor/show command log command
- page 65 monitor/show configuration command
- page 67 monitor/show configuration log command
- page 73 monitor/show debug all command
- page 74 monitor/show debug flash command
- page 75 monitor/show debug interface ppp command
- page 76 monitor/show debug port async command
- \* page 79 monitor/show debug snmp command
- page 81 monitor/show debug system command
- page 83 monitor/show device status command
- page 85 monitor/show device summary command
- page 86 monitor/show hdam alarm name characteristics command
- page 88 monitor/show hdam alarm name status command
- page 93 monitor/show hdam characteristics command
- page 96 monitor/show hdam control name characteristics command
- page 97 monitor/show hdam control name status command
- page 98 monitor/show hdam mapping command
- page 100 monitor/show hdam port/slot/point characteristics command
- page 103 monitor/show hdam port/slot/point status command
- page 106 monitor/show hdam status command
- page 108 monitor/show interface bonding characteristics command
- page 110 monitor/show interface bonding status command
- page  $112-{\rm\ monitor/show\ interface\ broadcast\ group\ characteristics\ command$

#### monitor/show (continued)

- page 114 monitor/show interface broadcast group summary command
- page 115 monitor/show interface characteristics command
- page 121 monitor/show interface port mapping command
- page 123 monitor/show interface ppp characteristics command
- page 126 monitor/show interface ppp status command
- page 128 monitor/show interface rotary command
- page 129 monitor/show interface status command
- page 131 monitor/show interface summary command
- page 137 monitor/show kernel log command
- page 138 monitor/show ldap characteristics command
- page 140 monitor/show ldap status command
- page 141 monitor/show ldap summary command
- page 142 monitor/show log command
- page 143 monitor/show message command
- page 144 monitor/show notification log command
- page 145 monitor/show notification message command
- page 146 monitor/show notification profile service command
- page 147 monitor/show notification profile user command
- page 148 monitor/show outlet command
- page 150 monitor/show outlet group status command
- page 152 monitor/show port apd command
- page 153 monitor/show port async apd command
- page 155 monitor/show port async characteristics command
- page 159 monitor/show port async modem command
- page 161 monitor/show port async status command
- page 166 monitor/show port async summary command
- page 169 monitor/show port characteristics command
- page 170 monitor/show port ethernet characteristics command
- page 171 monitor/show port ethernet status command
- page 173 monitor/show port ethernet summary command

## monitor/show (continued)

- page 174 monitor/show port modem command
- page 175 monitor/show port status command
- page 176 monitor/show radius characteristics command
- page 178 monitor/show radius status command
- page 180 monitor/show radius summary command
- page 182 monitor/show route command
- page 183 monitor/show securid characteristics command
- page 185 monitor/show securid status command
- page 187 monitor/show securid summary command
- page 188 monitor/show service command
- page 189 monitor/show session command
- page 191 monitor/show snmp characteristics command
- page 192 monitor/show snmp client command
- page 194 monitor/show snmp v3 access command
- page 196 monitor/show snmp v3 group command
- page 197 monitor/show snmp v3 misc command
- page 198 monitor/show snmp v3 user command
- page 200 monitor/show snmp v3 view command
- page 202 monitor/show subscriber command
- page 207 monitor/show subscriber characteristics command
- page 208 monitor/show subscriber status command
- page 209 monitor/show subscriber summary command
- page 210 monitor/show subscriber tcp command
- page 211 monitor/show system characteristics command
- page 215 monitor/show system ppciboot command
- page 218 monitor/show system status command
- page 221 monitor/show tacacs+ characteristics command
- page 224 monitor/show tacacs+ status command
- page 226 monitor/show tacacs+ summary command
- page 228 monitor/show trigger-action action command

# monitor/show (continued)

- \* page 229 monitor/show trigger-action rule command
- page 234 monitor/show trigger-action trigger command
- page 237 monitor/show users command
- \* page 238 monitor/show version command

#### no

Disables (negates) specific features and boolean parameters on the LX unit. Refer to "Usage Guidelines" (below) for more information about using the no command in the PPP command mode.

# Syntax

no <feature\_name>

#### Where Means

*feature\_name* The name of the feature or boolean parameter that is to be disabled.

## **Usage Guidelines**

The allowable arguments for this command consist of only those features and boolean parameters that can be set in the PPP command mode *and are currently enabled*. To view the features and boolean parameters that are currently enabled, type the no command followed by a question mark (?).

## Example

no authentication

# outbound dialback

Enables dialing a number if the server is doing dialback. To clear a number, enter no outbound dialback *<number>*.

# Syntax

outbound dialback number <telephone\_number>

| Where            | Means                                                                |
|------------------|----------------------------------------------------------------------|
| telephone_number | The telephone number that the LX modem will dial when the subscriber |
|                  | makes an outbound Dialback call to the LX unit.                      |

#### Examples

outbound dialback number 19785551978

no outbound dialback number

#### **Displaying Outbound Dialback Number**

The Outbound Dialback number is displayed in the PPP Dialback Mode field of the PPP Settings Screen. An example of the PPP Settings Screen appears in Figure 44 on page 123.

# outbound secret

Configures the outbound CHAP secret, or the outbound PAP secret, for PPP Links on the IP interface under configuration.

# Syntax

outbound chap | pap secret <text\_string>

| Where       | Means                                                                                         |
|-------------|-----------------------------------------------------------------------------------------------|
| chap        | Specifies the outbound CHAP secret for the PPP Links on the IP interface under configuration. |
| рар         | Specifies the outbound PAP secret for the PPP Links on the IP interface under configuration.  |
| text_string | A string of ASCII characters that specifies the CHAP or PAP secret.                           |

## Examples

outbound chap secret wtrrrbbbba

outbound pap secret irtntobaalanwmtg

#### Displaying the Status of the Outbound CHAP and PAP Secrets

The status of the Outbound CHAP Secret (Configured/Not configured) is displayed in the Outbound CHAP Secret field of the PPP Settings Screen. The status of the Outbound PAP Secret (Configured/Not configured) is displayed in the Outbound PAP Secret field of the PPP Settings Screen. An example of the PPP Settings Screen appears in Figure 44 on page 123.

# outbound username

Configures the outbound client username for PPP Links on the IP interface under configuration.

#### Syntax

outbound username <name>

#### Where Means

*name* The username for the outbound PPP client. This can be any text string.

#### Example

outbound username HenryWX

#### **Displaying the Outbound Client Username**

The username for the outbound client username for PPP Links is displayed in the Outbound Username field of the PPP Settings Screen. An example of the PPP Settings Screen appears in Figure 44 on page 123.

# remote address

Identifies the remote system in the PPP link.

#### Syntax

remote address A.B.C.D

#### Where Means

A.B.C.D The IP Address of the remote unit in the PPP link.

#### Example

remote address 129.27.172.19

#### Displaying the IP Address of the Remote System in the PPP Link

The IP address of the remote system in the PPP link is displayed in the PPP Remote IP Address field of the PPP Settings Screen. An example of the PPP Settings Screen appears in Figure 44 on page 123.

# Chapter 12

# Menu Commands

The Menu commands are executed in the Menu command mode. When the LX unit is in the Menu command mode, the Menu command prompt (e.g., Menu :0 >>) is displayed on the terminal screen.

The format of the Menu command prompt is as follows:

Menu :<session\_number> >>

where <session\_number> identifies the current session number.

To enter the Menu command mode, execute the menu command in the Configuration command mode, or execute the exit command in the Menu Editing command mode. The menu command is described on page 343.

# delete

Deletes a menu from the LX unit.

# Syntax

delete NAME

| Where | Means                                                                                 |
|-------|---------------------------------------------------------------------------------------|
| NAME  | The name of the menu that is to be deleted from the database of menus on the LX unit. |

# Example

delete finance\_menu

# Displaying a List of Menus on the LX Unit

Use the list command to display a list of menus on the LX unit. Refer to "list" on page 786 for more information.

# end

When the end command is issued in the Menu command mode, it returns the user to the Superuser command mode.

#### Syntax

end

## **Usage Guidelines**

The end command can be issued in all of the LX command modes except for User and Superuser. Executing the end command always returns the user to the Superuser command mode.

#### Example

end

# exit

Returns the user to the previous command mode. For example, if the current command mode is Menu, issuing this command will return the user to the Configuration command mode.

# Syntax

exit

# **Usage Guidelines**

The exit command can be issued in all of the LX Command Modes. However, the effect of the exit command varies, depending on the command mode from which it is issued. For example, issuing the exit command in the Menu command mode returns the user to the Configuration command mode; issuing the exit command in Configuration command mode returns the user to the Superviser command mode, and so on.

Issuing the exit command in the User command mode exits the LX  $\rm CLI$  and closes the connection to the LX unit.

# Example

exit

# import

Merges existing menus into one menu.

## Syntax

import to <destination\_menu> from <source\_menu>

| Where            | Means                                                                                                    |
|------------------|----------------------------------------------------------------------------------------------------|
| destination_menu | Specifies the filename of the menu to which the files in <i>menu_list</i> are to be merged.                                                                                            |
| source_menu      | Specifies the menu file that is to be merged into the destination menu.<br>This menu file is appended to the destination menu. Each menu or<br>submenu counts as a separate menu page. |

#### **Usage Guidelines**

If the destination menu already exists, the following prompt will be displayed when you execute the import command:

The destination file already exists. Do you want to overwrite it? (yes/no)

Answering "yes" will overwrite the destination file.

Answering "no" will abort the command.

# Examples

import to finance\_menu from menu\_1

import to group\_menu from susans\_menu

Displays a list of the menus on the LX unit.

NOTE: If this command is executed while a menu file is open, a list of the submenus in the menu will be displayed.

# Syntax

list

## Example

list

# open

Opens a new or existing menu in the Menu Editing command mode. For more information on the Menu Editing command mode, refer to "Menu Commands" on page 781.

# Syntax

open NAME

| Where | Means                                                  |
|-------|--------------------------------------------------------|
| NAME  | The name of the menu that is to be opened for editing. |

## Example

open finance\_menu

# **Chapter 13**

# **Menu Editing Commands**

The Menu Editing commands are executed in the Menu Editing command mode. When the LX unit is in the Menu Editing command mode, the Menu Editing command prompt (e.g., mark-1:0 >>) is displayed on the terminal screen.

The format of the Menu Editing command prompt is as follows:

| <menu_name>-</menu_name> | - <menu_number>:<session_number> &gt;&gt;</session_number></menu_number>                                                            |
|--------------------------|----------------------------------------------------------------------------------------------------|
| where                    | <menu_name> identifies the Menu name.</menu_name>                                                                                   |
|                          | <menu_number> identifies the submenu number of the<br/>menu. The top-level menu always has a submenu number<br/>of 1.</menu_number> |
|                          | <pre><session_number> identifies the current session number.</session_number></pre>                                                 |

To enter the Menu Editing command mode, execute the open command in the Menu command mode. The open command is described on page 787.

# control key

Assigns control keys for the menu.

# Syntax

control key logout|repaint|top|up <character> <text>

| Where     | Means                                                                                                    |
|-----------|----------------------------------------------------------------------------------------------------|
| logout    | Assigns a function key that will log out the subscriber account.                                                                                                    |
| repaint   | Assigns a function key that will redisplay the menu.                                                                                                    |
| top       | Assigns a function key that will move to the top-level menu for the subscriber.                                                                                                    |
| up        | Assigns a function key that will move up to the next-higher menu level                                                                                                    |
| character | The keyboard character that performs the assigned function.                                                                                                    |
| text      | Message text that is displayed at the bottom of the menu. This text<br>typically describes what happens when the specified control key is<br>pressed. This message has a limit of 18 characters. |

# Examples

control key logout W Log out of LX control key repaint Z Refresh screen control key top H Go to top level control key up G Go back menu level

# Displaying the Control Keys for the Current Menu or Submenu

Use the display command to display the control keys for the current menu or submenu. Refer to "display" on page 791 for more information.

# display

Displays the current menu, or a submenu associated with the current menu. The menu is displayed in the same form as it would be seen by an end user.

# Syntax

display [menu <menu\_number>]

#### Where Means

menu\_numberAn integer number, from 1 through 16, that identifies an existing submenu.Menu 1 is the top-level menu.The default value is the current menu.

# **Usage Guidelines**

When this command is executed without a submenu number, the current menu or submenu is displayed.

## Example

display display menu 11

# end

When the end command is issued in the Menu Editing command mode, it returns the user to the Superuser command mode.

# Syntax

end

# **Usage Guidelines**

The end command can be issued in all of the LX Command Modes except for User and Superuser. Executing the end command always returns the user to the Superuser command mode.

If you made changes to the current menu file, the following prompt is displayed when you execute the end command:

The Menu has been modified. Do you want to save the changes? (y/n)

Enter  $\gamma$  to save the changes and return to the Superuser command mode.

Enter n to abort the command and stay in the Menu Editing command mode.

## Example

end
Display a menu entry as it appears in the menu file.

NOTE: This command displays an entry as it appears in the menu file rather than as the end user will see it. The label and the associated command are listed.

#### Syntax

| entry | <entry_< th=""><th>_number&gt;</th></entry_<> | _number> |
|-------|-----------------------------------------------|----------|
|-------|-----------------------------------------------|----------|

#### Where Means

*entry\_number* An integer number, from 1 through 40, that identifies the menu entry that is to be displayed.

#### Example

entry 12

# entry command

Creates or modifies a command entry. A Command entry executes an LX CLI command when the user selects it from the menu.

# Syntax

entry <entry\_number> command <command\_text>

| Where           | Means                                                                                                    |
|-----------------|----------------------------------------------------------------------------------------------------|
| entry_number    | An integer number, from 1 through 40, that identifies the menu entry that is to be created or modified.                                                  |
| $command\_text$ | The LX CLI command that is to be executed when this menu entry is selected by the user. This field can contain any syntactically correct LX CLI command. |

## Example

entry 3 command show system status

## Displaying a Command Entry from the Current Menu or Submenu

Use the entry command to display a command entry in the current menu or submenu. Refer to "entry" on page 793 for more information.

# entry label

Creates or modifies a label for a command entry or a menu entry. The label is displayed to the user in the menu.

# Syntax

entry <entry\_number> label <label\_text>

| Where        | Means                                                                                                    |
|--------------|----------------------------------------------------------------------------------------------------|
| entry_number | An integer number, from 1 through 40, that identifies the menu entry for which the label is to be created or modified.                                                                                                    |
| label_text   | A text string that describes the entry. The text string can contain any text characters, including spaces. If the menu or submenu has less than 21 entries, the text string can contain up to 52 characters. If the menu or submenu has 21 or more entries, the text string is limited to 36 characters. |

### Example

entry 3 label List the log entries

#### Displaying the Label for an Entry

Use the entry command to display the label for an entry. Refer to "entry" on page 793 for more information.

Creates or modifies a menu entry. When a menu entry is selected from a menu, it switches to a submenu.

NOTE: This command will create an entry with a label. The default label is the same as the command string itself. You can change the label with the entry label command. The entry label command is described on page 795.

#### Syntax

entry <entry\_number> menu <menu\_number>

| Where        | Means                                                                                                    |
|--------------|----------------------------------------------------------------------------------------------------|
| entry_number | An integer number, from 1 through 40, that identifies the menu entry that is to be created or modified.                          |
| menu_number  | An integer number, from 1 through 16, that identifies the submenu that is to be displayed when the user selects this menu entry. |

# Example

entry 11 menu 6

# Displaying a Menu Entry from the Current Menu or Submenu

Use the entry command to display a menu entry in the current menu or submenu. Refer to "entry" on page 793 for more information.

# exit

Returns the user to the previous command mode. For example, if the current command mode is Menu Editing, issuing this command will return the user to the Menu command mode.

# Syntax

exit

# **Usage Guidelines**

The exit command can be issued in all of the LX command modes. However, the effect of the exit command varies, depending on the command mode from which it is issued. For example, issuing the exit command in the Menu Editing command mode returns the user to the Menu command mode; issuing the exit command in the Menu command mode returns the user to the Configuration command mode, and so on.

Issuing the exit command in the User command mode exits the LX CLI and closes the connection to the LX unit.

If you made changes to the current menu file, the following prompt is displayed when you execute the exit command:

The Menu has been modified. Do you want to save the changes? (y/n)

Enter y to save the changes and return to the Superuser command mode.

Enter n to abort the command and stay in the Menu Editing command mode.

# Example

exit

# header

Creates a header for the current submenu.

# Syntax

header <header\_text>

#### Where Means

*header\_text* The text string that will be used as the Menu header. The text string can contain up to 60 characters, including spaces.

### Examples

header Finance Department

# **Displaying Menus and Menu Headers**

Use the list command to display a list of menus and menu headers on the LX unit. Refer to "list" on page 799 for more information.

# list

Displays all of the configured submenus for the current menu, and their configured headers. An asterisk (\*) indicates the menu that is currently under configuration.

# Syntax

list

# Example

list

#### menu

Opens a new or existing submenu for editing.

# Syntax

menu <*submenu\_number>* 

| Where          | Means                                                                                                    |
|----------------|----------------------------------------------------------------------------------------------------|
| submenu_number | The menu number of the submenu that is to be opened for editing. This can be any integer number from 1 through 16. |

# **Usage Guidelines**

After this command is executed, the <submenu\_#> field of the Menu Editing prompt changes to the Submenu number that is being edited. For example, the prompt mark-12:0 >> indicates that Submenu 12 is currently being edited.

#### Example

menu 12

# menu continue string

Specifies the continue string for the current menu. If a continue string is specified, the screen will pause after a command entry is executed; the user must press the ENTER key to re-display the menu from which the command entry was selected. If a continue string is *not* specified, the screen will pause after a command entry is executed, but no prompt string will be displayed.

The continue string typically describes how to re-display the menu (e.g., Press ENTER to return).

The continue string appears at the bottom of the screen when you display the menu using the display command. The display command is described on page 791.

#### Syntax

menu continue string <continue\_string>

| Where           | Means                                                                                              |
|-----------------|----------------------------------------------------------------------------------------------------|
| continue_string | The continue string for the current menu or submenu. This is a text string of up to 60 characters. |

#### Examples

menu continue string Press ENTER to return

# Displaying the Continue String for the Current Menu or Submenu

Use the display command to display the continue string for the current menu or submenu. Refer to "display" on page 791 for more information.

# menu prompt

Specifies the prompt string for the current menu. The prompt string is displayed at the bottom of the menu, and it typically describes how to select a menu option.

The prompt string appears at the bottom of the screen when you display the menu using the display command. The display command is described on page 791.

#### Syntax

menu prompt <prompt\_string>

| Where         | Means                                                                             |    |
|---------------|-----------------------------------------------------------------------------------|----|
| prompt_string | The prompt string for the current menu or submenu. This is limited to characters. | 53 |

#### Examples

menu prompt Highlight options with Arrow Keys and press RETURN

#### Displaying the Prompt String for the Current Menu or Submenu

Use the display command to display the prompt string for the current menu or submenu. Refer to "display" on page 791 for more information.

# no control key

Removes control keys from the current menu.

#### Syntax

```
no control key logout | repaint | top | up
```

| Where   | Means                                                  |
|---------|--------------------------------------------------------|
| logout  | Removes the logout control key from the current menu.  |
| repaint | Removes the repaint control key from the current menu. |
| top     | Removes the top control key from the current menu.     |
| up      | Removes the up control key from the current menu.      |

#### Examples

no control key logout no control key repaint no control key top no control key up

#### Displaying the Control Keys for the Current Menu or Submenu

Use the display command to display the control keys for the current menu or submenu. Refer to "display" on page 791 for more information.

# no entry

Resets (negates) an entry in the current menu. When this command is executed, the menu entry no longer has a command, or a menu entry, associated with it.

### Syntax

```
no entry <entry_number>
```

#### Where Means

*entry\_number* An integer number, from 1 through 40, that identifies the menu entry that is to reset.

# Example

no entry 11

#### Displaying an Entry from the Current Menu or Submenu

Use the entry command to display an entry in the current menu or submenu. Refer to "entry" on page 793 for more information.

# no header

Removes the configured header from the current menu or submenu. (The configured header is specified with the header command, which is described on page 798.)

#### Syntax

no header

#### **Usage Guidelines**

After the no header command is executed, the default menu header will be used in the menu. The format of the default menu header is as follows:

Menu <menu\_number> LX Menu

where <menu\_number> identifies the submenu number of the menu. The top-level menu always has a submenu number of 1.

For example, the default menu header for the top-level menu is Menu 1 LX Menu.

#### Example

no header

#### **Displaying Menus and Menu Headers**

Use the list command to display a list of menus and menu headers on the LX unit. Refer to "list" on page 799 for more information.

# no menu continue string

Removes (deletes) the continue string from the current menu or submenu.

#### Syntax

```
no menu continue string
```

#### Example

no menu continue string

#### Displaying the Continue String for the Current Menu or Submenu

Use the display command to display the continue string for the current menu or submenu. Refer to "display" on page 791 for more information.

# no menu prompt

Removes (deletes) the prompt from the current menu or submenu.

#### Syntax

no menu prompt

#### Example

no menu prompt

#### Displaying the Prompt String for the Current Menu or Submenu

Use the display command to display the prompt string for the current menu or submenu. Refer to "display" on page 791 for more information.

### open

Opens a new or existing menu file, and closes the current menu file.

#### Syntax

open NAME

| Where | Means                                                  |
|-------|--------------------------------------------------------|
| NAME  | The name of the menu that is to be opened for editing. |

#### **Usage Guidelines**

If you have made any changes to the current menu, the following prompt will be displayed when you execute the open command:

The Menu has been modified.

Do you want to save your changes? (y/n) :

Enter y to save your changes to the current menu.

Enter n to abandon your changes to the current menu.

#### Example

open finance\_menu

# save

Saves the current menu file.

# Syntax

save [<filename>]

#### Where Means

*filename* The filename under which the current menu file is to be saved. If no filename is specified, it will be saved to the filename of the current menu file.

# Example

save

save finance\_menu

# **Chapter 14**

# **Broadcast Group Commands**

The Broadcast Group commands are executed in the Broadcast Group command mode. When the LX unit is in the Broadcast Group command mode, the Broadcast Group command prompt (e.g., BrGroups 6:0 >>) is displayed on the terminal screen.

The format of the Broadcast Group command prompt is as follows:

BrGroups <broadcast\_group\_number>:<session\_number> >>

where <broadcast\_group\_number> identifies the Broadcast Group under configuration. <session\_number> identifies the current session

number.

To enter the Broadcast Group command mode, execute the broadcast group command in the Interface command mode. The broadcast group command is described on page 500.

# end

When the end command is issued in Broadcast Group Mode, it returns the user to the Superuser command mode.

# Syntax

end

### **Usage Guidelines**

The end command can be issued in all of the LX Command Modes except for User and Superuser. Executing the end command always returns the user to the Superuser command mode.

#### Example

end

# exit

Returns the user to the previous command mode. For example, if the current command mode is the Broadcast Group Command Mode, issuing this command will return the user to the Configuration command mode.

# Syntax

exit

#### **Usage Guidelines**

The exit command can be issued in all of the LX Command Modes. However, the effect of the exit command varies, depending on the mode from which it is issued.

As noted above, issuing the exit command in the Broadcast Group command mode returns the user to the previous command mode. The same goes for issuing the exit command in any command mode other than User. For example, issuing the exit command in the Menu Editing command mode returns the user to the Menu command mode; issuing the exit command in the Configuration command mode returns the user to the Superuser command mode, and so on.

Issuing the exit command in the User command mode exits the LX CLI and closes the connection to the LX unit.

#### Example

exit

# master port

Specifies the asynchronous port(s), or TCP port(s), that are to be used as Master Port(s) for the Broadcast Group under configuration. The Master Port is the port from which all input for a Broadcast Group is sent to the Slave Ports.

NOTE: To prevent data overruns, it is recommended that the Master Port(s) and Slave Port(s) in a Broadcast Group be set to the same port speed.

#### Syntax

master port async|tcp <port\_list> [timestamp]

| Where     | Means                                                                                                    |
|-----------|----------------------------------------------------------------------------------------------------|
| async     | An asynchronous port, or asynchronous ports, will be specified as the Master Port(s) for the Broadcast Group under configuration.                                                                                                    |
| tcp       | A TCP port, or TCP port(s), will be specified as the Master Port(s) of the Broadcast Group under configuration. The allowable values are 1024 - 65535.                                                                                       |
| port_list | Specifies the asynchronous port(s), or TCP port(s), that will be used as the Master Port(s) for the Broadcast Group under configuration. If more than one port is specified, they should be separated by commas; for example, $2, 3, 5, 6$ . |
|           | You can specify a range of asynchronous ports by placing a hyphen<br>between the first and last port in the range. For example, 10–12<br>specifies a range of asynchronous ports that includes port 10 through<br>port 12.                   |
|           | Note: You cannot specify the DIAG port (port 0) as a Master Port.                                                                                                    |
|           | A maximum of 20 ports, including Masters and Slaves, can be configured for a Broadcast Group.                                                                                                    |
|           | You cannot specify a range of TCP ports.                                                                                                    |
| timestamp | Specifies that a timestamp will be appended at the beginning of each new line of data. This option can only be applied after the Master Port has been created.                                                                               |

#### **Usage Guidelines**

The following *cannot* be specified as Master Ports:

- Any port that belongs to another Broadcast Group
- A TCP port that is already in use
- A port that is configured as a Slave Port in any Broadcast Group

At most, one TCP socket may be open on a single TCP port.

#### Examples

```
master port async 5,6,8,10-12
master port tcp 1500,1644
```

# Displaying the Master Port(s) for a Broadcast Group

The master port(s) for a broadcast group are displayed on the Broadcast Group Characteristics Screen. An example of the Broadcast Group Characteristics Screen appears in Figure 38 on page 113.

# mode

Specifies the Telnet mode for the Broadcast Group under configuration.

# Syntax

mode line | character

| Where     | Means                                               |
|-----------|-----------------------------------------------------|
| line      | The Broadcast Group will use Telnet line mode.      |
| character | The Broadcast Group will use Telnet character mode. |

#### Examples

mode line

mode character

#### Displaying the Telnet Mode for a Broadcast Group

The Telnet mode for a broadcast group are displayed in the Mode field of the Broadcast Group Characteristics Screen. An example of the Broadcast Group Characteristics Screen appears in Figure 38 on page 113.

### monitor/show

You can execute each of the monitor/show commands in the Broadcast Group Command Mode.

Refer to the following pages for a full description of each of the monitor/show commands.

- page 61 monitor/show audit log command
- page 63 monitor/show clock command
- page 64 monitor/show command log command
- page 65 monitor/show configuration command
- page 67 monitor/show configuration log command
- page 73 monitor/show debug all command
- page 74 monitor/show debug flash command
- page 75 monitor/show debug interface ppp command
- page 76 monitor/show debug port async command
- page 79 monitor/show debug snmp command
- page 81 monitor/show debug system command
- page 83 monitor/show device status command
- page 85 monitor/show device summary command
- page 86 monitor/show hdam alarm name characteristics command
- page 88 monitor/show hdam alarm name status command
- page 93 monitor/show hdam characteristics command
- page 96 monitor/show hdam control name characteristics command
- page 97 monitor/show hdam control name status command
- page 98 monitor/show hdam mapping command
- page 100 monitor/show hdam port/slot/point characteristics command
- page 103 monitor/show hdam port/slot/point status command
- page 106 monitor/show hdam status command
- page 108 monitor/show interface bonding characteristics command
- page 110 monitor/show interface bonding status command
- page  $112-{\rm\ monitor/show\ interface\ broadcast\ group\ characteristics\ command$

#### monitor/show (continued)

- page 114 monitor/show interface broadcast group summary command
- page 115 monitor/show interface characteristics command
- page 121 monitor/show interface port mapping command
- page 123 monitor/show interface ppp characteristics command
- page 126 monitor/show interface ppp status command
- page 128 monitor/show interface rotary command
- page 129 monitor/show interface status command
- page 131 monitor/show interface summary command
- page 137 monitor/show kernel log command
- page 138 monitor/show ldap characteristics command
- page 140 monitor/show ldap status command
- page 141 monitor/show ldap summary command
- page 142 monitor/show log command
- page 143 monitor/show message command
- page 144 monitor/show notification log command
- page 145 monitor/show notification message command
- page 146 monitor/show notification profile service command
- page 147 monitor/show notification profile user command
- page 148 monitor/show outlet command
- page 150 monitor/show outlet group status command
- page 152 monitor/show port apd command
- page 153 monitor/show port async apd command
- page 155 monitor/show port async characteristics command
- page 159 monitor/show port async modem command
- page 161 monitor/show port async status command
- page 166 monitor/show port async summary command
- page 169 monitor/show port characteristics command
- page 170 monitor/show port ethernet characteristics command
- page 171 monitor/show port ethernet status command
- page 173 monitor/show port ethernet summary command

#### monitor/show (continued)

- page 174 monitor/show port modem command
- page 175 monitor/show port status command
- page 176 monitor/show radius characteristics command
- page 178 monitor/show radius status command
- page 180 monitor/show radius summary command
- page 182 monitor/show route command
- page 183 monitor/show securid characteristics command
- page 185 monitor/show securid status command
- page 187 monitor/show securid summary command
- page 188 monitor/show service command
- page 189 monitor/show session command
- page 191 monitor/show snmp characteristics command
- page 192 monitor/show snmp client command
- page 194 monitor/show snmp v3 access command
- page 196 monitor/show snmp v3 group command
- page 197 monitor/show snmp v3 misc command
- page 198 monitor/show snmp v3 user command
- page 200 monitor/show snmp v3 view command
- page 202 monitor/show subscriber command
- page 207 monitor/show subscriber characteristics command
- page 208 monitor/show subscriber status command
- page 209 monitor/show subscriber summary command
- page 210 monitor/show subscriber tcp command
- page 211 monitor/show system characteristics command
- page 215 monitor/show system ppciboot command
- page 218 monitor/show system status command
- page 221 monitor/show tacacs+ characteristics command
- page 224 monitor/show tacacs+ status command
- page 226 monitor/show tacacs+ summary command
- page 228 monitor/show trigger-action action command

# monitor/show (continued)

- \* page 229 monitor/show trigger-action rule command
- page 234 monitor/show trigger-action trigger command
- page 237 monitor/show users command
- \* page 238 monitor/show version command

#### no master port

Removes a Master Port, or Master Ports, from the Broadcast Group under configuration.

#### Syntax

no master port async|tcp <port\_list>

| Where     | Means                                                                                                    |
|-----------|----------------------------------------------------------------------------------------------------|
| async     | Remove asynchronous Master Port(s) from the Broadcast Group under configuration.                                                                                                    |
| tcp       | Remove TCP Master Port(s) from the Broadcast Group under configuration. The allowable values are 1024 - 65535.                                                                                                    |
| port_list | Specifies the asynchronous port(s), or TCP port(s), that are being removed from the Broadcast Group under configuration. If more than one port is specified, they should be separated by commas; for example, 2,3,5,6.     |
|           | You can specify a range of asynchronous ports by placing a hyphen<br>between the first and last port in the range. For example, 10–12<br>specifies a range of asynchronous ports that includes port 10 through<br>port 12. |
|           | <b>Note:</b> You cannot specify a range of TCP ports.                                                                                                    |

#### Examples

no master port async 5 no master port async 5,6,8,10-16 no master port tcp 1500,2500

#### Displaying the Master Port(s) for a Broadcast Group

The master port(s) for a broadcast group are displayed on the Broadcast Group Characteristics Screen. An example of the Broadcast Group Characteristics Screen appears in Figure 38 on page 113.

# no master port timestamp

Removes the timestamp setting from a Master Port, or from a group of Master Ports, in the Broadcast Group.

NOTE: Executing this command does not remove Master Ports from the Broadcast Group. It only removes the timestamp setting from the Master Port. When the timestamp setting is removed, a timestamp will *not* be appended at the beginning of each new line of data.

#### Syntax

no master port async|tcp <port\_list> timestamp

| Where     | Means                                                                                                    |
|-----------|----------------------------------------------------------------------------------------------------|
| async     | Remove asynchronous Master Port(s) from the Broadcast Group under configuration.                                                                                                    |
| tcp       | Remove TCP Master Port(s) from the Broadcast Group under configuration. The allowable values are 1024 - 65535.                                                                                                    |
| port_list | Specifies the asynchronous port(s), or TCP port(s), that are being removed from the Broadcast Group under configuration. If more than one port is specified, they should be separated by commas; for example, 2,3,5,6.     |
|           | You can specify a range of asynchronous ports by placing a hyphen<br>between the first and last port in the range. For example, 10-12<br>specifies a range of asynchronous ports that includes port 10 through<br>port 12. |
|           |                                                                                                    |

**Note:** You cannot specify a range of TCP ports.

#### Examples

no master port async 5 timestamp no master port async 5,6,8,10-16 timestamp no master port tcp 1500,2500 timestamp

#### **Displaying the Timestamp Setting for Master Ports**

The timestamp setting for master ports in broadcast group are displayed on the Broadcast Group Characteristics Screen. An example of the Broadcast Group Characteristics Screen appears in Figure 38 on page 113.

#### no slave port

Removes a Slave Port, or Slave Ports, from the Broadcast Group under configuration.

#### Syntax

no slave port async tcp <port\_list>

| Where     | Means                                                                                                    |
|-----------|----------------------------------------------------------------------------------------------------|
| async     | Remove asynchronous Slave Port(s) from the Broadcast Group under configuration.                                                                                                    |
| tcp       | Remove TCP Slave Port(s) from the Broadcast Group under configuration.                                                                                                    |
| port_list | Specifies the asynchronous port(s), or TCP port(s), that are being removed from the Broadcast Group under configuration. If more than one port is specified, they should be separated by commas; for example, 2,3,5,6.     |
|           | You can specify a range of asynchronous ports by placing a hyphen<br>between the first and last port in the range. For example, 10–12<br>specifies a range of asynchronous ports that includes port 10 through<br>port 12. |
|           | Note: You connot aposify a young of TCP ports                                                                                                    |

**Note:** You cannot specify a range of TCP ports.

#### Examples

no slave port async 5 no slave port async 2,5,6,7,15-19 no slave port tcp 1500 no slave port tcp 1500,2500

#### Displaying the Slave Port(s) for a Broadcast Group

The slave port(s) for a broadcast group are displayed on the Broadcast Group Characteristics Screen. An example of the Broadcast Group Characteristics Screen appears in Figure 38 on page 113.

# no slave port discard

Removes the discard setting from a Slave Port, or Slave Ports, in the Broadcast Group under configuration.

#### Syntax

no slave port async|tcp <port\_list> discard

| Where     | Means                                                                                                    |
|-----------|----------------------------------------------------------------------------------------------------|
| async     | Remove the discard setting from asynchronous Slave Ports.                                                                                                    |
| tcp       | Remove the discard setting from TCP Slave Ports.                                                                                                    |
| port_list | Specifies the asynchronous port(s), or TCP port(s), for which the discard setting is being removed. If more than one port is specified, they should be separated by commas; for example, 2,3,5,6.                          |
|           | You can specify a range of asynchronous ports by placing a hyphen<br>between the first and last port in the range. For example, 10–12<br>specifies a range of asynchronous ports that includes port 10 through<br>port 12. |
|           |                                                                                                    |

**Note:** You cannot specify a range of TCP ports.

#### Examples

no slave port async 5 discard no slave port async 2,5,6,7,15-18 discard no slave port tcp 1500 discard no slave port tcp 1500,2500 discard

#### Displaying the Slave Port(s) for a Broadcast Group

The slave port(s) for a broadcast group are displayed on the Broadcast Group Characteristics Screen. An example of the Broadcast Group Characteristics Screen appears in Figure 38 on page 113.

# no slave port localecho

Removes the localecho setting from a Slave Port, or Slave Ports, in the Broadcast Group under configuration.

#### Syntax

no slave port async|tcp <port\_list> localecho

| Where     | Means                                                                                                    |
|-----------|----------------------------------------------------------------------------------------------------|
| async     | Remove the localecho setting from asynchronous Slave Ports.                                                                                                    |
| tcp       | Remove the localecho setting from TCP Slave Ports.                                                                                                    |
| port_list | Specifies the asynchronous port(s), or TCP port(s), for which the localecho setting is being removed. If more than one port is specified, they should be separated by commas; for example, 2,3,5,6.                        |
|           | You can specify a range of asynchronous ports by placing a hyphen<br>between the first and last port in the range. For example, 10–12<br>specifies a range of asynchronous ports that includes port 10 through<br>port 12. |
|           | Note: You connet enceify a range of TCD parts                                                                                                    |

**Note:** You cannot specify a range of TCP ports.

#### Examples

no slave port async 5 localecho no slave port async 2,5,6,7,15-18 localecho no slave port tcp 1500 localecho no slave port tcp 1500,2500 localecho

#### Displaying the Slave Port(s) for a Broadcast Group

The slave port(s) for a broadcast group are displayed on the Broadcast Group Characteristics Screen. An example of the Broadcast Group Characteristics Screen appears in Figure 38 on page 113.

# slave port

Specifies the asynchronous port(s), or TCP port(s), that are to be used as Slave Port(s) for the Broadcast Group under configuration. The Slave Ports receive data from the Master Port and send all of their data to the Master Port.

NOTE: To prevent data overruns, it is recommended that the Slave Port(s) and Master Port(s) in a Broadcast Group be set to the same port speed.

#### Syntax

| <pre>slave port async tcp <port_list></port_list></pre> |                                                                                                    |  |
|---------------------------------------------------------|----------------------------------------------------------------------------------------------------|--|
| Where                                                   | Means                                                                                                    |  |
| async                                                   | An asynchronous port, or asynchronous ports, will be specified as the Slave<br>Port(s) for the Broadcast Group under configuration.                                                                                                    |  |
| tcp                                                     | A TCP port, or TCP port(s), will be specified as the Slave Port(s) of the Broadcast Group under configuration. The allowable values are 1024 - 65535.                                                                                          |  |
| port_list                                               | Specifies the asynchronous port(s), or TCP port(s), that will be used as<br>the Slave Port(s) for the Broadcast Group under configuration. If more than<br>one port is specified, they should be separated by commas; for example,<br>2,3,5,6. |  |
|                                                         | You can specify a range of asynchronous ports by placing a hyphen between<br>the first and last port in the range. For example, 10–12 specifies a range of<br>asynchronous ports that includes port 10 through<br>port 12.                     |  |
|                                                         | Note: You cannot specify the DIAG port (port 0) as a Slave Port.                                                                                                    |  |
|                                                         | A maximum of 20 ports, including Masters and Slaves, can be configured for a Broadcast Group.                                                                                                    |  |
|                                                         | A maximum of two TCP ports can be configured for a Broadcast Group. You cannot specify a range of TCP ports.                                                                                                    |  |

#### **Usage Guidelines**

The following *cannot* be specified as Slave Ports:

- Any port that belongs to another Broadcast Group
- A TCP port that is already in use
- A port that is configured as a Master Port in any Broadcast Group

At most, one TCP socket may be open on a single TCP port.

# Examples

slave port async 5

slave port async 2,5,6,7,10-13
slave port tcp 1500
slave port tcp 1500,2500

# Displaying the Slave Port(s) for a Broadcast Group

The slave port(s) for a broadcast group are displayed on the Broadcast Group Characteristics Screen. An example of the Broadcast Group Characteristics Screen appears in Figure 38 on page 113.

# slave port discard

Specifies the discard parameter for certain slave ports in the Broadcast Group under configuration. When the discard parameter is specified for a slave port, that slave port will discard any data that comes into it.

#### Syntax

slave port async|tcp <port\_list> discard

| Where     | Means                                                                                                    |
|-----------|----------------------------------------------------------------------------------------------------|
| async     | The ports in the <i>port_list</i> are asynchronous ports.                                                                                                    |
| tcp       | The ports in the <i>port_list</i> are TCP ports.                                                                                                    |
| port_list | Specifies the asynchronous slave port(s), or TCP slave port(s), that are to be<br>set to discard for the Broadcast Group under configuration. If more than<br>one port is specified, they should be separated by commas; for example,<br>2,3,5,6. |
|           | You can specify a range of asynchronous ports by placing a hyphen between<br>the first and last port in the range. For example, 10–12 specifies a range of<br>asynchronous ports that includes port 10 through port 12.                           |
|           | <b>Note:</b> Before you can include a port in this field, it must be a slave port in the Broadcast Group under configuration. Refer to the slave port command on page 826 for more information.                                                   |
|           |                                                                                                    |

# Examples

slave port async 5 discard
slave port async 2,5,6,7,10-13 discard
slave port tcp 1500 discard
slave port tcp 1500,2500 discard

#### **Displaying Information on Slave Port(s)**

Information on slave ports is displayed on the Broadcast Group Characteristics Screen. An example of the Broadcast Group Characteristics Screen appears in Figure 38 on page 113.
# slave port localecho

Specifies the localecho parameter for certain slave ports in the Broadcast Group under configuration. When the localecho parameter is specified for a slave port, that slave port will echo any data that comes into it.

#### Syntax

slave port async|tcp <port\_list> localecho

| Where     | Means                                                                                                    |
|-----------|----------------------------------------------------------------------------------------------------|
| async     | The ports in the <i>port_list</i> are asynchronous ports.                                                                                                    |
| tcp       | The ports in the <i>port_list</i> are TCP ports.                                                                                                    |
| port_list | Specifies the asynchronous slave port(s), or TCP slave port(s), that are to be set to localecho for the Broadcast Group under configuration. If more than one port is specified, they should be separated by commas; for example, 2,3,5,6. |
|           | You can specify a range of asynchronous ports by placing a hyphen between<br>the first and last port in the range. For example, 10–12 specifies a range of<br>asynchronous ports that includes port 10 through port 12.                    |
|           | <b>Note:</b> Before you can include a port in this field, it must be a slave port in the Broadcast Group under configuration. Refer to the slave port command on page 826 for more information.                                            |
|           |                                                                                                    |

# Examples

slave port async 5 localecho
slave port async 2,5,6,7,10-13 localecho
slave port tcp 1500 localecho
slave port tcp 1500,2500 localecho

## **Displaying Information on Slave Port(s)**

Information on slave ports is displayed on the Broadcast Group Characteristics Screen. An example of the Broadcast Group Characteristics Screen appears in Figure 38 on page 113.

Use the monitor/show broadcast group characteristics command to display the Broadcast Group Characteristics Screen. Refer to "monitor/show interface broadcast group characteristics" on page 112 for more information.

# **Chapter 15**

# **Notification Commands**

The Notification commands are executed in the Notification command mode. When the LX unit is in the Notification command mode, the Notification command prompt (e.g., Notification: 0 >>) is displayed on the terminal screen.

The format of the Notification command prompt is as follows:

Notification:<session\_number> >>

where <session\_number> identifies the current session number.

To enter the Notification command mode, execute the notification command in the Configuration command mode. The notification command is described on page 352.

# end

When the end command is issued in the Notification command mode, it returns the user to the Superuser command mode.

### Syntax

end

# **Usage Guidelines**

The end command can be issued in all of the LX command modes except for User and Superuser. Executing the end command always returns the user to the Superuser command mode.

#### Example

end

# exit

Returns the user to the previous command mode. For example, if the current command mode is Notification, issuing this command will return the user to the Configuration command mode.

# Syntax

exit

# **Usage Guidelines**

The exit command can be issued in all of the LX command modes. However, the effect of the exit command varies, depending on the command mode from which it is issued. For example, issuing the exit command in the Notification command mode returns the user to the Configuration command mode; issuing the exit command in the Configuration command mode returns the user to the Superuser command mode, and so on.

Issuing the exit command in the User command mode exits the LX CLI and closes the connection to the LX unit.

# Example

exit

# message default

Specifies the facility, priority, and string content of configurable syslogd messages to their factory default values. To display the configurable messages, refer to "monitor/show notification message" on page 145.

NOTE: If you execute this command as the target command in a multi-level command, it is recommended that you execute the restart notification command afterwards. For more information on the restart notification command, refer to page 286. For more information on multi-level commands, refer to "Multi-Level Command Execution" on page 1095.

#### Syntax

message all NUMBER default

| Where  | Means                                                                                                    |
|--------|----------------------------------------------------------------------------------------------------|
| NUMBER | The ID number of a configurable syslogd message. This can be any integer number from 1 through 40.                                                                                        |
| all    | Reset the facility, priority, and string content of <i>all</i> configurable syslogd messages.                                                                                             |
|        | <b>Note:</b> Executing this command resets all of the parameters that you have specified with the message facility command, the message priority command, and the message string command. |

# Example

message all default message 19 default message 31 default

# message facility

Specifies the facility of a configurable syslogd messages. To display the configurable messages, refer to "monitor/show notification message" on page 145.

- NOTE: If you execute this command as the target command in a multi-level command, it is recommended that you execute the restart notification command afterwards. For more information on the restart notification command, refer to page 286. For more information on multilevel commands, refer to "Multi-Level Command Execution" on page 1095.
- NOTE: The facility parameters "LOCAL0" and "LOG\_ALL" are now reserved for Databuffer Messaging. There are no system log messages for "LOCAL0". Configuration notification messages do not support "LOCAL0" and "LOG ALL" either.
- NOTE: System messages issued by the syslog at the facility kern level are syslogged to the facility user level. For example, enter:

notify facility kern priority notice message "your message"

Your message will be syslogged to a notification user profile that is set to facility user priority notice.

#### Syntax

message NUMBER facility user|syslog|kern|daemon|authpriv|local1
|local2|local3|local4|local5|local6|local7

| Where    | Means                                                                                              |
|----------|----------------------------------------------------------------------------------------------------|
| NUMBER   | The ID number of a configurable syslogd message. This can be any integer number from 1 through 40. |
| user     | The message applies to the User processes.                                                         |
| syslog   | The message applies to the syslog daemon (syslogd).                                                |
| kern     | The message applies to the Linux kernel.                                                           |
| daemon   | The message applies to a system daemon, such as in.ftpd.                                           |
| authpriv | The message applies to the Superuser authentication process.                                       |
| local1   | This message applies to remote syslog level 1.                                                     |
| local2   | This message applies to remote syslog level 2.                                                     |
| local3   | This message applies to remote syslog level 3.                                                     |
| local4   | This message applies to remote syslog level 4.                                                     |
| local5   | This message applies to remote syslog level 5.                                                     |
| local6   | This message applies to remote syslog level 6.                                                     |

local7 This message applies to remote syslog level 7.

#### Examples

message 1 facility user
message 2 facility syslog
message 3 facility kern
message 4 facility daemon
message 5 facility authpriv
message 5 facility local1
message 5 facility local3
message 5 facility local4
message 5 facility local5
message 5 facility local6
message 5 facility local7

# Displaying the Facility of a Configurable syslogd Message

The facility of a configurable syslogd message is displayed in the Facility field of the Message Screen. An example of the Message Screen appears in Figure 61 on page 145.

Use the monitor/show notification message command to display the Message Screen. Refer to "monitor/show notification message" on page 145 for more information.

#### message priority

Specifies the priority of a configurable syslogd messages. To display the configurable messages, refer to "monitor/show notification message" on page 145.

NOTE: If you execute this command as the target command in a multi-level command, it is recommended that you execute the restart notification command afterwards. For more information on the restart notification command, refer to page 286. For more information on multi-level commands, refer to "Multi-Level Command Execution" on page 1095.

#### Syntax

message NUMBER priority emerg|alert|crit|err|notice|warning|info

| Where   | Means                                                                                                    |
|---------|----------------------------------------------------------------------------------------------------|
| NUMBER  | The ID number of a configurable syslogd message. This can be any integer number from 1 through 40.                                        |
| emerg   | The message indicates a severe condition. This is the kind of condition that can immediately affect the users' ability to work on the LX. |
| alert   | The message indicates a condition that the system administrator needs to correct immediately, such as a corrupted system database.        |
| crit    | The message indicates a critical condition, such as a hard device error.                                                                  |
| err     | The message indicates a software error condition.                                                                                         |
| notice  | The message indicates a condition which is not an error, but which might<br>require specific procedures to adjust it.                     |
| warning | This message indicates a warning condition.                                                                                               |
| info    | The message is a normal, informational message.                                                                                           |

#### Examples

message 1 priority emerg
message 2 priority alert
message 3 priority crit
message 4 priority err
message 5 priority notice
message 6 priority info

# Displaying the Priority of a Configurable syslogd Message

The priority of a configurable syslogd message is displayed in the Priority field of the Message Screen. An example of the Message Screen appears in Figure 61 on page 145.

Use the monitor/show notification message command to display the Message Screen. Refer to "monitor/show notification message" on page 145 for more information.

## message string

Specifies the string portion of a configurable syslogd messages. To display the configurable messages, refer to "monitor/show notification message" on page 145.

NOTE: If you execute this command as the target command in a multi-level command, it is recommended that you execute the restart notification command afterwards. For more information on the restart notification command, refer to page 286. For more information on multi-level commands, refer to "Multi-Level Command Execution" on page 1095.

#### Syntax

message NUMBER string <text>

| Where  | Means                                                                                                |
|--------|----------------------------------------------------------------------------------------------------|
| NUMBER | The ID number of a configurable syslogd message. This can be any integer number from 1 through 40.   |
| text   | The string portion of the configurable syslogd message. This string can contain up to 48 characters. |

#### Example

message 1 string New CLI mode entered by

#### Displaying the String Portion of a Configurable syslogd Message

The string portion of a configurable syslogd message is displayed in the Message field of the Message Screen. An example of the Message Screen appears in Figure 61 on page 145.

Use the monitor/show notification message command to display the Message Screen. Refer to "monitor/show notification message" on page 145 for more information.

## monitor/show

You can execute each of the monitor/show commands in the Notification Command Mode. Refer to the following pages for a full description of each of the monitor/show commands.

- page 61 monitor/show audit log command
- page 63 monitor/show clock command
- page 64 monitor/show command log command
- page 65 monitor/show configuration command
- page 67 monitor/show configuration log command
- page 73 monitor/show debug all command
- page 74 monitor/show debug flash command
- page 75 monitor/show debug interface ppp command
- page 76 monitor/show debug port async command
- \* page 79 monitor/show debug snmp command
- page 81 monitor/show debug system command
- page 83 monitor/show device status command
- page 85 monitor/show device summary command
- page 86 monitor/show hdam alarm name characteristics command
- page 88 monitor/show hdam alarm name status command
- page 93 monitor/show hdam characteristics command
- page 96 monitor/show hdam control name characteristics command
- \* page 97 monitor/show hdam control name status command
- page 98 monitor/show hdam mapping command
- page 100 monitor/show hdam port/slot/point characteristics command
- page 103 monitor/show hdam port/slot/point status command
- page 106 monitor/show hdam status command
- page 108 monitor/show interface bonding characteristics command
- page 110 monitor/show interface bonding status command
- page  $112-{\rm\ monitor/show\ interface\ broadcast\ group\ characteristics\ command$

- page 114 monitor/show interface broadcast group summary command
- page 115 monitor/show interface characteristics command
- page 121 monitor/show interface port mapping command
- page 123 monitor/show interface ppp characteristics command
- page 126 monitor/show interface ppp status command
- page 128 monitor/show interface rotary command
- page 129 monitor/show interface status command
- page 131 monitor/show interface summary command
- page 137 monitor/show kernel log command
- page 138 monitor/show ldap characteristics command
- page 140 monitor/show ldap status command
- page 141 monitor/show ldap summary command
- page 142 monitor/show log command
- page 143 monitor/show message command
- page 144 monitor/show notification log command
- page 145 monitor/show notification message command
- page 146 monitor/show notification profile service command
- page 147 monitor/show notification profile user command
- page 148 monitor/show outlet command
- page 150 monitor/show outlet group status command
- page 152 monitor/show port apd command
- page 153 monitor/show port async apd command
- page 155 monitor/show port async characteristics command
- page 159 monitor/show port async modem command
- page 161 monitor/show port async status command
- page 166 monitor/show port async summary command
- page 169 monitor/show port characteristics command
- page 170 monitor/show port ethernet characteristics command
- page 171 monitor/show port ethernet status command
- page 173 monitor/show port ethernet summary command

- page 174 monitor/show port modem command
- page 175 monitor/show port status command
- page 176 monitor/show radius characteristics command
- page 178 monitor/show radius status command
- page 180 monitor/show radius summary command
- page 182 monitor/show route command
- page 183 monitor/show securid characteristics command
- page 185 monitor/show securid status command
- page 187 monitor/show securid summary command
- page 188 monitor/show service command
- page 189 monitor/show session command
- page 191 monitor/show snmp characteristics command
- page 192 monitor/show snmp client command
- page 194 monitor/show snmp v3 access command
- page 196 monitor/show snmp v3 group command
- page 197 monitor/show snmp v3 misc command
- page 198 monitor/show snmp v3 user command
- page 200 monitor/show snmp v3 view command
- page 202 monitor/show subscriber command
- page 207 monitor/show subscriber characteristics command
- page 208 monitor/show subscriber status command
- page 209 monitor/show subscriber summary command
- page 210 monitor/show subscriber tcp command
- page 211 monitor/show system characteristics command
- page 215 monitor/show system ppciboot command
- page 218 monitor/show system status command
- page 221 monitor/show tacacs+ characteristics command
- page 224 monitor/show tacacs+ status command
- page 226 monitor/show tacacs+ summary command
- page 228 monitor/show trigger-action action command

- \* page 229 monitor/show trigger-action rule command
- page 234 monitor/show trigger-action trigger command
- page 237 monitor/show users command
- \* page 238 monitor/show version command

# no profile

Deletes a Service Profile or a User Profile. (Service Profiles and User Profiles are used in the Notification Feature.)

NOTE: If you execute this command as the target command in a multi-level command, it is recommended that you execute the restart notification command afterwards. For more information on the restart notification command, refer to page 286. For more information on multi-level commands, refer to "Multi-Level Command Execution" on page 1095.

#### Syntax

no profile service|user <name>|all

| Means                                                                    |
|--------------------------------------------------------------------------|
| Delete the Service Profile specified in this command.                    |
| Delete the User Profile specified in this command.                       |
| The name of the Service Profile, or User Profile, that is to be deleted. |
| Delete all Service Profiles, or all User Profiles.                       |
|                                                                          |

## Examples

no profile service FinanceServerprof2 no profile service all no profile user Philpager no profile user all

# profile service

Creates a Service Profile and enters the Service Profile Command Mode. For more information on the Service Profile Command Mode, refer to "Service Profile Commands" on page 849.

NOTE: If you execute this command as the target command in a multi-level command, it is recommended that you execute the restart notification command afterwards. For more information on the restart notification command, refer to page 286. For more information on multi-level commands, refer to "Multi-Level Command Execution" on page 1095.

#### Syntax

profile service <profile\_name>

#### Where Means

*profile\_name* Specifies the name of the Service Profile. The name can be any text string of up to 20 characters. You can configure a maximum of 20 Service Profiles.

#### Examples

profile service onboard\_port\_3
profile service onboard\_log\_1
profile service branch\_log\_2
profile service mail\_server\_lun
profile service admin\_clients
profile service field\_pagers
profile service text\_pagers
profile service net\_clients

## profile user

Creates a User Profile and enters the User Service Command Mode. For more information on the User Service Command Mode, refer to "User Service Commands" on page 927.

- NOTE: If you execute this command as the target command in a multi-level command, it is recommended that you execute the restart notification command afterwards. For more information on the restart notification command, refer to page 286. For more information on multi-level commands, refer to "Multi-Level Command Execution" on page 1095.
- NOTE: The TAP, SMTP, WEB, and SNPP profiles are sensitive to an exorbitant amount of queued messages for delivery, which are generated by databuffering on ports. The syslog facilities "LOG\_ALL" or "LOCAL0" will log all the databuffer messages, thus these facilities are not supported in the TAP, SMTP, WEB, and SNPP profile types.

#### Syntax

profile user <profile\_name>

#### Where Means

profile\_name Specifies the name of a new or existing User Profile. The name can contain up to 20 characters and is subject to the restrictions described in "Usage Guidelines" (below).

Note: The LX unit supports a maximum of 20 User Profiles.

#### Usage Guidelines

The following characters can not be included in a User Profile name that will be associated with a Service Profile of the SMTP, TAP, WEB, or SNPP type:

- ( open parentheses
- $\cdot \hspace{0.5cm}) close \ parentheses$
- { open bracket
- } close bracket
- , comma
- . period
- ; semicolon
- : colon
- @ at sign

# profile user (continued)

The following text strings can be included in a User Profile name that will be associated with a Service Profile of the SMTP, TAP, WEB, or SNPP type. However, such a User profile can not *begin* with the following text strings:

- true (case-insensitive) For example, the name TrueBillJones is unacceptable; the name BillJonesTrue is acceptable.
- false (case-insensitive) For example, the name falseBillJones is unacceptable; the name BillJonesfalse is acceptable.
- no (case-insensitive) For example, the name NObillJones is unacceptable; the name BillJonesNo is acceptable.
- yes (case-insensitive) For example, the name YesBillJones is unacceptable; the name BilljonesYES is acceptable.

#### Examples

profile user joan\_w\_email
profile user ron\_c\_pager
profile ed\_w\_text\_pager

# Chapter 16

# **Service Profile Commands**

The Service Profile commands are executed in the Service Profile command mode. The Service Profile commands are used to specify a protocol for a Service Profile. When the LX unit is in the Service Profile command mode, the Service Profile command prompt (e.g., Noti\_Serv\_Protocol:0 >>) is displayed on the terminal screen.

The format of the Service Profile command prompt is as follows:

Noti\_Serv\_Protocol:<session\_number> >>

where <session\_number> identifies the current session number.

To enter the Service Profile command mode, execute the profile service command in the Notification command mode. The profile service command is described on page 845.

#### async

Specifies Async as the protocol of the Service Profile under configuration; enters the Async Protocol Command Mode. For more information on the Async Protocol Command Mode, refer to "Async Protocol Commands" on page 863.

NOTE: If you execute this command as the target command in a multi-level command, it is recommended that you execute the restart notification command afterwards. For more information on the restart notification command, refer to page 286. For more information on multi-level commands, refer to "Multi-Level Command Execution" on page 1095.

#### Syntax

async

# Usage Guidelines

A Service Profile of the Async type is used to send notification messages to asynchronous ports on the LX unit.

Each Service Profile of the Async type must be configured to send notification messages to at least one asynchronous port on the LX unit. Use the port command, in the Async Protocol Command Mode, to configure the asynchronous port(s) to which notification messages will be sent. Refer to page 869 for a description of the port command in the Async Protocol Command Mode.

Execute the monitor/show notification profile service command to verify that the Service Profile has asynchronous port(s) configured for it. The monitor/show notification profile service command is described on page 146.

# Example

async

# exit

Returns the user to the previous command mode. For example, if the current command mode is Service Profile, issuing this command will return the user to the Notification command mode.

# Syntax

exit

# **Usage Guidelines**

The exit command can be issued in all of the LX command modes. However, the effect of the exit command varies, depending on the command mode from which it is issued. For example, issuing the exit command in the Service Profile command mode returns the user to the Notification command mode; issuing the exit command in the Notification command mode returns the user to the Configuration command mode, and so on.

Issuing the exit command in the User command mode exits the LX CLI and closes the connection to the LX unit.

# Example

exit

# localsyslog

Specifies Localsyslog as the protocol of the Service Profile under configuration; enters the Localsyslog Protocol Command Mode. For more information on the Localsyslog Protocol Command Mode, refer to "Localsyslog Protocol Commands" on page 871.

NOTE: If you execute this command as the target command in a multi-level command, it is recommended that you execute the restart notification command afterwards. For more information on the restart notification command, refer to page 286. For more information on multi-level commands, refer to "Multi-Level Command Execution" on page 1095.

## Syntax

localsyslog

# Usage Guidelines

A Service Profile of the Localsyslog type is used to send notification messages to a local file on the LX unit. The size of the local syslog file is set to 64K by default, and it can be increased to a maximum size of 128K. The local syslog file wraps when it reaches its maximum size.

Use the file command, in the Localsyslog Protocol Command Mode, to specify the local file to which the notification messages will be sent. Refer to page 873 for a description of the file command in the Localsyslog Protocol Command Mode.

Execute the monitor/show notification profile service command to verify that the Service Profile has a destination file for configuration messages. The monitor/show notification profile service command is described on page 146.

# Example

localsyslog

## monitor/show

You can execute each of the monitor/show commands in the Service Profile Command Mode. Refer to the following pages for a full description of each of the monitor/show commands.

- page 61 monitor/show audit log command
- page 63 monitor/show clock command
- page 64 monitor/show command log command
- page 65 monitor/show configuration command
- page 67 monitor/show configuration log command
- page 73 monitor/show debug all command
- page 74 monitor/show debug flash command
- page 75 monitor/show debug interface ppp command
- page 76 monitor/show debug port async command
- page 79 monitor/show debug snmp command
- page 81 monitor/show debug system command
- page 83 monitor/show device status command
- page 85 monitor/show device summary command
- page 86 monitor/show hdam alarm name characteristics command
- page 88 monitor/show hdam alarm name status command
- page 93 monitor/show hdam characteristics command
- page 96 monitor/show hdam control name characteristics command
- page 97 monitor/show hdam control name status command
- page 98 monitor/show hdam mapping command
- page 100 monitor/show hdam port/slot/point characteristics command
- page 103 monitor/show hdam port/slot/point status command
- page 106 monitor/show hdam status command
- page  $108\,-\,{\rm monitor/show}$  interface bonding characteristics command
- page 110 monitor/show interface bonding status command
- page  $112-{\rm\ monitor/show\ interface\ broadcast\ group\ characteristics\ command$

- page 114 monitor/show interface broadcast group summary command
- page 115 monitor/show interface characteristics command
- page 121 monitor/show interface port mapping command
- page 123 monitor/show interface ppp characteristics command
- page 126 monitor/show interface ppp status command
- page 128 monitor/show interface rotary command
- page 129 monitor/show interface status command
- page 131 monitor/show interface summary command
- page 137 monitor/show kernel log command
- page 138 monitor/show ldap characteristics command
- page 140 monitor/show ldap status command
- page 141 monitor/show ldap summary command
- page 142 monitor/show log command
- page 143 monitor/show message command
- page 144 monitor/show notification log command
- page 145 monitor/show notification message command
- page 146 monitor/show notification profile service command
- page 147 monitor/show notification profile user command
- page 148 monitor/show outlet command
- page 150 monitor/show outlet group status command
- page 152 monitor/show port apd command
- page 153 monitor/show port async apd command
- page 155 monitor/show port async characteristics command
- page 159 monitor/show port async modem command
- page 161 monitor/show port async status command
- page 166 monitor/show port async summary command
- page 169 monitor/show port characteristics command
- page 170 monitor/show port ethernet characteristics command
- page 171 monitor/show port ethernet status command
- page 173 monitor/show port ethernet summary command

- page 174 monitor/show port modem command
- page 175 monitor/show port status command
- page 176 monitor/show radius characteristics command
- page 178 monitor/show radius status command
- page 180 monitor/show radius summary command
- page 182 monitor/show route command
- page 183 monitor/show securid characteristics command
- page 185 monitor/show securid status command
- page 187 monitor/show securid summary command
- page 188 monitor/show service command
- page 189 monitor/show session command
- page 191 monitor/show snmp characteristics command
- page 192 monitor/show snmp client command
- page 194 monitor/show snmp v3 access command
- page 196 monitor/show snmp v3 group command
- page 197 monitor/show snmp v3 misc command
- page 198 monitor/show snmp v3 user command
- page 200 monitor/show snmp v3 view command
- page 202 monitor/show subscriber command
- page 207 monitor/show subscriber characteristics command
- page 208 monitor/show subscriber status command
- page 209 monitor/show subscriber summary command
- page 210 monitor/show subscriber tcp command
- page 211 monitor/show system characteristics command
- page 215 monitor/show system ppciboot command
- page 218 monitor/show system status command
- page 221 monitor/show tacacs+ characteristics command
- page 224 monitor/show tacacs+ status command
- page 226 monitor/show tacacs+ summary command
- page 228 monitor/show trigger-action action command

- \* page 229 monitor/show trigger-action rule command
- page 234 monitor/show trigger-action trigger command
- page 237 monitor/show users command
- \* page 238 monitor/show version command

# remotesyslog

Specifies Remotesyslog as the protocol of the Service Profile under configuration; enters the Remotesyslog Protocol Command Mode. For more information on the Remotesyslog Protocol Command Mode, refer to "Remotesyslog Protocol Commands" on page 879.

NOTE: If you execute this command as the target command in a multi-level command, it is recommended that you execute the restart notification command afterwards. For more information on the restart notification command, refer to page 286. For more information on multi-level commands, refer to "Multi-Level Command Execution" on page 1095.

#### Syntax

remotesyslog

#### **Usage Guidelines**

A Service Profile of the Remotesyslog type is used to send notification messages to syslogd on a remote host.

Use the host command, in the Remotesyslog Command Mode, to specify the host to which the notification messages will be sent. Refer to page 881 for a description of the host command in the Remotesyslog Command Mode.

Execute the monitor/show notification profile service command to verify that the Service Profile has a remote host configured for it. The monitor/show notification profile service command is described on page 146.

#### Example

remotesyslog

## smtp

Specifies SMTP as the protocol of the Service Profile under configuration; enters the SMTP Protocol Command Mode. For more information on the SMTP Protocol Command Mode, refer to "SMTP Protocol Commands" on page 887.

NOTE: If you execute this command as the target command in a multi-level command, it is recommended that you execute the restart notification command afterwards. For more information on the restart notification command, refer to page 286. For more information on multi-level commands, refer to "Multi-Level Command Execution" on page 1095.

#### Syntax

smtp

#### Usage Guidelines

A Service Profile of the SMTP type uses the Simple Mail Transfer Protocol to send notification messages to addresses.

Each Service Profile of the SMTP type must be configured to send notification messages via an email server. Use the server command to specify the email server via which notification messages will be sent. Refer to page 894 for a description of the server command in the SMTP Protocol Command Mode.

Execute the monitor/show notification profile service command to display the email server for a Service Profile of the SMTP type. The monitor/show notification profile service command is described on page 146.

# Example

smtp

Specifies SNMP as the protocol of the Service Profile under configuration.

NOTE: If you execute this command as the target command in a multi-level command, it is recommended that you execute the restart notification command afterwards. For more information on the restart notification command, refer to page 286. For more information on multi-level commands, refer to "Multi-Level Command Execution" on page 1095.

#### Syntax

snmp

#### **Usage Guidelines**

The snmp command is the only command that is used to configure a Service Profile of the SNMP type. As soon as you execute this command, the LX unit will begin sending notification messages to the SNMP trap clients configured for the LX unit.

When you execute this command, the LX CLI returns to the Notification Command Mode. The Notification command prompt (e.g., Notification: 0 >>) is displayed.

Execute the monitor/show notification profile service command to display the Service Profiles that are configured as SNMP. The monitor/show notification profile service command is described on page 146.

#### Example

snmp

#### snpp

Specifies SNPP as the protocol of the Service Profile under configuration; enters the SNPP Protocol Command Mode. For more information on the SNPP Protocol Command Mode, refer to "SNPP Protocol Commands" on page 897.

NOTE: If you execute this command as the target command in a multi-level command, it is recommended that you execute the restart notification command afterwards. For more information on the restart notification command, refer to page 286. For more information on multi-level commands, refer to "Multi-Level Command Execution" on page 1095.

#### Syntax

snpp

# Usage Guidelines

A Service Profile of the SNPP type is used to send notification messages to pagers via the Simple Network Pager Protocol (SNPP).

A Service Profile of the SNPP type must specify the SNPP server that will be used to send notification messages to a pager, and the TCP port on the SNPP server that will be used to receive notification messages from the SNPP server.

The SNPP server is specified with the server command in the SNPP Protocol Command Mode. Refer to page 904 for a description of the server command as it is used in the SNPP Protocol Command Mode.

The TCP port for receiving notification messages from the SNPP server is specified with the port command in the SNPP Protocol Command Mode. Refer to page 903 for a description of the port command as it is used in the SNPP Protocol Command Mode.

Execute the monitor/show notification profile service command to list the SNPP server, and the LX TCP port, for Service Profiles of the SNPP type. The monitor/show notification profile service command is described on page 146.

# Example

snpp

Specifies TAP as the protocol of the Service Profile under configuration; enters the TAP Protocol Command Mode. For more information on the TAP Protocol Command Mode, refer to "TAP Protocol Commands" on page 905.

NOTE: If you execute this command as the target command in a multi-level command, it is recommended that you execute the restart notification command afterwards. For more information on the restart notification command, refer to page 286. For more information on multi-level commands, refer to "Multi-Level Command Execution" on page 1095.

#### Syntax

tap

# **Usage Guidelines**

A Service Profile of the TAP type is used to send notification messages to pagers via the Telocator Alphanumeric Protocol (TAP).

Before you can use a Service Profile of the TAP type, the following must be included in the Service Profile:

- The Short Message Service Center (SMSC) number that is dialed to send text or pager messages. The SMSC is specified with the smsc command in the TAP Protocol Command Mode. Refer to page 915 for more information on the smsc command.
- The bits-per-byte setting that is supported by the provider's application. The bits-per-byte setting is specified with the bits command in the TAP Protocol Command Mode. Refer to page 906 for more information on the bits command.
- The stopbits setting that is supported by the provider's application. The stopbits setting is specified with the stopbits command in the TAP Protocol Command Mode. Refer to page 917 for more information on the stopbits command.
- The parity setting that is supported by the provider's application. The parity setting is specified with the parity command in the TAP Protocol Command Mode. Refer to page 914 for more information on the parity command.
- The LX modem port that is used to send notification messages to the SMSC. The modem port is specified with the modem command in the TAP Protocol Command Mode. Refer to page 908 for more information on the modem port command.

Execute the monitor/show notification profile service command to list the SMSC, bits-per-byte, stopbits, parity, and LX modem port for Service Profiles of the TAP type. The monitor/show notification profile service command is described on page 146.

#### Example

tap

Specifies WEB as the protocol of the Service Profile under configuration; enters the Web Protocol Command Mode. For more information on the Web Protocol Command Mode, refer to "WEB Protocol Commands" on page 919.

NOTE: If you execute this command as the target command in a multi-level command, it is recommended that you execute the restart notification command afterwards. For more information on the restart notification command, refer to page 286. For more information on multi-level commands, refer to "Multi-Level Command Execution" on page 1095.

#### Syntax

web

# **Usage Guidelines**

A Service Profile of the WEB type is used to send notification messages to pagers via a web interface.

A Service Profile of the WEB type must specify the Web driver that will be used to send notification messages to a destination. (The destination is pager ID or a telephone number.)

The Web driver is specified with the driver command in the Web Protocol Command Mode. Refer to page 920 for a description of the web command as it is used in the Web Protocol Command Mode.

Execute the monitor/show notification profile service command, in the Web Protocol Command Mode, to verify that the Service Profile has a web driver configured for it. The monitor/show notification profile service command is described on page 146.

# Example

web

# **Chapter 17**

# **Async Protocol Commands**

The Async Protocol commands are executed in the Async Protocol Command Mode. When the LX unit is in the Async Protocol Command Mode, the Async Protocol command prompt (e.g., Noti\_Serv\_Async:0 >>) is displayed on the terminal screen.

The format of the Async Protocol command prompt is as follows:

Noti\_Serv\_Async:<session\_number> >>

where <session\_number> identifies the current session number.

To enter the Async Protocol Command Mode, do one of the following:

• For a new Service Profile, execute the async command in the Service Profile command mode; for example:

Noti\_Serv\_Protocol:0 >>async

• For an existing Service Profile of the ASYNC type, execute the profile service command in the Notification command mode; for example:

Notification:0 >>profile service onboard\_port\_3

#### exit

Returns the user to the Notification command mode.

# Syntax

exit

# **Usage Guidelines**

The exit command can be issued in all of the LX command modes. However, the effect of the exit command varies, depending on the command mode from which it is issued. Issuing the exit command in most command modes returns the user to the previous command mode. However, issuing the exit command in the ASYNC Protocol Command Mode returns the user to the Notification command mode.

Issuing the exit command in the User command mode exits the LX CLI and closes the connection to the LX unit.

# Example

exit
### monitor/show

You can execute each of the monitor/show commands in the Async Protocol Command Mode. Refer to the following pages for a full description of each of the monitor/show commands.

- page 61 monitor/show audit log command
- page 63 monitor/show clock command
- page 64 monitor/show command log command
- page 65 monitor/show configuration command
- page 67 monitor/show configuration log command
- page 73 monitor/show debug all command
- page 74 monitor/show debug flash command
- page 75 monitor/show debug interface ppp command
- page 76 monitor/show debug port async command
- \* page 79 monitor/show debug snmp command
- page 81 monitor/show debug system command
- page 83 monitor/show device status command
- page 85 monitor/show device summary command
- page 86 monitor/show hdam alarm name characteristics command
- page 88 monitor/show hdam alarm name status command
- page 93 monitor/show hdam characteristics command
- page 96 monitor/show hdam control name characteristics command
- page 97 monitor/show hdam control name status command
- page 98 monitor/show hdam mapping command
- page 100 monitor/show hdam port/slot/point characteristics command
- page 103 monitor/show hdam port/slot/point status command
- page 106 monitor/show hdam status command
- page 108 monitor/show interface bonding characteristics command
- page 110 monitor/show interface bonding status command
- page  $112-{\rm\ monitor/show\ interface\ broadcast\ group\ characteristics\ command$

- page 114 monitor/show interface broadcast group summary command
- page 115 monitor/show interface characteristics command
- page 121 monitor/show interface port mapping command
- page 123 monitor/show interface ppp characteristics command
- page 126 monitor/show interface ppp status command
- page 128 monitor/show interface rotary command
- page 129 monitor/show interface status command
- page 131 monitor/show interface summary command
- page 137 monitor/show kernel log command
- page 138 monitor/show ldap characteristics command
- page 140 monitor/show ldap status command
- page 141 monitor/show ldap summary command
- page 142 monitor/show log command
- page 143 monitor/show message command
- page 144 monitor/show notification log command
- page 145 monitor/show notification message command
- page 146 monitor/show notification profile service command
- page 147 monitor/show notification profile user command
- page 148 monitor/show outlet command
- page 150 monitor/show outlet group status command
- page 152 monitor/show port apd command
- page 153 monitor/show port async apd command
- page 155 monitor/show port async characteristics command
- page 159 monitor/show port async modem command
- page 161 monitor/show port async status command
- page 166 monitor/show port async summary command
- page 169 monitor/show port characteristics command
- page 170 monitor/show port ethernet characteristics command
- page 171 monitor/show port ethernet status command
- page 173 monitor/show port ethernet summary command

- page 174 monitor/show port modem command
- page 175 monitor/show port status command
- page 176 monitor/show radius characteristics command
- page 178 monitor/show radius status command
- page 180 monitor/show radius summary command
- page 182 monitor/show route command
- page 183 monitor/show securid characteristics command
- page 185 monitor/show securid status command
- page 187 monitor/show securid summary command
- page 188 monitor/show service command
- page 189 monitor/show session command
- page 191 monitor/show snmp characteristics command
- page 192 monitor/show snmp client command
- page 194 monitor/show snmp v3 access command
- page 196 monitor/show snmp v3 group command
- page 197 monitor/show snmp v3 misc command
- page 198 monitor/show snmp v3 user command
- page 200 monitor/show snmp v3 view command
- page 202 monitor/show subscriber command
- page 207 monitor/show subscriber characteristics command
- page 208 monitor/show subscriber status command
- page 209 monitor/show subscriber summary command
- page 210 monitor/show subscriber tcp command
- page 211 monitor/show system characteristics command
- page 215 monitor/show system ppciboot command
- page 218 monitor/show system status command
- page 221 monitor/show tacacs+ characteristics command
- page 224 monitor/show tacacs+ status command
- page 226 monitor/show tacacs+ summary command
- page 228 monitor/show trigger-action action command

- \* page 229 monitor/show trigger-action rule command
- page 234 monitor/show trigger-action trigger command
- page 237 monitor/show users command
- \* page 238 monitor/show version command

Specifies the asynchronous port(s) for a Service Profile of the ASYNC type.

NOTE: If you execute this command as the target command in a multi-level command, it is recommended that you execute the restart notification command afterwards. For more information on the restart notification command, refer to page 286. For more information on multi-level commands, refer to "Multi-Level Command Execution" on page 1095.

#### Syntax

```
port <async_list>|all|none
```

### Where Means

| async_list | Specifies the LX asynchronous port(s) to which syslogd will send the log messages. In order to specify asynchronous port(s) in this field, the Service Profile in the <i>name</i> field must be configured as ASYNC. Refer to the async command on page 850 for more information on configuring a Service Profile as ASYNC. If more than one asynchronous port is specified, they should be separated by blank spaces; for example, $2 \ 3 \ 5 \ 6$ . |
|------------|----------------------------------------------------------------------------------------------------|
|            | Note: You cannot specify port 0 in this command.                                                                                                    |
| all        | Log messages will be sent to all asynchronous ports on the LX unit.                                                                                                    |
| none       | Log messages will not be sent to any asynchronous ports on the LX unit.                                                                                                    |

### Usage Guidelines

When you include this command in a multi-level command, the Service-Profile type (async) must precede this command; for example:

```
Config>>notification profile service onboard async port 2 3 4 5
```

For more information, refer to "Configuring the Notification Feature with Multi-Level Commands" on page 1096.

#### Examples

```
port 7
port 2 3 4 5
port all
port none
```

## Displaying the Asynchronous Ports for a Service Profile of the ASYNC Type

The asynchronous ports of a Service Profile of the ASYNC type are displayed in the Async Port field of the Service Profile Screen. An example of the Service Profile Screen appears in Figure 62 on page 146.

# **Chapter 18**

## **Localsyslog Protocol Commands**

The Localsyslog Protocol commands are executed in the Localsyslog Protocol Command Mode. When the LX unit is in the Localsyslog Protocol Command Mode, the Localsyslog Protocol command prompt (e.g., Noti\_Serv\_LSyslog:0 >>) is displayed on the terminal screen.

The format of the Localsyslog Protocol command prompt is as follows:

Noti\_Serv\_LSyslog:<session\_number> >>

where <session\_number> identifies the current session number.

To enter the Localsyslog Protocol Command Mode, do one of the following:

• For a new Service Profile, execute the localsyslog command in the Service Profile command mode; for example:

Noti\_Serv\_Protocol:0 >>localsyslog

• For an existing Service Profile of the Localsyslog type, execute the profile service command in the Notification command mode; for example:

Notification:0 >>profile service labunit

### exit

Returns the user to the Notification command mode.

## Syntax

exit

## **Usage Guidelines**

The exit command can be issued in all of the LX command modes. However, the effect of the exit command varies, depending on the command mode from which it is issued. Issuing the exit command in most command modes returns the user to the previous command mode. However, issuing the exit command in the LOCALSYSLOG Protocol Command Mode returns the user to the Notification command mode.

Issuing the exit command in the User command mode exits the LX CLI and closes the connection to the LX unit.

## Example

exit

Specifies the file to which log messages are to be sent for a Service Profile of the Localsyslog type.

NOTE: If you execute this command as the target command in a multi-level command, it is recommended that you execute the restart notification command afterwards. For more information on the restart notification command, refer to page 286. For more information on multi-level commands, refer to "Multi-Level Command Execution" on page 1095.

### Syntax

file <filename>

| Where    | Means                                                                                                    |
|----------|----------------------------------------------------------------------------------------------------|
| filename | Specifies the name of the file to which the log messages are to be sent.<br>This file resides in the /var/log directory of the LX unit.                         |
|          | <b>Note:</b> You can not specify a suffix in the filename; for example ricklog is an acceptable filename, but ricklog.txt is <i>not</i> an acceptable filename. |

### **Usage Guidelines**

When you include this command in a multi-level command, the Service-Profile type (localsyslog) must precede this command; for example:

Config:0 >>notification profile service local localsyslog file ricklog

For more information, refer to "Configuring the Notification Feature with Multi-Level Commands" on page 1096.

### Example

file ricklog

### Displaying the Name of the File to Which Log Messages Will Be Sent

The name of the file to which log messages will be sent is displayed in the File field of the Service Profile Screen. An example of the Service Profile Screen appears in Figure 62 on page 146.

### monitor/show

You can execute each of the monitor/show commands in the Localsyslog Protocol Command Mode.

Refer to the following pages for a full description of each of the monitor/show commands.

- page 61 monitor/show audit log command
- page 63 monitor/show clock command
- page 64 monitor/show command log command
- page 65 monitor/show configuration command
- page 67 monitor/show configuration log command
- page 73 monitor/show debug all command
- page 74 monitor/show debug flash command
- page 75 monitor/show debug interface ppp command
- page 76 monitor/show debug port async command
- page 79 monitor/show debug snmp command
- page 81 monitor/show debug system command
- page 83 monitor/show device status command
- page 85 monitor/show device summary command
- page 86 monitor/show hdam alarm name characteristics command
- page 88 monitor/show hdam alarm name status command
- page 93 monitor/show hdam characteristics command
- page 96 monitor/show hdam control name characteristics command
- page 97 monitor/show hdam control name status command
- page 98 monitor/show hdam mapping command
- page 100 monitor/show hdam port/slot/point characteristics command
- page 103 monitor/show hdam port/slot/point status command
- page 106 monitor/show hdam status command
- page 108 monitor/show interface bonding characteristics command
- page 110 monitor/show interface bonding status command
- page  $112-{\rm\ monitor/show\ interface\ broadcast\ group\ characteristics\ command$

- page 114 monitor/show interface broadcast group summary command
- page 115 monitor/show interface characteristics command
- page 121 monitor/show interface port mapping command
- page 123 monitor/show interface ppp characteristics command
- page 126 monitor/show interface ppp status command
- page 128 monitor/show interface rotary command
- page 129 monitor/show interface status command
- page 131 monitor/show interface summary command
- page 137 monitor/show kernel log command
- page 138 monitor/show ldap characteristics command
- page 140 monitor/show ldap status command
- page 141 monitor/show ldap summary command
- page 142 monitor/show log command
- page 143 monitor/show message command
- page 144 monitor/show notification log command
- page 145 monitor/show notification message command
- page 146 monitor/show notification profile service command
- page 147 monitor/show notification profile user command
- page 148 monitor/show outlet command
- page 150 monitor/show outlet group status command
- page 152 monitor/show port apd command
- page 153 monitor/show port async apd command
- page 155 monitor/show port async characteristics command
- page 159 monitor/show port async modem command
- page 161 monitor/show port async status command
- page 166 monitor/show port async summary command
- page 169 monitor/show port characteristics command
- page 170 monitor/show port ethernet characteristics command
- page 171 monitor/show port ethernet status command
- page 173 monitor/show port ethernet summary command

- page 174 monitor/show port modem command
- page 175 monitor/show port status command
- page 176 monitor/show radius characteristics command
- page 178 monitor/show radius status command
- page 180 monitor/show radius summary command
- page 182 monitor/show route command
- page 183 monitor/show securid characteristics command
- page 185 monitor/show securid status command
- page 187 monitor/show securid summary command
- page 188 monitor/show service command
- page 189 monitor/show session command
- page 191 monitor/show snmp characteristics command
- page 192 monitor/show snmp client command
- page 194 monitor/show snmp v3 access command
- page 196 monitor/show snmp v3 group command
- page 197 monitor/show snmp v3 misc command
- page 198 monitor/show snmp v3 user command
- page 200 monitor/show snmp v3 view command
- page 202 monitor/show subscriber command
- page 207 monitor/show subscriber characteristics command
- page 208 monitor/show subscriber status command
- page 209 monitor/show subscriber summary command
- page 210 monitor/show subscriber tcp command
- page 211 monitor/show system characteristics command
- page 215 monitor/show system ppciboot command
- page 218 monitor/show system status command
- page 221 monitor/show tacacs+ characteristics command
- page 224 monitor/show tacacs+ status command
- page 226 monitor/show tacacs+ summary command
- page 228 monitor/show trigger-action action command

- \* page 229 monitor/show trigger-action rule command
- page 234 monitor/show trigger-action trigger command
- page 237 monitor/show users command
- \* page 238 monitor/show version command

# **Chapter 19**

## **Remotesyslog Protocol Commands**

The Remotesyslog Protocol commands are executed in the Remotesyslog Protocol Command Mode. When the LX unit is in the Remotesyslog Protocol Command Mode, the Remotesyslog Protocol command prompt (e.g., Noti\_Serv\_RSyslog:0 >>) is displayed on the terminal screen.

The format of the Remotesyslog Protocol command prompt is as follows:

Noti\_Serv\_RSyslog:<session\_number> >>

where <session\_number> identifies the current session number.

To enter the Remotesyslog Protocol Command Mode, do one of the following:

• For a new Service Profile, execute the remotesyslog command in the Service Profile command mode; for example:

Noti\_Serv\_Protocol:0 >>remotesyslog

• For an existing Service Profile of the Remotesyslog type, execute the profile service command in the Notification command mode; for example:

Notification:0 >>profile service mapleprof

### exit

Returns the user to the Notification command mode.

## Syntax

exit

## **Usage Guidelines**

The exit command can be issued in all of the LX command modes. However, the effect of the exit command varies, depending on the command mode from which it is issued. Issuing the exit command in most command modes returns the user to the previous command mode. However, issuing the exit command in the REMOTESYSLOG Protocol Command Mode returns the user to the Notification command mode.

Issuing the exit command in the User command mode exits the LX CLI and closes the connection to the LX unit.

## Example

exit

Specifies the destination host for a Service Protocol of the Remotesyslog type.

NOTE: If you execute this command as the target command in a multi-level command, it is recommended that you execute the restart notification command afterwards. For more information on the restart notification command, refer to page 286. For more information on multi-level commands, refer to "Multi-Level Command Execution" on page 1095.

### Syntax

host <hostname>

| Where    | Means                                                                                                    |
|----------|----------------------------------------------------------------------------------------------------|
| hostname | Specifies the host to which the log messages are to be forwarded. The host can be specified as an IP Address or as any symbolic name that can be resolved by DNS. |

### **Usage Guidelines**

After you have specified the remote host with the host command, you must configure the remote host to serve as a destination host for log messages. Do the following:

1. Add the following entry to the /etc/syslog.conf file on the remote host:

user.warning /tftpboot/test/user.warning.log

2. Create an empty log file on the remote host:

#touch /tftpboot/test/user.warning.log

#chmod 777 /tftpboot/test/user.warning.log

3. Restart the syslog daemon on the remote host:

# ps -ef|grep syslog
# kill -HUP pid#

When you include the host command in a multi-level command, the Service-Profile type (remotesyslog) must precede the host command; for example:

Config:0 >>notification profile service r-server remotesyslog host
140.76.45.123

For more information, refer to "Configuring the Notification Feature with Multi-Level Commands" on page 1096.

## Examples

host 140.76.45.123

host hostmachine

## Displaying the Destination Host for a Service Profile of the REMOTESYSLOG Type

The destination host for a Service Profile of the REMOTESYSLOG type is displayed in the Remote Host field of the Service Profile Screen. An example of the Service Profile Screen appears in Figure 62 on page 146.

### monitor/show

You can execute each of the monitor/show commands in the Remotesyslog Protocol Command Mode.

Refer to the following pages for a full description of each of the monitor/show commands.

- page 61 monitor/show audit log command
- page 63 monitor/show clock command
- page 64 monitor/show command log command
- page 65 monitor/show configuration command
- page 67 monitor/show configuration log command
- page 73 monitor/show debug all command
- page 74 monitor/show debug flash command
- page 75 monitor/show debug interface ppp command
- page 76 monitor/show debug port async command
- page 79 monitor/show debug snmp command
- page 81 monitor/show debug system command
- page 83 monitor/show device status command
- page 85 monitor/show device summary command
- page 86 monitor/show hdam alarm name characteristics command
- page 88 monitor/show hdam alarm name status command
- page 93 monitor/show hdam characteristics command
- page 96 monitor/show hdam control name characteristics command
- page 97 monitor/show hdam control name status command
- page 98 monitor/show hdam mapping command
- page 100 monitor/show hdam port/slot/point characteristics command
- page 103 monitor/show hdam port/slot/point status command
- page 106 monitor/show hdam status command
- page 108 monitor/show interface bonding characteristics command
- page 110 monitor/show interface bonding status command
- page  $112-{\rm\ monitor/show\ interface\ broadcast\ group\ characteristics\ command$

- page 114 monitor/show interface broadcast group summary command
- page 115 monitor/show interface characteristics command
- page 121 monitor/show interface port mapping command
- page 123 monitor/show interface ppp characteristics command
- page 126 monitor/show interface ppp status command
- page 128 monitor/show interface rotary command
- page 129 monitor/show interface status command
- page 131 monitor/show interface summary command
- page 137 monitor/show kernel log command
- page 138 monitor/show ldap characteristics command
- page 140 monitor/show ldap status command
- page 141 monitor/show ldap summary command
- page 142 monitor/show log command
- page 143 monitor/show message command
- page 144 monitor/show notification log command
- page 145 monitor/show notification message command
- page 146 monitor/show notification profile service command
- page 147 monitor/show notification profile user command
- page 148 monitor/show outlet command
- page 150 monitor/show outlet group status command
- page 152 monitor/show port apd command
- page 153 monitor/show port async apd command
- page 155 monitor/show port async characteristics command
- page 159 monitor/show port async modem command
- page 161 monitor/show port async status command
- page 166 monitor/show port async summary command
- page 169 monitor/show port characteristics command
- page 170 monitor/show port ethernet characteristics command
- page 171 monitor/show port ethernet status command
- page 173 monitor/show port ethernet summary command

- page 174 monitor/show port modem command
- page 175 monitor/show port status command
- page 176 monitor/show radius characteristics command
- page 178 monitor/show radius status command
- page 180 monitor/show radius summary command
- page 182 monitor/show route command
- page 183 monitor/show securid characteristics command
- page 185 monitor/show securid status command
- page 187 monitor/show securid summary command
- page 188 monitor/show service command
- page 189 monitor/show session command
- page 191 monitor/show snmp characteristics command
- page 192 monitor/show snmp client command
- page 194 monitor/show snmp v3 access command
- page 196 monitor/show snmp v3 group command
- page 197 monitor/show snmp v3 misc command
- page 198 monitor/show snmp v3 user command
- page 200 monitor/show snmp v3 view command
- page 202 monitor/show subscriber command
- page 207 monitor/show subscriber characteristics command
- page 208 monitor/show subscriber status command
- page 209 monitor/show subscriber summary command
- page 210 monitor/show subscriber tcp command
- page 211 monitor/show system characteristics command
- page 215 monitor/show system ppciboot command
- page 218 monitor/show system status command
- page 221 monitor/show tacacs+ characteristics command
- page 224 monitor/show tacacs+ status command
- page 226 monitor/show tacacs+ summary command
- page 228 monitor/show trigger-action action command

- \* page 229 monitor/show trigger-action rule command
- page 234 monitor/show trigger-action trigger command
- page 237 monitor/show users command
- \* page 238 monitor/show version command

# **Chapter 20**

# **SMTP Protocol Commands**

The SMTP Protocol commands are executed in the SMTP Protocol Command Mode. When the LX unit is in the SMTP Protocol Command Mode, the SMTP Protocol command prompt (e.g., Noti\_Serv\_SMTP:0 >>) is displayed on the terminal screen.

The format of the SMTP Protocol command prompt is as follows:

Noti\_Serv\_SMTP:<session\_number> >>

where <session\_number> identifies the current session number.

To enter the SMTP Protocol Command Mode, do one of the following:

• For a new Service Profile, execute the smtp command in the Service Profile command mode; for example:

Noti\_Serv\_Protocol:0 >>smtp

• For an existing Service Profile of the SMTP type, execute the profile service command in the Notification command mode; for example:

Notification:0 >>profile service emailprof

### exit

Returns the user to the Notification command mode.

## Syntax

exit

## **Usage Guidelines**

The exit command can be issued in all of the LX command modes. However, the effect of the exit command varies, depending on the command mode from which it is issued. Issuing the exit command in most command modes returns the user to the previous command mode. However, issuing the exit command in the SMTP Protocol Command Mode returns the user to the Notification command mode.

Issuing the exit command in the User command mode exits the LX CLI and closes the connection to the LX unit.

## Example

exit

### monitor/show

You can execute each of the monitor/show commands in the SMTP Protocol Command Mode. Refer to the following pages for a full description of each of the monitor/show commands.

- page 61 monitor/show audit log command
- page 63 monitor/show clock command
- page 64 monitor/show command log command
- page 65 monitor/show configuration command
- page 67 monitor/show configuration log command
- page 73 monitor/show debug all command
- page 74 monitor/show debug flash command
- page 75 monitor/show debug interface ppp command
- page 76 monitor/show debug port async command
- page 79 monitor/show debug snmp command
- page 81 monitor/show debug system command
- page 83 monitor/show device status command
- page 85 monitor/show device summary command
- page 86 monitor/show hdam alarm name characteristics command
- page 88 monitor/show hdam alarm name status command
- page 93 monitor/show hdam characteristics command
- page 96 monitor/show hdam control name characteristics command
- \* page 97 monitor/show hdam control name status command
- page 98 monitor/show hdam mapping command
- page 100 monitor/show hdam port/slot/point characteristics command
- page 103 monitor/show hdam port/slot/point status command
- page 106 monitor/show hdam status command
- page  $108\,-\,{\rm monitor/show}$  interface bonding characteristics command
- page 110 monitor/show interface bonding status command
- page  $112-{\rm\ monitor/show\ interface\ broadcast\ group\ characteristics\ command$

- page 114 monitor/show interface broadcast group summary command
- page 115 monitor/show interface characteristics command
- page 121 monitor/show interface port mapping command
- page 123 monitor/show interface ppp characteristics command
- page 126 monitor/show interface ppp status command
- page 128 monitor/show interface rotary command
- page 129 monitor/show interface status command
- page 131 monitor/show interface summary command
- page 137 monitor/show kernel log command
- page 138 monitor/show ldap characteristics command
- page 140 monitor/show ldap status command
- page 141 monitor/show ldap summary command
- page 142 monitor/show log command
- page 143 monitor/show message command
- page 144 monitor/show notification log command
- page 145 monitor/show notification message command
- page 146 monitor/show notification profile service command
- page 147 monitor/show notification profile user command
- page 148 monitor/show outlet command
- page 150 monitor/show outlet group status command
- page 152 monitor/show port apd command
- page 153 monitor/show port async apd command
- page 155 monitor/show port async characteristics command
- page 159 monitor/show port async modem command
- page 161 monitor/show port async status command
- page 166 monitor/show port async summary command
- page 169 monitor/show port characteristics command
- page 170 monitor/show port ethernet characteristics command
- page 171 monitor/show port ethernet status command
- page 173 monitor/show port ethernet summary command

- page 174 monitor/show port modem command
- page 175 monitor/show port status command
- page 176 monitor/show radius characteristics command
- page 178 monitor/show radius status command
- page 180 monitor/show radius summary command
- page 182 monitor/show route command
- page 183 monitor/show securid characteristics command
- page 185 monitor/show securid status command
- page 187 monitor/show securid summary command
- page 188 monitor/show service command
- page 189 monitor/show session command
- page 191 monitor/show snmp characteristics command
- page 192 monitor/show snmp client command
- page 194 monitor/show snmp v3 access command
- page 196 monitor/show snmp v3 group command
- page 197 monitor/show snmp v3 misc command
- page 198 monitor/show snmp v3 user command
- page 200 monitor/show snmp v3 view command
- page 202 monitor/show subscriber command
- page 207 monitor/show subscriber characteristics command
- page 208 monitor/show subscriber status command
- page 209 monitor/show subscriber summary command
- page 210 monitor/show subscriber tcp command
- page 211 monitor/show system characteristics command
- page 215 monitor/show system ppciboot command
- page 218 monitor/show system status command
- page 221 monitor/show tacacs+ characteristics command
- page 224 monitor/show tacacs+ status command
- page 226 monitor/show tacacs+ summary command
- page 228 monitor/show trigger-action action command

- \* page 229 monitor/show trigger-action rule command
- page 234 monitor/show trigger-action trigger command
- page 237 monitor/show users command
- \* page 238 monitor/show version command

### name email

Specifies the LX Email sender username.

### Syntax

name <email\_name>

#### Where Means

*email\_name* Specifies the email sender name associated with your LX notification message. You can use numbers, characters, periods, dashes, and underscores.

### **Usage Guidelines**

When you include this command in a multi-level command, the Service-Profile type (smtp) must precede this command; for example:

Config:0 >>notification profile service server16 name JohnDoe

#### **Displaying the Email Name**

The Email Name of the SMTP type is displayed in the Email Name field of the Service Profile Screen. An example of the Service Profile Screen appears in Figure 62 on page 146.

Specifies the server for a Service Profile of the SMTP type.

- NOTE: In order to execute this command, you must have already configured the Domain Name suffix, Local DNS Address, and IP parameters for the LX unit.
- NOTE: If you execute this command as the target command in a multi-level command, it is recommended that you execute the restart notification command afterwards. For more information on the restart notification command, refer to page 286. For more information on multi-level commands, refer to "Multi-Level Command Execution" on page 1095.

### Syntax

server <server\_name>

| Where       | Means                                                                                                    |
|-------------|----------------------------------------------------------------------------------------------------|
| server_name | Specifies the server to which syslogd will send the log messages. The messages will be forwarded from the server to the user. The server can be specified as an IP Address or as any symbolic name that can be resolved by DNS. |

#### **Usage Guidelines**

When you include this command in a multi-level command, the Service-Profile type (smtp) must precede this command; for example:

Config:0 >>notification profile service email smtp server 118.28.118.34

For more information, refer to "Configuring the Notification Feature with Multi-Level Commands" on page 1096.

#### **Examples**

server 118.28.118.34 server mailserver.CorpHQ.com

#### Displaying the Server of a Service Profile of the SMTP Type

The server of a Service Profile of the SMTP or SNPP type is displayed in the Server field of the Service Profile Screen. An example of the Service Profile Screen appears in Figure 62 on page 146.

## subject email

Specifies the Email subject.

### Syntax

subject <email\_subject>

### Where Means

email\_subject Specifies the email subject for your notification message.

### **Usage Guidelines**

When you include this command in a multi-level command, the Service-Profile type (smtp) must precede this command; for example:

Config:0 >>notification profile service Server16 subject system
notification from lx2

### **Displaying the Email Name**

The Email Subject string of the SMTP type is displayed in the Email Subject field of the Service Profile Screen. An example of the Service Profile Screen appears in Figure 62 on page 146.

# **Chapter 21**

# **SNPP** Protocol Commands

The SNPP Protocol commands are executed in the SNPP Protocol Command Mode. When the LX unit is in the SNPP Protocol Command Mode, the SNPP Protocol command prompt (e.g., Noti\_Serv\_SNPP:0 >>) is displayed on the terminal screen.

The format of the SNPP Protocol command prompt is as follows:

Noti\_Serv\_SNPP:<session\_number> >>

where <session\_number> identifies the current session number.

To enter the SNPP Protocol Command Mode, do one of the following:

• For a new Service Profile, execute the snpp command in the Service Profile command mode; for example:

Noti\_Serv\_Protocol:0 >>snpp

• For an existing Service Profile of the SNPP type, execute the profile service command in the Notification command mode; for example:

Notification:0 >>profile service skytel

### exit

Returns the user to the Notification command mode.

## Syntax

exit

## **Usage Guidelines**

The exit command can be issued in all of the LX command modes. However, the effect of the exit command varies, depending on the command mode from which it is issued. Issuing the exit command in most command modes returns the user to the previous command mode. However, issuing the exit command in the SNPP Protocol Command Mode returns the user to the Notification command mode.

Issuing the exit command in the User command mode exits the LX CLI and closes the connection to the LX unit.

## Example

exit

### monitor/show

You can execute each of the monitor/show commands in the SNPP Protocol Command Mode. Refer to the following pages for a full description of each of the monitor/show commands.

- page 61 monitor/show audit log command
- page 63 monitor/show clock command
- page 64 monitor/show command log command
- page 65 monitor/show configuration command
- page 67 monitor/show configuration log command
- page 73 monitor/show debug all command
- page 74 monitor/show debug flash command
- page 75 monitor/show debug interface ppp command
- page 76 monitor/show debug port async command
- page 79 monitor/show debug snmp command
- page 81 monitor/show debug system command
- page 83 monitor/show device status command
- page 85 monitor/show device summary command
- page 86 monitor/show hdam alarm name characteristics command
- page 88 monitor/show hdam alarm name status command
- page 93 monitor/show hdam characteristics command
- page 96 monitor/show hdam control name characteristics command
- page 97 monitor/show hdam control name status command
- page 98 monitor/show hdam mapping command
- page 100 monitor/show hdam port/slot/point characteristics command
- page 103 monitor/show hdam port/slot/point status command
- page 106 monitor/show hdam status command
- page  $108\,-\,{\rm monitor/show}$  interface bonding characteristics command
- page 110 monitor/show interface bonding status command
- page  $112-{\rm\ monitor/show\ interface\ broadcast\ group\ characteristics\ command$

- page 114 monitor/show interface broadcast group summary command
- page 115 monitor/show interface characteristics command
- page 121 monitor/show interface port mapping command
- page 123 monitor/show interface ppp characteristics command
- page 126 monitor/show interface ppp status command
- page 128 monitor/show interface rotary command
- page 129 monitor/show interface status command
- page 131 monitor/show interface summary command
- page 137 monitor/show kernel log command
- page 138 monitor/show ldap characteristics command
- page 140 monitor/show ldap status command
- page 141 monitor/show ldap summary command
- page 142 monitor/show log command
- page 143 monitor/show message command
- page 144 monitor/show notification log command
- page 145 monitor/show notification message command
- page 146 monitor/show notification profile service command
- page 147 monitor/show notification profile user command
- page 148 monitor/show outlet command
- page 150 monitor/show outlet group status command
- page 152 monitor/show port apd command
- page 153 monitor/show port async apd command
- page 155 monitor/show port async characteristics command
- page 159 monitor/show port async modem command
- page 161 monitor/show port async status command
- page 166 monitor/show port async summary command
- page 169 monitor/show port characteristics command
- page 170 monitor/show port ethernet characteristics command
- page 171 monitor/show port ethernet status command
- page 173 monitor/show port ethernet summary command
- page 174 monitor/show port modem command
- page 175 monitor/show port status command
- page 176 monitor/show radius characteristics command
- page 178 monitor/show radius status command
- page 180 monitor/show radius summary command
- page 182 monitor/show route command
- page 183 monitor/show securid characteristics command
- page 185 monitor/show securid status command
- page 187 monitor/show securid summary command
- page 188 monitor/show service command
- page 189 monitor/show session command
- page 191 monitor/show snmp characteristics command
- page 192 monitor/show snmp client command
- page 194 monitor/show snmp v3 access command
- page 196 monitor/show snmp v3 group command
- page 197 monitor/show snmp v3 misc command
- page 198 monitor/show snmp v3 user command
- page 200 monitor/show snmp v3 view command
- page 202 monitor/show subscriber command
- page 207 monitor/show subscriber characteristics command
- page 208 monitor/show subscriber status command
- page 209 monitor/show subscriber summary command
- page 210 monitor/show subscriber tcp command
- page 211 monitor/show system characteristics command
- page 215 monitor/show system ppciboot command
- page 218 monitor/show system status command
- page 221 monitor/show tacacs+ characteristics command
- page 224 monitor/show tacacs+ status command
- page 226 monitor/show tacacs+ summary command
- page 228 monitor/show trigger-action action command

- \* page 229 monitor/show trigger-action rule command
- page 234 monitor/show trigger-action trigger command
- page 237 monitor/show users command
- \* page 238 monitor/show version command

Specifies an optional TCP port for receiving messages from the LX unit.

NOTE: If you execute this command as the target command in a multi-level command, it is recommended that you execute the restart notification command afterwards. For more information on the restart notification command, refer to page 286. For more information on multi-level commands, refer to "Multi-Level Command Execution" on page 1095.

### Syntax

port <tcp\_port>

| Where    | Means                                                                                                    |
|----------|----------------------------------------------------------------------------------------------------|
| tcp_port | Specifies a TCP port on the provider's SNPP server. The LX syslogd will send log messages to this TCP port. The Service Profile in the <i>name</i> field must be configured as SNPP. Refer to the snpp command on page 860 for more information on configuring a Service Profile as SNPP. |

## **Usage Guidelines**

When you include this command in a multi-level command, the Service-Profile type (snpp) must precede this command; for example:

Config:0 >>notification profile service pager1 snpp port 7777

For more information, refer to "Configuring the Notification Feature with Multi-Level Commands" on page 1096.

### Example

port 7777

### Displaying the TCP Port for a Service Profile of the SNPP Type

The TCP port a Service Profile of the SNPP type is displayed in the Port field of the Service Profile Screen. An example of the Service Profile Screen appears in Figure 62 on page 146.

Specifies the server for a Service Profile of the SNPP type.

- NOTE: In order to execute this command, you must have already configured the Domain Name suffix, Local DNS Address, and IP parameters for the LX unit.
- NOTE: If you execute this command as the target command in a multi-level command, it is recommended that you execute the restart notification command afterwards. For more information on the restart notification command, refer to page 286. For more information on multi-level commands, refer to "Multi-Level Command Execution" on page 1095.

#### Syntax

server <server\_name>

#### Where Means

server\_name Specifies the server to which syslogd will send the log messages. The messages will be forwarded from the server to the user. The server can be specified as an IP Address or as any symbolic name that can be resolved by DNS.

#### Usage Guidelines

When you include this command in a multi-level command, the Service-Profile type (snpp) must precede this command; for example:

```
Config:0 >>notification profile service pager2 snpp server 118.28.118.34
```

For more information, refer to "Configuring the Notification Feature with Multi-Level Commands" on page 1096.

### Examples

server 118.28.118.34 server snpp.skytel.com

#### Displaying the Server of a Service Profile of the SNPP Type

The server of a Service Profile of the SNPP type is displayed in the Server field of the Service Profile Screen. An example of the Service Profile Screen appears in Figure 62 on page 146.

# **Chapter 22**

# **TAP Protocol Commands**

The TAP Protocol commands are executed in the TAP Protocol Command Mode. When the LX unit is in the TAP Protocol Command Mode, the TAP Protocol command prompt (e.g., Noti\_Serv\_TAP:0 >>) is displayed on the terminal screen.

The format of the TAP Protocol command prompt is as follows:

Noti\_Serv\_TAP:<session\_number> >>

where <session\_number> identifies the current session number.

To enter the TAP Protocol Command Mode, do one of the following:

• For a new Service Profile, execute the tap command in the Service Profile command mode; for example:

Noti\_Serv\_Protocol:0 >>tap

• For an existing Service Profile of the TAP type, execute the profile service command in the Notification command mode; for example:

Notification:0 >>profile service pager1

Specifies the bits-per-byte setting for a Service Profile of the TAP type.

NOTE: If you execute this command as the target command in a multi-level command, it is recommended that you execute the restart notification command afterwards. For more information on the restart notification command, refer to page 286. For more information on multi-level commands, refer to "Multi-Level Command Execution" on page 1095.

## Syntax

bits NUMBER

| Where  | Means                                                                                                    |
|--------|----------------------------------------------------------------------------------------------------|
| NUMBER | Specifies the number of bits per byte that must be supported on any modem port that is included in this Service Profile. The allowable values are 5 - 8. The default value is 8. |

## Usage Guidelines

When you include this command in a multi-level command, the Service-Profile type (tap) must precede this command; for example:

```
Config:0 >>notification profile service pager3 tap bits 6
```

For more information, refer to "Configuring the Notification Feature with Multi-Level Commands" on page 1096.

### Example

bits 6

## Displaying the Bits-per-byte Setting for a Service Profile of the TAP Type

The bits-per-byte setting of a Service Profile of the TAP type is displayed in the Bits/Parity/ StopBits field of the Service Profile Screen. An example of the Service Profile Screen appears in Figure 62 on page 146.

## exit

Returns the user to the Notification command mode.

## Syntax

exit

## **Usage Guidelines**

The exit command can be issued in all of the LX command modes. However, the effect of the exit command varies, depending on the command mode from which it is issued. Issuing the exit command in most command modes returns the user to the previous command mode. However, issuing the exit command in the TAP Protocol Command Mode returns the user to the Notification command mode.

Issuing the exit command in the User command mode exits the LX CLI and closes the connection to the LX unit.

## Example

exit

Specifies the modem ports for a Service Profile of the TAP type.

NOTE: If you execute this command as the target command in a multi-level command, it is recommended that you execute the restart notification command afterwards. For more information on the restart notification command, refer to page 286. For more information on multi-level commands, refer to "Multi-Level Command Execution" on page 1095.

### Syntax

modem port <port\_list>|all|none

#### Where Means

port\_list Specifies the modem port(s) that syslogd can dial out to send a log message via TAP. If more than one asynchronous port is specified, they should be separated by blank spaces; for example, 2 3 5 6.
The modem ports that are specified in this field must support the bits-per-byte setting of the Service Profile. Refer to bits on page 906 for information on specifying the bits-per-byte setting for a Service Profile.
Refer to the bits command on page 906 for information on setting the bits-per-byte setting for a modem port.
all All modem ports on the LX unit can be dialed to send a message via TAP.
None of the modem ports on the LX unit can be dialed to send a message via TAP.

### Usage Guidelines

When you include this command in a multi-level command, the Service-Profile type (tap) must precede this command; for example:

```
Config:0 >>notification profile service pager3 tap modem port 2 3 5 6
```

For more information, refer to "Configuring the Notification Feature with Multi-Level Commands" on page 1096.

Refer to "Configuring TAP Service Profiles" in the *LX-Series Configuration Guide* for more information on configuring modems to support TAP Service Profiles.

### Examples

```
modem port 7
modem port 2 3 5 6
```

modem port all
modem port none

## Displaying the Modem Ports for a Service Profile of the TAP Type

The modem ports for a Service Profile of the TAP type is displayed in the Modem Port(s) field of the Service Profile Screen. An example of the Service Profile Screen appears in Figure 62 on page 146.

## monitor/show

You can execute each of the monitor/show commands in the TAP Protocol Command Mode. Refer to the following pages for a full description of each of the monitor/show commands.

- page 61 monitor/show audit log command
- page 63 monitor/show clock command
- page 64 monitor/show command log command
- page 65 monitor/show configuration command
- page 67 monitor/show configuration log command
- page 73 monitor/show debug all command
- page 74 monitor/show debug flash command
- page 75 monitor/show debug interface ppp command
- page 76 monitor/show debug port async command
- page 79 monitor/show debug snmp command
- page 81 monitor/show debug system command
- page 83 monitor/show device status command
- page 85 monitor/show device summary command
- page 86 monitor/show hdam alarm name characteristics command
- page 88 monitor/show hdam alarm name status command
- page 93 monitor/show hdam characteristics command
- page 96 monitor/show hdam control name characteristics command
- \* page 97 monitor/show hdam control name status command
- page 98 monitor/show hdam mapping command
- page 100 monitor/show hdam port/slot/point characteristics command
- page 103 monitor/show hdam port/slot/point status command
- page 106 monitor/show hdam status command
- page  $108\,-\,{\rm monitor/show}$  interface bonding characteristics command
- page 110 monitor/show interface bonding status command
- page  $112-{\rm\ monitor/show\ interface\ broadcast\ group\ characteristics\ command$

- page 114 monitor/show interface broadcast group summary command
- page 115 monitor/show interface characteristics command
- page 121 monitor/show interface port mapping command
- page 123 monitor/show interface ppp characteristics command
- page 126 monitor/show interface ppp status command
- page 128 monitor/show interface rotary command
- page 129 monitor/show interface status command
- page 131 monitor/show interface summary command
- page 137 monitor/show kernel log command
- page 138 monitor/show ldap characteristics command
- page 140 monitor/show ldap status command
- page 141 monitor/show ldap summary command
- page 142 monitor/show log command
- page 143 monitor/show message command
- page 144 monitor/show notification log command
- page 145 monitor/show notification message command
- page 146 monitor/show notification profile service command
- page 147 monitor/show notification profile user command
- page 148 monitor/show outlet command
- page 150 monitor/show outlet group status command
- page 152 monitor/show port apd command
- page 153 monitor/show port async apd command
- page 155 monitor/show port async characteristics command
- page 159 monitor/show port async modem command
- page 161 monitor/show port async status command
- page 166 monitor/show port async summary command
- page 169 monitor/show port characteristics command
- page 170 monitor/show port ethernet characteristics command
- page 171 monitor/show port ethernet status command
- page 173 monitor/show port ethernet summary command

- page 174 monitor/show port modem command
- page 175 monitor/show port status command
- page 176 monitor/show radius characteristics command
- page 178 monitor/show radius status command
- page 180 monitor/show radius summary command
- page 182 monitor/show route command
- page 183 monitor/show securid characteristics command
- page 185 monitor/show securid status command
- page 187 monitor/show securid summary command
- page 188 monitor/show service command
- page 189 monitor/show session command
- page 191 monitor/show snmp characteristics command
- page 192 monitor/show snmp client command
- page 194 monitor/show snmp v3 access command
- page 196 monitor/show snmp v3 group command
- page 197 monitor/show snmp v3 misc command
- page 198 monitor/show snmp v3 user command
- page 200 monitor/show snmp v3 view command
- page 202 monitor/show subscriber command
- page 207 monitor/show subscriber characteristics command
- page 208 monitor/show subscriber status command
- page 209 monitor/show subscriber summary command
- page 210 monitor/show subscriber tcp command
- page 211 monitor/show system characteristics command
- page 215 monitor/show system ppciboot command
- page 218 monitor/show system status command
- page 221 monitor/show tacacs+ characteristics command
- page 224 monitor/show tacacs+ status command
- page 226 monitor/show tacacs+ summary command
- page 228 monitor/show trigger-action action command

- \* page 229 monitor/show trigger-action rule command
- page 234 monitor/show trigger-action trigger command
- page 237 monitor/show users command
- \* page 238 monitor/show version command

Specifies the bit parity characteristic for a Service Profile of the TAP type.

NOTE: If you execute this command as the target command in a multi-level command, it is recommended that you execute the restart notification command afterwards. For more information on the restart notification command, refer to page 286. For more information on multi-level commands, refer to "Multi-Level Command Execution" on page 1095.

### Syntax

parity carity\_setting>

| Where            | Means                                                                                                    |
|------------------|----------------------------------------------------------------------------------------------------|
| priority_setting | Specifies the bit parity that must be used by a modem port in order to<br>send log messages with the TAP protocol. The allowable values are odd,<br>even, and none. The default value is none. |
|                  | Refer to the parity command on page 590 for information on specifying the bit parity of a port.                                                                                                |

### **Usage Guidelines**

When you include this command in a multi-level command, the Service-Profile type (tap) must precede this command; for example:

Config:0 >>notification profile service pager3 tap modem parity odd

For more information, refer to "Configuring the Notification Feature with Multi-Level Commands" on page 1096.

### Examples

parity odd parity even parity none

### Displaying the Parity Setting for a Service Profile of the TAP Type

The parity setting of a Service Profile of the TAP type is displayed in the Bits/Parity/ StopBits field of the Service Profile Screen. An example of the Service Profile Screen appears in Figure 62 on page 146.

Specifies the Short Message Service Center (SMSC) for a Service Profile of the TAP type.

NOTE: If you execute this command as the target command in a multi-level command, it is recommended that you execute the restart notification command afterwards. For more information on the restart notification command, refer to page 286. For more information on multi-level commands, refer to "Multi-Level Command Execution" on page 1095.

#### Syntax

smsc <tel\_num>

| Where   | Means                                                                                                    |
|---------|----------------------------------------------------------------------------------------------------|
| tel_num | Specifies the telephone number of the SMSC to which the notification is to be sent. The telephone number must contain at least 10 digits. The maximum length of the telephone number is 20 digits. |
|         | <b>Note:</b> Your modem settings for bits-per-second, stopbits, and parity are not required to match those of your SMSC provider.                                                                  |

### **Usage Guidelines**

Now configure the LX modem port that will be used for sending messages. In the following example, the required settings are specified on port 17:

Config>>port async 17
Async 17>>access remote
Async 17>>modem
Modem>>modem enable
Modem>>type dialout

Carrier SMSC Number **Email Address** SMSC Phone#@ AT&T 7, 1, e Not Available @mobile.att.net Cingular 7, 1, e 800-909-4602 @Cingular.com Nextel 7, 1, e 801-301-6683 @messaging.nextel.com Sprint 7, 1, e 888-656-1727 @sprintpcs.com Verizon 7, 1, e, 8, 1, n 866-823-0501 @vtext.com Skytel 8, 1, n 800-679-2778 pin@skytel.com

A list of wireless SMSC phone numbers is provided here for your convenience:

NOTE: MRV Communications is not responsible for these SMSC phone numbers and cannot guarantee their service. Please contact your provider for a number near you.

When you include the smsc command in a multi-level command, the Service-Profile type (tap) must precede this command; for example:

**Config>>**notification profile service pager3 tap modem smsc 3776809977

For more information, refer to "Configuring the Notification Feature with Multi-Level Commands" on page 1096.

## Example

smsc 3776809977

## Displaying the SMSC of a Service Profile of the TAP Type

The SMSC of a Service Profile of the TAP type is displayed in the SMSC field of the Service Profile Screen. An example of the Service Profile Screen appears in Figure 62 on page 146.

## stopbits

Specifies the stop bits characteristic for a Service Profile of the TAP type.

NOTE: If you execute this command as the target command in a multi-level command, it is recommended that you execute the restart notification command afterwards. For more information on the restart notification command, refer to page 286. For more information on multi-level commands, refer to "Multi-Level Command Execution" on page 1095.

### Syntax

stopbits NUMBER

| Where  | Means                                                                                                    |
|--------|----------------------------------------------------------------------------------------------------|
| NUMBER | Specifies the number of stop bits for the Service Profile. The allowable values are 1 or 2. The default value is 1. |
|        | Refer to the stopbits on page 590 for information on setting the stop bits for a port.                              |

### **Usage Guidelines**

When you include this command in a multi-level command, the Service-Profile type (tap) must precede this command; for example:

**Config>>**notification profile service pager3 tap stopbits 1

For more information, refer to "Configuring the Notification Feature with Multi-Level Commands" on page 1096.

### Examples

stopbits 1 stopbits 2

### Displaying the Stopbits Setting for a Service Profile of the TAP Type

The Stopbits setting of a Service Profile of the TAP type is displayed in the Bits/Parity/ StopBits field of the Service Profile Screen. An example of the Service Profile Screen appears in Figure 62 on page 146.

# **Chapter 23**

# **WEB Protocol Commands**

The WEB Protocol commands are executed in the WEB Protocol Command Mode. When the LX unit is in the WEB Protocol Command Mode, the WEB Protocol command prompt (e.g., Noti\_Serv\_Web:0 >>) is displayed on the terminal screen.

The format of the WEB Protocol command prompt is as follows:

Noti\_Serv\_Web:<session\_number> >>

where <session\_number> identifies the current session number.

To enter the WEB Protocol Command Mode, do one of the following:

• For a new Service Profile, execute the web command in the Service Profile command mode; for example:

Noti\_Serv\_Protocol:0 >>web

• For an existing Service Profile of the Web type, execute the profile service command in the Notification command mode; for example:

Notification:0 >>profile service internetATT

Specifies the web driver for a Service Profile of the WEB type.

NOTE: If you execute this command as the target command in a multi-level command, it is recommended that you execute the restart notification command afterwards. For more information on the restart notification command, refer to page 286. For more information on multi-level commands, refer to "Multi-Level Command Execution" on page 1095.

### Syntax

```
driver <drivername>
```

| Where      | Means                                                                                                    |
|------------|----------------------------------------------------------------------------------------------------|
| drivername | Specifies the web driver that will be used to send a log message through a web interface. The allowable values are att_web, cellnet_web, cingular_web, orange_web, pagenet_web, proximus_web, and verizon_web. |

## **Usage Guidelines**

The date and time should be set for the LX unit. (If the date and the time are not set, some wireless providers will reject the message.) The date and time are set with the date and clock commands in the Configuration Command Mode. For more information, see the date command on page 317 and the clock command on page 313.

When you include the driver command in a multi-level command, the Service-Profile type (web) must precede this command; for example:

Config>>notification profile service net\_clients web driver att\_web

For more information, refer to "Configuring the Notification Feature with Multi-Level Commands" on page 1096.

### Example

driver orange\_web

### Displaying the Name of the Web Driver for a Service Profile of the WEB Type

The name of the web driver for a Service Profile of the WEB type is displayed in the Driver field of the Service Profile Screen. An example of the Service Profile Screen appears in Figure 62 on page 146.

## exit

Returns the user to the Notification command mode.

## Syntax

exit

## **Usage Guidelines**

The exit command can be issued in all of the LX command modes. However, the effect of the exit command varies, depending on the command mode from which it is issued. Issuing the exit command in most command modes returns the user to the previous command mode. However, issuing the exit command in the WEB Protocol Command Mode returns the user to the Notification command mode.

Issuing the exit command in the User command mode exits the LX CLI and closes the connection to the LX unit.

## Example

exit

## monitor/show

You can execute each of the monitor/show commands in the WEB Protocol Command Mode. Refer to the following pages for a full description of each of the monitor/show commands.

- page 61 monitor/show audit log command
- page 63 monitor/show clock command
- page 64 monitor/show command log command
- page 65 monitor/show configuration command
- page 67 monitor/show configuration log command
- page 73 monitor/show debug all command
- page 74 monitor/show debug flash command
- page 75 monitor/show debug interface ppp command
- page 76 monitor/show debug port async command
- page 79 monitor/show debug snmp command
- page 81 monitor/show debug system command
- page 83 monitor/show device status command
- page 85 monitor/show device summary command
- page 86 monitor/show hdam alarm name characteristics command
- page 88 monitor/show hdam alarm name status command
- page 93 monitor/show hdam characteristics command
- page 96 monitor/show hdam control name characteristics command
- page 97 monitor/show hdam control name status command
- page 98 monitor/show hdam mapping command
- page 100 monitor/show hdam port/slot/point characteristics command
- page 103 monitor/show hdam port/slot/point status command
- page 106 monitor/show hdam status command
- page  $108\,-\,{\rm monitor/show}$  interface bonding characteristics command
- page 110 monitor/show interface bonding status command
- page  $112-{\rm\ monitor/show\ interface\ broadcast\ group\ characteristics\ command$

- page 114 monitor/show interface broadcast group summary command
- page 115 monitor/show interface characteristics command
- page 121 monitor/show interface port mapping command
- page 123 monitor/show interface ppp characteristics command
- page 126 monitor/show interface ppp status command
- page 128 monitor/show interface rotary command
- page 129 monitor/show interface status command
- page 131 monitor/show interface summary command
- page 137 monitor/show kernel log command
- page 138 monitor/show ldap characteristics command
- page 140 monitor/show ldap status command
- page 141 monitor/show ldap summary command
- page 142 monitor/show log command
- page 143 monitor/show message command
- page 144 monitor/show notification log command
- page 145 monitor/show notification message command
- page 146 monitor/show notification profile service command
- page 147 monitor/show notification profile user command
- page 148 monitor/show outlet command
- page 150 monitor/show outlet group status command
- page 152 monitor/show port apd command
- page 153 monitor/show port async apd command
- page 155 monitor/show port async characteristics command
- page 159 monitor/show port async modem command
- page 161 monitor/show port async status command
- page 166 monitor/show port async summary command
- page 169 monitor/show port characteristics command
- page 170 monitor/show port ethernet characteristics command
- page 171 monitor/show port ethernet status command
- page 173 monitor/show port ethernet summary command

- page 174 monitor/show port modem command
- page 175 monitor/show port status command
- page 176 monitor/show radius characteristics command
- page 178 monitor/show radius status command
- page 180 monitor/show radius summary command
- page 182 monitor/show route command
- page 183 monitor/show securid characteristics command
- page 185 monitor/show securid status command
- page 187 monitor/show securid summary command
- page 188 monitor/show service command
- page 189 monitor/show session command
- page 191 monitor/show snmp characteristics command
- page 192 monitor/show snmp client command
- page 194 monitor/show snmp v3 access command
- page 196 monitor/show snmp v3 group command
- page 197 monitor/show snmp v3 misc command
- page 198 monitor/show snmp v3 user command
- page 200 monitor/show snmp v3 view command
- page 202 monitor/show subscriber command
- page 207 monitor/show subscriber characteristics command
- page 208 monitor/show subscriber status command
- page 209 monitor/show subscriber summary command
- page 210 monitor/show subscriber tcp command
- page 211 monitor/show system characteristics command
- page 215 monitor/show system ppciboot command
- page 218 monitor/show system status command
- page 221 monitor/show tacacs+ characteristics command
- page 224 monitor/show tacacs+ status command
- page 226 monitor/show tacacs+ summary command
- page 228 monitor/show trigger-action action command

- \* page 229 monitor/show trigger-action rule command
- page 234 monitor/show trigger-action trigger command
- page 237 monitor/show users command
- \* page 238 monitor/show version command

# **Chapter 24**

## **User Service Commands**

The User Service commands are executed in the User Service command mode. When the LX unit is in the User Service command mode, the User Service command prompt (e.g., Noti\_User\_Service:0 >>) is displayed on the terminal screen.

The format of the User Service command prompt is as follows:

Noti\_User\_Service:<session\_number> >>

where <session\_number> identifies the current session number.

To enter the User Service command mode, execute the profile user command in the Notification command mode. The profile user command is described on page 846.

## exit

Returns the user to the previous command mode. For example, if the current command mode is User Service, issuing this command will return the user to the Notification command mode.

## Syntax

exit

## **Usage Guidelines**

The exit command can be issued in all of the LX command modes. However, the effect of the exit command varies, depending on the command mode from which it is issued. For example, issuing the exit command in the User Service command mode returns the user to the Notification command mode; issuing the exit command in the Notification command mode returns the user to the Configuration command mode, and so on.

Issuing the exit command in the User command mode exits the LX  $\rm CLI$  and closes the connection to the LX unit.

## Example

exit

## monitor/show

You can execute each of the monitor/show commands in the User Service Command Mode. Refer to the following pages for a full description of each of the monitor/show commands.

- page 61 monitor/show audit log command
- page 63 monitor/show clock command
- page 64 monitor/show command log command
- page 65 monitor/show configuration command
- page 67 monitor/show configuration log command
- page 73 monitor/show debug all command
- page 74 monitor/show debug flash command
- page 75 monitor/show debug interface ppp command
- page 76 monitor/show debug port async command
- \* page 79 monitor/show debug snmp command
- page 81 monitor/show debug system command
- page 83 monitor/show device status command
- page 85 monitor/show device summary command
- page 86 monitor/show hdam alarm name characteristics command
- page 88 monitor/show hdam alarm name status command
- page 93 monitor/show hdam characteristics command
- page 96 monitor/show hdam control name characteristics command
- page 97 monitor/show hdam control name status command
- page 98 monitor/show hdam mapping command
- page 100 monitor/show hdam port/slot/point characteristics command
- page 103 monitor/show hdam port/slot/point status command
- page 106 monitor/show hdam status command
- page  $108\,-\,{\rm monitor/show}$  interface bonding characteristics command
- page 110 monitor/show interface bonding status command
- page  $112-{\rm\ monitor/show\ interface\ broadcast\ group\ characteristics\ command$

- page 114 monitor/show interface broadcast group summary command
- page 115 monitor/show interface characteristics command
- page 121 monitor/show interface port mapping command
- page 123 monitor/show interface ppp characteristics command
- page 126 monitor/show interface ppp status command
- page 128 monitor/show interface rotary command
- page 129 monitor/show interface status command
- page 131 monitor/show interface summary command
- page 137 monitor/show kernel log command
- page 138 monitor/show ldap characteristics command
- page 140 monitor/show ldap status command
- page 141 monitor/show ldap summary command
- page 142 monitor/show log command
- page 143 monitor/show message command
- page 144 monitor/show notification log command
- page 145 monitor/show notification message command
- page 146 monitor/show notification profile service command
- page 147 monitor/show notification profile user command
- page 148 monitor/show outlet command
- page 150 monitor/show outlet group status command
- page 152 monitor/show port apd command
- page 153 monitor/show port async apd command
- page 155 monitor/show port async characteristics command
- page 159 monitor/show port async modem command
- page 161 monitor/show port async status command
- page 166 monitor/show port async summary command
- page 169 monitor/show port characteristics command
- page 170 monitor/show port ethernet characteristics command
- page 171 monitor/show port ethernet status command
- page 173 monitor/show port ethernet summary command

- page 174 monitor/show port modem command
- page 175 monitor/show port status command
- page 176 monitor/show radius characteristics command
- page 178 monitor/show radius status command
- page 180 monitor/show radius summary command
- page 182 monitor/show route command
- page 183 monitor/show securid characteristics command
- page 185 monitor/show securid status command
- page 187 monitor/show securid summary command
- page 188 monitor/show service command
- page 189 monitor/show session command
- page 191 monitor/show snmp characteristics command
- page 192 monitor/show snmp client command
- page 194 monitor/show snmp v3 access command
- page 196 monitor/show snmp v3 group command
- page 197 monitor/show snmp v3 misc command
- page 198 monitor/show snmp v3 user command
- page 200 monitor/show snmp v3 view command
- page 202 monitor/show subscriber command
- page 207 monitor/show subscriber characteristics command
- page 208 monitor/show subscriber status command
- page 209 monitor/show subscriber summary command
- page 210 monitor/show subscriber tcp command
- page 211 monitor/show system characteristics command
- page 215 monitor/show system ppciboot command
- page 218 monitor/show system status command
- page 221 monitor/show tacacs+ characteristics command
- page 224 monitor/show tacacs+ status command
- page 226 monitor/show tacacs+ summary command
- page 228 monitor/show trigger-action action command

- \* page 229 monitor/show trigger-action rule command
- page 234 monitor/show trigger-action trigger command
- page 237 monitor/show users command
- \* page 238 monitor/show version command

## service

Specifies the Service Profile for a User Profile, and enters the User Information Command Mode. For more information on the User Information Command Mode, refer to "User Information Commands" on page 935.

NOTE: If you execute this command as the target command in a multi-level command, it is recommended that you execute the restart notification command afterwards. For more information on the restart notification command, refer to page 286. For more information on multi-level commands, refer to "Multi-Level Command Execution" on page 1095.

### Syntax

service <service\_profile\_name>

| Where                | Means                                                                                                    |
|----------------------|----------------------------------------------------------------------------------------------------|
| service_profile_name | Specifies the name of a fully defined Service Profile. A Service<br>Profile is fully defined when all of its mandatory parameters have<br>been specified. The mandatory parameters for each type of Service<br>Profile are described in the "Usage Guidelines" for the following<br>commands:                      |
|                      | • async command (see page 850) for Service Profiles of the Async type                                                                                                    |
|                      | <ul> <li>localsyslog command (see page 852) for Service Profiles of<br/>the Localsyslog type</li> </ul>                                                                                                    |
|                      | • remotesyslog command (see page 857) for Service Profiles of the Remotesyslog type                                                                                                    |
|                      | <ul> <li>smtp command (see page 858) for Service Profiles of the SMTP type</li> </ul>                                                                                                    |
|                      | • snpp command (see page 860) for Service Profiles of the SNPP type                                                                                                    |
|                      | <ul> <li>tap command (see page 861) for Service Profiles of the TAP type</li> </ul>                                                                                                    |
|                      | • web command (see page 862) for Service Profiles of the Web type                                                                                                    |
|                      | <b>Note:</b> You do not have to specify any mandatory parameters for a Service Profile of the SNMP type. A Service Profile of the SNMP type is considered fully configured as soon as the SNMP Protocol is specified for it. (However, you must have an SNMP Trap Client configured and the SNMP Feature enabled.) |

## Usage Guidelines

After a User Profile has been created, a facility characteristic and a priority characteristic can be specified for it. For more information, refer to facility on page 938 and priority on page 943.

You must define a contact field for a User Profile that is based on a Service Profile of the SNPP, SMTP, TAP, or WEB type. For more information, refer to the contact command on page 936.

## Examples

service internetATT service Center10 service emailprof

## Displaying the Service Profile for a User Profile

The Service Profile for a User Profile is displayed in the ServiceProfile field of the User Profile Screen. An example of the User Profile Screen appears in Figure 63 on page 147.

# **Chapter 25**

## **User Information Commands**

The User Information commands are executed in the User Information command mode. When the LX unit is in the User Information command mode, the User Information command prompt (e.g., Noti\_User\_Info:0 >>) is displayed on the terminal screen.

The format of the User Information command prompt is as follows:

Noti\_User\_Info:<session\_number> >>

where <session\_number> identifies the current session number.

To enter the User Information command mode, execute the service command in the User Service command mode. The service command is described on page 933.

## contact

Specifies the contact information for a User Profile. Contact information must be specified for any User Profile that is associated with a Service Profile of the Web, SNPP, SMTP, or TAP type.

NOTE: If you execute this command as the target command in a multi-level command, it is recommended that you execute the restart notification command afterwards. For more information on the restart notification command, refer to page 286. For more information on multi-level commands, refer to "Multi-Level Command Execution" on page 1095.

### Syntax

contact <contact\_name>

### Where Means

*contact\_name* Specifies the contact information for the User Profile. (The contact information is the telephone number, pager ID, or email address to which the log messages will be sent.) The content of this field depends on the type of the Service Profile that is associated with the User Profile. If the associated Service Profile is of the SMTP type, this field must contain an email address. If the associated Service Profile is of the Web, SNPP, or TAP type, this field can contain a pager ID or a telephone number.

The pager ID must consist of between 1 and 35 digits.

**Note:** You can not specify this field for a Service Profile of the Async, Localsyslog, or Remotesyslog type.

### Examples

contact 167451
contact 3995987642
contact 3996541276
contact nwillis@yourcompany.com

### Displaying the Contact Information for a User Profile

The contact information for a User Profile is displayed in the Contact field of the User Profile Screen. An example of the User Profile Screen appears in Figure 63 on page 147.
### exit

Returns the user to the Notification command mode.

### Syntax

exit

### **Usage Guidelines**

The exit command can be issued in all of the LX command modes. However, the effect of the exit command varies, depending on the command mode from which it is issued. Issuing the exit command in most command modes returns the user to the previous command mode. However, issuing the exit command in the User Information command mode returns the user to the Notification command mode.

Issuing the exit command in the User command mode exits the LX CLI and closes the connection to the LX unit.

### Example

exit

### facility

Specifies the facility characteristic for a User Profile. Only those log messages that originate from a Linux facility that matches this characteristic will be sent to the user.

NOTE: If you execute this command as the target command in a multi-level command, it is recommended that you execute the restart notification command afterwards. For more information on the restart notification command, refer to page 286. For more information on multi-level commands, refer to "Multi-Level Command Execution" on page 1095.

### Syntax

facility <facility\_char>

### Where Means

*facility\_char* Specifies the facility characteristic for the User Profile. The allowable values are all, authpriv, daemon, kern, syslog, user, local1, local2, local3, local4, local5, local6, and local7. The default value is user.

**Note:** You can not specify a facility characteristic of all with a priority characteristic of info for User Profiles that are based on a Service profile of the TAP Type.

### Examples

facility authpriv facility daemon facility kern facility local5

### Displaying the Facility Setting for a User Profile

The facility setting for a User Profile is displayed in the Facility field of the User Profile Screen. An example of the User Profile Screen appears in Figure 63 on page 147.

Use the monitor/show notification profile user command to display the User Profile Screen. Refer to "monitor/show notification profile user" on page 147 for more information.

### monitor/show

You can execute each of the monitor/show commands in the User Information Command Mode.

Refer to the following pages for a full description of each of the monitor/show commands.

- page 61 monitor/show audit log command
- page 63 monitor/show clock command
- page 64 monitor/show command log command
- page 65 monitor/show configuration command
- page 67 monitor/show configuration log command
- page 73 monitor/show debug all command
- page 74 monitor/show debug flash command
- page 75 monitor/show debug interface ppp command
- page 76 monitor/show debug port async command
- page 79 monitor/show debug snmp command
- page 81 monitor/show debug system command
- page 83 monitor/show device status command
- page 85 monitor/show device summary command
- page 86 monitor/show hdam alarm name characteristics command
- page 88 monitor/show hdam alarm name status command
- page 93 monitor/show hdam characteristics command
- page 96 monitor/show hdam control name characteristics command
- page 97 monitor/show hdam control name status command
- page 98 monitor/show hdam mapping command
- page 100 monitor/show hdam port/slot/point characteristics command
- page 103 monitor/show hdam port/slot/point status command
- page 106 monitor/show hdam status command
- page 108 monitor/show interface bonding characteristics command
- page 110 monitor/show interface bonding status command
- page  $112-{\rm\ monitor/show\ interface\ broadcast\ group\ characteristics\ command$

### monitor/show (continued)

- page 114 monitor/show interface broadcast group summary command
- page 115 monitor/show interface characteristics command
- page 121 monitor/show interface port mapping command
- page 123 monitor/show interface ppp characteristics command
- page 126 monitor/show interface ppp status command
- page 128 monitor/show interface rotary command
- page 129 monitor/show interface status command
- page 131 monitor/show interface summary command
- page 137 monitor/show kernel log command
- page 138 monitor/show ldap characteristics command
- page 140 monitor/show ldap status command
- page 141 monitor/show ldap summary command
- page 142 monitor/show log command
- page 143 monitor/show message command
- page 144 monitor/show notification log command
- page 145 monitor/show notification message command
- page 146 monitor/show notification profile service command
- page 147 monitor/show notification profile user command
- page 148 monitor/show outlet command
- page 150 monitor/show outlet group status command
- page 152 monitor/show port apd command
- page 153 monitor/show port async apd command
- page 155 monitor/show port async characteristics command
- page 159 monitor/show port async modem command
- page 161 monitor/show port async status command
- page 166 monitor/show port async summary command
- page 169 monitor/show port characteristics command
- page 170 monitor/show port ethernet characteristics command
- page 171 monitor/show port ethernet status command
- page 173 monitor/show port ethernet summary command

### monitor/show (continued)

- page 174 monitor/show port modem command
- page 175 monitor/show port status command
- page 176 monitor/show radius characteristics command
- page 178 monitor/show radius status command
- page 180 monitor/show radius summary command
- page 182 monitor/show route command
- page 183 monitor/show securid characteristics command
- page 185 monitor/show securid status command
- page 187 monitor/show securid summary command
- page 188 monitor/show service command
- page 189 monitor/show session command
- page 191 monitor/show snmp characteristics command
- page 192 monitor/show snmp client command
- page 194 monitor/show snmp v3 access command
- page 196 monitor/show snmp v3 group command
- page 197 monitor/show snmp v3 misc command
- page 198 monitor/show snmp v3 user command
- page 200 monitor/show snmp v3 view command
- page 202 monitor/show subscriber command
- page 207 monitor/show subscriber characteristics command
- page 208 monitor/show subscriber status command
- page 209 monitor/show subscriber summary command
- page 210 monitor/show subscriber tcp command
- page 211 monitor/show system characteristics command
- page 215 monitor/show system ppciboot command
- page 218 monitor/show system status command
- page 221 monitor/show tacacs+ characteristics command
- page 224 monitor/show tacacs+ status command
- page 226 monitor/show tacacs+ summary command
- page 228 monitor/show trigger-action action command

## monitor/show (continued)

- \* page 229 monitor/show trigger-action rule command
- page 234 monitor/show trigger-action trigger command
- page 237 monitor/show users command
- \* page 238 monitor/show version command

### priority

Specifies the priority characteristic for a User Profile. Only those log messages that match this priority level will be sent to the user.

NOTE: If you execute this command as the target command in a multi-level command, it is recommended that you execute the restart notification command afterwards. For more information on the restart notification command, refer to page 286. For more information on multi-level commands, refer to "Multi-Level Command Execution" on page 1095.

### Syntax

priority emerg|alert|crit|err|notice|info|warning

| Where   | Means                                                                                                    |
|---------|----------------------------------------------------------------------------------------------------|
| name    | Specifies the name of a User Profile.                                                                                                    |
| emerg   | Only messages with a priority of emerg will be sent to the user.<br>Messages with this priority indicate a condition that can immediately<br>affect the users' ability to work on the LX.                                   |
| alert   | Only messages with a priority of alert will be sent to the user.<br>Messages with this priority indicate a condition that the system<br>administrator needs to correct immediately, such as a corrupted system<br>database. |
| crit    | Only messages with a priority of critical will be sent to the user.<br>Messages with this priority indicate a critical condition, such as a hard<br>device error.                                                           |
| err     | Only messages with a priority of error will be sent to the user.<br>Messages with this priority indicate a software error condition.                                                                                        |
| notice  | Only messages with a priority of notice will be sent to the user.<br>Messages with this priority indicate a condition which is not an error, but which might require specific procedures to adjust it.                      |
| info    | Only messages with a priority of info will be sent to the user. These are normal, informational messages.                                                                                                    |
|         | <b>Note:</b> You can not specify a facility characteristic of all with a priority characteristic of info for User Profiles that are based on a Service profile of the TAP Type.                                             |
| warning | Only messages with a priority of warning will be sent to the user.                                                                                                    |

### Examples

priority info

priority emerg

## priority (continued)

priority notice

priority warning

### Displaying the Priority Setting for a User Profile

The priority setting for a User Profile is displayed in the Priority field of the User Profile Screen. An example of the User Profile Screen appears in Figure 63 on page 147.

Use the monitor/show notification profile user command to display the User Profile Screen. Refer to "monitor/show notification profile user" on page 147 for more information.

# **Chapter 26**

# **Trigger-Action Commands**

The Trigger-Action commands are executed in the Trigger-Action command mode. When the LX unit is in the Trigger-Action command mode, the Trigger-Action command prompt (e.g., Trigger-Action:0 >>) is displayed on the terminal screen.

The format of the Trigger-Action command prompt is as follows:

Trigger-Action:<session\_number> >>

where <session\_number> identifies the current session number.

To enter the Trigger-Action command mode, execute the trigger-action command in the Configuration command mode. The trigger-action command is described on page 396.

### action name

Creates an Action, or opens an existing Action, and enters the Action Command Mode. For more information on the Action Command Mode, refer to "Action Commands" on page 969.

### Syntax

action name <name>

#### Where Means

name

A text string that specifies the name of an action. The text string may contain up to 19 characters but may not contain any blank spaces or special characters. The text string must begin with a non-numeric character.

**Note:** If you specify an existing action, the action must *not* be associated with an enabled rule. To disable a rule, refer to the disable command on page 959.

### **Usage Guidelines**

In the Action Command Mode, you will specify the LX command that gets executed when this action is triggered. For more information on the Action Command Mode, refer to "Action Commands" on page 969.

### Example

action name TurnonAC7

### **Displaying Information on an Action**

The name of an action, and the LX command that it executes, are displayed on the Action Information Screen. An example of the Action Information Screen appears in Figure 104 on page 228.

Use the show trigger-action action command to display the Action Information Screen. Refer to "monitor/show trigger-action action" on page 228 for more information.

### end

When the end command is issued in the Trigger-Action command mode, it returns the user to the Superuser command mode.

### Syntax

end

### **Usage Guidelines**

The end command can be issued in all of the LX command modes except for User and Superuser. Executing the end command always returns the user to the Superuser command mode.

### Example

end

### exit

Returns the user to the Configuration command mode.

### Syntax

exit

### **Usage Guidelines**

The exit command can be issued in all of the LX command modes. However, the effect of the exit command varies, depending on the command mode from which it is issued. Issuing the exit command in most command modes returns the user to the previous command mode. For example, executing the exit command in the Trigger-Action Command Mode returns the user to the Configuration Command Mode; executing the exit command in the Configuration Command Mode; executing the exit command Mode, and so on.

Issuing the exit command in the User command mode exits the LX CLI and closes the connection to the LX unit.

### Example

exit

#### no

Deletes actions, rules, or triggers from the Trigger-Action Feature.

### Syntax

no action | rule | trigger all | name <name>

| Where   | Means                                                                                       |
|---------|---------------------------------------------------------------------------------------------|
| action  | Delete the specified action(s). For more information, refer to "Usage Guidelines" (below).  |
| rule    | Delete the specified rule(s). For more information, refer to "Usage Guidelines" (below).    |
| trigger | Delete the specified trigger(s). For more information, refer to "Usage Guidelines" (below). |
| all     | Delete <i>all</i> of the specified items (actions, rules, or triggers).                     |
| name    | Delete the action, rule, or trigger that is specified in the <i>name</i> field.             |
| name    | The name of the action, rule, or trigger that is to be deleted.                             |

### **Usage Guidelines**

A Rule must be disabled before it can be deleted with this command. A Rule must also be disabled before the Trigger or Action associated with it can be deleted with this command.

You can use the rule command, in the Trigger-Action Command Mode, to disable a Rule. For more information, refer to "rule" on page 950.

You can also use the disable command, in the Rule Command Mode, to disable a Rule. For more information, refer to "disable" on page 959.

### Examples

no action all no action name TurnonAC7 no rule all no rule name AC7TurnOnRule no trigger all no trigger name TempPort4GT30

### rule

Enables, or disables, rules in the Trigger-Action Environment. When a rule is *enabled*, its action is executed when the condition specified in its trigger is true. When a rule is *disabled*, its action does not get executed in response to its trigger.

### Syntax

rule all|name <rule\_name> enable|disable

| Where     | Means                                                                                              |
|-----------|----------------------------------------------------------------------------------------------------|
| all       | Enable, or disable, all of the rules that have been configured for the Trigger-Action Environment. |
| name      | Enable, or disable, a single rule.                                                                 |
| rule_name | The name of the configured rule in the Trigger-Action Environment.                                 |
| enable    | Enable the specified rule(s).                                                                      |
| disable   | Disable the specified rule(s).                                                                     |

### **Usage Guidelines**

In order to enable a rule, the rule must have a valid Action *and* a valid Trigger specified for it. Refer to the action command on page 958 to specify an Action for a Rule. Refer to the trigger command on page 967 to specify a Trigger for a Rule.

NOTE: In the Rule command mode, you can execute the enable command to enable a Rule, or the disable command to disable a Rule. For more information, refer to the enable command on page 960 and the disable command on page 959.

### Example

rule name TurnOnAC7Rule enable

rule name TurnOnAC7Rule disable

### Displaying the State of a Rule

The state of a Rule (Enabled/Disabled) is displayed in the State field of the Rule Information Screen. An example of the Rule Information Screen appears in Figure 105.

Use the show trigger-action rule characteristics command to display the Rule Information Screen. Refer to "monitor/show trigger-action rule characteristics" on page 229 for more information.

### rule name

Creates a Rule, or opens an existing Rule, and enters the Rule Command Mode. For more information on the Rule Command Mode, refer to "Rule Commands" on page 957.

### Syntax

Where

rule name <name>

| name | A text string that specifies the name of a rule. The text string may |
|------|----------------------------------------------------------------------|
|      | contain up to 19 characters but may not contain any blank spaces or  |
|      | special characters.                                                  |

### Usage Guidelines

In the Rule Command Mode, you can specify a trigger and an action for the rule and enable and disable the rule. For more information on the Rule Command Mode, refer to "Rule Commands" on page 957.

### Example

rule name AC7TurnOnRule

Means

### Displaying Information on a Rule

The name of a rule, its Current State, associated Trigger and Action, and Times Fired are displayed on the Rule Information Screen. An example of the Rule Information Screen appears in Figure 105.

Use the show trigger-action rule characteristics command to display the Rule Information Screen. Refer to "monitor/show trigger-action rule characteristics" on page 229 for more information.

### show

You can execute each of the show commands in the Trigger-Action Command Mode.

Refer to the following pages for a full description of each of the show commands.

- page 61 show audit log command
- page 63 show clock command
- page 64 show command log command
- page 65 show configuration command
- page 67 show configuration log command
- page 73 show debug all command
- page 74 show debug flash command
- page 75 show debug interface ppp command
- page 76 show debug port async command
- page 79 show debug snmp command
- page 81 show debug system command
- page 83 show device status command
- page 85 show device summary command
- page 86 show hdam alarm name characteristics command
- page 88 show hdam alarm name status command
- page 93 show hdam characteristics command
- page 96 show hdam control name characteristics command
- page 97 show hdam control name status command
- page 98 show hdam mapping command
- page 100 show hdam port/slot/point characteristics command
- page 103 show hdam port/slot/point status command
- page 106 show hdam status command
- page 108 show interface bonding characteristics command
- page 110 show interface bonding status command
- page 112 show interface broadcast group characteristics command

- page 114 show interface broadcast group summary command
- page 115 show interface characteristics command
- page 121 show interface port mapping command
- page 123 show interface ppp characteristics command
- page 126 show interface ppp status command
- page 128 show interface rotary command
- page 129 show interface status command
- page 131 show interface summary command
- page 137 show kernel log command
- page 138 show ldap characteristics command
- page 140 show ldap status command
- page 141 show ldap summary command
- page 142 show log command
- page 143 show message command
- page 144 show notification log command
- page 145 show notification message command
- page 146 show notification profile service command
- page 147 show notification profile user command
- page 148 show outlet command
- page 150 show outlet group status command
- page 152 show port apd command
- page 153 show port async apd command
- page 155 show port async characteristics command
- page 159 show port async modem command
- page 161 show port async status command
- page 166 show port async summary command
- page 169 show port characteristics command
- page 170 show port ethernet characteristics command
- page 171 show port ethernet status command
- page 173 show port ethernet summary command

- page 174 show port modem command
- page 175 show port status command
- page 176 show radius characteristics command
- page 178 show radius status command
- page 180 show radius summary command
- page 182 show route command
- page 183 show securid characteristics command
- page 185 show securid status command
- page 187 show securid summary command
- page 188 show service command
- page 189 show session command
- page 191 show snmp characteristics command
- page 192 show snmp client command
- page 194 show snmp v3 access command
- page 196 show snmp v3 group command
- page 197 show snmp v3 misc command
- page 198 show snmp v3 user command
- page 200 show snmp v3 view command
- page 202 show subscriber command
- page 207 show subscriber characteristics command
- page 208 show subscriber status command
- page 209 show subscriber summary command
- page 210 show subscriber tcp command
- page 211 show system characteristics command
- page 215 show system ppciboot command
- page 218 show system status command
- page 221 show tacacs+ characteristics command
- page 224 show tacacs+ status command
- page 226 show tacacs+ summary command
- page 228 show trigger-action action command

- page 229 show trigger-action rule command
- \* page 234 show trigger-action trigger command
- page 237 show users command
- page 238 show version command

### trigger name

Creates a Trigger, or opens an existing Trigger, and enters the Trigger Command Mode. For more information on the Trigger Command Mode, refer to "Trigger Commands" on page 977.

### Syntax

trigger name <name>

Means

# Where

name

A text string that specifies the name of a trigger. The text string may contain up to 19 characters but may not contain any blank spaces or special characters.

**Note:** If you specify an existing trigger, the trigger must *not* be associated with an enabled rule. To disable a rule, refer to the disable command on page 959.

### Usage Guidelines

In the Trigger Command Mode, you can specify the type of the trigger (i.e., Humidity, Temperature, Ping, timer, or Power, etc.) the condition that, when true, causes an action to be performed. For more information on the Trigger Command Mode, refer to "Trigger Commands" on page 977.

### Example

trigger name TempPort4GT30

### **Displaying Information on a Trigger**

The Name of a Trigger is displayed on the Trigger Information Screen. An example of the Trigger Information Screen appears in Figure 108 on page 234.

Use the show trigger-action trigger command to display the Trigger Information Screen. Refer to "monitor/show trigger-action trigger" on page 234 for more information.

# **Chapter 27**

## **Rule Commands**

The Rule commands are executed in the Rule command mode. When the LX unit is in the Rule command mode, the Rule command prompt (e.g., Rule\_rule-name:0 >>) is displayed on the terminal screen.

The format of the Rule command prompt is as follows:

```
Rule_<rule_name>:<session_number> >>
where <rule_name> identifies the rule under configuration.
```

To enter the Rule command mode, execute the rule name command in the Trigger-Action command mode. The rule name command is described on page 951.

### action

Specifies the Action for the Rule that is currently under configuration.

### Syntax

action <action\_name>

### Where Means

action\_name The name of a fully configured action. An action is fully configured when it has a command associated with it. Refer to action name on page 946 for information on configuring an Action for the LX Trigger-Action Feature. Refer to command on page 970 for information on associating a command with an action.

### Usage Guidelines

An Action executes an LX command. Actions are configured in the Action Command Mode. For more information on the Action Command Mode, refer to "Action Commands" on page 969.

The Rule binds a Trigger, along with an Action. The Action is performed when the condition specified in the Trigger is true.

In order to enable a rule, the rule must have an Action *and* a Trigger specified for it. Refer to the trigger command on page 967 to specify a Trigger for a rule. Refer to the enable command on page 960 to enable a Rule.

### Example

action TurnonAC7

### Displaying the Action for a Rule

The Action associated with a Rule is displayed in the Action field of the Rule Information Screen. An example of the Rule Information Screen appears in Figure 105 on page 229.

Use the show trigger-action rule characteristics command to display the Rule Information Screen. Refer to "monitor/show trigger-action rule characteristics" on page 229 for more information.

### disable

Disables the rule that is currently under configuration. When a rule is disabled, its action does *not* get executed.

### Syntax

disable

### **Usage Guidelines**

Use the enable command to enable a rule.

### Example

disable

### Displaying the State of a Rule

The state of a Rule (Enabled/Disabled) is displayed in the State field of the Rule Information Screen. An example of the Rule Information Screen appears in Figure 105.

Use the show trigger-action rule characteristics command to display the Rule Information Screen. Refer to "monitor/show trigger-action rule characteristics" on page 229 for more information.

### enable

Enables the rule that is currently under configuration. When a rule is enabled, its action is executed when the condition specified in its trigger is true.

### Syntax

enable

### **Usage Guidelines**

In order to enable a rule, the rule must first have a valid action and trigger specified for it. Refer to the action command on page 958 to specify an action for a rule. Refer to the trigger command on page 967 to specify a trigger for a rule.

Refer to the disable command on page 959 to disable a rule.

### Example

enable

### Displaying the State of a Rule

The state of a Rule (Enabled/Disabled) is displayed in the State field of the Rule Information Screen. An example of the Rule Information Screen appears in Figure 105.

Use the show trigger-action rule characteristics command to display the Rule Information Screen. Refer to "monitor/show trigger-action rule characteristics" on page 229 for more information.

### end

When the end command is issued in the Rule command mode, it returns the user to the Superuser command mode.

### Syntax

end

### **Usage Guidelines**

The end command can be issued in all of the LX command modes except for User and Superuser. Executing the end command always returns the user to the Superuser command mode.

### Example

end

### exit

Returns the user to the Trigger-Action command mode.

### Syntax

exit

### **Usage Guidelines**

The exit command can be issued in all of the LX command modes. However, the effect of the exit command varies, depending on the command mode from which it is issued. Issuing the exit command in most command modes returns the user to the previous command mode. For example, executing the exit command in the Rule Command Mode returns the user to the Trigger-Action Command Mode; executing the exit command in the Trigger-Action Command Mode; executing the exit command Mode, and so on.

Issuing the exit command in the User command mode exits the LX CLI and closes the connection to the LX unit.

### Example

exit

### show

You can execute each of the show commands in the Rule Command Mode.

Refer to the following pages for a full description of each of the show commands.

- page 61 show audit log command
- page 63 show clock command
- page 64 show command log command
- page 65 show configuration command
- page 67 show configuration log command
- page 73 show debug all command
- page 74 show debug flash command
- page 75 show debug interface ppp command
- page 76 show debug port async command
- page 79 show debug snmp command
- page 81 show debug system command
- page 83 show device status command
- page 85 show device summary command
- page 86 show hdam alarm name characteristics command
- page 88 show hdam alarm name status command
- page 93 show hdam characteristics command
- page 96 show hdam control name characteristics command
- page 97 show hdam control name status command
- page 98 show hdam mapping command
- page 100 show hdam port/slot/point characteristics command
- page 103 show hdam port/slot/point status command
- page 106 show hdam status command
- page 108 show interface bonding characteristics command
- page 110 show interface bonding status command
- page 112 show interface broadcast group characteristics command

- page 114 show interface broadcast group summary command
- page 115 show interface characteristics command
- page 121 show interface port mapping command
- page 123 show interface ppp characteristics command
- page 126 show interface ppp status command
- page 128 show interface rotary command
- page 129 show interface status command
- page 131 show interface summary command
- page 137 show kernel log command
- page 138 show ldap characteristics command
- page 140 show ldap status command
- page 141 show ldap summary command
- page 142 show log command
- page 143 show message command
- page 144 show notification log command
- page 145 show notification message command
- page 146 show notification profile service command
- page 147 show notification profile user command
- page 148 show outlet command
- page 150 show outlet group status command
- page 152 show port apd command
- page 153 show port async apd command
- page 155 show port async characteristics command
- page 159 show port async modem command
- page 161 show port async status command
- page 166 show port async summary command
- page 169 show port characteristics command
- page 170 show port ethernet characteristics command
- page 171 show port ethernet status command
- page 173 show port ethernet summary command

- page 174 show port modem command
- page 175 show port status command
- page 176 show radius characteristics command
- page 178 show radius status command
- page 180 show radius summary command
- page 182 show route command
- page 183 show securid characteristics command
- page 185 show securid status command
- page 187 show securid summary command
- page 188 show service command
- page 189 show session command
- page 191 show snmp characteristics command
- page 192 show snmp client command
- page 194 show snmp v3 access command
- page 196 show snmp v3 group command
- page 197 show snmp v3 misc command
- page 198 show snmp v3 user command
- page 200 show snmp v3 view command
- page 202 show subscriber command
- page 207 show subscriber characteristics command
- page 208 show subscriber status command
- page 209 show subscriber summary command
- page 210 show subscriber tcp command
- page 211 show system characteristics command
- page 215 show system ppciboot command
- page 218 show system status command
- page 221 show tacacs+ characteristics command
- page 224 show tacacs+ status command
- page 226 show tacacs+ summary command
- page 228 show trigger-action action command

- page 229 show trigger-action rule command
- page 234 show trigger-action trigger command
- page 237 show users command
- page 238 show version command

### trigger

Specifies the Trigger for the Rule that is currently under configuration.

### Syntax

trigger <trigger\_name>

### Where Means

*trigger\_name* The name of a fully configured Trigger. A Trigger is fully configured when it has a condition associated with it. Refer to trigger name on page 956 for information on configuring a Trigger for the LX Trigger-Action Feature.

Refer to the following commands for information on associating a condition with a trigger:

humidity on page 983 pattern on page 986 ping address on page 987 signal port cts on page 995 signal port dsr-dcd on page 996 temperature on page 997 timer date on page 999 timer day on page 1000 timer time on page 1002 compound on page 979

### **Usage Guidelines**

A Trigger specifies the conditions that, when true, will cause the action associated with the Rule to be executed. Actions are configured in the Action Command Mode. For more information on the Action Command Mode, refer to "Action Commands" on page 969.

In order to enable a rule, the rule must have an Action *and* a Trigger specified for it. Refer to the action command on page 958 to specify an Action for a Rule. Refer to the enable command on page 960 to enable a Rule.

### Example

trigger TempPort4GT30

### **Displaying Information on a Trigger**

The Name and Type of a Trigger are displayed on the Trigger Information Screen. An example of the Trigger Information Screen appears in Figure 108 on page 234.

Use the show trigger-action trigger command to display the Trigger Information Screen. Refer to "monitor/show trigger-action trigger" on page 234 for more information.

# **Chapter 28**

# **Action Commands**

The Action commands are executed in the Action command mode. When the LX unit is in the Action command mode, the Action command prompt (e.g., Action\_action-name:0 >>) is displayed on the terminal screen.

The format of the Action command prompt is as follows:

Action\_<action\_name>:<session\_number> >> where <action\_name> identifies the Action under configuration.

To enter the Action command mode, execute the action name command in the Trigger-Action command mode. The action name command is described on page 946.

### command

Specifies the command for the Action that is currently under configuration.

### Syntax

command <command\_string>

| Where          | Means                                                                                                    |
|----------------|----------------------------------------------------------------------------------------------------|
| command_string | A command from the Superuser Command Mode of the LX CLI, or a multi-level command in which the mode-access portion of the command <i>begins</i> with the configuration command. For more information on multi-level commands, refer to "Multi-Level Command Execution" on page 1095. |

### Examples

command outlet 5:2 off
command telnet 102.19.240.14 2500
command configuration interface 1 broadcast group 4 slave port async 2
command configuration subscriber mark command log enable
command script TurnOnOutlets.txt

### **Displaying Information on an Action**

The name of an action, and the LX command that it executes, are displayed on the Action Information Screen. An example of the Action Information Screen appears in Figure 104 on page 228.

Use the show trigger-action action command to display the Action Information Screen. Refer to "monitor/show trigger-action action" on page 228 for more information.

### end

When the end command is issued in the Action command mode, it returns the user to the Superuser command mode.

### Syntax

end

### **Usage Guidelines**

The end command can be issued in all of the LX command modes except for User and Superuser. Executing the end command always returns the user to the Superuser command mode.

### Example

end

### exit

Returns the user to the Trigger-Action command mode.

### Syntax

exit

### **Usage Guidelines**

The exit command can be issued in all of the LX command modes. However, the effect of the exit command varies, depending on the command mode from which it is issued. Issuing the exit command in most command modes returns the user to the previous command mode. For example, executing the exit command in the Action Command Mode returns the user to the Trigger-Action Command Mode; executing the exit command in the Trigger-Action Command Mode; executing the exit command Mode, and so on.

Issuing the exit command in the User command mode exits the LX CLI and closes the connection to the LX unit.

### Example

exit
#### show

You can execute each of the show commands in the Action Command Mode.

Refer to the following pages for a full description of each of the show commands.

- page 61 show audit log command
- page 63 show clock command
- page 64 show command log command
- page 65 show configuration command
- page 67 show configuration log command
- page 73 show debug all command
- page 74 show debug flash command
- page 75 show debug interface ppp command
- page 76 show debug port async command
- page 79 show debug snmp command
- page 81 show debug system command
- page 83 show device status command
- page 85 show device summary command
- page 86 show hdam alarm name characteristics command
- page 88 show hdam alarm name status command
- page 93 show hdam characteristics command
- page 96 show hdam control name characteristics command
- page 97 show hdam control name status command
- page 98 show hdam mapping command
- page 100 show hdam port/slot/point characteristics command
- page 103 show hdam port/slot/point status command
- page 106 show hdam status command
- page 108 show interface bonding characteristics command
- page 110 show interface bonding status command
- page 112 show interface broadcast group characteristics command

- page 114 show interface broadcast group summary command
- page 115 show interface characteristics command
- page 121 show interface port mapping command
- page 123 show interface ppp characteristics command
- page 126 show interface ppp status command
- page 128 show interface rotary command
- page 129 show interface status command
- page 131 show interface summary command
- page 137 show kernel log command
- page 138 show ldap characteristics command
- page 140 show ldap status command
- page 141 show ldap summary command
- page 142 show log command
- page 143 show message command
- page 144 show notification log command
- page 145 show notification message command
- page 146 show notification profile service command
- page 147 show notification profile user command
- page 148 show outlet command
- page 150 show outlet group status command
- page 152 show port apd command
- page 153 show port async apd command
- page 155 show port async characteristics command
- page 159 show port async modem command
- page 161 show port async status command
- page 166 show port async summary command
- page 169 show port characteristics command
- page 170 show port ethernet characteristics command
- page 171 show port ethernet status command
- page 173 show port ethernet summary command

- page 174 show port modem command
- page 175 show port status command
- page 176 show radius characteristics command
- page 178 show radius status command
- page 180 show radius summary command
- page 182 show route command
- page 183 show securid characteristics command
- page 185 show securid status command
- page 187 show securid summary command
- page 188 show service command
- page 189 show session command
- page 191 show snmp characteristics command
- page 192 show snmp client command
- page 194 show snmp v3 access command
- page 196 show snmp v3 group command
- page 197 show snmp v3 misc command
- page 198 show snmp v3 user command
- page 200 show snmp v3 view command
- page 202 show subscriber command
- page 207 show subscriber characteristics command
- page 208 show subscriber status command
- page 209 show subscriber summary command
- page 210 show subscriber tcp command
- page 211 show system characteristics command
- page 215 show system ppciboot command
- page 218 show system status command
- page 221 show tacacs+ characteristics command
- page 224 show tacacs+ status command
- page 226 show tacacs+ summary command
- page 228 show trigger-action action command

- page 229 show trigger-action rule command
- page 234 show trigger-action trigger command
- page 237 show users command
- page 238 show version command

# **Chapter 29**

# **Trigger Commands**

The Trigger commands are executed in the Trigger command mode. When the LX unit is in the Trigger command mode, the Trigger command prompt (e.g., Trigger\_trigger-name: 0 >>) is displayed on the terminal screen.

The format of the Trigger command prompt is as follows:

Trigger\_<trigger\_name>:<session\_number> >>
where <trigger\_name> identifies the Trigger under
configuration.

To enter the Trigger command mode, execute the trigger name command in the Trigger-Action command mode. The trigger name command is described on page 956.

# bootup

A trigger type executed once when the unit reboots. A reboot triggers the action command if the rule is enabled.

# Syntax

bootup

# **Usage Guidelines**

A fully configured bootup trigger is launched on a cold or warm restart.

# Examples

bootup

# **Displaying Information on a Trigger**

The characteristics of a trigger are displayed on the Trigger Information Screen. An example of the Trigger Information Screen appears in Figure 108 on page 234.

# compound

Creates a Compound Trigger. The state of a Compound Trigger is based on an AND/OR condition between two existing Triggers.

#### Syntax

compound <trigger\_1> and |or <trigger\_2>

| Where     | Means                                                                                                    |  |  |
|-----------|----------------------------------------------------------------------------------------------------|--|--|
| trigger_1 | Any fully configured trigger. Refer to "Usage Guidelines" (below) for more information on what constitutes a fully configured trigger.                                                              |  |  |
| and       | Specifies that the condition for the Compound Trigger is a Joint Condition; the condition is true only when the conditions specified for both <i>trigger_1</i> and <i>trigger_2</i> are true.       |  |  |
| or        | Specifies that the condition for the Compound Trigger is a Disjoint Condition; the condition is true when the conditions specified for eit or both, <i>trigger_1</i> and <i>trigger_2</i> are true. |  |  |
| trigger_2 | Any fully configured trigger. Refer to "Usage Guidelines" (below) for<br>more information on what constitutes a fully configured trigger.                                                           |  |  |

#### **Usage Guidelines**

A fully configured trigger is a trigger that has a condition associated with it. Refer to the following commands for information on associating a condition with a trigger:

- humidity on page 983
- pattern on page 986
- ping address on page 987
- signal port cts on page 995
- signal port dsr-dcd on page 996
- temperature on page 997
- timer date on page 999
- timer day on page 1000
- timer time on page 1002

# Examples

compound TempPort4GT30 and HumPort4GT80

```
compound TempPort4GT30 or HumPort4GT80
```

# compound (continued)

# **Displaying Information on a Trigger**

The characteristics of a trigger are displayed on the Trigger Information Screen. An example of the Trigger Information Screen appears in Figure 108 on page 234.

# end

When the end command is issued in the Trigger command mode, it returns the user to the Superuser command mode.

### Syntax

end

# **Usage Guidelines**

The end command can be issued in all of the LX command modes except for User and Superuser. Executing the end command always returns the user to the Superuser command mode.

#### Example

end

# exit

Returns the user to the Trigger-Action command mode.

# Syntax

exit

# **Usage Guidelines**

The exit command can be issued in all of the LX command modes. However, the effect of the exit command varies, depending on the command mode from which it is issued. Issuing the exit command in most command modes returns the user to the previous command mode. For example, executing the exit command in the Trigger Command Mode returns the user to the Trigger-Action Command Mode; executing the exit command in the Trigger-Action Command Mode; executing the exit command Mode, and so on.

Issuing the exit command in the User command mode exits the LX CLI and closes the connection to the LX unit.

# Example

exit

# humidity

Creates a Humidity Trigger.

# Syntax

humidity port <port\_number> <|>|<=|>= <humidity\_thresh> [hysteresis <setting>]

| Where Means    |                                                                                                    |  |  |
|----------------|----------------------------------------------------------------------------------------------------|--|--|
| port_number    | An LX port that is configured as a SENSOR port.                                                                                                    |  |  |
| <              | Specifies that the humidity reading on the sensor port must be LESS THAN the specified <i>humidity_thresh</i> in order for the Trigger Condition to be true.                                                                                                    |  |  |
| >              | Specifies that the humidity reading on the sensor port must be GREATER THAN the specified <i>humidity_thresh</i> in order for the Trigger Condition to be true.                                                                                                    |  |  |
| <=             | Specifies that the humidity reading on the sensor port must be LESS THAN OR EQUAL TO the specified <i>humidity_thresh</i> in order for the Trigger Condition to be true.                                                                                                    |  |  |
| >=             | Specifies that the humidity reading on the sensor port must be GREATER THAN OR EQUAL TO the specified <i>humidity_thresh</i> in order for the Trigger Condition to be true.                                                                                                    |  |  |
| humidity_level | Specifies the Humidity Threshold for the Trigger Condition. This can be any number between 0 and 100.                                                                                                    |  |  |
| hysteresis     | Use the value specified in <i>setting</i> as the hysteresis for this Humidity Trigger.                                                                                                    |  |  |
| setting        | An integer value from 0 through 10 that specifies a range above and<br>below the actual threshold setting. After a threshold is crossed, any<br>readings within the hysteresis range are not considered a crossing of the<br>threshold until a measurement outside the hysteresis has been taken.<br>For more information, refer to "User Guidelines" (below). |  |  |
|                | The default value is 1. A value of 0 effectively disables the Hysteresis feature for the Humidity Trigger.                                                                                                    |  |  |

### **Usage Guidelines**

You should only configure the hysteresis to prevent "sporadic" or "spike" humidity levels from producing inappropriate firings of the Rule associated with this Trigger.

For example, consider the following, in which a Sensor Input is used to take humidity readings:

- The Humidity Threshold is configured at 80 percent.
- The Hysteresis Setting is configured at 4.

# humidity (continued)

In the above example, an initial humidity reading of 80% would cause the Humidity Condition to be true. However, a sudden spike in humidity, with a subsequent drop below 80%, would not fire the rule until the actual humidity fell to 76%.

# Examples

humidity port 3 < 40
humidity port 4 > 55
humidity port 5 <= 60 hysteresis 7
humidity port 6 >= 65 hysteresis 4

# **Displaying Information on a Trigger**

The trigger characteristics are displayed on the Trigger Information Screen. An example of the Trigger Information Screen appears in Figure 108 on page 234.

# pattern case

Specifies that the match string for a Pattern Trigger is case sensitive or case insensitive.

#### Syntax

pattern case sensitive insensitive

| Where       | Means                                                                      |
|-------------|----------------------------------------------------------------------------|
| sensitive   | Specifies that the match string for a pattern Trigger is case sensitive.   |
| insensitive | Specifies that the match string for a pattern Trigger is case insensitive. |

#### **Examples**

pattern case sensitive pattern case insensitive

#### **Displaying Information on a Trigger**

The Trigger characteristics are displayed on the Trigger Information Screen. An example of the Trigger Information Screen appears in Figure 108 on page 234.

# pattern port string

Creates a Pattern Trigger. The pattern trigger is limited to the port async access types of databuffer and remote.

### Syntax

pattern port <port\_number> string <string>

| Where       | Means                                                                                                    |  |  |
|-------------|----------------------------------------------------------------------------------------------------|--|--|
| port_number | Any LX asynchronous port that is configured for DATABUFFER or REMOTE access.                                                                                                    |  |  |
| string      | A text string that is used as a match pattern for incoming data. This string can contain up to 15 characters, including the period operator (".") and the asterisk operator ("*"). When a string of incoming data matches this pattern, the Trigger Condition is true. ( <b>Note:</b> The pattern match string can not begin or end with the asterisk operator ("*").) |  |  |
|             | The period operator represents a single character. For example, the pattern a.c.ef matches the strings abc3ef, azcxef, and a2cgef. The asterisk operator represents from 0 to 16 iterations of the last character before the asterisk. For example, the pattern abc* matches the strings ab, abccccccc, and abccc.                                                     |  |  |
|             | A period operator <i>followed</i> by an asterisk operator (".*") will match any string and functions as a true wildcard. ( <b>Note:</b> The pattern match string can not contain more than one instance of the asterisk wildcard ("*").)                                                                                                    |  |  |
|             | The backslash delimiter (\) is used to indicate that the next character is an ASCII period or an ASCII asterisk. For example, the pattern $.c*\.\*$ matches the strings a.*, accccccc.*, and b.*.                                                                                                    |  |  |

# Examples

pattern port 5 string a.c.ef
pattern port 5 string abc\*c
pattern port 5 string c\*\.\\*n

#### **Displaying Information on a Trigger**

The Trigger characteristics are displayed on the Trigger Information Screen. An example of the Trigger Information Screen appears in Figure 108 on page 234.

# ping address

Specifies the Ping Address for a Ping Trigger.

# Syntax

ping address <ip\_address>

#### Where Means

*ip\_address* An IP Address.

# **Usage Guidelines**

The address that you specify with this command is pinged at the interval that you specify with the ping interval command. (The ping interval command is described on page 989.) The Ping Condition is true if status of the pinged host is up or down as specified in the ping status command. (The ping status command is described on page 990.)

# Example

ping address 119.20.110.87

# **Displaying Information on a Trigger**

The Trigger characteristics are displayed on the Trigger Information Screen. An example of the Trigger Information Screen appears in Figure 108 on page 234.

# ping interface

Specifies the Ping Interface for a Ping Trigger.

# Syntax

ping interface <interface\_address>

Where Means

interface\_address An interface Address.

# **Usage Guidelines**

The address that you specify with this command is pinged at the interval that you specify with the ping interval command. (The ping interval command is described on page 989.) The Ping Condition is true if status of the pinged host is up or down as specified in the ping status command. (The ping status command is described on page 990.)

# Example

ping interface 119.20.110.87

# **Displaying Information on a Trigger**

The Trigger characteristics are displayed on the Trigger Information Screen. An example of the Trigger Information Screen appears in Figure 110 on page 235.

# ping interval

Specifies the Ping Interval for a Ping Condition.

# Syntax

ping interval <interval\_value>

| Where          | Means                                                                               |  |  |
|----------------|-------------------------------------------------------------------------------------|--|--|
| interval_value | Specifies a Ping Interval in seconds. This can be any integer value from 30 to 180. |  |  |

#### **Usage Guidelines**

Ping messages are sent to the Ping Address at the interval that you specify with this command. (The Ping Address is specified with the ping address command, which is described on page 987.) The Ping Condition is true if status of the pinged host is up or down as specified in the ping status command. (The ping status command is described on page 990.)

# Example

ping interval 30

# **Displaying Information on a Trigger**

The Trigger characteristics are displayed on the Trigger Information Screen. An example of the Trigger Information Screen appears in Figure 108 on page 234.

# ping status

Specifies the Ping Status for a Ping Condition.

# Syntax

ping status up|down

| Where | Means                                                                    |
|-------|--------------------------------------------------------------------------|
| up    | The Ping Condition is true if the pinged host is Up when it is pinged.   |
| down  | The Ping Condition is true if the pinged host is Down when it is pinged. |

# **Usage Guidelines**

In order to create a Ping Condition, you must specify a Ping Status, a Ping Interval, and a Ping Address. For more information, refer to the ping address command on page 987 and the ping interval command page 989.

# Examples

ping status up ping status down

# **Displaying Information on a Trigger**

The Trigger characteristics are displayed on the Trigger Information Screen. An example of the Trigger Information Screen appears in Figure 108 on page 234.

#### show

You can execute each of the show commands in the Trigger Command Mode.

Refer to the following pages for a full description of each of the show commands.

- page 61 show audit log command
- page 63 show clock command
- page 64 show command log command
- page 65 show configuration command
- page 67 show configuration log command
- page 73 show debug all command
- page 74 show debug flash command
- page 75 show debug interface ppp command
- page 76 show debug port async command
- page 79 show debug snmp command
- page 81 show debug system command
- page 83 show device status command
- page 85 show device summary command
- page 86 show hdam alarm name characteristics command
- page 88 show hdam alarm name status command
- page 93 show hdam characteristics command
- page 96 show hdam control name characteristics command
- page 97 show hdam control name status command
- page 98 show hdam mapping command
- page 100 show hdam port/slot/point characteristics command
- page 103 show hdam port/slot/point status command
- page 106 show hdam status command
- page 108 show interface bonding characteristics command
- page 110 show interface bonding status command
- page 112 show interface broadcast group characteristics command

- page 114 show interface broadcast group summary command
- page 115 show interface characteristics command
- page 121 show interface port mapping command
- page 123 show interface ppp characteristics command
- page 126 show interface ppp status command
- page 128 show interface rotary command
- page 129 show interface status command
- page 131 show interface summary command
- page 137 show kernel log command
- page 138 show ldap characteristics command
- page 140 show ldap status command
- page 141 show ldap summary command
- page 142 show log command
- page 143 show message command
- page 144 show notification log command
- page 145 show notification message command
- page 146 show notification profile service command
- page 147 show notification profile user command
- page 148 show outlet command
- page 150 show outlet group status command
- page 152 show port apd command
- page 153 show port async apd command
- page 155 show port async characteristics command
- page 159 show port async modem command
- page 161 show port async status command
- page 166 show port async summary command
- page 169 show port characteristics command
- page 170 show port ethernet characteristics command
- page 171 show port ethernet status command
- page 173 show port ethernet summary command

- page 174 show port modem command
- page 175 show port status command
- page 176 show radius characteristics command
- page 178 show radius status command
- page 180 show radius summary command
- page 182 show route command
- page 183 show securid characteristics command
- page 185 show securid status command
- page 187 show securid summary command
- page 188 show service command
- page 189 show session command
- page 191 show snmp characteristics command
- page 192 show snmp client command
- page 194 show snmp v3 access command
- page 196 show snmp v3 group command
- page 197 show snmp v3 misc command
- page 198 show snmp v3 user command
- page 200 show snmp v3 view command
- page 202 show subscriber command
- page 207 show subscriber characteristics command
- page 208 show subscriber status command
- page 209 show subscriber summary command
- page 210 show subscriber tcp command
- page 211 show system characteristics command
- page 215 show system ppciboot command
- page 218 show system status command
- page 221 show tacacs+ characteristics command
- page 224 show tacacs+ status command
- page 226 show tacacs+ summary command
- page 228 show trigger-action action command

- page 229 show trigger-action rule command
- page 234 show trigger-action trigger command
- page 237 show users command
- page 238 show version command

# signal port cts

Creates a CTS Signal Trigger.

# Syntax

signal port <port\_number> cts high|low

| Where       | Means                                                                                         |  |  |
|-------------|-----------------------------------------------------------------------------------------------|--|--|
| port_number | The port number of an asynchronous port on the LX unit.                                       |  |  |
| high        | The Trigger Condition is true when the CTS signal of the specified asynchronous port is high. |  |  |
| low         | The Trigger Condition is true when the CTS signal of the specified asynchronous port is low.  |  |  |

# Examples

signal port 4 cts high signal port 6 cts low

# **Displaying Information on a Trigger**

The Trigger characteristics are displayed on the Trigger Information Screen. An example of the Trigger Information Screen appears in Figure 108 on page 234.

# signal port dsr-dcd

Creates a DSR/DCD Signal Trigger.

# Syntax

signal port <port\_number> dsr-dcd high|low

| Where       | Means                                                                                             |  |
|-------------|---------------------------------------------------------------------------------------------------|--|
| port_number | The port number of an asynchronous port on the LX unit.                                           |  |
| high        | The Trigger Condition is true when the DSR/DCD signal of the specified asynchronous port is high. |  |
| low         | The Trigger Condition is true when the DSR/DCD signal of the specified asynchronous port is low.  |  |

# Examples

signal port 4 dsr-dcd high

signal port 6 dsr-dcd low

# **Displaying Information on a Trigger**

The Trigger characteristics are displayed on the Trigger Information Screen. An example of the Trigger Information Screen appears in Figure 108 on page 234.

Creates a Temperature Trigger.

NOTE: The MRV temperature/humidity sensor does not support a temperature value of -100 or a humidity value of -1. If these values are returned, the device is not responding, or there is no device connected, or the temperature/humidity thresholds are not configured.

# Syntax

```
temperature port <port_number> <|>|<=|>= <temp_thresh> celsius|fahrenheit
[hysteresis <setting>]
```

| Where Means |                                                                                                    |  |  |
|-------------|----------------------------------------------------------------------------------------------------|--|--|
| port_number | An LX port that is configured as a SENSOR port.                                                                                                    |  |  |
| <           | Specifies that the humidity reading on the sensor port must be LESS THAN the specified <i>temp_thresh</i> in order for the Trigger Condition to b true.                                                                                                    |  |  |
| >           | Specifies that the humidity reading on the sensor port must be GREATER THAN the specified <i>temp_thresh</i> in order for the Trigger Condition to be true.                                                                                                    |  |  |
| <=          | Specifies that the humidity reading on the sensor port must be LESS THAN OR EQUAL TO the specified <i>temp_thresh</i> in order for the Trigger Condition to be true.                                                                                                    |  |  |
| >=          | Specifies that the humidity reading on the sensor port must be GREATER THAN OR EQUAL TO the specified <i>temp_thresh</i> in order for the Trigger Condition to be true.                                                                                                    |  |  |
| temp_thresh | Specifies the Temperature Threshold, in Celsius Degrees, for the Trigger Condition. This can be any integer value.                                                                                                    |  |  |
| celsius     | Specifies that the Temperature Threshold is in degrees Celsius.                                                                                                    |  |  |
| fahrenheit  | Specifies that the Temperature Threshold is in degrees Fahrenheit.                                                                                                    |  |  |
| hysteresis  | Use the value specified in <i>setting</i> as the hysteresis for this Temperature Trigger.                                                                                                    |  |  |
| setting     | An integer value from 0 through 10 that specifies a range above and<br>below the actual threshold setting. After a threshold is crossed, any<br>readings within the hysteresis range are not considered a crossing of the<br>threshold until a measurement outside the hysteresis has been taken.<br>For more information, refer to "User Guidelines" (below). |  |  |
|             | The default value is 1. A value of 0 effectively disables the Hysteresis feature for the Temperature Trigger.                                                                                                    |  |  |

# Usage Guidelines

You should only configure the hysteresis to prevent "sporadic" or "spike" temperature levels from producing inappropriate firings of the Rule associated with this Trigger.

For example, consider the following, in which a Sensor Input is used to take humidity readings:

- The Temperature Threshold is configured at 34 degrees Celsius.
- The Hysteresis Setting is configured at 4.

In the above example, an initial humidity reading of 34 degrees would cause the Temperature Condition to be true. However, a sudden spike in humidity, with a subsequent rise above 34 degrees, would not fire the rule until the temperature rose to 38 degrees.

# Examples

temperature port 3 < 30 celsius
temperature port 4 > 25 celsius hystereses 4
temperature port 5 <= 87 fahrenheit
temperature port 6 >= 70 fahrenheit hystereses 4

# **Displaying Information on a Trigger**

The Trigger characteristics are displayed on the Trigger Information Screen. An example of the Trigger Information Screen appears in Figure 108 on page 234.

# timer date

Creates a Timer Date Trigger.

# Syntax

timer date MM/DD date\_list>

| Where     | Ν                                                                                                    | Means                                                                                                    |  |
|-----------|----------------------------------------------------------------------------------------------------|----------------------------------------------------------------------------------------------------|--|
| MM/DD     | A date whe                                                                                                    | ere                                                                                                    |  |
|           | MM =                                                                                                    | The month; for example, 09 for September.                                                                                                    |  |
|           | DD =                                                                                                    | The date; for example, $17$ for the $17^{\text{th}}$ .                                                                                                    |  |
|           | When the be true.                                                                                                    | LX system calendar reaches this date, the Trigger Condition will                                                                                                    |  |
| date_list | Specifies a                                                                                                    | range or list of dates in the MM/DD format.                                                                                                    |  |
|           | You can specify a range of months, or a range of days, by placing a hyphen<br>between the first and last month, or the first and last day, in the range. For<br>example, 02-05/1,15 means the first and fifteenth of February, March,<br>April, and May; 03/2-6 means the second through the sixth of March. |                                                                                                    |  |
|           | The asteria<br>means the<br>means the                                                                                                    | sk (*) can be used as a wildcard character. For example, */1,3 first and third of each month (January through December); 1/* first through the thirty-first of January. |  |

# Examples

timer date 05/12 timer date 12/12-23

# **Displaying Information on a Trigger**

The Trigger characteristics are displayed on the Trigger Information Screen. An example of the Trigger Information Screen appears in Figure 108 on page 234.

# timer day

Creates a Timer Day Trigger.

# Syntax

timer day sun|mon|tue|wed|thu|fri|sat|<day\_list>

| Where    | Means                                                                                                    |  |  |
|----------|----------------------------------------------------------------------------------------------------|--|--|
| sun      | Specifies that the Trigger condition will be true at 12:00 midnight on the next Sunday in the LX system calendar.                                                                                                    |  |  |
| mon      | Specifies that the Trigger condition will be true at 12:00 midnight on the next Monday in the LX system calendar.                                                                                                    |  |  |
| tue      | Specifies that the Trigger condition will be true at 12:00 midnight on the next Tuesday in the LX system calendar.                                                                                                    |  |  |
| wed      | Specifies that the Trigger condition will be true at 12:00 midnight on the next Wednesday in the LX system calendar.                                                                                                    |  |  |
| thu      | Specifies that the Trigger condition will be true at 12:00 midnight on the next Thursday in the LX system calendar.                                                                                                    |  |  |
| fri      | Specifies that the Trigger condition will be true at 12:00 midnight on the next Friday in the LX system calendar.                                                                                                    |  |  |
| sat      | Specifies that the Trigger condition will be true at 12:00 midnight on the next Saturday in the LX system calendar.                                                                                                    |  |  |
| day_list | Specifies a range or list of days.                                                                                                    |  |  |
|          | You can specify a range of days by placing a hyphen between the first and last day in the range. For example, tuesday-thursday means Tuesday, Wednesday, and Thursday. The wildcard character (*) indicates all days of the week. |  |  |

# Examples

| timer | day | sun         |
|-------|-----|-------------|
| timer | day | mon         |
| timer | day | sun,tue-fri |
| timer | day | *           |
| timer | day | thursday    |

# timer day (continued)

# **Displaying Information on a Trigger**

The Trigger characteristics are displayed on the Trigger Information Screen. An example of the Trigger Information Screen appears in Figure 108 on page 234.

# timer time

Creates a Timer Time Trigger.

# Syntax

timer time <time\_list>

#### Where Means

| time_list | Specifies a time, or times, in the format HH:MM, where                                                                                                    |
|-----------|----------------------------------------------------------------------------------------------------|
|           | HH is the hour in 24-hour format; for example, 23.                                                                                                    |
|           | MM is the minute; for example, 09.                                                                                                    |
|           | The Trigger Condition will be true when the system clock reaches the specified time(s).                                                                                                    |
|           | You can specify a range of times by placing a hyphen between the first and last time in the range; for example, 10–12 specifies 10:00, 11:00, and 12:00 (noon); 10:27–47 means every minute (on the minute) between 10:27 and 10:47 inclusive. |
|           | You can use the asterisk (*) as a wildcard; for example, 10:*7 means every minute from 10:00 through 10:59, inclusive.                                                                                                    |

# Examples

timer time 14:47 timer time 04:29

# **Displaying Information on a Trigger**

The Trigger characteristics are displayed on the Trigger Information Screen. An example of the Trigger Information Screen appears in Figure 108 on page 234.

# **Chapter 30**

# Cluster Configuration and Control Commands

The Cluster Configuration and Control commands are executed in the Cluster command mode or from the superuser InReach:0>> mode. When the LX unit is in the Cluster command mode, the Cluster command prompt (e.g., Cluster:0 >>) is displayed on the terminal screen.

The format of the Cluster command prompt is as follows:

Cluster:<session\_number> >>

To enter the Cluster command mode, execute the cluster command in the Configuration command mode, or enter config cluster in the superuser InReach:0>> mode.

# address

Adds a specific LX node to a cluster.

# Syntax

address <ip\_address>

| Where      | Means                                            |
|------------|--------------------------------------------------|
| ip_address | An LX IP address you want to add to the cluster. |

# **Usage Guidelines**

Add all nodes (LX units) to the cluster, including your own.

## Examples

address 140.179.111.22

address 123.456.123.45

# cluster command

Issues a CLI command to any remote cluster member without having to log in to that cluster member.

# Syntax

cluster command all | <ip\_address> <superuser\_name> <superuser\_password>
<cluster\_command>

| Where              | Means                                                                             |
|--------------------|-----------------------------------------------------------------------------------|
| all                | Runs the command across all clusters.                                             |
| ip-address         | The IP address of the cluster member to which you want to send a command.         |
| superuser_name     | The superuser name of the cluster member to which you want to send a command.     |
| superuser_password | The superuser password of the cluster member to which you want to send a command. |
| cluster_command    | The cluster command you want to send to the cluster member.                       |

#### **Usage Guidelines**

At the Superuser level, you must enter the superuser name and password, and then enter the command.

#### Examples

InReach:0>>cluster command all enable system conf port async 1
InReach:0>>cluster command 120.130.222.33 enable system conf port 1

# cluster name

Assigns a name to a cluster. This name is shared automatically between nodes in the cluster.

# Syntax

cluster name <cluster\_name>

| Where        | Means                                                                |
|--------------|----------------------------------------------------------------------|
| cluster_name | The name of the cluster. This name can be from 1-31 characters long. |

# Example

cluster name southcampus

# cluster reload

Reboots a specific node within the cluster, or across the entire cluster. This command is available only at the Superuser level.

# Syntax

Where

cluster reload | <ip\_address>

Means

*ip-address* The IP address of the cluster member you want to reload.

# **Usage Guidelines**

Enter cluster reload to reboot the entire cluster. Enter cluster reload *ip\_address* to reload a specific node.

#### Examples

InReach:0>>cluster reload

InReach:0>>cluster reload 111.222.333.44

# cluster save config

Saves configuration changes on a specific cluster, or a specific cluster member.

### Syntax

cluster save config |<ip\_address>

| Where         | Means                                                                        |
|---------------|------------------------------------------------------------------------------|
| ip- $address$ | The IP address of the cluster member whose configuration you want to update. |

# **Usage Guidelines**

This command requires that a common cluster secret be configured, and that the member IP address be configured for the cluster, or an error message is displayed.

#### Examples

cluster save config cluster save config 111.222.333.44
### cluster search

Searches all nodes in a cluster for a specific port name or serial access mode. Each search displays a different results screen, depending on what field you searched for.

### Syntax

cluster search portname <port\_name> | <access>

| Where     | Means                                                                                                    |
|-----------|----------------------------------------------------------------------------------------------------|
| port_name | The name of the port you want to search. The port name is case<br>sensitive, and must be typed with initial capitalization and an<br>underscore between the word "Port" and the port number. |
| access    | The access method for the port. Options are: apd, control, databuffer, dynamic, ir4800, ir5150, local, master, notify, ppp, remote, sensor, slave tcppipe, edap, hdam, and none.             |

### **Usage Guidelines**

This command requires that a common cluster secret be configured, and that the member IP address be configured for the cluster, or an error message is displayed.

### Examples

cluster search portname Port\_1 cluster search access apd

### cluster update ppciboot

Updates the ppciboot on a specific node within a cluster, or across the entire cluster.

### Syntax

cluster update ppciboot | <ip\_address>

| Where         | Means                                                                                 |
|---------------|---------------------------------------------------------------------------------------|
| ip- $address$ | The IP address of the specific unit in the cluster whose ppciboot you want to update. |

### **Usage Guidelines**

Enter cluster update ppciboot to update the entire cluster. Enter cluster update ppciboot *ip\_address* to update the ppciboot on a specific node.

### Examples

cluster update ppciboot cluster update ppciboot A.B.C.D

### cluster update software

Updates the software on a specific node within a cluster, or across the entire cluster.

### Syntax

cluster update software | <ip\_address>

| Where         | Means                                                                                 |
|---------------|---------------------------------------------------------------------------------------|
| ip- $address$ | The IP address of the specific unit in the cluster whose software you want to update. |

### **Usage Guidelines**

Enter cluster update software to update the entire cluster. Enter cluster update software *ip\_address* to update software on a specific node.

### Examples

cluster update software A.B.C.D

### end

When the end command is issued in the Cluster command mode, it returns the user to the Superuser command mode.

### Syntax

end

### **Usage Guidelines**

The end command can be issued in all of the LX command modes except for User and Superuser. Executing the end command always returns the user to the Superuser command mode.

### Example

end

### exit

Returns the user to the previous command mode.

### Syntax

exit

### **Usage Guidelines**

The exit command can be issued in all of the LX command modes. However, the effect of the exit command varies, depending on the command mode from which it is issued. Issuing the exit command in most command modes returns the user to the previous command mode.

Issuing the exit command in the User command mode exits the LX CLI and closes the connection to the LX unit.

### Example

exit

### monitor/show cluster characteristics

Displays characteristics information for a cluster.

The show cluster characteristics command displays a static version of the Cluster Characteristics Screen; the information in the Cluster Characteristics Screen is the information that was in effect when the show cluster characteristics command was executed. This is a cluster command as well as a superuser command.

The monitor cluster characteristics command displays an active version of the Cluster Characteristics Screen; the information in the screen is updated with each change to the data that is displayed in the screen. This is a superuser command only.

### Syntax

monitor cluster characteristics

```
show cluster characteristics
```

### Examples

monitor cluster characteristics

show cluster characteristics

Figure 119 shows an example of the Cluster Characteristics Screen.

| System Name:<br>Cluster Name: | In-Reach  | Time:   | Sun, 08 Feb | 2004 22:22:47 UTC<br>ClusterDAone |
|-------------------------------|-----------|---------|-------------|-----------------------------------|
| Cluster Secret:               | Configure | ed Clus | ter Debug:  | Disabled                          |
| Cluster Member Addresse       | s:        |         |             |                                   |
| 111.222.33.44                 |           |         |             |                                   |
| 111.222.33.55                 |           |         |             |                                   |
| 111.222.33.66                 |           |         |             |                                   |
| 112.223.33.77                 |           |         |             |                                   |
| Interface 1 is being sh       | lared     |         |             |                                   |
| Interface 2 is being sh       | lared     |         |             |                                   |
| Ntp is being shared           |           |         |             |                                   |
| SSH is being shared           |           |         |             |                                   |
| Telnet is being shared        |           |         |             |                                   |
| Gui is being shared           |           |         |             |                                   |
| Fingerd is being shared       | l         |         |             |                                   |
| Gatewayl is being share       | ed        |         |             |                                   |
| Dnsl is being shared          |           |         |             |                                   |
| Dns2 is being shared          |           |         |             |                                   |
| TftpTimeout is being sh       | lared     |         |             |                                   |
| TftpRetries is being sh       | lared     |         |             |                                   |
| Subscriber ab is being        | shared    |         |             |                                   |
| Subscriber billm is bei       | ng shared |         |             |                                   |
| Subscriber timb is bein       | lg shared |         |             |                                   |

### Figure 119 - Cluster Characteristics

## monitor/show cluster characteristics (continued)

| Field                       | Description                                                                                         |
|-----------------------------|----------------------------------------------------------------------------------------------------|
| System Name                 | If the port is connected to a remote host, the IP Address of the remote host appears in this field. |
| Cluster Name                | The name of the cluster, from 1 to 31 characters in length.                                         |
| Cluster Secret              | The secret condition that allows access to the cluster.                                             |
| Cluster Member<br>Addresses | The addresses of the cluster members.                                                               |
| Shared Attributes           | Attributes being shared on the cluster.                                                             |

### monitor/show cluster status

Displays status information for a cluster.

The show cluster status command displays a static version of the Cluster Status Screen; the information in the Cluster Status Screen is the information that was in effect when the show cluster status command was executed. This is a cluster command as well as a superuser command.

The monitor cluster status command displays an active version of the Cluster Status Screen; the information in the screen is updated with each change to the data that is displayed in the screen. This is a superuser command only.

### Syntax

monitor cluster status

show cluster status

### Examples

monitor cluster status

show cluster status

Figure 120 shows an example of the Cluster Status Screen

```
Cluster Node IP
                    Software Version
                                         PpciBoot Version
                                                             Synchronized
140.111.222.333
                    3.3.0
                                          3.2.0
                                                               yes
140.111.222.334
                    3.3.0
                                          3.2.0
                                                               no
File ssh_authorized_john.pub does not exist
140.111.222.336
                     3.3.0
                                          3.2.0
                                                               no
Telnet is not shared
Value of ClusterAddress is different
Value of ClusterAddress is different
Value of ClusterAddress is different
Subscriber john does not exist
```

| Figure | 120 | - | Cluster | Status |
|--------|-----|---|---------|--------|
|--------|-----|---|---------|--------|

| Field            | Description                                                                                                    |
|------------------|----------------------------------------------------------------------------------------------------|
| Cluster Node IP  | The IP address of the administrator's node in the cluster.                                                                                                    |
| Software Version | The current software version running on the node.                                                                                                    |
| Ppciboot Version | The current ppciboot version running on the node.                                                                                                    |
| Synchronized     | Indicates whether the shared attributes are synchronized among<br>cluster members. If they are not synchronized, the reason is<br>displayed at the bottom of the screen. |

### monitor/show debug cluster

Displays debug information for a cluster.

The show debug cluster command displays a static version of the Debug Cluster Screen; the information in the Debug Cluster Screen is the information that was in effect when the show debug cluster command was executed. This is a Cluster Mode command as well as a Superuser Mode and Configuration Mode command.

The monitor debug cluster command displays additional information in the log file.

### Syntax

monitor debug cluster

show debug cluster

### Examples

monitor debug cluster

show debug cluster

Figure 121 shows an example of the Debug Cluster Screen

Mar 24 14:40:19 ConfCall: registered port 8101
Mar 24 14:40:19 ConfCall: unregistered port 8101
Mar 24 14:49:59 looking for ssh key /config/ssh\_authorized\_InReach.pub
Mar 24 14:49:59 adding file /config/ssh\_authorized\_InReach.pub
Mar 24 14:49:59 looking for menu /config/Menu2
Mar 24 14:49:59 looking for gui menu /config/Menu2
Mar 24 14:49:59 looking for ssh key /config/ssh\_authorized\_cmurch.pub
Mar 24 14:49:59 looking for menu /config/M\_cmurch
Mar 24 14:49:59 looking for gui menu /config/M\_cmurch
Mar 24 14:49:59 looking for gui menu /config/M\_cmurch
Mar 24 14:49:59 external ref = /config/ssh\_authorized\_InReach.pub
Mar 24 14:50:00 calling Agent\_Main
Mar 24 14:50:00 calling Tcl\_CreateInterp
Mar 24 14:50:00 calling initialize

Figure 121 - Debug Cluster

### no address

Removes member IP addresses from the cluster.

### Syntax

```
no address <ip_address>|all
```

| Where         | Means                                                        |
|---------------|--------------------------------------------------------------|
| $ip\_address$ | The address of the node you want to remove from the cluster. |
| all           | Removes the addresses of all nodes from the cluster.         |

### Examples

no address 119.20.110.87

no address all

### **Displaying Information on No Address All**

The cluster characteristics are displayed on the Cluster Characteristics Screen. An example of the Cluster Characteristics Screen appears in Figure 119 on page 1014.

### secret

Configures the node's cluster secret.

### Syntax

Where

secret <cluster\_secret>

# *cluster\_secret* The unique cluster secret for the cluster. The secret must be a minimum of 16 characters, and a maximum of 32 characters. It can be made up of both letters and numbers, but it must start with a letter. This controls access to a specific cluster.

### Examples

secret abcdefg123456789

Means

secret clusternodebosMA

### **Displaying Information on a Secret**

The cluster secret is displayed as "Configured" on the Cluster Characteristics Screen. An example of the Cluster Characteristics Screen appears in Figure 119 on page 1014.

### share

Shares LX system attributes with other nodes in the cluster.

### Syntax

share <attribute>

# WhereMeans<attribute>System Attributes:<attribute>Primary Domain, Secondary Domain, Gateway, TFTP Timeout, TFTP<br/>Retries, NTP Server, SNMP Daemon, Finger Daemon, Timed Daemon,<br/>NTP Daemon, Telnet Daemon, SSH Daemon, Logging Size, Web\_Server,<br/>Web Banner, Outlet Access, Timezone, Service Configuration, LDAP,<br/>RADIUS, SecurID, TACACS+, SNMP, TCP Pipe Retries, ThttpdPortSubscriber Attributes:<br/>All, Name, Port Access List, Outlet Access List, Outlet Group Access<br/>List, Change Password, Connect Escape Character

### **Port Async Attributes:**

The complete port configuration is shared. Attributes are not individually sharable. The only attributes not shared on a port are Port Name, Outlet Name, Signal Notification, and SNMP Sensor Units/ Alarm Severity.

### Examples

share telnet daemon share primary dns share timezone

### **Displaying Information on Share**

The shared attributes are displayed on the Cluster Characteristics Screen. An example of the Cluster Characteristics Screen appears in Figure 119 on page 1014.

### share authenticate image

Shares the authenticate image with the cluster members.

### Syntax

```
share authenticate image
```

### Examples

share authenticate image

### **Displaying Information on Share Authenticate Image**

The shared authenticate image is displayed on the Cluster Characteristics Screen. An example of the Cluster Characteristics Screen appears in Figure 119 on page 1014.

### share interface

Shares interface(s) attributes with the cluster members.

### Syntax

```
share interface all | <interface_number>
```

| Where            | Means                                                                       |
|------------------|-----------------------------------------------------------------------------|
| all              | Shares interface attributes with all cluster members.                       |
| interface_number | The number of a specific interface with which you want to share attributes. |

### Examples

share interface all

share interface 6

### **Displaying Information on Share Interface**

The shared interfaces are displayed on the Cluster Characteristics Screen. An example of the Cluster Characteristics Screen appears in Figure 119 on page 1014.

### share message

Shares the message with the cluster members.

### Syntax

share message

### Examples

share message

### **Displaying Information on Share Message**

The shared message is displayed on the Cluster Characteristics Screen. An example of the Cluster Characteristics Screen appears in Figure 119 on page 1014.

### share subscriber

Shares subscriber(s) attributes with the cluster members.

### Syntax

share subscriber all | <subscriber\_name>

| Where           | Means                                                            |
|-----------------|------------------------------------------------------------------|
| all             | Shares subscriber attributes with all cluster members.           |
| subscriber_name | A unique subscriber name with which you want to share attributes |

### Examples

share subscriber all share subscriber billm

### **Displaying Information on Share Subscriber**

The shared subscribers are displayed on the Cluster Characteristics Screen. An example of the Cluster Characteristics Screen appears in Figure 119 on page 1014.

### share telnet client

Shares the telnet client with the cluster members.

### Syntax

share telnet client

### Examples

share telnet client

### **Displaying Information on Share Telnet Client**

The shared telnet client is displayed on the Cluster Characteristics Screen. An example of the Cluster Characteristics Screen appears in Figure 119 on page 1014.

### show

You can execute each of the show commands in the Privilege Command Mode.

Refer to the following pages for a full description of each of the show commands.

- page 61 show audit log command
- page 63 show clock command
- page 64 show command log command
- page 65 show configuration command
- page 67 show configuration log command
- page 73 show debug all command
- page 74 show debug flash command
- page 75 show debug interface ppp command
- page 76 show debug port async command
- page 79 show debug snmp command
- page 81 show debug system command
- page 83 show device status command
- page 85 show device summary command
- page 86 show hdam alarm name characteristics command
- page 88 show hdam alarm name status command
- page 93 show hdam characteristics command
- page 96 show hdam control name characteristics command
- page 97 show hdam control name status command
- page 98 show hdam mapping command
- page 100 show hdam port/slot/point characteristics command
- page 103 show hdam port/slot/point status command
- page 106 show hdam status command
- page 108 show interface bonding characteristics command
- page 110 show interface bonding status command
- page 112 show interface broadcast group characteristics command

### show (continued)

- page 114 show interface broadcast group summary command
- page 115 show interface characteristics command
- page 121 show interface port mapping command
- page 123 show interface ppp characteristics command
- page 126 show interface ppp status command
- page 128 show interface rotary command
- page 129 show interface status command
- page 131 show interface summary command
- page 137 show kernel log command
- page 138 show ldap characteristics command
- page 140 show ldap status command
- page 141 show ldap summary command
- page 142 show log command
- page 143 show message command
- page 144 show notification log command
- page 145 show notification message command
- page 146 show notification profile service command
- page 147 show notification profile user command
- page 148 show outlet command
- page 150 show outlet group status command
- page 152 show port apd command
- page 153 show port async apd command
- page 155 show port async characteristics command
- page 159 show port async modem command
- page 161 show port async status command
- page 166 show port async summary command
- page 169 show port characteristics command
- page 170 show port ethernet characteristics command
- page 171 show port ethernet status command
- page 173 show port ethernet summary command

### show (continued)

- page 174 show port modem command
- page 175 show port status command
- page 176 show radius characteristics command
- page 178 show radius status command
- page 180 show radius summary command
- page 182 show route command
- page 183 show securid characteristics command
- page 185 show securid status command
- page 187 show securid summary command
- page 188 show service command
- page 189 show session command
- page 191 show snmp characteristics command
- page 192 show snmp client command
- page 194 show snmp v3 access command
- page 196 show snmp v3 group command
- page 197 show snmp v3 misc command
- page 198 show snmp v3 user command
- page 200 show snmp v3 view command
- page 202 show subscriber command
- page 207 show subscriber characteristics command
- page 208 show subscriber status command
- page 209 show subscriber summary command
- page 210 show subscriber tcp command
- page 211 show system characteristics command
- page 215 show system ppciboot command
- page 218 show system status command
- page 221 show tacacs+ characteristics command
- page 224 show tacacs+ status command
- page 226 show tacacs+ summary command
- page 228 show trigger-action action command

### show (continued)

- page 229 show trigger-action rule command
- page 234 show trigger-action trigger command
- page 237 show users command
- page 238 show version command

### unshare

Unshares LX system attributes with other nodes in the cluster.

### Syntax

unshare <attribute>

# WhereMeans<attribute>System Attributes:<attribute>Primary Domain, Secondary Domain, Gateway, TFTP Timeout, TFTP<br/>Retries, NTP Server, SNMP Daemon, Finger Daemon, Timed Daemon,<br/>NTP Daemon, Telnet Daemon, SSH Daemon, Logging Size, Web\_Server,<br/>Web Banner, Outlet Access, Timezone, Service Configuration, LDAP,<br/>RADIUS, SecurID, TACACS+, SNMPSubscriber Attributes:All, Name, Port Access List, Outlet Access List, Outlet Group Access<br/>List

### **Port Async Attributes:**

The complete port configuration is shared. Attributes are not individually sharable. The only attributes not shared on a port are Port Name, Outlet Name, Signal Notification, and SNMP Sensor Units/ Alarm Severity.

### Examples

unshare telnet daemon unshare primary dns unshare timezone

### **Displaying Information on Unshare**

Unshared attributes are not displayed on the Cluster Characteristics Screen. An example of the Cluster Characteristics Screen appears in Figure 119 on page 1014.

### unshare interface

Removes an individual or all member interfaces from the cluster.

### Syntax

| unshare | interface | all | <pre><interface< pre=""></interface<></pre> | number> |
|---------|-----------|-----|---------------------------------------------|---------|
| ansharc | THUCTTACC | arr |                                             |         |

| Where            | Means                                                        |
|------------------|--------------------------------------------------------------|
| all              | Unshares all interfaces from the cluster.                    |
| interface_number | The number of the interface to be unshared from the cluster. |

### Examples

unshare interface all unshare interface 8

### **Displaying Information on Unshare Interface**

Only shared attributes and subscribers are displayed on the Cluster Characteristics Screen. Unshared attributes and subscribers are not displayed. An example of the Cluster Characteristics Screen appears in Figure 119 on page 1014.

### unshare local interface

Removes all local interfaces or a specific interface from the cluster.

### Syntax

 unshare local interface all | <interface\_number>

 Where
 Means

 all
 Unshares all interfaces on the node.

*interface\_number* The number of the local interface to be unshared.

### **Usage Guidelines**

To unshare the interface for all or a specific LX node. This LX uses its own setting for this field and not that value of the cluster.

### Examples

unshare local interface all unshare local interface 3

### **Displaying Information on Unshare Local Subscriber**

The local subscribers are displayed on the Cluster Characteristics Screen. An example of the Cluster Characteristics Screen appears in Figure 119 on page 1014.

### unshare local subscriber

Removes all local subscribers or a specific subscriber from the cluster.

### Syntax

unshare local subscriber all | <subscriber\_name>WhereMeansallUnshares all subscribers on the node.subscriber\_nameThe name of the local subscriber to be unshared.

### **Usage Guidelines**

To unshare the attribute for all or a specific LX node. This LX uses its own setting for this field and not that value of the cluster.

### Examples

unshare local subscriber all

unshare local subscriber name FieldOffice3

### **Displaying Information on Unshare Local Subscriber**

The local subscribers are displayed on the Cluster Characteristics Screen. An example of the Cluster Characteristics Screen appears in Figure 119 on page 1014.

### unshare subscriber

Removes an individual or all member subscribers from the cluster.

### Syntax

| unshare | subscriber | all | <subscriber< th=""><th>name&gt;</th></subscriber<> | name> |
|---------|------------|-----|----------------------------------------------------|-------|
|         |            |     |                                                    | _     |

| Where           | Means                                                       |
|-----------------|-------------------------------------------------------------|
| all             | Unshares all subscribers from the cluster.                  |
| subscriber_name | The name of the subscriber to be unshared from the cluster. |

### Examples

unshare subscriber all

unshare subscriber name FieldOffice8

### **Displaying Information on Unshare Subscriber**

Only shared attributes and subscribers are displayed on the Cluster Characteristics Screen. Unshared attributes and subscribers are not displayed. An example of the Cluster Characteristics Screen appears in Figure 119 on page 1014.

# **Chapter 31**

# High Density Alarm Manager (HDAM) Commands

## IMPORTANT

The IR-7104 HDAM is compatible only with the LX-Series. It is no longer compatible with In-Reach legacy products.

The High Density Alarm Manager (HDAM) commands are executed in the superuser InReach:0>> mode and the Config:0>> mode.

The format of these command prompts is as follows:

InReach:<session\_number> >>
Config:<session\_number> >>

To enter the Config:0>> command mode, enter the config command in the InReach:0>> command mode, or type config, followed by the HDAM command of your choice in the superuser InReach:0>> mode.

### end

When the end command is issued in the Config command mode, it returns the user to the Superuser command mode.

### Syntax

end

### **Usage Guidelines**

The end command can be issued in all of the LX command modes except for User and Superuser. Executing the end command always returns the user to the Superuser command mode.

### Example

end

### exit

Returns the user to the previous command mode.

### Syntax

exit

### **Usage Guidelines**

The exit command can be issued in all of the LX command modes. However, the effect of the exit command varies, depending on the command mode from which it is issued. Issuing the exit command in most command modes returns the user to the previous command mode.

Issuing the exit command in the User command mode exits the LX CLI and closes the connection to the LX unit.

### Example

exit

### hdam alarm default name

Resets the name of a single named alarm input to its default name.

### Syntax

hdam alarm <alarm\_name> default name

| Where      | Means                                                             |
|------------|-------------------------------------------------------------------|
| alarm_name | The name of the alarm input you want to reset to the default name |

### **Usage Guidelines**

The default name for an alarm input is canonically derived from the port number, slot number and point number. For example, the default name for the 31st alarm input on the  $2^{nd}$  slot of the HDAM being managed by port 5 is 5\_2\_31.

Use the default name command when you want to return an alarm point name to its default numeric value.

### Examples

hdam alarm DoorAlarm default name

### hdam alarm name

Renames the given alarm.

hdam alarm <alarm\_name\_1> name <alarm\_name\_2>

| Where          | Means                                                                                                    |
|----------------|----------------------------------------------------------------------------------------------------|
| $alarm_name_1$ | The name of the alarm input you want to rename.                                                                                                    |
| alarm_name_2   | The new alarm name you want to assign the alarm input. This command fails if the name <alarm_name_2> is already in use. The name must start with a letter, and the remainder of the name can contain only letters and/or numbers and/or underscores.</alarm_name_2> |

### Usage Guidelines

The alarm name can be a maximum of 31 characters long. Use the default name command when you want to return an alarm point name to its default numeric value.

### Examples

hdam alarm 5\_2\_31 name DoorAlarm hdam alarm DoorAlarm name WindowAlarm

# Displaying Information on HDAM Alarm Name

The Alarm Name is displayed on the HDAM Alarm Name Characteristics Screen. An example of the HDAM Alarm Name Characteristics Screen appears in Figure 21 on page 86.

Use the show hdam alarm characteristics command to display the HDAM Alarm Name Characteristics Screen. Refer to "monitor/show hdam alarm name characteristics" on page 86 for more information.

### hdam alarm name audible enable

Enables the audible alarm for a single named alarm.

### Syntax

hdam alarm <alarm\_name> audible enable
....

| Where      | Means                                                                |
|------------|----------------------------------------------------------------------|
| alarm_name | The name of the alarm to which you want to enable the audible alarm. |

### **Usage Guidelines**

To disable this feature, enter hdam alarm <alarm\_name> no audible.

### Examples

hdam alarm 5\_2\_31 audible enable

hdam alarm WindowAlarm no audible

### **Displaying Information on HDAM Alarm Name Audible**

The Alarm Name Audible is displayed on the HDAM Alarm Name Characteristics Screen. An example of the HDAM Alarm Name Characteristics Screen appears in Figure 21 on page 86.

Use the show hdam alarm <alarm\_name> characteristics command to display the HDAM Alarm Name Characteristics Screen. Refer to "monitor/show hdam alarm name characteristics" on page 86 for more information.

### hdam alarm name debounce

Configures the debounce interval for a single named alarm. The debounce is the grace period after which the alarm input is first faulted and consecutive faults will not be alarmed/trapped.

### Syntax

hdam alarm <alarm\_name> debounce <time>

| Where      | Means                                                                                                    |
|------------|----------------------------------------------------------------------------------------------------|
| alarm_name | The name of the alarm to which you want to set a debounce interval.                                                                                                    |
| time       | Specifies the number of seconds for which the alarm must be in the fault state before it is considered faulted. Allowable values are 0 - 1800 seconds. The default value is 0. |

### Examples

hdam alarm 5\_2\_31 debounce 30

hdam alarm WindowAlarm debounce 1800

### **Displaying Information on HDAM Alarm Name Debounce**

The Alarm Name Debounce is displayed on the HDAM Alarm Name Characteristics Screen. An example of the HDAM Alarm Name Characteristics Screen appears in Figure 21 on page 86.

Use the show hdam alarm <alarm\_name> characteristics command to display the HDAM Alarm Name Characteristics Screen. Refer to "monitor/show hdam alarm name characteristics" on page 86 for more information.

### hdam alarm name default description

Configures the default description for a single named alarm.

### Syntax

hdam alarm <alarm\_name> default description

| Where      | Means                                                                 |
|------------|-----------------------------------------------------------------------|
| alarm_name | The name of the alarm to which you want to add a default description. |

### Examples

hdam alarm 5\_2\_31 default description

hdam alarm WindowAlarm default description

### **Displaying Information on Alarm Name Default Description**

The Alarm Name Default Description is displayed on the HDAM Alarm Name Characteristics Screen. An example of the HDAM Alarm Name Characteristics Screen appears in Figure 21 on page 86.

Use the show hdam alarm name characteristics command to display the HDAM Alarm Name Characteristics Screen. Refer to "monitor/show hdam alarm name characteristics" on page 86 for more information.

### hdam alarm name default point

Resets all configurable values to defaults for a single named alarm.

### Syntax

hdam alarm <alarm\_name> default point

| Where      | Means                                      |
|------------|--------------------------------------------|
| alarm_name | The name of the alarm you want to default. |

### **Usage Guidelines**

Defaults reset include the Name, Trap Severity (to Minor), Trap Setting (to Enable), Description (removes any description), Audible (Disabled), Debounce (reset to 0), and Fault State (reset to Normal).

### Examples

hdam alarm 5\_2\_31 default point hdam alarm 3\_1\_22 default point

### hdam alarm name description

Configures the description string for a single named alarm.

### Syntax

hdam alarm <alarm\_name> description <string>

| Where      | Means                                                                      |
|------------|----------------------------------------------------------------------------|
| alarm_name | The name of the alarm to which you want to add a description.              |
| string     | The description of the alarm. This string can be up to 63 characters long. |

### Examples

hdam alarm 5\_2\_31 description secondfloorlab hdam alarm WindowAlarm description halldoor hdam alarm 8\_1\_1 description third floor office by computer room

### **Displaying Information on Alarm Name Description**

The Alarm Name Description is displayed on the HDAM Alarm Name Characteristics Screen. An example of the HDAM Alarm Name Characteristics Screen appears in Figure 21 on page 86.

Use the show hdam alarm name characteristics command to display the HDAM Alarm Name Characteristics Screen. Refer to "monitor/show hdam alarm name characteristics" on page 86 for more information.
# hdam alarm name fault state

Configures the fault state for a single named alarm.

### Syntax

hdam alarm <alarm\_name> fault state [open|closed]

| Where      | Means                                                                 |
|------------|-----------------------------------------------------------------------|
| alarm_name | The name of the alarm input on which you want change the fault state. |

#### **Usage Guidelines**

Use this command to configure the fault state of a single alarm to open or closed. When the alarm is in the state configured by this command, it is in the faulted state. When the alarm transitions into the faulted state (after the debounce interval), an SNMP trap is sent (if configured to do so) and any associated trigger-action triggers are executed.

### Examples

hdam alarm 5\_2\_31 fault state open

hdam alarm WindowAlarm fault state closed

### **Displaying Information on HDAM Alarm Name Fault State**

The Alarm Name Fault State is displayed on the HDAM Alarm Name Characteristics Screen. An example of the HDAM Alarm Name Characteristics Screen appears in Figure 21 on page 86.

# hdam alarm name trap enable

Configures a single named alarm to send SNMP traps.

# Syntax

hdam alarm <alarm\_name> trap enable

| Where      | Means                                                            |
|------------|------------------------------------------------------------------|
| alarm_name | The name of the alarm input about which you want to issue traps. |

### **Usage Guidelines**

Traps are enabled by default. Use this command to configure an alarm input so that SNMP traps are sent when the alarm enters or leaves the faulted state (after the debounce interval). To disable this feature, enter hdam alarm *<alarm\_name>* no trap.

### Examples

hdam alarm 5\_2\_31 trap enable

hdam alarm WindowAlarm no trap

### **Displaying Information on HDAM Alarm Name Trap Enable**

The Alarm Name Trap Setting is displayed on the HDAM Alarm Name Characteristics Screen. An example of the HDAM Alarm Name Characteristics Screen appears in Figure 21 on page 86.

# hdam alarm name trap severity

Configures the trap severity of a single named alarm.

### Syntax

hdam alarm <alarm\_name> trap severity <severity\_level>

| Where          | Means                                                                                                |
|----------------|----------------------------------------------------------------------------------------------------|
| alarm_name     | The name of the alarm input on which you want to set trap severity.                                  |
| severity_level | The severity level of the trap. The options are Critical, Information,<br>Major, Minor, and Warning. |

#### Usage Guidelines

This value is sent along with any Alarm, Fault, or Event traps.

#### Examples

hdam alarm 5\_2\_31 trap severity critical hdam alarm 5\_2\_31 trap severity information hdam alarm WindowAlarm trap severity major hdam alarm 5\_2\_31 trap severity minor hdam alarm 5\_2\_31 trap severity warning

#### **Displaying Information on HDAM Alarm Name Trap Severity**

The Alarm Name Trap Severity is displayed on the HDAM Port/Slot/Point Characteristics Alarm Card Screen. An example of the HDAM Port/Slot/Point Characteristics Alarm Card Screen appears in Figure 30 on page 101.

# hdam alarm port/slot/point audible enable

Configures the audible alarm for one or more alarms.

### Syntax

hdam alarm port <port\_number> slot [<slot\_list>|all] point [<point\_list>/all]
audible enable

| Where       | Means                                                                         |
|-------------|-------------------------------------------------------------------------------|
| port_number | The number of the port to which the HDAM is connected.                        |
| slot_list   | The list of the slots (or all) on which you want to enable the audible alarm. |
| point_list  | The list of the points on which you want to enable the audible alarm.         |

#### **Usage Guidelines**

To disable this feature, enter hdam alarm port cport\_number> slot <slot\_list>
point <point\_list> no audible.

### Examples

hdam alarm port 2 slot 2 point 2 audible enable hdam alarm port 2 slot 1,2 point 1,2,3,4 audible enable hdam alarm port 2 slot 2-4 point 6-18 audible enable hdam alarm port 2 slot all point all no audible hdam alarm port 2 slot 1-3 point 1,2,6-18 no audible

#### Displaying Information on HDAM Port/Slot/Point Audible Alarm

The Alarm Port/Slot/Point Audible Alarm is displayed on the HDAM Port/Slot/Point Characteristics Alarm Card Screen. An example of the HDAM Port/Slot/Point Characteristics Alarm Card Screen appears in Figure 30 on page 101.

Configures the debounce interval for one or more alarms.

### Syntax

hdam alarm port <port\_number> slot [<slot\_list>/all] point [<point\_list>/all]
debounce <time>

| Where       | Means                                                                                                    |
|-------------|----------------------------------------------------------------------------------------------------|
| port_number | The number of the port to which the HDAM is connected.                                                                                                    |
| slot_list   | The list of the slots on which you want to set the debounce interval.                                                                                                    |
| point_list  | The list of the points on which you want to set the debounce interval.                                                                                                    |
| time        | Specifies the number of seconds for which the alarm must be in the fault state before it is considered faulted. Allowable values are 0 - 1800 seconds. The default value is 0. |

#### Examples

hdam alarm port 2 slot 1,2 point 1,2,3,4 debounce 30 hdam alarm port 2 slot 2-4 point 6-18 debounce 20 hdam alarm port 2 slot all point all debounce 90 hdam alarm port 2 slot 1-3 point 1,2,6-18 debounce 45

# Displaying Information on HDAM Alarm Port/Slot/Point Debounce Interval

The Alarm Port/Slot/Point Debounce Interval is displayed on the HDAM Port/Slot/Point Characteristics Alarm Card Screen. An example of the HDAM Port/Slot/Point Characteristics Alarm Card Screen appears in Figure 30 on page 101.

Configures a default description for a one or more alarms.

# Syntax

hdam alarm port <port\_number> slot [<slot\_list>|all] point [<point\_list>|all]
default description

| Where       | Means                                                                       |
|-------------|-----------------------------------------------------------------------------|
| port_number | The number of the port to which the HDAM is connected.                      |
| slot_list   | The list of the slots whose points you want to configure a description for. |
| point_list  | The list of the points for which you want to configure a description.       |

# **Usage Guidelines**

This command allows you to specify ranges of slots and ports (respectively). You can use all, a comma-separated list of numbers (e.g. 1, 3, 4), a range of numbers (e.g. 2–28), or a combination thereof (e.g. 1, 2, 5–18). Using lists allows you to execute commands on multiple points. If any of the values specified are beyond the configurable range or are invalid, the command is aborted and an appropriate message is displayed.

### Examples

hdam alarm port 2 slot 1,2 point 1,2,3,4 default description hdam alarm port 2 slot 2-4 point 6-18 default description hdam alarm port 2 slot all point all default description hdam alarm port 2 slot 1-3 point 1,2,6-18 default description

# **Displaying Information on HDAM Alarm Default Description**

The Alarm Default Description is displayed on the HDAM Port/Slot/Point Characteristics Alarm Card Screen. An example of the HDAM Port/Slot/Point Characteristics Alarm Card Screen appears in Figure 30 on page 101.

Resets the name of one or more alarm inputs to their default names.

# Syntax

hdam alarm port <port\_number> slot [<slot\_list>|all] point [<point\_list>|all]
default name

| Where       | Means                                                                     |
|-------------|---------------------------------------------------------------------------|
| port_number | The number of the port to which the HDAM is connected.                    |
| slot_list   | The list of the slots whose points you want to reset to the default name. |
| point_list  | The list of the points you want to reset to the default name.             |

### **Usage Guidelines**

This command allows you to specify ranges of slots and ports (respectively). You can use all, a comma-separated list of numbers (e.g. 1, 3, 4), a range of numbers (e.g. 2–28), or a combination thereof (e.g. 1, 2, 5–18). Using lists allows you to execute commands on multiple points. If any of the values specified are beyond the configurable range or are invalid, the command is aborted and an appropriate message is displayed. Use the default name command when you want to return an alarm point name to its default numeric value.

#### Examples

hdam alarm port 2 slot 1,2 point 1,2,3,4 default name hdam alarm port 2 slot 1-3 point 6-18 default name hdam alarm port 2 slot all point all default name hdam alarm port 2 slot 1-3 point 1,2,6-18 default name

# Displaying Information on HDAM Alarm Port/Slot/Point Default Name

The Alarm Port/Slot/Point Default Name is displayed on the HDAM Port/Slot/Point Characteristics Alarm Card Screen. An example of the HDAM Port/Slot/Point Characteristics Alarm Card Screen appears in Figure 30 on page 101.

Resets one or more alarms to their default values.

# Syntax

hdam alarm port <port\_number> slot [<slot\_list>|all] point [<point\_list>|all]
default point

| Where       | Means                                                   |
|-------------|---------------------------------------------------------|
| port_number | The number of the port to which the HDAM is connected.  |
| slot_list   | The list of the slots whose points you want to default. |
| point_list  | The list of the points you want to default.             |

# **Usage Guidelines**

This command allows you to specify ranges of slots and ports (respectively). You can use all, a comma-separated list of numbers (e.g. 1, 3, 4), a range of numbers (e.g. 2–28), or a combination thereof (e.g. 1, 2, 5–18). Using lists allows you to execute commands on multiple points. If any of the values specified are beyond the configurable range or are invalid, the command is aborted and an appropriate message is displayed.

### Examples

hdam alarm port 2 slot 1,2 point 1,2,3,4 default point hdam alarm port 2 slot 2-4 point 6-18 default point hdam alarm port 2 slot all point all default point hdam alarm port 2 slot 1-3 point 1,2,6-18 default point

# Displaying Information on HDAM Alarm Port/Slot/Point Default Point

The Alarm Port/Slot/Point Default Point is displayed on the HDAM Port/Slot/Point Characteristics Alarm Card Screen. An example of the HDAM Port/Slot/Point Characteristics Alarm Card Screen appears in Figure 30 on page 101.

Configures a description string for a one or more alarms.

# Syntax

hdam alarm port <port\_number> slot [<slot\_list>|all] point [<point\_list>|all]
description <string>

| Where       | Means                                                                       |
|-------------|-----------------------------------------------------------------------------|
| port_number | The number of the port to which the HDAM is connected.                      |
| slot_list   | The list of the slots whose points you want to configure a description for. |
| point_list  | The list of the points for which you want to configure a description.       |
| string      | The description of the alarm. This string can be up to 63 characters long.  |

### **Usage Guidelines**

This command allows you to specify ranges of slots and ports (respectively). You can use all, a comma-separated list of numbers (e.g. 1, 3, 4), a range of numbers (e.g. 2–28), or a combination thereof (e.g. 1, 2, 5–18). Using lists allows you to execute commands on multiple points. If any of the values specified are beyond the configurable range or are invalid, the command is aborted and an appropriate message is displayed.

# Examples

hdam alarm port 2 slot 1,2 point 1,2,3,4 description lab1 hdam alarm port 2 slot 2-4 point 6-18 description lab2 hdam alarm port 2 slot all point all description library on 2nd floor hdam alarm port 2 slot 1-3 point 1,2,6-18 description lab6

# **Displaying Information on HDAM Alarm Description String**

The Alarm Description String is displayed on the HDAM Port/Slot/Point Characteristics Alarm Card Screen. An example of the HDAM Port/Slot/Point Characteristics Alarm Card Screen appears in Figure 30 on page 101.

Configures the fault state for one or more alarms.

# Syntax

hdam alarm port <port\_number> slot [<slot\_list>|all] point [<point\_list>|all]
fault state [open|closed]

| Where       | Means                                                                     |
|-------------|---------------------------------------------------------------------------|
| port_number | The number of the port to which the HDAM is configured.                   |
| slot_list   | The list of the slots on whose points you want to change the fault state. |
| point_list  | The list of the points on which you want to change the fault state.       |

# **Usage Guidelines**

Use this command to configure the fault state of one or more alarms to open or closed. When the alarm is in the state configured by this command, it is in the faulted state. When the alarm transitions into the faulted state (after the debounce interval), an SNMP trap is sent (if configured to do so) and any associated trigger-action triggers are executed.

# Examples

hdam alarm port 2 slot 1,2 point 1,2,3,4 fault state open hdam alarm port 2 slot 2-4 point 6-18 fault state closed hdam alarm port 2 slot all point all fault state open hdam alarm port 2 slot 1-3 point 1,2,6-18 fault state closed

# Displaying Information on HDAM Alarm Port/Slot/Point Fault State

The Alarm Port/Slot/Point Fault State is displayed on the HDAM Port/Slot/Point Characteristics Alarm Card Screen. An example of the HDAM Port/Slot/Point Characteristics Alarm Card Screen appears in Figure 30 on page 101.

### Renames a given alarm.

# Syntax

hdam alarm port <port\_number> slot <slot\_number> point <point\_number> name
<new\_name>

| Where        | Means                                                                                                    |
|--------------|----------------------------------------------------------------------------------------------------|
| port_number  | The number of the port to which the HDAM is connected.                                                                                                    |
| slot_number  | The number of the slot on whose point you want to give the new name.                                                                                                    |
| point_number | The number of the point you want to give the new name.                                                                                                    |
| new_name     | The new name of the alarm. The name can be a maximum of 31 characters long. The name must start with a letter, and the remainder of the name can contain only letters and/or numbers and/or underscores. |

### **Usage Guidelines**

You cannot list multiple slots or points, because point names must be unique.

#### Examples

hdam alarm port 2 slot 1 point 1 name lab1 hdam alarm port 2 slot 4 point 18 name lab2 hdam alarm port 2 slot 1 point 6 name lab6

#### **Displaying Information on HDAM Alarm Port/Slot/Point Name**

The Alarm Port/Slot/Point Name is displayed on the HDAM Port/Slot/Point Characteristics Alarm Card Screen. An example of the HDAM Port/Slot/Point Characteristics Alarm Card Screen appears in Figure 30 on page 101.

Configures one or more alarms to send SNMP traps.

# Syntax

hdam alarm port <port\_number> slot [<slot\_list>|all] point [<point\_list>|all]
trap enable

| Where       | Means                                                                       |
|-------------|-----------------------------------------------------------------------------|
| port_number | The number of the port to which the HDAM is connected.                      |
| slot_list   | The list of the slots whose points about which you want to send SNMP traps. |
| point_list  | The list of the points about which you want to send SNMP traps.             |

# **Usage Guidelines**

This command allows you to specify ranges of slots and ports (respectively). You can use all, a comma-separated list of numbers (e.g. 1, 3, 4), a range of numbers (e.g. 2–28), or a combination thereof (e.g. 1, 2, 5–18). Using lists allows you to execute commands on multiple points. If any of the values specified are beyond the configurable range or are invalid, the command is aborted and an appropriate message is displayed.

To disable this feature, enter hdam alarm port cport\_number> slot <slot\_list>
point <point\_list> no trap.

# Examples

hdam alarm port 2 slot 1,2 point 1,2,3,4 trap enable hdam alarm port 2 slot 2-4 point 6-18 trap enable hdam alarm port 2 slot all point all trap enable hdam alarm port 2 slot 1-3 point 1,2,6-18 trap enable hdam alarm port 2 slot 1-3 point 6-18 no trap

# Displaying Information on HDAM Alarm Port/Slot/Point Trap Setting

The Alarm Port/Slot/Point Trap Setting is displayed on the HDAM Port/Slot/Point Characteristics Alarm Card Screen. An example of the HDAM Port/Slot/Point Characteristics Alarm Card Screen appears in Figure 30 on page 101.

Configures the trap severity for one or more alarms.

### Syntax

hdam alarm port <port\_number> slot [<slot\_list>|all] point [<point\_list>|all]
trap severity <severity\_level>

| Where          | Means                                                                                                |
|----------------|----------------------------------------------------------------------------------------------------|
| port_number    | The number of the port to which the HDAM is connected.                                               |
| slot_list      | The list of the slots whose points you want to set trap severity on.                                 |
| point_list     | The list of the points at which you want to set trap severity.                                       |
| severity_level | The severity level of the trap. The options are Critical, Information,<br>Major, Minor, and Warning. |

#### **Usage Guidelines**

This command allows you to specify ranges of slots and ports (respectively). You can use all, a comma-separated list of numbers (e.g. 1, 3, 4), a range of numbers (e.g. 2–28), or a combination thereof (e.g. 1, 2, 5–18). Using lists allows you to execute commands on multiple points. If any of the values specified are beyond the configurable range or are invalid, the command is aborted and an appropriate message is displayed.

#### Examples

hdam alarm port 2 slot 1,2 point 1,2,3,4 trap severity critical hdam alarm port 2 slot 2-4 point 6-18 trap severity information hdam alarm port 2 slot all point all trap severity major hdam alarm port 2 slot 1-3 point 1,2,6-18 trap severity minor hdam alarm port 2 slot 1-3 point 6-18 trap severity warning

#### **Displaying Information on HDAM Alarm Port/Slot/Point Trap Severity**

The Alarm Port/Slot/Point Trap Severity is displayed on the HDAM Port/Slot/Point Characteristics Alarm Card Screen. An example of the HDAM Port/Slot/Point Characteristics Alarm Card Screen appears in Figure 30 on page 101.

# hdam analog default name

Resets the name of a single named analog input to its default name.

# Syntax

hdam analog <analog\_name> default name

| Where       | Means                                                              |
|-------------|--------------------------------------------------------------------|
| analog_name | The name of the analog input you want to reset to the default name |

### **Usage Guidelines**

The default name for an analog input is canonically derived from the port number, slot number and point number. For example, the default name for the 8th analog input on the  $2^{nd}$  slot of the HDAM being managed by port 5 is 5\_2\_8.

Use the default name command when you want to return an analog point name to its default value.

### Examples

hdam analog DoorAlarm default name

# hdam analog name

Renames the given analog.

hdam analog <analog\_name\_1> name <analog\_name\_2>

| Where             | Means                                                                                                    |
|-------------------|----------------------------------------------------------------------------------------------------|
| $analog\_name\_1$ | The name of the analog input you want to rename.                                                                                                    |
| analog_name_2     | The new analog name you want to assign the analog input. This command fails if the name < <i>analog_name_2&gt;</i> is already in use. The name must start with a letter, and the remainder of the name can contain only letters and/or numbers and/or underscores. |

#### Usage Guidelines

The analog name can be a maximum of 31 characters long. Use the default name command when you want to return an analog point name to its default value.

#### Examples

hdam analog 5\_2\_31 name DoorAlarm

hdam analog DoorAlarm name WindowAlarm

#### **Displaying Information on HDAM Analog Name**

The Analog Name is displayed on the HDAM Analog Name Characteristics Screen. An example of the HDAM Analog Name Characteristics Screen appears in Figure 23 on page 89.

# hdam analog name calibrate

Configures the calibration values and a native unit identifier for a single named analog input.

### Syntax

hdam analog <analog\_point\_name> calibrate minimum <minimum\_value> maximum
<maximum\_value> units <unit\_name\_string> [margin <margin\_value>]

| Where            | Means                                                                                                    |
|------------------|----------------------------------------------------------------------------------------------------|
| analog_name      | The name of the analog on which you want to calibrate values.                                                                                                    |
| minimum_value    | The minimum calibration setting. The range is -9999.9999 to 9999.9999.<br>Refer to your analog device manual for the minimum/maximum values<br>for 4-20 milliamps.                                                                                                    |
| maximum_value    | The maximum calibration setting. The range is -9999.9999 to 9999.9999. Refer to your analog device manual for the minimum/ maximum values for 4-20 milliamps.                                                                                                    |
| unit_name_string | The name of the unit. This can be from 1 to 7 characters long, and consists of the type of units the sensors are to report in (celsius/fahrenheit).                                                                                                    |
| margin_value     | The optional margin value. The margin is used to adjust the reading in software so the actual output of the sensor can be calibrated to an external baseline. This value is used to adjust a sensor reading before being displayed and/or used in analog trigger-action rules. The range is -9999.9999 to 9999.9999. |

#### Examples

hdam analog 5\_2\_8 calibrate minimum 32 maximum 120 units fahrnht margin 1.000  $\,$ 

hdam analog 5\_2\_8 calibrate minimum 10 maximum 30 units psi

#### **Displaying Information on Analog Unit Calibration**

The Analog Name Calibration is displayed on the HDAM Analog Name Characteristics Screen. An example of the HDAM Analog Name Characteristics Screen appears in Figure 23 on page 89.

# hdam analog name default point

Resets all configurable values to defaults for a single named analog point.

# Syntax

hdam analog <analog\_name> default point

| Where       | Means                                       |
|-------------|---------------------------------------------|
| analog_name | The name of the analog you want to default. |

### **Usage Guidelines**

Defaults reset the Name, Description (removes any description), State (Disabled), Minimum (0), Maximum (0), Margin (0), Calibration values, and Native Units (removes identifiers).

# Examples

hdam analog 5\_2\_8 default point

hdam analog 3\_1\_8 default point

# hdam analog name description

Configures the description string for a single named analog point.

### Syntax

hdam analog <analog\_name> description <string>

| Where       | Means                                                                       |
|-------------|-----------------------------------------------------------------------------|
| analog_name | The name of the analog to which you want to add a description.              |
| string      | The description of the analog. This string can be up to 63 characters long. |

#### Examples

hdam analog 5\_2\_8 description secondfloorlab hdam analog WindowAlarm description halldoor hdam analog 8\_1\_1 description third floor office by computer room

### **Displaying Information on Analog Name Description**

The Analog Name Description is displayed on the HDAM Analog Name Characteristics Screen. An example of the HDAM Analog Name Characteristics Screen appears in Figure 23 on page 89.

Configures the calibration values and a native unit identifier for multiple named analog inputs.

### Syntax

```
hdam analog port <port_number> slot [<slot_list>|all] point
[<point_list>|all]calibrate minimum <minimum_value> maximum <maximum_value>
units <unit_name_string> [margin <margin_value>]
```

| Where            | Means                                                                                                    |
|------------------|----------------------------------------------------------------------------------------------------|
| port_number      | The number of the port to which the HDAM is connected.                                                                                                    |
| slot_list        | The list of the slots whose points you want to calibrate.                                                                                                    |
| point_list       | The list of the points you want to calibrate.                                                                                                    |
| minimum_value    | The minimum calibration setting. The range is -9999.9999 to 9999.9999.<br>Refer to your analog device manual for the minimum/maximum values<br>for 4-20 milliamps.                                                                                                    |
| maximum_value    | The maximum calibration setting. The range is -9999.9999 to 9999.9999. Refer to your analog device manual for the minimum/ maximum values for 4-20 milliamps.                                                                                                    |
| unit_name_string | The name of the unit. This can be from 1 to 7 characters long, and consists of the type of units the sensors are to report in (celsius/fahrenheit).                                                                                                    |
| margin_value     | The optional margin value. The margin is used to adjust the reading in<br>software so the actual output of the sensor can be calibrated to an<br>external baseline. This value is used to adjust a sensor reading before<br>being displayed and/or used in analog trigger-action rules. The range is<br>-9999.9999 to 9999.9999. |

# Examples

hdam analog port 2 slot 1,2 point 1,2,3,4 calibrate minimum 4 maximum 12 units fahrnht margin 0.500

hdam analog port 2 slot 1-3 point 6-8 calibrate minimum 5 maximum 140 units  ${\tt tempF}$ 

# **Displaying Information on Analog Unit Calibration**

The Analog Unit Calibration is displayed on the HDAM Analog Name Characteristics Screen. An example of the HDAM Analog Name Characteristics Screen appears in Figure 23 on page 89.

# hdam analog port/slot/point calibrate (continued)

Resets the name of one or more analog inputs to their default names.

# Syntax

hdam analog port <port\_number> slot [<slot\_list>|all] point [<point\_list>|all]
default name

| Where       | Means                                                                                   |
|-------------|-----------------------------------------------------------------------------------------|
| port_number | The number of the port to which the HDAM is connected.                                  |
| slot_list   | The list of the slots whose points you want to reset to their respective default names. |
| point_list  | The list of the points you want to reset to their respective default names.             |

# **Usage Guidelines**

This command allows you to specify ranges of slots and ports (respectively). You can use all, a comma-separated list of numbers (e.g. 1, 3, 4), a range of numbers (e.g. 2–28), or a combination thereof (e.g. 1, 2, 5–18). Using lists allows you to execute commands on multiple points. If any of the values specified are beyond the configurable range or are invalid, the command is aborted and an appropriate message is displayed. Use the default name command when you want to return an analog point name to its default value.

#### Examples

hdam analog port 2 slot 1,2 point 1,2,3,4 default name hdam analog port 2 slot 1-3 point 6-8 default name hdam analog port 2 slot all point all default name hdam analog port 2 slot 1-3 point 1,2,6-8 default name

# Displaying Information on HDAM Analog Port/Slot/Point Default Name

The Analog Name is displayed on the HDAM Analog Name Characteristics Screen. An example of the HDAM Analog Name Characteristics Screen appears in Figure 23 on page 89.

Resets one or more analogs to their default values.

# Syntax

hdam analog port <port\_number> slot [<slot\_list>|all] point [<point\_list>|all]
default point

| Where       | Means                                                   |
|-------------|---------------------------------------------------------|
| port_number | The number of the port to which the HDAM is connected.  |
| slot_list   | The list of the slots whose points you want to default. |
| point_list  | The list of the points you want to default.             |

# **Usage Guidelines**

This command allows you to specify ranges of slots and ports (respectively). You can use all, a comma-separated list of numbers (e.g. 1, 3, 4), a range of numbers (e.g. 2–28), or a combination thereof (e.g. 1, 2, 5–8). Using lists allows you to execute commands on multiple points. If any of the values specified are beyond the configurable range or are invalid, the command is aborted and an appropriate message is displayed.

Defaults reset the Name, Description (removes any description), State (Disabled), Minimum (0), Maximum (0), Margin (0), Calibration values and Native Units (removes identifiers).

# Examples

hdam analog port 2 slot 1,2 point 1,2,3,4 default point hdam analog port 2 slot 2-4 point 6-8 default point hdam analog port 2 slot all point all default point hdam analog port 2 slot 1-3 point 1,2,6-8 default point

# Displaying Information on HDAM Analog Port/Slot/Point Default Point

The Analog Port/Slot/Point Default Point is displayed on the HDAM Analog Name Characteristics Screen. An example of the HDAM Analog Name Characteristics Screen appears in Figure 23 on page 89.

Renames one analog point.

# Syntax

hdam analog port <port\_number> slot <slot\_number> point <point\_number> name
<new\_name>

| Where        | Means                                                  |
|--------------|--------------------------------------------------------|
| port_number  | The number of the port to which the HDAM is connected. |
| slot_number  | The slot whose point you want to give a new name.      |
| point_number | The point you want to give a new name.                 |
| new_name     | The new name for the point.                            |

### **Usage Guidelines**

You cannot list multiple slots or points, because point names must be unique.

### Examples

hdam analog port 2 slot 1 point 1 name BankVaultDoor

# **Displaying Information on HDAM Analog Port/Slot/Point Name**

The Analog Point Name is displayed on the HDAM Analog Name Characteristics Screen. An example of the HDAM Analog Name Characteristics Screen appears in Figure 23 on page 89.

# hdam analog port/slot/point name description

Configures the description string for multiple named analog points.

# Syntax

hdam analog port <port\_number> slot [<slot\_list>|all] point
[<point\_list>|all] description <string>

| Where       | Means                                                                           |
|-------------|---------------------------------------------------------------------------------|
| port_number | The number of the port to which the HDAM is connected.                          |
| slot_list   | The number of the slot on whose point you want to add a description.            |
| point_list  | The number of the point you want to add a description.                          |
| string      | The description of the analog. The description can be up to 63 characters long. |

### Usage Guidelines

This command allows you to specify ranges of slots and ports (respectively). You can use all, a comma-separated list of numbers (e.g. 1, 3, 4), a range of numbers (e.g. 2–8), or a combination thereof (e.g. 1, 2, 5–8). Using lists allows you to execute commands on multiple points. If any of the values specified are beyond the configurable range or are invalid, the command is aborted and an appropriate message is displayed.

#### Examples

hdam analog port 2 slot 1 point 1-4 description lab1 hdam analog port 2 slot 4 point 8 description library

# Displaying Information on HDAM Analog Port/Slot/Point Name Description

The Analog Point Name Description is displayed on the HDAM Analog Name Characteristics Screen. An example of the HDAM Analog Name Characteristics Screen appears in Figure 23 on page 89.

# hdam analog port/slot/point state

Configures the state for multiple named analog points. To disable the state, enter hdam analog port <port\_number> slot <slot\_number> point <point\_number> state disable.

### Syntax

hdam analog port <port\_number> slot [<slot\_list>|all] point
[<point\_list>|all] state enable

| Where       | Means                                                                          |
|-------------|--------------------------------------------------------------------------------|
| port_number | The number of the port to which the HDAM is connected.                         |
| slot_list   | The number of the slot on whose point you want to enable or disable the state. |
| point_list  | The number of the point you want to enable or disable the state.               |

### **Usage Guidelines**

This command allows you to specify ranges of slots and ports (respectively). You can use all, a comma-separated list of numbers (e.g. 1, 3, 4), a range of numbers (e.g. 2–8), or a combination thereof (e.g. 1, 2, 5–8). Using lists allows you to execute commands on multiple points. If any of the values specified are beyond the configurable range or are invalid, the command is aborted and an appropriate message is displayed.

#### Examples

hdam analog port 2 slot 1 point 1 state enable hdam analog port 2 slot 4 point 8 state disable

# Displaying Information on the HDAM Analog Port/Slot/Point State

The Analog Point State is displayed on the HDAM Analog Name Characteristics Screen. An example of the HDAM Analog Name Characteristics Screen appears in Figure 23 on page 89.

# hdam analog state

Configures the state of a single named analog. To disable the state, enter hdam analog <analog\_name> state disabled.

### Syntax

hdam analog <analog\_name> state enable

| Where       | Means                                                         |
|-------------|---------------------------------------------------------------|
| analog_name | The name of the analog on which you want to enable the state. |

### Examples

hdam analog 5\_2\_8 state enable

hdam analog WindowAlarm state disable

### **Displaying Information on Analog Name State**

The Analog Name State is displayed on the HDAM Analog Name Characteristics Screen. An example of the HDAM Analog Name Characteristics Screen appears in Figure 23 on page 89.

# hdam banner

Sets a user-configurable LCD banner. The default banner is displayed at all times unless there is an active alarm, in which case the alarm information is displayed. Use this command to customize the default banner.

### Syntax

hdam <port\_number> banner <string>

| Where       | Means                                                                                  |
|-------------|----------------------------------------------------------------------------------------|
| port_number | The number of the port connected to the HDAM for which you want to configure a banner. |
| string      | Enter an LCD banner, up to 32 alphanumeric characters.                                 |

#### **Usage Guidelines**

The default is no banner configured.

#### Examples

hdam 5 banner HDAM 7104 Series SW Ver. x.x hdam 5 banner MDX\_Alarm Closet hdam 28 banner secondfloorlab

### **Displaying Information on HDAM Banner**

The HDAM Banner is displayed on the HDAM Port Characteristics Screen. An example of the HDAM Port Characteristics Screen appears in Figure 25 on page 94.

# hdam control active state

Configures the active state of a single named control to open or closed.

# Syntax

hdam control <control\_name> active state [open|closed]

| Where           | Means                                                                                      |
|-----------------|--------------------------------------------------------------------------------------------|
| $control\_name$ | The name of the control output whose active state you want to configure as open or closed. |

### **Usage Guidelines**

Use this command to configure the active state of a single control output to open or closed.

### Examples

hdam control 5\_2\_8 active state open

hdam control 5\_2\_1 active state closed

### **Displaying Information on HDAM Control Name Active State**

The HDAM Control Name Active State is displayed on the HDAM Control Name Characteristics Screen. An example of the HDAM Control Name Characteristics Screen appears in Figure 26 on page 96.

# hdam control default description

Configures the default description of a single named control output.

### Syntax

hdam control <control\_name> default description

| Where           | Means                                                                          |
|-----------------|--------------------------------------------------------------------------------|
| $control\_name$ | The default name of the control output to which you want to add a description. |

#### Examples

hdam control  $5_2_1$  default description

hdam control  $3_{1_8}$  default description

### **Displaying Information on Control Name Default Description**

The HDAM Control Name Default Description is displayed on the HDAM Control Name Characteristics Screen. An example of the HDAM Control Name Characteristics Screen appears in Figure 26 on page 96.

# hdam control default name

Resets the name of a single named control output to its default name.

# Syntax

hdam control <control\_name> default name

| Where        | Means                                                                |
|--------------|----------------------------------------------------------------------|
| control_name | The name of the control output you want to reset to the default name |

# **Usage Guidelines**

The default name for a control output is canonically derived from the port number, slot number and point number. For example, the default name for the 8th control output on the  $2^{nd}$  slot of the HDAM being managed by port 5 is 5\_2\_8. Use the default name command when you want to return a control point name to its default numeric value.

### Examples

hdam control dooralarm default name

hdam control labalarm default name

# **Displaying Information on HDAM Control Output Default Name**

The HDAM Control Name is displayed on the HDAM Control Name Characteristics Screen. An example of the HDAM Control Name Characteristics Screen appears in Figure 26 on page 96.

# hdam control default point

Resets all configurable values to defaults for a single named control output.

# Syntax

hdam control <control\_name> default point

| Where           | Means                                        |
|-----------------|----------------------------------------------|
| $control\_name$ | The name of the control you want to default. |

#### **Usage Guidelines**

Defaults reset include the Name, Description (removes any description), Active State (reset to Opened), and Current State (reset to Opened).

### Examples

hdam control 5\_2\_8 default point

hdam control 3\_1\_1 default point

#### **Displaying Information on HDAM Control Name Default Point**

The HDAM Control Name Default Point is displayed on the HDAM Control Name Characteristics Screen. An example of the HDAM Control Name Characteristics Screen appears in Figure 26 on page 96.

# hdam control description

Configures the description string of a single named control output.

# Syntax

hdam control <control\_name> description <string>

| Where           | Means                                                                         |
|-----------------|-------------------------------------------------------------------------------|
| $control\_name$ | The name of the control output to which you want to add a description.        |
| string          | The description of the control output, up to 63 alphanumeric characters long. |

### Examples

hdam control 5\_2\_1 description door alarm

hdam control Exit\_sign description main entry way exit sign

### **Displaying Information on Control Name Description**

The HDAM Control Name Description is displayed on the HDAM Control Name Characteristics Screen. An example of the HDAM Control Name Characteristics Screen appears in Figure 26 on page 96.

# hdam control name

Renames the given control output.

| Syntax |
|--------|
|--------|

hdam control <control\_name\_1> name <control\_name\_2>

| Where              | Means                                                                                                    |
|--------------------|----------------------------------------------------------------------------------------------------|
| $control\_name\_1$ | The name of the control output you want to rename.                                                                                                    |
| control_name_2     | The new control output name you want to assign to the control output.<br>The name can be a maximum of 31 characters long. The name must<br>start with a letter, and the remainder of the name can contain only<br>letters and/or numbers and/or underscores. |

#### **Usage Guidelines**

This command fails if the name <control\_name\_2> is already in use.

#### **Examples**

hdam control 5\_2\_1 name dooralarm

hdam control Stairway\_sign name Exit\_sign

#### **Displaying Information on HDAM Control Output Name**

The HDAM Control Name is displayed on the HDAM Control Name Characteristics Screen. An example of the HDAM Control Name Characteristics Screen appears in Figure 26 on page 96.

# hdam control port/slot/point active state

Configures the active state of one or more control outputs to open or closed.

### Syntax

hdam control port <port\_number> slot [<slot\_list>|all] point [<point\_list>|all]
active state [open|closed]

| Where       | Means                                                                       |
|-------------|-----------------------------------------------------------------------------|
| port_number | The number of the port to which the HDAM is connected.                      |
| slot_list   | The list of the slots whose points you want to configure as open or closed. |
| point_list  | The list of the points whose active state you want to set open or closed.   |

### Examples

hdam control port 8 slot 4 point all active state open

hdam control port 5 slot 1 point 5-8 active state closed

#### **Displaying Information on HDAM Control Port/Slot/Point Active State**

The HDAM Control Port/Slot/Point Active State is displayed on the HDAM Port/Slot/Point Characteristics Control Card Screen. An example of the HDAM Port/Slot/Point Characteristics Control Card Screen appears in Figure 29 on page 100.

Configures a default description for one or more control outputs.

# Syntax

hdam control port <port\_number> slot [<slot\_list>|all] point
[<point\_list>|all] default description

| Where       | Means                                                                       |
|-------------|-----------------------------------------------------------------------------|
| port_number | The number of the port to which the HDAM is connected.                      |
| slot_list   | The list of the slots whose points you want to configure a description for. |
| point_list  | The list of the points you want to configure a description for.             |

### **Usage Guidelines**

This command allows you to specify ranges of slots and ports (respectively). You can use all, a comma-separated list of numbers (e.g. 1, 3, 4), a range of numbers (e.g. 2–8), or a combination thereof (e.g. 1, 2, 5–8). Using lists allows you to execute commands on multiple points. If any of the values specified are beyond the configurable range or are invalid, the command is aborted and an appropriate message is displayed.

### Examples

hdam control port 2 slot 1,2 point 1,2,3,4 default description hdam control port 2 slot 1-4 point 6-10 default description hdam control port 2 slot all point all default description hdam control port 2 slot 1-3 point 1,2,6-8 default description

# **Displaying Information on HDAM Control Default Description**

The HDAM Control Default Description is displayed on the HDAM Port/Slot/Point Characteristics Control Card Screen. An example of the HDAM Port/Slot/Point Characteristics Control Card Screen appears in Figure 29 on page 100.

Resets the name of one or more control outputs to the default name.

# Syntax

hdam control port <port\_number> slot [<slot\_list>|all] point [<point\_list>|all]
default name

| Where        | Means                                                                     |
|--------------|---------------------------------------------------------------------------|
| port_number  | The number of the port to which the HDAM is connected.                    |
| $slot\_list$ | The list of the slots whose points you want to reset to the default name. |
| point_list   | The list of the points you want to reset to the default name.             |

### **Usage Guidelines**

This command allows you to specify ranges of slots and ports (respectively). You can use all, a comma-separated list of numbers (e.g. 1, 3, 4), a range of numbers (e.g. 2–8), or a combination thereof (e.g. 1, 2, 5–8). Using lists allows you to execute commands on multiple points. If any of the values specified are beyond the configurable range or are invalid, the command is aborted and an appropriate message is displayed. Use the default name command when you want to return a control point name to its default numeric value.

# Examples

hdam control port 2 slot 1,2 point 1,2,3,4 default name hdam control port 2 slot 1-4 point 6-10 default name hdam control port 2 slot all point all default name hdam control port 2 slot 1-3 point 1,2,6-8 default name hdam control Enter\_sign default name

# **Displaying Information on Control Default Name**

The HDAM Control Default Name is displayed on the HDAM Control Name Characteristics Screen. An example of the HDAM Control Name Characteristics Screen appears in Figure 26 on page 96.
Resets one or more control outputs to its default values.

## Syntax

hdam control port <port\_number> slot [<slot\_list>|all] point [<point\_list>|all]
default point

| Where        | Means                                                             |
|--------------|-------------------------------------------------------------------|
| port_number  | The number of the port to which the HDAM is connected.            |
| $slot\_list$ | The list of the slots whose points you want to reset to defaults. |
| point_list   | The list of the points you want to reset to defaults.             |

### **Usage Guidelines**

This command allows you to specify ranges of slots and ports (respectively). You can use all, a comma-separated list of numbers (e.g. 1, 3, 4), a range of numbers (e.g. 2–8), or a combination thereof (e.g. 1, 2, 5–8). Using lists allows you to execute commands on multiple points. If any of the values specified are beyond the configurable range or are invalid, the command is aborted and an appropriate message is displayed.

#### Examples

hdam control port 2 slot 1,2 point 1,2,3,4 default point hdam control port 2 slot 1-4 point 6-10 default point hdam control port 2 slot all point all default point hdam control port 2 slot 1-3 point 1,2,6-8 default point

#### **Displaying Information on Control Default Point**

The HDAM Control Default Point is displayed on the HDAM Control Name Characteristics Screen. An example of the HDAM Control Name Characteristics Screen appears in Figure 26 on page 96.

Use the show hdam control name characteristics command to display the HDAM Control Name Characteristics Screen. Refer to "monitor/show hdam control name characteristics" on page 96 for more information.

## hdam control port/slot/point description

Configures a description string for one or more control outputs.

#### Syntax

hdam control port <port\_number> slot [<slot\_list>|all] point
[<point\_list>|all] description <string>

| Where       | Means                                                                                                    |
|-------------|----------------------------------------------------------------------------------------------------|
| port_number | The number of the port to which the HDAM is connected.                                                    |
| slot_list   | The list of the slots whose points you want to configure a description for.                               |
| point_list  | The list of the points you want to configure a description for.                                           |
| string      | The description of the control output. The description can be up to 63 characters long, including spaces. |

#### **Usage Guidelines**

This command allows you to specify ranges of slots and ports (respectively). You can use all, a comma-separated list of numbers (e.g. 1, 3, 4), a range of numbers (e.g. 2–8), or a combination thereof (e.g. 1, 2, 5–8). Using lists allows you to execute commands on multiple points. If any of the values specified are beyond the configurable range or are invalid, the command is aborted and an appropriate message is displayed.

#### Examples

hdam control In\_use description studio "In-use" sign hdam control port 2 slot 1,2 point 1,2,3,4 description lab1 hdam control port 2 slot 1-4 point 6-10 description lab2 hdam control port 2 slot all point all description library on second floor hdam control port 2 slot 1-3 point 1,2,6-8 description lab6

#### **Displaying Information on HDAM Control Description String**

The HDAM Control Description String is displayed on the HDAM Port/Slot/Point Characteristics Control Card Screen. An example of the HDAM Port/Slot/Point Characteristics Control Card Screen appears in Figure 29 on page 100.

Use the show hdam <port\_number> slot <slot\_list> point <point\_list> characteristics command to display the HDAM Port/Slot/Point Characteristics Control Card Screen. Refer to "monitor/show hdam port/slot/point characteristics" on page 100 for more information.

Renames a given control output.

## Syntax

hdam control port <port\_number> slot <slot\_number> point <point\_number> name
<new\_name>

| Where        | Means                                                                                                    |
|--------------|----------------------------------------------------------------------------------------------------|
| port_number  | The number of the port to which the HDAM is connected.                                                                                                    |
| slot_number  | The number of the slot whose point you want to give a new name.                                                                                                    |
| point_number | The point you want to give the new name.                                                                                                    |
| new_name     | The new name of the control output. The name can be up to 31 characters long. The name must start with a letter, and the remainder of the name can contain only letters and/or numbers and/or underscores. |

### **Usage Guidelines**

You cannot list multiple slots or points, because point names must be unique.

### Examples

hdam control port 2 slot 1 point 1 name lab1 hdam control port 2 slot 2 point 3 name lab2 hdam control port 2 slot 1 point 6 name lab6

## **Displaying Information on HDAM Control Port/Slot/Point Name**

The HDAM Control Port/Slot/Point Name is displayed on the HDAM Port/Slot/Point Characteristics Control Card Screen. An example of the HDAM Port/Slot/Point Characteristics Control Card Screen appears in Figure 29 on page 100.

Use the show hdam <port\_number> slot <slot\_list> point <point\_list> characteristics command to display the HDAM Port/Slot/Point Characteristics Control Card Screen. Refer to "monitor/show hdam port/slot/point characteristics" on page 100 for more information.

Sets control output signals to open or closed.

## Syntax

hdam control port <port\_number> slot [<slot\_list>|all] point [<point\_list>|all]
set [open|closed]

| Where       | Means                                                                       |
|-------------|-----------------------------------------------------------------------------|
| port_number | The number of the port to which the HDAM is connected.                      |
| slot_list   | The list of the slots whose points you want to configure as open or closed. |
| point_list  | The list of the points whose state you want to set open or closed.          |

### Examples

hdam control port 8 slot 4 point all open

hdam control port 5 slot 1 point 5-8 closed

### **Displaying Information on HDAM Control Port/Slot/Point Setting**

The HDAM Control Port/Slot/Point Current State is displayed on the HDAM Port/Slot/Point Status Control Card Screen. An example of the HDAM Port/Slot/Point Status Control Card Screen appears in Figure 32 on page 103.

Use the show hdam cont\_number> slot <slot\_list> point cont\_list> status
command to display the HDAM Port/Slot/Point Status Control Card Screen. Refer to "monitor/
show hdam port/slot/point status" on page 103 for more information.

## hdam control set

Sets the state of the single named control output to open or closed.

## Syntax

hdam control <control\_name> set [open|closed]

| Where           | Means                                                          |
|-----------------|----------------------------------------------------------------|
| $control\_name$ | The name of the control output you want to set open or closed. |

### **Usage Guidelines**

Use this command to open or close a single control output.

### Examples

hdam control Enter\_sign set open

hdam control 5\_2\_8 set closed

### **Displaying Information on HDAM Control Name Set**

The HDAM Control Name Set Value is displayed as Current State on the HDAM Control Name Status Screen. An example of the HDAM Control Name Status Screen appears in Figure 27 on page 97.

Use the show hdam control name characteristics command to display the HDAM Control Name Status Screen. Refer to "monitor/show hdam control name status" on page 97 for more information.

# hdam default banner

Defaults the LCD banner.

Syntax

hdam <port\_number> default banner

| Where       | Means                                                                                  |
|-------------|----------------------------------------------------------------------------------------|
| port_number | The number of the port connected to the HDAM for which you want to default the banner. |

## **Usage Guidelines**

The default is no banner configured.

### Examples

hdam 5 default banner

hdam 28 default banner

## hdam reset

Resets the HDAM connected to a specific port. This command is available at the **In-Reach:0>>** level only. You cannot access it in the **Config:0>>** mode.

#### Syntax

hdam <port\_number> reset

| Where       | Means                                                           |
|-------------|-----------------------------------------------------------------|
| port_number | The number of the port connected to the HDAM you want to reset. |

### Examples

hdam 5 reset

hdam 28 reset

# hdam update

Launches an attempt to update the firmware on the HDAM connected to a specific port. The LX attempts to download the hdam.img file and copy it to the HDAM's flash memory.

### Syntax

hdam <port\_number> update <ip\_address>|<domain\_name>

hdam <port\_number> update

| Where       | Means                                                                               |
|-------------|-------------------------------------------------------------------------------------|
| port_number | The number of the port connected to the HDAM on which you want to update firmware.  |
| ip_address  | The IP address of the TFTP server from which the firmware update will be obtained.  |
| domain_name | The domain name of the TFTP server from which the firmware update will be obtained. |

## **Usage Guidelines**

If no IP address is given, the command uses the LX default TFTP server address.

#### Example

hdam 5 update 130.155.110.55 hdam 5 update hdam 5 update local\_host\_foo

## port async access hdam

Dedicates a port for controlling a high-density alarm manager.

#### Syntax

port async <port\_number> access hdam

| Where       | Means                                                       |
|-------------|-------------------------------------------------------------|
| port_number | The number of the port you want to use to control the HDAM. |

### **Usage Guidelines**

You can configure any port other than port 0 (diagnostic/management port) as alarm master, but you can configure a total of only four such ports. If four alarm managers have already been configured on the LX unit when you attempt to configure another, an error message is displayed and no action occurs. When you perform this command, normal serial settings are ignored and set to the proper values for communication with the HDAM unit. Remote access and port logging are denied on this port.

### Example

port async 6 access hdam

#### show

You can execute each of the show commands in the Privilege Command Mode.

Refer to the following pages for a full description of each of the show commands.

- page 61 show audit log command
- page 63 show clock command
- page 64 show command log command
- page 65 show configuration command
- page 67 show configuration log command
- page 73 show debug all command
- page 74 show debug flash command
- page 75 show debug interface ppp command
- page 76 show debug port async command
- page 79 show debug snmp command
- page 81 show debug system command
- page 83 show device status command
- page 85 show device summary command
- page 86 show hdam alarm name characteristics command
- page 88 show hdam alarm name status command
- page 93 show hdam characteristics command
- page 96 show hdam control name characteristics command
- page 97 show hdam control name status command
- page 98 show hdam mapping command
- page 100 show hdam port/slot/point characteristics command
- page 103 show hdam port/slot/point status command
- page 106 show hdam status command
- page 108 show interface bonding characteristics command
- page 110 show interface bonding status command
- page 112 show interface broadcast group characteristics command

#### show (continued)

- page 114 show interface broadcast group summary command
- page 115 show interface characteristics command
- page 121 show interface port mapping command
- page 123 show interface ppp characteristics command
- page 126 show interface ppp status command
- page 128 show interface rotary command
- page 129 show interface status command
- page 131 show interface summary command
- page 137 show kernel log command
- page 138 show ldap characteristics command
- page 140 show ldap status command
- page 141 show ldap summary command
- page 142 show log command
- page 143 show message command
- page 144 show notification log command
- page 145 show notification message command
- page 146 show notification profile service command
- page 147 show notification profile user command
- page 148 show outlet command
- page 150 show outlet group status command
- page 152 show port apd command
- page 153 show port async apd command
- page 155 show port async characteristics command
- page 159 show port async modem command
- page 161 show port async status command
- page 166 show port async summary command
- page 169 show port characteristics command
- page 170 show port ethernet characteristics command
- page 171 show port ethernet status command
- page 173 show port ethernet summary command

## show (continued)

- page 174 show port modem command
- page 175 show port status command
- page 176 show radius characteristics command
- page 178 show radius status command
- page 180 show radius summary command
- page 182 show route command
- page 183 show securid characteristics command
- page 185 show securid status command
- page 187 show securid summary command
- page 188 show service command
- page 189 show session command
- page 191 show snmp characteristics command
- page 192 show snmp client command
- page 194 show snmp v3 access command
- page 196 show snmp v3 group command
- page 197 show snmp v3 misc command
- page 198 show snmp v3 user command
- page 200 show snmp v3 view command
- page 202 show subscriber command
- page 207 show subscriber characteristics command
- page 208 show subscriber status command
- page 209 show subscriber summary command
- page 210 show subscriber tcp command
- page 211 show system characteristics command
- page 215 show system ppciboot command
- page 218 show system status command
- page 221 show tacacs+ characteristics command
- page 224 show tacacs+ status command
- page 226 show tacacs+ summary command
- page 228 show trigger-action action command

# show (continued)

- page 229 show trigger-action rule command
- page 234 show trigger-action trigger command
- page 237 show users command
- page 238 show version command

# Appendix A

# **Advanced Features**

# **Multi-Level Command Execution**

Multi-Level Command Execution is the ability to execute a command that resides in a command mode other than the current command mode. A command that is executed in this way is called a **target command**, and it must reside in a command mode that is nested in the current one. Figure 1 on page 35 shows the nesting of command modes in the LX CLI.

For example, a target command in the Interface command mode can be executed in the Configuration command mode. In the following example, the target command broadcast 123.43.34.34 is executed from the Configuration command mode:

Config:0 >>interface 1 broadcast 123.43.34.34

The command that precedes the target command is known as the **mode-access** command. The mode-access command is used to reach the command mode in which the target command resides. In the above example, the mode-access command is interface 1.

You can have more than one mode-access command before a target command, depending on the number of command modes that must be traversed to execute the target command. In the following example, two mode-access commands are used to execute the open mark1 command from the Superuser command mode:

InReach:0 >>configuration menu open mark1

In the above example, the mode-access commands are configuration and menu.

451-0310P

MRV Communications, Inc.

www.mrv.com

#### **Executing Multi-Level Commands from the User Command Mode**

You can execute multi-level commands in the User command mode if you are logged in with an account that gives you access to the Configuration commands.

When you execute a multi-level command from the User command mode, the command string must begin with enable system. This is an **access-mode** command that consists of the enable command and the Superuser password (**system**). In the following example, the target command is ssh v1:

InReach:0 >enable system configuration ssh v1

### **Configuring the Notification Feature with Multi-Level Commands**

You need to execute the restart notification command, in the Superuser command mode, after you execute a multi-level command that effects the Notification Feature. The commands that effect the Notification Feature are those that reside in the Notification command mode and in its subordinate command modes.<sup>1</sup>

The restart notification command regenerates the notification configuration and re-starts syslogd. It is necessary to do this when you configure the Notification Feature from outside of the Notification context. (You are outside of the Notification context when you configure the Notification Feature from outside of the Notification command mode or one of its subordinate command modes.) For more information, refer to the restart notification command in the *LX-Series Commands Reference Guide*.

MRV Communications, Inc.

www.mrv.com

The subordinate command modes of the Notification command mode are User Service, User Information, Service Profile, Async Profile, Localsyslog Profile, Remotesyslog Profile, SMTP Profile, SNPP Profile, TAP Profile, and WEB Profile. Figure 1 on page 35 shows the nesting of command modes in the Notification command mode.

You must specify the Service Profile type (protocol) in multi-level commands that affect the settings of Service Profiles. The commands that affect the settings of Service Profiles are those in the Async Protocol, Localsyslog Protocol, Remotesyslog Protocol, SMTP Protocol, SNPP Protocol, TAP Protocol, and WEB Protocol Command Modes. The format for such a multi-level command is as follows:

<mode-access-cmd>\* <protocol> <target-cmd>

| Where                  | Means                                                                                                  |
|------------------------|----------------------------------------------------------------------------------------------------|
| mode- $access$ - $cmd$ | The mode-access commands that are necessary to access the target command.                              |
| protocol               | The Service-Profile type (protocol) of the Service<br>Profile for which the command is being executed. |
| target-cmd             | The target command.                                                                                    |

The following are examples of multi-level commands in which the Service-Profile type (protocol) is specified before the target command:

Config:0 >>notification profile service email smtp server
140.179.169.20

Config:0 >>notification profile service onboard async port 2

Config:0 >>notification profile service pager tap 3776809977

#### Examples of Multi-Level Commands

The following are examples of multi-level commands. Note that the following is not an exhaustive list of multi-level commands. The following is a list of examples of some of the multi-level commands that could be executed from the User and Configuration command modes.

#### Examples of Multi-Level Commands in the User Command Mode

InReach:0 >enable system zero all
InReach:0 >enable system configuration secondary dns
119.20.112.3

451-0310P

MRV Communications, Inc.

www.mrv.com

InReach:0 >enable system configuration port async 4
break enable
InReach:0 >enable system configuration port async 4
default port
InReach:0 >enable system configuration interface 1 mtu
1200
InReach:0 >enable system enable system ssh
Examples of Multi-Level Commands in the Configuration Command Mode
Config:0 >>interface 1 broadcast group 4 slave port
async 2
Config:0 >>subscriber mark command log enable
Config:0 >>subscriber mark access console enable
Config:0 >>subscriber mark access console enable
Config:0 >>snmp get client 4 125.65.45.34

1098

www.mrv.com

 $451\text{-}0310\mathrm{P}$ 

# INDEX

#### Α

aaa command 308 AAA command mode 403 AAA command mode. See Authentication, Accounting, and Authorization command mode. AAA command prompt 403 AAA mode exiting from AAA mode 404, 405 access command 538 access console enable command 634 access control 540 access outlet command 635 access outlet group command 636 access port command 637 access power model command 540, 541 access ssh enable command 638 access tcp pipe command 542 access telnet enable command 639 access web enable command 640 action command 958 Action command mode 969 Action command prompt 969 action name command 946 address command 484 apd retry command 544 apd signature command 545 apd timeout command 546 async command 850 Async command mode 537 Async command prompt 537 Async mode exiting from Async mode 573, 574 Async Protocol command mode 863 Async Protocol command prompt 863 Asynchronous mode, entering 365 asynchronous ports accessing tcp pipe 542 APD settings, defaulting 564 autobaud, enabling 551 autodial, enabling 553 autohangup, enabling 554

banner display option, specifying 555 bits per character, configuring 557 break enabling 558 configuring APD retries 544 configuring authentication 547 configuring autobaud retries 552 configuring control outputs 540 configuring the access method 538, 541 configuring the APD signature 545 configuring the APD timeout 546 connect commands, specifying 559 data buffer display options 560 data buffer size, configuring 561 data buffer size, defaulting 566 databuffer syslog, enabling 562 databuffer timestamp, enabling 563 description, specifying 583 flow control, specifying 575 login banner file, specifying 556 Modem Control, enabling 578 parity bit, specifying 590 port prompt, specifying 599 port speed, defaulting 569 port speed, specifying 606 setting DTR and RTS 256 settings, defaulting 567 stop bits, specifying 607 audit log enable command 641 authenticate image enable. 309 authentication command 547, 742 authentication fallback enable command 485, 486, 549, 550 authentication ldap enable command 487 authentication local enable command 488 authentication none command 489 authentication radius enable command 490 authentication securid enable command 491 authentication tacacs+ enable command 492 Authentication, Accounting, and Authorization command mode 308 Authentication, disabling 489 autobaud enable command 551

MRV Communications, Inc.

www.mrv.com

autobaud retry command 552 autodial enable command 553 autohangup enable command 554

#### В

backward switch command 642 banner command 493, 494, 555 banner file command 556 bind port async protocol ppp command 495 bits command 557, 906 boot configuration from flash command 310 boot configuration from name command 311 boot configuration from network command 312 break enable command 558 broadcast command 499 broadcast group command 500 Broadcast Group command mode 811 Broadcast Group command prompt 811 broadcast group enable command 501 Broadcast Group mode, exiting from Broadcast Group mode 812, 813 Broadcast Group settings Telnet mode, specifying 816 Broadcast Groups discard setting, removing from a slave port 824 localecho setting, removing from a slave port 825 master port, removing 821 master port, specifying 814 slave port, removing 823 slave ports, specifying 826 slave ports, specifying for discard 828 slave ports, specifying for localecho 829

#### С

ccp enable command 743, 744, 745, 746, 747 clear command 48, 250 clock command 313 Clock. See System clock. Cluster command mode 1003 Cluster command prompt 1003 Cluster mode address, adding an 1004 attributes, sharing 1020 attributes, unsharing 1030 authenticate image, sharing 1021 characteristics, displaying 1014

debug, displaying 1017 exiting from Cluster mode 1012, 1036 interface, sharing 1022 interface, unsharing 1031 local interfaces, unsharing 1032 local subscribers, unsharing 1033 member IP addresses, removing 1018 message, sharing 1023 naming a cluster 1006 ppciboot,updating 1010 reloading configuration 1007 remote cluster command 49, 1005 secret, creating a 1019 software, updating 1011 status, displaying 1016 subscriber, unsharing 1034 subscribers, sharing 1024 telnet client, sharing 1025 command command 970 command log enable command 644 command syntax 34 compound command 978, 979, 1004 configuration command 254 Configuration command mode 307 Configuration command mode, entering 254 Configuration command prompt 307 Configuration mode exiting from Configuration mode 325, 326 configuration, saving the 291 connect command command 559 connect escape from User Mode 51 connect port async from Superuser Mode 255 from User Mode 52 contact command 688, 936 control key command 790 control port async command 256 copy port command 315 copy subscriber command 316 current user displaying for the LX 68

#### D

databuffer display command 560 databuffer log, displaying 71 databuffer size command 561 databuffer syslog enable command 562

**MRV** Communications, Inc.

www.mrv.com

databuffer timestamp enable command 563 databuffer, clearing the 303 date command 317 debug flash enable 258 Debug flash information displaying for the LX 74 Debug information displaying for ports 61, 76 displaying for PPP links 75 displaying for SNMP 79 displaying for the LX 73, 81 displaying for trigger action 80, 82 displaying for virtual port 78 generating for clusters 257 generating for PPP links 259 generating for SNMP 261 generating for subscribers 262 generating for trigger-action 264 debug interface ppp enable command 259 debug port async enable command 260 debug snmp enable command 261 debug system enable command 263 dedicated service command 252, 253, 645 default access port command 646 default access remote command 647 default apd command 564 default authentication command 748 default backward switch command 648 default banner command 565 default bind command 502 default boot command 318 default configuration command 319 default databuffer size command 566 default forward switch command 649 default idletime command 650 default initstring command 728 default ipcp command 749 default lcp compression command 750 default lcp echo command 751, 756, 757 default lcp failure limit command 752 default lcp timeout command 753 default local switch command 651 default log size command 320 default menu name command 652 default mtu command 503 default outlet group off time command 321 default port command 567 default power off time command 568

default ppciboot password command 322 default remote address command 755 default rotary command 504 default security command 653 default speed command 569 default ssh log level command 654 default ssh port command 505 default tcp transmit command 571 default tcp window size command 572 default telnet escape command 655 default telnet port command 506 default tftp command 323 default unnumbered command 333, 334, 335. 336, 337, 339, 351, 507, 510, 511, 512, 513, 514, 515 Defaulting the LX unit 319 delete command 782 description command 624 Device information displaying 83 dial back command 53, 265 dial direct command 54, 266 dial ppp command 55, 267 dial reverse command 56, 268 dialback enable command 656 Dialback feature. See Subscriber settings, dialback. Dialback feature. See Subscriber settings, idlebuffer. dialback number command 657 Dialing a number 53, 54, 55, 56, 265, 266, 267, 268 dialout number command 729 display command 791 domain name command 324 domain name, specifying the 324 driver command 920

#### Е

email name 893 enable command 57, 959, 960 end command 325, 404, 508, 573, 625, 658, 689, 730, 758, 783, 792, 812, 832, 947, 961, 971, 981, 1012, 1036 entry command 793 entry command command 794 entry label command 795 entry menu command 796

451-0310P

**MRV** Communications, Inc.

www.mrv.com

Ethernet command mode 623 Ethernet command mode, entering 366 Ethernet command prompt 623 Ethernet mode, exiting from Ethernet mode 625, 626 Ethernet port description, removing 631 Ethernet ports duplex mode, specifying 632 port description, specifying 624 speed, specifying 632 exit command 58, 269, 326, 405, 509, 574, 626, 659, 690, 731, 759, 784, 797, 813, 833, 851, 864, 872, 880, 888, 898, 907, 921, 928, 937, 948, 962, 972, 982, 1013, 1037

#### F

facility command 938 Fallback attempts, setting 485, 549 Fallback feature, enabling 486, 550 Features, disabling Async Port command mode 584 in Superuser mode 279 Modem command mode 737 PPP command mode 776 Subscriber command mode 672 features, disabling AAA command mode 422 Configuration command mode 350 Interface command mode 522 SNMP command mode 700 User-mode features 239 file command 873 finger daemon. See fingerd. fingerd enable command 309, 327 fingerd, enabling 327 flowcontrol command 575 forward switch command 660

## G

gateway command 328 get client command 691, 693 get client community command 692 get client version command 694

#### н

HDAM

configuring a control default description 1079 configuring a control description string 1082 configuring a debounce for a single named alarm 1041 configuring a debounce for one or more alarms 1049 configuring a default description 1050 configuring a default description for a single named alarm 1042 configuring a default description for a single named control output 1073 configuring a description 1053 configuring a description for a single named alarm 1044 configuring a description for a single named analog 1062 configuring a description for a single named control output 1076 configuring a description string for named analogs 1068 configuring a fault state for one or more alarms 1054 configuring a single named alarm to send traps 1046 configuring calibration values for a single named analog 1060 configuring calibration values for multiple named analogs 1063 configuring one or more control output signals to open or closed 1084 configuring the active state of a single named control 1072 configuring the active state of one or more control outputs to open or closed 1078 configuring the audible alarm for one or more alarms 1048 configuring the fault state for a single named alarm 1045 configuring the state for a single named analog 1070 configuring the state for named analogs 1069 defaulting the LCD banner 1086 enabling the audible alarm for a single named alarm 1040

1102

MRV Communications, Inc.

www.mrv.com

451-0310P

enabling traps for alarms 1056

renames the given control output 1077 renaming a given alarm 1055 renaming a given control output 1083 renaming an alarm name 1039 renaming an analog input name 1067 renaming an analog name 1059 resetting a single named control output name to its default 1074 resetting all configurable values for a single named control output 1075 resetting an alarm input name to the default 1038, 1051 resetting an alarm to the default 1052 resetting an analog input name to the default 1058, 1065 resetting an analog to the default 1066 resetting an HDAM connected to a port 1087 resetting control outputs to the default 1081 resetting one or more control outputs to the default name 1080 resetting values to defaults for a single named alarm 1043 resetting values to defaults for a single named analog 1061 setting the LCD banner 1071 setting the state of a named control 1085 setting trap severity for a single named alarm 1047 setting trap severity for one or more alarms 1057 updating firmware on the HDAM 1088 HDM accessing HDAM 1089 header command 798 Help. See Online help. host command 881 host name, configuring the 329 hostname command 329 humidity command 49, 50, 983, 1005, 1006, 1007, 1008, 1009, 1010, 1011, 1018, 1019, 1020, 1021, 1022, 1023, 1024, 1025, 1030, 1031, 1032, 1033, 1034, 1089 I iboot file changing 310, 311, 312

resetting to default 318 idletime command 661 import command 785 inactivity timeout command 760 initstring command 732 interface command 330 Interface command mode 483 Interface command prompt 483 Interface mode adding or deleting an IPv6 neighbor address 333 adding or deleting an IPv6 route address 334 configuring/deleting ipv6 address 510 creating IPv6 standard on-link tunnel 336 creating IPv6 tunnel remote ipv6 address 337 defaulting IPv6 tunnel TTL 335 defining IPv6 tunnel TTL 339 defining maximum addresses 511, 513 defining number of probes 514 deleting an IPv6 tunnel name 351 enabling/disabling ipv6 stateless autoconfiguration 515 entering 330 exiting from Interface mode 508, 509 setting ipv6 probes to the default 512 Interface parameters, setting Bonding link 496 Bonding link arp address 497 Bonding link arp interval 498 Broadcast Address 499 Maximum Transmission Unit (MTU) size 521 MTU size 503 rotary parameters 504 SSH UDP port 505 subnet mask 516 Telnet UDP port 506 Interface parameters, setting IP Address 484 IP parameters, setting gateway (default route) 328 Primary Domain Name Server (DNS) 377 Secondary DNS 380 static route 379 ipcp accept address enable command 761 ipcp compression enable command 762 ipcp failure limit command 763 ipcp timeout command 764

**MRV** Communications, Inc.

www.mrv.com

iptables command 331, 332

#### L

lcp compression enable command 765 lcp echo failure command 766 lcp echo interval command 767 lcp failure limit command 768 lcp timeout command 769 LDAP authentication, enabling 487 ldap local subscriber enable command 406 Idap local subscriber only command 407 LDAP parameters, setting primary authentication server parameters 408, 410, 411, 413, 415, 416 secondary authentication server parameters 409, 414 ldap primary authentication server address command 408, 413 ldap primary authentication server base dn command 409 ldap primary server retransmit command 411, 416 ldap primary server timeout command 412, 417 ldap secondary authentication server base dn command 414 Linux shell, entering the 244, 296 list command 786, 799 loading configuration from network 340 Local authentication, enabling 488 local switch command 662 localsyslog command 852 Localsyslog Protocol command mode 871 Localsyslog Protocol command prompt 871 location command 341, 695 log file sizes resetting to default 320 specifying 342 log size command 342, 344 Logging out a device 270 Logging out a subscriber 270 Logging out an LX port 270 Logging out an LX process 270 login mode command 663 logout command 270 logs, resetting the 304 LX CLI, exiting the 58 LX software, updating 301

#### Μ

mask command 516 master port command 814 maxsubscriber command 664, 665 menu command 59, 271, 343, 800 Menu command mode 781 Menu command prompt 781 menu continue string command 801 Menu Editing Command mode exiting from Menu Editing Command mode 797 Menu Editing command prompt 789 Menu Editing mode 789 exiting from Menu Editing mode 792 menu enable command 666 Menu mode exiting from Menu mode 783, 784 Menu mode, entering 343 menu name command 667 menu prompt command 802 Menus accessing submenus 800 control keys, assigning 790 control keys, removing 803 creating a Menu header 798 creating entries 794, 795, 796 deleting 782 displaying 791 displaying an entry 793 listing the menus 786 listing the submenus 799 merging menus 785 modifying entries 793, 794, 795, 796 opening a menu 787, 808 removing continue strings 806 removing headers 805 removing prompts 807 resetting entries 804 saving menus 809 message default command 834 message facility command 835 message feature enabling 344 message priority command 837 message string command 839 message user command 60, 272 minimum password length 345 mode command 770, 816

www.mrv.com

modem command 577 Modem command mode 727 Modem command prompt 727 modem enable command 578 Modem mode exiting from Modem mode 730, 731 Modem mode, entering 577 modem port command 908 Modem settings, configuring dialout retries, specifying 739 initialization string, specifying 732 timeout, specifying 740 monitor audit log command 61 monitor broadcast group characteristics command 112 monitor broadcast group summary command 108, 114 monitor clock command 63 monitor command log command 64 monitor commands 273, 346, 418, 517, 579, 627, 668, 696, 733, 772, 817, 840, 853, 865, 874, 883, 889, 899, 910, 922, 929, 939 monitor config command 65 monitor configuration log command 67 monitor debug all command 73 monitor debug interface ppp command 75 monitor debug port async command 76 monitor debug snmp command 79 monitor debug system command 81 monitor device command 83 monitor device summary command 85, 106 monitor interface characteristics command 115, 118 monitor interface port mapping command 121 monitor interface ppp characteristics 123 monitor interface ppp status command 126 monitor interface rotary command 128 monitor interface status command 120, 129 monitor interface summary command 131, 132, 133 monitor kernel log command 134, 135, 137 monitor ldap characteristics command 138 monitor ldap status command 140 monitor ldap summary command 141 monitor log command 71, 142 monitor message command 143 monitor notification log command 144 monitor notification message command 145

monitor notification profile service command 146 monitor notification profile user command 147 monitor outlet command 148 monitor outlet group status command 150 monitor port apd command 152 monitor port async apd command 153 monitor port async characteristics command 155 monitor port async modem command 159 monitor port async status command 161 monitor port async summary command 166 monitor port characteristics command 169 monitor port ethernet characteristics command 170 monitor port ethernet status command 171 monitor port ethernet summary command 173 monitor port modem command 174 monitor port status command 175 monitor radius characteristics command 176 monitor radius status command 178 monitor radius summary command 180 monitor route command 182 monitor securid characteristics command 183 monitor securid status command 185 monitor securid summary command 187 monitor service command 188 monitor session command 189 monitor snmp characteristics command 191 monitor snmp client command 192 monitor snmp v3 access command 194 monitor snmp v3 group command 196 monitor snmp v3 misc command 197 monitor snmp v3 user command 198 monitor snmp v3 view command 200 monitor subscriber characteristics command 207 monitor subscriber command 202 monitor subscriber status command 208 monitor subscriber summary command 209 monitor subscriber tcp command 210 monitor system characteristics command 211 monitor system ppciboot command 215 monitor system status command 218 monitor tacacs+ characteristics 221 monitor tacacs+ status 224 monitor tacacs+ summary 226 monitor trigger-action action command 228 monitor trigger-action rule characteristics command 229

451-0310P

**MRV** Communications, Inc.

www.mrv.com

monitor trigger-action rule status command 231 monitor trigger-action rule summary command 233 monitor trigger-action trigger command 234 monitor users command 237 monitor version command 238 mtu command 521

#### Ν

name command 583 Network Time Protocol (NTP) enabling 353 NTP server ipv6 address 356, 357 NTP server specifying 354 NTP server specifying alternate address 355 no command 239, 279, 350, 422, 522, 584, 672, 700, 737, 776, 949 no control key command 803 no description command 631 no entry command 804 no header command 805 no master port command 821 no master port timestamp command 822 no menu continue string command 806 no menu prompt command 807 no outlet off command 585 no profile command 844 no slave port command 823 no slave port discard command 824 no slave port localecho command 825 notification command 352 Notification command mode 831 Notification command mode, entering 352 Notification command prompt 831 Notification Feature regenerating 286 Notification mode exiting from Notification mode 832, 833 notify command 280 ntp enable command 353 ntp server address command 354, 355, 356, 357

#### 0

off time resetting to default 321, 568 Online help, displaying 45 open command 787, 808 outbound secret command 777, 778 outbound username command 754, 779 outlet access enable command 358 outlet boot timer command 586 outlet command 240, 281 outlet group command 241, 282, 359 outlet group name command 345, 361 outlet group off time command 362 outlet name command 587 outlet off enable command 588 outlet wakeup enable command 589

#### Ρ

parity command 590, 914 password command 363, 673 password enable command 364, 643, 674 pattern case command 985 pattern port string command 986 pause enable command 242, 283, 675 ping address command 987, 988 ping command 243, 284 ping interval command 989 ping status command 990 pinging a host in User mode 243, 284 Point-to-Point Protocol (PPP), configuring authentication retries, defaulting 748 authentication timeout, defaulting 748 authentication, enabling 742 backup enable 743 backup ping host 744 backup ping interface 745 backup ping interval 746 CCP negotiation, enabling 747 default outbound username 754 dialback enable 756 dialback secure 757 inactivity timeout, specifying 760 IPCP address negotiation 761 IPCP compression, enabling 762 IPCP failure limit, specifying 763 IPCP options, defaulting 749 IPCP timeout, specifying 764 LCP compression, enabling 765 LCP echo failure, specifying 766 LCP echo interval, specifying 767 LCP failure limit, specifying 768 LCP options, defaulting 750, 751, 752, 753 LCP timeout, specifying 769

**MRV** Communications, Inc.

www.mrv.com

outbound CHAP secret 778 outbound dialback 777 outbound PAP secret 777, 778 outbound username 779 PPP mode, specifying 770 remote address, specifying 780 pool enable command 738 port async command 365 port command 869 port configuration, copying the 315 port ethernet command 366 power boot sequence enable command 591 power cli enable command 592 power factory default command 593 power factory reset button enable command 594 power off time command 595 power scp admin name command 596 power scp admin password command 597 power scp authentication enable command 598 ppciboot address assignment option command 368 ppciboot address command 367 ppciboot Ethernet network link duplex mode, specifying 370 speed, specifying 370 ppciboot ethernet network link command 370 ppciboot file, updating 301 ppciboot gateway command 371 ppciboot image filename command 372 ppciboot image load from command 373 ppciboot mask command 374 ppciboot password command 375 ppciboot password, specifying 375 ppciboot tftp server command 376 ppp command 523 PPP command mode 741 PPP command prompt 741 PPP mode entering 523 exiting from PPP mode 758, 759 preferred service command 676 primary dns command 377 priority command 943 profile service command 845 profile user command 846 prompt command 599, 677

#### Q

Quick Start Configurator. Se setup utility.

## R

Radius Radius accounting, enabling 524, 600 Radius authentication, enabling 490 radius accounting enable command 524, 600, 601, 602, 603 radius local subscriber enable command 378, 423 radius local subscriber only command 378, 424 Radius parameters, setting primary accounting server parameters 426, 427, 428, 429, 430 primary authentication server parameters 412, 417, 431, 432, 433, 434, 435 secondary accounting server parameters 436, 437, 438, 439, 440 secondary authentication server parameters 441, 442, 443, 444, 445 Radius parameters, setting the Radius period 425 radius period command 378, 425 radius primary accounting address command 426 radius primary accounting port command 427 radius primary accounting retransmit command 428 radius primary accounting secret command 429 radius primary accounting server address command 378 radius primary accounting server port command 378 radius primary accounting server retransmit command 378 radius primary accounting server secret command 378 radius primary accounting server timeout command 378 radius primary accounting timeout command 430 radius primary authentication server address command 378 radius primary authentication server port command 378 radius primary authentication server retransmit command 378 radius primary authentication server secret command 378

MRV Communications, Inc.

www.mrv.com

radius primary authentication server timeout command 378 radius primary server address command 431 radius primary server port command 410, 415, 432 radius primary server retransmit command 433 radius primary server secret command 434 radius primary server timeout command 435 radius secondary accounting address command 436 radius secondary accounting port command 437 radius secondary accounting retransmit command 438 radius secondary accounting secret command 439 radius secondary accounting server address command 378 radius secondary accounting server port command 378 radius secondary accounting server retransmit command 378 radius secondary accounting server secret command 378 radius secondary accounting server timeout command 378 radius secondary accounting timeout command 440 radius secondary authentication server address command 378 radius secondary authentication server port command 378 radius secondary authentication server retransmit command 378 radius secondary authentication server secret command 378 radius secondary authentication server timeout command 378 radius secondary server address command 441 radius secondary server port command 442 radius secondary server retransmit command 443 radius secondary server secret command 444 radius secondary server timeout command 445 Rebooting the LX. See Re-starting the LX. Related documents 46 reload command 285 remote address command 780 remotesyslog command 857 Remotesyslog Protocol command mode 879

Remotesyslog Protocol command prompt 879 restart notification command 286 Restarting the LX 285 retry command 739 Rlogin enabling 251 enabling host parameters 287 enabling transparent host parameters 288 enabling user transparent host parameters 290 enabling user username host parameters 289 enabling user username parameters 289 Rotaries assigning rotary ports 526 assigning SSH sockets 528 assigning TCP sockets 529 enabling 525 port-search method 530 rotary enable command 525 rotary port command 526 rotary ssh port command 528 rotary tcp port command 529 rotary type command 530 route address command 379 rule command 950 Rule command mode 957 Rule command prompt 957 rule name command 951

#### S

save command 809 save configuration command 291 saving cluster changes 1008 screen pause enabling in Superuser mode 283 enabling in User mode 242 screen, clearing the in Superuser mode 250 in User mode 48 Screens action information 228 broadcast group information 108, 110, 114 cluster characteristics 1014 cluster status 1016 command log 64 configuration log 67 configuration tables 65 current user 68

**MRV** Communications, Inc.

www.mrv.com

date and time 63 debug cluster 1017 debug flash 74 device 83 device information 85 global system configuration 211 HDAM alarm name characteristics 86 HDAM alarm name status 88 HDAM analog name characteristics 89 HDAM analog name status 91 HDAM characteristics 93 HDAM control name characteristics 96 HDAM control name status 97 HDAM mapping 98 HDAM port/slot/point characteristics 100 HDAM port/slot/point status 103 HDAM status 106 interface information 115, 120, 121, 128, 129, 131, 133 **IP** information 182 ip6 table information 132 IPv6 interface information 118 IPv6 tunnel information 136 LDAP information 138, 140, 141 logged-in users 237 ntp status 277 port async tcp characteristics 167 port debug 73, 75, 76, 78, 79, 80, 81, 82 ppciboot configured load settings 215 Radius information 176, 178, 180 rule information 229 rule status 231 rule summary 233 SecurID information 183, 185, 187 SNMP information 191, 192 Superuser-mode broadcast groups 112 Superuser-mode interfaces 123 Superuser-mode IP interfaces 126 Superuser-mode port 153, 155, 159, 161, 166, 169, 170, 171, 173, 174, 175 Superuser-mode Services 188 Superuser-mode session screen 189 Superuser-mode subscriber 207, 208, 210 Superuser-mode subscriber screens 202, 209 Superuser-mode versions screen 238 system power 216 system status 218

trigger information 234 User-mode port screens 202 script command 293 searching a cluster 50, 1009 secondary dns command 380 SecurID SecurID authentication, enabling 491 securid authentication encryption command 381, 446 securid authentication port command 381, 447 securid authentication retransmit command 381, 448 securid authentication timeout command 381, 449 securid authentication version command 381, 450 securid local subscriber enable command 381, 451 securid local subscriber only command 381, 452 securid master authentication server address command 381, 453 securid master authentication server name command 381, 454 SecurID parameters, setting authentication port 447 authentication version 450 encryption method 446 master authentication server parameters 453, 454 primary authentication server parameters 455, 456 retries 448 slave authentication server parameters 457, 458 timeout 449 securid primary authentication server address command 381, 455 securid primary authentication server name command 381, 456 securid slave authentication server address command 381, 457 securid slave authentication server name command 381, 458 security level command 678 send trap message command 294 serial command 531 server command 894, 904 service command 382, 383, 933

451-0310P

**MRV** Communications, Inc.

www.mrv.com

Service Profile command mode 849 Service Profile command prompt 849 Service Profile mode exiting from Service Profile mode 851 Service Profile type specifying as Async 850 specifying as Localsyslog 852 specifying as Remotesyslog 857 specifying as SMTP 858 specifying as SNMP 859 specifying as SNPP 860 specifying as TAP 861 specifying as WEB 862 Service Profiles, deleting 844 set client command 701, 703 set client community command 702 set client version command 704 setup command 295 Setup utility, entering the 295 shell command 244, 277, 296, 297, 1014, 1016, 1017 shell command, entering the 297 shell enable command 679 show audit log command 61 show broadcast group summary command 108, 110, 114 show clock command 63 show command log command 64 show commands 273, 346, 418, 517, 579, 627, 668, 696, 733, 772, 817, 840, 853, 865, 874, 883, 889, 899, 910, 922, 929, 939, 952, 963, 973, 991, 1026, 1090 show config command 65 show configuration log command 67 show current userl command 68 show debug all command 73, 74 show debug interface ppp command 75 show debug port async command 76 show debug snmp command 78, 79, 80, 82 show debug system command 81 show device command 83 show device summary command 85 show hdam alarm name command 86, 88, 89, 91, 96, 97, 100, 103 show hdam characteristics command 93 show hdam mapping command 98 show hdam status command 106

show interface broadcast group characteristics command 112 show interface characteristics command 115, 118, 136 show interface port mapping command 121 show interface ppp characteristics 123 show interface ppp status command 126 show interface rotary command 128 show interface status command 120, 129 show interface summary command 131, 132, 133 show kernel log command 134, 135, 137 show ldap characteristics command 138 show ldap status command 140 show ldap summary command 141 show log command 71, 142 show message command 143 show notification log command 144 show notification message command 145 show notification profile service command 146 show notification profile user command 147 show outlet command 148 show outlet group status command 150 show port apd command 152 show port async apd command 153 show port async characteristics command 155 show port async modem command 159 show port async status command 161 show port async summary command 166 show port async tcp characteristics command 167 show port characteristics command 169 show port ethernet characteristics command 170 show port ethernet status command 171 show port ethernet summary command 173 show port modem command 174 show port status command 175 show radius characteristics command 176 show radius status command 178 show radius summary command 180 show route command 182 show securid characteristics command 183 show securid status command 185 show securid summary command 187 show service command 188 show session command 189 show snmp characteristics command 191 show snmp client command 192 show snmp v3 access command 194 show snmp v3 group command 196

www.mrv.com

show snmp v3 misc command 197 show snmp v3 user command 198 show snmp v3 view command 200 show subscriber characteristics command 207 show subscriber command 202 show subscriber status command 208 show subscriber summary command 209 show subscriber tcp command 210 show system characteristics command 211 show system power command 216 show system ppciboot command 215 show system status command 218 show tacacs+ characteristics 221 show tacacs+ status 224 show tacacs+ summary 226 show trigger-action action command 228 show trigger-action rule characteristics command 229 show trigger-action rule status command 231 show trigger-action rule summary command 233 show trigger-action trigger command 234 show users command 237 show version command 238 signal all enable 601, 602, 603 signal all rule enable 603 signal port cts command 995 signal port dsr-dcd command 996 slave port command 826 slave port discard command 828 slave port localecho command 829 smsc command 915 smtp command 858 SMTP Protocol command mode 887 SMTP Protocol command prompt 887 snmp command 314, 384, 859 SNMP command mode 687 SNMP command prompt 687 snmp enable command 385 SNMP mode exiting from SNMP mode 689, 690 SNMP parameters, setting SNMP contact 688 SNMP get client 691 SNMP get client community 692 SNMP get client version 694 SNMP GETclient mask 693 SNMP location 695 SNMP set client 701

SNMP set client community 702 SNMP set client mask 703 SNMP set client version 704 SNMP trap client 705 SNMP trap client community 706 SNMP trap client retransmit count 707 SNMP trap client retransmit interval 708 SNMP trap client udp port 709 SNMP trap client v3 user index 710 SNMP trap client version 711 SNMP v3 access name 712 SNMP v3 access readview 713 SNMP v3 access security level 714 SNMP v3 access write view 715 SNMP v3 group 716 SNMP v3 group user 717 SNMP v3 user authentication password 718 SNMP v3 user authentication protocol 719 SNMP v3 user name 720 SNMP v3 user privacy password 721 SNMP v3 user privacy protocol 722 SNMP v3 view mask 723 SNMP v3 view name 724 SNMP v3 view subtree 725 SNMP v3 view type 726 snpp command 860 SNPP Protocol command mode 897 SNPP Protocol command prompt 897 special break enable command 604 special break string command 605 speed command 606, 632 ssh command 245, 298 SSH connection from Superuser Mode 298 from User Mode 245 ssh enable command 386 ssh key command 680 ssh port command 532 SSH sockets assigning to an interface 532 ssh v1 command 387 ssh v2 command 388 statistics data, zeroing the 302 stopbits command 607, 917 subscriber command 389 Subscriber command mode 633 Subscriber command prompt 633 subscriber configuration, copying the 316

451-0310P

**MRV** Communications, Inc.

www.mrv.com

Subscriber mode entering 389 exiting from Subscriber mode 658, 659 Subscriber settings access method, specifying a 634, 637, 638, 639, 640 access port, defaulting 646 Backward Switch character, defaulting 648 Backward Switch character, specifying 642 command log, enabling 644 dedicated service, assigning a 645 dialback telephone number, specifying 657 dialback, enabling 656 dialout telephone number, specifying 729 Forward Switch character, defaulting 649 Forward Switch character, specifying 660 idlebuffer, enabling 576 Inactivity Timeout, defaulting 650 Inactivity timeout, specifying 661 Local Switch character, defaulting 651 Local Switch character, specifying 662 Login mode, specifying 663 maximum sessions, specifying 665 maximum simultaneous connections, specifying 664 Menu feature, enabling 666 Menu name, specifying 667 password protection, enabling 643, 674 password, specifying 673 port auditing, enabling 641 preferred service, specifying 676 prompt, specifying 677 rlogin dedicated service, assigning a 253 rlogin transparent mode, enabling 252 screen pause, enabling 675 security level, configuring 678 shell mode, enabling 679 ssh key, specifying 680 SSH log level, defaulting 654, 655 Subscriber menu, defaulting 652 Telnet Escape character, specifying 681 Telnet mode, specifying 682 terminal type, specifying 683 web login mode, specifying 684 web menu name, specifying 685 Superuser command mode 249 Superuser command prompt 249 Superuser mode

entering 57 Superuser Mode, exiting 269 Superuser password, specifying 363, 364 syslogd, restarting 286 System calendar setting the date 317 System clock setting the date and time 395 setting the time 313

# т

TACACS+ TACACS+ accounting, enabling 533, 608 TACACS+ authentication, enabling 492 tacacs+ accounting enable command 533, 608 tacacs+ local subscriber enable command 390, 459 tacacs+ local subscriber only command 390, 460 TACACS+ parameters, setting primary accounting server parameters 462, 463, 464, 465, 466 primary authentication server parameters 467, 468, 469, 470, 471 secondary accounting server parameters 472, 473, 474, 475, 476 secondary authentication server parameters 477, 478, 479, 480, 481 superuser password request enable 482 TACACS+ parameters, setting the TACACS+ period 461 tacacs+ period command 461 tacacs+ primary accounting address command 462 tacacs+ primary accounting port command 463 tacacs+ primary accounting retransmit command 464 tacacs+ primary accounting secret command 465 tacacs+ primary accounting timeout command 466 tacacs+ primary server address command 467 tacacs+ primary server port command 468 tacacs+ primary server retransmit command 469 tacacs+ primary server secret command 470 tacacs+ primary server timeout command 471 tacacs+ secondary accounting address command 472 tacacs+ secondary accounting port command 473

**MRV** Communications, Inc.

www.mrv.com

tacacs+ secondary accounting retransmit command 474 tacacs+ secondary accounting secret command 475 tacacs+ secondary accounting timeout command 476 tacacs+ secondary server address command 477 tacacs+ secondary server port command 478 tacacs+ secondary server retransmit command 479 tacacs+ secondary server secret command 480 tacacs+ secondary server timeout command 481 tacacs+ superuser password request enable command 482 tap command 861 TAP Protocol command mode 905 TAP Protocol command prompt 905 tcp destination address 570, 611, 612, 613 tcp transmit buffered size command 570, 611, 612, 613, 614 tcp transmit immediate command 615 tcp window size command 616 telnet accept verification enable command 619, 620 telnet break control 617 telnet break string 618 telnet break string command 617, 618 telnet command 246, 299 Telnet connection from User Mode 246, 299 telnet cr lf filtering 619 telnet cr null filtering 620 telnet enable command 391, 392 telnet escape command 681 telnet mode command 682, 684, 685 telnet negotiation enable command 621 telnet port command 534 Telnet sockets assigning to an interface 534 temperature command 997 terminal command 247, 300, 683 Terminal type setting in Superuser mode 300 setting in User mode 247 test message, sending a 280 tftp command 393 tftp retry resetting to default 323

tftp timeout resetting to default 323 Time Daemon. See timed timed enable command 394 timed, enabling 394 timeout command 740 timer date command 999 timer day command 1000 timer time command 1002 timezone command 395 transparency enable command 622 trap client command 705, 707, 708, 710 trap client community command 706 trap client version command 709, 711 trigger command 967 Trigger command mode 977 Trigger command prompt 977 trigger name command 956 trigger-action command 396 Trigger-Action command mode 945 Trigger-Action command mode, entering 396 Trigger-Action command prompt 945 Trigger-Action mode exiting from Trigger-Action mode 947, 961, 971, 981 typographical conventions 34

#### U

unnumbered interface command 535 update command 301 User command mode 47 User command prompt 47 User Information command mode 935 User Information command prompt 935 User Profiles, deleting 844 User Service command mode 927 User Service Profile command prompt 927

#### V

v3 client access read view command 713 v3 client access security command 714 v3 client access write view command 715 v3 client name command 712, 716, 717, 718, 719, 720, 721, 722 v3 client view command 723, 724, 725, 726

#### Ν

web banner enable 400

451-0310P

**MRV** Communications, Inc.

www.mrv.com

web command 862 web encrypt enable 401 WEB Protocol command mode 919 WEB Protocol command prompt 919 web server enable 397 web server port 402 web server session timeout 399 web\_server enable command 397, 398, 399, 402 webbanner enable command 400, 401 webserver FIPS jce module 398

### Ζ

zero all command 302 zero log command 303, 304 zero securid secret command 305

www.mrv.com